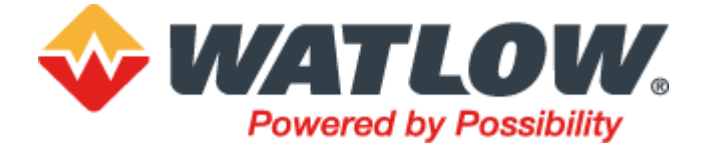

# Mini8<sup>®</sup> Loop Controller

(Firmware version V5+)

# User Guide

HA033635 Issue 2 July 2023

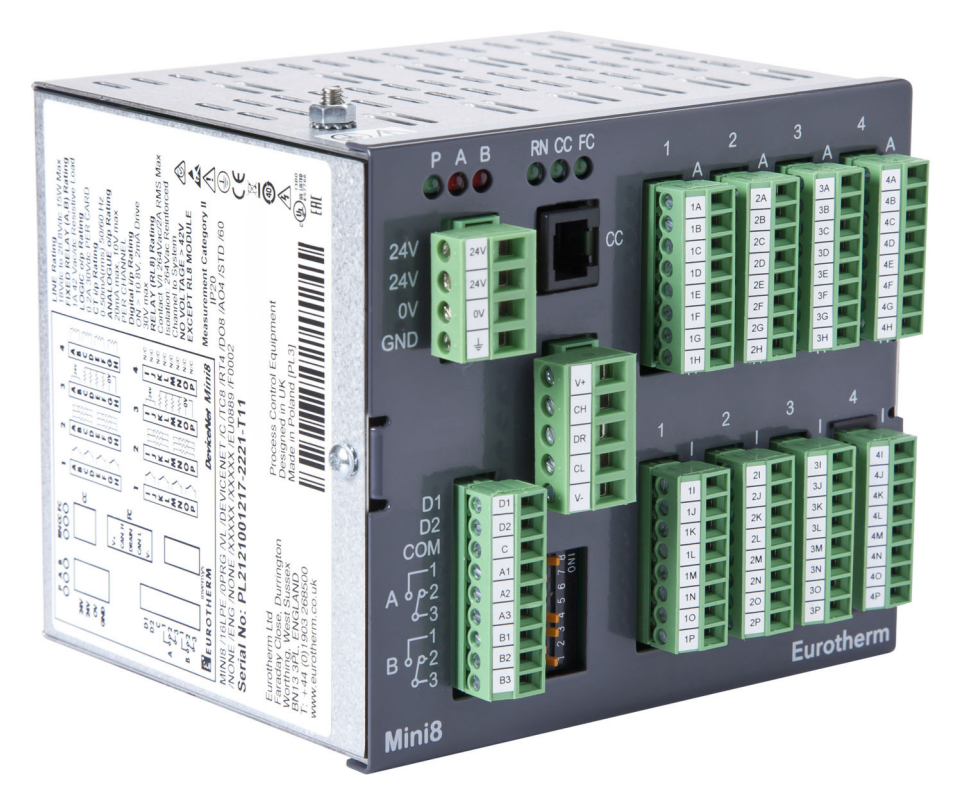

# **Eurotherm**®

# **Table of Contents**

| Table of Contents                                                                                                    | 3                                                                                                    |
|----------------------------------------------------------------------------------------------------|----------------------------------------------------------------------------------------------------|
| Safety Information                                                                                                    | 12                                                                                                    |
| Important Information                                                                                                    | 12                                                                                                    |
| Before you Start                                                                                                    | 13                                                                                                    |
| Important Information                                                                                                    | 13                                                                                                    |
| Reasonable Use and Responsibility                                                                                                    | 13                                                                                                    |
| Please Note                                                                                                    | 13                                                                                                    |
| Qualification of Personnel                                                                                                    | 13                                                                                                    |
| Intended Use                                                                                                    | 14                                                                                                    |
| Symbols                                                                                                    | 15<br>16                                                                                                    |
| Hazardous Substances                                                                                                    | 10                                                                                                    |
|                                                                                                    | 47                                                                                                    |
| Cybersecurity                                                                                                    | 17                                                                                                    |
| Introduction                                                                                                    | 17                                                                                                    |
| Cypersecurity Good Practices                                                                                                    | 17                                                                                                    |
| Drinciple of Secure by Default                                                                                                    | 17                                                                                                    |
| Access Control                                                                                                    | 17<br>18                                                                                                    |
| Config Lock Password                                                                                                    | 19                                                                                                    |
| Configuration Password                                                                                                    | 19                                                                                                    |
| Ethernet security features                                                                                                    | 19                                                                                                    |
| Communications watchdog                                                                                                    | 20                                                                                                    |
| Configuration backup and recovery                                                                                                    | 20                                                                                                    |
| User Sessions                                                                                                    | 20                                                                                                    |
| Data Integrity                                                                                                    | 21                                                                                                    |
| Achilles <sup>®</sup> Communications Certification                                                                                                    | 21                                                                                                    |
|                                                                                                    |                                                                                                    |
| Decommissioning                                                                                                    | 21                                                                                                    |
| Decommissioning                                                                                                    | 21<br>22                                                                                                    |
| Decommissioning<br>Legal Information<br>Installation                                                                                                    | 21<br>22<br>23                                                                                                    |
| Decommissioning<br>Legal Information<br>Installation<br>What Instrument Do I Have?                                                                                                    | 21<br>22<br>23<br>24                                                                                                    |
| Decommissioning<br>Legal Information<br>Installation<br>What Instrument Do I Have?<br>Comparison To Previous Versions                                                                                                    | 21<br>22<br>23<br>24<br>25                                                                                                    |
| Decommissioning<br>Legal Information<br>Installation<br>What Instrument Do I Have?<br>Comparison To Previous Versions<br>What Has Changed?                                                                                                    | 21<br>22<br>23<br>24<br>25<br>25                                                                                                    |
| Decommissioning<br>Legal Information<br>Installation<br>What Instrument Do I Have?<br>Comparison To Previous Versions<br>What Has Changed?<br>What is not supported?                                                                                                    | 21<br>22<br>23<br>24<br>25<br>25<br>25                                                                                                    |
| Decommissioning<br>Legal Information<br>Installation<br>What Instrument Do I Have?<br>Comparison To Previous Versions<br>What Has Changed?<br>What is not supported?<br>How Do I Migrate To The New Version?                                                                                                    | 21<br>22<br>23<br>24<br>25<br>25<br>25<br>26                                                                                                    |
| Decommissioning<br>Legal Information<br>Installation<br>What Instrument Do I Have?<br>Comparison To Previous Versions<br>What Has Changed?<br>What is not supported?<br>How Do I Migrate To The New Version?<br>How to Install the Controller                                                                                                    | 21<br>22<br>23<br>24<br>25<br>25<br>25<br>26<br>27                                                                                                    |
| Decommissioning<br>Legal Information<br>Installation<br>What Instrument Do I Have?<br>Comparison To Previous Versions<br>What Has Changed?<br>What is not supported?<br>How Do I Migrate To The New Version?<br>How to Install the Controller<br>Dimensions                                                                                                    | 21<br>22<br>23<br>24<br>25<br>25<br>25<br>25<br>27<br>27                                                                                                    |
| Decommissioning Legal Information Installation What Instrument Do I Have? Comparison To Previous Versions What Has Changed? What Has Changed? What is not supported? How Do I Migrate To The New Version? How to Install the Controller Dimensions To Install the Controller                                                                                                    | 21<br>22<br>23<br>24<br>25<br>25<br>25<br>25<br>26<br>27<br>27<br>27                                                                                                    |
| Decommissioning Legal Information Installation What Instrument Do I Have? Comparison To Previous Versions What Has Changed? What is not supported? How Do I Migrate To The New Version? How to Install the Controller Dimensions To Install the Controller Protective/Input Cover                                                                                                    | 21<br>22<br>23<br>24<br>25<br>25<br>25<br>25<br>26<br>27<br>27<br>27<br>27<br>28                                                                                                    |
| Decommissioning Legal Information Installation What Instrument Do I Have? Comparison To Previous Versions What Has Changed? What is not supported? How Do I Migrate To The New Version? How to Install the Controller Dimensions To Install the Controller Protective/Input Cover Environmental Requirements.                                                                                                    | 21<br>22<br>23<br>24<br>25<br>25<br>25<br>25<br>25<br>27<br>27<br>27<br>27<br>27<br>27<br>28<br>28<br>28                                                                                                    |
| Decommissioning Legal Information Installation What Instrument Do I Have? Comparison To Previous Versions What Has Changed? What is not supported? How Do I Migrate To The New Version? How to Install the Controller Dimensions To Install the Controller Protective/Input Cover Environmental Requirements. Electrical Connections – Common to All Instruments Power Supply                                                                                                    | 21<br>22<br>23<br>24<br>25<br>25<br>25<br>25<br>25<br>25<br>25<br>25<br>25<br>25<br>27<br>27<br>27<br>27<br>27<br>28<br>28<br>29<br>29                                                                                                    |
| Decommissioning Legal Information Installation What Instrument Do I Have? Comparison To Previous Versions What Has Changed? What is not supported? How Do I Migrate To The New Version? How to Install the Controller Dimensions To Install the Controller Protective/Input Cover Environmental Requirements. Electrical Connections – Common to All Instruments Power Supply Protective Earth Ground Stud                                                                                                    | 21<br>22<br>23<br>24<br>25<br>25<br>25<br>25<br>25<br>25<br>26<br>27<br>27<br>27<br>27<br>28<br>28<br>29<br>29<br>29<br>29<br>29                                                                                                    |
| Decommissioning<br>Legal Information<br>Installation<br>What Instrument Do I Have?<br>Comparison To Previous Versions<br>What Has Changed?<br>What is not supported?<br>How Do I Migrate To The New Version?<br>How to Install the Controller<br>Dimensions<br>To Install the Controller<br>Protective/Input Cover<br>Environmental Requirements<br>Electrical Connections – Common to All Instruments<br>Power Supply<br>Protective Earth Ground Stud<br>Fixed IO Connections                                                                                                    | 21<br>22<br>23<br>24<br>25<br>25<br>25<br>25<br>25<br>25<br>25<br>25<br>27<br>27<br>27<br>27<br>27<br>27<br>27<br>27<br>27<br>27<br>27<br>27<br>27<br>27<br>27<br>27<br>27<br>27<br>27<br>27<br>27<br>27<br>27<br>27<br>27<br>27<br>27<br>27<br>27<br>27<br>27<br>27<br>27<br>27<br>28<br>29<br>29<br>20<br>27<br>27<br>28<br>29<br>29<br>29<br>20<br>27<br>27<br>28<br>29<br>29<br>20<br>27<br>27<br>                                                   |
| Decommissioning<br>Legal Information<br>Installation<br>What Instrument Do I Have?<br>Comparison To Previous Versions<br>What Has Changed?<br>What is not supported?<br>How Do I Migrate To The New Version?<br>How to Install the Controller<br>Dimensions<br>To Install the Controller<br>Protective/Input Cover<br>Environmental Requirements<br>Electrical Connections – Common to All Instruments<br>Power Supply<br>Protective Earth Ground Stud<br>Fixed IO Connections<br>Digital Communications Connections                                                                                                    | 21<br>22<br>23<br>24<br>25<br>25<br>25<br>25<br>25<br>25<br>25<br>25<br>25<br>27<br>27<br>27<br>27<br>27<br>27<br>27<br>28<br>29<br>30<br>30<br>30                                                                                                    |
| Decommissioning<br>Legal Information<br>Installation<br>What Instrument Do I Have?<br>Comparison To Previous Versions<br>What Has Changed?<br>What is not supported?<br>How Do I Migrate To The New Version?<br>How to Install the Controller<br>Dimensions<br>To Install the Controller<br>Protective/Input Cover<br>Environmental Requirements<br>Electrical Connections – Common to All Instruments<br>Power Supply<br>Protective Earth Ground Stud.<br>Fixed IO Connections<br>Digital Communications Connections<br>Configuration Communications Port (CC)                                                                                                    | 21<br>22<br>23<br>24<br>25<br>25<br>25<br>25<br>25<br>25<br>25<br>25<br>25<br>25<br>25<br>25<br>26<br>27<br>27<br>27<br>27<br>28<br>29<br>29<br>30<br>30<br>30<br>31                                                                                                    |
| Decommissioning<br>Legal Information<br>Installation<br>What Instrument Do I Have?<br>Comparison To Previous Versions<br>What Has Changed?<br>What is not supported?<br>How Do I Migrate To The New Version?<br>How to Install the Controller<br>Dimensions<br>To Install the Controller<br>Protective/Input Cover<br>Electrical Connections – Common to All Instruments<br>Power Supply<br>Protective Earth Ground Stud<br>Fixed IO Connections<br>Digital Communications Connections<br>Configuration Communications Port (CC)<br>Shielded Communications Cables                                                                                                    | 21<br>22<br>23<br>24<br>25<br>25<br>25<br>25<br>25<br>25<br>25<br>25<br>26<br>27<br>27<br>27<br>27<br>27<br>27<br>28<br>29<br>30<br>30<br>31<br>31                                                                                                    |
| Decommissioning<br>Legal Information<br>Installation<br>What Instrument Do I Have?<br>Comparison To Previous Versions<br>What Has Changed?<br>What is not supported?<br>How Do I Migrate To The New Version?<br>How to Install the Controller<br>Dimensions<br>To Install the Controller<br>Protective/Input Cover<br>Electrical Connections – Common to All Instruments<br>Power Supply<br>Protective Earth Ground Stud<br>Fixed IO Connections<br>Digital Communications Connections<br>Configuration Communications Port (CC)<br>Shielded Communications Cables<br>Electrical Connections for Modbus RTU                                                                                                    | 21<br>22<br>23<br>24<br>25<br>25<br>25<br>26<br>27<br>27<br>27<br>27<br>27<br>27<br>27<br>27<br>27<br>27<br>27<br>29<br>29<br>30<br>30<br>31<br>31                                                                                                    |
| Decommissioning<br>Legal Information<br>Installation<br>What Instrument Do I Have?<br>Comparison To Previous Versions<br>What Has Changed?<br>What is not supported?<br>How Do I Migrate To The New Version?<br>How to Install the Controller<br>Dimensions<br>To Install the Controller<br>Protective/Input Cover<br>Environmental Requirements.<br>Electrical Connections – Common to All Instruments<br>Power Supply<br>Protective Earth Ground Stud<br>Fixed IO Connections<br>Digital Communications Connections<br>Configuration Communications Port (CC)<br>Shielded Communications Cables<br>Electrical Connections for Modbus RTU                                                                                                    | 21<br>22<br>23<br>24<br>25<br>25<br>25<br>25<br>26<br>27<br>27<br>27<br>27<br>27<br>27<br>27<br>27<br>27<br>27<br>27<br>27<br>28<br>29<br>30<br>30<br>31<br>31<br>31<br>31                                                                                                    |
| Decommissioning<br>Legal Information<br>Installation<br>What Instrument Do I Have?<br>Comparison To Previous Versions<br>What Has Changed?<br>What is not supported?<br>How Do I Migrate To The New Version?<br>How to Install the Controller<br>Dimensions<br>To Install the Controller<br>Protective/Input Cover<br>Environmental Requirements<br>Electrical Connections – Common to All Instruments<br>Power Supply<br>Protective Earth Ground Stud<br>Fixed IO Connections<br>Digital Communications Connections<br>Configuration Communications Port (CC).<br>Shielded Communications Cables<br>Electrical Connections for Modbus RTU<br>Isolated Modbus Connectors<br>EIA-485<br>Direct Overs Circut (March Name 120, 200, (201, 201, 201, 201, 201, 201, 201, 201,                                                  | 21<br>22<br>23<br>25<br>25<br>25<br>25<br>26<br>27<br>27<br>27<br>27<br>27<br>27<br>27<br>27<br>28<br>29<br>30<br>30<br>30<br>31<br>31<br>31<br>32<br>32                                                                                                    |
| Decommissioning<br>Legal Information                                                                                                    | 21<br>22<br>23<br>24<br>25<br>25<br>25<br>25<br>26<br>27<br>27<br>27<br>27<br>27<br>27<br>27<br>27<br>27<br>27<br>27<br>27<br>27<br>27<br>27<br>21<br>23<br>25<br>25<br>25<br>25<br>25<br>25<br>25<br>25<br>27<br>27<br>27<br>27<br>27<br>27<br>27<br>27<br>27<br>27<br>27<br>27<br>27<br>27<br>27<br>27<br>27<br>27<br>27<br>27<br>27<br>27<br>27<br>27<br>27<br>27<br>27<br>27<br>27<br>27<br>27<br>29<br>30<br>30<br>31<br>31<br>31<br>32<br>32<br>32 |
| Decommissioning<br>Legal Information                                                                                                    | 21<br>22<br>23<br>24<br>25<br>25<br>25<br>25<br>26<br>27<br>27<br>27<br>27<br>27<br>27<br>27<br>27<br>27<br>27<br>27<br>27<br>27<br>27<br>27<br>21<br>23<br>30<br>30<br>31<br>31<br>31<br>32<br>32<br>32<br>32<br>32<br>32<br>32                                                                                                    |
| Decommissioning<br>Legal Information<br>Installation<br>What Instrument Do I Have?<br>Comparison To Previous Versions<br>What Has Changed?<br>What is not supported?<br>How Do I Migrate To The New Version?<br>How to Install the Controller<br>Dimensions<br>To Install the Controller<br>Protective/Input Cover<br>Environmental Requirements<br>Electrical Connections – Common to All Instruments<br>Power Supply<br>Protective Earth Ground Stud<br>Fixed IO Connections<br>Digital Communications Connections<br>Configuration Communications Port (CC)<br>Shielded Communications Cables<br>Electrical Connections for Modbus RTU<br>Isolated Modbus Connectors<br>ElA-485<br>Direct Connection – Client (Master) and One Server (Slave)<br>Example 1: Two-wire EIA-485 Connection<br>ElA-485 to EIA-232 Converter | 21<br>22<br>23<br>24<br>25<br>25<br>25<br>25<br>26<br>27<br>27<br>27<br>27<br>27<br>27<br>27<br>27<br>28<br>29<br>30<br>30<br>30<br>31<br>31<br>31<br>31<br>31<br>32<br>32<br>32<br>32<br>33<br>33<br>33<br>33                                                                                                    |

|                                                                                                    | 34                                                                                                    |
|----------------------------------------------------------------------------------------------------|----------------------------------------------------------------------------------------------------|
| Wiring Connections for Modbus Broadcast Communications                                                                                                    | 35                                                                                                    |
| EIA 422 EIA 405 4 wire                                                                                                    | 35                                                                                                    |
| EIA-422, EIA-465 4-WITE<br>Electrical Connections for DeviceNet                                                                                                    | 35<br>36                                                                                                    |
|                                                                                                    | 30                                                                                                    |
| Network Length                                                                                                    | 37                                                                                                    |
| Typical DeviceNet Wiring Diagram                                                                                                    | 38                                                                                                    |
| Electrical Connections for Enhanced DeviceNet Interface                                                                                                    | 39                                                                                                    |
| Enhanced DeviceNet Connector                                                                                                    | 39                                                                                                    |
| Switches and LED Indicators                                                                                                    | 39                                                                                                    |
| Electrical Connections for Ethernet                                                                                                    | 40                                                                                                    |
| Connector: RJ45                                                                                                    | 40                                                                                                    |
| Electrical Connections for Thermocouple Input TC4, TC8 and ET8                                                                                                    | 40                                                                                                    |
| Electrical Connections for RID                                                                                                    | 41                                                                                                    |
| Electrical Connections for Logic Input DI8                                                                                                    | 41<br>12                                                                                                    |
| Electrical Connections for Inductive Loads                                                                                                    | 42<br>42                                                                                                    |
| Electrical Connections for Relay Output RI 8                                                                                                    | 42                                                                                                    |
| Electrical Connections for Analog Output AO4 and AO8                                                                                                    | 43                                                                                                    |
| Electrical Connections for Current Transformer Input Module CT3                                                                                                    | 43                                                                                                    |
| Adding or Replacing an IO Module                                                                                                    | 44                                                                                                    |
| Mini <sup>9</sup> Loop Controller LED Indicators                                                                                                    | 16                                                                                                    |
| Minio Loop Controller LED Indicators                                                                                                    | 40                                                                                                    |
| Status Indication for Enhanced DeviceNet                                                                                                    | 48                                                                                                    |
| Network Status Indication                                                                                                    | 48                                                                                                    |
| Module Status Indication                                                                                                    | 48                                                                                                    |
| Using the Mini8 Loop Controller                                                                                                    | 49                                                                                                    |
| iToolo                                                                                                    | 10                                                                                                    |
| iTools OPC Open server                                                                                                    | 49<br>10                                                                                                    |
|                                                                                                    | 40                                                                                                    |
| Modbus Single Register SCADA addressing                                                                                                    | 49                                                                                                    |
| Modbus, Single Register, SCADA addressing<br>Modbus (Floating Point)                                                                                                    | 49<br>50                                                                                                    |
| Modbus, Single Register, SCADA addressing<br>Modbus (Floating Point)<br>Fieldbus                                                                                                    | 49<br>50<br>50                                                                                                    |
| Modbus, Single Register, SCADA addressing<br>Modbus (Floating Point)<br>Fieldbus<br>Mini8 Loop Controller Execution                                                                                                    | 49<br>50<br>50<br>50                                                                                                    |
| Modbus, Single Register, SCADA addressing<br>Modbus (Floating Point)<br>Fieldbus<br>Mini8 Loop Controller Execution<br>The iTools Operator Interface                                                                                                    | 49<br>50<br>50<br>50<br>50                                                                                                    |
| Modbus, Single Register, SCADA addressing<br>Modbus (Floating Point)<br>Fieldbus.<br>Mini8 Loop Controller Execution<br>The iTools Operator Interface.<br>Scanning.                                                                                                    | 49<br>50<br>50<br>50<br>50<br>50                                                                                                    |
| Modbus, Single Register, SCADA addressing<br>Modbus (Floating Point)<br>Fieldbus<br>Mini8 Loop Controller Execution<br>The iTools Operator Interface<br>Scanning<br>Browsing and Changing Parameter Values                                                                                                    | 49<br>50<br>50<br>50<br>50<br>50<br>51                                                                                                    |
| Modbus, Single Register, SCADA addressing<br>Modbus (Floating Point)<br>Fieldbus.<br>Mini8 Loop Controller Execution<br>The iTools Operator Interface<br>Scanning<br>Browsing and Changing Parameter Values<br>Recipes                                                                                                    | 49<br>50<br>50<br>50<br>50<br>50<br>51<br>52                                                                                                    |
| Modbus, Single Register, SCADA addressing<br>Modbus (Floating Point)<br>Fieldbus.<br>Mini8 Loop Controller Execution<br>The iTools Operator Interface.<br>Scanning<br>Browsing and Changing Parameter Values<br>Recipes<br>Watch Recipe Editor                                                                                                    | 49<br>50<br>50<br>50<br>50<br>50<br>51<br>52<br>55                                                                                                    |
| Modbus, Single Register, SCADA addressing<br>Modbus (Floating Point)<br>Fieldbus.<br>Mini8 Loop Controller Execution<br>The iTools Operator Interface.<br>Scanning<br>Browsing and Changing Parameter Values<br>Recipes<br>Watch Recipe Editor<br>OPC Scope                                                                                                    | 49<br>50<br>50<br>50<br>50<br>50<br>51<br>52<br>55<br>56                                                                                                    |
| Modbus, Single Register, SCADA addressing<br>Modbus (Floating Point)<br>Fieldbus<br>Mini8 Loop Controller Execution<br>The iTools Operator Interface<br>Scanning<br>Browsing and Changing Parameter Values<br>Recipes<br>Watch Recipe Editor<br>OPC Scope List Window Context Menu<br>OPC Scope Chart Window                                                                                                    | 49<br>50<br>50<br>50<br>50<br>50<br>51<br>52<br>55<br>55<br>57                                                                                                    |
| Modbus, Single Register, SCADA addressing<br>Modbus (Floating Point)<br>Fieldbus.<br>Mini8 Loop Controller Execution .<br>The iTools Operator Interface.<br>Scanning.<br>Browsing and Changing Parameter Values<br>Recipes.<br>Watch Recipe Editor .<br>OPC Scope<br>OPC Scope List Window Context Menu<br>OPC Scope Chart Window<br>iTools Trend Graph showing Loop1 SP and PV.                                                                                                    | 49<br>50<br>50<br>50<br>50<br>50<br>51<br>52<br>55<br>55<br>56<br>57<br>58<br>58                                                                                                 |
| Modbus, Single Register, SCADA addressing<br>Modbus (Floating Point)<br>Fieldbus.<br>Mini8 Loop Controller Execution<br>The iTools Operator Interface.<br>Scanning<br>Browsing and Changing Parameter Values<br>Recipes<br>Watch Recipe Editor<br>OPC Scope<br>OPC Scope<br>OPC Scope List Window Context Menu<br>OPC Scope Chart Window<br>iTools Trend Graph showing Loop1 SP and PV.                                                                                                    | 49<br>50<br>50<br>50<br>50<br>50<br>50<br>51<br>52<br>55<br>55<br>58<br>58<br>59                                                                                                 |
| Modbus, Single Register, SCADA addressing<br>Modbus (Floating Point)<br>Fieldbus<br>Mini8 Loop Controller Execution<br>The iTools Operator Interface<br>Scanning<br>Browsing and Changing Parameter Values<br>Recipes<br>Watch Recipe Editor<br>OPC Scope<br>OPC Scope List Window Context Menu<br>OPC Scope Chart Window<br>iTools Trend Graph showing Loop1 SP and PV<br>OPC Server                                                                                                    | 49<br>50<br>50<br>50<br>50<br>50<br>51<br>52<br>55<br>55<br>55<br>58<br>58<br>59                                                                                                 |
| Modbus, Single Register, SCADA addressing<br>Modbus (Floating Point)<br>Fieldbus.<br>Mini8 Loop Controller Execution<br>The iTools Operator Interface.<br>Scanning.<br>Browsing and Changing Parameter Values<br>Recipes.<br>Watch Recipe Editor<br>OPC Scope<br>OPC Scope List Window Context Menu<br>OPC Scope Chart Window<br>iTools Trend Graph showing Loop1 SP and PV.<br>OPC Server.<br>Configuration Using iTools                                                                                                    | 49<br>50<br>50<br>50<br>50<br>51<br>55<br>55<br>55<br>58<br>58<br>59<br>60                                                                                                    |
| Modbus, Single Register, SCADA addressing<br>Modbus (Floating Point)<br>Fieldbus.<br>Mini8 Loop Controller Execution<br>The iTools Operator Interface.<br>Scanning.<br>Browsing and Changing Parameter Values<br>Recipes.<br>Watch Recipe Editor<br>OPC Scope<br>OPC Scope List Window Context Menu<br>OPC Scope Chart Window<br>iTools Trend Graph showing Loop1 SP and PV.<br>OPC Server.<br>Configuration Using iTools<br>Configuration.                                                                                                    | 49<br>50<br>50<br>50<br>50<br>51<br>55<br>55<br>58<br>58<br>58<br>59<br>60<br>60                                                                                                 |
| Modbus, Single Register, SCADA addressing<br>Modbus (Floating Point)<br>Fieldbus<br>Mini8 Loop Controller Execution<br>The iTools Operator Interface<br>Scanning<br>Browsing and Changing Parameter Values<br>Recipes<br>Watch Recipe Editor<br>OPC Scope<br>OPC Scope List Window Context Menu<br>OPC Scope Chart Window<br>iTools Trend Graph showing Loop1 SP and PV.<br>OPC Server<br>Configuration Using iTools<br>Configuration                                                                                                    | 49<br>50<br>50<br>50<br>50<br>51<br>55<br>55<br>58<br>58<br>59<br>60<br>60<br>60                                                                                                 |
| Modbus, Single Register, SCADA addressing                                                                                                    | 49<br>50<br>50<br>50<br>50<br>51<br>55<br>55<br>58<br>58<br>58<br>58<br>59<br>60<br>60<br>61                                                                                     |
| Modbus, Single Register, SCADA addressing<br>Modbus (Floating Point)<br>Fieldbus<br>Mini8 Loop Controller Execution<br>The iTools Operator Interface<br>Scanning<br>Browsing and Changing Parameter Values<br>Recipes<br>Watch Recipe Editor<br>OPC Scope<br>OPC Scope List Window Context Menu<br>OPC Scope Chart Window<br>iTools Trend Graph showing Loop1 SP and PV<br>OPC Server<br>Configuration Using iTools<br>Configuration Line/Off-line Configuration<br>Connecting a PC to the Mini8 Loop Controller<br>Configuration Cable and Clip<br>Scanning                                                                                                    | 49<br>50<br>50<br>50<br>50<br>50<br>50<br>50<br>50<br>51<br>52<br>55<br>56<br>57<br>58<br>58<br>58<br>59<br>60<br>60<br>61<br>61<br>61                                           |
| Modbus, Single Register, SCADA addressing<br>Modbus (Floating Point)<br>Fieldbus<br>Mini8 Loop Controller Execution<br>The iTools Operator Interface<br>Scanning<br>Browsing and Changing Parameter Values<br>Recipes<br>Watch Recipe Editor<br>OPC Scope<br>OPC Scope List Window Context Menu<br>OPC Scope Chart Window<br>iTools Trend Graph showing Loop1 SP and PV<br>OPC Server<br>Configuration Using iTools<br>Configuration<br>On-Line/Off-line Configuration<br>Connecting a PC to the Mini8 Loop Controller<br>Configuration Cable and Clip<br>Scanning<br>Cloning                                                                                                    | 49<br>50<br>50<br>50<br>51<br>55<br>55<br>57<br>58<br>57<br>58<br>59<br>60<br>60<br>61<br>61<br>61<br>61                                                                         |
| Modbus, Single Register, SCADA addressing<br>Modbus (Floating Point)<br>Fieldbus<br>Mini8 Loop Controller Execution<br>The iTools Operator Interface<br>Scanning<br>Browsing and Changing Parameter Values<br>Recipes<br>Watch Recipe Editor<br>OPC Scope<br>OPC Scope List Window Context Menu<br>OPC Scope Chart Window<br>iTools Trend Graph showing Loop1 SP and PV<br>OPC Server<br>Configuration Using iTools<br>Configuration<br>On-Line/Off-line Configuration<br>Connecting a PC to the Mini8 Loop Controller<br>Configuration Cable and Clip<br>Scanning<br>Cloning<br>Saving a Clone File                                                                                                    | 49<br>50<br>50<br>50<br>51<br>55<br>55<br>58<br>58<br>58<br>58<br>58<br>59<br>60<br>60<br>61<br>61<br>61<br>61<br>61<br>61                                                       |
| Modbus, Single Register, SCADA addressing<br>Modbus (Floating Point)<br>Fieldbus.<br>Mini8 Loop Controller Execution<br>The iTools Operator Interface.<br>Scanning<br>Browsing and Changing Parameter Values<br>Recipes<br>Watch Recipe Editor<br>OPC Scope<br>OPC Scope List Window Context Menu<br>OPC Scope Chart Window<br>iTools Trend Graph showing Loop1 SP and PV<br>OPC Server<br>Configuration Using iTools<br>Configuration Using iTools<br>Connecting a PC to the Mini8 Loop Controller<br>Configuration Cable and Clip<br>Scanning<br>Cloning<br>Saving a Clone File<br>Loading a Clone File                                                                                                    | 49<br>50<br>50<br>50<br>51<br>52<br>55<br>55<br>58<br>58<br>58<br>58<br>58<br>59<br>60<br>60<br>61<br>61<br>61<br>62                                                             |
| Modbus, Single Register, SCADA addressing<br>Modbus (Floating Point)<br>Fieldbus.<br>Mini8 Loop Controller Execution<br>The iTools Operator Interface.<br>Scanning<br>Browsing and Changing Parameter Values<br>Recipes<br>Watch Recipe Editor<br>OPC Scope<br>OPC Scope List Window Context Menu<br>OPC Scope Chart Window<br>iTools Trend Graph showing Loop1 SP and PV.<br>OPC Server<br>Configuration Using iTools<br>Configuration<br>On-Line/Off-line Configuration<br>Connecting a PC to the Mini8 Loop Controller<br>Configuration Cable and Clip<br>Scanning<br>Cloning a Clone File<br>Loading a Clone File<br>Cloning of Communications Port Parameters                                                                                                    | 49<br>50<br>50<br>50<br>50<br>51<br>52<br>55<br>56<br>57<br>58<br>58<br>58<br>59<br>60<br>60<br>61<br>61<br>61<br>62<br>62<br>62                                                 |
| Modbus, Single Register, SCADA addressing                                                                                                    | 49<br>50<br>50<br>50<br>51<br>55<br>55<br>57<br>58<br>57<br>58<br>57<br>58<br>57<br>60<br>60<br>61<br>61<br>61<br>62<br>62<br>63                                                 |
| Modbus, Single Register, SCADA addressing                                                                                                    | 49<br>50<br>50<br>50<br>50<br>51<br>55<br>55<br>58<br>58<br>58<br>58<br>58<br>59<br>60<br>60<br>61<br>61<br>61<br>61<br>62<br>62<br>63<br>63<br>63<br>63                         |
| Modbus, Single Register, SCADA addressing<br>Modbus (Floating Point)<br>Fieldbus<br>Mini8 Loop Controller Execution<br>The iTools Operator Interface<br>Scanning<br>Browsing and Changing Parameter Values<br>Recipes<br>Watch Recipe Editor<br>OPC Scope<br>OPC Scope List Window Context Menu<br>OPC Scope Chart Window<br>iTools Trend Graph showing Loop1 SP and PV<br>OPC Server<br>Configuration Using iTools<br>Configuration<br>On-Line/Off-line Configuration<br>Connecting a PC to the Mini8 Loop Controller<br>Configuration Cable and Clip<br>Scanning<br>Cloning<br>Saving a Clone File<br>Loading a Clone File<br>Cloning of Communications Port Parameters<br>Configuring the Mini8 Loop Controller<br>Configuring the Mini8 Loop Controller<br>Configuring the Mini8 Loop Controller<br>Configuring the Mini8 Loop Controller<br>Configuring the Mini8 Loop Controller<br>Configuring the Mini8 Loop Controller<br>Configuring the Mini8 Loop Controller<br>Configuring the Mini8 Loop Controller<br>Configuring the Mini8 Loop Controller<br>Function Blocks<br>Parameters | 49<br>50<br>50<br>50<br>50<br>51<br>55<br>55<br>58<br>57<br>58<br>57<br>58<br>59<br>60<br>61<br>61<br>61<br>61<br>62<br>62<br>63<br>63<br>63<br>63                               |
| Modbus, Single Register, SCADA addressing<br>Modbus (Floating Point)<br>Fieldbus                                                                                                    | 49<br>50<br>50<br>50<br>51<br>52<br>55<br>57<br>58<br>57<br>58<br>57<br>58<br>57<br>60<br>60<br>61<br>61<br>61<br>61<br>61<br>62<br>63<br>63<br>63<br>63<br>63                   |
| Modbus, Single Register, SCADA addressing<br>Modbus (Floating Point)<br>Fieldbus                                                                                                    | 49<br>50<br>50<br>50<br>51<br>55<br>55<br>57<br>58<br>58<br>57<br>58<br>57<br>58<br>57<br>60<br>60<br>61<br>61<br>61<br>61<br>62<br>63<br>63<br>63<br>63<br>64<br>65             |
| Modbus, Single Register, SCADA addressing<br>Modbus (Floating Point)<br>Fieldbus<br>Mini8 Loop Controller Execution<br>The iTools Operator Interface<br>Scanning<br>Browsing and Changing Parameter Values<br>Recipes<br>Watch Recipe Editor<br>OPC Scope<br>OPC Scope List Window Context Menu<br>OPC Scope Chart Window<br>iTools Trend Graph showing Loop1 SP and PV<br>OPC Server<br>Configuration Using iTools<br>Configuration<br>On-Line/Off-line Configuration<br>Connecting a PC to the Mini8 Loop Controller<br>Configuration Cable and Clip<br>Scanning<br>Cloning<br>Saving a Clone File<br>Loading a Clone File<br>Cloning of Communications Port Parameters<br>Configuring the Mini8 Loop Controller.<br>Function Blocks<br>Parameters<br>Wiring<br>Simple Worked Example<br>The I/O<br>Example 1: Thermocourbe Input Configuration                                                                                                    | 49<br>50<br>50<br>50<br>50<br>51<br>55<br>55<br>58<br>58<br>58<br>58<br>58<br>57<br>58<br>60<br>61<br>61<br>61<br>61<br>61<br>62<br>63<br>63<br>63<br>63<br>65<br>65<br>65<br>65 |

|                                                                                                    | 67                                                                                                    |
|----------------------------------------------------------------------------------------------------|----------------------------------------------------------------------------------------------------|
| Wiring                                                                                                    | 68                                                                                                    |
| Graphical Wiring Editor                                                                                                    | 70                                                                                                    |
| Graphical Wiring Toolbar                                                                                                    | 71                                                                                                    |
| Function Block                                                                                                    | 71                                                                                                    |
| Wire                                                                                                    |                                                                                                    |
| Block Execution Order                                                                                                    | 72                                                                                                    |
| Using Function Blocks                                                                                                    | 72                                                                                                    |
| Function Block Context Menu                                                                                                    | 73                                                                                                    |
| Tooltips                                                                                                    |                                                                                                    |
| Function Block State                                                                                                    | 74                                                                                                    |
| Lising Wires                                                                                                    | 75                                                                                                    |
| Making a Wire between Two Blocks                                                                                                    | 75                                                                                                    |
| Wire Context Menu                                                                                                    | 76                                                                                                    |
| Wire Colors                                                                                                    | 77                                                                                                    |
| Routing Wires                                                                                                    |                                                                                                    |
| Tool-tins                                                                                                    |                                                                                                    |
| Using Comments                                                                                                    |                                                                                                    |
| Comment Context Menu                                                                                                    |                                                                                                    |
| Lising Monitors                                                                                                    | 70                                                                                                    |
| Monitor Context Menu                                                                                                    | 70                                                                                                    |
| Downloading                                                                                                    | 70                                                                                                    |
| Selections                                                                                                    | 73                                                                                                    |
| Selections Individual Itoms                                                                                                    | 79                                                                                                    |
| Selecting Individual Items                                                                                                    | . 79                                                                                                    |
|                                                                                                    | / 9                                                                                                    |
| Diagram Cantaxt Manu                                                                                                    | 00                                                                                                    |
| Wiring Electe with Statue Information                                                                                                    | 00                                                                                                    |
| Edge Wires                                                                                                    | וס<br>רס                                                                                                    |
| Euge Wiles                                                                                                    | 02                                                                                                    |
| Set Dominant                                                                                                    | 83                                                                                                    |
| Risiliy Euge                                                                                                    | 03<br>02                                                                                                    |
| Dou'l Edge                                                                                                    | 05                                                                                                    |
|                                                                                                    |                                                                                                    |
| Mini8 Loop Controller Overview                                                                                                    | 84                                                                                                    |
| Mini8 Loop Controller Overview                                                                                                    | 84<br>85                                                                                                    |
| Mini8 Loop Controller Overview<br>Complete list of Function Blocks                                                                                                    | 84<br>85                                                                                                    |
| Mini8 Loop Controller Overview<br>Complete list of Function Blocks<br>Instrument                                                                                                    | 84<br>85<br>86                                                                                                    |
| Mini8 Loop Controller Overview<br>Complete list of Function Blocks<br>Instrument<br>Instrument / Info                                                                                                    | 84<br>85<br>86<br>86                                                                                                    |
| Mini8 Loop Controller Overview<br>Complete list of Function Blocks<br>Instrument<br>Instrument / Info<br>Instrument / Security                                                                                                    | 84<br>85<br>86<br>86<br>86                                                                                                    |
| Mini8 Loop Controller Overview<br>Complete list of Function Blocks<br>Instrument<br>Instrument / Info<br>Instrument / Security<br>Instrument / Diagnostics                                                                                                    | 84<br>85<br>86<br>86<br>86<br>87                                                                                                    |
| Mini8 Loop Controller Overview<br>Complete list of Function Blocks<br>Instrument<br>Instrument / Info<br>Instrument / Security<br>Instrument / Diagnostics<br>Instrument / Modules                                                                                                    | 84<br>85<br>86<br>86<br>86<br>87<br>87                                                                                                    |
| Mini8 Loop Controller Overview<br>Complete list of Function Blocks<br>Instrument<br>Instrument / Info<br>Instrument / Security<br>Instrument / Diagnostics<br>Instrument / Modules<br>Instrument / ConfigLockConfigList                                                                                                    | 84<br>85<br>86<br>86<br>86<br>87<br>87<br>87                                                                                                    |
| Mini8 Loop Controller Overview<br>Complete list of Function Blocks<br>Instrument<br>Instrument / Info<br>Instrument / Security<br>Instrument / Diagnostics<br>Instrument / Modules<br>Instrument / ConfigLockConfigList<br>Instrument / ConfigLockOperList.                                                                                                    | 84<br>85<br>86<br>86<br>86<br>87<br>87<br>87<br>87                                                                                                    |
| Mini8 Loop Controller Overview<br>Complete list of Function Blocks<br>Instrument<br>Instrument / Info<br>Instrument / Security<br>Instrument / Diagnostics<br>Instrument / Modules<br>Instrument / ConfigLockConfigList<br>Instrument / ConfigLockOperList<br>Instrument / RemoteHMI                                                                                                    | 84<br>85<br>86<br>86<br>86<br>87<br>87<br>87<br>88<br>88                                                                                                    |
| Mini8 Loop Controller Overview<br>Complete list of Function Blocks<br>Instrument<br>Instrument / Info<br>Instrument / Security<br>Instrument / Diagnostics.<br>Instrument / Modules.<br>Instrument / ConfigLockConfigList<br>Instrument / ConfigLockOperList.<br>Instrument / RemoteHMI                                                                                                    | 84<br>85<br>86<br>86<br>86<br>87<br>87<br>87<br>88<br>88                                                                                                    |
| Mini8 Loop Controller Overview<br>Complete list of Function Blocks<br>Instrument<br>Instrument / Info<br>Instrument / Security<br>Instrument / Diagnostics.<br>Instrument / Modules.<br>Instrument / ConfigLockConfigList<br>Instrument / ConfigLockOperList.<br>Instrument / RemoteHMI                                                                                                    | 84<br>85<br>86<br>86<br>86<br>87<br>87<br>87<br>87<br>88<br>88<br>88<br>89                                                                                                    |
| Mini8 Loop Controller Overview<br>Complete list of Function Blocks<br>Instrument<br>Instrument / Info<br>Instrument / Security<br>Instrument / Diagnostics.<br>Instrument / Modules.<br>Instrument / Modules.<br>Instrument / ConfigLockConfigList<br>Instrument / ConfigLockOperList.<br>Instrument / RemoteHMI                                                                                                    | 84<br>85<br>86<br>86<br>86<br>87<br>87<br>87<br>87<br>88<br>88<br>88<br>89<br>89                                                                                                    |
| Mini8 Loop Controller Overview<br>Complete list of Function Blocks<br>Instrument<br>Instrument / Info<br>Instrument / Security<br>Instrument / Diagnostics.<br>Instrument / Modules.<br>Instrument / Modules.<br>Instrument / ConfigLockConfigList<br>Instrument / ConfigLockOperList.<br>Instrument / RemoteHMI                                                                                                    | 84<br>85<br>86<br>86<br>87<br>87<br>87<br>87<br>88<br>89<br>89<br>89                                                                                                    |
| Mini8 Loop Controller Overview<br>Complete list of Function Blocks<br>Instrument<br>Instrument / Info<br>Instrument / Security<br>Instrument / Diagnostics<br>Instrument / Modules<br>Instrument / ConfigLockConfigList<br>Instrument / ConfigLockOperList<br>Instrument / RemoteHMI.<br>I/O<br>IO/ ModIDs<br>Modules<br>IO / FixedIO.                                                                                                    | 84<br>85<br>86<br>86<br>87<br>87<br>87<br>87<br>87<br>87<br>89<br>89<br>89<br>90                                                                                                    |
| Mini8 Loop Controller Overview<br>Complete list of Function Blocks<br>Instrument<br>Instrument / Info<br>Instrument / Security<br>Instrument / Diagnostics.<br>Instrument / Modules<br>Instrument / ConfigLockConfigList<br>Instrument / ConfigLockOperList.<br>Instrument / RemoteHMI<br>I/O<br>IO/ ModIDs.<br>Modules<br>IO / FixedIO.<br>IO / FixedIO / D                                                                                                    | 84<br>85<br>86<br>86<br>87<br>87<br>87<br>88<br>89<br>89<br>89<br>90<br>90                                                                                                    |
| Mini8 Loop Controller Overview<br>Complete list of Function Blocks<br>Instrument<br>Instrument / Info<br>Instrument / Security<br>Instrument / Diagnostics<br>Instrument / Modules<br>Instrument / ConfigLockConfigList<br>Instrument / ConfigLockOperList<br>Instrument / RemoteHMI<br>I/O<br>IO/ ModIDs<br>Modules<br>IO / FixedIO<br>IO / FixedIO<br>IO / FixedIO / D<br>IO / FixedIO / D                                                                                                    | 84<br>85<br>86<br>86<br>87<br>87<br>87<br>87<br>88<br>89<br>89<br>90<br>90<br>90                                                                                                    |
| Mini8 Loop Controller Overview<br>Complete list of Function Blocks<br>Instrument<br>Instrument / Info<br>Instrument / Info<br>Instrument / Security<br>Instrument / Diagnostics<br>Instrument / Modules<br>Instrument / ConfigLockConfigList<br>Instrument / ConfigLockOperList<br>Instrument / RemoteHMI<br>I/O<br>I/O<br>IO/ ModIDs<br>Modules<br>IO / FixedIO<br>IO / FixedIO / D<br>IO / FixedIO / D<br>IO / FixedIO / D<br>IO / FixedIO / D<br>IO / FixedIO / D<br>IO / FixedIO / D                                                                                                    | 84<br>85<br>86<br>86<br>87<br>87<br>87<br>88<br>88<br>89<br>90<br>90<br>90<br>91                                                                                                    |
| Mini8 Loop Controller Overview<br>Complete list of Function Blocks<br>Instrument<br>Instrument / Info<br>Instrument / Security<br>Instrument / Diagnostics<br>Instrument / Modules<br>Instrument / ConfigLockConfigList<br>Instrument / ConfigLockOperList<br>Instrument / RemoteHMI<br>I/O<br>IO/ ModIDs<br>Modules<br>IO / FixedIO<br>IO / FixedIO / D<br>IO / FixedIO / D<br>IO / FixedIO / D<br>IO / FixedIO / D<br>IO / FixedIO / D<br>IO / FixedIO / D                                                                                                    | 84<br>85<br>86<br>86<br>87<br>87<br>87<br>87<br>87<br>88<br>89<br>89<br>90<br>90<br>91<br>91                                                                                                    |
| Mini8 Loop Controller Overview<br>Complete list of Function Blocks<br>Instrument<br>Instrument / Info<br>Instrument / Security<br>Instrument / Diagnostics<br>Instrument / Modules<br>Instrument / Modules<br>Instrument / ConfigLockConfigList<br>Instrument / ConfigLockOperList<br>Instrument / RemoteHMI<br>I/O<br>IO/ ModIDs<br>Modules<br>IO / ModIDs<br>Modules<br>IO / FixedIO<br>IO / FixedIO / D<br>IO / FixedIO / D<br>IO / FixedIO / D<br>IO / FixedIO / D<br>IO / FixedIO / A<br>IO / FixedIO / A<br>IO / FixedIO / B<br>IO / FixedIO / B<br>IO / FixedIO / B<br>IO / CurrentMonitor / Config.                                                                                                    | 84<br>85<br>86<br>86<br>87<br>87<br>87<br>87<br>87<br>87<br>87<br>87<br>87<br>87<br>87<br>87<br>87<br>87<br>87<br>87<br>87<br>87<br>87<br>87<br>87<br>87<br>87<br>87<br>87<br>87<br>87<br>87<br>87<br>87<br>87<br>87<br>87<br>87<br>87<br>87<br>87<br>87<br>89<br>90<br>90<br>90<br>90<br>91<br>91 |
| Mini8 Loop Controller Overview<br>Complete list of Function Blocks<br>Instrument<br>Instrument / Info<br>Instrument / Security<br>Instrument / Diagnostics.<br>Instrument / Modules.<br>Instrument / ConfigLockConfigList<br>Instrument / ConfigLockOperList<br>Instrument / RemoteHMI<br>I/O<br>IO/ ModIDs<br>Modules<br>IO / FixedIO<br>IO / FixedIO / D.<br>IO / FixedIO / D.<br>IO / CurrentMonitor / Config.<br>Logic Input. | 84<br>85<br>86<br>86<br>87<br>87<br>87<br>87<br>87<br>87<br>87<br>87<br>87<br>87<br>87<br>87<br>87<br>87<br>87<br>87<br>87<br>87<br>87<br>87<br>87<br>87<br>87<br>87<br>87<br>87<br>87<br>87<br>87<br>87<br>87<br>87<br>87<br>87<br>87<br>87<br>87<br>87<br>87<br>87<br>87<br>87<br>89<br>90<br>90<br>90<br>91<br>91<br>91<br>92<br>92                                                                                                    |
| Mini8 Loop Controller Overview<br>Complete list of Function Blocks<br>Instrument<br>Instrument / Info<br>Instrument / Security<br>Instrument / Security<br>Instrument / Diagnostics<br>Instrument / Modules.<br>Instrument / ConfigLockConfigList<br>Instrument / ConfigLockOperList<br>Instrument / RemoteHMI<br>I/O<br>IO/ ModIDs<br>Modules<br>IO / FixedIO<br>IO / FixedIO / D<br>IO / FixedIO / D<br>IO / FixedIO / D<br>IO / FixedIO / D<br>IO / FixedIO / A<br>IO / FixedIO / B<br>IO / FixedIO / B<br>IO / FixedIO / B<br>IO / CurrentMonitor / Config.<br>Logic Input.<br>Logic In Parameters                                                                                                    | 84<br>85<br>86<br>86<br>87<br>87<br>87<br>87<br>87<br>87<br>87<br>87<br>87<br>87<br>87<br>87<br>87<br>87<br>89<br>90<br>90<br>91<br>91<br>91<br>92<br>92<br>93                                                                                                    |
| Mini8 Loop Controller Overview<br>Complete list of Function Blocks<br>Instrument<br>Instrument / Info<br>Instrument / Security<br>Instrument / Security<br>Instrument / Diagnostics<br>Instrument / Modules<br>Instrument / ConfigLockConfigList<br>Instrument / ConfigLockOperList<br>Instrument / RemoteHMI<br>I/O<br>IO/ ModIDs<br>Modules<br>IO / FixedIO<br>IO / FixedIO<br>IO / FixedIO<br>IO / FixedIO / D<br>IO / FixedIO / D<br>IO / FixedIO / D<br>IO / FixedIO / D<br>IO / FixedIO / D<br>IO / FixedIO / B<br>IO / FixedIO / B<br>IO / FixedIO / B<br>IO / CurrentMonitor / Config<br>Logic Input<br>Logic In Parameters<br>Logic Output                                                                                                    | 84<br>85<br>86<br>86<br>87<br>87<br>87<br>87<br>87<br>87<br>87<br>87<br>87<br>87<br>87<br>87<br>87<br>87<br>87<br>87<br>87<br>87<br>87<br>87<br>87<br>87<br>87<br>87<br>87<br>87<br>87<br>87<br>87<br>87<br>87<br>87<br>87<br>87<br>87<br>87<br>87<br>87<br>87<br>87<br>87<br>87<br>89<br>90<br>90<br>91<br>91<br>92<br>92<br>93<br>93<br>93                                                                                                    |
| Mini8 Loop Controller Overview                                                                                                    | 84<br>85<br>86<br>86<br>87<br>87<br>87<br>87<br>87<br>87<br>87<br>87<br>87<br>87<br>87<br>87<br>87<br>87<br>87<br>87<br>87<br>87<br>87<br>87<br>87<br>87<br>87<br>87<br>87<br>87<br>87<br>87<br>90<br>90<br>90<br>91<br>92<br>92<br>93<br>93<br>93                                                                                                    |
| Mini8 Loop Controller Overview<br>Complete list of Function Blocks<br>Instrument<br>Instrument / Info<br>Instrument / Security<br>Instrument / Diagnostics<br>Instrument / Modules<br>Instrument / ConfigLockConfigList<br>Instrument / ConfigLockOperList<br>Instrument / RemoteHMI<br>I/O<br>IO/ ModIDs<br>Modules<br>IO / FixedIO / D<br>IO / FixedIO / D<br>IO / FixedIO / D<br>IO / FixedIO / D<br>IO / FixedIO / D<br>IO / FixedIO / A<br>IO / FixedIO / A<br>IO / FixedIO / B<br>IO / CurrentMonitor / Config.<br>Logic In Parameters<br>Logic Output<br>Logic Output<br>Logic Output Scaling                                                                                                    | 84<br>85<br>86<br>86<br>87<br>87<br>87<br>87<br>87<br>88<br>89<br>89<br>90<br>90<br>91<br>91<br>91<br>92<br>93<br>93<br>94                                                                                                    |
| Mini8 Loop Controller Overview<br>Complete list of Function Blocks<br>Instrument<br>Instrument / Info<br>Instrument / Security<br>Instrument / Diagnostics.<br>Instrument / Modules.<br>Instrument / ConfigLockConfigList<br>Instrument / ConfigLockOperList.<br>Instrument / RemoteHMI<br>I/O<br>IO/ ModIDs<br>Modules<br>IO / FixedIO / D<br>IO / FixedIO / D<br>IO / FixedIO / D<br>IO / FixedIO / D<br>IO / FixedIO / D<br>IO / FixedIO / B<br>IO / FixedIO / B<br>IO / CurrentMonitor / Config.<br>Logic In Parameters.<br>Logic Output.<br>Logic Output<br>Logic Output Scaling.<br>Example: To Scale a Proportioning Logic Output .                                                                                                    | 84<br>85<br>86<br>86<br>87<br>87<br>87<br>87<br>87<br>87<br>88<br>89<br>89<br>90<br>90<br>90<br>91<br>92<br>93<br>93<br>93<br>94<br>94                                                                                                    |
| Mini8 Loop Controller Overview<br>Complete list of Function Blocks<br>Instrument<br>Instrument / Info<br>Instrument / Security<br>Instrument / Diagnostics<br>Instrument / Modules.<br>Instrument / ConfigLockConfigList<br>Instrument / ConfigLockOperList<br>Instrument / RemoteHMI<br>I/O<br>IO/ ModIDs<br>Modules<br>IO / FixedIO<br>IO / FixedIO<br>IO / FixedIO / D<br>IO / FixedIO / D<br>IO / FixedIO / D<br>IO / FixedIO / B<br>IO / FixedIO / B<br>IO / FixedIO / B<br>IO / FixedIO / B<br>IO / FixedIO / B<br>IO / FixedIO / B<br>IO / FixedIO / B<br>IO / FixedIO / Config<br>Logic Input<br>Logic Output<br>Cogic Output<br>Cogic Output<br>Scaling<br>Example: To Scale a Proportioning Logic Output<br>Relay Output                                                                                                    | 84<br>85<br>86<br>86<br>87<br>87<br>87<br>87<br>87<br>87<br>87<br>87<br>87<br>87<br>87<br>87<br>87<br>87<br>87<br>87<br>87<br>87<br>87<br>90<br>90<br>90<br>91<br>91<br>91<br>91<br>92<br>93<br>93<br>94<br>95                                                                                                    |
| Mini8 Loop Controller Overview<br>Complete list of Function Blocks<br>Instrument<br>Instrument / Info<br>Instrument / Security<br>Instrument / Diagnostics<br>Instrument / Modules<br>Instrument / ConfigLockConfigList<br>Instrument / ConfigLockOperList<br>Instrument / RemoteHMI<br>I/O<br>IO/ ModIDs<br>Modules<br>IO / FixedIO / D<br>IO / FixedIO / D<br>IO / FixedIO / D<br>IO / FixedIO / D<br>IO / FixedIO / A<br>IO / FixedIO / A<br>IO / FixedIO / A<br>IO / FixedIO / B<br>IO / FixedIO / B<br>IO / FixedIO / B<br>IO / CurrentMonitor / Config<br>Logic Input.<br>Logic In Parameters<br>Logic Output Scaling<br>Example: To Scale a Proportioning Logic Output<br>Relay Parameters                                                                                                    | 84<br>85<br>86<br>86<br>87<br>87<br>87<br>87<br>87<br>87<br>87<br>87<br>87<br>87<br>87<br>87<br>87<br>87<br>87<br>87<br>87<br>87<br>90<br>90<br>90<br>90<br>91<br>92<br>93<br>93<br>94<br>95<br>95                                                                                                    |

| Thermocouple Input Parameters                      | 96    |
|----------------------------------------------------|-------|
| Linearization Types and Ranges                     | 97    |
| СЈС Туре                                           | 98    |
| Internal Compensation                              | 98    |
| Ice-Point                                          | 98    |
| Hot Box                                            | 98    |
| Isothermal Systems                                 | 99    |
| Sonsor Brook Value                                 | 99    |
|                                                    | 99    |
| Fallback                                           | 100   |
| PV Offset (Single Point)                           | 100   |
| Example: To Apply an Offset                        | 100   |
| Using TC4 or TC8/FT8 channel as a mV input         | 101   |
| Resistance Thermometer Input                       | 103   |
| RT Input Parameters                                | 103   |
| Linearization Types and Ranges                     | 104   |
| Using RT4 as mA input                              | 104   |
| Analog Output                                      | 105   |
| Example: 4 to 20mA Analog Output                   | 106   |
| Fixed IO                                           | 106   |
| Current Monitor                                    | 107   |
| 'Solid State Relay (SSR) Fault'                    | 107   |
| 'Partial Load Fault' (PLF)                         | 107   |
| 'Over Current Fault' (OCF)                         | 107   |
| Current Measurement                                | 107   |
| Single Phase Configurations                        | 108   |
| Single SSR triggering                              | 108   |
| Multiple SSR triggering                            | 109   |
| Split Time Proportioning Outputs                   | 109   |
| Three Phase Configuration                          | .110  |
| Parameter Configuration                            | .110  |
| Commissioning                                      | . 111 |
| Auto Commission                                    | . 111 |
| Manual Commission                                  | .112  |
| Calibration                                        | .113  |
| Alarm Summary                                      | 115   |
| AlmSummary                                         | 115   |
|                                                    |       |
| Alarms                                             | 117   |
| Further Alarm Definitions                          | .117  |
| Analog Alarms                                      | .118  |
| Analog Alarm Types                                 | .118  |
| Digital Alarms                                     | .119  |
| Digital Alarm Types                                | .119  |
| Rate of Change Alarms                              | .119  |
| rising rate of Change                              | 100   |
| Failing Rate of Change                             | 120   |
| Alarm Autoute                                      | 120   |
| How Alarms are Indicated                           | 120   |
| To Acknowledge an Alarm                            | 120   |
| Non-Latched Alarms                                 | 120   |
| Automatic Latched Alarms                           | 121   |
| Manual Latched Alarms                              | 121   |
| Alarm Parameters                                   | 121   |
| Example: To Configure Alarm 1 (as an Analog Alarm) | 122   |
| Example: To Configure Alarm 2 (as a Digital Alarm) | 123   |
| BCD Input                                          | 10/   |
|                                                    | 124   |
| BCD Parameters                                     | 124   |
| Example: To Wire a BCD Input                       | 125   |

| Digital Communications                              | 12  | 26       |
|-----------------------------------------------------|-----|----------|
| Configuration Communications Port                   | . 1 | 26       |
| Configuration Communications Parameters (Main)      | . 1 | 27       |
| Configuration Communications Parameters (Network)   | . 1 | 27       |
| Field Communications Port (FC)                      | . 1 | 28       |
| Communications Identity                             | . 1 | 28       |
| Field Communications Parameters (Main)              | . 1 | 28       |
| Field Communications Parameters (Network)           | . 1 | 29       |
| Modbus                                              | . 1 | 30       |
| Modbus Connections                                  | . 1 | 30       |
| Modbus Address Switch                               | . 1 | 30       |
| Baud Rate                                           | . 1 | 30       |
| Parity                                              | . 1 | 31       |
| Rx/Tx Delay Time                                    | . 1 | 31       |
| Broadcast Client                                    | . 1 | 31       |
| Modbus TCP Client                                   | . 1 | 32       |
| Overview                                            | . 1 | 32       |
| Configuration                                       | . 1 | 33       |
| Comms Indirection Table                             | . 1 | 44       |
| Modbus Parameters                                   | . 1 | 45       |
| Ethernet (Modbus TCP)                               | . 1 | 46       |
| Instrument setup                                    | . 1 | 46       |
| Dynamic Host Configuration Protocol (DHCP) Settings | . 1 | 46       |
| Fixed IP Addressing                                 | . 1 | 46       |
| Dynamic IP Addressing                               | . 1 | 47       |
| Default Gateway                                     | . 1 | 47       |
| Preferred Master                                    | . 1 | 47       |
| Tools Setup                                         | . 1 | 47       |
| Ethernet Parameters                                 | . 1 | 48       |
| CommsTab                                            | . 1 | 49       |
| DeviceNet                                           | . 1 | 50       |
| Enhanced DeviceNet Interface                        | . 1 | 51       |
| Address Switch                                      | . 1 | 51       |
| Baud Switch                                         | . 1 | 51       |
| Switch Position in iTools                           | . 1 | 51       |
| DeviceNet Parameters                                | . 1 | 52       |
| EtherCAT                                            | . 1 | 53       |
| EtherCAT Configuration                              | . 1 | 54       |
| Using iTools                                        | . 1 | 54       |
| EtherCAT Feature Switch                             | . 1 | 55       |
| EtherCAT Parameters                                 | . 1 | 55       |
| Filetransfer over EtherCAI (FOE)                    | . 1 | 56       |
| Ethernet over EtherCAT (EOE)                        | . 1 | 58       |
| I rademark                                          | . 1 | 58       |
| Counters, Timers, and Totalizers                    | 1   | 59       |
|                                                     |     |          |
| Counters                                            | . 1 | 59       |
| Counter Parameters                                  | . 1 | 60       |
|                                                     | . 1 | 61       |
|                                                     | . 1 | 61       |
| On Pulse Timer Mode                                 | . 1 | 01<br>02 |
| On Delay Timer Mode                                 | . 1 | 02       |
| Une Snot Limer Mode                                 | . 1 | 02       |
| Minimum On Timer or Compressor Mode                 | . 1 | 03       |
| I imer Parameters                                   | . 1 | 64       |
|                                                     | . 1 | 64       |
| Run/Hold/Reset                                      | . 1 | 65       |
| Alarm Setpoint                                      | . 1 | 65       |
| LIMITS                                              | . 1 | 05       |
| Kesolution                                          | . 1 | 05       |
| Iotalizer Parameters                                | . 1 | 60       |

| Applications                                           | 167 |
|--------------------------------------------------------|-----|
| packbit and unpackbit                                  | 167 |
| packbit Parameters                                     | 167 |
| unpackbit Parameters                                   | 167 |
| Humidity                                               | 168 |
| Overview                                               | 168 |
| Imperature Control of an Environmental Chamber         | 168 |
| Humidity Control of an Environmental Champer           | 160 |
|                                                        | 109 |
| Input Monitor                                          | 170 |
| Description                                            | 170 |
| Maximum Detect                                         | 170 |
| Minimum Detect                                         | 170 |
| Time Above Threshold                                   | 170 |
| Input Monitor Parameters                               | 171 |
| Logic and Maths Operators                              | 172 |
| Logic Operators                                        | 172 |
| Logic 8                                                | 172 |
| Two-input Logic Operations                             | 173 |
| Logic Operator Parameters                              | 174 |
| Eight-Input Logic Operators                            | 174 |
| Eight Input Logic Operator Parameters                  | 175 |
| Maths Operators                                        | 176 |
| Math Operations                                        | 177 |
| Math Operator Parameters                               | 178 |
| Sample and Hold Operation                              | 179 |
| Multiple Input Operator Block                          | 180 |
| Cascaded Operation                                     | 101 |
| Failback Suldeyy                                       | 101 |
| Fight-Input Analog Multiplevers                        | 18/ |
| Multiple Input Operator Parameters                     | 184 |
| Fallback                                               | 184 |
| Input Characterization                                 | 196 |
|                                                        | 100 |
| Input Linearization                                    | 186 |
| Custom Linearization                                   | 186 |
| Example 1: Custom Linearization - Increasing Curve     | 187 |
| 10 Setup the Parameters                                | 187 |
| Example 2. Custom Linearization - Skipped Points Curve | 109 |
| Adjustment of the Process Variable                     | 192 |
| Input Linearization Parameters                         | 195 |
| Polynomial                                             | 197 |
| Control Loop Setup                                     | 108 |
|                                                        | 100 |
| Types of Centrol Loop (SuperLoop and Logacy Loop)      | 198 |
| SuperLoop                                              | 108 |
|                                                        | 198 |
| Superl oon - Single Loon Control                       | 199 |
| SuperLoop - Cascade Loop Control                       | 200 |
| Full Scale Cascade Type                                | 201 |
| Trim Cascade Type                                      | 201 |
| Operating Modes                                        | 203 |
| Types of Control                                       | 205 |
| PID Control                                            | 205 |
| Reverse/Direct Action                                  | 210 |
| Loop Break                                             | 210 |
| Gain scheduling                                        | 210 |

| On-Off Control                                                                        | 211                                    |
|---------------------------------------------------------------------------------------|----------------------------------------|
| Feedforward                                                                           | 212                                    |
| Split Pange (heat/cool)                                                               | 212                                    |
| Cooling Algorithm                                                                     | 215                                    |
|                                                                                       | 210                                    |
|                                                                                       | 215                                    |
| Channel 2 (heat/cool) Deadband                                                        | 217                                    |
| Bumpless Transfer                                                                     | 218                                    |
| Sensor Break                                                                          | 218                                    |
| Start-up and Recovery                                                                 | 219                                    |
| Cascade Scaling                                                                       | 219                                    |
| Full-Scale Cascade Type                                                               | 219                                    |
| Trim Cascade Type                                                                     | 220                                    |
| Forced Auto Mode                                                                      | 221                                    |
| Potreint Concretion                                                                   | 221                                    |
|                                                                                       | 222                                    |
| Remote/Local Setpoint Source Selection                                                | 223                                    |
| Local Setpoint Selection                                                              | 223                                    |
| Remote Setpoint                                                                       | 223                                    |
| Setpoint limits                                                                       | 224                                    |
| Setpoint Rate Limit                                                                   | 224                                    |
| Target SP                                                                             | 224                                    |
| Tracking                                                                              | 225                                    |
| Back-calculated SP and PV                                                             | 225                                    |
| Sataoint Integral Balanco                                                             | 225                                    |
|                                                                                       | 220                                    |
|                                                                                       | 220                                    |
| Output selection (including Manual Station)                                           | 226                                    |
| Output Limiting                                                                       | 226                                    |
| Rate limiting                                                                         | 227                                    |
| Autotuning                                                                            | 227                                    |
| Autotuning multiple zones                                                             | 233                                    |
| Parameters                                                                            | 234                                    |
| Main Parameters                                                                       | 234                                    |
| Config Parameters                                                                     | 204<br>242                             |
| Sotnoint Deremotore                                                                   | 242                                    |
| Concerdo Cooling Deservatore                                                          | 240                                    |
|                                                                                       | 253                                    |
| Feedforward Parameters                                                                | 257                                    |
| Autotune Parameters                                                                   | 259                                    |
| Autotuning                                                                            | 259                                    |
| PrimaryPID (TuneSets) Parameters                                                      | 263                                    |
| PID (TuneSets) Parameters                                                             | 276                                    |
| Output Parameters                                                                     | 290                                    |
| Diagnostics Parameters                                                                | 294                                    |
|                                                                                       | 200                                    |
| Loop Parameters Main                                                                  | 200                                    |
| Loop Set up                                                                           | 200                                    |
|                                                                                       | 299                                    |
|                                                                                       | 300                                    |
| PID Control                                                                           | 300                                    |
| PID Control                                                                           | 301                                    |
| Proportional Band                                                                     | 301                                    |
| Integral Term                                                                         | 302                                    |
| Derivative Term                                                                       | 303                                    |
| High and Low Cutback                                                                  | 303                                    |
| Integral action and manual reset                                                      |                                        |
| Relative Cool Gain                                                                    | 304                                    |
| Loon Break                                                                            | 304                                    |
| Loop Brook and Autotupo                                                               | 205                                    |
|                                                                                       | 305                                    |
|                                                                                       | 306                                    |
| Gain Scheduling                                                                       | ~~~                                    |
|                                                                                       | 306                                    |
| PID Parameters                                                                        | 306<br>307                             |
| PID Parameters<br>Tuning                                                              | 306<br>307<br>307                      |
| PID Parameters<br>Tuning<br>Loop Response                                             | 306<br>307<br>307<br>308               |
| PID Parameters<br>Tuning<br>Loop Response<br>Initial Settings                         | 306<br>307<br>307<br>308<br>308        |
| PID Parameters<br>Tuning<br>Loop Response<br>Initial Settings<br>Other Considerations | 306<br>307<br>307<br>308<br>308<br>309 |

| Automatic Tuning                                                                                                    |                                                                                                    |
|----------------------------------------------------------------------------------------------------|----------------------------------------------------------------------------------------------------|
| Tune Parameters                                                                                                    |                                                                                                    |
| To Auto Tune a Loop - Initial Set                                                                                                    | tings                                                                                                    |
| To Start Autotune                                                                                                    |                                                                                                    |
| Autotune and Sensor Break                                                                                                    |                                                                                                    |
| Autotune and Inhibit                                                                                                    |                                                                                                    |
| Autotune and Gain Scheduling.                                                                                                    |                                                                                                    |
| Autotune from Below SP – Heat                                                                                                    | /Cool                                                                                                    |
| Examples:                                                                                                    |                                                                                                    |
| Autotune From Below SP – Hea                                                                                                    | t Only 314                                                                                                    |
| Autotune at Setpoint – Heat/Coo                                                                                                    | ol                                                                                                    |
| Unsuccessful Autotune Modes                                                                                                    |                                                                                                    |
| Manual Tuning                                                                                                    |                                                                                                    |
| Manually Setting Relative Cool                                                                                                    | Gain 316                                                                                                    |
| Manually Setting the Cutback Va                                                                                                    | alues                                                                                                    |
| Setpoint Feature                                                                                                    |                                                                                                    |
| Setpoint Feature                                                                                                    |                                                                                                    |
| SP Tracking                                                                                                    |                                                                                                    |
| Manual Tracking                                                                                                    |                                                                                                    |
| Rate Limit                                                                                                    |                                                                                                    |
| Setpoint Parameters                                                                                                    |                                                                                                    |
| Setpoint Limits                                                                                                    |                                                                                                    |
| Setpoint Rate Limit                                                                                                    |                                                                                                    |
| Setpoint Tracking                                                                                                    |                                                                                                    |
| Manual Tracking                                                                                                    |                                                                                                    |
| Output Feature                                                                                                    |                                                                                                    |
| Output Limits                                                                                                    |                                                                                                    |
| Output Rate Limit                                                                                                    |                                                                                                    |
| Sensor Break Mode                                                                                                    |                                                                                                    |
| Forced Output                                                                                                    |                                                                                                    |
| Feedforward                                                                                                    |                                                                                                    |
| Effect of Control Action Hystere                                                                                                    | cic and Doadband 300                                                                                                    |
|                                                                                                    |                                                                                                    |
| Switch Over                                                                                                    | 330                                                                                                    |
| Switch Over                                                                                                    | 330                                                                                                    |
| Switch Over                                                                                                    | 330                                                                                                    |
| Switch Over<br>Switch Over Parameters<br>Transducer Scaling                                                                                                    | 330<br>331<br>332                                                                                                    |
| Switch Over<br>Switch Over Parameters<br>Transducer Scaling<br>Auto-Tare Calibration                                                                                                    | 330<br>331<br>332<br>332<br>332                                                                                                    |
| Switch Over<br>Switch Over Parameters<br>Transducer Scaling<br>Auto-Tare Calibration<br>Load Cell                                                                                                    | 330<br>331<br>332<br>332<br>332<br>332<br>332                                                                                                    |
| Switch Over<br>Switch Over Parameters<br>Transducer Scaling<br>Auto-Tare Calibration<br>Load Cell<br>Comparison Calibration                                                                                                    | 330<br>331<br>332<br>332<br>332<br>332<br>332<br>333<br>333                                                                                                    |
| Switch Over<br>Switch Over Parameters<br>Transducer Scaling<br>Auto-Tare Calibration<br>Load Cell<br>Comparison Calibration<br>Transducer Scaling Parameters                                                                                                    | 330<br>331<br>332<br>332<br>332<br>332<br>333<br>333<br>333                                                                                                    |
| Switch Over<br>Switch Over Parameters<br>Transducer Scaling<br>Auto-Tare Calibration<br>Load Cell<br>Comparison Calibration<br>Transducer Scaling Parameters<br>Parameter Notes                                                                                                    | 330<br>330<br>331<br>332<br>332<br>332<br>332<br>333<br>333<br>333<br>334                                                                                                    |
| Switch Over<br>Switch Over Parameters<br>Transducer Scaling<br>Auto-Tare Calibration<br>Load Cell<br>Comparison Calibration<br>Transducer Scaling Parameters<br>Parameter Notes<br>Tare Calibration                                                                                                    | 330<br>330<br>331<br>332<br>332<br>332<br>333<br>333<br>333<br>333<br>334<br>334                                                                                                    |
| Switch Over<br>Switch Over Parameters<br>Transducer Scaling<br>Auto-Tare Calibration<br>Load Cell<br>Comparison Calibration<br>Transducer Scaling Parameters<br>Parameter Notes<br>Tare Calibration<br>Load Cell                                                                                                    | 330<br>331<br>332<br>332<br>332<br>332<br>333<br>333<br>333<br>334<br>335<br>335                                                                                                    |
| Switch Over<br>Switch Over Parameters<br>Transducer Scaling<br>Auto-Tare Calibration<br>Load Cell<br>Comparison Calibration<br>Transducer Scaling Parameters<br>Parameter Notes<br>Tare Calibration<br>Load Cell<br>Comparison Calibration                                                                                                    | 330<br>331<br>332<br>332<br>332<br>332<br>333<br>333<br>333<br>333<br>334<br>335<br>335<br>335<br>335                                                                                                    |
| Switch Over<br>Switch Over Parameters<br>Transducer Scaling<br>Auto-Tare Calibration<br>Load Cell<br>Comparison Calibration<br>Transducer Scaling Parameters<br>Parameter Notes<br>Tare Calibration<br>Load Cell<br>Comparison Calibration<br>User Values                                                                                                    | 330<br>331<br>332<br>332<br>332<br>332<br>333<br>333<br>333<br>333<br>334<br>334                                                                                                    |
| Switch Over<br>Switch Over Parameters<br>Transducer Scaling<br>Auto-Tare Calibration<br>Load Cell<br>Comparison Calibration<br>Transducer Scaling Parameters<br>Parameter Notes<br>Tare Calibration<br>Load Cell<br>Comparison Calibration<br>User Values<br>User Value Parameters                                                                                    | 330         331         332         332         332         333         333         333         333         333         333         333         333         333         334         335         335         336         337                                                                                                    |
| Switch Over<br>Switch Over Parameters<br>Transducer Scaling<br>Auto-Tare Calibration<br>Load Cell<br>Comparison Calibration<br>Transducer Scaling Parameters<br>Parameter Notes<br>Tare Calibration<br>Load Cell<br>Comparison Calibration<br>User Values<br>User Value Parameters<br>Calibration                                                                     | 330         331         332         332         332         332         333         333         333         333         333         333         333         334         335         336         337         339                                                                                                    |
| Switch Over<br>Switch Over Parameters<br>Transducer Scaling<br>Auto-Tare Calibration<br>Load Cell<br>Comparison Calibration<br>Transducer Scaling Parameters<br>Parameter Notes<br>Tare Calibration<br>Load Cell<br>Comparison Calibration<br>User Values<br>User Value Parameters<br>Calibration                                                                     | 330         331         332         332         332         332         333         333         333         333         333         333         333         333         334         335         335         336         337         339                                                                                                    |
| Switch Over<br>Switch Over Parameters<br>Transducer Scaling<br>Auto-Tare Calibration<br>Load Cell<br>Comparison Calibration<br>Transducer Scaling Parameters<br>Parameter Notes<br>Tare Calibration<br>Load Cell<br>Comparison Calibration<br>User Values<br>User Value Parameters<br>Calibration<br>TC4/TC8 User Calibration                                         | 330         331         332         332         332         332         332         332         333         333         333         333         334         335         335         336         337         339         320                                                                                                    |
| Switch Over<br>Switch Over Parameters<br>Transducer Scaling<br>Auto-Tare Calibration<br>Load Cell<br>Comparison Calibration<br>Transducer Scaling Parameters<br>Parameter Notes<br>Tare Calibration<br>Load Cell<br>Comparison Calibration<br>User Values<br>User Value Parameters<br>Calibration<br>TC4/TC8 User Calibration<br>Set Up                               | 330         331         332         332         332         332         332         332         333         333         333         334         335         335         336         337         339         339         320                                                                                                    |
| Switch Over                                                                                                    | 330         331         332         332         332         332         332         332         333         333         333         334         335         335         336         337         339         339         339         339         339         339         340                                                                                     |
| Switch Over<br>Switch Over Parameters<br>Transducer Scaling<br>Auto-Tare Calibration<br>Load Cell<br>Comparison Calibration<br>Transducer Scaling Parameters<br>Parameter Notes<br>Tare Calibration<br>Load Cell<br>Comparison Calibration<br>User Values<br>User Values<br>User Value Parameters<br>Calibration<br>Set Up<br>Zero Calibration<br>Voltage Calibration | 330         331         332         332         332         332         332         332         333         333         333         333         333         333         334         335         335         336         337         339         339         339         339         340         340                                                             |
| Switch Over                                                                                                    | 330         331         332         332         332         332         332         332         333         333         333         333         333         333         334         335         335         336         337         339         339         340         340         340         340                                                             |
| Switch Over                                                                                                    | 330         331         332         332         332         332         332         332         333         333         333         333         333         333         334         335         335         336         337         339         339         340         340         340         340         340                                                 |
| Switch Over                                                                                                    | 330         331         332         332         332         332         332         332         333         333         333         334         335         335         336         337         338         339         339         339         340         340         341         244                                                                         |
| Switch Over                                                                                                    | 330         331         332         332         332         332         332         332         333         333         333         334         335         335         336         337         338         339         339         339         340         341         341                                                                                     |
| Switch Over                                                                                                    | 330       331         331       332         332       332         333       333         333       333         334       335         335       335         336       337         339       339         339       340         340       341         341       341         341       341                                                                           |
| Switch Over                                                                                                    | 330       331         331       332         332       332         333       333         333       333         333       333         334       335         335       335         336       337         339       339         339       339         339       340         340       341         341       341         342       342                               |
| Switch Over                                                                                                    | 330       331         331       332         332       332         333       333         333       333         333       333         334       335         335       335         336       337         339       339         339       339         339       340         340       340         341       341         342       342         Calibration       342 |

| Set Up                                             |     |
|----------------------------------------------------|-----|
| Calibration                                        |     |
| To Return to RT4 Factory Calibration               | 344 |
| Calibration Parameters                             | 345 |
| Config Lock                                        | 346 |
| Introduction                                       |     |
| Using Config Lock                                  |     |
| Config Lock Configuration List                     | 348 |
| Config Lock Operator List                          | 348 |
| Effect of the 'Config Lock Parami ist' Parameter   | 349 |
| 'Confid ockParami ists' On                         | 350 |
| ConfigLockParal ists' Off                          | 350 |
|                                                    | 251 |
|                                                    | 331 |
| Comms Table                                        | 351 |
| SCADA Table                                        | 352 |
| Modbus Function Codes                              | 352 |
| DeviceNet Parameter Tables                         | 353 |
| IO Re-Mapping Object                               | 353 |
| Application Variables Object                       |     |
| Table Modification                                 | 359 |
| Tashaiash Onasifi satisa                           | 000 |
|                                                    | 360 |
| Environmental Sustainability                       | 360 |
| Environmental Specification                        |     |
| Network Communications Support                     |     |
| Configuration Communications Support               |     |
| Fixed I/O Resources                                |     |
| TC8/ET8 8-Channel and TC4 4-Channel TC Input Card  |     |
| DO8 8-Channel Digital Output Card                  |     |
| RL8 8-Channel Relay Output Card                    |     |
| CT3 3-Channel Current-Transformer Input Card       |     |
| Load Failure Detection                             |     |
| DI8 8-Channel Digital Input Card                   | 363 |
| RT4 Resistance Thermometer Input Card              | 364 |
| AO8 8-Channel and AO4 4-Channel 4-20mA Output Card | 364 |
| Recipes                                            | 364 |
| Toolkit Blocks                                     | 365 |
| PID Control Loon Blocks (Superloop or Legacy Loon) | 265 |
| Process Alarms                                     | 265 |
|                                                    |     |
| Parameter Index                                    | 366 |

# **Safety Information**

### **Important Information**

Read these instructions carefully and look at the equipment to become familiar with the device before trying to install, operate, service, or maintain it. The following special messages may appear throughout this manual or on the equipment to warn of potential hazards or to call attention to information that clarifies or simplifies a procedure.

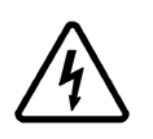

The addition of either symbol to a "Danger" or "Warning" safety label indicates that an electrical hazard exists which will result in personal injury if the instructions are not followed.

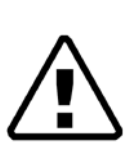

This is the safety alert symbol. It is used to alert you to potential personal injury hazards. Obey all safety messages that follow this symbol to avoid possible injury or death.

# **A** DANGER

**DANGER** indicates a hazardous situation which, if not avoided, **will result in** death or serious injury.

# **A** WARNING

**WARNING** indicates a hazardous situation which, if not avoided, **could result in** death or serious injury.

# **A** CAUTION

**CAUTION** indicates a hazardous situation which, if not avoided, **could result in** minor or moderate injury.

### NOTICE

NOTICE is used to address practices not related to physical injury.

#### Notes:

- 1. Electrical equipment must be installed, operated, serviced and maintained only by qualified personnel. No responsibility is assumed by Eurotherm Limited for any consequences arising out of the use of this material.
- 2. A qualified person is one who has skills and knowledge related to the construction, installation, and operation of electrical equipment, and has received safety training to recognize and avoid the hazards involved.

# **Before you Start**

## **Important Information**

### **Reasonable Use and Responsibility**

The safety of any system incorporating this product is the responsibility of the assembler/installer of the system.

The information contained in this manual is subject to change without notice. While every effort has been made to maintain the accuracy of the information, your supplier shall not be held liable for inaccuracies contained herein.

This programmable controller is intended for industrial temperature and process control applications, which meet the requirements of the European Directives on Safety and EMC.

Use in other applications, or failure to observe the installation instructions of this manual may compromise safety or EMC. The installer must ensure the safety and EMC of any particular installation.

To comply with the European EMC directive certain installation precautions are necessary:

- General guidance. Refer to EMC Installation Guide, Part no. HA025464.
- Relay outputs. It may be necessary to fit a suitable filter to suppress conducted emissions.
- Table top installation. If using a standard power socket, compliance with commercial and light industrial emissions standard is required. To comply with conducted emissions standard, a suitable mains filter must be installed.

Failure to use approved software/hardware with our hardware products may result in injury, harm, or improper operating results.

### **Please Note**

Electrical equipment must be installed, operated, serviced, and maintained only by qualified personnel.

A qualified person is one who has skills and knowledge related to the construction and operation of electrical equipment and its installation, and has received safety training to recognize and avoid the hazards involved.

No responsibility is assumed by Eurotherm Limited for any consequences arising out of the use of this material.

### **Qualification of Personnel**

Only appropriately trained persons who are familiar with and understand the contents of this manual and all other pertinent product documentation are authorized to work on and with this product.

The qualified person must be able to detect possible hazards that may arise from parameterization, modifying parameter values and generally from mechanical, electrical, or electronic equipment.

The qualified person must be familiar with the standards, provisions, and regulations for the prevention of industrial accidents, which they must observe when designing and implementing the system.

### **Intended Use**

The product described or affected by this document, together with software and options, is the Mini8 Controller - Firmware V5.0+ (referred to herein as "programmable controller", or "controller" or "Mini8"), intended for industrial use according to the instructions, directions, examples, and safety information contained in the present document and other supporting documentation.

The product may only be used in compliance with all applicable safety regulations and directives, the specified requirements, and the technical data.

Prior to using the product, a risk assessment must be performed in respect of the planned application. Based on the results, the appropriate safety-related measures must be implemented.

Since the product is used as a component within a machine or process, you must ensure the safety of this overall system.

Operate the product only with the specified cables and accessories. Use only genuine accessories and spare parts.

Any use other than the use explicitly permitted is prohibited and can result in unanticipated hazards.

### **Dangers and Warnings**

# **A A** DANGER

#### HAZARD OF ELECTRIC SHOCK, EXPLOSION OR ARC FLASH

Turn off all power to product and all I/O circuitry (alarms, control I/O etc.) before starting the installation, removal, wiring, maintenance or inspection of the product.

Power line and output circuits must be wired and fused in compliance with local and national regulatory requirements for the rated current and voltage of the particular equipment, i.e. UK, the latest IEE wiring regulations, (BS7671), and USA, NEC class 1 wiring methods.

The unit must be installed in an enclosure or cabinet.

Do not exceed the device's ratings.

This product must be installed, connected and used in compliance with prevailing standards and/or installation regulations. If this product is used in a manner not specified by the manufacturer, the protection provided by the product WILL be impaired.

Do not insert anything through the case apertures.

All connections must be tightened in conformance with the specified torque specifications.

Apply appropriate personal protective equipment (PPE) and follow safe electrical work practices. See NFPA 70E, CSA Z462 BS 7671, NFC 18-510.

Ensure the mandatory protective ground connection is connected during installation. Connection of this protective ground connection must be made before turning on any power supplying this product.

Failure to follow these instructions will result in death or serious injury.

# **A** DANGER

#### FIRE HAZARD

Do not install if the unit or any part of the unit is damaged. Contact your supplier.

Do not allow anything to fall through the case apertures and ingress the controller.

Ensure the correct wire gauge size is used per circuit and it is rated for the current capacity of the circuit.

Ensure when using ferrules (cable ends) that the correct size is selected and each is securely fixed to the wire using a crimping tool.

Correct rated power supply unit or supply voltage must be used for the product.

Failure to follow these instructions will result in death or serious injury.

### **Symbols**

Various symbols may be used on the controller. They have the following meaning:

A Risk of electric shock.

🚵 Take precautions against static.

The RCM is a trademark owned by Australian and New Zealand Regulators with RCM mark.

Ocomplies with the 40 year Environment Friendly Usage Period.

### **Hazardous Substances**

This product conforms to European <u>R</u>estriction <u>of</u> <u>H</u>azardous <u>S</u>ubstances (RoHS) (using exemptions) and <u>R</u>egistration, <u>E</u>valuation, <u>A</u>uthorisation and Restriction of <u>Ch</u>emicals (REACH) Legislation.

RoHS Exemptions used in this product involve the use of lead. China RoHS legislation does not include exemptions and so lead is declared as present in the China RoHS Declaration.

Californian law requires the following notice:

WARNING: This product can expose you to chemicals including lead and lead compounds which are known to the State of California to cause cancer and birth defects or other reproductive harm. For more information go to: <a href="http://www.P65Warnings.ca.gov">http://www.P65Warnings.ca.gov</a>

# Cybersecurity

### What is in this Chapter?

This chapter outlines some good practice approaches to cybersecurity as they relate to use of the Mini8 loop controller, and draws attention to several features that could assist in implementing robust cybersecurity.

# ▲ CAUTION

#### EQUIPMENT OPERATION HAZARD

To minimize any potential loss of control or controller status when communicating across a network or being controlled via a third party master (i.e. another controller, PLC or HMI) ensure all system hardware, software, network design, configuration and cybersecurity robustness have been correctly configured, commissioned and approved for operation.

Failure to follow these instructions can result in injury or equipment damage.

### Introduction

When utilizing a Eurotherm Mini8 loop controller in an industrial environment, it is important to take 'cybersecurity' into consideration: in other words, the installation's design should aim to prevent unauthorized and malicious access. This includes electronic access (via network connections and digital communications).

### **Cybersecurity Good Practices**

Overall design of a site network is outside the scope of this manual. The Cybersecurity Good Practices Guide, Part Number HA032968 provides an overview of principles to consider. This is available from www.eurotherm.com.

Typically, an industrial controller such as the Mini8 loop controller together with any controlled devices should *not* be placed on a network with direct access to the public Internet. Rather, good practise involves locating these devices on a firewalled network segment, separated from the public Internet by a so-called 'demilitarized zone' (DMZ).

### **Security Features**

The sections below draw attention to some of the cybersecurity features of the Mini8 loop controller.

### Principle of Secure by Default

Some of the digital communication features on the Mini8 loop controller can provide greater convenience and ease-of-use (particularly in regards to initial configuration), but also can potentially make the controller more vulnerable. For this reason, the following feature is turned off by default:

### Bonjour Auto-discovery Disabled by Default

When an Ethernet comms module is installed into the Mini8 loop controller, the Bonjour auto-discovery feature becomes available for use. Bonjour enables the controller to be automatically discovered by other devices on the network without the need for manual intervention. However, for cybersecurity reasons, it is disabled by default when using a fixed IP address as it could be exploited by a malicious user to gain information about the controller. This feature is enabled automatically when DHCP is used, as it is the only method of discovering the device when the IP address is unknown.

### Port Use

The following ports are being used:

| Port     | Protocol                                    |
|----------|---------------------------------------------|
| 502 TCP  | Modbus (Master (Client) and Slave (Server)) |
| 5353 UDP | Bonjour/auto-discovery/zeroconf             |

The following should be noted about the Ethernet ports:

- Modbus TCP port is always enabled as the primary method of communicating with the device.
- UDP Port 5353 (Auto-discovery/ZeroConf/Bonjour, open only when Comms.FC.Network.AutoDiscovery parameter is ON.

### Access Control

The Mini8 loop controller has two levels of access - Operator mode and Configuration mode. Operator mode provides basic functionality required on a day-to-day basis, whereas Configuration mode provides full functionality for Initial set-up and process configuration. Passwords are supported by default to control access to configuration mode. Strong passwords should be used (see below). After five unsuccessful login attempts, password entry is blocked for 30 minutes (including over a power interruption). This helps protect against 'brute force' attempts to guess a password.

### **Strong Passwords**

It is recommended that a strong password is used for the Configuration password and Config Lock password. By 'strong', we recommend a password that is:

- At least eight characters in length.
- Has a mixture of both upper and lower case characters.
- Has a minimum of one special punctuation character (#, %, or @ for example).
- Has at least one numeric digit.

### NOTICE

#### POTENTIAL LOSS OF INTELLECTUAL PROPERTY OR CONFIGURATION

Ensure all passwords configured in the programmable controller are 'strong' to help prevent the loss of intellectual property or unauthorized configuration changes.

Failure to follow these instructions can result in equipment damage.

### Config Lock Password

An optional Config Lock feature is provided to give Original Equipment Manufacturers (OEMs) a layer of protection against theft of their intellectual property, and is designed to help prevent unauthorized cloning of controller configurations. This protection includes application-specific internal (soft) wiring and limited access to certain parameters via comms (by iTools or a third party comms package).

### **Configuration Password**

The password for Configuration Level access via iTools has the following features to help protect against unauthorized access:

- There is no default password for comms configuration level.
- User needs to set the comms configuration password on first connect from iTools.
- If password is not set, FC comms will be in Comms Lockdown mode (see below).
- Configuration password is encrypted before sending via comms.
- Passwords are salted and hashed before being stored.
- Number of password attempts is five. If more than five unsuccessful attempts are made, the Password Lock function is triggered.
- iTools will enforce a minimum password length of eight characters.

### Comms Lockdown mode

In Comms Lockdown mode, FC comms will only have read/write access to a limited set of parameters that allow for iTools to connect and set a password. CPI and CC comms connections will not be affected.

### **Ethernet security features**

Ethernet connectivity is available as an option in the Mini8 loop controller. The following security features are specific to Ethernet:

#### Ethernet rate protection

One form of cyberattack is to try to make a controller process so much Ethernet traffic that it drains systems resources and useful control is compromised. For this reason, the Mini8 loop controller includes an Ethernet rate protection algorithm, which will detect excessive network activity and help to ensure the controller's resources are prioritized on the control strategy rather than servicing the Ethernet traffic. If this algorithm is running, the RateProtection diagnostic parameter will be set to ON.

#### **Broadcast Storm protection**

A 'broadcast storm' is a condition which may be created by cyberattack whereby spurious network messages are sent to devices which cause them to respond with further network messages, creating a chain reaction that escalates until the network is unable to transport normal traffic. The Mini8 loop controller includes a broadcast storm protection algorithm, which will automatically detect this condition, stopping the controller from responding to the spurious traffic. If this algorithm is active, the BroadcastStorm diagnostic parameter will be set to ON.

### **Communications watchdog**

The Mini8 loop controller includes a 'comms watchdog' feature. This can be configured to raise an alert if any of the supported digital communications are not received for a specified period of time. These provide a way to configure appropriate action if malicious action interrupts the controller's digital communications.

**Note:** This watchdog may not function as expected for multiple Ethernet connections, due to the shared timer and flag for this interface. If the device is configured to receive a setpoint from a remote master via Ethernet connection, it should be routed through the 'Remote Input' block. This block has an independent timeout (default to 1s), allowing the loss of comms to this parameter to be flagged independently of any other Ethernet connections.

### Configuration backup and recovery

Using Eurotherm's iTools software, you can 'clone' a Mini8 loop controller, saving all its configuration and parameter settings to a file. This can then be copied onto another controller, or used to restore the original controller's settings—see "Cloning" on page 61.

For cybersecurity reasons, password-restricted parameters are not saved in the clone file.

Clone files include a cryptographic integrity hash, meaning that if the file contents is tampered with, it will not load back into a controller.

A clone file cannot be generated or loaded if the Config Lock feature option is configured and active.

### **User Sessions**

Communication connections only have two permission levels - an 'Operator mode' and a 'Configuration mode'. Any connection via comms (Ethernet or serial) is separated into its own unique session. A user logged in via the TCP socket will not share permissions with a different user logged in, for example, via the serial port and vice versa. In addition, only a single user can be logged into a Mini8 loop controller in Configuration mode at any one time. If another user attempts to connect and select Configuration mode, the request will be denied until the other user exits the Configuration mode.

User sessions are not persistent across power cycles.

### **Data Integrity**

### **FLASH Integrity**

When a Mini8 loop controller powers up, it automatically performs an integrity check on the entire contents of its internal flash memory. If the application is detected as being corrupted, the Mini8 loop controller will fail to boot, indicated with RUN LED off, advice must be sought from the manufacturer.

### Non-volatile Data Integrity

When a Mini8 loop controller powers up, it automatically performs an integrity check on the contents of its internal non-volatile memory devices. Additional periodic integrity checks are performed during normal runtime and when non-volatile data is being written. If any integrity check detects a difference from what is expected, the controller enters Standby mode and sets bits 1 or 2 in the Instrument.Diagnostics function block, StandbyCondStatus (Standby Condition Status Word) (refer to "Instrument / Diagnostics" on page 87).

### **Cryptography Usage**

Cryptography usage is employed in the following areas:

- ROM startup integrity checking.
- Clone files.
- Custom linearization tables.
- Config Lock Password.
- Configuration Password.

# Achilles<sup>®</sup> Communications Certification

The Mini8 loop controller has been certified to Level 1 under the Achilles<sup>®</sup> Communications Robustness Test Certification scheme. This is an established industry benchmark for the deployment of robust industrial devices recognized by the major automation vendors and operators.

### Decommissioning

When a Mini8 loop controller is at the end of its life and being decommissioned, Eurotherm advises reverting all parameters to their default settings. This can help to protect against subsequent data and intellectual property theft if the controller is then acquired by another party.

# **Legal Information**

The information provided in this documentation contains general descriptions and/or technical characteristics of the performance of the products contained herein. This documentation is not intended as a substitute for and is not to be used for determining suitability or reliability of these products for specific user applications. It is the duty of any such user or integrator to perform the appropriate and complete risk analysis, evaluation and testing of the products with respect to the relevant specific application or use thereof. Eurotherm Limited or any of its affiliates or subsidiaries shall not be responsible or liable for misuse of the information contained herein.

If you have any suggestions for improvements or amendments or have found errors in this publication, please notify us.

You agree not to reproduce, other than for your own personal, non-commercial use, all or part of this document on any medium whatsoever without permission of Eurotherm Limited, given in writing. You also agree not to establish any hypertext links to this document or its content. Eurotherm Limited does not grant any right or license for the personal and non-commercial use of the document or its content, except for a non-exclusive license to consult it on an "as-is" basis, at your own risk. All other rights are reserved.

All pertinent state, regional, and local safety regulations must be observed when installing and using this product. For reasons of safety and to help ensure compliance with documented system data, only the manufacturer should perform repairs to components.

When devices are used for applications with technical safety requirements, the relevant instructions must be followed.

Failure to use Eurotherm Limited software or approved software with our hardware products may result in injury, harm, or improper operating results.

Failure to observe this information can result in injury or equipment damage.

Eurotherm, EurothermSuite, EFit, EPack, EPower, Eycon, Chessell, Mini8, nanodac, piccolo and versadac are trademarks of Watlow, its subsidiaries and affiliated companies. All other trademarks are the property of their respective owners.

©2023 Watlow Electric Manufacturing Company, all rights reserved.

# Installation

# A A DANGER

#### HAZARD OF ELECTRIC SHOCK, EXPLOSION OR ARC FLASH

Only qualified personnel must install, operate and maintain this equipment.

Turn off all power to product and all I/O circuitry (alarms, control I/O etc.) before starting the installation, removal, wiring, maintenance or inspection of the product.

Power line and output circuits must be wired and fused in compliance with local and national regulatory requirements for the rated current and voltage of the particular equipment, i.e. UK, the latest IEE wiring regulations, (BS7671), and USA, NEC class 1 wiring methods.

Failure to follow these instructions will result in death or serious injury.

# **WARNING**

#### UNINTENDED EQUIPMENT OPERATION

Ensure all electrostatic discharge precautions are taken before handling the unit.

Ensure electrically conductive pollution is excluded from the cabinet in which the controller is mounted.

Avoid ingress of conductive materials during installation.

The unit must be installed in an enclosure or cabinet.

Ensure wires are routed to minimize the pick-up of EMI (Electromagnetic interference) keeping cable lengths to a minimum.

Ensure all cables and wiring harness are secured using a relevant strain relief mechanism.

Wiring, it is important to connect the product in accordance with the data in this User Guide and use copper cables (except the thermocouple wiring).

Only connect wires to identified terminals shown on the product warning label, the wiring section of the product User Guide or Installation sheet.

Safety and EMC protection can be seriously impaired if the unit is not used in the manner specified. The installer must ensure the safety and EMC of the installation.

Ensure only persons with expertise in the design and programming of control systems are allowed to program, install, alter and commission this product.

Do not use, or implement a controller configuration (control strategy) into service without ensuring the configuration has completed all operational tests, been commissioned and approved for service.

During commissioning ensure all operating states and potential fault conditions are carefully tested.

Failure to follow these instructions can result in death, serious injury or equipment damage.

### What's in this Chapter

- What Instrument Do I Have?
- Comparison to Previous Versions
- How to Install the Controller

## What Instrument Do I Have?

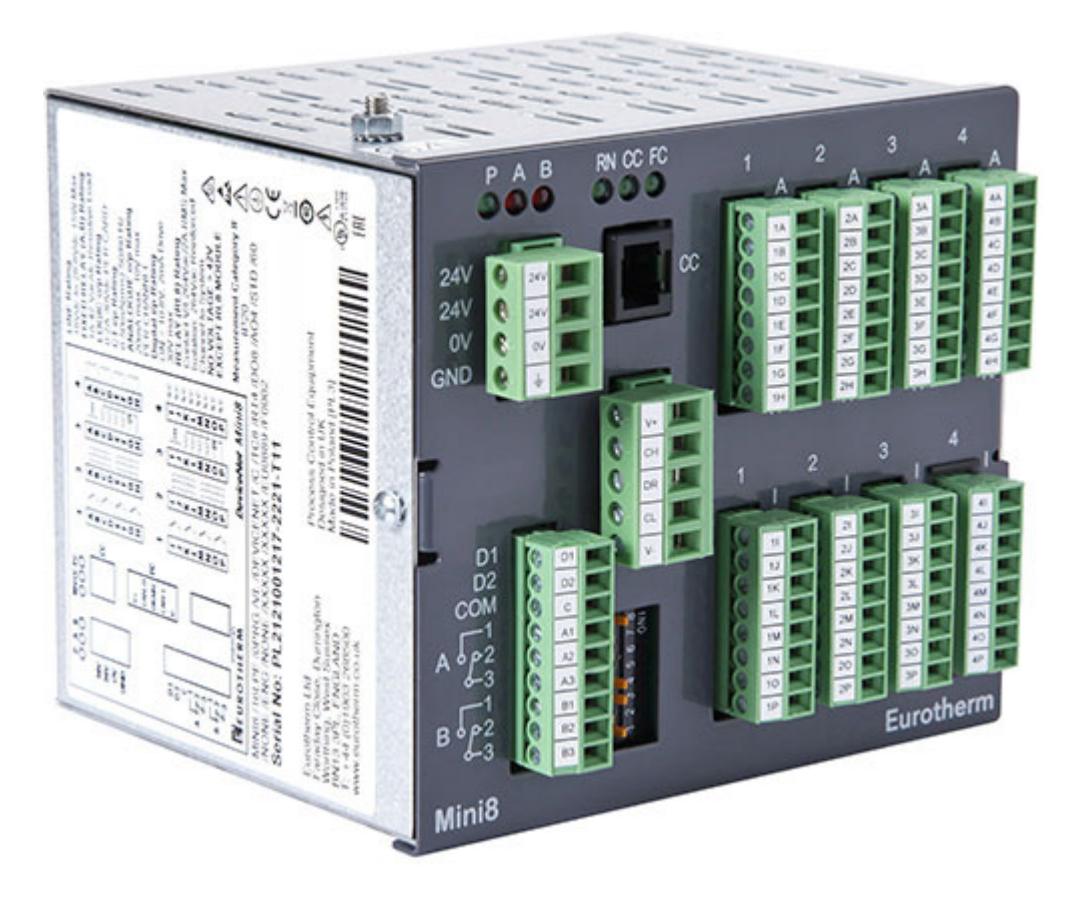

The Mini8 loop controller is a compact DIN rail mounted multi-loop precision PID controller and data acquisition unit. It offers a wide choice of I/O and a selection of Ethernet, DeviceNet and serial industrial communications protocols.

The controller mounts on 35mm Top Hat DIN Rail. It is designed for permanent installation, for indoor use only, and to be enclosed in an electrical panel or cabinet.

It is delivered pre-assembled with I/O and communications options as specified in the order code.

Eurotherm iTools PC based configuration software is used for commissioning and programming, this is available free of charge from the Eurotherm website. Mini8 loop controller with firmware V5.0+ is an updated model of the previous Mini8 loop controller allowing faster processing and more wiring. Applications can be converted from previous versions by means of an iTools migration tool. Some functions have been changed or removed, and details of these are given in "Comparison To Previous Versions" on page 25.

All Safety & EMC information is in the Chapter titled "Before you Start" on page 13.

See "Technical Specification" on page 360 for further details.

Note: Whenever the symbol © appears in this User Guide it indicates a helpful hint.

# **Comparison To Previous Versions**

### What Has Changed?

The enhancements to the Mini8 loop controller with the introduction of the V5.0 firmware are as follows:

- A new higher performance microcontroller
- Integrated Ethernet communications with Achilles communication qualification
- The latest Eurotherm control algorithms
- SuperLoop with Cascade function

There has been no changes to the external dimensions and casing, or to the physical wiring of the unit. In most cases, the Mini8 loop controller V5.0+ can be used as a functional replacement for an pre-V5.0 Mini8 loop controller, without changes to technical drawings or external communications interfaces.

### What is not supported?

The following functions are NOT supported by Mini8 loop controller V5.0+:

Real time clock

The real time clock requires a battery to maintain the time when the unit is unpowered. This is also used in pre-V5.0 Mini8 loop controllers to retain the serial number and configuration data – once the battery expires, it requires replacement which must be done in an approved Eurotherm service center on an approximately 7 year cycle, including units in stores used for spares. If this is not done, serial numbers and configuration data are lost. The lithium battery technology is problematic from the point of view of transport and environmental impact. We are therefore taking this opportunity to remove it from the product, replacing the serial number and configuration storage with non-volatile FRAM memory.

The real time clock related functions (Alarm Log, Timed Events) are therefore not available in the Mini8 loop controller V5.0+.

#### • Profibus DP and EtherNet/IP

These protocols are not supported in the Mini8 loop controller V5.0+.

Programmer

The programmer is not supported in the Mini8 loop controller V5.0+.

#### Non-isolated Serial Communications

There are two options for serial communication hardware in the pre-V5.0 Mini8 loop controller: isolated and non-isolated. The vast majority of existing applications use the non-isolated version, which is slightly lower cost. However, this creates some risks of electromagnetic interference (EMI), particularly with the new higher performance microprocessor, and so the non-isolated option has been discontinued.

It is mandated that the point to point communications via the RJ11 configuration connector is not used in applications, for example for panel connections or I/O. This connection is non-isolated and creates potential for EMI risks.

It is strongly recommended that users convert, where possible, to Ethernet-based protocols which support multiple connections on the same cable and are generally of a similar list price to the lower performance serial communications.

The Clone Migration Tool (CMT) will automatically migrate applications using non-isolated serial comms, to use the isolated equivalent.

#### Changes to Function Blocks

There have been various changes to the function block library, reflecting the pre-V5.0 and V5.0+ Eurotherm control library. Generally, equivalent functions are available.

Most significantly:

- LIN16 block has been replaced with the new LIN32 block.
- The Zirconia block has been removed, as there are no Zirconia high impedance inputs on the Mini8 loop controller V5.0+.
- Removal of Alarm (Analog) and DigAlarm (Digital) alarm blocks, replaced with the "Generic" Alarm block as found in EPC3000. All previous alarm types and modes continue to be supported. Some of the type enums have changed, but are replaced with the equivalent.
- Removal of the Load simulation function block.
- There are minor differences with the communications and instrument blocks, with changes to parameterization and the logical presentation of information.
- Sub-assemblies

Communications boards, PSU, and microprocessor sub-assemblies are not available in the Mini8 loop controller V5.0+. I/O Modules are available.

• EC8 and FC8 Options

These options provide an 8-loop extrusion and furnace controller respectively, and have been discontinued due to very low usage.

All other existing Mini8 loop controller functions remain available.

### How Do I Migrate To The New Version?

A software feature (Clone Migration Tool) is provided to enable automatic migration of pre-V5.0 Mini8 loop controller applications.

Refer to the iTools help for further details of this tool and its use, see "Using iTools" on page 154.

# How to Install the Controller

This instrument is designed for permanent installation, for indoor use only, and to be enclosed in an electrical panel.

Select a location where minimum vibrations are present and the ambient temperature is between 0 and 55°C (32 and 131°F).

### Dimensions

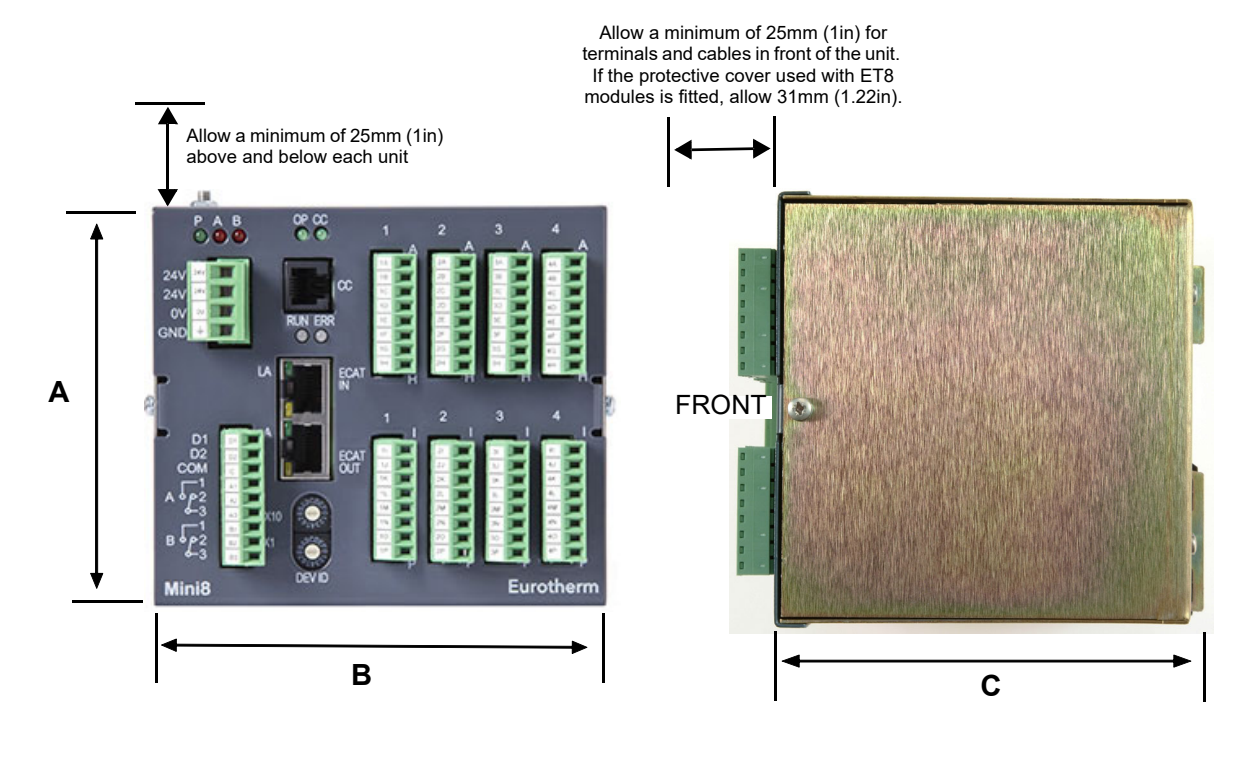

| Dimension | mm  | in   |
|-----------|-----|------|
| A         | 108 | 4.25 |
| В         | 124 | 4.88 |
| С         | 115 | 4.53 |

Figure 1 Mini8 Loop Controller Dimensions

### To Install the Controller

Proceed as follows:

- 1. Use 35mm (1.38in) symmetrical steel DIN Rail to EN50022-35 x 7.5 or 35 x 15. The DIN Rail must be suitably bonded to protective earth ground.
- 2. Mount the DIN Rail horizontally as indicated in Figure 1. The Mini8 loop controller is NOT designed to be mounted in other orientations.
- 3. Hook the upper edge of the DIN rail clip on the instrument on the top of the DIN rail and push.
- 4. To remove use a screwdriver to lever down the lower DIN rail clip and lift forward when the clip has released.
- 5. A second unit on the same DIN rail may be mounted adjacent to the unit.
- A second unit mounted above or below the unit requires a gap of at least 25mm (1in) between the top of the lower one and the bottom of the higher one.

 Allow a minimum of 25mm (1in) for terminals and cables in front of the unit. If the protective cover used with ET8 modules is fitted, allow 31mm (1.22in).

### **Protective/Input Cover**

If at least one ET8 module is fitted, the protective/input cover should be fitted. This provides thermal stability so that the high specification of the ET8 card is met. Figure 2 shows the Mini8 loop controller with this cover fitted. The image shows the protective cover mounted with the slot at the bottom, to accommodate alternative cabling requirements, this cover can be mounted with the slot at the top.

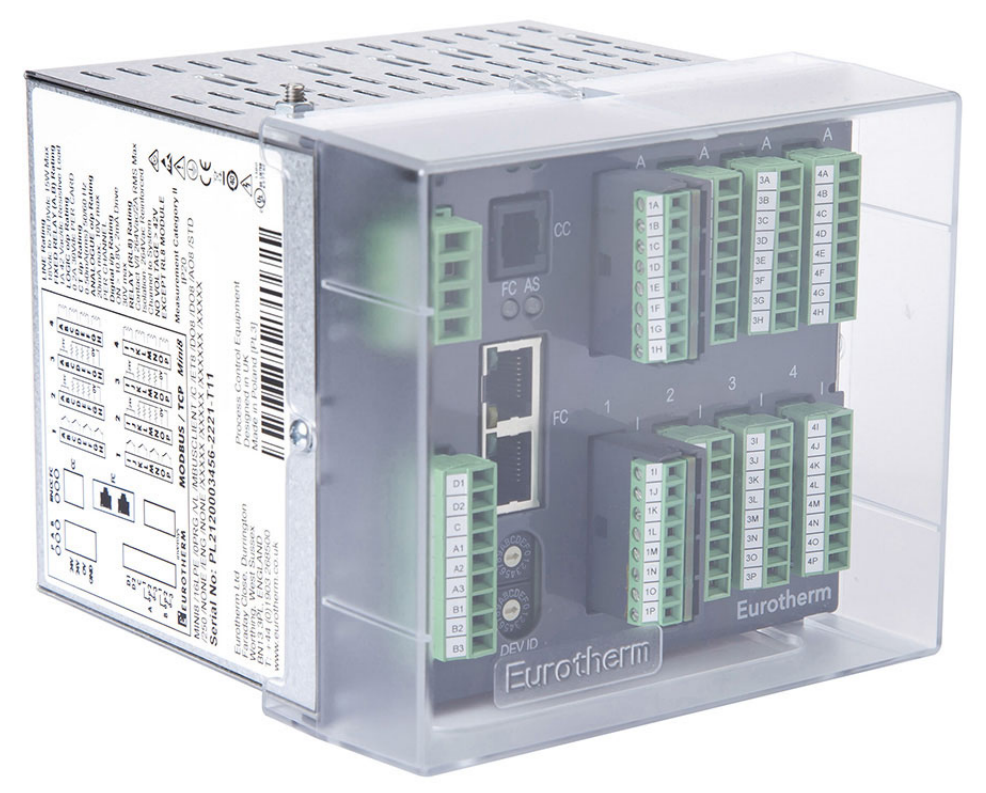

Figure 2 View of Mini8 Loop Controller with Protective Cover Fitted

### **Environmental Requirements**

| Mini8 loop controller     | Minimum    | Maximum        |
|---------------------------|------------|----------------|
| Temperature               | 0°C (32°F) | 55°C (131°F)   |
| Humidity (non condensing) | 5% RH      | 95% RH         |
| Altitude                  |            | 2000m (6562ft) |

## **Electrical Connections – Common to All Instruments**

# A A DANGER

#### HAZARD OF ELECTRIC SHOCK, EXPLOSION OR ARC FLASH

Ensure the mandatory protective ground connection is connected during installation. Connection of this protective ground connection must be made before turning on any power supplying this product.

The Mini8 loop controller is intended for operation at safe low voltage levels, except the RL8 relay module. Voltages in excess of 42V must not be applied to any terminals other than the RL8 relay module.

Failure to follow these instructions will result in death or serious injury.

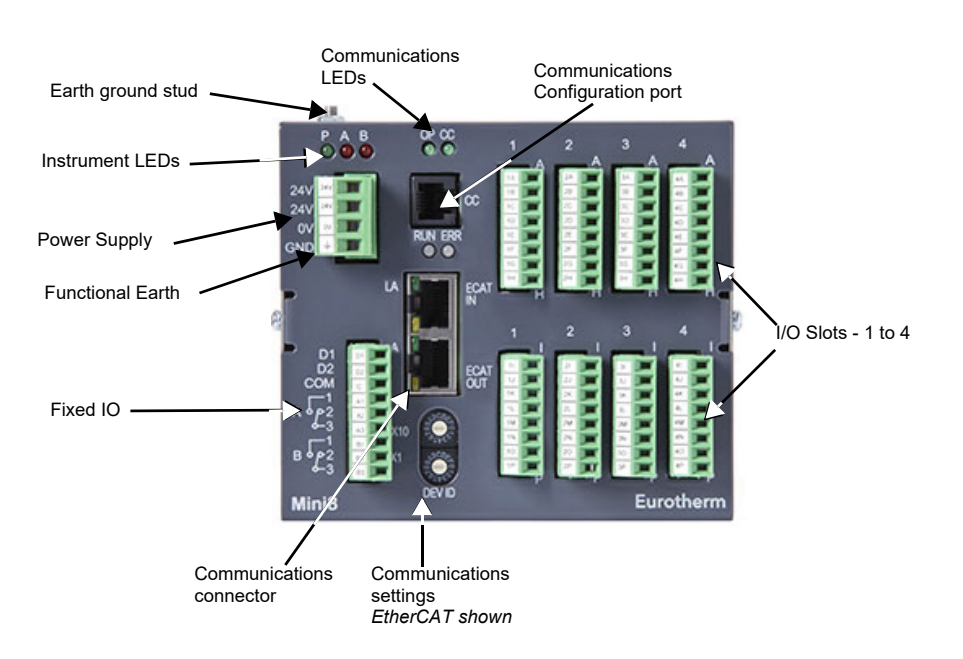

Figure 3 Terminal Layout for Mini8 Loop Controller

### **Power Supply**

The power supply requires a supply between 17.8 to 28.8Vdc, 15W maximum.

| 24V | Ø | 24V dc              |
|-----|---|---------------------|
| 24V | Ø | 24V dc              |
| 0V  | Ø | 0V dc               |
| GND | Ø | Functional<br>Earth |

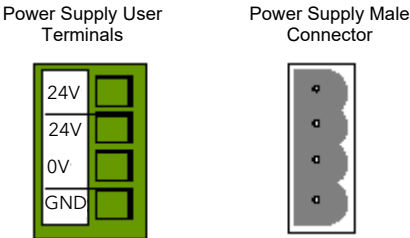

Connector 

|   | 4 |  |
|---|---|--|
|   | ٩ |  |
|   | ٩ |  |
|   | • |  |
| L |   |  |

Connector terminals will accept wire sizes from 0.2 to 2.5, 24 to 12 AWG.

The Power Supply Terminal marked GND should only be connected on older model units, which do not have a protective earth ground stud present. The GND terminal is a functional earth connection, which is used for EMC compliance purposes.

### **Protective Earth Ground Stud**

A minimum cable gauge of 2.0 mm<sup>2</sup> CSA (14 AWG), fitted with an M4 ring terminal, not exceeding 50 cm in length must be used.

Connection should be made between the Mini8 loop controller protective earth ground stud and the steel DIN Rail. The steel DIN Rail must be bonded to protective earth ground in the application.

### **Fixed IO Connections**

These I/O are part of the power supply board and are always fitted.

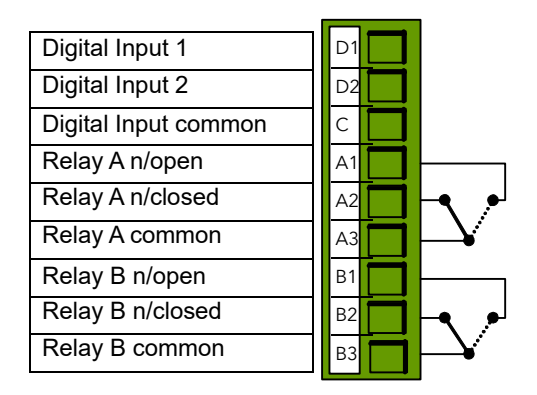

Digital Inputs:

- ON requires +10.8V to +28.8V.
- OFF requires -28.8V to +5V.
- +5V to +10.8V is undefined.
- Typical drive 2.5mA at 10.8V.

Relays contacts: 1A max, 42Vdc. These contacts are NOT rated for mains operation.

### **Digital Communications Connections**

Two communications connections are fitted – a Modbus Configuration port (RJ11) and a Fieldbus port.

The Fieldbus is either Isolated Modbus EIA-485, DeviceNet, or Ethernet Modbus/TCP.

### **Configuration Communications Port (CC)**

The Configuration Communications Port (CC) (Modbus) is on an RJ11 socket. It is always fitted just to the right of the power supply connections. It is a point to point EIA-232 connection. Eurotherm supply a standard cable to connect a serial COM port on a computer to the RJ11 socket, part no. SubMin8/cable/config.

| 9 pin DF to PC<br>COM port (RS232) | RJ11 Pin | Function       |
|------------------------------------|----------|----------------|
| -                                  | 6        | N/C            |
| 3 (Tx)                             | 5        | Rx             |
| 2 (Rx)                             | 4        | Тх             |
| 5 (0v)                             | 3        | 0v (gnd)       |
|                                    | 2        | N/C            |
|                                    | 1        | N/C (Reserved) |

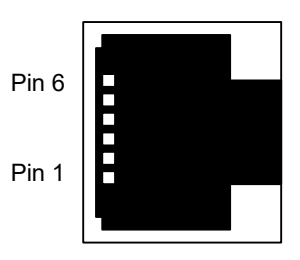

**Note:** RJ11 is for configuration only, not recommended for connection to display panels or other plant equipment.

See also "Configuration Communications Port" on page 126.

### **Shielded Communications Cables**

Use shielded cables. To reduce the effects of RF interference, ground the transmission line at one end of the shielded cable. However, take care to remove differences in ground potentials allowing circulating currents to flow as these can induce common mode signals in the data lines. Where doubt exists it is recommended that the shield be grounded at only one section of the network. This applies to all communications protocols.

**Note:** Shielded cables as used for communication connections, such as EtherNet, are connected to the Mini8 loop controller case through the RJ45 connector. Take care to avoid ground loops as the body of the Mini8 loop controller is grounded.

### **Electrical Connections for Modbus RTU**

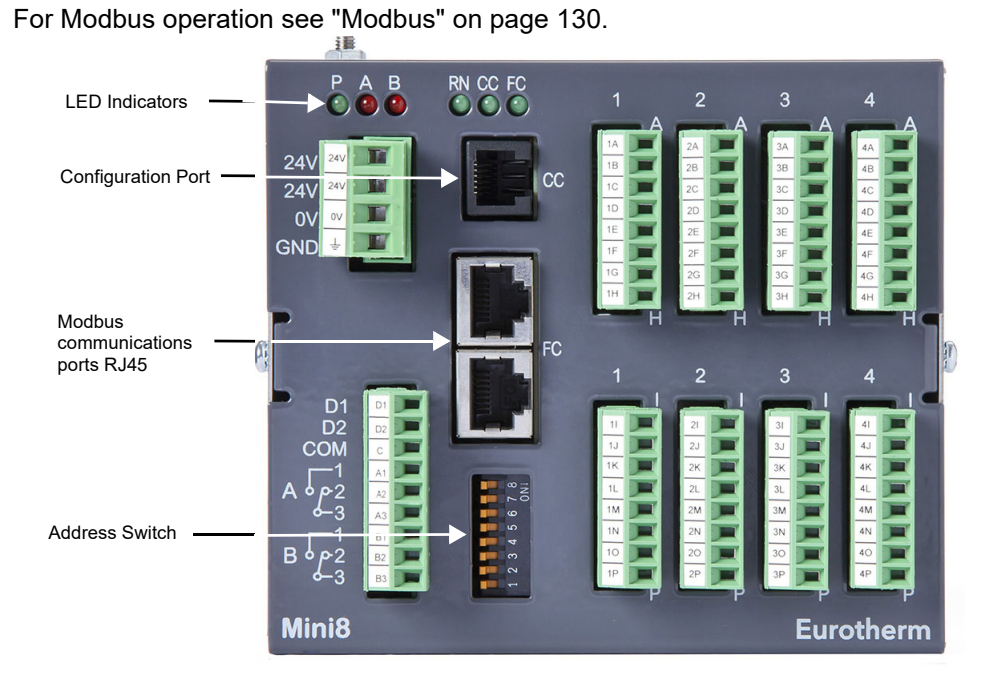

HA033635 Issue 2

#### Figure 4 Front Panel Layout Modbus

### **Isolated Modbus Connectors**

In the Mini8 loop controller two RJ45 sockets are provided on the front panel for Isolated Modbus connections. One is for the incoming connection to a PC acting as a Client (Master), the second may be used either to loop onto the next instrument or for a line terminator, see Figure 10.

The wiring of the RJ45 plug allows both EIA-485 3-wire or EIA-485 4-wire or EIA-422 connections.

To construct a cable for EIA-485/EIA-422 operation use a shielded cable with twisted pairs plus a separate core for common.

| RJ45 pin | 3-wire                  | 5-wire |
|----------|-------------------------|--------|
| 8        |                         | RxA    |
| 7        |                         | RxB    |
| 6        |                         | Ground |
| 5        |                         |        |
| 4        |                         |        |
| 3        | Ground                  | Ground |
| 2        | A                       | TxA    |
| 1        | В                       | ТхВ    |
|          | Plug shroud to cable sh | ield   |

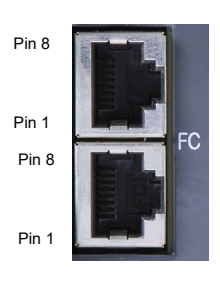

The 2000 series Communications Handbook, part number HA026230, gives further information on digital communications and is available on www.eurotherm.com.

### EIA-485

EIA-485 is a standard defining the electrical characteristics of drivers and receivers for use in balanced digital multipoint systems. A balanced line consists of two identical conductors, other than ground, to transmit and receive the signal. This is usually referred to as a 2-wire system, or sometimes 3-wire. The two wires consist of a shielded twisted pair of equal length and equal impedances designed to reduce the effects of radiated and received electromagnetic interference. Terminating resistors are required at either end of the transmission line to reduce the effects of reflected signals. The EIA-485 standard is, thus, suited for use over long distances and in electrically noisy environments.

The Mini8 loop controller also provides connections for EIA-485 4-wire or EIA-422. This system consists of two shielded twisted pairs. One pair is used for transmit and the second for receive. A common is also provided.

One or more devices configured as network slaves (servers) may be connected to such a network in a linear, multi-drop configuration as described in "EIA-485 to EIA-232 Converter" on page 33 and "Client with Multiple Servers Short Network" on page 34.

### Direct Connection – Client (Master) and One Server (Slave)

It is a common requirement to connect one Client (Master) and one Server (Slave). Termination resistors (RT) are to be installed at both the transmitter end and receiver end of the cable. These are particularly required for long cable runs (e.g. 2m to 200m) although for short local connections it may be found that these are not strictly necessary.

A Modbus terminator is available from your supplier which is designed to fit into the spare RJ45 connector on the Mini8 loop controller. The order code is SubMin8/RESISTOR/MODBUS/RJ45. It is colored black.

### Example 1: Two-wire EIA-485 Connection

For 2-wire both Client (Master) and Server (Slave) ends act as Tx and Rx.

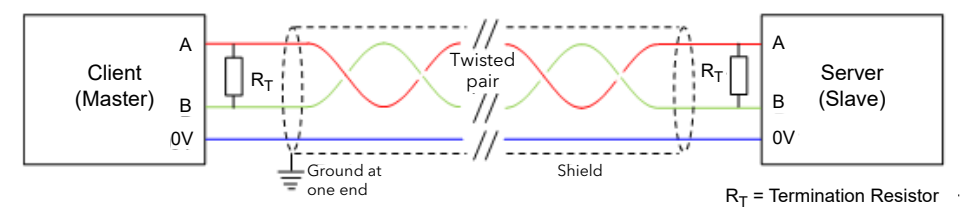

Figure 5 Two-wire EIA-485 Connection

### Example 2: Four-wire EIA-485 Connection

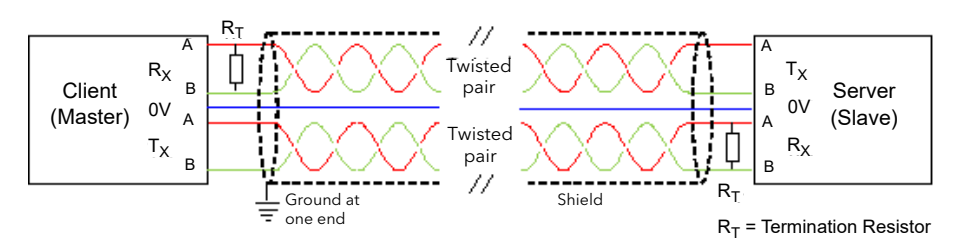

Figure 6 Four-wire EIA-485 Connection

### EIA-485 to EIA-232 Converter

In practice it is often necessary to use a buffer to convert EIA-485 (or EIA-422) connections from the Mini8 loop controller to the serial port of the PC. The use of an EIA-485 board built into the computer is not recommended since this board may not be isolated and the Rx terminals may not be biased correctly for this application. This may cause electrical noise problems or damage to the computer.

To make the connections between the converter and the RJ45 connection on the Mini8 loop controller, either create a patch cable and connect the open end to the converter or, using twin shielded cable, crimp an RJ45 plug on the Mini8 loop controller end.

Connections for an EIA-485 to EIA232 converter are shown in the following diagrams.

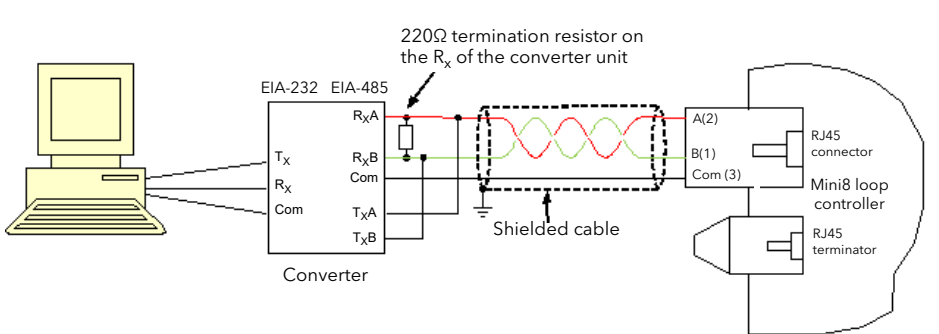

Figure 7 Communications Converter - 2-wire Connections

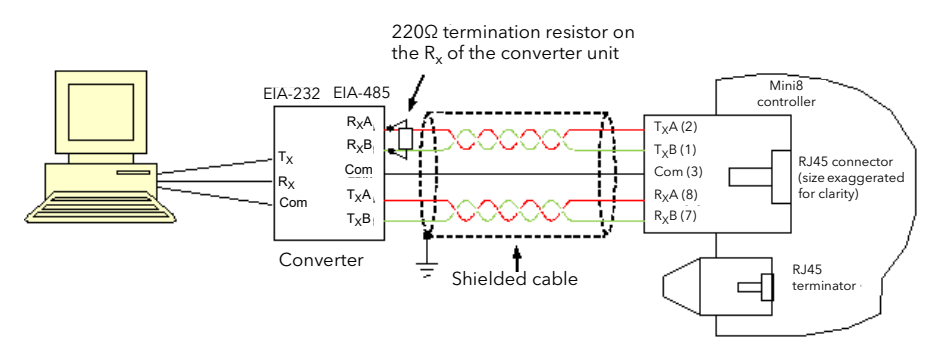

Figure 8 Communications Converter - 4-wire Connections

The above diagrams assume a serial port on the PC. For a PC using USB a USB to serial converter is required between the PC and the converter.

### **Client with Multiple Servers Short Network**

The EIA-485 standard allows one or more instruments to be connected (multi dropped) using a 2-wire or 4-wire connection, with cable length of less than 1200m (3937ft). Up to 31 Servers (Slaves) and one Client (Master) may be connected. Servers (Slaves) may be Mini8 loop controllers or other instruments such as Eurotherm controllers or indicators.

### NOTICE

### **COMMUNICATION LINE PARAMETERS**

The communication line must be daisy chained from device to device and it must be correctly terminated. A Modbus terminator containing the correct termination resistors is available from Eurotherm, order code: SubMin8/RESISTOR/MODBUS/RJ45.

Failure to follow these instructions can result in equipment damage.

The Modbus terminator is colored BLACK.

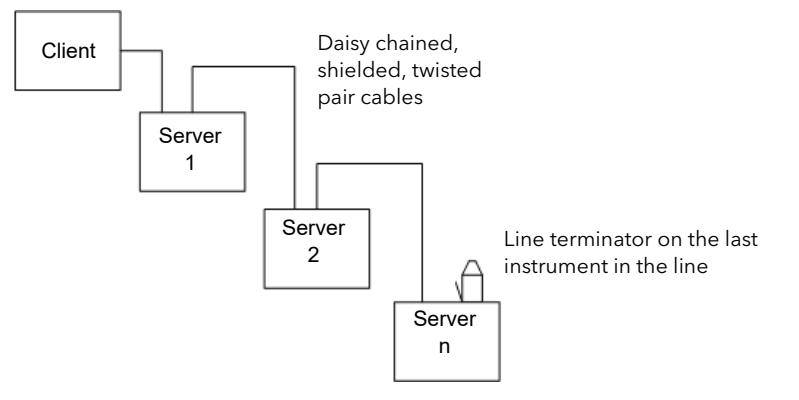

Figure 9 Multiple Servers (Slaves) - Overview

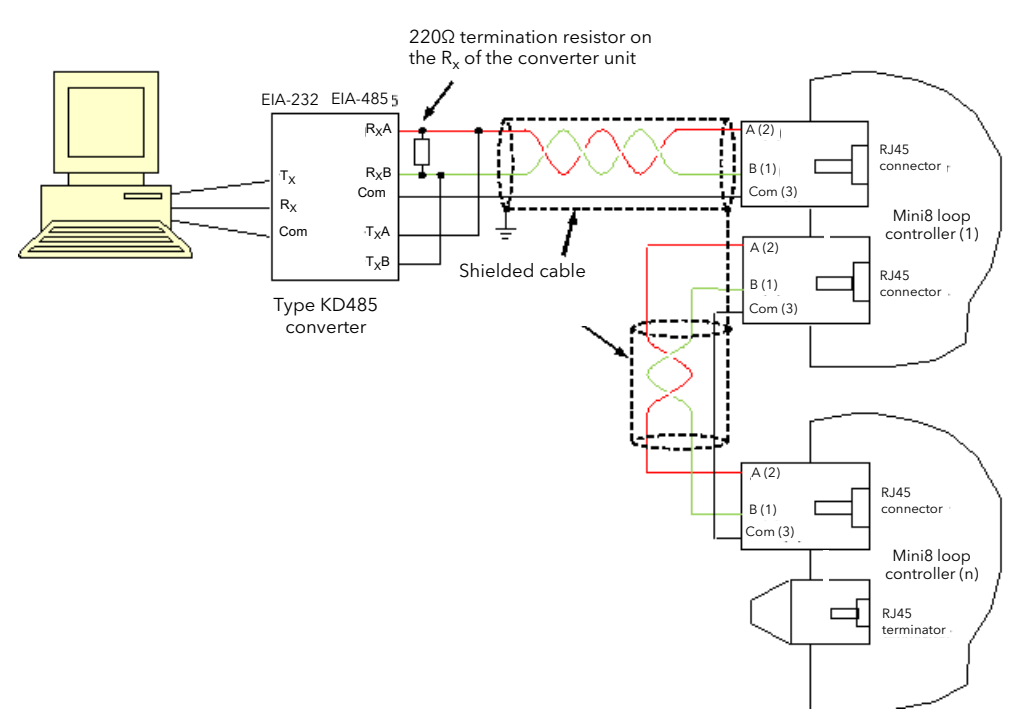

Figure 10 Multiple Servers (Slaves) - EIA-485 2-wire Connections

### Wiring Connections for Modbus Broadcast Communications

The Digital Communications module for the broadcasting Mini8 loop controller must be the Field Comms and is only EIA-485/EIA-422. EIA-232 is not available.

Standard patch cables cannot be used, as the connections do not 'cross over'. Wire using twisted pair(s) cable and crimp on the appropriate RJ45 or RJ11 plug.

### EIA-485 2-wire

Connect A (+) to A (+).

Connect B (-) to B (-).

This is shown diagrammatically below:

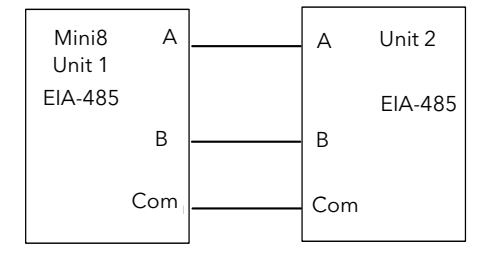

Figure 11 Rx/Tx Connections EIA-485 2-wire

### EIA-422, EIA-485 4-wire

Rx connections in the Client (Master) are wired to Tx connections of the Server(s) (Slave(s)).

Tx connections in the Client (Master) are wired to Rx connections of the Server(s) (Slave(s)).

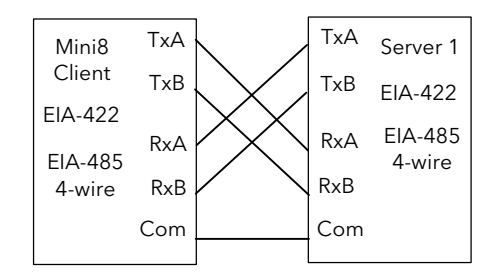

Figure 12 Rx/Tx Connections for EIA-422, EIA-485 4-wire

### **Electrical Connections for DeviceNet**

DeviceNet uses a 5-way, 5.08mm pitch, connector/screw terminal. The DeviceNet bus is powered (24V) from the system network, not from the instrument. The Mini8 loop controller requirement is a load of around 100mA. For the address switch see "Ethernet (Modbus TCP)" on page 146.

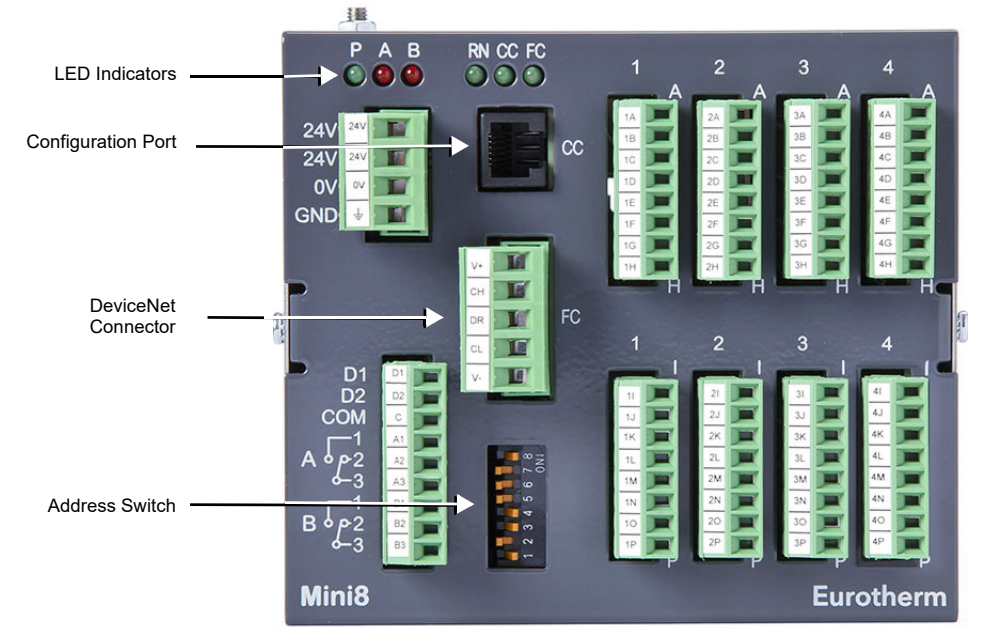

Figure 13 Front Panel Layout DeviceNet

1

I

FC

### **DeviceNet Connector**

| Pin | Legend | Function |   |
|-----|--------|----------|---|
| 5   | V+     | V+       | V |
| 4   | СН     | CAN HIGH |   |
| 3   | DR     | DRAIN    |   |
| 2   | CL     | CAN LOW  | V |
| 1   | V-     | V-       |   |

| Mini8 loop<br>controller Label | Color | Description |
|--------------------------------|-------|-------------|
| V+     | Red   | Network power positive terminal. Connect the red wire of the DeviceNet cable here. If the network does not supply the power, connect the positive terminal of an external 11-25Vdc power supply.             |  |
|--------|-------|----------------------------------------------------------------------------------------------------|--|
| CAN_H  | White | CAN_H data bus terminal. Connect the white wire of the DeviceNet cable here.                                                                                                    |  |
| SHIELD | None  | Shield/Drain wire connection. Connect the DeviceNet cable shield here. To avoid ground loops, ground the network in only one location.                                                                       |  |
| CAN_L  | Blue  | CAN_L data bus terminal. Connect the blue wire of the DeviceNet cable here.                                                                                                    |  |
| V-     | Black | Network power negative terminal. Connect the black wire of the DeviceNet cable here. If the DeviceNet network does not supply the power, connect the negative terminal of an external 11-25Vdc power supply. |  |

The DeviceNet specification states that the bus terminators of  $121\Omega$  should not be included as any part of a primary or secondary unit. They are not supplied but should be included in the cabling between CAN\_H and CAN\_L where required.

# **Network Length**

Network length depends on Baud rate:

| Network Length  | Varies w/speed, up to 4000m possible w/repeaters |              |              |
|-----------------|--------------------------------------------------|--------------|--------------|
| Baud Rate       | 125bps                                           | 250bps       | 500bps       |
| Thin trunk      | 100m (328ft)                                     | 100m (328ft) | 100m (328ft) |
| Max drop        | 6m (20ft)                                        | 6m (20ft)    | 6m (20ft)    |
| Cumulative drop | 156m (512ft)                                     | 78m (256ft)  | 39m (128ft)  |

# Typical DeviceNet Wiring Diagram

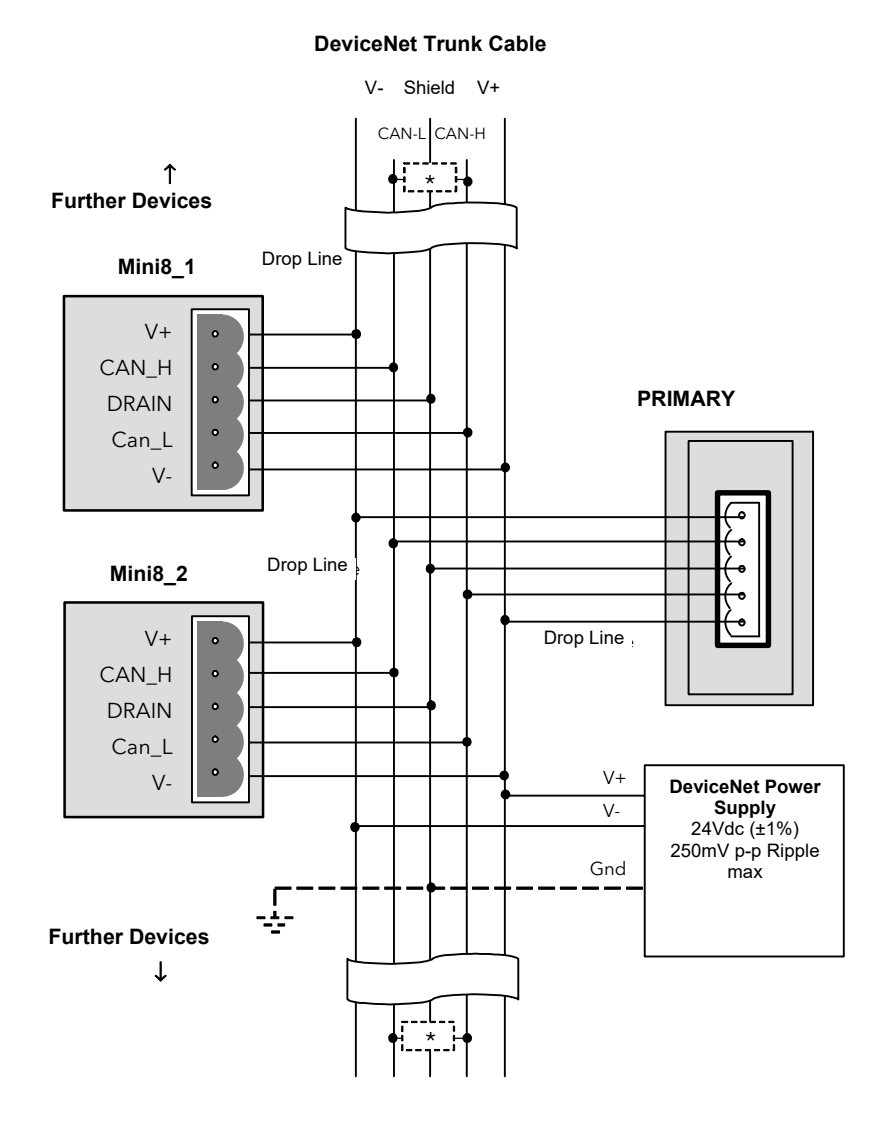

 $^*$  121 $\Omega$  1% 1/W terminating resistor must be connected across the blue and white wires at each end of the DeviceNet trunk cable.

Note: this resistor is sometimes included in the primary or other devices but should only be switched into circuit on the last device on the trunk cable.

#### Notes:

- 1. The DeviceNet network is powered by an external independent 24V supply which is separate from the internal powering of the individual controllers.
- 2. Power taps are recommended to connect the DC power supply to the DeviceNet trunk line.

Power taps include:

- A Schottky diode to connect the power supply V+ and allows for multiple power supplies to be connected.
- Two fuses or circuit breakers to help protect the bus from excessive current which could damage the cable and connectors.
- The ground connection, HF, to be connected to the main supply ground terminal at one point only.

See also the DeviceNet Communications Handbook HA027506.

# **Electrical Connections for Enhanced DeviceNet Interface**

This version of DeviceNet has been added to use a standard connector widely used by Semiconductor machine builders. Configuration for both versions is the same and is described in the DeviceNet Handbook HA027506 which can be downloaded from www.eurotherm.com. The Enhanced DeviceNet interface uses a different connector, as described below, but cabling, cable specification and termination are the same as described in the previous section.

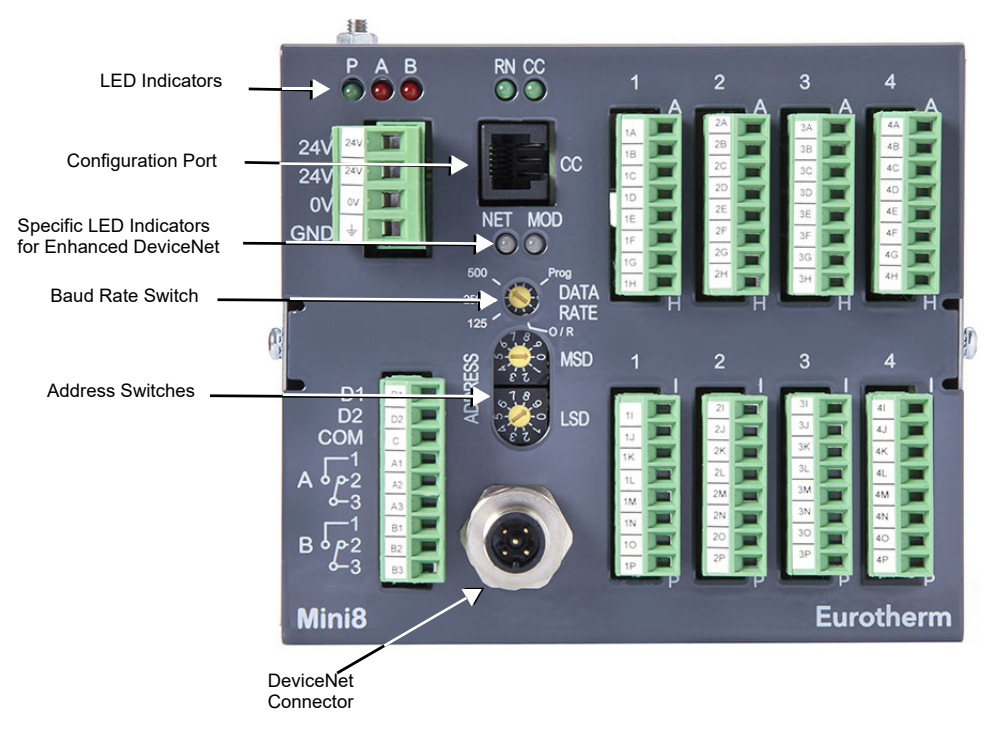

Figure 14 Enhanced DeviceNet Panel Layout

# **Enhanced DeviceNet Connector**

The 5-way connector shown in the previous section is replaced by a 'Micro-Connect' circular 5-pin M12 male connector mounted in the module.

| Pin | Legend | Function |
|-----|--------|----------|
| 5   | CAN_L  | CAN LOW  |
| 4   | CAN_H  | CAN HIGH |
| 3   | V-     | V-       |
| 2   | V+     | V+       |
| 1   | DR     | DRAIN    |

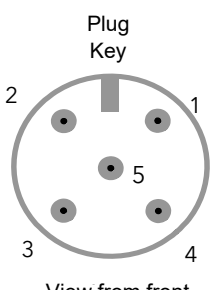

View from front

#### Switches and LED Indicators

The Enhanced DeviceNet interface also uses different Module and Network Status indicators, address and baud rate switches. To set the Address and Baud Rate, see"Enhanced DeviceNet Connector" on page 39. For Module and Network Status indication see "Status Indication for Enhanced DeviceNet" on page 48.

# **Electrical Connections for Ethernet**

The Ethernet connection uses standard Cat5e patch cables (RJ45). These would be used with a 10Base-T hub to create a network.

A crossover patch cable may be used 'point-to-point' that is, to connect a single instrument directly to a PC.

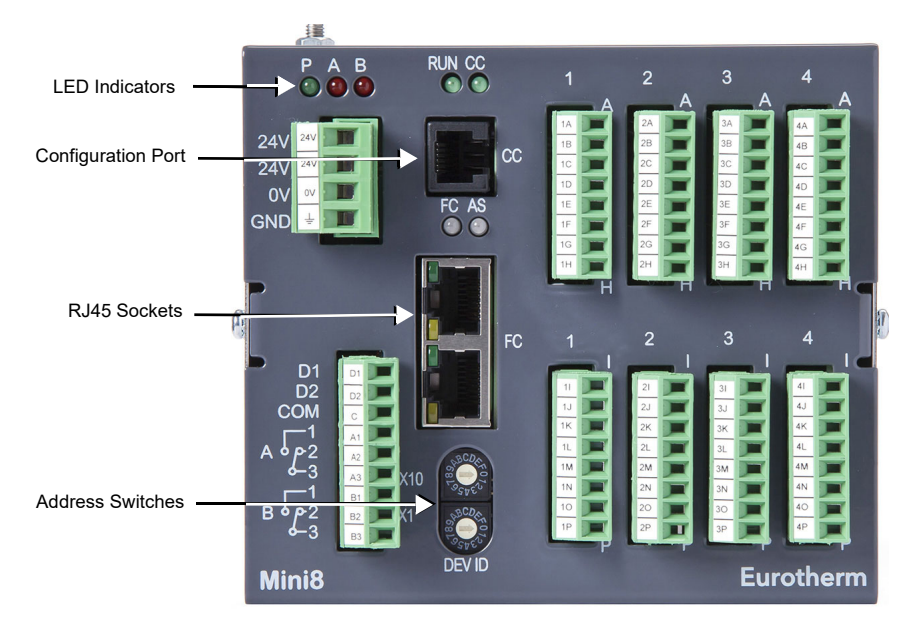

Figure 15 Ethernet Front Panel Layout

# **Connector: RJ45**

| Pin | Function |
|-----|----------|
| 8   |          |
| 7   |          |
| 6   | RX-      |
| 5   |          |
| 4   |          |
| 3   | RX+      |
| 2   | TX-      |
| 1   | TX+      |

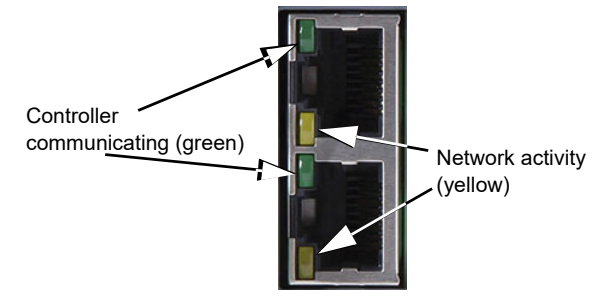

# **Electrical Connections for Thermocouple Input TC4, TC8 and ET8**

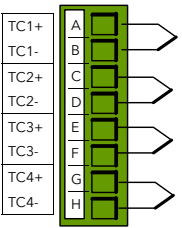

The TC8 and ET8 thermocouple modules both take eight thermocouples (TC1 to TC8 on terminals A to P).

The TC4 module takes four thermocouples (TC1 to TC4 on terminals A to H).

They may be placed in any slot in the Mini8 loop controller.

Up to four thermocouple modules may be fitted in a Mini8 loop controller.

Each input can be configured to any thermocouple type or a linear mV input.

#### Notes:

1.Configuration of Mini8 Controller is performed using 'iTools' configuration suite running on a PC.

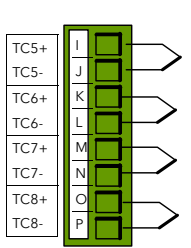

2. If ET8 modules are fitted, also fit the supplied protective cover for thermal stability.

See subsequent chapters in this manual and specifically Example 1 given in "The I/O" on page 65 for further information.

# Electrical Connections for RTD

The RT4 module provides four RTD / Pt100 or four RTD / Pt1000 inputs for 2, 3 or 4 wire connections.

Each input can be configured for Pt100 standard linearization or Pt1000 standard linearization. When configured for Pt100 the input will accept up to  $420\Omega$ . When configured for Pt1000 the input will accept up to  $4200\Omega$ .

Up to four modules may be fitted in a Mini8 loop controller and they may be placed in any slot.

Note: Configuration of Mini8 Loop Controller is performed using 'iTools' configuration suite running on a PC.

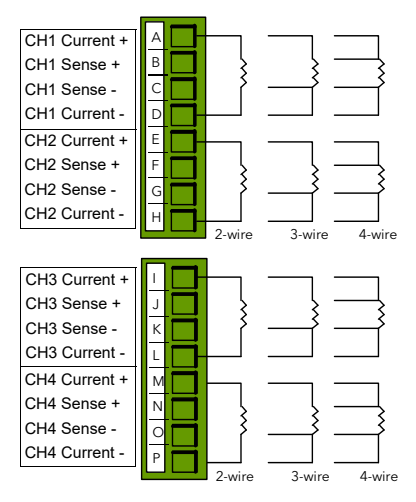

See subsequent chapters in this manual and specifically Example 2 given in "The I/O" on page 65 for further information.

O Tip:

Spare RT4 input channels may be configured as mA inputs using a  $2.49\Omega$ resistor, order code: SubMini8/resistor/Shunt/249R.1 and setting the Resistance Range to Low (see "Using RT4 as mA input" on page 104.)

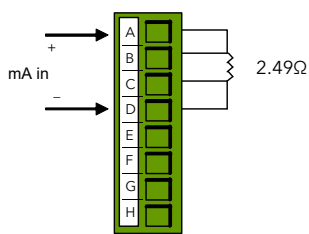

# **Electrical Connections for Logic Input DI8**

The DI8 module provides eight logic inputs.

They may be placed in any slot in the Mini8 loop controller.

Up to four modules may be fitted in a Mini8 loop controller.

**Digital Inputs:** 

ON requires +10.8V to +28.8V. OFF requires -28.8V to +5V. +5V to +10.8V is undefined.

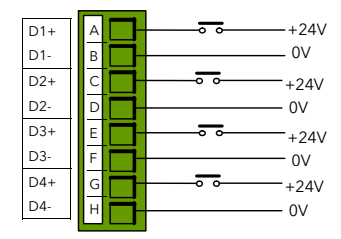

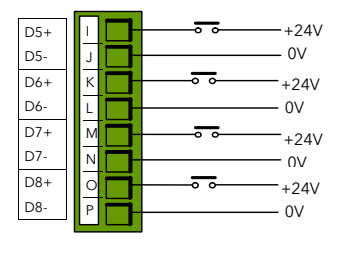

Typical drive 2.5mA at 10.8V.

# **Electrical Connections for Logic Output DO8**

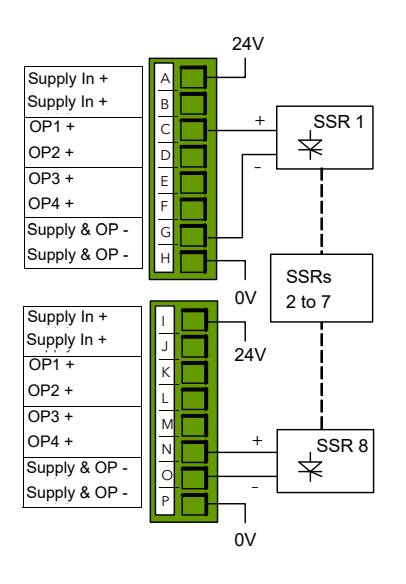

The DO8 module provides eight logic outputs.

They may be placed in any slot in the Mini8 loop controller.

Up to four may be fitted in a Mini8 loop controller.

Each output can be configured to Time Proportioning or On/Off.

Supply In + (A,B,I,J) are all linked internally.

Supply In - (G,H,O,P) are all linked internally.

# **Electrical Connections for Inductive Loads**

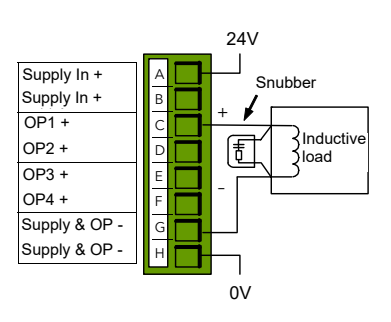

This section applies if logic outputs are used to switch inductive loads.

Some inductive loads may produce a large back EMF when switching off. If the back EMF is >30V this may cause damage to the switching transistor in the module.

For this type of load it is recommended to add transient suppressors or 'snubbers' across the coils as shown. A snubber typically consists of a

15nF capacitor in series with a 100  $\!\Omega$  resistor.

Snubbers are available to order from your supplier by quoting part number SUB32-snubber.

It is the user's responsibility to determine the type of load which is to be used.

# **Electrical Connections for Relay Output RL8**

|        | _ |            |
|--------|---|------------|
| RLY1 A | A |            |
| RLY1 B | в | <b> </b> ″ |
| RLY2 A | С |            |
| RLY2 B | D | <b> </b>   |
| RLY3 A | E |            |
| RLY3 B | F | <b></b>    |
| RLY4 A | G | <b>i</b>   |
| RLY4 B | н | <b></b> _  |
|        |   |            |

| RLY5 A |     |
|--------|-----|
| RLY5 B |     |
| RLY6 A | К   |
| RLY6 B |     |
| RLY7 A | M   |
| RLY7 B |     |
| RLY8 A |     |
| RLY8 B | P T |
|        |     |

The RL8 module provides eight relay outputs.

**Note:** Up to two modules may be fitted and in slots 2 and/or 3 only.

Relay contacts for full contact life:

•Maximum 264Vac 2A with snubber fitted.

•Minimum 5Vdc, 10mA

Snubbers are used to prolong the life of relay contacts and to reduce interference when switching inductive devices such as contactors or solenoid valves. If the relay is used to switch a device with a high impedance input, no snubber is necessary. All relay modules are fitted internally with a snubber since these are generally required to switch inductive devices. However, snubbers pass 0.6mA at 110V and 1.2mA at 230Vac, which may be sufficient to hold on high impedance loads. If this type of device is used it will be necessary to remove the snubber from the circuit.

The relay module has to be removed from the instrument, see "Adding or Replacing an IO Module" on page 44. The snubber is removed from the relay module by inserting a screwdriver into one of the pair of slots either side of the track of each snubber network. Twist the screwdriver to break out this track between the slots.

This action is not reversible.

# **Electrical Connections for Analog Output AO4 and AO8**

The AO8 modules provides eight analog outputs and the AO4 provides four analog outputs.

Each output is configurable within 0 to 20mA, max load  $360\Omega$ .

The AO4 offers OP1 to OP4 on terminals A to H.

**Note:** Only one module may be fitted and in slot 4 only.

☺ Tip:

A 0 to 10V output can be obtained by scaling the drive to 0 to 10mA and fitting an external  $1k\Omega$  resistor (for example). Low load impedance may alter the results but this can be corrected by adjusting the output range accordingly.

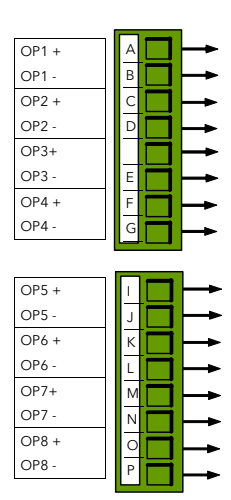

# **Electrical Connections for Current Transformer Input Module CT3**

This provides inputs for three current transformers.

The heater load cables are threaded through the transformers.

Each input is 50mA max into  $5\Omega$ .

The current transformers provide channel isolation; there is no channel-to-channel isolation in the module.

It is recommended that the current transformer is fitted with a voltage limiting device such as two back-to-back zener diodes between 3 and 10V, rated for 50mA.

There are three CT inputs, one for each phase. Up to a maximum of 16 heaters may be

threaded through the CTs but with a further limit of six heater wires through each individual CT.

See "Current Monitor" on page 107 for typical circuit arrangements.

**Note:** If a CT3 module is fitted in a controller, a DO8 module must also be fitted. Otherwise, the controller cannot be configured.

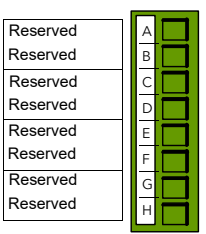

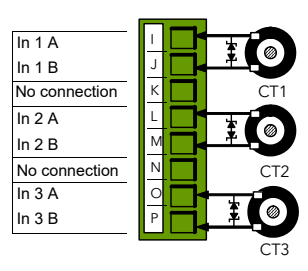

# Adding or Replacing an IO Module

Refer to the Mini8 Module Changing Guide (HA033632ENG) for details of adding or replacing IO modules.

# **Mini8 Loop Controller LED Indicators**

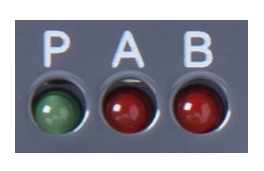

|       | Р              | Α                    | В                    |
|-------|----------------|----------------------|----------------------|
| Color | Green          | Red                  | Red                  |
| OFF   | Power off      | Relay A De-energized | Relay B De-energized |
| ON    | Power on (24V) | Relay A Energized    | Relay B Energized    |

LED indicators P, A and B are common to all Mini8 loop controllers and indicate the

power and the state of the output relays as shown in the following table.

LED indicators RN and CC are common to all Mini8 loop controllers and show the status of the Mini8 loop controller and communications activity.

FC is replaced by Network and Module Status LEDs when DeviceNet communications modules are fitted.

RN is replaced by RUN when an Ethernet communications module is fitted.

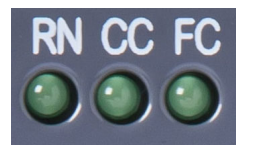

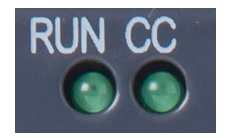

|          | RN/RUN      | сс                               | FC (Not Ethernet)       |           |
|----------|-------------|----------------------------------|-------------------------|-----------|
|          |             |                                  | Modbus                  | DeviceNet |
| Color    | Green       | Green                            | Green                   | Green     |
| Function | Run mode    | Configuration activity (EIA-232) | Field comms<br>activity | Status    |
| OFF      | Not running |                                  | Offline                 | Offline   |
| Flashing | Standby     | Config traffic                   | Traffic                 | Ready     |
| ON       | Running     |                                  |                         | Connected |

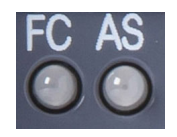

|          | FC                                      | AS                                                                    |
|----------|-----------------------------------------|-----------------------------------------------------------------------|
| Color    | Green                                   | Green                                                                 |
| ON       | Connected                               | DHCP is enabled and has obtained an IP address<br>from a DHCP server. |
| Flashing | Comms traffic received on FC comms port | No DHCP connection, but auto-ip is assigned to the instrument         |
| OFF      | No traffic on the FC comms port         | All other cases                                                       |

#### Notes:

- The Modbus/Ethernet connector itself has two in-built LEDs (see "Electrical Connections for Ethernet" on page 40, and "Electrical Connections for Thermocouple Input TC4, TC8 and ET8" on page 40).
- 2. The Mini8 loop controller is controlling normally ONLY if the green RN (RUN for Ethernet) LED is permanently ON.
- 3. In iTools the parameter 'Comms Network Status' is available enumerated as shown in the following table. The enumerations correspond to the FC indicator as shown in the final column:

| 'Status' Parameter Enumeration | Meaning                                             | Corresponding FC LED |
|--------------------------------|-----------------------------------------------------|----------------------|
| Running (0)                    | Network connected and running                       | On                   |
| Init (1)                       | Network initializing                                | Off                  |
| Ready (2)                      | DeviceNet traffic detected but not for this address | Flashing             |
| Offline (3)                    | No DeviceNet traffic detected                       | Off                  |
| Bad_GSD (4)                    |                                                     |                      |
| Offline (10)                   |                                                     |                      |
| Ready (11)                     |                                                     |                      |
| Online (12)                    | Apparent duplicates. Used for                       |                      |
| IOTimeout (13)                 | SemiSIG DeviceNet applications                      |                      |
| LinkFail (14)                  |                                                     |                      |
| ComFault(15)                   |                                                     |                      |

Table 1: DeviceNet Status parameter

# **Status Indication for Enhanced DeviceNet**

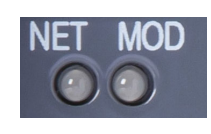

If an Enhanced DeviceNet module is fitted (see "Electrical Connections for Enhanced DeviceNet Interface" on page 39), two bi-color LEDs are used to indicate Network and Module status.

These two LEDs replace the single LED shown as FC on other modules, see previous section.

### **Network Status Indication**

The network status LED (NET) indicates the status of the DeviceNet communications link as shown in the table below.

**Note:** The final column shows the enumerated values for the 'Comms Network Status' parameter available in iTools.

| LED State      | Network State                              | Description                                                                                                    | 'Status' Parameter<br>Enumerations |
|----------------|--------------------------------------------|----------------------------------------------------------------------------------------------------|------------------------------------|
| OFF            | Off                                        | Module is not on line                                                                                              | OFFLINE (10)                       |
| Green flashing | On-line, not connected                     | Module is on line but has no<br>connections established                                                            | READY (11)                         |
| Green ON       | On-line and connected                      | Module is on line and has<br>connections established                                                               | ONLINE (12)                        |
| Red flashing   | Connection timed out                       | One or more connections have timed out                                                                             | IO TIMEOUT (13)                    |
| Red ON         | Critical communication<br>problem detected | Communication problem detected<br>that results in the device being<br>incapable of communicating on<br>the network | 'LINK FAIL' (14)                   |
| Green/Red      | Communications<br>problem detected         | Communications problem<br>detected but the device has<br>received an 'Identify<br>Communication Faulted' Request   | 'COMM FAULT' (15)                  |

# **Module Status Indication**

The module status LED (MOD) has the functionality shown below:

| LED State          | Device State                 | Description                                                                                                    |
|--------------------|------------------------------|----------------------------------------------------------------------------------------------------|
| OFF                | Off                          | No power applied to DeviceNet network.                                                                                                    |
| Green/Red flashing | Self test                    | Irregular flash: LED power-up test.                                                                                                    |
|                    |                              | Regular flash: Interface module initializing. If the LED remains in this flashing state indefinitely, check the Baud rate switch setting. |
| Green ON           | Operational                  | DeviceNet interface is operational.                                                                                                    |
| Red ON             | Unrecoverable fault detected | Mini8 Loop Controller not powered.<br>Non-volatile memory checksum incorrect.                                                             |
| Red/off flashing   | Recoverable fault detected   | Communication problem detected between the network and the DeviceNet module.                                                              |

# **Using the Mini8 Loop Controller**

The Mini8 loop controller does not have a display. The only means of configuring it, and of interfacing with it during normal operation, is via digital communications.

The auxiliary communications port CC (RJ11) gives a Modbus interface, connected to iTools, for configuration and commissioning.

The main communications port, FC, offers Modbus, DeviceNet, or EtherCAT and is normally connected to the system of which the Mini8 loop controller is a part. It is the means by which the Mini8 loop controller is operated.

Below are ways the Mini8 loop controller may be used in a system. iTools is the preferred PC-based solution. The Modbus single register addressing is preferred for Operator panels and PLCs where floating point may not be available or necessary. Some parameters may also be read this way as floats or long integers.

# iTools

iTools is a PC-based solution. The iTools suite allows configuration, commissioning, trend graphs and logging with OPC Scope, Superloop, Recipes and User pages with View Builder.

#### **iTools OPC Open server**

With an OPEN OPC server running on a PC all the Mini8 loop controller parameters are available to any third party package with an OPC client. The advantage of this is that all the parameters are addressed by name – the iTools OPC server handles all the physical communication addresses. An example would be with Wonderware inTouch using OPCLink. In this situation the user would not have to know any of the parameter addresses, and would just select a parameter by browsing through the namespace.

For example, Eurotherm.ModbusServer.1.COM1.ID001-Mini8.Loop.1.Main.PV.

# Modbus, Single Register, SCADA addressing

The key parameters of the Mini8 loop controller are available at a fixed single 16-bit register address, independent of its configuration. These can be used with any device with a serial Modbus master. The parameters are listed in full with their addresses in "Modbus SCADA Table" on page 351.

| Name               | Description                             | Address | Val               | ue Wired |
|--------------------|-----------------------------------------|---------|-------------------|----------|
| Ident              | Channel Ident                           |         | Tcinput (6)       | *        |
| IOType             | IO Type                                 |         | ThermoCouple (11) | •        |
| ResistanceRange    | Resistance Range                        |         | Low (0)           | -        |
| LinType            | Linearisation Type                      |         | K (1)             | •        |
| Units              | Units                                   |         | C_F_K_Temp (1)    | -        |
| Resolution         | Resolution                              |         | × (0)             | *        |
| CJCType            | CJC Type                                |         | Internal (0)      | •        |
| SBrkType           | Sensor Break Type                       |         | Low (1)           | •        |
| SBrkAlarm          | Sensor break alarm                      |         | NonLatching (1)   | •        |
| SBrkOut            | Sensor Break Alarm Output               |         | Off (0)           |          |
| AlarmAck           | Sensor break alarm acknowledge paramete | 4260    | No (0)            | •        |
| Falback            | Fallback Strategy                       |         | UpScaleBad (4)    |          |
| FalbackPV          | Falback Value                           |         | 0.                | 00       |
| FilterTimeConstant | Filter Time Constant                    |         | 1s 600ms          |          |
| MeasuredVal        | Measured Value                          |         | 1.                | 01       |
| PV                 | Process Variable                        | 4228    | 25.               | 13       |
| LoPoint            | Low Point                               | 4324    | 0.                | 00       |

By default, iTools displays the SCADA address of the relevant parameters.

Figure 16 iTools Parameter Explorer showing SCADA addresses

As shown, not all the parameters within the instrument are available. If other parameters are required they can be obtained by using the Commstab folder. This allows up to 250 other parameters to be made available using indirection addressing. This is explained in "Modbus SCADA Table" on page 351.

Also note that in this area the resolution (number of decimal points) has to be configured and the serial Master has to scale the parameter correctly.

# Modbus (Floating Point)

If the application requires the extra resolution, the Commstab folder also offers an alternative solution where a parameter can be indirectly addressed and communicated either as a floating point or as a double integer value – its 'Native' format. This can be used with any device, for example, PC or PLC, with a serial Modbus master, able to decode a double register for floating point numbers and long integers. See "Modbus SCADA Table" on page 351.

# Fieldbus

The Mini8 loop controller may be ordered with the option of Isolated Modbus EIA-485, DeviceNet, or Ethernet Modbus/TCP or EtherCAT.

DeviceNet comes pre-configured with the key parameters of eight PID loops and alarms (60 input parameters process variables, alarm status, and so on and 60 output parameters – setpoints, and so on). Loops 9-16 and SuperLoops 9-24 are not included in the DeviceNet tables as there are insufficient attributes for the DeviceNet parameters. See "DeviceNet Parameter Tables" on page 353.

# **Mini8 Loop Controller Execution**

The nominal update of all inputs and function blocks is 110ms.

# The iTools Operator Interface

Much of this manual is about configuring the Mini8 loop controller with iTools. However iTools also provides a commissioning tool and can be used as a long-term operator view.

First it is necessary to go 'on-line' to the Mini8 loop controller(s). This assumes the communication ports have been wired up to the COM port on the iTools computer (see "Digital Communications" on page 126).

# Scanning

Open iTools and, with the controller connected, press on the iTools menu bar. iTools will search the communications ports for recognizable instruments. Controllers connected using the RJ11 configuration port or with the configuration clip (CPI), may be found at address 255 (as a single point-to-point connection) or on a multidrop EIA-485 or EIA-422 network will be found at the address configured in the controller.

The iTools handbook, part no. HA028838, provides further step by step instructions on the general operation of iTools. This and the iTools software may be downloaded from www.eurotherm.com.

When an instrument is found on the network it will be shown as, for example:

'COM1.ID001-Min8' which represents <computer com port>.ID<instrument address>-<Instrument type>

Stop the scan once all the instruments have been found.

| _ |                    |                 |
|---|--------------------|-----------------|
| Г | 💙 COM1.ID001-Mini8 | (synchronizing) |
| L |                    |                 |
| L |                    |                 |
|   |                    |                 |

```
Figure 17 Synchronizing message
```

Once an instrument is found on the network a message 'sync pending' or 'synchronizing' is displayed next to it whilst iTools extracts the exact configuration from the instrument. Wait until this message disappears.

#### **Browsing and Changing Parameter Values**

Once the instrument is synchronized, the parameter navigation tree is displayed. The contents of this tree will vary depending on the actual configuration of the instrument.

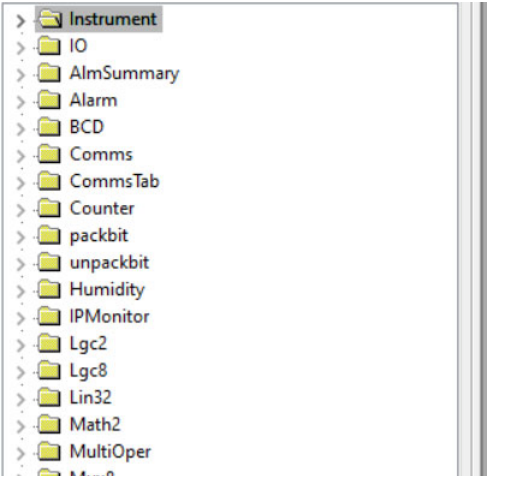

Figure 18 Parameter Navigation Tree

To view or change a parameter:

- 1. Highlight the folder
- 2. Press Parameter Explorer to get the parameter window. Double-click on a folder to open the Parameter List View for the selected Block.
- 3. Clicking on a Folder when a Parameter List View is open, will update the Parameter List to the selected Block.
- 4. To change the value of a parameter,
  - a. Click the parameter value.
  - b. Type in the new value. Note a pop-up window indicates the current value, and the high and low limits.
  - c. Press <Enter> to enter the new value or <Esc> to cancel.

#### Figure 19 Parameter Values

The 'Access' button puts the controller into configuration mode. In this mode the controller can be set up without its outputs being active. Click 'Access' again to return to operating level.

To find a parameter use the 'Find' tab at the bottom of the folder list.

- © Tip: In parameter lists:
- Parameters in BLUE are read-only.
- Parameters in BLACK are read/write.

© Tip: Every parameter in the parameter lists has a detailed description in the help file – just click on a parameter and press Shift-F1 on the keyboard or right-click and select parameter help.

# **Recipes**

A recipe is a list of parameters whose values can be captured and stored in a dataset which can then be loaded at any time to restore the recipe parameters, thus providing a means of altering the configuration of an instrument in a single operation even in Operator mode. Recipes can be set up and loaded using iTools.

A maximum of five datasets are supported, referenced by name, and defaulted to be the dataset number i.e. 1...5.

By default each dataset consists of 40 parameters which must be populated by the user. A recipe can take a snapshot of the current values and store these into a recipe dataset.

Each dataset can be given a name using iTools configuration software.

#### **Recipe Definitions**

To define a Recipe, press **S** Recipes then, select the 'Recipe Definition' and 'Recipe Dataset' tabs as required.

| р т 🕘 🗙             |                                              |        |
|---------------------|----------------------------------------------|--------|
| Recipe Definition   | DataSet01 DataSet02 DataSet03 DataSet04 Data | aSet05 |
| Name                | Wired From                                   |        |
| A ltem01            | Super Lege 1 Main EV                         | ^      |
| Item01              | SuperLoop 1 Main EV                          |        |
| V Item02            | SuperCoop.2.Main.FV                          |        |
| V Itemos            |                                              |        |
|                     | Usival.2.val                                 |        |
| V Item05            | (not wired)                                  |        |
| Item06              | (not wired)                                  |        |
| Itemo?              | (not wired)                                  |        |
| Itemuo<br>Item00    | (not wired)                                  |        |
| V Itemios           | (not wired)                                  |        |
|                     | (not wired)                                  |        |
| Itemiti<br>Itemiti2 | (not wired)                                  |        |
| / Item12            | (not wired)                                  |        |
| V itemi 3           | (not wired)                                  |        |
| V Item15            | (not wired)                                  |        |
| V Item 16           | (not wired)                                  |        |
| ltom17              | (not wired)                                  |        |
| Item 7              | (not wired)                                  |        |
| 🖉 nenno             | (not wireu)                                  |        |

The Recipe Definition table contains a set of 40 parameters. Not all 40 parameters need to be wired.

The Recipe Definition tab allows the user to produce a customized list.

To add parameters:

- 1. Double-click in the next empty item.
- 2. This opens the parameter list to choose from.
- 3. Adding a parameter to the list will automatically populate the five datasets with the current value of the added parameter.

#### **Data Sets**

Up to five DataSets are available, each being a recipe for a particular batch or process.

| 🔽 <untitled 1=""> - Recipe I</untitled> | Editor                        |               | - • •      |
|-----------------------------------------|-------------------------------|---------------|------------|
| ♥↓↓●×↓                                  |                               |               | <u>س</u> ) |
| Recipe Definition DataSet               | 01 DataSet02 DataSet03 DataSe | t04 DataSet05 |            |
| Name Re                                 | cipe Definition Parameter     | Value         |            |
| 🖉 TempUnits                             |                               | DegC (0) 🔻    |            |
| 🖉 Value01 🛛 🛛 Su                        | perLoop.1.Main.PV             | 0.00          |            |
| 🖉 Value02 🛛 Su                          | perLoop.2.Main.PV             | 0.00          |            |
| 🖉 Value03 🛛 Us                          | rVal.1.Val                    | 0.00          |            |
| 🖉 Value04 🛛 Us                          | iVal.2.Val                    | 0.00          |            |
|                                         |                               |               |            |

#### To Save the Data Set

- 1. Set up the required values in the selected data set—see the example above.
- 2. Press Enter.
- Press the 'Update device flash' (Ctrl+F)' button in the top left of the Flash Editor display to update the controller. This sets the values into all five of the controller datasets.

Note: Saving in the controller will save the current values into one dataset.

Since this operation may involve one or more switches between Operator Level and Configuration Level it is recommended that the controller is disconnected from the process. A warning message is shown.

| Warning |                                                                                                    |
|---------|----------------------------------------------------------------------------------------------------|
| <b></b> | This operation may involve one or more switches<br>between the Operator and Configuration Access Levels<br>of the device, and its control behavior may be<br>intermittent or unpredictable until the operation is<br>complete.<br>It is recommended that the device be disconnected<br>from any active process. |
|         | Are you sure you wish to proceed?                                                                                                    |
|         | Yes <u>N</u> o                                                                                                    |

#### To Load a Data Set

1. In the browser list select 'Recipe'.

| Name D            | Secontion                | Address | Value' Wred From |  |
|-------------------|--------------------------|---------|------------------|--|
| DatasetSave F     | lecipe Dataset to Save   | which i | None (3) *       |  |
| Enableidersbilt I | Adde Alterability Checks |         | Yes (5) *        |  |
|                   |                          |         |                  |  |
|                   |                          |         |                  |  |
|                   |                          |         |                  |  |
|                   |                          |         |                  |  |
|                   |                          |         |                  |  |
|                   |                          |         |                  |  |
|                   |                          |         |                  |  |
|                   |                          |         |                  |  |
|                   |                          |         |                  |  |
|                   |                          |         |                  |  |
|                   |                          |         |                  |  |
|                   |                          |         |                  |  |
|                   |                          |         |                  |  |
|                   |                          |         |                  |  |

2. Select the required Dataset.

### Watch Recipe Editor

Click on the Watch/Recipe tool button, by selecting 'Watch/Recipe' in the Views menu, or via the shortcut (Alt+A). The window is in two parts: the left part contains the watch list; the right-hand part contains a data set, initially empty and unnamed.

Watch Recipes are run from iTools, and are not stored or run from the device, i.e. iTools must be running and connected to a specific device.

The window is used:

- 1. To monitor a so-called 'watch list' of parameter values. The watch list can contain parameters from many different lists within the same device.
- 2. To create 'data sets' of parameter values which can be selected and downloaded to the device, in the sequence defined by the recipe. The same parameter may be used more than once in a recipe.

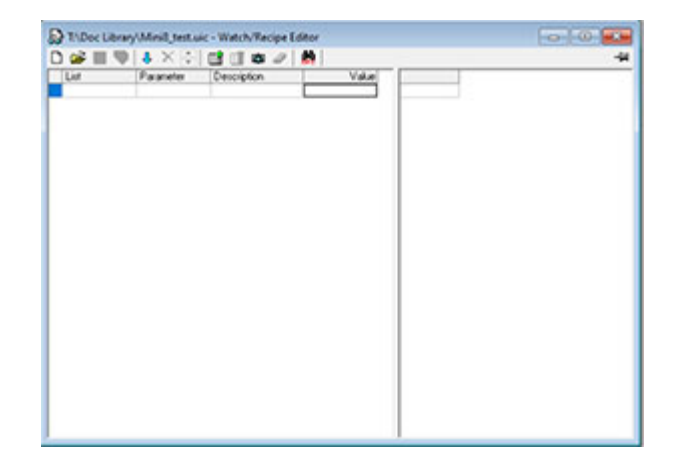

#### **Creating a Watch List**

After opening the window parameters can be added to it as described below. Parameters can be added only from the device to which the Watch/Recipe window relates (that is, parameters from more than one device cannot be placed in one Watch list). The values of the parameters update in real time, allowing the user to monitor, simultaneously, a number of parameters which might otherwise be unrelated.

#### Adding Parameters to the Watch List

To add parameters to the watch list, proceed as follows:

- Parameters can be clicked and dragged into the watch list grid from elsewhere in iTools (for example: the main browse tree, the Parameter Explorer window, the Graphical Wiring Editor (if applicable)). The parameter is placed either in the empty row at the bottom of the list, or 'on top' of an existing parameter, in which case it is inserted above this parameter in the list, the remaining parameters moving down one place.
- 2. Parameters can be dragged from one position in the list to another. In such a case, a copy of the parameter is produced: the source parameter remains in place. Parameters can be also be copied by using the 'Copy Parameter' item in the Recipe or right mouse-click menu, or by using the shortcut (Ctrl+C). Data set values are not included in the copy.

- 3. The 'Insert item...' tool button, the 'Insert Parameter' Recipe menu item or the shortcut <Insert> can be used to open a browse window from which a parameter can be selected. The selected parameter is inserted above the currently active parameter.
- 4. A parameter can be 'copied' from (for example) the Graphical Wiring Editor and subsequently 'pasted' into the watch list using the 'Paste Parameter 'item in the Recipe menu, or the right mouse-click context menu (shortcut = Ctrl+V).

#### **Creating a Data Set**

All the parameters required for the recipe should be added to the watch list, described above.

Once this has been done, if the empty data set is selected (by clicking on the column header), the 'Snapshot' tool button (Ctrl+A) can be used to fill the data set with the current values. Alternatively, the 'Snapshot Values' item in the Recipe or context (right-click) menu or the shortcut + can be used to fill the data set.

Individual data values can now be edited by typing directly into the grid cells. Data values can be left blank or cleared, in which case, when the recipe is downloaded, no value will be written for those values. Data values can be cleared by deleting all the characters in the field, then, either moving to a new cell, or typing <Enter>.

The set is called 'Set 1' by default. The name can be edited by using the 'Rename Data Set...' item in the Recipe or right mouse-click menu, or by using the shortcut (Ctrl+R).

New data sets can be added and edited in the same way, by using the 'Create a new empty....' tool button (Ctrl+W), or by selecting the 'New Data Set' item in the Recipe or right mouse-click menu, or by using the shortcut +.

Once all the data sets required for the Recipe have been created, and saved, they can be downloaded to the device, one at a time, using the download tool (Ctrl+D), or equivalent Recipe/context menu item.

# **OPC Scope**

OPC Scope is a standalone OPC client that can be used to attach to the iTools OPC Server. It offers real-time trend charts and data logging to disk in a .csv (comma separated variable) format which can easily be opened in a spreadsheet such as Excel.

With iTools open, OPC Scope can be started using the icon 🗰 OPC Scope.

But it can also be started on its own using the Windows Start/Programs/Eurotherm iTools/OPC Scope.

Select Server/Connect or click the icon if and the OPC Server will start up (if it is not running) and will display the active ports on the computer. Opening the COM port will show the attached instruments as shown below.

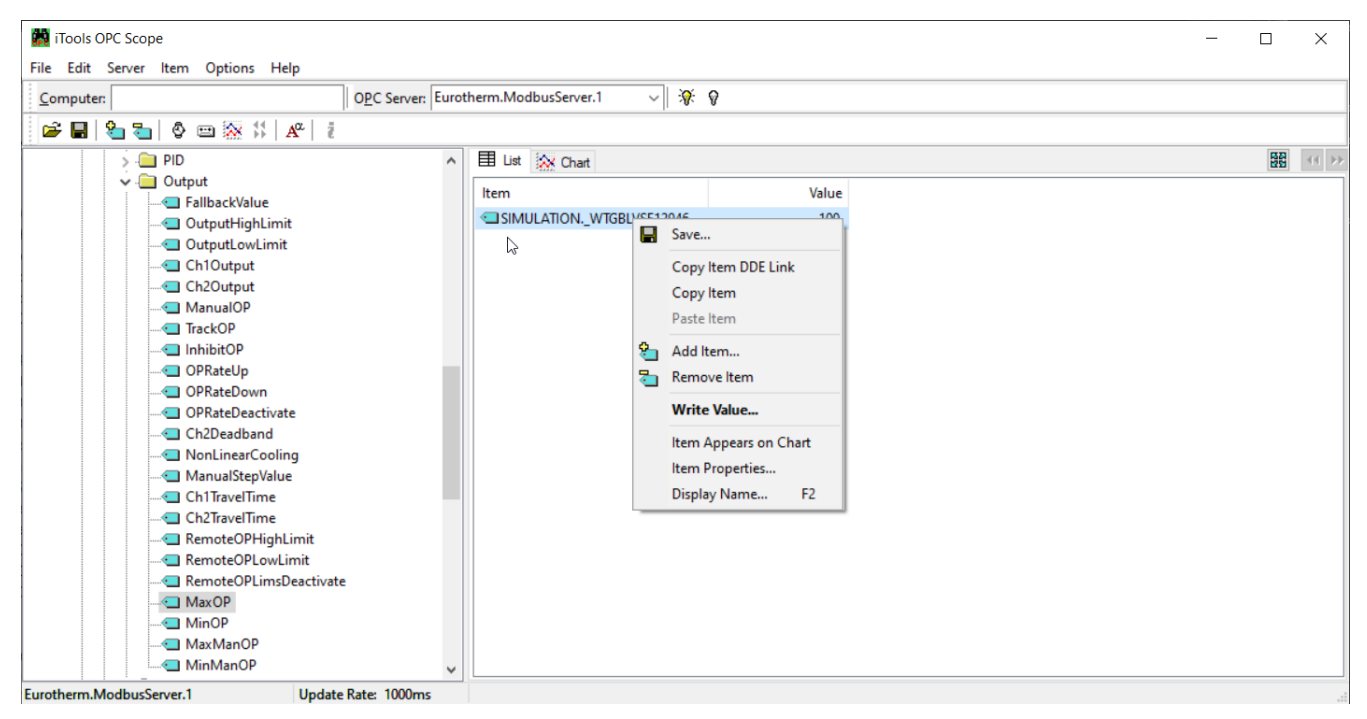

Figure 20 COM Port - Attached Instruments

The 'ID001-Mini8' folder will contain all the same folders for the instrument that would have been seen in iTools itself.

Expand the folder and double-click on the blue item tag to add to the List Window. The List Window shows all the selected parameters and their current value.

Right-click on a parameter to get the context menu.

### **OPC Scope List Window Context Menu**

| Command               | Description                                                                                                    |
|-----------------------|----------------------------------------------------------------------------------------------------|
| Save                  | Saves the OPC Scope configuration as <filename>.uix. See "OPC Server" on page 59.</filename>                                |
| Copy Item DDE link    | Copies the DDE path to the clipboard.                                                                                       |
|                       | Use 'Paste Special' in an Excel cell and select 'Paste Link' and the current parameter value will be displayed in the cell. |
| Copy/Paste Item       | Copy & Paste                                                                                                    |
| Add Item              | Add a new variable by name (easier to browse the navigation tree)                                                           |
| Remove Item           | Remove the selected item.                                                                                                   |
| Write Value           | Write a new value (not if the item is Read Only).                                                                           |
| Item appears on Chart | Up to eight items can be trended on the Chart Window                                                                        |
| Item Properties       | Gives the item properties as seen by OPC                                                                                    |

The OPC List can contain parameters from any instrument attached to the Modbus network.

If you have iTools Open (not iTools Standard) then OPC Scope can run on a remote networked computer. Enter the name of the server computer (attached to the instruments) the 'Computer' window and browse for the 'Eurotherm.ModbusServer1'.

### **OPC Scope Chart Window**

Click the Chart tab **the chart** at the bottom of the display window and select Chart Control Panel.

| Chart Control Panel                     | × |
|-----------------------------------------|---|
| Items Axes General Plot Review          |   |
| Which items should appear on the chart? |   |
| Item                                    | L |
| COM1.ID001-Mini8.Loop.1.Main.PV         | L |
| COM1.ID001-Mini8.Loop.1.Main.TargetSP   | L |
| COM1.ID001-Mini8.Loop.2.Main.PV         | L |
| COM1.ID001-Mini8.Loop.2.Main.TargetSP   |   |
|                                         | L |
|                                         | L |
|                                         | L |
|                                         | L |
| Set Lolor Llear History                 |   |

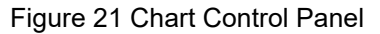

- 1. **Items**. Includes all the items in the list window. Those items ticked (up to eight) will appear on the chart.
- 2. **Axes**. Allows time intervals from 1 minute to 1 month. Vertical axes can be 'auto' scaled or a fixed range may be entered.
- 3. General. Allows selection of colors, grid, legends and a data box.
- 4. Plot. Allows selection of line thickness and printing.
- 5. Review. Allows review of early history charts.

These are also available on the toolbar.

#### iTools Trend Graph showing Loop1 SP and PV

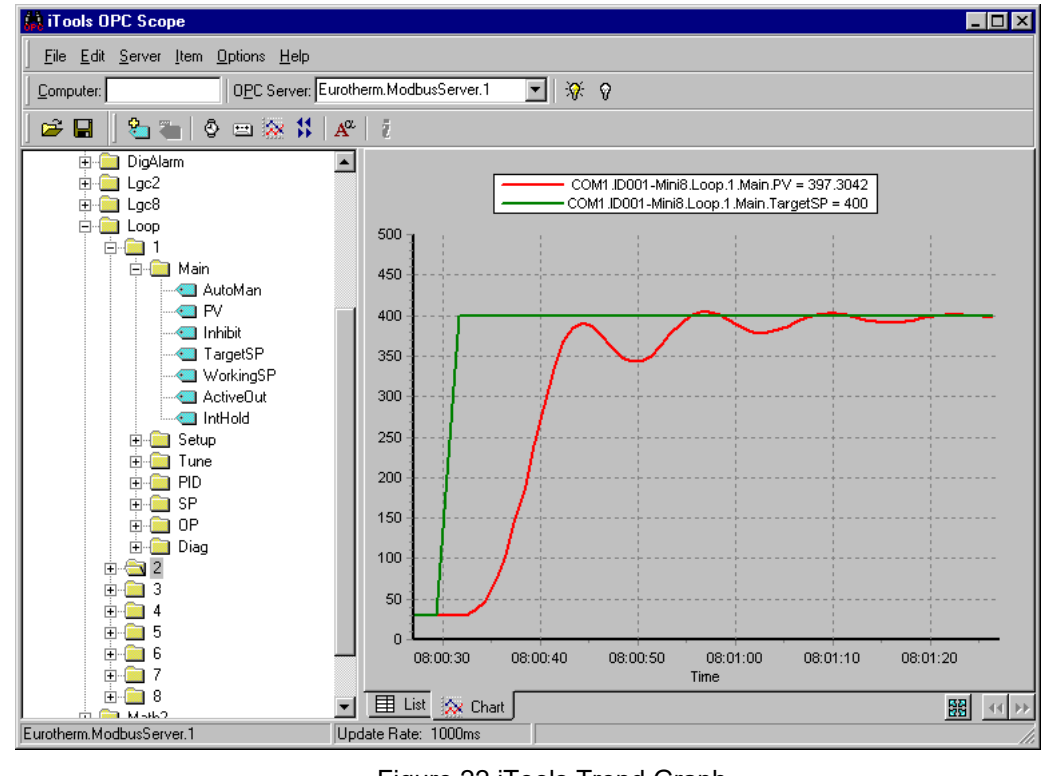

Figure 22 iTools Trend Graph

The 📓 icon allows the chart to occupy all the window space.

#### **OPC Server**

iTools and OPC Scope all use the Eurotherm OPC Server to provide the connection between the instruments and the computer displays. When you 'scan' for instruments on iTools it is in fact the OPC Server that is actually doing the work in background (the window is not usually displayed).

OPC Scope can run on its own but for it to find the instruments on the network it is necessary to tell the server where they are.

- 1. Start OPC Server (Windows Start/Programs/Eurotherm iTools/OPC Server).
- 2. On the menu go to 'Network' and select 'Start One-Shot Scan'.
- 3. Stop the scan when all the instruments have been found.

| 🍄 mini8.uis - EuroMBus                                                         |                       |             |         |                                                                                   |                 |                                   |              |           | _ 🗆 ×          |
|--------------------------------------------------------------------------------|-----------------------|-------------|---------|-----------------------------------------------------------------------------------|-----------------|-----------------------------------|--------------|-----------|----------------|
| $\underline{F} ile  \underline{E} dit  \underline{A} dd  \underline{N} etwork$ | <u>V</u> iew <u>H</u> | elp         |         |                                                                                   |                 |                                   |              |           |                |
| 💙 📾 🔍 👌 🖬 🕯                                                                    |                       |             |         |                                                                                   |                 |                                   |              |           |                |
|                                                                                |                       |             | Name    | Description                                                                       | Address         | Processing                        | Value        | High      | Low Ur         |
| 🕀 🧰 _Diagnostics                                                               |                       |             |         |                                                                                   |                 |                                   |              |           |                |
| ID255-Mini8                                                                    |                       |             |         |                                                                                   |                 |                                   |              |           |                |
|                                                                                |                       |             |         |                                                                                   |                 |                                   |              |           |                |
|                                                                                |                       |             |         |                                                                                   |                 |                                   |              |           |                |
|                                                                                |                       |             |         |                                                                                   |                 |                                   |              |           |                |
|                                                                                |                       |             |         |                                                                                   |                 |                                   |              |           | <u> </u>       |
| Time Stamp                                                                     | Context               | Status      | Command | Message                                                                           |                 |                                   |              |           |                |
| 08:10:54.592 08/06/2004                                                        | System                | Information |         | Open iTools OPC Server                                                            |                 |                                   |              |           |                |
| 08:10:54.592 08/06/2004                                                        | System                | Information |         | Server was invoked manual                                                         | ly .            |                                   |              |           |                |
| 08:10:54.592 08/06/2004                                                        | System                | Information |         | <ul> <li>Localization ID is ENG</li> <li>Conversion Gradie Versit FMDs</li> </ul> |                 |                                   |              |           |                |
| 06:10:54.552.06/06/2004                                                        | System                | Information |         | Opening quisting decument                                                         | EUROMBUS.IOG    | filos) A desiraister              | tor Doroonal | Votondore | منبية          |
| 08:11:09 644 08/06/2004                                                        | Client                | Information |         | Assimilating device Mini8 (v                                                      | ersion E103) on | nies wanii lista<br>port COM1 (19 |              | at addres | s 255 using l  |
| 08:11:13.449 08/06/2004                                                        | System                | Information |         | Port COM1 now configured                                                          | as Config Port  | porconn (13                       | 200 0400)    |           | s 200 Gallig I |
| L .                                                                            | -                     |             |         |                                                                                   | -               |                                   |              |           |                |
| •                                                                              |                       |             |         |                                                                                   |                 |                                   |              |           | Þ              |
| Idle                                                                           | ot Scanning           | 3           | 0 Clie  | ents Connected 👘 🛛 O PC Gr                                                        | oups COM        | has 1 Device                      |              |           |                |

#### Figure 23 Running OPC Server

- 4. On the menu go to 'File' and select 'Save As' and save the file with a suitable name.
- 5. Once saved you will be asked 'Would you like to make this file the default start server address file?' select 'Yes'.
- 6. Close the server.

Now if you double-click on an OPC Scope file (for example, Mini8 Project.uix) then this file will open OPC Scope and in turn, in the background, OPC Scope will open the OPC Server with this instrument file loaded. OPC Scope will then be active with live data from the instrument(s).

# **Configuration Using iTools**

# A WARNING

#### UNINTENDED EQUIPMENT OPERATION

It is the responsibility of the person commissioning the controller to ensure the configuration is correct.

The controller must not be configured while it is connected to a live process as entering Configuration Mode pauses all outputs. The controller remains in Standby until Configuration Mode is exited.

Failure to follow these instructions can result in death, serious injury, or equipment damage.

# Configuration

The Mini8 loop controller is supplied unconfigured and has to be configured for use in an application. This is performed using iTools.

The iTools handbook, part no. HA028838 provides further step by step instructions on the general operation of iTools. This and the iTools software may be downloaded from www.eurotherm.com.

### **On-Line/Off-line Configuration**

iTools may be used 'off-line' without a real Mini8 loop controller connected. This SIMULATION Mini8 loop controller can be created and configured in iTools. The configuration can be saved to disk as a clone file. This file can later be loaded into a real Mini8 loop controller live application. See "Cloning" on page 61.

If iTools is connected to a real Mini8 loop controller then all the parameter changes made will be written to the device immediately. Once the Mini8 loop controller is configured and working as required, its final configuration can be saved to disk as a 'clone' file of the format <name>.uic.

# Connecting a PC to the Mini8 Loop Controller

#### **Configuration Cable and Clip**

The controller may be connected to the PC running iTools using the Eurotherm cable SubMin8/Cable/Config from the RJ11 port connecting to a serial port on the PC.

Alternatively a Configuration Clip is available from Eurotherm that can be fitted into the rear of the controller.

**Note:** It is only possible to use this Configuration Clip when the controller is NOT connected to a DIN rail.

The benefit of using this arrangement is that it is not necessary to power the controller, since the clip provides the power to the internal memory of the controller.

### Scanning

Open iTools and, with the controller connected, press on the iTools menu bar. iTools will search the communications ports and TCP/IP connections for recognizable instruments. Controllers connected using the RJ11 configuration port or with the configuration clip (CPI), will be found at address 255 regardless of the address configured in the controller. These connections only work from iTools to a single controller.

The iTools handbook, part no. HA028838, provides further step by step instructions on the general operation of iTools. This and the iTools software may be downloaded from www.eurotherm.com.

In the following pages it is assumed that the user is familiar with iTools and has a general understanding of Windows.

# Cloning

#### Saving a Clone File

On the iTools menu 'File – Save to File' allows the clone file of the attached Mini8 loop controller to be saved to disc as <user name>.UIC file. This can be loaded into another Mini8 loop controller.

**Note:** After synchronization, iTools uses a 'quick' save and will only resave parameters that have been changed through iTools itself. If there is any chance that parameters have been changed through the other port then it is necessary to resave all the parameters. On the menu bar under Options – Cloning, select **Reload**. The recommended option is to keep **Ask** selected.

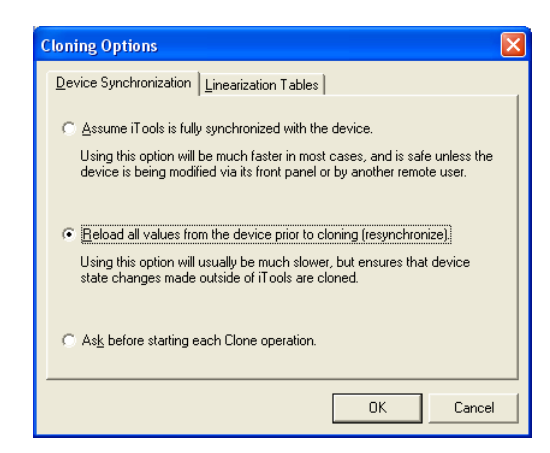

Figure 24 Cloning Options

#### Loading a Clone File

On the iTools menu 'File – Load values File' allows a clone file of the form <user name>.UIC to be loaded into an attached Mini8 loop controller. Whilst loading, the report window will indicate what is happening. It makes a number of attempts to load all the values and may report some problems. This is generally not an issue. If, for some reason, it cannot be loaded, iTools will report specifically that the load '**Failed**'.

#### **Cloning of Communications Port Parameters**

A Mini8 loop controller can be communicated to via the Config Comms (CC) or Field Comms (FC) ports.

All Mini8 loop controller clone operations require the device to be in Configuration Access Mode, during which the Mini8 loop controller will not control (see note 1 below).

Saving of a clone file from a Mini8 device can be performed on any port (CC or FC).

Loading of a clone file into a Mini8 device can be performed on any port (CC or FC) with the following limitations:

- FC port: No comms parameter (CC or FC) will be updated
  - The user will be notified via the Clone report that manual update is required
- CC port:
  - Connected using Modbus Server (Slave) Address 255 full clone of all comms parameters
  - Connected using any other Modbus Server (Slave) Address (e.g. 1-254) No comms parameters (CC or FC) will be updated
    - The user will be notified via the Clone report that manual update is required

#### Notes:

- Only one comms session can have Configuration Access Mode. Other connections (serial or Ethernet) will be unable to put device into Config mode.
- If target device's Module/IO Actual does not correspond with the Clone file's Module/IO Expected, cloning will abort, informing the user they need to resolve module/IO mismatch.

# **Configuring the Mini8 Loop Controller**

**Note:** iTools does not need to be connected to a Mini8 loop controller to configure an application, configuration can be performed offline.

Configuration involves selection of the required elements called 'function blocks' and setting their parameters to the correct values. The next stage is to wire (or soft wire) all the function blocks together to create the required strategy of control for the application.

#### **Function Blocks**

The controller application consists of function blocks. A function block is a software algorithm. It may be represented as a rectangle as shown below, with Input parameters on the left, and Output parameters on the right.

Input parameters may be initialized by setting the parameter value, or by soft-wiring from another selected source parameter (see "Graphical Wiring Editor" on page 70).

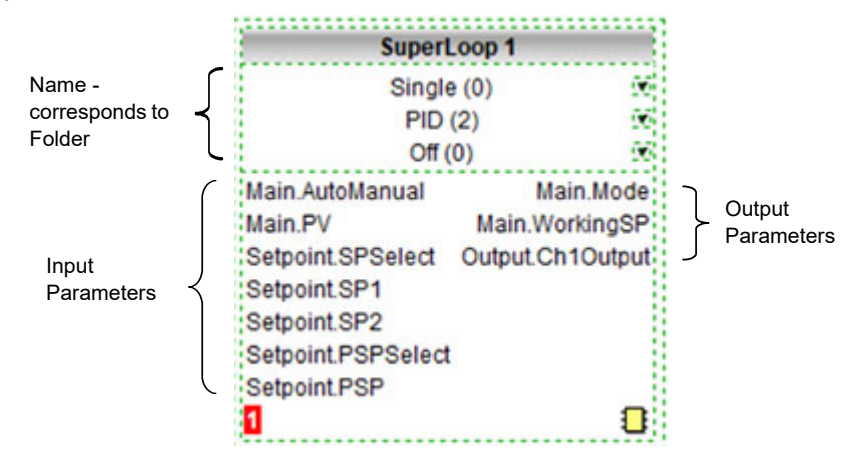

A representation of a function block is shown below.

Figure 25 Representation of a Function Block

#### **Parameters**

|               | <b>S m</b>                                   |         |                    |  |
|---------------|----------------------------------------------|---------|--------------------|--|
| an Conlig Se  | etpoint Cascade Feedlorward Autotune Primary | PID PID | Output Diagnostics |  |
| Name          | Description                                  | Address | Value Wired From   |  |
| AutoManual    | Auto Manual Selection                        | 15461   | Manual (1) -       |  |
| RemoteLocal   | Remote or Local Setpoint                     | 124     | Local (1) -        |  |
| Mode          | Active operating mode                        | 114     | Manual (3)         |  |
| SPSource      | Active selpoint source                       | 125     | Local (2) *        |  |
| PV PV         | Loop process variable                        | 15360   | 0.00               |  |
| ✓ TargetSP    | Loop target setpoint                         | 15460   | 0.00               |  |
| WorkingSP     | Loop working setpoint                        | 15361   | 0.00               |  |
| WorkingOutput | Working Output (%)                           | 15362   | 0.00               |  |
| / Inhibit     | Select output Inhibit mode                   | 20      | 0# (0) -           |  |
| Hold          | Select output Hold mode                      | 130     | 0#(0) -            |  |
| / Track       | Select output Track mode                     | 100     | Off (0) •          |  |
| ForcedManual  | Select Forced Manual mode                    | 184     | O# (0) -           |  |
| IntegralHold  | Stop the PID integral action                 | 133     | No [0] -           |  |
| / IntBal      | Perform an integral balance for the PID      | 134     | No (0) -           |  |

#### Figure 26 Example of a Function Block

Function Block parameters are shown in the Parameter List View. The name of the Function Block is shown in the Window title. For Function Blocks with a large number of Parameters, these are divided into sub-lists, each represented by a named tab.

# Wiring

Wiring (sometimes known as User Wiring, Soft Wiring, or Graphical Wiring) refers to the connections that are made in software between function block parameters. This wiring is created during configuration using the iTools Graphical Wiring Editor.

In general, every function block has at least one input and one output. Parameters are used to specify where a function block reads its incoming data (the 'Input Source'). The source of a wire is the selected output parameter of Function Block. The destination of a wire is the selected Input parameter of another Function Block.

All parameters shown in the function block diagrams are also shown in the parameter tables or lists, in the relevant chapters. See "Complete list of Function Blocks" on page 85.

Figure 27 shows an example of how a LogicIn input is wired to the SuperLoop input and the SuperLoop channel 1 output is wired to the time proportioning logic output.

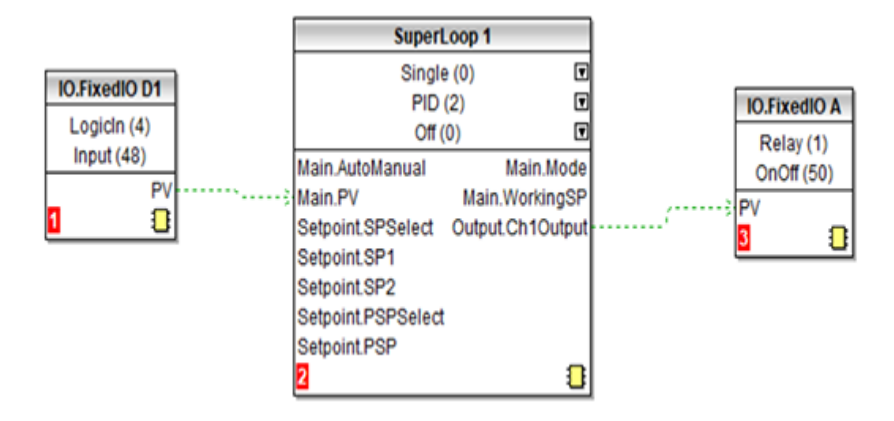

Figure 27 Function Block Wiring

# Simple Worked Example

Using function blocks and wiring the following sections will show a blank Mini8 loop controller being configured to have one PID loop.

### The I/O

With the Mini8 loop controller successfully connected to iTools, configuration can begin.

☺ Tip:

In parameter lists:

- Parameters in BLUE are read-only.
- Parameters in BLACK are read/write.
- ☺ Tip:

Every parameter in the parameter lists has a detailed description in the help file – just click on a parameter and press Shift-F1 on the keyboard or right-click and select parameter help.

The I/O will already have been installed in the Mini8 loop controller and can be checked in iTools.

### **Example 1: Thermocouple Input Configuration**

| 😽 iTools                                     |                                                     |                                   |                            |              |
|----------------------------------------------|-----------------------------------------------------|-----------------------------------|----------------------------|--------------|
| <u>File Device Explorer View Options Wir</u> | ndow <u>H</u> elp                                   |                                   |                            |              |
| New File Open File Load Save Fi              | 🞒 <b>54</b><br>Print Scan                           | <b>₽ × ⊗</b><br>Add Remove Access | Q → 🔐<br>Views Help        | •            |
| Graphical Wiring 	☐ Parameter Explorer       | Bon Device <u>R</u> ecipe                           | ₩atch/Recipe <u>NP</u> rogra      | mmer 📔 🎇 OP <u>C</u> Scope | ≪⊛ iT ools : |
| © COM1.ID255-Mini8                           | COM1.ID255-                                         | Mini8 - Parameter Explorer        | (10)                       | - 🗆 🗙        |
|                                              | $\leftarrow \rightarrow \rightarrow \neg \mid \Box$ | ) 💼   🚔 🗸                         |                            | –₩–          |
|                                              | ModIDs Mod                                          | FixedIO                           |                            |              |
|                                              | Name                                                | Description                       | Value                      |              |
|                                              | Module1                                             | Module 1 Ident                    | TC8Mod (131) 💌             |              |
|                                              | Module2                                             | Module 2 Ident                    | CT3Mod (90)                |              |
| ModDs                                        | Module3                                             | Module 3 Ident                    | D08Mod (24)                |              |
| Mod                                          | Module4                                             | Module 4 Ident                    | D08Mod (24)                |              |
| EivedIO                                      |                                                     |                                   |                            |              |
|                                              |                                                     |                                   |                            | 00000000     |
|                                              | IU.ModIDs - 4                                       | parameters                        |                            |              |
|                                              |                                                     |                                   |                            |              |
|                                              |                                                     |                                   |                            |              |
|                                              |                                                     |                                   |                            |              |
|                                              |                                                     |                                   |                            |              |
|                                              |                                                     |                                   |                            |              |

In the IO list ModIDs select the type of module. Thermocouple modules may be four-input modules or eight-input modules.

Figure 28 Mini8 loop controller I/O Modules

This unit has an eight thermocouple input board in slot 1, a CT3 input card in slot 2, and two DO8 output cards in slot 3 and slot 4. Clicking on the 'Mod' tab will enable the first channel of the thermocouple card to be configured. Firstly the Mini8 loop controller has to be put into configuration mode. Go to Device/Access/Configuration or click on the Access button:

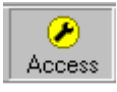

| COM1.ID255-Mini8 | ECOM1.ID255-Mini8 - Parameter Explorer (IO.Mod)                                                                                  |              |       |         |            |             |          | -     | _ 🗆 🗡        |           |    |     |  |
|------------------|----------------------------------------------------------------------------------------------------|--------------|-------|---------|------------|-------------|----------|-------|--------------|-----------|----|-----|--|
|                  | $ \langle +   \mathbf{v} \Rightarrow   \mathbf{v}     \mathbf{E}   \mathbf{E}   \mathbf{E}   \mathbf{E}   \mathbf{e} \mathbf{v}$ |              |       |         |            |             |          |       | - <b>i</b> # |           |    |     |  |
|                  | 1                                                                                                    | 2            |       | 3       | 4          | 5           | 6        | 7     | 8            | 17        | 18 | • • |  |
|                  |                                                                                                    | Name         |       |         | Descript   | ion         |          |       |              | Value     | _  |     |  |
|                  |                                                                                                    | Ident        |       |         | Channe     | Ident       |          |       | Telnp        | ut (6) 💌  |    |     |  |
|                  |                                                                                                    | <b>IOTyp</b> | e     |         | 10 Type    |             |          | Therm | ioCoupl      | e (11) 💌  |    |     |  |
|                  |                                                                                                    | LinTyp       | е     |         | Linearis   | ation Type  |          |       |              | K (1) 💌   |    |     |  |
| 🛨 🛄 ModIDs       |                                                                                                    | Units        |       |         | Units      |             |          | C_F   | _K_Ter       | np (1) 💌  |    |     |  |
| 🗄 🕀 🖂 Mod        | 1                                                                                                    | Resol        | ution |         | Resoluti   | on          |          |       |              | X (0) 💌   |    |     |  |
| i 🗄 💼 FixedIO    |                                                                                                    | CJCT         | ре    |         | CJC Typ    | е           |          |       | Interr       | nal (0) 💌 |    |     |  |
| 😟 🚞 AlmSummary   |                                                                                                    | SBrkT        | уре   |         | Sensor     | Break Typ   | e        |       | Lo           | ow (1) 💌  |    |     |  |
| 🗄 💼 Comms        |                                                                                                    | SBrkA        | larm  |         | Sensor     | oreak alarr | n        | No    | nLatchi      | ng (1) 💌  |    |     |  |
| 🗄 💼 Commstab     |                                                                                                    | Alarm        | Ack   |         | Sensor     | oreak alarr | n acknow | փ     | 1            | lo (0) 💌  |    |     |  |
| 🗄 💼 Loop         |                                                                                                    | Fallba       | ck    |         | Fallback   | Strategy    |          |       | ClipB        | ad (0) 💌  |    |     |  |
| i — Diag         |                                                                                                    | Fallba       | ckPV  |         | Fallback   | Value       |          |       |              | 0.00      |    |     |  |
|                  |                                                                                                    | FilterT      | imeCo | onstant | Filter Tir | ne Constar  | nt       |       | 1s 6         | 00ms      |    | -   |  |

Figure 29 Thermocouple Input

Select the I/O type, linearization, units, resolution, and so on, required. Parameter details are in "Thermocouple Input" on page 95.

The other thermocouple channels can be found by using the 2, 3, 4...7, 8 tabs on the top of the parameter window.

Slot 2 in the Mini8 loop controller has a CT3 input card and this is configured elsewhere so the Tabs 9 to 16 are not shown.

Slot 3 has a DO8 output card and the first channel of this will be on tab 17 (to 24).

Slot 4 has a DO8 output card and the first channel of this will be on tab 25 (to 32).

| COM1.ID255-Mini p |   | COM1.ID2        | 55-Min   | i8 - Parai | neter E: | kplorer | (IO.Mo | d)      |           | _ [ | Ι×            |
|-------------------|---|-----------------|----------|------------|----------|---------|--------|---------|-----------|-----|---------------|
|                   |   | •<br>•<br>• • • | <b>t</b> | i   🖻 🗸    |          |         |        |         |           |     | - <b> </b> 21 |
|                   | 1 | 2               | 3        | 4          | 5        | 6       | 7      | 8       | 17        | 18  | • •           |
|                   |   | Name            |          | Descriptio | n        |         |        |         | Value     |     |               |
|                   |   | Ident           |          | Channel I  | dent     |         |        | LogicC  | lut (3) 👘 |     |               |
|                   |   | ЮТуре           |          | 10 Type    |          |         |        | TimePro | p (51) 💌  |     |               |
|                   |   | Invert          |          | Invert     |          |         |        | 1       | No (0) 💌  |     |               |
| 🗄 🕀 ModIDs        |   | MinOnTime       |          | Minimum    | OnTime   |         |        |         | 20.00 💌   |     |               |
| 📄 🗄 🗠 🦰 Mod       |   | DisplayHigh     | ۱        | Display H  | igh      |         |        |         | 100.00    |     |               |
| 🗄 💼 FixedIO       |   | DisplayLow      | 1        | Display L  | DW       |         |        |         | 0.00      |     |               |
| 🗄 💼 AlmSummary    |   | RangeHigh       | 1        | Range H    | gh       |         |        |         | 100.00    |     |               |
| 🗄 💼 Comms         |   | RangeLow        |          | Range Lo   | )W       |         |        |         | 0.00      |     |               |
| 🗄 🛅 Commstab      |   | MeasuredV       | al       | Measured   | Value    |         |        |         | 0.00      |     |               |
| 🕂 🗍 Diag          |   | ' PV            |          | Process \  | /ariable |         |        |         | 0.00      |     |               |
|                   |   |                 |          |            |          |         |        |         |           |     |               |
|                   |   |                 |          |            |          |         |        |         |           |     |               |
|                   |   |                 |          |            |          |         |        |         |           |     |               |

Figure 30 Digital Output Channel

Set this channel up as required, IOType, MinOnTime, and so on as required. The parameters are detailed in "Logic Output" on page 93.

The remaining channels on this slot will be found under the tabs 18 to 24.

Slot 4 also contains a DO8 output card with outputs under tabs 25 to 32.

The Fixed I/O is always there and there is nothing that has to be configured.

The Current Monitor is covered in "Current Monitor" on page 107.

# **Example 2: RTD Input Configuration**

In the IO list ModIDs select the type of module. RTD modules are four-input modules [RT4Mod (173)].

| <b>V iTools</b><br>File <u>D</u> evice Explorer | <u>V</u> iew O | ptions <u>W</u> ind                  | low <u>H</u> elp        |                                                |                   |                           |                               |               |         | (                | - 🗆 🖻            |
|-------------------------------------------------|----------------|--------------------------------------|-------------------------|------------------------------------------------|-------------------|---------------------------|-------------------------------|---------------|---------|------------------|------------------|
| New File Open File                              | 📬<br>Load      | Save                                 | Print                   | Scan                                           | d<br>Add          | ×<br>Remove               | X<br>Access                   | Q<br>/iew:    | •       | <b>B</b><br>Help | •                |
| 🗈 Graphical Wiring                              | Paramet        | er Explorer                          | 🔣 Termina               | al Wiring 😽                                    | Device <u>R</u> e | cipe 🔛 W <u>a</u> to      | h/Recipe 🔣                    | Prog          | ammer   | 💏 o              | P <u>C</u> Scope |
| CUntitled 1>                                    |                | <mark>⊞ <unt< mark=""></unt<></mark> | itled 1 > -             | Parameter<br>edIO Curren                       | Explore:          | (10)                      |                               |               |         |                  |                  |
| Browse 🔍 Find                                   |                | Name<br>Modu                         | e D<br>Ile1 N<br>Ile2 N | escription<br>fodule 1 Ident<br>fodule 2 Ident |                   | Address<br>12707<br>12771 | Va<br>RT4Mod (173<br>NoMod (0 | alue<br>) + ) | Wired F | rom              |                  |
| Instrument     IO     IO     AlmSummary         |                | / Modu<br>/ Modu                     | ile3 N<br>ile4 N        | 1odule 3 Ident<br>1odule 4 Ident               |                   | 12835<br>12899            | NoMod (0<br>NoMod (0          | ) •<br>) •    |         |                  |                  |

Figure 31 Mini8 Loop Controller IO Module1 Defined as RTD

RTDs can be defined as 2-wire [RTD2 (32)], 3-wire [RTD3 (33)] or 4-wire [RTD4 (34)] in the module definition list.

#### NOTICE

Configure the 'IO Type' and the 'Resistance Range' to match the RTD in use so that the correct lead compensation calculation is selected.

| 🛿 iTools                           |                                      |                                                       |                                              | • • |
|------------------------------------|--------------------------------------|-------------------------------------------------------|----------------------------------------------|-----|
| <u>File D</u> evice <u>E</u> xplor | er <u>V</u> iew <u>O</u> ptions      | <u>W</u> indow <u>H</u> elp                           |                                              |     |
| New File Open File Loa             | d Save Print                         | Scan Add Remove                                       | sss Views Help                               |     |
| 💿 Graphical Wiring 🛛 🗮 Para        | ameter E <u>x</u> plorer 🛛 🕂 Termina | Wiring 💀 Device <u>R</u> ecipe 🔬 W <u>a</u> tch/Recip | e 🔀 <u>P</u> rogrammer 🛛 💏 OP <u>C</u> Scope |     |
| C\Users\rebinab\D                  |                                      |                                                       |                                              |     |
|                                    | E C:\Users\robinab\Desk              | op\Mini8_E277.UIC - Parameter Explorer (IO.N          | 10d)                                         |     |
|                                    |                                      |                                                       |                                              |     |
|                                    | 1 2 3                                | 4 5 6 7                                               | 8 9 10 11 12 13                              | 4 + |
|                                    | Name                                 | Description                                           | Address Value Wired Fro                      | m 🔺 |
| Browse 🔍 Find                      | Ident                                | Channel Ident                                         | RTInput (26) *                               |     |
|                                    | 🖉 ЮТуре                              | Ю Туре                                                | RTD4 (34) 💌                                  |     |
| Access                             | 🖉 ResistanceRange                    | Resistance Range                                      | High (1) 💌                                   |     |
| Instrument                         | 🖉 LinType                            | Linearisation Type                                    | PT1000 (12) *                                |     |
|                                    | 🖉 Units                              | Units                                                 | C_F_K_Temp (1) 💌                             |     |
| ModIDs                             | Resolution                           | Resolution                                            | ×(0) •                                       |     |
| Þ Mod                              | 🖉 SBrkType                           | Sensor Break Type                                     | Low (1) 💌                                    | =   |
| ▶ · E FixedIO                      | 🖉 SBrkAlarm                          | Sensor break alarm                                    | NonLatching (1) 🛎                            |     |
| AlmSummary                         | SBrkOut                              | Sensor Break Alarm Output                             | Off (0) *                                    |     |
| D Comms                            | 🖉 AlarmAck                           | Sensor break alarm acknowledge para                   | umeter 4260 No (0) 💌                         |     |
| Dia Commstab                       | 🖉 Fallback                           | Fallback Strategy                                     | UpScaleBad (4) 💌                             |     |
| D- Loop                            | 🖉 FallbackPV                         | Fallback Value                                        | 0.00                                         |     |
| ⊳ - i Diag                         | 🖉 FilterTimeConstant                 | Filter Time Constant                                  | 1s 600ms                                     |     |
|                                    | MeasuredVal                          | Measured Value                                        | 0.00                                         |     |
|                                    | PV                                   | Process Variable                                      | 4228 -241.91                                 |     |
|                                    | 🖉 LoPoint                            | Low Point                                             | 4324 0.00                                    |     |
|                                    | 🖉 LoOffset                           | Low Offset                                            | 4356 0.00                                    |     |
|                                    | 🖉 HiPoint                            | High Point                                            | 4388 0.00                                    | -   |
|                                    | •                                    | m                                                     |                                              | •   |
|                                    | IO.Mod.1 - 47 para                   | meters                                                |                                              |     |
|                                    | 1                                    |                                                       |                                              |     |
| Level 2 (Engineer)                 | Mini8 v. E2.77                       |                                                       |                                              |     |

Figure 32 Module 1 defined as RTD4

### Wiring

The IO that has been configured now needs to be wired to PID loops and other function blocks.

Select Graphical Wiring (GWE) to create and edit the Function Block wiring.

| Graphical Wiring      Parameter Explorer      Recipes      Forminal Wiring      W     W     Parameter Explorer     Security     Security | /atch/Recipe   🎇 OP <u>C</u> Scope                                                                                                    |
|----------------------------------------------------------------------------------------------------|----------------------------------------------------------------------------------------------------|
| Library\Mini8_test.uic                                                                                                    | Image: State of the state of the state |
| 🗃 Browse 🔍 Find 🗄 Blocks                                                                                                    | The Graphical Wiring Editor window                                                                                                    |
| Comment<br>□ 12 Monitor<br>⊡ 11 IO                                                                                                    | To add a function block drag it from the list and<br>drop it on this editor.<br>To add IO first expand the IO block (click the +) and                                                                                                    |
| Instrument     AmSummary     Alam                                                                                                    | then expand the Mod to show the IO channels 1 to 4:                                                                                                    |
|                                                                                                    | IO.ModIDs<br>IO.FixedIO<br>IO.FixedIO D1<br>IO.FixedIO D2<br>IO.FixedIO A<br>IO.FixedIO B<br>IO.Current Monitor                                                                                                    |
| Math2     ModbusMaster                                                                                                    | Similarly to add a loop first expand the loop block<br>(click the +) to show loops 1 to 24:                                                                                                    |
| MultiOper     Mux8     Mux8     OR     Poly     SuperLoop     SwitchOver     Timer     Total     Total     Txdr     UsrVal                                                                                                    | SuperLoop<br>SuperLoop 1<br>SuperLoop 2<br>SuperLoop 3<br>SuperLoop 4<br>SuperLoop 5<br>SuperLoop 5                                                                                                    |
| Level 2 (Engineer) Mini8 E5.13 Blocks                                                                                                    |                                                                                                    |

Figure 33 List of Function Blocks & Graphical Wiring Window

The left window now contains a list of the function blocks available.

Use drag and drop to select the first thermocouple from IOMod 1, the Cool output from IOMod 17 and the Heat output from IOMod 25 and drop them on the wiring window.

Finally take the first PID block from SuperLoop/Loop 1 and drop it on the wiring window.

Note: As each block is used, it grays out on the list.

There should now be four blocks on the window. Those blocks are shown with dotted lines, as they have not been loaded into the Mini8 loop controller.

First make the following wire connections.

1. Click on IO.Mod1.PV and move the pointer to SuperLoop 1.MainPV and click again. A dotted wire will have connected the two together.

- 2. Similarly join SuperLoop1.OP.Ch1Out to IOMod 25.PV (heat output).
- 3. Enable the Cool output by clicking the select arrow to the top of the SuperLoop block:

|                   | SuperLoop 1                      |                             |     |
|-------------------|----------------------------------|-----------------------------|-----|
|                   | Single (0)<br>PID (2)<br>Off (0) | K<br>K<br>I≪ −−−−− click he | ere |
| Config.Ch2Cont    | rolType                          | ×                           |     |
| Current Value     | Off (0)                          |                             |     |
| New <u>V</u> alue | PID (2)                          | and select PID out          | pu  |
| ОК                | Cancel                           | Apply                       |     |
|                   |                                  |                             |     |

Figure 34 Enabling Cool Output

4. SuperLoop1.OP.Ch2Out to IOMod 23.PV (cool output)

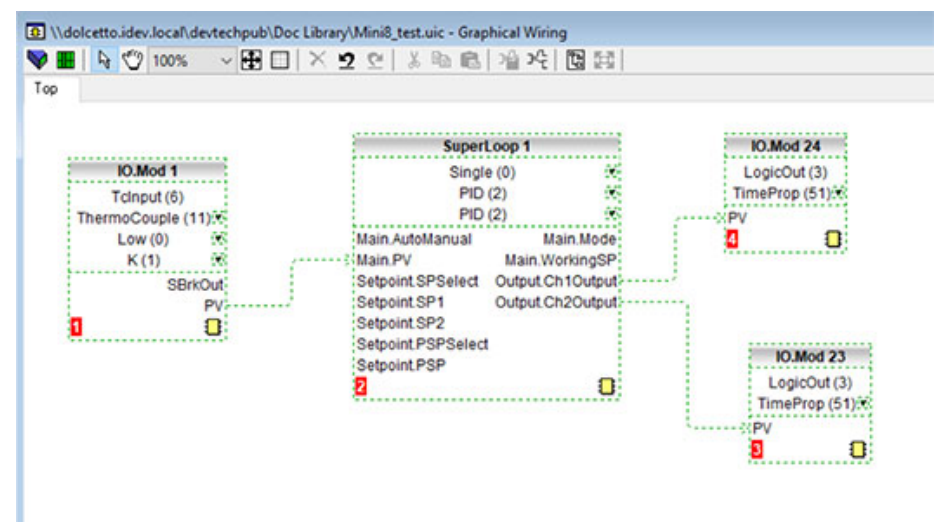

Figure 35 Wired Blocks before download

5. Right-click on the SuperLoop 1 function Block and select 'Function Block View'. This opens the Loop parameter list on top of the wiring editor.

| unct   |                                           |                                         |                |                    |  |
|--------|-------------------------------------------|-----------------------------------------|----------------|--------------------|--|
| lain   | Config Setpoint                           | Cascade Feedforward Autotune F          | PrimaryPID PID | Output Diagnostics |  |
| Nar    | ne                                        | Description                             | Address        | Value Wired From   |  |
| Aut    | oManual                                   | Auto Manual Selection                   | 15461          | Manual (1) 💌       |  |
| Rer    | noteLocal                                 | Remote or Local Setpoint                | 124            | Local (1) 💌        |  |
| Mo     | de                                        | Active operating mode                   | 114            | Inhibit (6) 💌      |  |
| SP     | Source                                    | Active setpoint source                  | 125            | Local (2) 💌        |  |
| PV PV  |                                           | Loop process variable                   | 15360          | 0.00               |  |
| 🖊 Tar  | getSP                                     | Loop target setpoint                    | 15460          | 0.00               |  |
| Wo     | rkingSP                                   | Loop working setpoint                   | 15361          | 0.00               |  |
| Wo     | rkingOutput                               | Working Output (%)                      | 15362          | 0.00               |  |
| 🖊 Inhi | bit                                       | Select output Inhibit mode              | 20             | Off (0) 🔻          |  |
| Hol    | d                                         | Select output Hold mode                 | 130            | Off (0) 💌          |  |
| 🖊 Tra  | ck                                        | Select output Track mode                | 100            | Off (0) 🔻          |  |
| For    | cedManual                                 | Select Forced Manual mode               | 184            | Off (0) 🔻          |  |
| Inte   | IntegralHold Stop the PID integral action |                                         | 133            | No (0) 💌           |  |
| IntE   | al                                        | Perform an integral balance for the PID | 134            | No (0) 💌           |  |

Figure 36 PID Function Block

This enables the PID function block to be set up to suit the required application. See "Control Loop Setup" on page 198 for details.

6. If connected to an instrument, click on the instrument button to download the wiring (otherwise, Save the wiring):

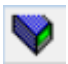

- 7. Once downloaded the dotted lines around the function blocks and the wires will become solid to show that the application is now in the Mini8 loop controller. The upper status line also shows that three wires have been used out of those available. Max is 250 but quantity depends on number of wires ordered (30, 60, 120 or 250).
- 8. Put the Mini8 loop controller back into Operating mode by clicking the Access button:

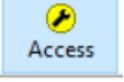

9. The Mini8 loop controller will now control the Loop1 as configured.

# **Graphical Wiring Editor**

Select Select Select Wiring (GWE) to view and edit Function Block wiring. You can also add comments and monitor parameter values.

- 1. Drag and drop required function blocks into the graphical wiring from the list in the left pane.
- 2. Click on parameter to be wired from and drag the wire to the parameter to be wired to (do not hold mouse button down).
- 3. Right-click to edit parameter values.
- 4. Select parameter lists and switch between parameter and wiring editors.
- 5. Download to instrument when wiring completed.
- 6. Add comments and notes.
- 7. Dotted lines for wires and around Blocks show that the wiring requires saving or downloading to an instrument.

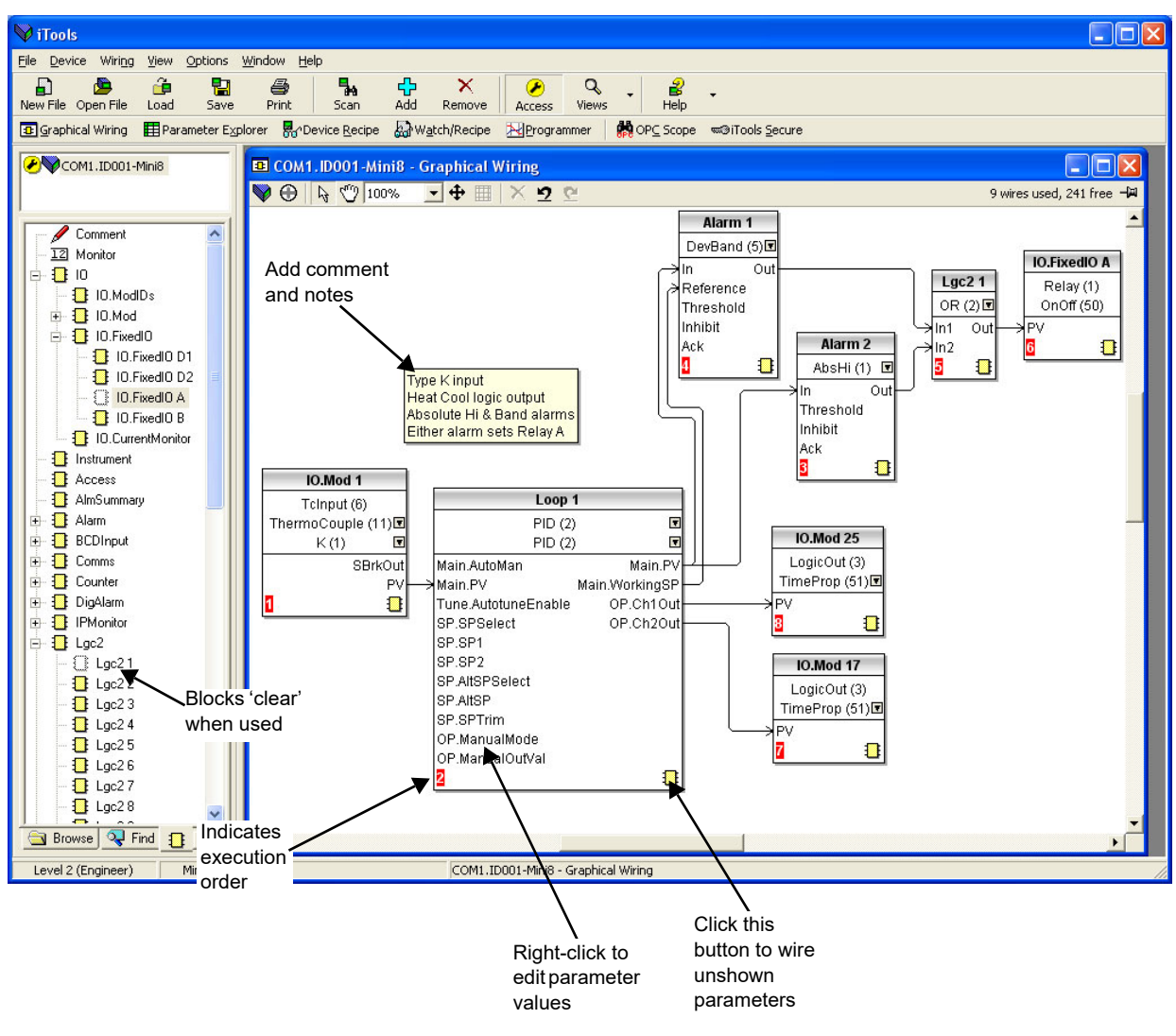

Figure 37 Graphical Wiring Editor

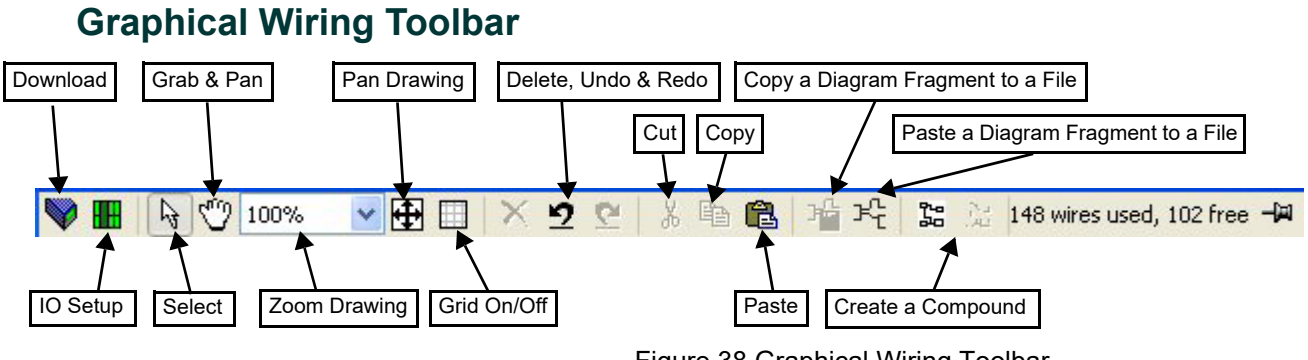

#### Figure 38 Graphical Wiring Toolbar

### **Function Block**

A Function Block is an algorithm that may be wired to and from other function blocks to make a control strategy. Examples are: a control loop and a mathematical calculation.

Each function block has inputs and outputs. Any parameter may be wired from, but only parameters that are alterable may be wired to.

A function block includes any parameters that are needed to configure or operate the algorithm.

#### Wire

A wire transfers a value from one parameter to another. They are executed by the instrument once per control cycle.

Wires are made from an output of a function block to an input of a function block. It is possible to create a wiring loop, in this case there will be a single execution cycle delay at some point in the loop. This point is shown on the diagram by a || symbol and it is possible to choose where that delay will occur.

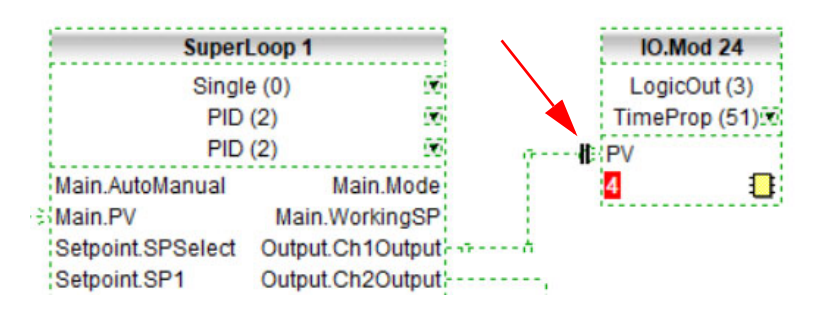

### **Block Execution Order**

The order in which the blocks are executed by the instrument depends on the way in which they are wired.

The order is automatically worked out so that the blocks execute on the most recent data.

### **Using Function Blocks**

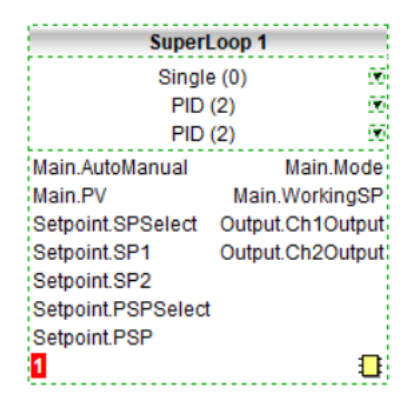

If a function block is not faded in the tree then it can be dragged onto the diagram. The block can be dragged around the diagram using the mouse.

A labeled loop block is shown here. The label at the top is the name of the block.

When the block type information is alterable, click on the box with the arrow in it on the right to edit that value.

Figure 39 Function Block

The inputs and outputs that are considered to be of most use are always shown. In most cases all of these will need to be wired up for the block to perform a useful task. There are exceptions to this and the loop is one of those exceptions.

If you wish to wire from a parameter, which is not shown as a recommended output click on the icon in the bottom right, and a full list of parameters in the block will be shown, click on one of these to start a wire.

To start a wire from a recommended output just click on it.

Click the icon in the bottom right hand corner to wire other function block parameters not shown on the list on the right-hand side.
## **Function Block Context Menu**

Right-clicking displays the context menu with the following entries.

|                       | Function Block           | < View  |  |
|-----------------------|--------------------------|---------|--|
| 3                     | Re-Route Wires           |         |  |
|                       | Re-Route Input Wires     |         |  |
|                       | Re-Route Output Wires    |         |  |
| Show Wires Using Tags |                          | ng Tags |  |
|                       | Hide Unwired Connections |         |  |
| Ж                     | Cut                      | Ctrl+X  |  |
|                       | Сору                     | Ctrl+C  |  |
| R                     | Paste                    | Ctrl+V  |  |
| ×                     | Delete                   | Del     |  |
|                       | Undelete                 |         |  |
|                       | Bring To Front           |         |  |
|                       | Push To Back             |         |  |
|                       | Edit Parameter \         | /alue   |  |
|                       | Parameter Prop           | erties  |  |
| 2                     | Parameter Help.          |         |  |

Figure 40 Function Block Context Menu

| Function Block Vie        | W                                                                                                    |
|---------------------------|----------------------------------------------------------------------------------------------------|
|                           | Displays an iTools parameter list which shows all the pa-<br>rameters in the function block. If the block has sub-lists<br>these are shown in tabs.                                              |
| Re-Route Wires            | Discard current wire route and do an auto-route of all wires connected to this block.                                                                                                    |
| <b>Re-Route Input Wir</b> | es                                                                                                    |
|                           | Only do a re-route on the input wires                                                                                                    |
| <b>Re-Route Output W</b>  | lires                                                                                                    |
|                           | Only do a re-route on the output wires                                                                                                    |
| Show wires using t        | ags                                                                                                    |
|                           | Shows the beginning and end of each wire with a descriptor showing the source or destination. Used to simplify a diagram with many wires.                                                        |
| Hide Unwired Conn         | ections                                                                                                    |
|                           | Hides function block pins that are not used.                                                                                                    |
| Cut                       | Cut the selected function block.                                                                                                    |
| Сору                      | Right-click over an input or output and copy will be ena-<br>bled, this menu item will copy the iTools "url" of the param-<br>eter which can then be pasted into a watch window or OPC<br>Scope. |
| Paste                     | Add a new copy of the function block.                                                                                                    |
| Delete                    | If the block is downloaded, mark it for delete, otherwise delete it immediately.                                                                                                    |
| Undelete                  | This menu entry is enabled if the block is marked for delete<br>and unmarks it and any wires connected to it for delete.                                                                         |
| Bring To Front            | Bring the block to the front of the diagram. Moving a block will also bring it to the front.                                                                                                    |
| Push To Back              | Push the block to the back of the diagram. Useful if there is something underneath it.                                                                                                    |
| Edit Parameter Valu       | le                                                                                                    |
|                           | This menu entry is enabled when the mouse is over an in-<br>put or output parameter. When selected it creates a pa-<br>rameter edit dialog so the value of that parameter can be<br>changed.     |

#### **Parameter Properties**

Selecting this entry brings up the parameter properties window. The parameter properties window is updated as the mouse is moved over the parameters shown on the function block.

**Parameter Help** Selecting this entry brings up the help window. The help window is updated as the mouse is moved over the parameters shown on the function block. When the mouse is not over a parameter name the help for the block is shown.

## Tooltips

Hovering over different parts of the block will bring up tool-tips describing the part of the block beneath the mouse.

If you hover over the parameter values in the block type information a tool-tip showing the parameter description, its OPC name, and, if downloaded, its value will be shown.

A similar tool-tip will be shown when hovering over inputs and outputs.

### **Function Block State**

The blocks are enabled by dragging the block onto the diagram, wiring it up, and downloading it to the instrument.

When the block is initially dropped onto the diagram it is drawn with dashed lines.

When in this state the parameter list for the block is enabled but the block itself is not executed by the instrument.

Once the download button is pressed the block is added to the instrument function block execution list and it is drawn with solid lines.

If a block is deleted from the Graphical Wiring Diagram, when connected to a real instrument, it is shown on the diagram in a ghosted form until the download button is pressed.

This is because it and any wires to/from it are still being executed in the instrument. On download it will be removed from the instrument execution list and the diagram. A ghosted block can be undeleted using the context menu. Alarm 1 None (0) 🔅 Input Output Threshold Inhibit Ack 3 1

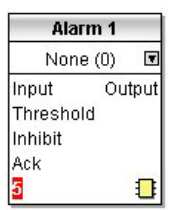

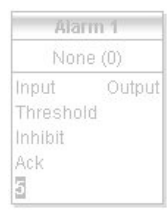

Figure 41 Function Block States

When a dashed block is deleted it is removed immediately.

## **Using Wires**

## Making a Wire between Two Blocks

To make a wire between two blocks:

- 1. Drag two blocks onto the diagram from the function block tree.
- 2. Start a wire by either clicking on a recommended output or clicking on the icon at the bottom right corner of the block to bring up the connection dialog. The connection dialog shows all the connectible parameters for the block, if the block has sub-lists the parameters are shown in a tree. If you wish to wire a parameter which is not currently available click the red button at the bottom of the connection dialog. Recommended connections are shown with a green plug, other parameters which are available are yellow and if you click the red button the unavailable parameters are shown red. To dismiss the connection dialog either press the escape key on the keyboard or click the cross at the bottom left of the dialog.
- 3. Once the wire has started the cursor will change and a dotted wire will be drawn from the output to the current mouse position.
- 4. To make the wire either click on a recommended input to make a wire to that parameter or click anywhere except on a recommended input to bring up the connection dialog. Choose from the connection dialog as described above.

The wire will now be auto-routed between the blocks. New wires are shown dotted until they are downloaded.

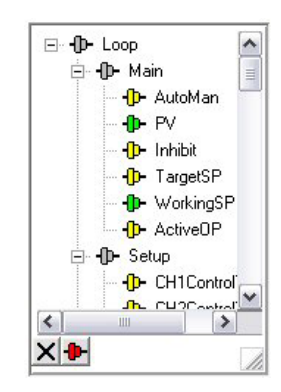

Figure 42 Wires Between Blocks

## Wire Context Menu

The wire block context menu has the following entries on it.

|                  | 5                                                                                                    |                                                                                                    |
|------------------|----------------------------------------------------------------------------------------------------|----------------------------------------------------------------------------------------------------|
| Force Exec Break | If wires form a loop, a<br>break point has to be<br>found where the value<br>which is written to the<br>block input comes from<br>a block which was last<br>executed during the pre-<br>vious instrument exe-<br>cute cycle thus<br>introducing a delay. This<br>option tells the instru-<br>ment that if it needs to<br>make a break it should<br>be on this wire. | Force I<br>Task B<br>Re-Re<br>Use Ta<br>Find SI<br>Find Ei<br>& Cut<br>Copy<br>Re Paste<br>Undele<br>Bring T<br>Push T |
| Re-Route Wire    | Discard wire route and generate an automatic route from scratch.                                                                                                    | Wire<br>M                                                                                                    |
| Use Tags         | If a wire is between<br>blocks which are a long<br>way apart, then, rather<br>than drawing the wire,<br>the name of the wired<br>to/from parameter can<br>be shown in a tag next<br>to the block. Draw the<br>wire first then use this<br>menu to toggle this wire<br>between drawing the<br>whole wire and drawing<br>it as tags.                                  | Math2 4<br>Off (0) I<br>In1 Out<br>In2<br>In2<br>In2<br>In3<br>Figu<br>Use                                             |
| Find Start       | Find the source of the selected wire.                                                                                                    |                                                                                                    |
| Find End         | Find the destination of the selected wire.                                                                                                    |                                                                                                    |
| Delete           | If the wire is download-<br>ed, mark it for deletion,<br>otherwise delete it im-<br>mediately.                                                                                                    |                                                                                                    |
| Undelete         | This menu entry is ena-<br>bled if the wire is<br>marked for deletion and<br>unmarks it for deletion.                                                                                                    |                                                                                                    |
| Bring To Front   | Bring the wire to the<br>front of the diagram.<br>Moving a wire will also<br>bring it to the front.                                                                                                    |                                                                                                    |
| Push To Back     | Push the wire to the back of the diagram.                                                                                                    |                                                                                                    |

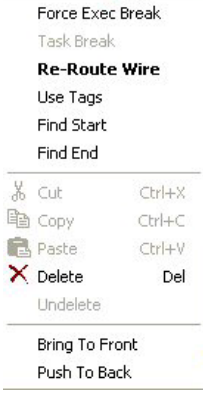

Figure 43 Wire Context Menu

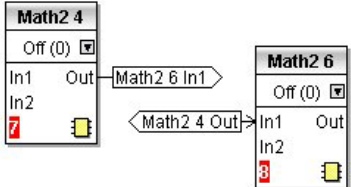

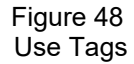

### **Wire Colors**

Wires can be the following colors:

| Black  | Normal functioning wire.                                                                                                    |
|--------|----------------------------------------------------------------------------------------------------|
| Red    | The wire is connected to an input which is not alterable<br>when the instrument is in operator mode and so values<br>which travel along that wire will be rejected by the receiv-<br>ing block. |
| Blue   | The mouse is hovering over the wire, or the block to which<br>it is connected it selected. Useful for tracing densely<br>packed wires.                                                          |
| Purple | The mouse is hovering over a 'red' wire.                                                                                                    |

### **Routing Wires**

When a wire is placed it is auto-routed. The auto routing algorithm searches for a clear path between the two blocks. A wire can be auto-routed again using the context menus or by double-clicking the wire.

If you click on a wire segment you can drag it to manually route it. Once you have done this it is marked as a manually routed wire and will retain its current shape. If you move the block to which it is connected the end of the wire will be moved but as much of the path as possible of the wire will be preserved.

If you select a wire by clicking on it, it will be drawn with small boxes on its corners.

### **Tool-tips**

Hover the mouse over a wire and a tool-tip showing the names of the parameters which are wired and, if downloaded, their current values will also be shown.

### **Using Comments**

Drag a comment onto the diagram and the comment edit dialog will appear.

| <br>t Editor |  |  |
|--------------|--|--|
|              |  |  |
|              |  |  |
|              |  |  |

Figure 49 Comment Edit Dialog

Type in a comment. Use new lines to control the width of the comment, it is shown on the diagram as typed into the dialog. Click OK and the comment text will appear on the diagram. There are no restrictions on the size of a comment. Comments are saved to the instrument along with the diagram layout information.

Comments can be linked to function blocks and wires. Hover the mouse over the bottom right of the comment and a chain icon will appear, click on that icon and then on a block or a wire. A dotted wire will be drawn to the top of the block or the selected wire segment.

## **Comment Context Menu**

The comment context menu has the following entries on it.

| Edit     | Open the comment edit dialog to edit this comment.                                                      |
|----------|----------------------------------------------------------------------------------------------------|
| Unlink   | If the comment is linked to a block or wire this will unlink it.                                        |
| Cut      | Remove the comment.                                                                                     |
| Сору     | Make a copy of the comment.                                                                             |
| Paste    | Paste a new copy of the comment.                                                                        |
| Delete   | If the comment is downloaded mark it for deletion, otherwise delete it imme-<br>diately.                |
| Undelete | This menu entry is enabled if the com-<br>ment is marked for deletion and un-<br>marks it for deletion. |

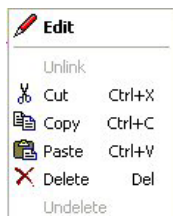

Figure 50 Comment Context Menu

### **Using Monitors**

Drag a monitor onto the diagram and connect it to a block input or output or a wire as described in 'Using Comments'.

The current value (updated at the iTools parameter list update rate) will be shown in the monitor. By default the name of the parameter is shown, double-click or use the context menu to not show the parameter name.

## **Monitor Context Menu**

The monitor context menu has the following entries on it.

| Show Names     | Show parameter names as well as values.                                                                  | ✓ Show Names                         |
|----------------|----------------------------------------------------------------------------------------------------|--------------------------------------|
| Unlink         | If the monitor is linked to a block or wire this will unlink it.                                         | Unlink<br>Kout Ctr                   |
| Cut            | Remove the monitor.                                                                                      | 🔁 Paste Ctr                          |
| Сору           | Make a copy of the monitor.                                                                              | × Delete                             |
| Paste          | Paste the copy of the monitor.                                                                           | Undelete                             |
| Delete         | If the monitor is downloaded, mark it for deletion, otherwise delete it imme-                            | Bring To Front<br>Push To Back       |
|                | diately.                                                                                                 | ያ Parameter Help                     |
| Undelete       | This menu entry is enabled if the mon-<br>itor is marked for deletion and un-<br>marks it for deletion.  | Figure 51<br>Monitor Context<br>Menu |
| Bring To Front | Bring the monitor to the front of the di-<br>agram. Moving a monitor will also<br>bring it to the front. |                                      |
| Push To Back   | Push the monitor to the back of the di-<br>agram. Useful if there is something<br>underneath it.         |                                      |
| Parameter Help | When a parameter is selected, this menu entry provides help on that pa-<br>rameter.                      |                                      |

### Downloading

A Graphical Wiring configuration needs to be saved. If connected to a real device then the Wiring definition will be downloaded to the instrument. When the wiring editor is opened the current wiring and diagram layout is read from the instrument. No changes are made to the instrument function block execution or wiring until the download button is pressed.

When a block is dropped on the diagram, instrument parameters are changed to make the parameters for that block available. If you make changes and close the editor without saving them there will be a delay while the editor clears these parameters.

When you download, the wiring is written to the instrument that then calculates the block execution order and starts executing the blocks. The diagram layout including comments and monitors is then written into instrument flash memory along with the current editor settings. When you reopen the editor the diagram will be shown positioned the same as when you last downloaded.

### Selections

Wires are shown with small blocks at their corners when selected. All other items have a dotted line drawn round them when they are selected.

## **Selecting Individual Items**

Clicking on an item on the drawing will select it.

## **Multiple Selection**

Control-click an unselected item to add it to the selection, doing the same on a selected item unselects it.

Alternatively, hold the mouse down on the background and swipe it to create a rubber band, anything which isn't a wire inside the rubber band will be selected.

Selecting two function blocks also selects any wires which join them. This means that if you select more than one function block using the rubber band method any wires between them will also be selected.

Pressing Ctrl-A selects all blocks and wires.

## Colors

Items on the diagram are colored as follows:

| Red    | Function blocks, comments and monitors which partially<br>obscure or are partially obscured by other items are drawn<br>red. If a large function block like the loop is covering a<br>small one like a math2, the loop will be drawn red to show<br>that it is covering another function block. Wires are drawn<br>red when they are connected to an input which is currently<br>unalterable. Parameters in function blocks are colored red<br>if they are unalterable and the mouse pointer is over them. |
|--------|----------------------------------------------------------------------------------------------------|
| Blue   | Function blocks, comments and monitors which are not<br>colored red are colored blue when the mouse pointer is<br>over them. Wires are colored blue when a block to which<br>the wire is connected is selected or the mouse pointer is<br>over it. Parameters in function blocks are colored blue if<br>they are alterable and the mouse pointer is over them.                                                                                                    |
| Purple | A wire which is connected to an input which is currently un-<br>alterable and a block to which the wire is connected is se-<br>lected or the mouse pointer is over it is colored purple (red<br>+ blue).                                                                                                    |

## **Diagram Context Menu**

Highlight an area of the graphical wiring by left-clicking the mouse button and dragging around the required area. Right-click in the area to show the Diagram Context Menu. The diagram context menu has the following entries:

| CopyTo make a copy of the selected ar-<br>ea.CutCutCutPasteTo paste the selected area.Re-Route WiresDiscard current wire route and do<br>an auto-route of all selected wires.<br>If no wires are selected this is<br>done to all wires on the diagram.Align TopsAlign LeftsSpace EvenlyNo belete<br>UndeleteAlign LeftsLine up the tops of all the selected<br>items except wires.Line up the left hand side of all the<br>selected items except wires.Select AllImage: Copy Graphic<br>Save GraphicSpace EvenlyThis will space the selected items<br>such that their top left corners are<br>evenly spaced. Select the first<br>item, then select the rest by Con-<br>trol-clicking them in the order you<br>wish them to be spaced, then<br>choose this menu entry.Figure 52<br>Diagram Context<br>MenuDeleteMarks all selected items for dele-<br>tion (will be deleted on next down-<br>load).Figure 52<br>Diagram Context<br>MenuUndeleteThis menu entry is enabled if any of the selected items are<br>marked for deletion and unmarks them when selected.Select AllTo select the complete graphical wiring.Create CompoundCreate a new tab (Compound 1, 2, and so on) of the se-<br>lected area.RenameTo customize the Compound name. | Cut                                       | To delete the selected area.                                                                                                    |                                                                                                    |
|----------------------------------------------------------------------------------------------------|-------------------------------------------|----------------------------------------------------------------------------------------------------|----------------------------------------------------------------------------------------------------|
| ea.ChrPasteTo paste the selected area.Re-Route WiresDiscard current wire route and do<br>an auto-route of all selected wires.<br>If no wires are selected this is<br>done to all wires on the diagram.Align TopsLine up the tops of all the selected<br>items except wires.Align LeftsLine up the left hand side of all the<br>selected items except wires.Space EvenlyThis will space the selected items<br>such that their top left corners are<br>evenly spaced. Select the first<br>item, then select the rest by Con-<br>trol-clicking them in the order you<br>wish them to be spaced, then<br>choose this menu entry.Copy Graphic<br>Save Graphic<br>Copy Graphic<br>Save GraphicDeleteMarks all selected items for dele-<br>tion (will be deleted on next down-<br>load).Figure 52<br>Diagram Context<br>MenuUndeleteThis menu entry is enabled if any of the selected.Figure 52<br>Diagram Context<br>MenuSelect AllTo select the complete graphical wiring.Figure 32<br>Diagram Context<br>MenuRenameTo customize the Compound 1, 2, and so on) of the se-<br>lected area.RenameTo customize the Compound name.                                                                                                    | Сору                                      | To make a copy of the selected ar-                                                                                                    | K Cut Cti                                                                                              |
| PasteTo paste the selected area.Re-Route WiresDiscard current wire route and do<br>an auto-route of all selected wires.<br>If no wires are selected this is<br>done to all wires on the diagram.Align TopsLine up the tops of all the selected<br>items except wires.Align LeftsLine up the left hand side of all the<br>selected items except wires.Space EvenlyThis will space the selected items<br>such that their top left corners are<br>evenly spaced. Select the first<br>item, then select the rest by Con-<br>trol-clicking them in the order you<br>wish them to be spaced, then<br>choose this menu entry.Copy Graphic<br>Save Graphic<br>Copy Fragment To File<br>Paste Fragment From File<br>CenterDeleteMarks all selected items for dele-<br>tion (will be deleted on next down-<br>load).Figure 52<br>Diagram Context<br>MenuUndeleteThis menu entry is enabled if any of the selected items are<br>marked for deletion and unmarks them when selected.Select AllTo select the complete graphical wiring.Create Compound<br>Create a new tab (Compound 1, 2, and so on) of the se-<br>lected area.RenameTo customize the Compound name.                                                                                     |                                           | ea.                                                                                                    | Paste Ctr                                                                                              |
| Re-Route WiresDiscard current wire route and do<br>an auto-route of all selected wires.<br>If no wires are selected this is<br>done to all wires on the diagram.Align TopsAlign TopsLine up the tops of all the selected<br>items except wires.Line up the left hand side of all the<br>selected items except wires.Align LeftsAlign LeftsLine up the left hand side of all the<br>selected items except wires.Space EvenlyDelete<br>UndeleteSpace EvenlyThis will space the selected items<br>such that their top left corners are<br>evenly spaced. Select the first<br>item, then select the rest by Con-<br>trol-clicking them in the order you<br>wish them to be spaced, then<br>choose this menu entry.Figure 52<br>Diagram Context<br>MenuDeleteMarks all selected items for dele-<br>tion (will be deleted on next down-<br>load).Figure 52<br>Diagram Context<br>MenuUndeleteTo select the complete graphical wiring.Figure 52<br>Diagram Context<br>MenuSelect AllTo select the complete graphical wiring.Figure 52<br>Diagram Context<br>MenuRenameTo customize the Compound 1, 2, and so on) of the se-<br>lected area.To customize the Compound name.                                                                          | Paste                                     | To paste the selected area.                                                                                                    | Re-Route Wires                                                                                         |
| Align TopsLine up the tops of all the selected<br>items except wires.Align Lefts<br>Space EvenlyAlign LeftsAlign LeftsLine up the tops of all the selected<br>items except wires.Line up the left hand side of all the<br>selected items except wires.Select AllSpace EvenlyThis will space the selected items<br>such that their top left corners are<br>evenly spaced. Select the first<br>item, then select the rest by Con-<br>trol-clicking them in the order you<br>wish them to be spaced, then<br>choose this menu entry.Copy Graphic<br>Save Graphic<br>Copy Fragment To File<br>Paste Fragment From File<br>CanterDeleteMarks all selected items for dele-<br>tion (will be deleted on next down-<br>load).Figure 52<br>Diagram Context<br>MenuUndeleteThis menu entry is enabled if any of the selected items are<br>marked for deletion and unmarks them when selected.Select AllTo select the complete graphical wiring.Create Compound<br>Create a new tab (Compound 1, 2, and so on) of the se-<br>lected area.RenameTo customize the Compound name.                                                                                                    | <b>Re-Route Wires</b>                     | Discard current wire route and do                                                                                                    | Align Tops                                                                                             |
| Align TopsLine up the tops of all the selected<br>items except wires.DeleteAlign LeftsLine up the left hand side of all the<br>selected items except wires.Space EvenlySpace EvenlyThis will space the selected items<br>such that their top left corners are<br>evenly spaced. Select the first<br>item, then select the rest by Con-<br>trol-clicking them in the order you<br>wish them to be spaced, then<br>choose this menu entry.Copy Graphic<br>Save Graphic<br>Copy Fragment To File<br>Paste Fragment To File<br>CanterDeleteMarks all selected items for dele-<br>tion (will be deleted on next down-<br>load).Figure 52<br>Diagram Context<br>MenuUndeleteThis menu entry is enabled if any of the selected items are<br>marked for deletion and unmarks them when selected.Select AllTo select the complete graphical wiring.Create CompoundCreate a new tab (Compound 1, 2, and so on) of the se-<br>lected area.RenameTo customize the Compound name.                                                                                                    |                                           | an auto-route of all selected wires.                                                                                                    | Align Lefts                                                                                            |
| Align TopsLine up the tops of all the selected<br>items except wires.Delete<br>UndeleteAlign LeftsLine up the left hand side of all the<br>selected items except wires.Space EvenlyThis will space the selected items<br>such that their top left corners are<br>evenly spaced. Select the first<br>item, then select the rest by Con-<br>trol-clicking them in the order you<br>wish them to be spaced, then<br>choose this menu entry.Copy Graphic.<br>Save Graphic<br>Copy Fragment To File<br>Copy Fragment To File<br>Copy Stragment To File<br>Copy Stragment To File<br>Copy Fragment To File<br>Copy Fragment To File<br>CenterDeleteMarks all selected items for dele-<br>tion (will be deleted on next down-<br>load).Figure 52<br>Diagram Context<br>MenuUndeleteThis menu entry is enabled if any of the selected items are<br>marked for deletion and unmarks them when selected.Select AllTo select the complete graphical wiring.Create CompoundCreate a new tab (Compound 1, 2, and so on) of the se-<br>lected area.RenameTo customize the Compound name.                                                                                                    |                                           | If no wires are selected this is                                                                                                    | Space Evenly                                                                                           |
| Align TopsLine up the tops of all the selected<br>items except wires.Select AllAlign LeftsLine up the left hand side of all the<br>selected items except wires.Select AllSpace EvenlyThis will space the selected items<br>such that their top left corners are<br>evenly spaced. Select the first<br>item, then select the rest by Con-<br>trol-clicking them in the order you<br>wish them to be spaced, then<br>choose this menu entry.Copy Graphic<br>Save Graphic<br>Copy Fragment To File<br>Paste Fragment To File<br>CenterDeleteMarks all selected items for dele-<br>tion (will be deleted on next down-<br>load).Figure 52<br>Diagram Context<br>MenuUndeleteThis menu entry is enabled if any of the selected items are<br>marked for deletion and unmarks them when selected.Select AllTo select the complete graphical wiring.Create Compound<br>Lected area.To customize the Compound name.                                                                                                    |                                           | done to all wires on the diagram.                                                                                                    | X Delete                                                                                               |
| Align LeftsLine up the left hand side of all the<br>selected items except wires.Select AllSpace EvenlyThis will space the selected items<br>such that their top left corners are<br>evenly spaced. Select the first<br>item, then select the rest by Con-<br>trol-clicking them in the order you<br>wish them to be spaced, then<br>choose this menu entry.Copy Graphic<br>Save Graphic<br>Copy Fragment To File<br>Paste Fragment From File<br>CenterDeleteMarks all selected items for dele-<br>tion (will be deleted on next down-<br>load).Figure 52<br>Diagram Context<br>MenuUndeleteThis menu entry is enabled if any of the selected items are<br>marked for deletion and unmarks them when selected.Select AllTo select the complete graphical wiring.Create CompoundCreate a new tab (Compound 1, 2, and so on) of the se-<br>lected area.RenameTo customize the Compound name.                                                                                                    | Align Tops                                | Line up the tops of all the selected                                                                                                    |                                                                                                    |
| Align LeftsLine up the left hand side of all the<br>selected items except wires.Create Compound<br>RenameSpace EvenlyThis will space the selected items<br>such that their top left corners are<br>evenly spaced. Select the first<br>item, then select the rest by Con-<br>trol-clicking them in the order you<br>wish them to be spaced, then<br>choose this menu entry.Copy Graphic<br>Save Graphic<br>Copy Fragment To File<br>Paste Fragment From File<br>CenterDeleteMarks all selected items for dele-<br>tion (will be deleted on next down-<br>load).Figure 52<br>Diagram Context<br>MenuUndeleteThis menu entry is enabled if any of the selected items are<br>marked for deletion and unmarks them when selected.Select AllTo select the complete graphical wiring.Create CompoundCreate a new tab (Compound 1, 2, and so on) of the se-<br>lected area.RenameTo customize the Compound name.                                                                                                    |                                           | items except wires.                                                                                                    | Select All                                                                                             |
| Space Evenlyselected items except wires.This will space the selected items<br>such that their top left corners are<br>evenly spaced. Select the first<br>item, then select the rest by Con-<br>trol-clicking them in the order you<br>wish them to be spaced, then<br>choose this menu entry.Copy Graphic<br>Save Graphic<br>Copy Fragment To File<br>Paste Fragment From File<br>CenterDeleteMarks all selected items for dele-<br>tion (will be deleted on next down-<br>load).Figure 52<br>Diagram Context<br>MenuUndeleteThis menu entry is enabled if any of the selected items are<br>marked for deletion and unmarks them when selected.Select AllTo select the complete graphical wiring.Create CompoundCreate a new tab (Compound 1, 2, and so on) of the se-<br>lected area.RenameTo customize the Compound name.                                                                                                    | Align Lefts                               | Line up the left hand side of all the                                                                                                    | Create Compound                                                                                        |
| Space EvenlyThis will space the selected items<br>such that their top left corners are<br>evenly spaced. Select the first<br>item, then select the rest by Con-<br>trol-clicking them in the order you<br>wish them to be spaced, then<br>choose this menu entry.Copy Graphic<br>Save Graphic<br>Copy Fragment To File<br>Paste Fragment From File<br>CenterDeleteMarks all selected items for dele-<br>tion (will be deleted on next down-<br>load).Figure 52<br>Diagram Context<br>MenuUndeleteThis menu entry is enabled if any of the selected items are<br>marked for deletion and unmarks them when selected.Select AllTo select the complete graphical wiring.Create CompoundCreate a new tab (Compound 1, 2, and so on) of the se-<br>lected area.RenameTo customize the Compound name.                                                                                                    |                                           | selected items except wires.                                                                                                    | Rename                                                                                                 |
| Such that their top left corners are<br>evenly spaced. Select the first<br>item, then select the rest by Con-<br>trol-clicking them in the order you<br>wish them to be spaced, then<br>choose this menu entry.Copy Fragment To File<br>Paste Fragment From File<br>CenterDeleteMarks all selected items for dele-<br>tion (will be deleted on next down-<br>load).Figure 52<br>Diagram Context<br>MenuUndeleteThis menu entry is enabled if any of the selected items are<br>marked for deletion and unmarks them when selected.Figure 52<br>Diagram Context<br>MenuSelect AllTo select the complete graphical wiring.Create CompoundCreate a new tab (Compound 1, 2, and so on) of the se-<br>lected area.RenameTo customize the Compound name.                                                                                                    | Space Evenly                              | This will space the selected items                                                                                                    | Copy Graphic<br>Save Graphic                                                                           |
| evenly spaced. Select the first<br>item, then select the rest by Con-<br>trol-clicking them in the order you<br>wish them to be spaced, then<br>                                                                                                    |                                           | such that their top left corners are                                                                                                    | Copy Fragment To File                                                                                  |
| Item, then select the rest by Control-clicking them in the order you<br>wish them to be spaced, then<br>choose this menu entry.Figure 52<br>Diagram Context<br>MenuDeleteMarks all selected items for dele-<br>tion (will be deleted on next down-<br>load).Figure 52<br>Diagram Context<br>MenuUndeleteThis menu entry is enabled if any of the selected items are<br>marked for deletion and unmarks them when selected.Select AllTo select the complete graphical wiring.Create CompoundCreate a new tab (Compound 1, 2, and so on) of the se-<br>lected area.RenameTo customize the Compound name.                                                                                                    |                                           | evenly spaced. Select the first                                                                                                    | Paste Fragment From File                                                                               |
| DeleteMarks all selected items for dele-<br>tion (will be deleted on next down-<br>load).Figure 52<br>Diagram Context<br>MenuUndeleteThis menu entry is enabled if any of the selected items are<br>marked for deletion and unmarks them when selected.Select AllTo select the complete graphical wiring.Create CompoundCreate a new tab (Compound 1, 2, and so on) of the se-<br>lected area.RenameTo customize the Compound name.                                                                                                    |                                           | Item, then select the rest by Con-                                                                                                    | Center                                                                                                 |
| DeleteMarks all selected items for deletion (will be deleted on next download).Figure 52<br>Diagram Context<br>MenuUndeleteThis menu entry is enabled if any of the selected items are<br>marked for deletion and unmarks them when selected.Select AllTo select the complete graphical wiring.Create CompoundCreate a new tab (Compound 1, 2, and so on) of the selected area.RenameTo customize the Compound name.                                                                                                    |                                           | wish them to be spaced, then                                                                                                    |                                                                                                    |
| DeleteMarks all selected items for dele-<br>tion (will be deleted on next down-<br>load).Diagram Context<br>MenuUndeleteThis menu entry is enabled if any of the selected items are<br>marked for deletion and unmarks them when selected.Select AllTo select the complete graphical wiring.Create CompoundCreate a new tab (Compound 1, 2, and so on) of the se-<br>lected area.RenameTo customize the Compound name.                                                                                                    |                                           | choose this menu entry                                                                                                    | Figure 52                                                                                              |
| DeleteMarks an selected items for deletationtion (will be deleted on next download).UndeleteThis menu entry is enabled if any of the selected items are<br>marked for deletion and unmarks them when selected.Select AllTo select the complete graphical wiring.Create CompoundCreate a new tab (Compound 1, 2, and so on) of the se-<br>lected area.RenameTo customize the Compound name.                                                                                                    | Doloto                                    | checose this menta entry.                                                                                                    | 1 19410 02                                                                                             |
| UndeleteThis menu entry is enabled if any of the selected items are<br>marked for deletion and unmarks them when selected.Select AllTo select the complete graphical wiring.Create CompoundCreate a new tab (Compound 1, 2, and so on) of the se-<br>lected area.RenameTo customize the Compound name.                                                                                                    | Delele                                    | Marke all selected items for dele                                                                                                    | Diagram Context                                                                                        |
| UndeleteThis menu entry is enabled if any of the selected items are<br>marked for deletion and unmarks them when selected.Select AllTo select the complete graphical wiring.Create CompoundCreate a new tab (Compound 1, 2, and so on) of the se-<br>lected area.RenameTo customize the Compound name.                                                                                                    | 201010                                    | Marks all selected items for dele-                                                                                                    | Diagram Context<br>Menu                                                                                |
| marked for deletion and unmarks them when selected.Select AllTo select the complete graphical wiring.Create CompoundCreate a new tab (Compound 1, 2, and so on) of the selected area.RenameTo customize the Compound name.                                                                                                    |                                           | Marks all selected items for dele-<br>tion (will be deleted on next down-<br>load).                                                                                                    | Diagram Context<br>Menu                                                                                |
| Select AllTo select the complete graphical wiring.Create CompoundCreate a new tab (Compound 1, 2, and so on) of the selected area.RenameTo customize the Compound name.                                                                                                    | Undelete                                  | Marks all selected items for dele-<br>tion (will be deleted on next down-<br>load).<br>This menu entry is enabled if any of t                                                                                                    | Diagram Context<br>Menu<br>he selected items are                                                       |
| Create CompoundCreate a new tab (Compound 1, 2, and so on) of the selected area.RenameTo customize the Compound name.                                                                                                    | Undelete                                  | Marks all selected items for dele-<br>tion (will be deleted on next down-<br>load).<br>This menu entry is enabled if any of the<br>marked for deletion and unmarks the                                                                                                | Diagram Context<br>Menu<br>he selected items are<br>em when selected.                                  |
| Rename To customize the Compound name.                                                                                                    | Undelete<br>Select All                    | Marks all selected items for dele-<br>tion (will be deleted on next down-<br>load).<br>This menu entry is enabled if any of t<br>marked for deletion and unmarks the<br>To select the complete graphical wir                                                          | Diagram Context<br>Menu<br>he selected items are<br>em when selected.<br>ing.                          |
|                                                                                                    | Undelete<br>Select All<br>Create Compound | Marks all selected items for dele-<br>tion (will be deleted on next down-<br>load).<br>This menu entry is enabled if any of the<br>marked for deletion and unmarks the<br>To select the complete graphical wirk<br>Create a new tab (Compound 1, 2, a<br>lected area. | Diagram Context<br>Menu<br>he selected items are<br>em when selected.<br>ing.<br>and so on) of the se- |

| Copy Graphic     | If there is a selection, it is copied to the clipboard as a Win-<br>dows metafile, if there is no selection, the whole diagram<br>is copied to the clipboard. Paste into your favorite docu-<br>mentation tool to document your application. |
|------------------|----------------------------------------------------------------------------------------------------|
| Save Graphic     | Same as Copy Graphic but saves to a metafile rather than putting it on the clipboard.                                                                                                    |
| Copy Fragment to | o File                                                                                                    |
|                  | To make a copy of the selected area and save it to file.                                                                                                    |
| Paste Fragment f | rom File                                                                                                    |
| -                | To paste the selected area from file.                                                                                                    |
| Center           | To place the selected area in the center of the graphical wiring view.                                                                                                    |

### Wiring Floats with Status Information

There are a number of parameters that support a floating point status. There are circumstances whereby these parameters may have a value that is inaccurate or incorrect for some reason, for example, due to a sensor break, or out-of-range value. In such cases, the Float Status provides indication of whether or not the value can be used.

This status information is made available to any block that is wired from such a parameter, enabling the block to take this status into account.

| Block            | Input Parameters | Output Parameters                  |
|------------------|------------------|------------------------------------|
| IO.MOD           | 1.PV to 32.PV    | 1.PV to 32.PV                      |
| SuperLoop.Main   | PV               | PV                                 |
| SuperLoop.SP     |                  | TrackPV                            |
| Math2            | In1              | Out                                |
|                  | In2              |                                    |
| Programmer.Setup | PVIn             |                                    |
| Poly             | In               | Out                                |
| Load             |                  | PVOut1                             |
|                  |                  | PVOut2                             |
| Lin16            | In               | Out                                |
| Txdr             | InVal            | OutVal                             |
| IPMonitor        | In               | Out                                |
| SwitchOver       | In1              |                                    |
|                  | In2              |                                    |
| Total            | In               |                                    |
| Mux8             | In1 to 8         | Out                                |
| Multi-oper       | In1 to 8         | SumOut, MaxOut, MinOut, AverageOut |
| Lgc2             | In1              |                                    |
|                  | In2              |                                    |
| UsrVal           | Val              | Val                                |
| Humidity         | WetTemp          | RelHumid                           |
|                  | DryTemp          | DewPoint                           |
|                  | PsychroConst     |                                    |
|                  | Pressure         |                                    |

Parameters appear in both lists where they can be used as inputs or outputs depending on configuration. The action of the block on detection of a 'Bad' input is dependent upon the block. For example, the loop treats a 'Bad' input as a sensor break and takes appropriate action; the Mux8 simply passes on the status from the selected input to the output, and so on.

The Poly, Lin16, SwitchOver, Multi-Operator, Mux8, IO.Mod.n.PV blocks can be configured to act on bad status in varying ways. The options available are as follows:

#### 0: Clip Bad

The measurement is clipped to the limit it has exceeded and its status is set to 'BAD', so that any function block using this measurement can operate its own fallback strategy. For example, a control output may be held at its current value.

#### 1: Clip Good

The measurement is clipped to the limit it has exceeded and its status is set to 'GOOD', such that any function block using this measurement may continue to calculate and not employ its own fallback strategy.

#### 2: Fallback Bad

The measurement will adopt the configured fallback value that has been set by the user. In addition the status of the measured value will be set to 'BAD', such that any function block using this measurement can operate its own fallback strategy. For example, control loop may hold its output to the current value.

#### 3: Fallback Good

The measurement will adopt the configured fallback value that has been set by the user. In addition the status of the measured value will be set to 'GOOD', such that any function block using this measurement may continue to calculate and not employ its own fallback strategy.

#### 4: Up Scale

The measurement will be forced to adopt its high limit. This is like having a resistive pull up on an input circuit. In addition the status of the measured value will be set to 'BAD', such that any function block using this measurement can operate its own fallback strategy. For example, the control loop may hold its output to the current value.

#### 5: Down Scale

The measurement will be forced to adopt its low limit. This is like having a resistive pull down on an input circuit. In addition the status of the measured value will be set to 'BAD', such that any function block using this measurement can operate its own fallback strategy. For example, the control loop may hold its output to the current value.

## **Edge Wires**

If the Loop.Main.AutoMan parameter were wired from a logic input in the conventional manner it would be impossible to put the instrument into manual via communications. Other parameters need to be controlled by wiring but also need to be able to change under other circumstances, for example, Alarm Acknowledgements. for this reason some Boolean parameters are wired in an alternative way.

These are listed as follows:

#### Set Dominant

When the wired-in value is 1 the parameter is always updated. This will have the effect of overriding any changes through digital communications. When the wired-in value changes to 0 the parameter is initially changed to 0 but is not continuously updated. This permits the value to be changed through digital communications.

 $Loop.Main.AutoMan \rightarrow Programmer.Setup.ProgHold \rightarrow Access.StandBy$ 

### **Rising Edge**

When the wired-in value changes from 0 to 1, a 1 is written to the parameter. At all other times the wire does not update the parameter. This type of wiring is used for parameters that start an action and, when once completed, the block clears the parameter. When wired to, these parameters can still be operated via digital communications.

| Loop.Tune.AutotuneEnable | Txdr.ClearCal     | Alarm.Ack               |
|--------------------------|-------------------|-------------------------|
|                          | Txdr.StartCal     | DigAlarm.Ack            |
| Programmer.Setup.ProgRun | Txdr.StartHighCal | AlmSummary.GlobalAck    |
| Programmer.Setup.AdvSeg  | Txdr.StartTare    |                         |
| Programmer.Setup.SkipSeg |                   | Instrument.Diagnostics. |
|                          |                   | ClearStats              |
| IPMonitor.Reset          |                   |                         |

## Both Edge

This type of edge is used for parameters which may need to be controlled by wiring or but should also be able to be controlled through digital communications. If the wired-in value changes then the new value is written to the parameter by the wire. At all other times the parameter is free to be edited through digital communications.

 $Loop.SP.RateDisable \rightarrow Loop.OP.RateDisable$ 

# **Mini8 Loop Controller Overview**

Input and output parameters of function blocks are wired together using software wiring to form a particular control strategy within the Mini8 loop controller. An overview of all the available functions and where to obtain more detail is shown below.

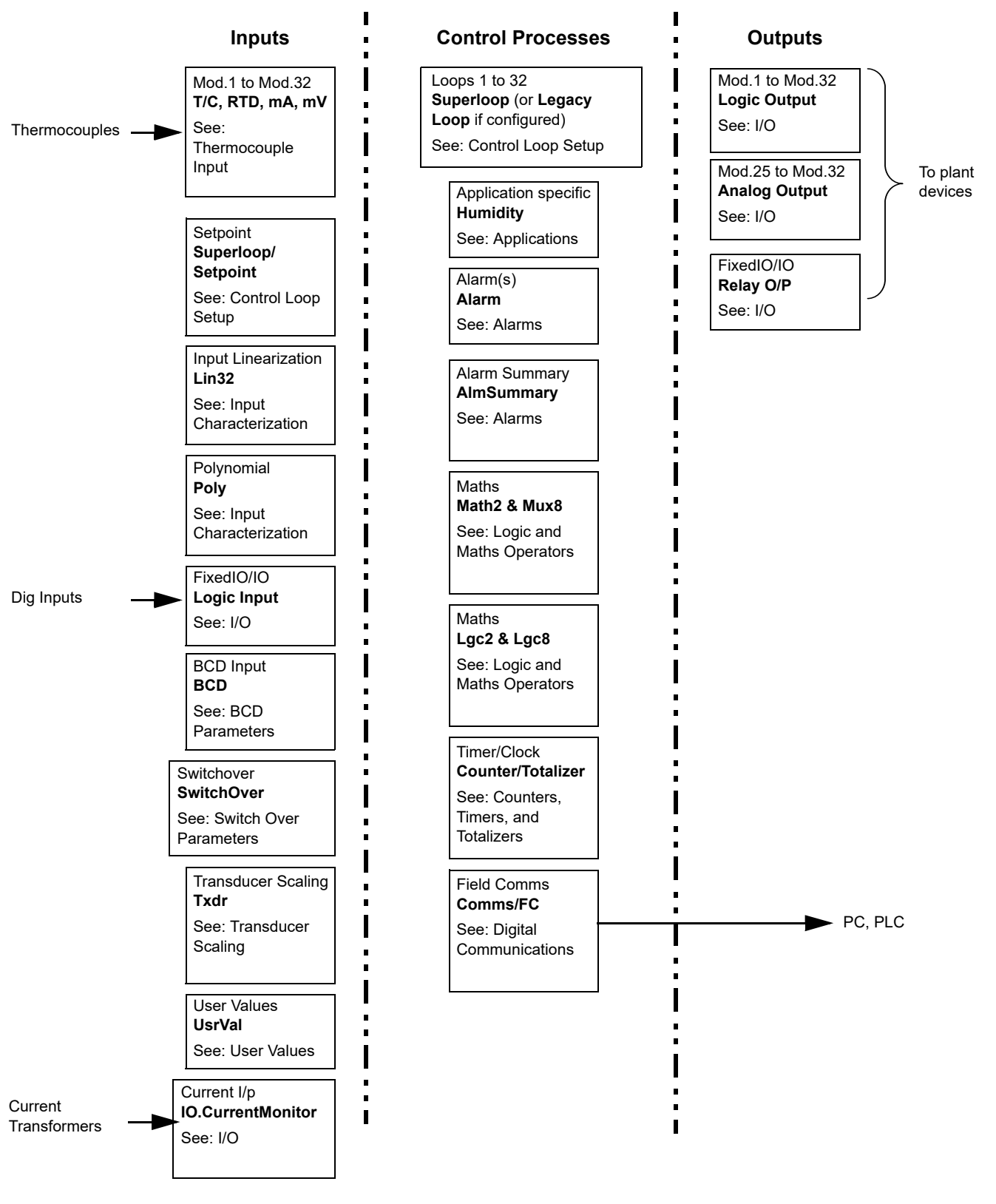

Figure 53 Controller Example

Mini8 loop controllers are supplied unconfigured, and with those blocks included in the order code.

The purpose of the Loop control blocks, using a PID algorithm, is to reduce the difference between SP and PV (the deviation or 'control error' signal) to zero by providing a compensating output to the plant via the output driver blocks.

The timer and alarms blocks may be made to operate on a number of parameters within the controller, and digital communications provides an interface to data collection and control.

The controller can be customized to suit a particular process by 'soft wiring' between function blocks.

## **Complete list of Function Blocks**

**Note:** In SIMULATION mode, all features are enabled. Before downloading an application to a REAL device, you should check that the appropriate features are enabled in the device via Feature Security.

| > 🔄 Instrument  |
|-----------------|
| > 🧰 10          |
| > 🦲 AlmSummary  |
| > 🦲 Alarm       |
| > 🧰 BCD         |
| > 🦲 Comms       |
| > 🦲 CommsTab    |
| > 🦲 Counter     |
| > 🧰 packbit     |
| > 🦲 unpackbit   |
| > 🦲 Humidity    |
| > 🧰 IPMonitor   |
| > 🦲 Lgc2        |
| > 🦲 Lgc8        |
| > 🦲 Lin32       |
| > 🦲 Math2       |
| > 🦲 MultiOper   |
| > 🦲 Mux8        |
| > 🗀 OR          |
| > Poly          |
| > 🦲 Recipe      |
| > 🦳 RemoteInput |
| > 🦲 SuperLoop   |
| > 🦲 SwitchOver  |
| > 🦲 Timer       |
| > 🦲 Total       |
| > 🦲 Txdr        |
| > 🦲 UsrVal      |
| > 🦲 Diag        |

The list opposite represents an unconfigured Mini8 loop controller that has been ordered with all features enabled.

If a particular block or blocks do not appear in your instrument then the option has not been ordered. Check the order code of your instrument and contact Eurotherm. They may have been restricted due to Feature Security.

Once a block is dragged and dropped onto the graphical wiring window, the block icon in the block list opposite will be grayed out. At the same time a folder containing the blocks parameters will have been created in the Browse List.

**Note:** Refer to "Technical Specification" on page 360 for details of these blocks, including the maximum number provided.

Figure 54 Complete List of Function Blocks

# Instrument

## Instrument / Info

| Block: Instrument |                                               | Sub-block: Info |         |              |
|-------------------|-----------------------------------------------|-----------------|---------|--------------|
| Name              | Name Parameter Description                    |                 | Default | Access Level |
| TempUnits         | Temperature Units                             |                 | DegC(0) | NONE         |
| InstrumentNumber  | Instrument Number                             |                 |         | NONE         |
| Туре              | Instrument Type                               |                 |         | NONE         |
| NativeType        | Type Native instrument type for iTools        |                 |         | NONE         |
| PSUType           | JType PSU Type                                |                 |         | NONE         |
| Version           | Instrument firmware version                   |                 |         | NONE         |
| NativeVersion     | Native instrument firmware version for iTools |                 |         |              |
| CompanyID         | Company identification                        |                 |         | NONE         |
| CustomerID        | nerID Customer identification                 |                 |         | NONE         |
| AppName           | lame Name of Application NON                  |                 | NONE    |              |

# Instrument / Security

This list provides security information as follows:

| Block: Instrument      | Sub-block: Security                         |
|------------------------|---------------------------------------------|
| Name                   | Parameter Description                       |
| IM                     | Instrument Mode                             |
| MaxIM                  | Max Instrument mode (iTools use only)       |
| CommsPassword          | To Set Comms Password                       |
| CommsPasswordIsSet     | Comms password has been Set                 |
| ConfigAccess           | Indication that config mode can be accessed |
| CommsPasswordExpiry    | Comms Password Expiry Days                  |
| PassLock Time          | Password lockout time                       |
| FeaturePasscode1       | Feature Passcode 1                          |
| FeaturePasscode2       | Feature Passcode 2                          |
| FeaturePasscode3       | Feature Passcode 3                          |
| FeaturePasscode4       | Feature Passcode 4                          |
| FeaturePasscode5       | Feature Passcode 5                          |
| ClearMemory            | Clear Memory                                |
| ConfigLockPassword     | Configuration Lock Password                 |
| ConfigLockEntry        | Configuration Lock Password Entry           |
| ConfigLockStatus       | Configuration Lock Status                   |
| ConfigLockParamLists   | Configuration Lock Parameter Lists          |
| IMGlobal               | Comms config locked (iTools only)           |
| EnableUnencryptedLogin | Enable Unencrypted Comms Login              |
| ClearCommsPassword     | Clear Comms Password                        |
| HttpEnable             | Enable Upgrade Mode                         |
| UpgradeMode            | Enable Upgrade Mode                         |

## Instrument / Diagnostics

This list provides diagnostic information as follows:

| Block: Instrument    | Sub-block: Diagnostics                     |
|----------------------|--------------------------------------------|
| Name                 | Parameter Description                      |
| NotificationStatus   | Notification Status Word                   |
| StandbyCondStatus    | Standby Condition Status Word              |
| SampleTime           | Sample Time (in seconds)                   |
| DebugComms           | Debug Comms                                |
| CommsPassUnsuccess   | Comms Config Unsuccessful Password Entries |
| CommsPassSuccess     | Comms Config Successful Password Entries   |
| TimeFormat           | TimeFormat                                 |
| TimeDP               | Time decimal place                         |
| ForceStandby         | Force instrument into standby mode         |
| ExecStatus           | Execution Status                           |
| ResetCounter         | Reset counter                              |
| IOOutputActiveStatus | IO Output Active Status                    |

## **Instrument / Modules**

This list provides module information as follows:

| Block: Instrument | Sub-block: Modules    |
|-------------------|-----------------------|
| Name              | Parameter Description |
| IO1Fitted         | IO 1 Fitted Module    |
| IO1Expected       | IO 1 Expected Module  |
| IO2Fitted         | IO 2 Fitted Module    |
| IO2Expected       | IO 2 Expected Module  |
| IO3Fitted         | IO 3 Fitted Module    |
| IO3Expected       | IO 3 Expected Module  |
| IO4Fitted         | IO 4 Fitted Module    |
| IO4Expected       | IO 4 Expected Module  |
| CommsFitted       | Comms Module Fitted   |
| CommsExpected     | Comms Module Expected |

## Instrument / ConfigLockConfigList

This list provides information on configuration parameters that can be altered as follows:

| Block: Instrument    | Sub-block: ConfigLockConfigList    |  |
|----------------------|------------------------------------|--|
| Name                 | Parameter Description              |  |
| Parameter <1 to 100> | Parameter that is to be alterable. |  |

# Instrument / ConfigLockOperList

This list provides information on operational parameters that can be set to Read-only as follows:

| Block: Instrument    | Sub-block: ConfigLockOperList      |
|----------------------|------------------------------------|
| Name                 | Parameter Description              |
| Parameter <1 to 100> | Parameter that is to be read only. |

## Instrument / RemoteHMI

This list provides Remote HMI information as follows:

| Block: Instrument    | Sub-block: RemoteHMI           |  |
|----------------------|--------------------------------|--|
| Name                 | Parameter Description          |  |
| RemoteInterlock      | Interlock for Remote HMI       |  |
| HMIScratch <1 to 30> | HMI Scratch Register <1 to 30> |  |

# I/O

This lists the modules fitted into the instruments, all the IO channels, the fixed IO and the current monitoring.

The IO blocklists all the channels of each of the IO boards in the four available slots. Each board has up to eight inputs or outputs making a maximum of 32 channels. The channels are listed under Mod to Mod32.

| Slot | Channels               |
|------|------------------------|
|      | IO.Mod. to IO.Mod.8    |
| 2    | IO.Mod.9 to IO.Mod.6   |
| 3    | IO.Mod.7 to IO.Mod.24  |
| 4    | IO.Mod.25 to IO.Mod.32 |

**Note:** The current transformer input, CT3, is not included in this arrangement. There is a separate sub-block for current monitoring under IO.CurrentMonitor. If this board is fitted into slot 2 the IO.Mod.9 to Mod.6 would not exist.

## IO/ ModIDs

| Block: IO S |                          | Sub-block: ModIDs                                                                                                    |         |              |  |
|-------------|--------------------------|----------------------------------------------------------------------------------------------------|---------|--------------|--|
| Name        | Parameter<br>Description | Value                                                                                                    | Default | Access Level |  |
| Module      | ModuleIdent              | 0 NoMod – No Module<br>24 DO8Mod – 8 logic outputs<br>36 RL8Mod – 8 relay outputs                                                                  | 0       | Read Only    |  |
| Module2     | Module2Ident             | 60 DI8 – 8 logic inputs<br>90 CT3Mod – 3 current transformer inputs<br>3 TC8Mod – 8 thermocouple/mV inputs<br>33 TC4Mod – 4 thermocouple/mV inputs | 0       | Read<br>Only |  |
| Module3     | Module3Ident             | 47 - ET8Mod – 4 thermocouple/mV inputs<br>73 RT4 – 4 Pt00 or Pt000 inputs<br>20 AO8Mod – 8. 0-20 mA outputs (Slot 4 only)                          | 0       | Read<br>Only |  |
| Module4     | Module4Ident             | 203 AO4Mod – 4. 0-20 mA outputs (Slot 4 only)                                                                                                    | 0       | Read<br>Only |  |

## Modules

The content of the Mod folders depends on the type of IO module fitted in each slot. These will be covered in the following sections.

# IO / FixedIO

Each DI8 card provides eight logic input channels (voltage controlled) to the system. These can be wired to provide digital inputs to any function block within the system.

## IO / FixedIO / D

| Block – IO  |                       | Sub-block FixedIO.D | Sub-block FixedIO.D |              |  |  |
|-------------|-----------------------|---------------------|---------------------|--------------|--|--|
| Name        | Parameter Description | Value               | Default             | Access Level |  |  |
| Ident       | Channel Ident         | Relay ()            | LogicIn (4)         |              |  |  |
|             |                       | LogicIn (4)         |                     |              |  |  |
| ЮТуре       | ІО Туре               | Input (48)          | Input (48)          |              |  |  |
|             |                       | OnOff (50)          |                     |              |  |  |
| Invert      | Invert                | No (0)              | No (0)              |              |  |  |
|             |                       | Yes ()              |                     |              |  |  |
| MeasuredVal | Measured Value        | Off (0)             | On ()               |              |  |  |
|             |                       | On ()               |                     |              |  |  |
| PV          | Process Variable      | Off (0)             | On ()               |              |  |  |
|             |                       | On ()               |                     |              |  |  |
| SbyAct      | Standby Action        | Off (0)             |                     |              |  |  |
|             |                       | On ()               |                     |              |  |  |
|             |                       | Cont (2)            |                     |              |  |  |
|             |                       | Frz (3)             |                     |              |  |  |
|             |                       | Cont (4)            |                     |              |  |  |

## IO / FixedIO / D2

| Block – IO  |                       | Sub-block FixedIO.D2 | Sub-block FixedIO.D2 |              |  |  |
|-------------|-----------------------|----------------------|----------------------|--------------|--|--|
| Name        | Parameter Description | Value                | Default              | Access Level |  |  |
| Ident       | Channel Ident         | 4 LogicIn            | LogicIn (4)          |              |  |  |
| ЮТуре       | ІО Туре               | 48 Input             | Input (48)           |              |  |  |
| Invert      | Invert                | 0 No                 | No (0)               |              |  |  |
|             |                       | Yes                  |                      |              |  |  |
| MeasuredVal | Measured Value        | 0 Off                | On ()                |              |  |  |
|             |                       | On                   |                      |              |  |  |
| PV          | Process Variable      | 0 Off                | On ()                |              |  |  |
|             |                       | On                   |                      |              |  |  |

## IO / FixedIO / A

| Block – IO  |                       | Sub-block FixedIO.A | Sub-block FixedIO.A |              |  |  |
|-------------|-----------------------|---------------------|---------------------|--------------|--|--|
| Name        | Parameter Description | Value               | Default             | Access Level |  |  |
| Ident       | Channel Ident         | Relay ()            | Relay ()            |              |  |  |
|             |                       | LogicIn (4)         |                     |              |  |  |
| ЮТуре       | ІО Туре               | Input (48)          | OnOff (50)          |              |  |  |
|             |                       | OnOff (50)          |                     |              |  |  |
| Invert      | Invert                | No (0)              | No (0)              |              |  |  |
|             |                       | Yes ()              |                     |              |  |  |
| MeasuredVal | Measured Value        | Off (0)             | Off (0)             |              |  |  |
|             |                       | On ()               |                     |              |  |  |
| PV          | Process Variable      | Off (0)             | Off (0)             |              |  |  |
|             |                       | On ()               |                     |              |  |  |
| SbyAct      | Standby Action        | Off (0)             | Off (0)             |              |  |  |
|             |                       | On ()               |                     |              |  |  |

## IO / FixedIO / B

| Block – IO  |                       | Sub-block FixedIO.B | Sub-block FixedIO.B |              |  |  |
|-------------|-----------------------|---------------------|---------------------|--------------|--|--|
| Name        | Parameter Description | Value               | Default             | Access Level |  |  |
| Ident       | Channel Ident         | Relay ()            | Relay ()            |              |  |  |
|             |                       | LogicIn (4)         |                     |              |  |  |
| ЮТуре       | ІО Туре               | Input (48)          | OnOff (50)          |              |  |  |
|             |                       | OnOff (50)          |                     |              |  |  |
| Invert      | Invert                | No (0)              | No (0)              |              |  |  |
|             |                       | Yes ()              |                     |              |  |  |
| MeasuredVal | Measured Value        | Off (0)             | Off (0)             |              |  |  |
|             |                       | On ()               |                     |              |  |  |
| PV          | Process Variable      | Off (0)             | Off (0)             |              |  |  |
|             |                       | On ()               |                     |              |  |  |
| SbyAct      | Standby Action        | Off (0)             | Off (0)             |              |  |  |
|             |                       | On ()               |                     |              |  |  |

## IO / CurrentMonitor / Config

| Block – IO       |                             | Sub-block CurrentMonitor.Config    |                      |              |  |
|------------------|-----------------------------|------------------------------------|----------------------|--------------|--|
| Name             | Parameter Description       | Value                              | Default              | Access Level |  |
| Commission       | Commission CT               | 0 No                               | No (0)               |              |  |
|                  |                             | Auto                               |                      |              |  |
|                  |                             | 2 Manual                           |                      |              |  |
| CommissionStatus | Commission Status           | 0 NotCommissioned                  | Not Commissioned (0) |              |  |
|                  |                             | Commissioning                      |                      |              |  |
|                  |                             | 2 NoD08orRL8Cards                  |                      |              |  |
|                  |                             | 3 NoLoopTPOuts                     |                      |              |  |
|                  |                             | 4 SSRFault                         |                      |              |  |
|                  |                             | 5 NotAccepted                      |                      |              |  |
|                  |                             | 6 Passed                           |                      |              |  |
|                  |                             | 7 ManuallyConfigured               |                      |              |  |
|                  |                             | 8 MaxLoadsCT                       |                      |              |  |
|                  |                             | 9 MaxLoadsCT2                      |                      |              |  |
|                  |                             | 0 MaxLoadsCT3                      |                      |              |  |
| Interval         | Measurement Interval        | Any valid time interval (h:m:s:ms) | 0s                   |              |  |
| Inhibit          | Inhibit                     | 0 No                               | No (0)               |              |  |
|                  |                             | Yes                                |                      |              |  |
| MaxLeakPh        | Max Leakage Current Phase   | 0.25                               |                      |              |  |
| MaxLeakPh2       | Max Leakage Current Phase 2 | 0.25                               |                      |              |  |
| MaxLeakPh3       | Max Leakage Current Phase 3 | 0.25                               |                      |              |  |
| CTRange          | CT input range              | 0.0                                |                      |              |  |
| CT2Range         | CT input 2 range            | 0.0                                |                      |              |  |
| CT3Range         | CT input 3 range            | 0.0                                |                      |              |  |
| CalibrateCT      | Calibrate CT                | Idle                               | ldle ()              |              |  |
|                  |                             | 2 0mA                              |                      |              |  |
|                  |                             | 3 -70mA                            |                      |              |  |
|                  |                             | 4 LoadFactCal                      |                      |              |  |
|                  |                             | 5 SaveUserCal                      |                      |              |  |
| CalibrateCT2     | Calibrate CT2               | Idle                               | ldle ()              |              |  |
|                  |                             | 2 0mA                              |                      |              |  |
|                  |                             | 3 -70mA                            |                      |              |  |
|                  |                             | 4 LoadFactCal                      |                      |              |  |
|                  |                             | 5 SaveUserCal                      |                      |              |  |
| CalibrateCT3     | Calibrate CT3               | Idle                               | Idle ()              |              |  |
|                  |                             | 2 0mA                              |                      |              |  |
|                  |                             | 3 -70mA                            |                      |              |  |
|                  |                             | 4 LoadFactCal                      |                      |              |  |
|                  |                             | 5 SaveUserCal                      |                      |              |  |

**Note:** If a CT3 board is fitted, then a DO8 board must also be fitted to enable the controller to be configured.

## Logic Input

If a slot is fitted with a DI8 board then eight channels will be available to be configured and connected to Loop inputs.

## **Logic In Parameters**

| Block – IO  |                                                                                                    | Sub-block Mod. to .32         |                                           |         |              |
|-------------|----------------------------------------------------------------------------------------------------|-------------------------------|-------------------------------------------|---------|--------------|
| Name        | Parameter Description                                                                               | Value                         |                                           | Default | Access Level |
| Ident       | Channel Identity                                                                                    | LogicIn                       |                                           |         | Read Only    |
| ЮТуре       | Ю Туре                                                                                              | Input<br>OnOff                | Logic input<br>On off input               |         | Conf         |
| Invert      | Sets the sense of the logic input                                                                   | No<br>Yes                     | Normal logic applied<br>Logic NOT applied | No      | Conf         |
| MeasuredVal | The current value of the input signal to the hardware including the effect of the Invert parameter. | 0                             | Off<br>On                                 |         | Read only    |
| PV          | This is the input value, before the Invert parameter is applied                                     | 0 to 00<br>or<br>0 to (OnOff) |                                           |         | Oper         |

# Logic Output

If a slot is fitted with a DO8 board then eight channels will be available to be configured and connected to Loop outputs, alarms or other logic signals.

## **Logic Out Parameters**

| Block – IO       |                                                                      | Sub-block Mod. to .32 |                                              |         |              |
|------------------|----------------------------------------------------------------------|-----------------------|----------------------------------------------|---------|--------------|
| Name             | Parameter Description                                                | Value                 |                                              | Default | Access Level |
| Ident            | Channel Identity                                                     | LogicOut              |                                              |         | Read Only    |
| ЮТуре            | Ю Туре                                                               | OnOff                 | On off output                                |         | Conf         |
|                  |                                                                      | Time Prop             | Time proportioning output                    |         |              |
| Invert           | Sets the sense of the logic output                                   | No<br>Yes             | Normal logic applied<br>Logic NOT applied    | No      | Conf         |
| SbyAct           | Action taken by output when instrument                               | Off, On               | Switches On/Off                              | Off     | Conf         |
|                  | goes into Standby Mode                                               | Continue              | Remains in its last state                    |         |              |
| The next five pa | rameters are only shown when 'IO Type' =                             | 'Time Prop' output    | uts                                          | •       |              |
| MinOnTime        | Minimum output on/off time.                                          | Auto                  | Auto = 20ms. This is the                     | Auto    | Oper         |
|                  | Stops relays from switching too rapidly                              | 0.0 to 50.00 seconds  | fastest allowable update rate for the output |         |              |
| DisplayHigh      | The maximum displayable reading                                      | 0.00 to 00.00         |                                              | 00.00   | Oper         |
| DisplayLow       | The minimum displayable reading                                      | 0.00 to 00.00         |                                              | 0.00    | Oper         |
| RangeHigh        | The maximum (electrical) input/output level                          | 0.00 to 00.00         |                                              | 00      | Oper         |
| RangeLow         | The minimum (electrical) input/output level                          | 0.00 to 00.00         |                                              | 0       | Oper         |
| Always displaye  | :d                                                                   |                       |                                              |         | •            |
| MeasuredVal      | The current value of the output demand                               | 0                     | Off                                          |         | Read only    |
|                  | signal to the hardware including the effect of the Invert parameter. |                       | On                                           |         |              |
| PV               | This is the desired output value, before                             | 0 to 00               |                                              |         | Oper         |
|                  | the invert parameter is applied                                      | or                    |                                              |         |              |
|                  |                                                                      | 0 to (OnOff)          |                                              |         |              |

PV can be wired from the output of a function block. For example if it is used for control it may be wired from the control loop output (Ch Output).

#### Logic Output Scaling

If the output is configured for time proportioning control, it can be scaled such that a lower and upper level of PID demand signal can limit the operation of the output value.

By default, the output will be fully off for 0% power demand, fully on for 00% power demand and equal on/off times at 50% power demand. You can change these limits to suit the process. It is important to note, however, that these limits are set to recommended values for the process. For example, for a heating process it may be required to maintain a minimum level of temperature. This can be achieved by applying an offset at 0% power demand which will maintain the output on for a period of time. Take care to ensure that this minimum on period does not cause the process to overheat.

If Range Hi is set to a value <00% the time proportioning output will switch at a rate depending on the value - it will not switch fully on.

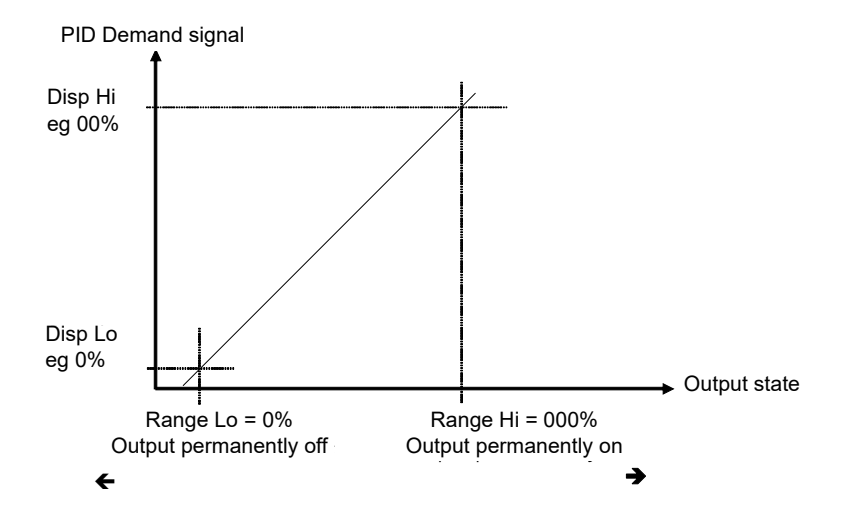

Similarly, if Range Lo is set to a value >0% it will not switch fully off.

Figure 55 Time Proportioning Output

### Example: To Scale a Proportioning Logic Output

Set Access level to 'configuration'.

|   | Name        | Description             | Address | Value           | Wired From |  |
|---|-------------|-------------------------|---------|-----------------|------------|--|
|   | dent        | Channel Ident           | Hadroov | LogicOut (3) •  | THOU TION  |  |
|   | OTvoe       | IO Type                 |         | TimeProp (51) - |            |  |
| 1 | CvcleTime   | Cycle Time - in seconds |         | Off (0) •       |            |  |
| 1 | MinOnTime   | Minimum OnTime          | 4315    | Auto (0) •      |            |  |
| 1 | Resolution  | Resolution              |         | ×(0) -          |            |  |
| 1 | SbyAct      | Standby Action          |         | Off (0) 🔻       |            |  |
| 1 | DisplayHigh | Display High            |         | 100.00          |            |  |
|   | DisplayLow  | Display Low             |         | 0.00            |            |  |
|   | RangeHigh   | Range High              |         | 90.00           |            |  |
|   | RangeLow    | Range Low               |         | 8.00            |            |  |
|   | MeasuredVal | Measured Value          |         | 0.00            |            |  |
|   | PV          | Process Variable        | 4251    | 0.00            |            |  |

Figure 56 Example (Scaling Proportioning Logic Output)

In this example the output will switch on for 8% of the time when the PID demand wired to 'PV' signal is at 0%.

Similarly, it will remain on for 90% of the time when the demand signal is at 00%.

# **Relay Output**

If slot 2 and/or 3 is fitted with a RL8 board then eight channels will be available to be configured and connected to Loop outputs, alarms or other logic signals.

## **Relay Parameters**

| Block – IO       |                                                                      | Sub-block Mod.9 to Mod.24 |                                              |       |              |  |
|------------------|----------------------------------------------------------------------|---------------------------|----------------------------------------------|-------|--------------|--|
| Name             | Parameter Description                                                | Value                     | Value                                        |       | Access Level |  |
| Ident            | Channel Identity                                                     | Relay                     |                                              |       | Read Only    |  |
| ЮТуре            | ІО Туре                                                              | OnOff                     | On off output                                |       | Conf         |  |
|                  |                                                                      | Time Prop                 | Time proportioning output                    |       |              |  |
| Invert           | Sets the sense of the logic input or                                 | No                        | Normal logic applied                         | No    | Conf         |  |
|                  | output                                                               | Yes                       | Logical NOT applied                          |       |              |  |
| SbyAct           | Action taken by output when instrument                               | Off, On                   | Switches On/Off                              | Off   | Conf         |  |
|                  | goes into Standby Mode                                               | Continue                  | Remains in its last state                    |       |              |  |
| The next five pa | arameters are only shown when 'IO Type' =                            | 'Time Prop' outp          | uts                                          |       | ·            |  |
| MinOnTime        | Minimum output on/off time                                           | Auto                      | Auto = 220ms. This is the                    | Auto  | Oper         |  |
|                  | Stops relays from switching too rapidly                              | 0.0 to 50.00<br>seconds   | fastest allowable update rate for the output |       |              |  |
| DisplayHigh      | The maximum displayable reading                                      | 0.00 to 00.00             |                                              | 00.00 | Oper         |  |
| DisplayLow       | The minimum displayable reading                                      | 0.00 to 00.00             |                                              | 0.00  | Oper         |  |
| RangeHigh        | The maximum (electrical) input/output level                          | 0.00 to 00.00             |                                              | 00    | Oper         |  |
| RangeLow         | The minimum (electrical) input/output level                          | 0.00 to 00.00             |                                              | 0     | Oper         |  |
| Always displaye  | ed                                                                   | •                         |                                              | 1     | •            |  |
| MeasuredVal      | The current value of the output demand                               | 0                         | Off                                          |       | Read only    |  |
|                  | signal to the hardware including the effect of the Invert parameter. |                           | On                                           |       |              |  |
| PV               | This is the desired output value, before                             | 0 to 00                   |                                              |       | Oper         |  |
|                  | the Invert parameter is applied                                      | or                        |                                              |       |              |  |
|                  |                                                                      | 0 to (OnOff)              |                                              |       |              |  |

## **Thermocouple Input**

A TC4 offers four channels and the TC8/ET8 boards offer eight channels which may be configured as thermocouple inputs or mV inputs.

| Block – IO  |                                                         | Sub-blocks: Mod.                                                       | to Mod.32                                                                                                    |                                                                     |          |             |
|-------------|---------------------------------------------------------|------------------------------------------------------------------------|----------------------------------------------------------------------------------------------------|---------------------------------------------------------------------|----------|-------------|
| Name        | Parameter Description                                   | Value                                                                  |                                                                                                    |                                                                     | Default  | Access Leve |
| Ident       | Channel Ident                                           | TCinput                                                                |                                                                                                    |                                                                     |          | Read Only   |
| Ю Туре      | Ю Туре                                                  | Thermocouple<br>mV                                                     | For direct T/C connection<br>For mV inputs, usually linear,<br>scaled to engineering units.                                                                                   |                                                                     |          | Conf        |
| Lin Type    | Input linearization                                     | see "Linearization<br>Types and Ranges"<br>on page 104                 |                                                                                                    |                                                                     |          | Conf        |
| Units       | Display units used for units conversion                 | see "Input<br>Linearization<br>Parameters" on<br>page 195              |                                                                                                    |                                                                     |          | Conf        |
| Resolution  | Resolution                                              | XXXXX to X.XXXX                                                        | Sets scalir<br>communic<br>table                                                                                                    | Sets scaling for digital<br>communications using the SCADA<br>table |          | Conf        |
| CJC Type    | To select the cold junction compensation method         | Internal<br>0°C (32°F)<br>45°C (3°F)<br>50°C (22°F)<br>External<br>Off | See description in "CJC Type" on page 98 for further details                                                                                                    |                                                                     | Internal | Conf        |
| SBrk Type   | Sensor break type                                       | Low                                                                    | Sensor break will be detected<br>when its impedance is greater<br>than a 'low' value<br>Sensor break will be detected<br>when its impedance is greater<br>than a 'high' value |                                                                     |          | Conf        |
|             |                                                         | High                                                                   |                                                                                                    |                                                                     |          |             |
|             |                                                         | Off                                                                    | No sensor                                                                                                    | break                                                               |          |             |
| SBrk Alarm  | Sets the alarm action when a sensor break condition is  | ManLatch                                                               | Manual<br>latching                                                                                                    | see also "Alarms" on page 117                                       |          | Oper        |
|             | detected                                                | NonLatch                                                               | No<br>latching                                                                                                    | Alarms                                                              |          |             |
|             |                                                         | Off                                                                    | No sensor                                                                                                    | break alarm                                                         |          |             |
| AlarmAck    | Sensor Break alarm acknowledge                          | No<br>Yes                                                              |                                                                                                    |                                                                     | No       | Oper        |
| DisplayHigh | The maximum display value in engineering units          | -99999 to 99999                                                        |                                                                                                    |                                                                     | 00       | Oper        |
| DisplayLow  | The minimum display value in engineering units          | -99999 to 99999                                                        | For IO Typ                                                                                                    | e mV only<br>lv to Linear and ScRoot                                | 0        | Oper        |
| RangeHigh   | The maximum (electrical) input mV                       | RangeLow to 70                                                         | linearizatio                                                                                                    | n.                                                                  | 70       | Oper        |
| RangeLow    | The minimum (electrical) input mV                       | -70 to RangeHigh                                                       |                                                                                                    |                                                                     | 0        | Oper        |
| Fallback    | Fallback Strategy<br>See also "Fallback" on<br>page 99. | Downscale                                                              | Meas Valu<br>of the mV s<br>PV input.                                                                                                    | e = Input range Lo - 5%<br>signal received from the                 |          | Conf        |
|             |                                                         | Upscale                                                                | Meas Valu<br>of the mV s<br>PV input.                                                                                                    | e = Input range Hi + 5%<br>signal received from the                 |          |             |
|             |                                                         | Fall Good                                                              | Meas Valu                                                                                                    | e = Fallback PV                                                     | 1        |             |
|             |                                                         | Fall Bad                                                               | Meas Valu                                                                                                    | e = Fallback PV                                                     | 1        |             |
|             |                                                         | Clip Good                                                              | Meas Valu<br>+/- 5%                                                                                                    | e = Input range Hi/Lo                                               | 1        |             |
|             |                                                         | Clip Bad                                                               | Meas Valu<br>+/- 5%                                                                                                    | e = Input range Hi/Lo                                               | 1        |             |
| Fallback PV | Fallback value<br>See also "Fallback" on page           | 99                                                                     | Instrument                                                                                                    | range                                                               |          | Conf        |

## **Thermocouple Input Parameters**

| Block – IO              |                                                                                                    | Sub-blocks: Mod. to Mod.32                                         |                                          |         |              |
|-------------------------|----------------------------------------------------------------------------------------------------|--------------------------------------------------------------------|------------------------------------------|---------|--------------|
| Name                    | Parameter Description                                                                                               | Value                                                              |                                          | Default | Access Level |
| Filter Time<br>Constant | Input filter time.<br>An input filter provides damp<br>This may be necessary to mi<br>excessive electrical noise on | ing of the input signal.<br>tigate the effects of<br>the PV input. | Off to 500:00 (hhh:mm)<br>s:ms to hhh:mm | s600ms  | Oper         |
| Measured Val            | The current electrical value o                                                                                      | f the PV input                                                     |                                          |         | Read Only    |
| PV                      | The current value of the PV in                                                                                      | nput after linearization                                           | Instrument range                         |         | Read Only    |
| LoPoint                 | Low Point                                                                                                    |                                                                    | Lower cal point                          | 0.0     | Oper         |
| LoOffset                | Low Offset                                                                                                    |                                                                    | Offset at lower point                    | 0.0     | Oper         |
| HiPoint                 | High Point                                                                                                    |                                                                    | Higher cal point                         | 0.0     | Oper         |
| HiOffset                | High Offset                                                                                                    |                                                                    | Offset at Higher point                   | 0.0     | Oper         |
| Offset                  | Used to add a constant offset to the PV<br>see "PV Offset (Single Point)" on page 100                               |                                                                    | Instrument range                         | 0.0     | Oper         |
| CJC Temp                | Reads the temperature of the rear terminals at the thermocouple connection                                          |                                                                    |                                          |         | Read Only    |
| SBrk Value              | Sensor break Value<br>Used for diagnostics only, an<br>break trip value                                             | d displays the sensor                                              |                                          |         | Read Only    |
| Cal State               | Calibration State.<br>Calibration of the PV Input is<br>described in "Calibration<br>Parameters" on page 345        | ldle                                                               |                                          |         | Conf         |
| Status                  | PV Status                                                                                                    | 0 - OK                                                             | Normal operation                         |         | Read Only    |
|                         | The current status of the PV.                                                                                       | - Startup                                                          | Initial startup mode                     |         |              |
|                         |                                                                                                    | 2 - SensorBreak                                                    | Input in sensor break                    |         |              |
|                         |                                                                                                    | 4 – Out of range                                                   | PV outside operating limits              |         |              |
|                         |                                                                                                    | 6 - Saturated                                                      | Saturated input                          |         |              |
|                         |                                                                                                    | 8 – Not Calibrated                                                 | Uncalibrated channel                     |         |              |
|                         |                                                                                                    | 25 – No Module                                                     | No Module                                |         |              |
| SbrkOutput              | Sensor Break Output                                                                                                 | Off /On                                                            |                                          |         | Read Only    |

## Linearization Types and Ranges

| Input Ty | vpe                             | Min<br>Range | Max<br>Range | Units | Min<br>Range | Max<br>Range | Units |
|----------|---------------------------------|--------------|--------------|-------|--------------|--------------|-------|
| J        | Thermocouple type J             | -20          | 200          | °C    | -346         | 292          | °F    |
| К        | Thermocouple type K             | -200         | 372          | °C    | -328         | 250          | °F    |
| L        | Thermocouple type L             | -200         | 900          | °C    | -328         | 652          | °F    |
| R        | Thermocouple type R             | -50          | 768          | °C    | -58          | 324          | °F    |
| В        | Thermocouple type B             | 0            | 820          | °C    | 32           | 3308         | °F    |
| Ν        | Thermocouple type N             | -200         | 300          | °C    | -328         | 2372         | °F    |
| Т        | Thermocouple type T             | -250         | 400          | °C    | -48          | 752          | °F    |
| S        | Thermocouple type S             | -50          | 768          | °C    | -58          | 324          | °F    |
| PL2      | Thermocouple Platinel II        | 0            | 369          | °C    | 32           | 2496         | °F    |
| С        | Custom                          |              |              |       |              |              |       |
| Linear   | mV linear input                 | -70          | 70           | mV    |              |              |       |
| SqRoot   | Square root                     |              |              |       |              |              |       |
| Custom   | Customized linearization tables |              |              |       |              |              |       |

## CJC Type

A thermocouple measures the temperature difference between the measuring junction and the reference junction. The reference junction, therefore, must either be held at a fixed known temperature or accurate compensation be used for any temperature variations of the junction.

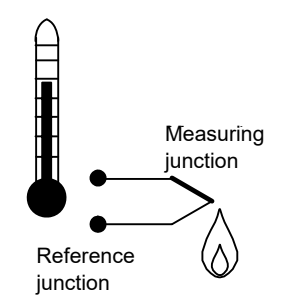

Figure 57 CJC Action

#### Internal Compensation

The controller is provided with a temperature sensing device which senses the temperature at the point where the thermocouple is joined to the copper wiring of the instrument and applies a corrective signal.

Where very high accuracy is needed and to accommodate multi-thermocouple installations, larger reference units are used which can achieve an accuracy of  $\pm 0.°C$  or better. These units also allow the cables to the instrumentation to be run in copper. The reference units are contained basically under three techniques, Ice-Point, Hot Box and Isothermal.

#### **Ice-Point**

There are usually two methods of feeding the EMF from the thermocouple to the measuring instrumentation via the ice-point reference, bellows type and temperature sensor type.

The bellows type utilizes the precise volumetric increase which occurs when a known quantity of ultra pure water changes state from liquid to solid. A precision cylinder actuates expansion bellows which control power to a thermoelectric cooling device. The temperature sensor type uses a metal block of high thermal conductance and mass, which is thermally insulated from ambient temperatures. The block temperature is lowered to 0°C (32°F) by a cooling element, and maintained there by a temperature sensing device.

Special thermometers are obtainable for checking the 0°C ( $32^{\circ}F$ ) reference units and alarm circuits that detect any movement from the zero position can be fitted.

#### Hot Box

Thermocouples are calibrated in terms of EMF generated by the measuring junctions relative to the reference junction at 0°C (32°F). Different reference points can produce different characteristics of thermocouples, therefore referencing at another temperature does present problems. However, the ability of the hot box to work at very high ambient temperatures, plus a good reliability factor has led to an increase in its usage. The unit can consist of a thermally insulated solid aluminium block in which the reference junctions are embedded.

The block temperature is controlled by a closed loop system, and a heater is used as a booster when initially switching on. This booster drops out before the reference temperature, usually between  $55^{\circ}C$  ( $3^{\circ}F$ ) and  $65^{\circ}C$  ( $49^{\circ}F$ ), is reached, but the stability of the hot box temperature is now important. Measurements cannot be taken until the hot box reaches the correct temperature.

#### **Isothermal Systems**

The thermocouple junctions being referenced are contained in a block which is heavily thermally insulated. The junctions are allowed to follow the mean ambient temperature, which varies slowly. This variation is accurately sensed by electronic means, and a signal is produced for the associated instrumentation. The high reliability factor of this method has favoured its use for long term monitoring.

#### **CJC Options in Mini8 Loop Controller Series**

| 0 – Internal | CJC measurement at instrument terminals                 |
|--------------|---------------------------------------------------------|
| - 0C         | CJC based on external junctions kept at 0°C (Ice Point) |
| 2 – 45C      | CJC based on external junctions kept at 45°C (Hot Box)  |
| 3 – 50C      | CJC based on external junctions kept at 50°C (Hot Box)  |
| 4 – External | CJC based on independent external measurement           |
| 5 – Off      | CJC switched off                                        |

#### **Sensor Break Value**

The controller continuously monitors the impedance of a transducer or sensor connected to any analog input. This impedance, expressed as a percentage of the impedance which causes the sensor break flag to trip, is a parameter called 'SBrkValue'.

The table below shows the typical impedance which causes sensor break to trip for various types of input and high and low SBrk Impedance readings. The impedance values are only approximate ( $\pm 25\%$ ) as they are not factory calibrated.

| TC4/TC8/ET8 Input  | SBrk Impedance – High | ~ 2kΩ |
|--------------------|-----------------------|-------|
| Range -77 to +77mV | SBrk Impedance – Low  | ~ 3kΩ |
|                    |                       |       |

### Fallback

A Fallback strategy may be used to configure the default value for the PV in case of any issues. These may be due an out of range value, a sensor break, lack of calibration or a saturated input.

The Status parameter would indicate the nature of the issue and could be used to diagnose the problem.

Fallback has several modes and may be associated with the Fallback PV parameter

The Fallback PV may be used to configure the value assigned to the PV in case of any issue. The Fallback parameter should be configured accordingly.

The Fallback parameter may be configured so as to force a Good or Bad status when in operation. This in turn allows the user to choose to override issues or to allow them to affect the process.

### **User Calibration (Two Point)**

All ranges of the controller have been calibrated against traceable reference standards. However in a particular application it may be necessary to adjust the displayed reading to overcome other effects within the process. A two point calibration is offered allowing offset and slope adjustment. This is most useful where the setpoints used in a process cover a wide range. The Low and High points should be set on or near the extremities of the range.

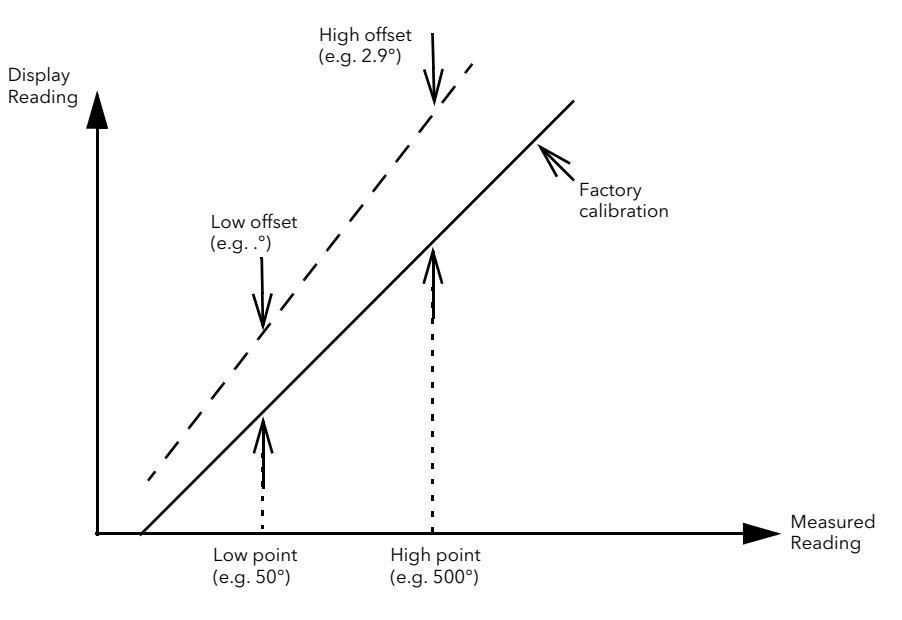

Figure 58 Two Point User Calibration

### PV Offset (Single Point)

All ranges of the controller have been calibrated against traceable reference standards. This means that if the input type is changed it is not necessary to calibrate the controller. There may be occasions, however, when you wish to apply an offset to the standard calibration to take account of known issues within the process, for example, a known issue either with a sensor or its positioning. In these instances, it is not advisable to change the reference calibration, but to apply a user defined offset.

A single point offset is most useful where the process setpoint remains at nominally the same value.

PV Offset applies a single offset over the full display range of the controller and can be adjusted in Operator Mode. It has the effect of moving the curve up and down about a central point as shown in the example below:

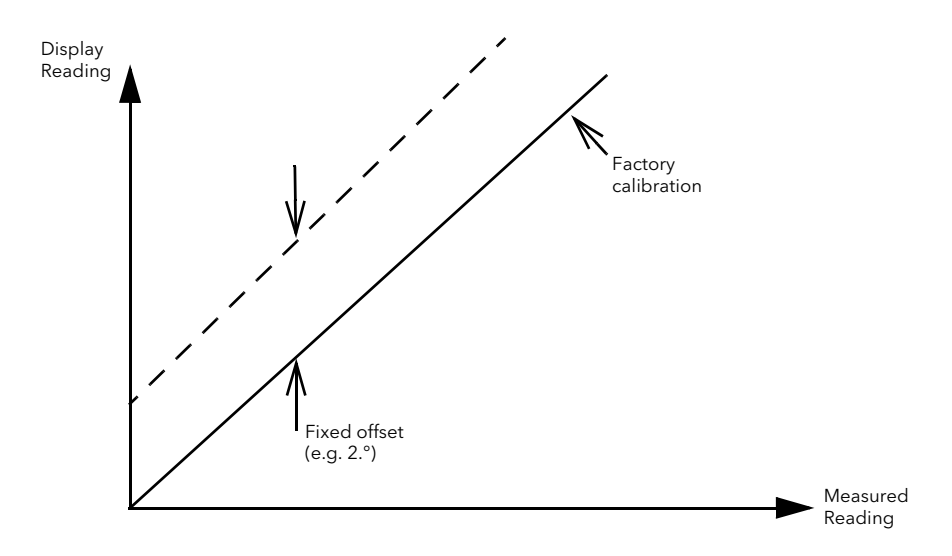

Figure 59 PV Offset Example

### **Example: To Apply an Offset**

- 1. Connect the input of the controller to the source device which you wish to calibrate to.
- 2. Set the source to the desired calibration value. The controller will show the current measurement of the value.
- If the value is correct, the controller is correctly calibrated and no further action is necessary. If you wish to offset the reading use the Offset parameter where: Corrected value (PV) = input value + Offset.

### Using TC4 or TC8/ET8 channel as a mV input

Example – a pressure sensor provides 0 to 33mV for 0 to 200 bar.

- 1. Set IO type to 'mV'.
- 2. Set Linearisation Type to 'Linear'
- 3. Set DisplayHigh to '200' (bar).
- 4. Set DisplayLow to '0' (bar).
- 5. Set RangeHigh to '33mV'

6. Set RangeLow to '0mV'.

|    | 🖽 COM1.ID001-Mini8 - Parameter Explorer (IO.Mod.1) |                             |         |                   |            |   |  |  |  |
|----|----------------------------------------------------|-----------------------------|---------|-------------------|------------|---|--|--|--|
| ÷  |                                                    |                             |         |                   |            |   |  |  |  |
|    | Name                                               | Description                 | Address | Value             | Wired From |   |  |  |  |
|    | Ident                                              | Channel Ident               |         | TcInput (6) 💌     |            |   |  |  |  |
|    | IOType                                             | IO Type                     |         | mV (13) 💌         |            |   |  |  |  |
|    | LinType                                            | Linearisation Type          |         | Linear (11) 💌     |            |   |  |  |  |
|    | Units                                              | Units                       |         | Bar (9) 🔻         |            |   |  |  |  |
|    | Resolution                                         | Resolution                  |         | XX(1) 🔹           |            |   |  |  |  |
|    | SBrkType                                           | Sensor Break Type           |         | Low (1) 💌         |            |   |  |  |  |
|    | SBrkAlarm                                          | Sensor break alarm          |         | NonLatching (1) 💌 |            |   |  |  |  |
| -  | SBrkOut                                            | Sensor Break Alarm Output   |         | Off (0) 💌         |            |   |  |  |  |
|    | AlarmAck                                           | Sensor break alarm acknowle | 4260    | No (0) 💌          |            |   |  |  |  |
|    | DisplayHigh                                        | Display High                |         | 200.00            |            |   |  |  |  |
|    | DisplayLow                                         | Display Low                 |         | 0.00              |            |   |  |  |  |
| 1  | RangeHigh                                          | Range High                  |         | 33.00             |            |   |  |  |  |
|    | RangeLow                                           | Range Low                   |         | 0.00              |            |   |  |  |  |
| 1  | Fallback                                           | Fallback Strategy           |         | UpScaleBad (4) 💌  |            |   |  |  |  |
|    | FallbackPV                                         | Fallback Value              |         | 0.00              |            |   |  |  |  |
|    | FilterTimeConsta                                   | Filter Time Constant        |         | 1s 600ms          |            |   |  |  |  |
|    | MeasuredVal                                        | Measured Value              |         | 0.00              |            |   |  |  |  |
|    | PV                                                 | Process Variable            | 4228    | 0.01              |            |   |  |  |  |
|    | LoPoint                                            | Low Point                   | 4324    | 0.00              |            |   |  |  |  |
|    | LoOffset                                           | Low Offset                  | 4356    | 0.00              |            |   |  |  |  |
|    | HiPoint                                            | High Point                  | 4388    | 0.00              |            |   |  |  |  |
|    | HiOffset                                           | High Offset                 | 4420    | 0.00              |            |   |  |  |  |
|    | Offset                                             | PV Offset                   |         | 0.00              |            |   |  |  |  |
|    | SBrkValue                                          | Sensorbreak Value           |         | 0.78              |            |   |  |  |  |
|    | CalState                                           | Calibration State           |         | Idle (21) 💌       |            | ~ |  |  |  |
| <  |                                                    |                             |         |                   | >          |   |  |  |  |
| 10 | .Mod.1 - 26 p                                      | oarameters (18 hidden)      |         |                   |            |   |  |  |  |

Figure 60 Result of Configuration Settings

**Note:** Maximum input range is ± 70mV.

# **Resistance Thermometer Input**

The RT4 module offers four resistance inputs which can be linear or Pt00/Pt000.

## **RT Input Parameters**

| Block – IO           |                                                                                                    | Sub-block: Mod . to .32                                     |                                                                                    |                             |                 |           |  |  |
|----------------------|----------------------------------------------------------------------------------------------------|-------------------------------------------------------------|------------------------------------------------------------------------------------|-----------------------------|-----------------|-----------|--|--|
| Name                 | Parameter<br>Description                                                                                            | Value                                                       |                                                                                    | Default                     | Access<br>Level |           |  |  |
| Ident                | Channel Ident                                                                                                    | RTinput                                                     |                                                                                    |                             |                 | Read Only |  |  |
| Ю Туре               | Ю Туре                                                                                                    | RTD2<br>RTD3<br>RTD4                                        | For 2-wire, 3-wire of                                                              | or 4-wire connections.      |                 | Conf      |  |  |
| ResistanceRange      | Resistance Range                                                                                                    | Low                                                         | Selects a Pt00                                                                     |                             | Low             | Conf      |  |  |
|                      |                                                                                                    | High                                                        | Selects a Pt000                                                                    |                             | -               |           |  |  |
| Lin Type             | Linearization Type                                                                                                  | See<br>"Linearization<br>Types and<br>Ranges" on<br>page 97 |                                                                                    |                             |                 | Conf      |  |  |
| Units                | Display units used for<br>units conversion                                                                          | See "Input<br>Linearization<br>Parameters"<br>on page 195   |                                                                                    |                             |                 | Conf      |  |  |
| Resolution           | Resolution                                                                                                    | XXXXX to<br>X.XXXX                                          | Sets scaling for dig<br>using the SCADA t                                          | ital communications<br>able |                 | Conf      |  |  |
| SBrk Type            | Sensor break type                                                                                                   | Low                                                         | Sensor break will be detected when its impedance is greater than a 'low' value     |                             |                 | Conf      |  |  |
|                      |                                                                                                    | High                                                        | Sensor break will be detected when its<br>impedance is greater than a 'high' value |                             |                 |           |  |  |
|                      |                                                                                                    | Off                                                         | No sensor break                                                                    |                             |                 |           |  |  |
| SBrk Alarm           | Sets the alarm action<br>when a sensor break<br>condition is detected                                               | ManLatch                                                    | Manual latching                                                                    | see also "Alarms" on        |                 | Oper      |  |  |
|                      |                                                                                                    | NonLatch                                                    | No latching                                                                        | page 117                    |                 |           |  |  |
|                      |                                                                                                    | Off                                                         | No sensor break a                                                                  | larm                        |                 |           |  |  |
| AlarmAck             | Sensor Break alarm<br>acknowledge                                                                                   | No<br>Yes                                                   |                                                                                    |                             | No              | Oper      |  |  |
| Fallback             | Fallback Strategy                                                                                                   | Downscale                                                   | Meas Value = Inpu                                                                  | t range Lo - 5%             |                 | Conf      |  |  |
|                      | See also "Fallback" on                                                                                              | Upscale                                                     | Meas Value = Inpu                                                                  | t range Hi + 5%             |                 |           |  |  |
|                      | page 99.                                                                                                    | Fall Good                                                   | Meas Value = Fallback PV                                                           |                             |                 |           |  |  |
|                      |                                                                                                    | Fall Bad                                                    | Meas Value = Fallt                                                                 | back PV                     |                 |           |  |  |
|                      |                                                                                                    | Clip Good                                                   | Meas Value = Inpu                                                                  | t range Hi/Lo +/- 5%        |                 |           |  |  |
|                      |                                                                                                    | Clip Bad                                                    | Meas Value = Inpu                                                                  | t range Hi/Lo +/- 5%        |                 |           |  |  |
| Fallback PV          | Fallback value<br>See also "Fallback" on p                                                                          | age 99.                                                     | Instrument range                                                                   |                             |                 | Conf      |  |  |
| Filter Time Constant | Input filter time.                                                                                                  |                                                             | Off to 500:00 (hhh:                                                                | mm)                         | .6 seconds      | Oper      |  |  |
|                      | An input filter provides da<br>input signal. This may be<br>mitigate the effects of ex<br>electrical noise on the P | amping of the<br>e necessary to<br>cessive<br>V input.      | s:ms to hhh:mm                                                                     |                             |                 |           |  |  |
| Measured Val         | The current electrical val                                                                                          | lue of the PV                                               |                                                                                    |                             |                 | Read Only |  |  |
| PV                   | The current value of the linearization                                                                              | PV input after                                              | Instrument range                                                                   |                             |                 | Read Only |  |  |
| LoPoint              | Low Point                                                                                                    |                                                             | Lower cal point (Se                                                                | ee "User Calibration        | 0.0             | Oper      |  |  |
| LoOffset             | Low Offset                                                                                                    |                                                             | (Two Point)" on pa                                                                 | ge 100)                     | 0.0             | Oper      |  |  |
| HiPoint              | High Point                                                                                                    |                                                             | Offset at lower cal                                                                | point                       | 0.0             | Oper      |  |  |
| HiOffset             | High Offset                                                                                                    |                                                             | Offset at Higher ca                                                                | I point                     | 0.0             | Oper      |  |  |

| Block – IO |                                                                                                    | Sub-block: Mod . to .32                                                                                 |                                               |                                                                                                    |         |                 |  |
|------------|----------------------------------------------------------------------------------------------------|----------------------------------------------------------------------------------------------------|-----------------------------------------------|----------------------------------------------------------------------------------------------------|---------|-----------------|--|
| Name       | Parameter<br>Description                                                                                           | Value                                                                                                   | Value                                         |                                                                                                    | Default | Access<br>Level |  |
| Offset     | Used to add a constant o<br>see "PV Offset (Single Po<br>page 100                                                  | offset to the PV<br>pint)" on                                                                           | ffset to the PV Instrument range<br>pint)" on |                                                                                                    | 0.0     | Oper            |  |
| SBrk Value | Sensor break Value<br>Used for diagnostics only<br>the sensor break trip valu                                      | v, and displays<br>ie                                                                                   |                                               |                                                                                                    |         | Read Only       |  |
| Cal State  | Calibration State.<br>Calibration of the PV<br>Input is described in<br>"Calibration<br>Parameters" on<br>page 345 | Idle                                                                                                    |                                               |                                                                                                    |         | Conf            |  |
| Status     | PV Status<br>The current status of the<br>PV.                                                                      | 0 - OK<br>- Startup<br>2 - SensorBre<br>4 – Out of rar<br>6 - Saturated<br>8 – Not Calib<br>25 – No Mod | eak<br>nge<br>rated<br>ule                    | Normal operation<br>Initial startup mode<br>Input in sensor break<br>PV outside operating limits<br>Saturated input<br>Uncalibrated channel<br>No Module |         | Read Only       |  |
| SbrkOutput | Sensor Break Output                                                                                                |                                                                                                    | Off /On                                       |                                                                                                    |         | Read Only       |  |

## Linearization Types and Ranges

| Input Type |                       | Min Range | Max Range | Units | Min Range | Max Range | Units |
|------------|-----------------------|-----------|-----------|-------|-----------|-----------|-------|
| Pt00       | 00 ohm platinum bulb  | -242      | 850       | °C    | -328      | 562       | °F    |
| Linear     | Linear                | 0         | 420       | ohms  |           |           |       |
| Pt000      | 000 ohm platinum bulb | -242      | 850       | °C    | -328      | 562       | °F    |
| Linear     | Linear                | 0         | 4200      | ohms  |           |           |       |

## Using RT4 as mA input

Wire the input with a 2.49  $\!\Omega$  resistor as shown in "Electrical Connections for RTD" on page 41.

- 1. Set the Resistance Range to 'Low'.
- 2. Set the Linearisation Type to 'Linear'.

|   | 🖽 C:\Users\robinab\Desktop\Mini8_E277.UIC - Parameter Explorer (IO.Mod) |        |          |                       |           |         |         |      |      |       |           |            |  |
|---|-------------------------------------------------------------------------|--------|----------|-----------------------|-----------|---------|---------|------|------|-------|-----------|------------|--|
| 4 |                                                                         |        |          |                       |           |         |         |      |      |       |           |            |  |
| 1 | 2                                                                       | 3      | 4        | 5                     | 6         | 7       | 8       | 9    |      | 10    | 11        | 12         |  |
|   | Name                                                                    |        | Descrip  | otion                 |           |         |         |      | Add  | iress |           | Value      |  |
|   | Ident                                                                   |        | Channe   | el Ident              |           |         |         |      |      |       | RTIn      | out (26) 👘 |  |
|   | ЮТуре                                                                   |        | Ю Тур    | е                     |           |         |         |      |      |       | RT        | D4 (34) 💌  |  |
|   | ResistanceR                                                             | ange.  | Resista  | ance Ran              | ige       |         |         |      |      |       |           | Low (0) 💌  |  |
|   | LinType                                                                 |        | Lineari  | sation Ty             | pe        |         |         |      |      |       | Line      | ear (11) 💌 |  |
|   | Units                                                                   |        | Units    |                       |           |         |         |      |      |       | C_F_K_Te  | emp (1) 💌  |  |
|   | Resolution                                                              |        | Resolu   | tion                  |           |         |         |      |      |       | ×(0) •    |            |  |
|   | SBrkType                                                                |        | Sensor   | Break T               | ype       |         |         |      | Low  |       | Low (1) 🔳 |            |  |
|   | SBrkAlarm                                                               |        | Sensor   | <sup>,</sup> break al | arm       |         |         |      |      |       | NonLate   | ning (1) 💌 |  |
|   | SBrkOut                                                                 |        | Sensor   | Break A               | larm Outp | iut     |         |      |      |       |           | Off (0) 💌  |  |
|   | AlarmAck                                                                |        | Sensor   | <sup>,</sup> break al | arm ackn  | owledge | paramet | er   |      | 4260  |           | No (0) 💌   |  |
|   | Fallback                                                                |        | Fallbac  | ck Strateg            | У         |         |         |      |      |       | UpScale   | 3ad (4) 💌  |  |
|   | FallbackPV                                                              |        | Fallbac  | ck Value              |           |         |         |      |      |       |           | 0.00       |  |
|   | FilterTimeCo                                                            | nstant | Filter T | ime Cons              | stant     |         |         |      |      |       | 1s        | 600ms      |  |
|   | MeasuredVal Measured Value                                              |        |          |                       |           |         |         |      | 0.00 |       |           |            |  |
|   | PV Process Variable                                                     |        |          |                       |           |         | 4228    |      | 0.00 |       |           |            |  |
| 1 | LoPoint Low Point 4324                                                  |        |          |                       |           |         |         | 0.00 |      |       |           |            |  |
| I | LoOffset                                                                |        | Low Off  | íset                  |           |         |         |      |      | 4356  |           | 0.00       |  |
|   |                                                                         |        |          |                       |           |         |         |      |      |       |           |            |  |

Figure 61 Result of RT4 Configuration Settings

The PV is mapped from the input using User Cal – see "User Calibration (Two Point)" on page 100.

Approximate Values for 4-20mA input with  $2.49\Omega$  resistor.

| PV range | 4 to 20 | 0 to 00 |
|----------|---------|---------|
| LoPoint  | 35.4    | 35.4    |
| LoOffset | -3.4    | -35.4   |
| HiPoint  | 69.5    | 69.5    |
| HiOffset | -49.5   | -69.5   |

To achieve accuracy, calibrate the input against a reference. Resistor values up to  $5\Omega$  may be used.

## **Analog Output**

The AO4 offers four channels and the AO8 module eight channels which may be configured as mA outputs. An AO4 or AO8 may only be fitted in Slot 4.

| Block – IO |                                      | Sub-block: Mod.25 to Mod.32 |                                                |         |              |  |  |
|------------|--------------------------------------|-----------------------------|------------------------------------------------|---------|--------------|--|--|
| Name       | Parameter Description                | Value                       |                                                | Default | Access Level |  |  |
| Ident      | Channel ident                        | mAout                       |                                                |         | Read Only    |  |  |
| Ю Туре     | To configure the output drive signal | mA                          | Milliamps dc                                   |         | Conf         |  |  |
| Resolution | Display resolution                   | XXXXX to X.XXXX             | Determines scaling for<br>SCADA communications |         | Conf         |  |  |
| Disp Hi    | Display high reading                 | -99999 to 99999 decima      | I points depend on resolution                  | 00      | Oper         |  |  |
| Disp Lo    | Display low reading                  |                             |                                                | 0       | Oper         |  |  |
| Range Hi   | Electrical high input level          | 0 to 20                     | 0 to 20                                        |         | Oper         |  |  |
| Range Lo   | Electrical low input level           |                             |                                                | 4       | Oper         |  |  |
| Meas Value | The current output value             |                             |                                                |         | Read Only    |  |  |
| PV         |                                      |                             |                                                |         | Oper         |  |  |
| Status     | PV Status                            | 0 - OK                      | Normal operation                               |         | Read Only    |  |  |
|            | The current status of the PV.        | - Startup                   | Initial startup mode                           |         |              |  |  |
|            |                                      | 2 - SensorBreak             | Input in sensor break                          |         |              |  |  |
|            |                                      | 4 – Out of range            | PV outside operating limits                    |         |              |  |  |
|            |                                      | 6 - Saturated               | Saturated input                                |         |              |  |  |
|            |                                      | 8 – Not Calibrated          | Uncalibrated channel                           |         |              |  |  |
|            |                                      | 25 – No Module              | No Module                                      |         |              |  |  |

## Example: 4 to 20mA Analog Output

In this example 0% (=Display Low) to 00% (=Display High) from a Loop PID Output is wired to this output channel PV input which will give a 4mA (=Range Low) to 20mA (=Range High) control signal.

| ▦  | 🌐 COM1.ID001-Mini8 - Parameter Explorer (IO.Mod.25) 🛛 📃 🔀 |                  |         |               |  |  |  |  |  |  |
|----|-----------------------------------------------------------|------------------|---------|---------------|--|--|--|--|--|--|
| ÷  | ← · · → ·   • • •   • • • • · · · · · · · · · ·           |                  |         |               |  |  |  |  |  |  |
|    | Name                                                      | Description      | Address | Value         |  |  |  |  |  |  |
|    | Ident                                                     | Channel Ident    |         | mA Out (25) 💌 |  |  |  |  |  |  |
| 1  | IOType .                                                  | Ю Туре           |         | mA (31) 💌     |  |  |  |  |  |  |
|    | DisplayHigh                                               | Display High     |         | 100.00        |  |  |  |  |  |  |
|    | DisplayLow                                                | Display Low      |         | 0.00          |  |  |  |  |  |  |
|    | RangeHigh                                                 | Range High       |         | 20.00         |  |  |  |  |  |  |
|    | RangeLow                                                  | Range Low        |         | 4.00          |  |  |  |  |  |  |
|    | MeasuredVal                                               | Measured Value   |         | 12.00         |  |  |  |  |  |  |
|    | PV                                                        | Process Variable | 4252    | 50.00         |  |  |  |  |  |  |
|    | Status                                                    | Status           |         | OK (0) 💌      |  |  |  |  |  |  |
| 10 | 10.Mod.25 - 11 parameters (28 hidden)                     |                  |         |               |  |  |  |  |  |  |

Figure 62 Result of Analog Output Configuration Settings Here the PID demand is 50% giving a MeasuredVal output of 2mA.

## Fixed IO

There are two digital inputs, designated D and D2.

| Block: IO    |                       | Sub-block: Fixed IO.D and IO.D2 |                                  |         |              |  |  |
|--------------|-----------------------|---------------------------------|----------------------------------|---------|--------------|--|--|
| Name         | Parameter Description | Value                           | Value                            |         | Access Level |  |  |
| Ident        | Channel Ident         | LogicIn                         |                                  | LogicIn | Read Only    |  |  |
| Ю Туре       | Ю Туре                | Input                           | Input                            |         | Read Only    |  |  |
| Invert       | Invert                | No/Yes – inp                    | No/Yes – input sense is inverted |         | Conf         |  |  |
| Measured Val | Measured Value        | On/Off                          | Value seen at the terminals      | Off     | Read Only    |  |  |
| PV           | Process Variable      | On/Off                          | Value after allowing for Invert  | Off     | Read Only    |  |  |

There are two fixed relay outputs, designated A and B.

| Block: IO    |                                                               | Sub-block: Fixed IO.A and IO.B |                                                        |         |              |  |  |
|--------------|---------------------------------------------------------------|--------------------------------|--------------------------------------------------------|---------|--------------|--|--|
| Name         | Parameter Description                                         | Value                          |                                                        | Default | Access Level |  |  |
| Ident        | Channel Ident                                                 | Relay                          | Relay                                                  |         | Read Only    |  |  |
| ІО Туре      | ІО Туре                                                       | OnOff                          |                                                        | OnOff   | Read Only    |  |  |
| Invert       | Invert                                                        | No/Yes = out                   | No/Yes = output sense is inverted.                     |         | Conf         |  |  |
| Measured Val | Measured Value                                                | On/Off                         | Value seen at the terminals after allowing for Invert. | Off     | Read Only    |  |  |
| PV           | Process Variable                                              | On/Off                         | Requested output before Invert                         | Off     | Oper         |  |  |
| SbyAct       | Action taken by output when instrument goes into Standby Mode | Off, On<br>Continue            | Switches On/Off<br>Remains in its last state           | Off     | Conf         |  |  |

## **Current Monitor**

The Mini8 loop controller, with a CT3 card, has the capability of detecting external failures of up to 6 heater loads by measuring the current flowing through them via three current transformer inputs. The external failures that can be detected are:

#### 'Solid State Relay (SSR) Fault'

If current is detected flowing through the heater when the controller is requesting it to be off then this indicates that the SSR is short-circuited. If current is not detected when the controller is requesting the heater to be on it indicates that the SSR is open-circuit.

#### 'Partial Load Fault' (PLF)

If less current is detected flowing through the heater than the PLF threshold which has been set for that channel, then this indicates that the heater has a fault detected in it; in applications that use multiple heater elements in parallel then it indicates that one or more of the elements is open-circuit.

### **'Over Current Fault' (OCF)**

If more current is detected flowing through the heater than the OCF threshold then this indicates that the heater has a fault detected in it; in applications that use multiple heater elements in parallel then it indicates that one or more of the elements has lower than expected resistance value.

**Note:** If the loop associated with a CT monitored output is inhibited, then that output will be excluded from the CT measurements and fault detection.

Heater failures are indicated via individual load status parameters and via four status words. In addition, a global alarm parameter will indicate when a new CT alarm has been detected, which, will also be registered in the alarm log.

#### **Current Measurement**

Individual LoadCurrent parameters indicate the current measured for each heater. The Current Monitor function block utilizes a cycling algorithm to measure the current flowing through one heater per measurement interval (default 0s, user alterable). Compensation within the control loop minimizes the disturbance to the PV when current through a load is being measured.

| 🧱 COM1.ID001-Mini8 - Parameter Explo 💶 💌                                                                         |                        |          |  |  |  |  |  |  |  |  |
|----------------------------------------------------------------------------------------------------|------------------------|----------|--|--|--|--|--|--|--|--|
| $\Leftarrow \checkmark \Rightarrow \checkmark   \blacksquare \blacksquare   \boxdot \checkmark \qquad - \square$ |                        |          |  |  |  |  |  |  |  |  |
| Config Status                                                                                                    |                        |          |  |  |  |  |  |  |  |  |
| Name                                                                                                    | Description            | Value    |  |  |  |  |  |  |  |  |
| Load1Status                                                                                                    | Load1 Status           | Ok (0) 💌 |  |  |  |  |  |  |  |  |
| Load1Current                                                                                                    | Load1 current          | 4.185859 |  |  |  |  |  |  |  |  |
| Load2Status                                                                                                    | Load2 Status           | Ok (0) 💌 |  |  |  |  |  |  |  |  |
| Load2Current                                                                                                    | Load2 current          | 3.813231 |  |  |  |  |  |  |  |  |
| Load3Status                                                                                                    | Load3 Status           | Ok (0) 💌 |  |  |  |  |  |  |  |  |
| Load3Current                                                                                                    | Load3 current          | 3.821723 |  |  |  |  |  |  |  |  |
| Ph1AllOff                                                                                                    | Phase1 All Off Current | 0.012421 |  |  |  |  |  |  |  |  |
| Ph2AllOff                                                                                                    | Phase2 All Off Current | 0.037263 |  |  |  |  |  |  |  |  |
| Ph3AllOff                                                                                                    | Phase3 All Off Current | 0.012328 |  |  |  |  |  |  |  |  |

Figure 63 Result of Current Measurement Settings

The interval between successive measurements is dependent upon the average output power required to maintain SP. The recommended absolute minimum interval can be calculated as follows:

Minimum interval (s) > 0.25 \* (00/average output power to maintain SP).

For example, if average output power to maintain SP is 0%, using the above rule, the recommended minimum interval is 2.5 seconds. The interval may need to be adjusted depending upon the response of the heaters being used.

### **Single Phase Configurations**

### Single SSR triggering

With this configuration, failures of individual heater loads can be detected. For example, if the current detected flowing through Heater 3 is less than its PLF threshold then this will be indicated as Load3PLF.

#### Example – Using one CT input

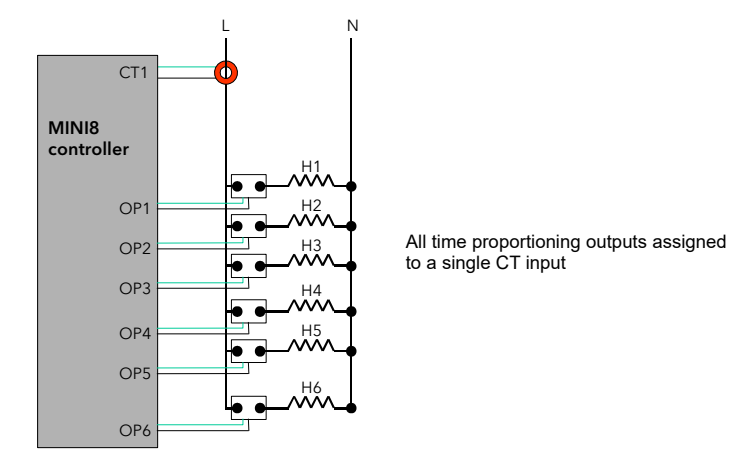

Note: Maximum of 6 Heaters can be connected to one CT input

Figure 64 Using one CT Input

#### Example2 – Using three CT inputs

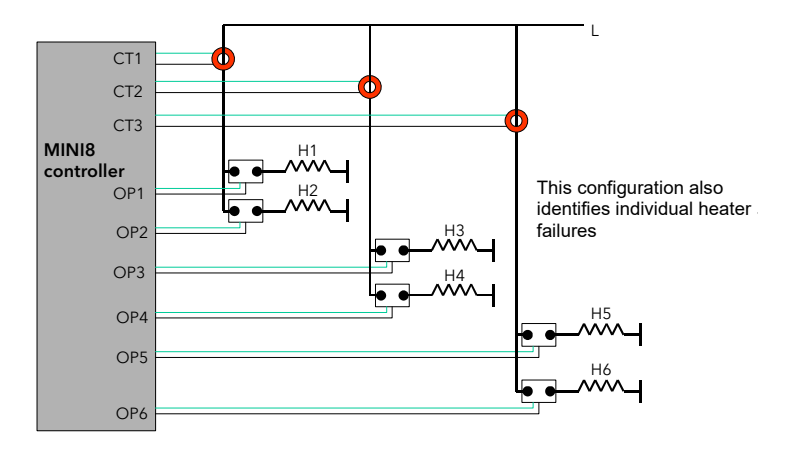

Figure 65 Using three CT Inputs
### Multiple SSR triggering

With this configuration, failure of a set of heater loads can be detected. For example, if the current detected flowing through Heater Set is less than the PLF threshold of Load then this will be indicated as LoadPLF. Further investigation will then be required to determine which heater within Set has ceased to operate correctly.

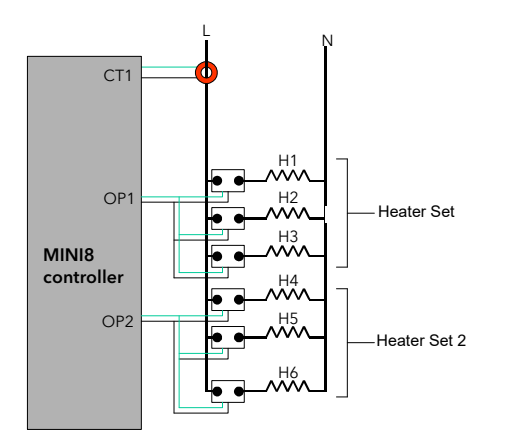

Figure 66 Multiple SSR Triggering

### **Split Time Proportioning Outputs**

This is where a single power demand is split and applied to two time proportioning outputs, that have been scaled, allowing the loads to switch on incrementally as the output power increases. For example, Heater will deliver any demand from 0-50%, and Heater2 will deliver any demand from 50-00% (with Heater fully on).

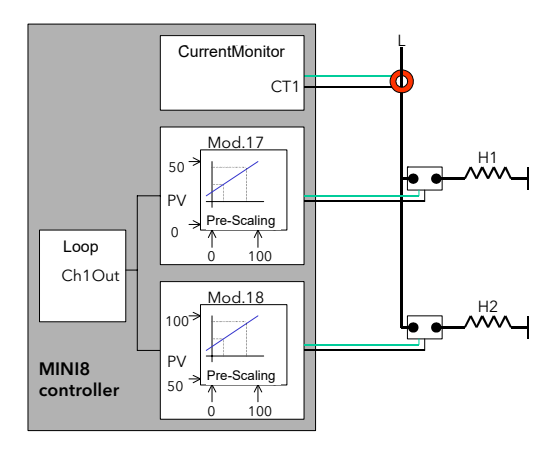

Figure 67 Split Time Proportioning Outputs

As the Mini8 loop controller has the capability of detecting faults with up to 6 heater loads it can handle this type of application even if all eight loops have split time proportioning outputs.

### **Three Phase Configuration**

Configuration for Three Phase supply applications is similar to that for Single phase using three CT inputs.

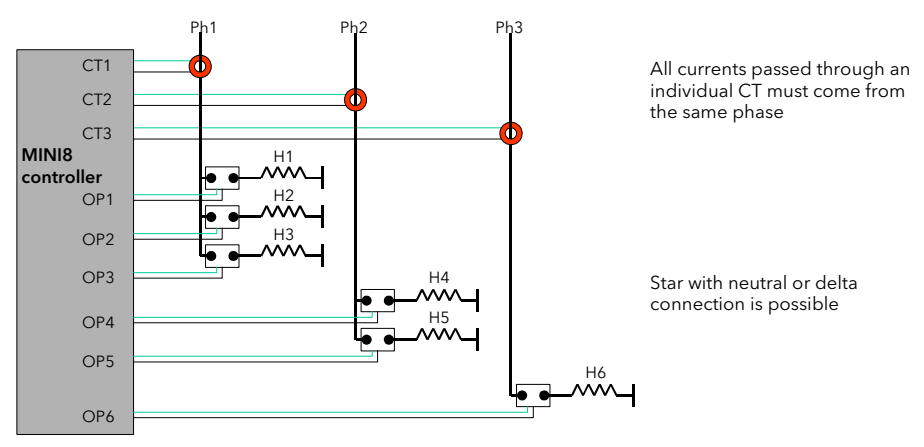

Note: Maximum of 6 Heaters can be connected to one CT input

Figure 68 Three Phase Configuration

### **Parameter Configuration**

If Current Monitor is enabled in the folder Instrument/Options/Current Monitor then the current monitor configuration folder appears as a subfolder in IO.

| Block: IO        |                                | Sub-block: CurrentMonitor/Config                  |                                                                                                    |              |           |  |
|------------------|--------------------------------|---------------------------------------------------|----------------------------------------------------------------------------------------------------|--------------|-----------|--|
| Name             | Parameter<br>Description       | Value                                             | Default                                                                                                    | Access Level |           |  |
| Commission       | Commission CT                  | No See "Comm<br>Auto<br>Manual<br>Accept<br>Abort | No                                                                                                    | Oper         |           |  |
| CommissionStatus | Commission                     | Not commissioned                                  | Not commissioned                                                                                                    | 0            | Read Only |  |
|                  | Status                         | Commissioning                                     | Commissioning in progress                                                                                                | -            |           |  |
|                  |                                | NoDO8orRL8cards                                   | There are no DO8/RL8 cards installed in the instrument.                                                                  |              |           |  |
|                  |                                | NoloopTPouts                                      | The digital outputs are either not<br>configured as time proportioning or<br>are not wired from loop heater<br>channels. |              |           |  |
|                  |                                | SSRfault                                          | An SSR is detected as either short-circuit or open-circuit.                                                              |              |           |  |
|                  |                                | MaxLoadsCT/2/3                                    | More than six heaters have been connected to CT input or 2 or 3.                                                         |              |           |  |
|                  |                                | NotAccepted                                       | Commissioning did not succeed                                                                                            |              |           |  |
|                  |                                | Passed                                            | Successfully auto commissioned                                                                                           |              |           |  |
|                  |                                | ManuallyConfigured Configured manually            |                                                                                                    |              |           |  |
| Interval         | Measurement<br>Interval        | sec to min                                        |                                                                                                    | 0s           | Oper      |  |
| Inhibit          | Inhibit                        | No – current is measured                          |                                                                                                    | No           | Oper      |  |
|                  |                                | Yes –current measurement is inhibited             |                                                                                                    |              |           |  |
| MaxLeakPh        | Max Leakage<br>Current Phase   | 0.25 to A                                         |                                                                                                    | 0.25         | Oper      |  |
| MaxLeakPh2       | Max Leakage<br>Current Phase 2 | 0.25 to A                                         |                                                                                                    | 0.25         | Oper      |  |

| Block: IO           |                                | Sub-block: CurrentMonitor/Config                                                   |         |              |  |  |
|---------------------|--------------------------------|------------------------------------------------------------------------------------|---------|--------------|--|--|
| Name                | Parameter<br>Description       | Value                                                                              | Default | Access Level |  |  |
| MaxLeakPh3          | Max Leakage<br>Current Phase 3 | 0.25 to A                                                                          | 0.25    | Oper         |  |  |
| CTRange (see Note)  | CT input range                 | 0 to 000A (Ratio to 50mA)                                                          | 0       | Oper         |  |  |
| CT2Range (see Note) | CT input 2 range               | 0 to 000A (Ratio to 50mA)                                                          | 0       | Oper         |  |  |
| CT3Range (see Note) | CT input 3 range               | 0 to 000A (Ratio to 50mA)                                                          | 0       | Oper         |  |  |
| CalibrateCT         | Calibrate CT                   | Idle See "Calibration" on page 113<br>0mA<br>-70mA<br>LoadFactorCal<br>SaveUserCal | Idle    | Oper         |  |  |
| CalibrateCT2        | Calibrate CT2                  | As CT                                                                              | Idle    | Oper         |  |  |
| CalibrateCT3        | Calibrate CT3                  | As CT                                                                              | Idle    | Oper         |  |  |

**Note:** The current rating of the CT used for each of the CT input channels should cover only the single largest load current proposed for its group of heaters. e.g. if CT has heaters of 5A, 5A & 25A it would need a CT capable of at least 25A.

### Commissioning

### **Auto Commission**

Auto commissioning of the Current Monitor is a feature that automatically detects which time proportioning outputs drive individual heaters (or heater sets), detects which CT input individual heaters are associated with and determines the Partial Load and Over Current thresholds using a :8 ratio. If auto commissioning does not succeed, a status parameter indicates the reason why.

**Note:** For the auto commissioning to operate successfully, the process must be enabled for full operation of the heating circuit with the digital outputs configured as Time Proportioning and 'soft' wired to the appropriate loop heater channels. During auto commissioning digital outputs will switch on and off.

#### How to Auto Commission

- 1. Put instrument into Operator Mode.
- 2. Set Commission to 'Auto' and CommissionStatus will display 'Commissioning'.

3. If successful, CommissionStatus will display 'Passed' and configured load parameters will become available.

|    | 💶 COM1.ID001-Mini8 - Parameter Explorer (IO.CurrentMoni 💶 🗖 🗙  |                                       |                |  |  |  |  |
|----|----------------------------------------------------------------|---------------------------------------|----------------|--|--|--|--|
| ÷  | $\forall \Rightarrow \forall   \mathbf{E} \equiv   \mathbf{e}$ | <b>∃</b> •                            | -jaj           |  |  |  |  |
| Co | Config Status                                                  |                                       |                |  |  |  |  |
|    | Name                                                           | Description                           | Value          |  |  |  |  |
|    | Commission                                                     | Commission CT                         | No (0) 💌       |  |  |  |  |
|    | CommissionStatus                                               | Commission Status                     | Passed (6) 💌   |  |  |  |  |
|    | Interval                                                       | Measurement Interval                  | 10s 🚥          |  |  |  |  |
|    | Inhibit                                                        | Inhibit                               | No (0) 💌       |  |  |  |  |
|    | MaxLeakPh1                                                     | Max Leakage Current Phase 1           | 0.250000       |  |  |  |  |
|    | MaxLeakPh2                                                     | Max Leakage Current Phase 2           | 0.250000       |  |  |  |  |
|    | MaxLeakPh3                                                     | Max Leakage Current Phase 3           | 0.250000       |  |  |  |  |
|    | CT1Range                                                       | CT input 1 range                      | 10.00000       |  |  |  |  |
|    | CT2Range                                                       | CT input 2 range                      | 10.00000       |  |  |  |  |
|    | CT3Range                                                       | CT input 3 range                      | 10.00000       |  |  |  |  |
|    | CalibrateCT1                                                   | Calibrate CT1                         | ldle (1) 💌     |  |  |  |  |
|    | CalibrateCT2                                                   | Calibrate CT2                         | ldle (1) 💌     |  |  |  |  |
|    | CalibrateCT3                                                   | Calibrate CT3                         | ldle (1) 💌     |  |  |  |  |
|    | Load1DrivenBy                                                  | The digital output that drives load 1 | IOMod17 (16) 💌 |  |  |  |  |
|    | Load1CTInput                                                   | CT Input that Load 1 is connected to  | CT1 (1) 💌      |  |  |  |  |
|    | Load1PLFthreshold                                              | Load1 Partial Load Fault Threshold    | 3.608285       |  |  |  |  |
|    | Load10CFthreshold                                              | Load1 Over Current Fault Threshold    | 4.639224       |  |  |  |  |
|    | Load2DrivenBy                                                  | The digital output that drives load 2 | IOMod18 (17) 💌 |  |  |  |  |
|    | Load2CTInput                                                   | CT Input that Load 2 is connected to  | CT2 (2) 💌      |  |  |  |  |
|    | Load2PLFthreshold                                              | Load2 Partial Load Fault Threshold    | 3.206157       |  |  |  |  |
|    | Load2OCFthreshold                                              | Load2 Over Current Fault Threshold    | 4.122202       |  |  |  |  |
|    | Load3DrivenBy                                                  | The digital output that drives load 3 | IOMod19 (18) 💻 |  |  |  |  |
|    | Load3CTInput                                                   | CT Input that Load 3 is connected to  | CT3 (3) 🗖      |  |  |  |  |
|    | Load3PLFthreshold                                              | Load3 Partial Load Fault Threshold    | 3.139052       |  |  |  |  |
| 1  | Load3OCFthreshold                                              | Load3 Over Current Fault Threshold    | 4.035924       |  |  |  |  |

Figure 69 Result of Auto-Commissioning

If unsuccessful, CommissionStatus displays the reason:

#### NoDO8orRL8Cards

|                   | Indicates that there are no DO8 or RL8 cards installed in the instrument.                                                            |
|-------------------|----------------------------------------------------------------------------------------------------|
| NoLoopTPOuts      | Indicates that the digital outputs are either not configured<br>as time proportioning or are not wired from loop heater<br>channels. |
| SSRFault          | Indicates that an SSR is either short-circuit or open-circuit.                                                                       |
| MaxLoadsCT (or 2, | 3)                                                                                                    |
|                   | Indicates that more than six heaters have been connected to CT input (or 2, 3)                                                       |
|                   |                                                                                                    |

#### **Manual Commission**

Manual Commissioning is also available for those users who want to commission the Current Monitor off-line or do not want to accept auto-commissioned settings.

#### How to Manual Commission

1. Set Commission to 'Manual'. CommissionStatus will display 'Commissioning' and Load configuration parameters will become available:

|          | COM1.ID001-Mini8 - Parameter Explorer (IO.CurrentMonitor) |                                       |                     |  |  |  |  |
|----------|-----------------------------------------------------------|---------------------------------------|---------------------|--|--|--|--|
| <b>~</b> | ▼ → ▼   🖻 🗎   🤤                                           | 3 -                                   | -i⊐                 |  |  |  |  |
| Сс       | Config Status                                             |                                       |                     |  |  |  |  |
|          | Name                                                      | Description                           | Value               |  |  |  |  |
| Ø        | Commission                                                | Commission CT                         | Manual (2) 💌        |  |  |  |  |
|          | CommissionLoLimit                                         | Commission Low Limit                  | 2                   |  |  |  |  |
|          | CommissionHiLimit                                         | Commission High Limit                 | 4                   |  |  |  |  |
|          | CommissionStatus                                          | Commission Status                     | Commissioning (1) 💌 |  |  |  |  |
| ļ        | Interval                                                  | Measurement Interval                  | 10s                 |  |  |  |  |
| Ì        | Inhibit                                                   | Inhibit                               | No (0) 💌            |  |  |  |  |
| ļ        | MaxLeakPh1                                                | Max Leakage Current Phase 1           | 0.250000            |  |  |  |  |
| Ø        | MaxLeakPh2                                                | Max Leakage Current Phase 2           | 0.250000            |  |  |  |  |
| ļ        | MaxLeakPh3                                                | Max Leakage Current Phase 3           | 0.250000            |  |  |  |  |
| Ø        | CT1Range                                                  | CT input 1 range                      | 10.00000            |  |  |  |  |
| ļ        | CT2Range                                                  | CT input 2 range                      | 10.00000            |  |  |  |  |
| ļ        | CT3Range                                                  | CT input 3 range                      | 10.00000            |  |  |  |  |
| ļ        | CalibrateCT1                                              | Calibrate CT1                         | ldle (1) 💌          |  |  |  |  |
| Ø        | CalibrateCT2                                              | Calibrate CT2                         | ldle (1) 💌          |  |  |  |  |
| Ø        | CalibrateCT3                                              | Calibrate CT3                         | ldle (1) 💌          |  |  |  |  |
| Ø        | Load1DrivenBy                                             | The digital output that drives load 1 | NotUsed (32) 💌      |  |  |  |  |
| Ø        | Load1CTInput                                              | CT Input that Load 1 is connected to  | NotUsed (0) 💌       |  |  |  |  |
| ļ        | Load1PLFthreshold                                         | Load1 Partial Load Fault Threshold    | 0.000000            |  |  |  |  |
| Ø        | Load10CFthreshold                                         | Load1 Over Current Fault Threshold    | 0.000000            |  |  |  |  |

#### Figure 70 Load Parameters

- 2. Set LoadDrivenBy to the IO Module that is connected to the heater load.
- 3. Set LoadCTInput to the CT input number that is connected to the heater load.
- Set LoadPLFthreshold and LoadOCFthreshold to appropriate values for the heater load.
- 5. Repeat for other loads.
- 6. To use the commissioned settings set Commission to 'Accept'. CommissionStatus will display 'ManuallyConfigured'.
- 7. To stop manual commissioning set Commission to 'Abort'. CommissionStatus will display 'NotCommissioned'.

### Calibration

A Mini8 loop controller supplied from factory with the CT3 card already installed the CT inputs will have been factory calibrated. If the CT3 card is installed at a later date then default calibration values are automatically loaded into the instrument. However, three calibration parameters, one for each CT input, are provided to allow the inputs to be calibrated in the field.

**Note:** DC Current Source, capable of outputting a –70mA signal, is required to calibrate the inputs.

The three CT inputs are calibrated individually.

#### How to Calibrate

- 1. Apply the stimulus (0mA or -70mA) from the DC current source to the CT input to be calibrated.
- 2. Set CalibrateCT, to reflect the stimulus being applied to the input.
- CalibrateCT displays 'Confirm'. Select 'Go' to proceed with the calibration process.
- 4. After selecting Go, CalibrateCT displays 'Calibrating'.
- 5. If calibration was successful, CalibrateCT displays 'Passed'. Select 'Accept' to keep the calibration values.
- 6. If calibration was unsuccessful, CalibrateCT displays 'Failed'. Select 'Abort' to reject the calibration.
- 7. Select 'SaveUserCal' to save the calibration values into non-volatile memory.
- 8. Select 'LoadFactCal' to restore calibration values to the factory calibrated or default settings.

Note: It is possible to stop the calibration process at anytime by selecting 'Abort'.

Follow the same procedure for CT2 and CT3.

# **Alarm Summary**

# AlmSummary

This is a summary of all the alarms in the Mini8 loop controller. It provides global alarm and acknowledge flags as well as 16 bit status words which can be read over communications by the supervisory system.

| Name          | Parameter Description                                 | Value                |                   | Default | Access Level |
|---------------|-------------------------------------------------------|----------------------|-------------------|---------|--------------|
| NewAlarm      | A new alarm has occurred since the last reset         | 0 Off                |                   | Off (0) | Read Only    |
|               | (excludes CT alarms)                                  | 1 On                 |                   | . ,     | ,            |
| RstNewAlarm   | Resets the NewAlarm flag                              | 0 No                 |                   | No (0)  | Oper         |
|               |                                                       | 1 Yes                |                   |         |              |
| NewCTAlarm    | A new Current alarm has occurred since the last reset | 0 Off                |                   | Off (0) | Read Only    |
|               |                                                       | 1 On                 |                   |         |              |
| RstNewCTAlarm | Resets the NewCTAlarm flag                            | 0 No                 |                   | No (0)  | Oper         |
|               |                                                       | 1 Yes                |                   |         |              |
| AnyAlarm      | Any new alarm since the last reset                    | 0 Off                |                   | Off (0) | Read Only    |
|               |                                                       | 1 On                 |                   |         |              |
| GlobalAck     | Acknowledges every alarm in the Mini8 loop controller | 0 No                 |                   | No (0)  | Oper         |
|               | requiring acknowledgement. Also resets NewAlarm       | 1 Yes                |                   |         |              |
| AlarmStatus1  | 16 bit word for alarms 1 to 8                         | Bit 0                | Alarm 1 active    |         | Read Only    |
| Alamotatus    |                                                       | Bit 1                | Alarm 1 not ack'd |         | Read Only    |
|               |                                                       | Bit 2                | Alarm 2 active    |         |              |
|               |                                                       | Bit 3                | Alarm 2 not ack'd |         |              |
|               |                                                       | Bit 4                | Alarm 3 active    |         |              |
|               |                                                       | Bit 5                | Alarm 3 not ack'd |         |              |
|               |                                                       | Bit 6                | Alarm 4 active    |         |              |
|               |                                                       | Bit 7                | Alarm 4 not ack'd |         |              |
|               |                                                       | Bit 8                | Alarm 5 active    |         |              |
|               |                                                       | Bit 9                | Alarm 5 not ack'd |         |              |
|               |                                                       | Bit 10               | Alarm 6 active    |         |              |
|               |                                                       | Bit 11               | Alarm 6 not ack'd |         |              |
|               |                                                       | Bit 12               | Alarm 7 active    |         |              |
|               |                                                       | Bit 13               | Alarm 7 not ack'd |         |              |
|               |                                                       | Bit 14               | Alarm 8 active    |         |              |
|               |                                                       | Bit 15               | Alarm 8 not ack'd |         |              |
| AlarmStatus2  | 16 bit word for alarms 9 to 16                        | Same for             | ormat as above    |         | Read Only    |
| AlarmStatus3  | 16 bit word for alarms 17 to 24                       | Same format as above |                   |         | Read Only    |
| AlarmStatus4  | 16 bit word for alarms 25 to 32                       | Same format as above |                   |         | Read Only    |
| AlarmStatus5  | 16 bit word for alarms 33 to 40                       | Same format as above |                   |         | Read Only    |
| AlarmStatus6  | 16 bit word for alarms 41 to 48                       | Same format as above |                   |         | Read Only    |
| AlarmStatus7  | 16 bit word for alarms 49 to 56                       | Same for             | ormat as above    |         | Read Only    |
| AlarmStatus8  | 16 bit word for alarms 57 to 64                       | Same format as above |                   |         | Read Only    |

| Name             | Parameter Description                    | Value    | Value                |  | Access Level |
|------------------|------------------------------------------|----------|----------------------|--|--------------|
| SBrkAlarmStatus1 | 16 bit word for IO channels Mod.1 to 8   | Bit 0    | Mod.1 issue          |  | Read Only    |
|                  |                                          | Bit 1    | Alarm 1 not ack'd    |  |              |
|                  |                                          | Bit 2    | Mod.2 issue          |  |              |
|                  |                                          | Bit 3    | Alarm 2 not ack'd    |  |              |
|                  |                                          | Bit 4    | Mod.3 issue          |  |              |
|                  |                                          | Bit 5    | Alarm 3 not ack'd    |  |              |
|                  |                                          | Bit 6    | Mod.4 issue          |  |              |
|                  |                                          | Bit 7    | Alarm 4 not ack'd    |  |              |
|                  |                                          | Bit 8    | Mod.5 issue          |  |              |
|                  |                                          | Bit 9    | Alarm 5 not ack'd    |  |              |
|                  |                                          | Bit 10   | Mod.6 issue          |  |              |
|                  |                                          | Bit 11   | Alarm 6 not ack'd    |  |              |
|                  |                                          | Bit 12   | Mod.7 issue          |  |              |
|                  |                                          | Bit 13   | Alarm 7 not ack'd    |  |              |
|                  |                                          | Bit 14   | Mod.8 issue          |  |              |
|                  |                                          | Bit 15   | Alarm 8 not ack'd    |  |              |
| SBrkAlarmStatus2 | 16 bit word for IO channels Mod.9 to 16  | Same fo  | Same format as above |  | Read Only    |
| SBrkAlarmStatus3 | 16 bit word for IO channels Mod.17 to 24 | Same fo  | Same format as above |  | Read Only    |
| SBrkAlarmStatus4 | 16 bit word for IO channels Mod.25 to 32 | Same fo  | Same format as above |  | Read Only    |
| CTAlarmStatus1   | 16 bit word for CT alarms 1 to 5         | Bit 0    | Load1 SSR issue      |  | Read Only    |
|                  |                                          | Bit 1    | Load1 PLF            |  |              |
|                  |                                          | Bit 2    | Load1 OCF            |  |              |
|                  |                                          | Bit 3    | Load2 SSR issue      |  |              |
|                  |                                          | Bit 4    | Load2 PLF            |  |              |
|                  |                                          | Bit 5    | Load2 OCF            |  |              |
|                  |                                          | Bit 6    | Load3 SSR issue      |  |              |
|                  |                                          | Bit 7    | Load3 PLF            |  |              |
|                  |                                          | Bit 8    | Load3 OCF            |  |              |
|                  |                                          | Bit 9    | Load4 SSR issue      |  |              |
|                  |                                          | Bit 10   | Load4 PLF            |  |              |
|                  |                                          | Bit 11   | Load4 OCF            |  |              |
|                  |                                          | Bit 12   | Load5 SSR issue      |  |              |
|                  |                                          | Bit 13   | Load5 PLF            |  |              |
|                  |                                          | Bit 14   | Load5 OCF            |  |              |
|                  |                                          | Bit 15   | -                    |  |              |
| CTAlarmStatus2   | 16 bit word for CT alarms 6 to 10        | Same fo  | ormat as above       |  | Read Only    |
| CTAlarmStatus3   | 16 bit word for CT alarms 11 to 15       | Same for | ormat as above       |  | Read Only    |
| CTAlarmStatus4   | 16 bit word for CT alarm 16              | Same for | Same format as above |  | Read Only    |

# Alarms

Alarms are used to alert the system when a pre-set level has been exceeded or a particular condition has changed state. As the Mini8 loop controller has no display to show alarms the alarm flags are all available over communications in status words (See "AlmSummary" on page 115. They may also be wired directly or via logic to an output such as a relay.

Alarms can be divided into three main types. These are:

- Analog alarms operate by monitoring an analog variable such as the process variable and comparing it with a set threshold.
- Digital alarms operate when the state of a boolean variable changes, for example, sensor break.
- Rate of Change alarms operate when the rate at which the input increases (Rising Rate of Change) or decreases (Falling Rate of Change) at a rate that exceeds the maximum rate of change (per change time). The alarms remain active until the rising or falling rate of the input is below the configured rate of change.

Number of Alarms - up to 64 alarms may be configured.

## **Further Alarm Definitions**

| Hysteresis | is the difference between the point at which the alarm<br>switches 'ON' and the point at which it switches 'OFF'. It is<br>used to provide a definite indication of the alarm condition<br>and to minimize alarm relay chatter.                                                                                                    |
|------------|----------------------------------------------------------------------------------------------------|
| Latch      | used to hold the alarm condition once an alarm has been detected. It may be configured as:                                                                                                    |
|            | None (Non latching)<br>A non-latching alarm will reset itself when the alarm condi-<br>tion is removed.                                                                                                    |
|            | <b>Auto (Automatic)</b><br>An auto-latching alarm requires acknowledgement before<br>it is reset. The acknowledgement can occur BEFORE the<br>condition causing the alarm is removed.                                                                                                    |
|            | <b>Manual</b><br>The alarm continues to be active until both the alarm con-<br>dition is removed AND the alarm is acknowledged. The ac-<br>knowledgement can only occur AFTER the condition<br>causing the alarm is removed.                                                                                                    |
|            | <b>Event</b><br>Alarm output will activate.                                                                                                    |
| Block      | The alarm may be masked during start up. Blocking inhib-<br>its the alarm from being activated until the process has first<br>achieved a steady state. It is used, for example, to ignore<br>start up conditions which are not representative of running<br>conditions. A blocking alarm is not re-initiated after a set-<br>point change. |

Delay

A short time can be set for each alarm before the output goes into the alarm state. The alarm is still detected as soon as it occurs, but if it cancels before the end of the delay period then no output is triggered. The timer for the delay is then reset. It is also reset if an alarm is changed from being inhibited to uninhibited.

**Note:** Setting a new alarm threshold causes an action depending on the latching setting:

- If no latching then the alarm condition is re-evaluated and may change.
- If latching then the alarm condition persists until acknowledged.
- Blocking starts after acknowledgement for latching alarms and after setpoint write for non latching.

### **Analog Alarms**

Analog alarms operate on variables such as PV, output levels, and so on. They can be soft wired to these variables to suit the process.

#### **Analog Alarm Types**

| Absolute High  | an alarm occurs when the PV exceeds a set high thresh-<br>old.                       |
|----------------|--------------------------------------------------------------------------------------|
| Absolute Low   | an alarm occurs when the PV exceeds a set low threshold.                             |
| Deviation High | an alarm occurs when the PV is higher than the setpoint by a set threshold.          |
| Deviation Low  | an alarm occurs when the PV is lower than the setpoint by a set threshold.           |
| Deviation Band | an alarm occurs when the PV is higher or lower than the setpoint by a set threshold. |

These are shown graphically below for changes in PV plotted against time. (Hysteresis set to zero).

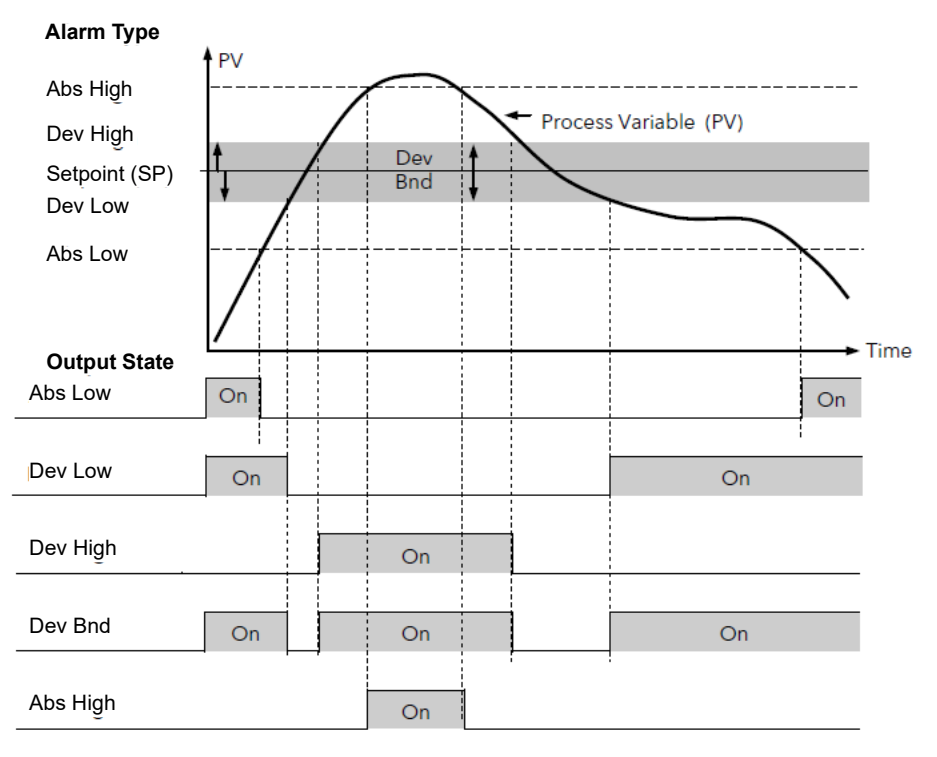

Figure 71 Analog Alarm Types

# **Digital Alarms**

Digital alarms operate on Boolean variables. They can be soft wired to any suitable Boolean parameter such as digital inputs or outputs.

### **Digital Alarm Types**

| Pos Edge | The alarm will trigger when the input changes from a low to high condition. |
|----------|-----------------------------------------------------------------------------|
| Neg Edge | The alarm will trigger when the input changes from a high to low condition. |
| Edge     | The alarm will trigger on any change of state of the input signal.          |
| High     | The alarm will trigger when the input signal is high.                       |
| Low      | The alarm will trigger when the input signal is low.                        |

### **Rate of Change Alarms**

Rate of Change alarms operate on the rate at which the input increases or decreases with respect to the configured maximum rate of change (per change time). They are either Rising or Falling Rate of Change alarms.

### **Rising Rate of Change**

The Rising Rate of Change alarm sets the alarm active when the rate at which the input increases exceeds the configured maximum rate of change (per change time). It will remain active until the rising rate of the input falls below the configured rate of change.

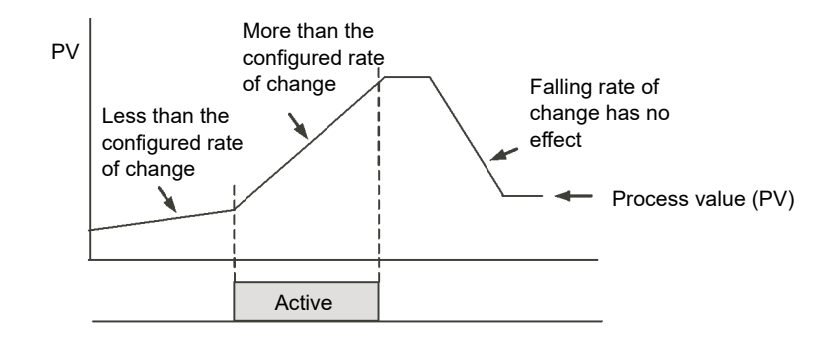

### Falling Rate of Change

The Falling Rate of Change alarm sets the alarm active when the rate at which the input decreases exceeds the configured maximum rate of change (per change time). It will remain active until the falling rate of the input falls below the configured rate of change.

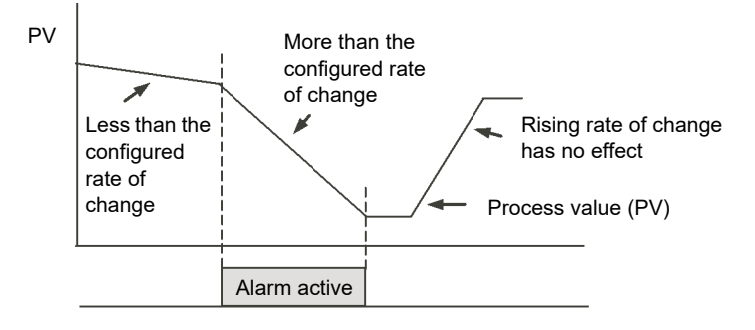

## **Alarm Outputs**

Alarms can operate a specific output (usually a relay). Any individual alarm can operate an individual output or any combination of alarms can operate an individual output. They are wired as required in configuration level.

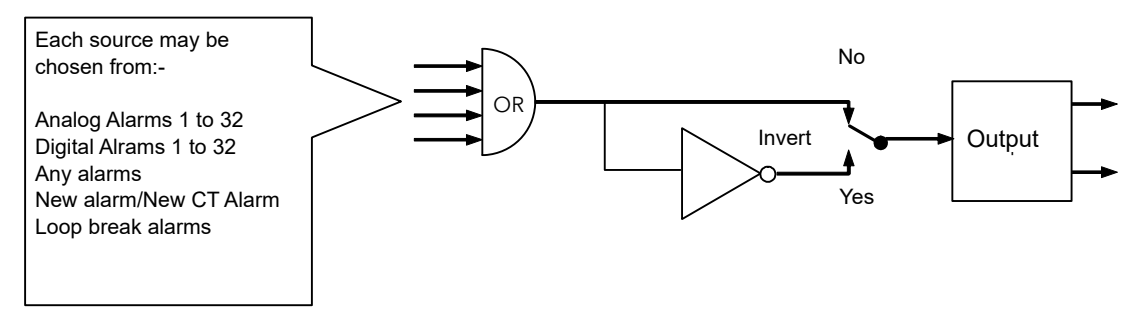

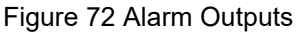

### How Alarms are Indicated

Alarm states are all embedded in 16-bit status words. See "AlmSummary" on page 115.

### To Acknowledge an Alarm

Set the appropriate alarm acknowledge flag to acknowledge that particular alarm. Alternatively the GlobalAck in the AlmSummary folder can be used to acknowledge ALL alarms that require acknowledging in the instrument.

The action, which now takes place, will depend on the type of latching, which has been configured.

#### **Non-Latched Alarms**

If the alarm condition is present when the alarm is acknowledged, the alarm output will be continuously active. This state will continue for as long as the alarm condition remains. When the alarm condition clears the output will go off.

If the alarm condition clears before it is acknowledged the alarm output goes off as soon as the condition disappears.

### **Automatic Latched Alarms**

The alarm continues to be active until both the alarm condition is removed AND the alarm is acknowledged. The acknowledgement can occur BEFORE the condition causing the alarm is removed.

### **Manual Latched Alarms**

The alarm continues to be active until both the alarm condition is removed AND the alarm is acknowledged. The acknowledgement can only occur AFTER the condition causing the alarm is removed.

### **Alarm Parameters**

Four groups of eight alarms are available. The following table shows the parameters to set up and configure alarms.

| Name       | Parameter Description                                                                                                    | Value               |                                                           | Default | Access Level |
|------------|----------------------------------------------------------------------------------------------------|---------------------|-----------------------------------------------------------|---------|--------------|
| Туре       | Selects the type of alarm                                                                                                    | 0 Off               | Alarm not configured                                      | Off (0) | Conf         |
| 51         |                                                                                                    | 1 Abs Hi            | Full Scale High                                           |         |              |
|            |                                                                                                    | 2 Abs Lo            | Full Scale Low                                            | -       |              |
|            |                                                                                                    | 3 Dev Hi            | Deviation High                                            | -       |              |
|            |                                                                                                    | 4 Dev Lo            | Deviation Low                                             | -       |              |
|            |                                                                                                    | 5 DevBnd            | Deviation Band                                            | -       |              |
|            |                                                                                                    | 6 RRoC              | Rising Rate of Change                                     | -       |              |
|            |                                                                                                    | 7 FRoC              | Falling Rate of Change                                    | -       |              |
|            |                                                                                                    | 8 DigHi             | Digital High (1)                                          |         |              |
|            |                                                                                                    | 9 DigLo             | Digital Low (0)                                           |         |              |
|            |                                                                                                    | 10 DigPosEdge       | On rising edge                                            |         |              |
|            |                                                                                                    | 11 DigNegEdge       | On falling edge                                           |         |              |
|            |                                                                                                    | 12 DigEdge          | On change                                                 |         |              |
|            |                                                                                                    | 13 AbsHiLo          | Full Scale High or Low                                    |         |              |
| Status     | The alarm status                                                                                                    | Off (0)             | The alarm is not active                                   | Off (0) | Oper         |
|            |                                                                                                    | Active (1)          | The alarm is active                                       |         |              |
|            |                                                                                                    | InactiveNotAckd(2)  | The alarm is inactive<br>and has not been<br>acknowledged |         |              |
|            |                                                                                                    | ActiveNotAckd(3)    | The alarm is active and has not been acknowledged         |         |              |
| Input      | This is the parameter that will be monitored<br>and checked according to the AlarmType to<br>see if an alarm condition has occurred. | 0 to 1              |                                                           |         | Oper         |
| Threshold  | The alarm HIGH threshold                                                                                                    | A value between -3. | 403E38 and +3.403E38                                      | 1.00    | Conf         |
| Hysteresis | The alarm hysteresis                                                                                                    | A value between -3. | 403E38 and +3.403E38                                      | 0.00    | Conf         |
| Latch      | Determine the type of latching the alarm will                                                                                        | None                | No latching is used                                       |         | Oper         |
|            | use, if any. Auto latching allows acknowledgement while the alarm condition is                                                       | Auto                | Automatic                                                 | -       |              |
|            | still active, whereas manual latching needs the                                                                                      | Manual              | Manual                                                    |         |              |
|            | condition to leave the alarm state before the alarm can be acknowledged.                                                             | Event               | Event                                                     |         |              |
|            | See also the description at the beginning of this chapter.                                                                           |                     |                                                           |         |              |

| Block: Alarm Sub-blocks: 1 to 64 |                                                                                                    |                                                |                                                       |         |              |  |
|----------------------------------|----------------------------------------------------------------------------------------------------|------------------------------------------------|-------------------------------------------------------|---------|--------------|--|
| Name                             | Parameter Description                                                                                                    | Value                                          |                                                       | Default | Access Level |  |
| Block                            | Alarm Blocking is used to inhibit alarms from<br>activating during start-up. In some<br>applications, the measurement at start-up is in<br>an alarm condition until the system has come<br>under control. Blocking causes the alarms to<br>be ignored until the system is under control,<br>after this any deviations trigger the alarm.      | No<br>Yes                                      | No blocking<br>Blocking                               |         | Oper         |  |
| Delay                            | This is a small delay between sensing the<br>alarm condition and displaying it. If in the time<br>between the two, the cause of the alarm is<br>removed, then no alarm is shown and the<br>delay timer is reset. It can be used on systems<br>that are prone to electrical noise.                                                             | 0:00.0 to 500<br>mm:ss.s<br>hh:mm:ss<br>hhh:mm |                                                       | 0:00.0  | Oper         |  |
| Output                           | The output indicates whether the alarm is on<br>or off depending on the alarm condition,<br>latching and acknowledge, inhibiting and<br>blocking.                                                                                                    | Off<br>On                                      | Alarm output<br>deactivated<br>Alarm output activated | _       | Read Only    |  |
| Ack                              | Used in conjunction with the latching parameter. It is set when the user responds to an alarm.                                                                                                    | No<br>Yes                                      | Not acknowledged<br>Acknowledged                      |         | Oper         |  |
| Inhibit                          | Inhibit is an input to the Alarm function. It<br>allows the alarm to be switched OFF. Typically<br>the Inhibit is connected to a digital input or<br>event so that during a phase of the process<br>alarms do not activate. For Example, if the<br>door to a furnace is opened the alarms may be<br>inhibited until the door is closed again. | No<br>Yes                                      | Alarm not inhibited<br>Inhibit function active        |         | Oper         |  |
| StandbyInhibit                   | Inhibit in Standby                                                                                                    | Off (0)                                        | No Inhibit in Standby                                 | Off (0) | Conf         |  |
|                                  |                                                                                                    | On (1)                                         | Inhibit in Standby active                             |         |              |  |

### Example: To Configure Alarm 1 (as an Analog Alarm)

Change Access level to Configuration.

In this example the high alarm will be detected when the measured value exceeds 100.00.

The current measured value is 0.00 as measured by the 'Input' parameter. This parameter will normally be wired to an internal source such as a thermocouple input. In this example the alarm will set when the measured value exceeds the threshold 100.0 and will clear when the input decreases 0.50 units below the threshold level (i.e. at 99.5 units).

| Name           | Description           | Address | Value       | Wired From |  |
|----------------|-----------------------|---------|-------------|------------|--|
| Туре           | Alarm type            | 10240   | 🖉bsHi (1) 💌 |            |  |
| Status         | Alarm status          | 10251   | Off (0) *   |            |  |
| Input          | Input to be evaluated |         | 0.00        |            |  |
| Threshold      | High Threshold        | 10241   | 1.00        |            |  |
| Hysteresis     | Hysteresis            | 10242   | 0.00        |            |  |
| Latch          | Latching type         | 10244   | None (0) *  |            |  |
| Block          | Blocking enable       | 10246   | Off (0) -   |            |  |
| Delay          | Delay                 | 10248   | 0           |            |  |
| Output         | Output                | 10249   | Off (0) *   |            |  |
| Ack            | Acknowledge           | 10250   | No (0) *    |            |  |
| Inhibit        | Inhibit the alarm     | 10247   | Off (0) -   |            |  |
| StandbyInhibit | Inhibit in Standby    | 1.1     | Off (0) -   |            |  |

Figure 73 Configuring Alarm 1 as an Analog Alarm

### Example: To Configure Alarm 2 (as a Digital Alarm)

Change Access level to Configuration.

In this example the digital alarm will come on if Timer 1 expires.

Timer.1.Out is wired to the alarm input. The Alarm.2.Out will turn on if the timer expires.

| Τ | Name           | Description           | Address | Value       | Wired From |
|---|----------------|-----------------------|---------|-------------|------------|
|   | Туре           | Alarm type            | 10256   | DigHi (8) 🔻 |            |
|   | Status         | Alarm status          | 10267   | Off (0) 🝷   |            |
| I | Input          | Input to be evaluated |         | 0.00        |            |
| 1 | Latch          | Latching type         | 10260   | None (0) 🔻  |            |
| 1 | Block          | Blocking enable       | 10262   | Off (0) 🔻   |            |
| 1 | Delay          | Delay                 | 10264   | 0           |            |
|   | Output         | Output                | 10265   | Off (0) 🝷   |            |
| 1 | Ack            | Acknowledge           | 10266   | No (0) 🔻    |            |
| 1 | Inhibit        | Inhibit the alarm     | 10263   | Off (0) 🕶   |            |
|   | StandbyInhibit | Inhibit in Standby    |         | Off (0) 🔻   |            |

Figure 74 Configuring Alarm 2 as a Digital Alarm

# **BCD** Input

The BCD Input Function block takes eight digital inputs and combines them to make a single numeric value, typically used to select a program or a recipe.

The block uses four bits to generate a single digit.

The following table shows how the input bits combine to make the output values.

| Input 1 |                     |                    |                         |
|---------|---------------------|--------------------|-------------------------|
| Input 2 |                     |                    |                         |
| Input 3 | Units value (0 – 9) |                    |                         |
| Input 4 |                     | BCD value (0 – 99) | Decimal value (0 – 255) |
| Input 5 |                     |                    |                         |
| Input 6 |                     |                    |                         |
| Input 7 | Tens value (0 – 9)  |                    |                         |
| Input 8 |                     |                    |                         |

Since the inputs cannot all be relied upon to change simultaneously, the output will only update after all the inputs have been steady for two samples.

## **BCD Parameters**

| Block – BCDInput |                                                                            | Sub-blocks: 1 and 2 |                                       |         |              |  |  |
|------------------|----------------------------------------------------------------------------|---------------------|---------------------------------------|---------|--------------|--|--|
| Name             | Parameter Description                                                      | Value               |                                       | Default | Access Level |  |  |
| BcdInput1        | Digital Input 1                                                            | On or Off           | Alterable from the operator interface | Off     | Oper         |  |  |
| BcdInput2        | Digital Input 2                                                            | On or Off           | if not wired                          | Off     | Oper         |  |  |
| BcdInput3        | Digital Input 3                                                            | On or Off           |                                       | Off     | Oper         |  |  |
| BcdInput4        | Digital Input 4                                                            | On or Off           |                                       | Off     | Oper         |  |  |
| BcdInput5        | Digital Input 5                                                            | On or Off           |                                       | Off     | Oper         |  |  |
| BcdInput6        | Digital Input 6                                                            | On or Off           |                                       | Off     | Oper         |  |  |
| BcdInput7        | Digital Input 7                                                            | On or Off           |                                       | Off     | Oper         |  |  |
| BcdInput8        | Digital Input 8                                                            | On or Off           |                                       | Off     | Oper         |  |  |
| BcdOP            | Reads the value (in BCD) of the switch as it appears on the digital inputs | 0 – 99              | See examples below                    |         | Read Only    |  |  |
| BcdSettleTime    | Settle Time                                                                |                     |                                       |         | Oper         |  |  |

|   | BCD Inputs |   |   |   |   |   |   |               |                       |
|---|------------|---|---|---|---|---|---|---------------|-----------------------|
| 1 | 2          | 3 | 4 | 5 | 6 | 7 | 8 | BCD<br>Output | Decimal<br>Equivalent |
| 1 | 0          | 0 | 0 | 0 | 0 | 0 | 0 | 1             | 1                     |
| 1 | 1          | 1 | 1 | 0 | 0 | 0 | 0 | 9             | 15                    |
| 0 | 0          | 0 | 0 | 1 | 1 | 1 | 1 | 90            | 240                   |
| 1 | 1          | 1 | 1 | 1 | 1 | 1 | 1 | 99            | 255                   |

### Example: To Wire a BCD Input

The BCD digital input parameters may be wired to digital input terminals of the controller. A DI8 module may be used and there are also two standard digital input terminals in FixedIO, D1 and D2.

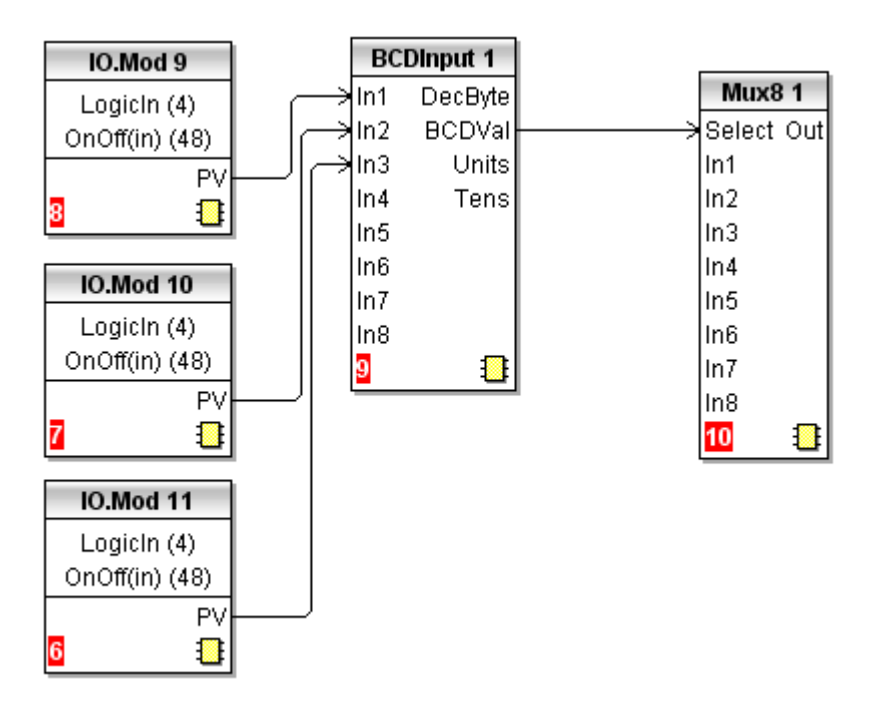

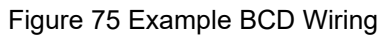

This example shows a BCD switch selecting one of eight values, In1 to In8 on the Mux8.

# **Digital Communications**

Digital Communications (or 'comms' for short) allows the Mini8 loop controller to be part of a system by communicating with a PC or a programmable logic controller (PLC).

The Mini8 loop controller also has a configuration port for 'cloning' or saving/loading instrument configurations for future expansion of the plant or to allow you to recover a system if necessary.

**Note:** As the terms "Modbus Master" and "Modbus Slave" are now deprecated, they have been replaced in this Chapter with "Modbus Client" and "Modbus Server" respectively.

## **Configuration Communications Port**

The Configuration Communications Port, known as ConfigComms (CC) is on an RJ11 socket, just to the right of the power supply connections. This will normally be connected to a PC running iTools. When connecting to iTools the instrument on this port will be found at address 255. iTools will also optimize the baud rate to suit the conditions.

Eurotherm supply a standard cable to connect a serial COM port on a computer to the RJ11 socket, part no. SubMini8/cable/config.

This port conforms to MODBUS RTU<sup>®</sup> protocol, a full description of which can be found at www.modbus.org.

Pin connections for the RJ11 connector are shown in "Configuration Communications Port (CC)" on page 31.

**Note:** The CC port is not isolated, and should not be used for connection to other devices. It should be used only for configuration and commissioning.

The baud rate of the CC port defaults to 19200bps. Set the comms port in the PC to the correct rate.

Configuration is also possible through the Field Communications port but ONLY if that port is Modbus or ModbusTCP. In that situation the Mini8 loop controllers can be multi-dropped to iTools.

# **Configuration Communications Parameters (Main)**

| Block - Comms |                                 | Sub-blocks: CC.Main (Config Comms Main)                   |                                                                                                    |            |              |  |
|---------------|---------------------------------|-----------------------------------------------------------|----------------------------------------------------------------------------------------------------|------------|--------------|--|
| Name          | Parameter Description           | Value                                                     |                                                                                                    | Default    | Access Level |  |
| Interface     | Comms Interface                 | None (0)                                                  | No Communications Interface                                                                                                    |            | Read Only    |  |
|               |                                 | DeviceNet (63)                                            | DeviceNet                                                                                                    |            |              |  |
|               |                                 | Modbus non-iso (94)                                       | Non-isolated Modbus                                                                                                    |            |              |  |
|               |                                 | Modbus isolated (110)                                     | Isolated Modbus                                                                                                    |            |              |  |
|               |                                 | DeviceNet Enh (126)                                       | Enhanced DeviceNet                                                                                                    |            |              |  |
|               |                                 | EtherCAT (142)                                            | EtherCAT                                                                                                    |            |              |  |
|               |                                 | Ethernet (143)                                            | Ethernet                                                                                                    |            |              |  |
| Protocol      | Digital communications protocol | Modbus. The CC channel only supports Modbus RTU protocol. |                                                                                                    | Modbus RTU | Read Only    |  |
| WDTimeout     | Network Watchdog Timeout        | 0                                                         | De-activates the Watchdog                                                                                                    | 1          | Conf         |  |
|               |                                 | 1                                                         | Activates the Watchdog                                                                                                    |            |              |  |
| WDAction      | Network Watchdog Action         | 0                                                         | Manual Recovery                                                                                                    | 1          | Conf         |  |
|               |                                 | 1                                                         | Automatic Recovery                                                                                                    |            |              |  |
| WDFlag        | Network Watchdog Flag           | 0                                                         | Off                                                                                                    | 1          | Conf         |  |
|               |                                 | 1                                                         | On                                                                                                    |            |              |  |
| Delay         | Comms delay                     | No                                                        | No delay                                                                                                    | No         | Conf         |  |
|               |                                 | Yes                                                       | Fixed delay. This inserts a delay<br>between Rx and Tx to help<br>ensure that the drivers used by<br>intelligent EIA-232/EIA-485<br>converters have sufficient time<br>to switch over. |            |              |  |
| TimeFormat    | Time format                     | 0                                                         | milliseconds                                                                                                    |            | Conf         |  |
|               |                                 | 1                                                         | seconds                                                                                                    |            |              |  |
|               |                                 | 2                                                         | minutes                                                                                                    |            |              |  |
|               |                                 | 3                                                         | hours                                                                                                    |            |              |  |

## **Configuration Communications Parameters (Network)**

| Block - Comms |                          | Sub-blocks: CC.Network (Config Comms Network) |             |      |              |  |
|---------------|--------------------------|-----------------------------------------------|-------------|------|--------------|--|
| Name          | Parameter Description    | Value                                         | Value       |      | Access Level |  |
| Baud          | Communications baud rate | 4800                                          | 4800        |      | Conf         |  |
|               |                          | 9600                                          | 9600        |      |              |  |
|               |                          | 19k2 (19200)                                  |             |      |              |  |
| Parity        | Communications parity    | None                                          | No parity   | None | Conf         |  |
|               |                          | Even                                          | Even parity |      |              |  |
|               |                          | Odd                                           | Odd parity  |      |              |  |
| Address       | Instrument address       | 1 to 254                                      |             | 1    | Oper         |  |

# **Field Communications Port (FC)**

The Mini8 loop controller has a number of communication options. These have to be ordered from the factory as part of the instrument build. A change of protocol is not usually possible in the field. The physical port and the connections will vary depending on the field communications protocol. These are shown in the wiring section of the manual (see "Electrical Connections – Common to All Instruments" on page 29. Mini8 loop controller offers Modbus, DeviceNet, and Ethernet Modbus-TCP. These protocols are described in the following sections.

### **Communications Identity**

The instrument recognizes the type of communication board fitted. The identity 'Ident' is displayed to show that the instrument is built as required.

| Block - Comms |                          | Sub-blocks: FC.Main (Field Comms Main) |                                  |                            |              |  |  |
|---------------|--------------------------|----------------------------------------|----------------------------------|----------------------------|--------------|--|--|
| Name          | Parameter Description    | Value                                  |                                  | Default                    | Access Level |  |  |
| Interface     | Comms Interface          | None (0)                               | No Communications Interface      | o Communications Interface |              |  |  |
|               |                          | DeviceNet (63)                         | DeviceNet                        |                            |              |  |  |
|               |                          | Modbus non-iso (94)                    | Non-isolated Modbus              |                            |              |  |  |
|               |                          | Modbus isolated (110)                  | Isolated Modbus                  |                            |              |  |  |
|               |                          | DeviceNet Enh (126)                    | Enhanced DeviceNet               |                            |              |  |  |
|               |                          | EtherCAT (142)                         | EtherCAT                         |                            |              |  |  |
|               |                          | Ethernet (143)                         | Ethernet                         |                            |              |  |  |
| Protocol      | Digital communications   | ModbusSlave (11).                      | Modbus Slave                     | Modbus Slave               | Read Only    |  |  |
|               | protocol                 | EtherNetIPAndModbus (12)               | EtherNet/IP and Modbus           |                            |              |  |  |
|               |                          | BacnetAndModSlv (13)                   | BacNet and Modbus Slave          | -                          |              |  |  |
|               |                          | ModMstAndASIv (15)                     | Modbus Master and Slave          |                            |              |  |  |
| Status        | Comms Network Status     | Running (0)                            | Network connected                |                            | Read Only    |  |  |
|               |                          | Init (1)                               | Network Initialising             |                            |              |  |  |
|               |                          | Ready (2)                              | Network Ready                    |                            |              |  |  |
|               |                          | Offline (3)                            | Network Offline                  |                            |              |  |  |
|               |                          | Bad_GSD (4)                            | Device bad GSD (only Profibus)   |                            |              |  |  |
|               |                          | Offline (10)                           | DeviceNet Offline                |                            |              |  |  |
|               |                          | Ready (11)                             | DeviceNet Ready (no connections) |                            |              |  |  |
|               |                          | Online (12)                            | DeviceNet Online                 |                            |              |  |  |
|               |                          | IOTimeout (13)                         | DeviceNet IO Timeout             |                            |              |  |  |
|               |                          | LinkFail (14)                          | DeviceNet Link Fail              |                            |              |  |  |
|               |                          | Com Fault (15)                         | DeviceNet Comms Fault            |                            |              |  |  |
| WDTimeout     | Network Watchdog Timeout | 0                                      | De-activates the Watchdog        | 1                          | Conf         |  |  |
|               |                          | 1                                      | Activates the Watchdog           |                            |              |  |  |
| WDAction      | Network Watchdog Action  | 0                                      | Manual Recovery                  | 1                          | Conf         |  |  |
|               |                          | 1                                      | Automatic Recovery               |                            |              |  |  |
| WDFlag        | Network Watchdog Flag    | 0                                      | Off                              | 1                          | Conf         |  |  |
|               |                          | 1                                      | On                               |                            |              |  |  |
| TimeFormat    | Time format              | 0                                      | milliseconds                     |                            | Conf         |  |  |
|               |                          | 1                                      | seconds                          |                            |              |  |  |
|               |                          | 2                                      | minutes                          |                            |              |  |  |
|               |                          | 3                                      | hours                            |                            |              |  |  |

### Field Communications Parameters (Main)

## Field Communications Parameters (Network)

| Block - Comms        |                                         | Sub-blocks: FC.Network (Field Comms Network) |                   |            |              |
|----------------------|-----------------------------------------|----------------------------------------------|-------------------|------------|--------------|
| Name                 | Parameter Description                   | Value                                        |                   | Default    | Access Level |
| AutoDiscovery        | Enables automatic discovery of          | Off (0)                                      |                   | Off (0)    | Conf         |
|                      |                                         | On (1)                                       |                   |            |              |
| IP Mode              | IP Mode                                 | Static (0)                                   | Static IP number  | Static (0) | Read Only    |
|                      |                                         | DHCP (1)                                     | Dynamic IP number |            |              |
| IPAddress1           | 1st byte of IP address                  | 1 to 254                                     |                   |            | Conf         |
| IPAddress2           | 2nd byte of IP address                  | 1 to 254                                     |                   |            |              |
| IPAddress3           | 3rd byte of IP address                  | 1 to 254                                     |                   |            |              |
| IPAddress4           | 4th byte of IP address                  | 1 to 254                                     |                   |            |              |
| SubnetMask1          | 1st byte of Subnet mask                 | 0 to 255                                     |                   |            | Conf         |
| SubnetMask2          | 2nd byte of Subnet mask                 | 0 to 255                                     |                   |            |              |
| SubnetMask3          | 3rd byte of Subnet mask                 | 0 to 255                                     |                   |            |              |
| SubnetMask4          | 4th byte of Subnet mask                 | 0 to 255                                     |                   |            |              |
| DefaultGateway1      | 1st byte of Default gateway             | 0 to 255                                     |                   |            | Conf         |
| DefaultGateway2      | 2nd byte of Default gateway             | 0 to 255                                     |                   |            |              |
| DefaultGateway3      | 3rd byte of Default gateway             | 0 to 255                                     |                   |            |              |
| DefaultGateway4      | 4th byte of Default gateway             | 0 to 255                                     |                   |            |              |
| MAC1                 | MAC address 1                           | 0 to 255                                     |                   |            | Read Only    |
| MAC2                 | MAC address 2                           | 0 to 255                                     |                   |            |              |
| MAC3                 | MAC address 3                           | 0 to 255                                     |                   |            |              |
| MAC4                 | MAC address 4                           | 0 to 255                                     |                   |            |              |
| MAC5                 | MAC address 5                           | 0 to 255                                     |                   |            |              |
| MAC6                 | MAC address 6                           | 0 to 255                                     |                   |            |              |
| BroadcastStormActive | Broadcast Storm Active                  | No (0)                                       |                   | No (0)     | Read Only    |
|                      |                                         | Yes (1)                                      |                   |            |              |
| RateProtectionActive | Rate Protection Active                  | No (0)                                       |                   | No (0)     | Read Only    |
|                      |                                         | Yes (1)                                      |                   |            |              |
| PrefMasterIPAddress1 | 1st byte of preferred master IP address | 0 to 255                                     |                   |            |              |
| PrefMasterIPAddress2 | 2nd byte of preferred master IP address | 0 to 255                                     |                   |            |              |
| PrefMasterIPAddress3 | 3rd byte of preferred master IP address | 0 to 255                                     |                   |            |              |
| PrefMasterIPAddress4 | 4th byte of preferred master IP address | 0 to 255                                     |                   |            |              |

### Modbus

This port conforms to MODBUS RTU<sup>®</sup> protocol a full description of which can be found on www.modbus.org.

### **Modbus Connections**

This uses two parallel RJ45 connectors for use with shielded Cat5e patch cables. The connection is usually 2-wire but 4-wire is also available. This is selected by the top switch of the address switches below the RJ45 ports – OFF (to the left) 2-wire, ON (to the right) 4-wire.

RJ45 pin connections are shown in "Electrical Connections for Modbus RTU" on page 31.

### **Modbus Address Switch**

On a network of instruments an address is used to specify a particular instrument. Each instrument on a network MUST have a unique address. Address 255 is reserved for configuration using the configuration port or the configuration clip.

The switch is situated at the bottom of the Comms module. The switch gives addresses from 1 to 31. If Address 0 is set the Mini8 loop controller will then take the address and parity settings entered in the configuration of the instrument, see "Modbus Parameters" on page 145. This allows for addresses above 31.

| Sw | OFF       | ON         |
|----|-----------|------------|
| 8  | 3-wire    | 4-wire     |
| 7  | NO Parity | Parity     |
| 6  | Even      | Odd        |
| 5  | -         | Address 16 |
| 4  | -         | Address 8  |
| 3  | -         | Address 4  |
| 2  | -         | Address 2  |
| 1  | -         | Address 1  |

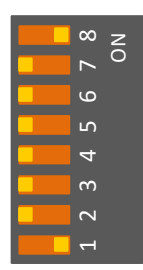

OFF <-> ON

Example shows 4 wire and address 1

### **Baud Rate**

The baud rate of a communications network specifies the speed that data is transferred between instrument and Client (Master). A baud rate of 9600 equates to 9600 bits per second. Since a single character requires 8 bits of data plus start, stop, and optional parity, up to 11 bits per byte may be transmitted. 9600 baud equates approximately to 1000 bytes per second. 4800 baud is half the speed – approx. 500 bytes per second.

In calculating the speed of communications in your system it is often the Latency between a message being sent and a reply being started that dominates the speed of the network. For example, if a message consists of 10 characters (10ms at 9600 Baud) and the reply consists of 10 characters, then the transmission time would be 20ms. However, if the Latency is 20ms, then the transmission time has become 40ms. Baud rate is set in the parameter list see "Modbus Parameters" on page 145.

### Parity

Parity is a method of confirming that the data transferred between devices has not been corrupted.

Parity is the lowest form of integrity in the message. It indicates that a single byte contains either an even or an odd number of ones or zeroes in the data.

In industrial protocols, there are usually layers of checking to confirm that the first byte transmitted is good. Modbus applies a CRC (Cyclic Redundancy Checksum) to the data to confirm that the package is correct.

Parity is set in the parameter list see "Modbus Parameters" on page 145.

### **Rx/Tx Delay Time**

In some systems it is necessary to introduce a delay between the instrument receiving a message and its reply. This is sometimes caused by communications converter boxes which require a period of silence on the transmission to switch over the direction of their drivers.

### **Broadcast Client**

#### NOTICE

#### POTENTIAL INSTRUMENT DAMAGE

When using broadcast client (master) communications, be aware that updated values are sent many times a second. Before using this facility, check that the instrument to which you wish to send values can accept continuous writes. Note that in common with many third party lower cost units, the Eurotherm 3200 series requires continuous writes to be directed to the remote setpoint rather than the working setpoint. For non-Eurotherm devices, damage to the internal non-volatile memory could result from the use of this function. If in any doubt, contact the manufacturer of the device in question for advice.

When using the 3200 series fitted software version 1.10 and greater, use the Remote Setpoint variable at Modbus address 26 if you need to write to a temperature setpoint. This has no write restrictions and may also have a local trim value applied. There is no restriction on writing to the EPC2000, EPC3000, 3500 or Mini8 loop controller series.

Failure to follow these instructions can result in equipment damage.

The Mini8 loop controller broadcast client (master) can be connected to up to 31 servers (slaves) if no segment repeaters are used. If repeaters are used to provide additional segments, 32 servers (slaves) are permitted in each new segment. The client (master) is configured by selecting a Modbus register address to which a value is to be sent. The value to send is selected by wiring it to the Broadcast Value. Once the function has been enabled, the instrument will send this value out over the communications link every control cycle typically every 110ms.

#### Notes:

- 1. The parameter being broadcast must be set to the same decimal point resolution in both client (master) and server (slave) instruments.
- If iTools, or any other Modbus client, is connected to the port on which the broadcast client (master) is enabled, then the broadcast is temporarily inhibited. It will restart approximately 30 seconds after iTools is removed. This is to allow reconfiguration of the instrument using iTools even when broadcast client (master) communications is operating.

A typical example might be a multi zone application where the setpoint of each zone is required to follow, with digital accuracy, the setpoint of a client (master).

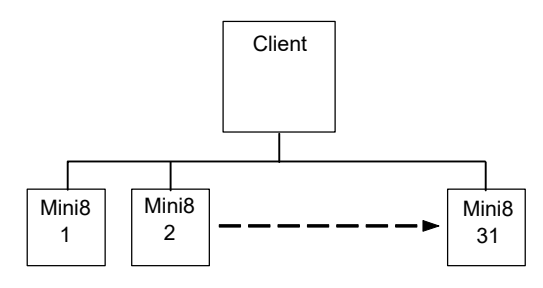

Figure 76 Broadcast Communications

Wiring Connections for Broadcast Communications are shown in "Wiring Connections for Modbus Broadcast Communications" on page 35.

### **Modbus TCP Client**

#### Overview

Modbus TCP Client is protected by feature security.

Server profiles for Eurotherm products (EPCx (EPC3000 & EPC2000 generic), ePack, 3200, Mini8, and ePower devices are supported for ease of configuration.

A maximum of three Modbus TCP Server devices can be configured with timeouts and retries configurable per Server.

A maximum of 100 data points are supported to be shared among the three Server devices. These data points can be configured for writing to or reading from a configured Modbus Server.

Broadcast Client communications allow the Mini8 loop controllers to send a single value to any Server instruments using a Modbus broadcast using function code 6 (Write single value). This allows the Mini8 loop controller to link through digital communications with other products without the need for a supervisory PC to create a small system solution.

Example applications include multi-zone profiling applications or cascade control using a second controller. The facility provides an alternative to analog retransmission.

### Configuration

Modbus Client can be configured using a PC using iTools software.

Once the Modbus Client feature is enabled via Feature Security, Comms.Option.Main.Protocol must be set to ModMstAndSlv(15). The instrument must then be restarted to reinitialise comms settings and make the ModbusMaster function block available.

Modbus Client configuration is divided into two parts:

- Setting up the Modbus Client Servers
- Defining the required server data that will be read from or written to the configured slave(s).

#### Notes:

- 1. Server profiles are supported for some Eurotherm controllers. This simplifies the configuration and minimizes the need to know detailed data information, for example the Modbus address, data type and resolution for frequently used parameters.
- 2. The Network configuration of the Modbus TCP Client is the same as the Modbus TCP Server and can be found in Comms.Option.Network. Confirm that the IP address and subnet mask are configured correctly to be able to communicate with Modbus server devices within the subnet. If the server device is outside the subnet then the Comms.Option.Network.DefaultGateway must be configured correctly.

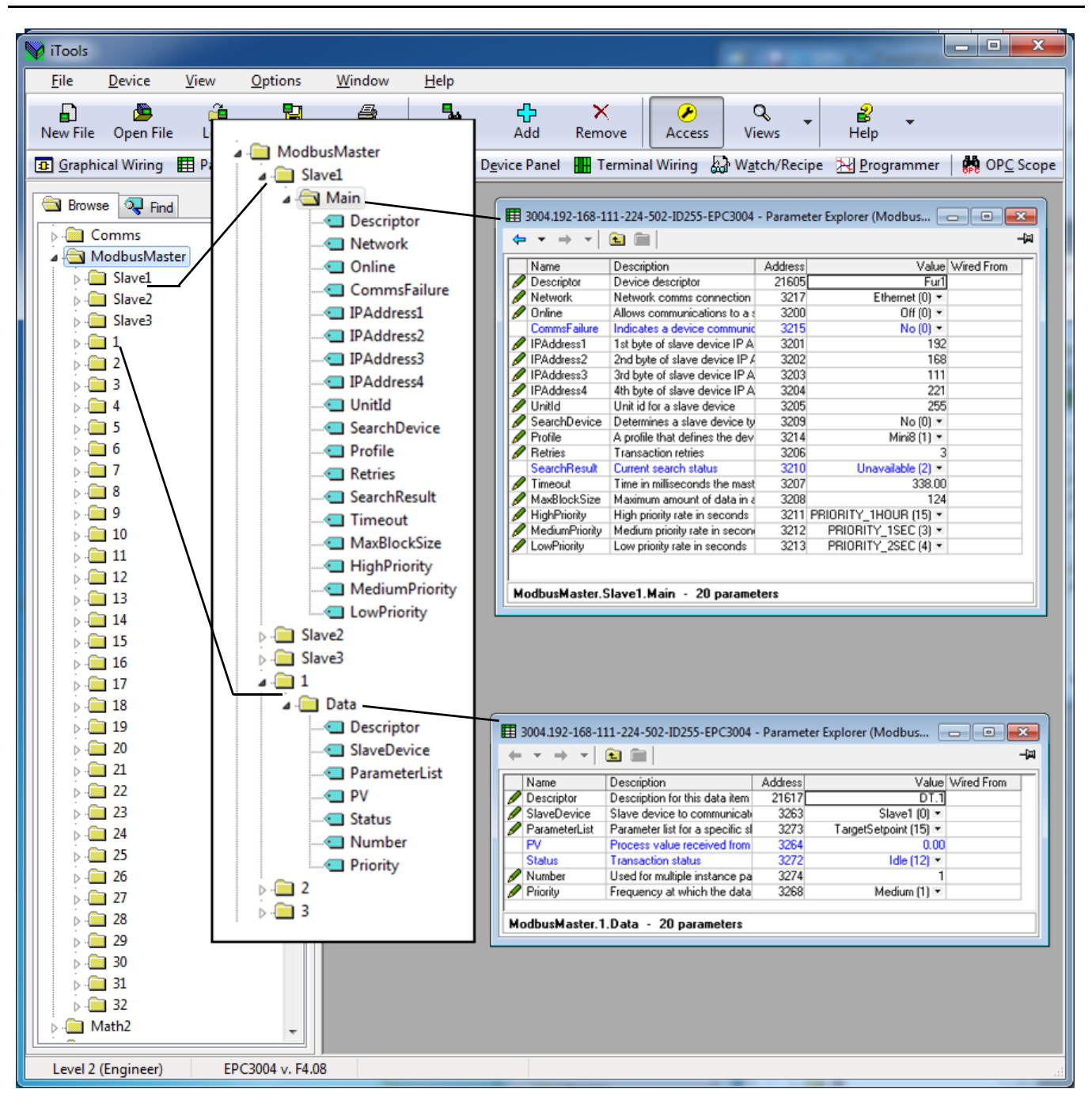

#### **Configuring Modbus Servers**

To configure communications to Modbus servers, proceed as follows:

1. From iTools, place the instrument in Config mode and open ModbusMaster>Slave1>Main to configure the first server.

| W iTools                                                                                                    |                                                                                                    |
|----------------------------------------------------------------------------------------------------|----------------------------------------------------------------------------------------------------|
| File Device Explorer View Options                                                                                                    | Window Help                                                                                              |
|                                                                                                    |                                                                                                    |
| New File Open File Load Save Print                                                                                                    | Scan Add Remove Access Views Info                                                                        |
| Graphical Wiring III Parameter Explorer IN Flash Men                                                                                                    | mory 🔳 Device Papel 🖩 Terminal Witting 🔊 Watch (Recipe 🔁 Programmer 🛛 😫 OPC Scope 😒 Tools Secure         |
|                                                                                                    |                                                                                                    |
| COM5.ID255-EPC3008                                                                                                    | 🖽 COM5.ID255-EPC3008 - Parameter Explorer (ModbusMaster.Slave1.Main) 📃 💼 💷                               |
|                                                                                                    |                                                                                                    |
|                                                                                                    | Name Description ddress Value Wired From                                                                 |
| A Browne Contract                                                                                                    | Descriptor Device descriptor 21605 SLV1     Natural Associations come come come come come come come come |
| Columna of the second of the second of the s |                                                                                                    |
| Instrument                                                                                                    | CommsFailu Indicates a device com 3215 No (0) *                                                          |
|                                                                                                    | PAddress 1 ist byte of slave device 3201 192 PAddress 2 ad byte of elaw device 3202 199                  |
| - IO                                                                                                    | PAddess2 210 bye 0 stove device 2020 100                                                                 |
|                                                                                                    | PIPAddress4 4th byte of slave device 3204 221                                                            |
|                                                                                                    | Conclusion Device State device 3205 1 =                                                                  |
| Programmer =                                                                                                    | Postin Amerika Materia Social Violo Violo     Postin A conditional defines the 3214 33dPart/00 *         |
| Alarm                                                                                                    | Petries Transaction retries 3206 3                                                                       |
| 🔎 🚍 BCD                                                                                                    | SearchResu Current search status 3210 Unevailable (2) *                                                  |
| 🛛 🗀 Recipe                                                                                                    | Martillocki Maximum annund tida 2018 220.00                                                              |
| 🕨 🚍 Comms                                                                                                    | HighPriority   High priority rate in sec 3211 RIORITY_125MS (0) -                                        |
| A 🚍 ModbusMaster                                                                                                    | MediumPrior Medium priority rate in < 3212 PB0RTY_ISEC (3) -                                             |
| A 🛄 Slave1                                                                                                    | Low-monty Low printing table in sect 3213-HURHIY225EC(4)                                                 |
| ⊳ /⊇l Main                                                                                                    |                                                                                                    |
| Slave2                                                                                                    | ModbusMaster.Slave1.Main - 21 parameters                                                                 |
| Slaves                                                                                                    |                                                                                                    |
|                                                                                                    |                                                                                                    |
|                                                                                                    |                                                                                                    |
| 4                                                                                                    |                                                                                                    |
| » 🗀 5                                                                                                    |                                                                                                    |
| ⊳- <u>⊂</u> 6                                                                                                    |                                                                                                    |
| Þ 🛄 7                                                                                                    |                                                                                                    |
| > 🛄 8                                                                                                    |                                                                                                    |
| P · 🛄 9                                                                                                    |                                                                                                    |
| P · · · · 10                                                                                                    |                                                                                                    |
|                                                                                                    |                                                                                                    |
|                                                                                                    |                                                                                                    |
|                                                                                                    |                                                                                                    |
| Level 2 (Engineer) EPC3008 v. F4.09                                                                                                    | Instrument                                                                                               |

2. Configure the slave's (server's) IP Address and unit ID.

| 👔 rīcols                                                                                                    | <b>_</b> _ X |
|----------------------------------------------------------------------------------------------------|--------------|
| File Device Explorer View Options Window Help                                                                                                    |              |
|                                                                                                    |              |
| New File Open File Load Save Print Scan Add Remove Access Views Info                                                                                                    |              |
| 🔟 Graphical Wiring 🖩 Parameter Explorer 🖪 Flash Memory 📕 Device Panel 🚪 Terminal Wiring 🕹 Watch/Recipe 😕 Programmer 🙀 OPC Scope 🖘 iTools Secure                                                                                                    |              |
| ♥ COMSJD255-EPC3008                                                                                                    |              |
|                                                                                                    |              |
| Name Description ddtress Value Wired From                                                                                                    |              |
| Descriptor Device descriptor 21605 SUV1                                                                                                    |              |
| Diversion and the end of the end of the     |              |
| instrument Commercial indicates a device com 3215 No (0) ●                                                                                                    |              |
|                                                                                                    |              |
| CoptionDIO                                                                                                    |              |
| P a CT Productive dovide dovide score 207 = =                                                                                                    |              |
| Dop     SearchDevic Attempts to determines 3209 No (0)      Construction     Dop many for the determines 3209 No (0)      Construction of the determines 3209 No (0)      Construction of the determines 3209 No (0)                                                                                                    |              |
| P → rougrammen Proline materimes or scrie storary (v) → Alarm Proline materimes or scrie storary (v) → Alarm Proline materimes of scrie storary (v) → Alarm Proline materimes of scrie storary (v) → Alarm Proline m |              |
| Search Feau Quiner search status 3210 Unevailable (2) •                                                                                                    |              |
| P a Recipe                                                                                                    |              |
| Comms     PighPriority High priority rate in sec 3211 RIORITY 1258 (0) *                                                                                                    |              |
| ModbusMaster     Meduumininto Meduum pinoting rate in 3 3212 - MURITY SEC (3 *                                                                                                    |              |
|                                                                                                    |              |
| Garden Stave2     ModbusMaster.Slave1.Main - 21 parameters                                                                                                    |              |
| a Slave3                                                                                                    |              |
|                                                                                                    |              |
|                                                                                                    |              |
|                                                                                                    |              |
| 2 2 2 2 2 2 2 2 2 2 2 2 2 2 2 2 2 2 2                                                                                                    |              |
|                                                                                                    |              |
|                                                                                                    |              |
|                                                                                                    |              |
|                                                                                                    |              |
|                                                                                                    |              |
|                                                                                                    |              |
|                                                                                                    |              |
| Level 2 (Engineer) EPC3008 v. F4.09                                                                                                    |              |

 You can now check if the device is online via the "Search device" parameter by setting its value to "Yes". The search status should change to "Searching(0)".

| V iTools   |             |           | _           |           | <u> </u>                   |                              |                     |              | _         |            |             |             |       |                  | <u> </u> |
|------------|-------------|-----------|-------------|-----------|----------------------------|------------------------------|---------------------|--------------|-----------|------------|-------------|-------------|-------|------------------|----------|
| File       | Device      | Explorer  | View        | Options   | Window                     | Help                         |                     |              |           |            |             |             |       |                  |          |
| Ð          |             | 3         | 1           | 2         |                            | -                            | ×                   |              | ] a       |            | ;           |             |       |                  |          |
| New File   | Open Fil    | e Load    | Save        | Print     | Scan                       | Add                          | Remove              | Access       | Views     | •          | Info        |             |       |                  |          |
| Granhi     | cal Wiring  | Paramet   | ter Explore | r 🖪 Flash | Memory 🗐 D                 | evice Panel                  | Termina             | Wiring 🔊     | Watch/R   | ecine 🏃    | Programme   | er MOPC Sco | ne =3 | =9 iTools Secure |          |
|            | contraining | Lororanie | ter unprore |           |                            |                              |                     |              |           | acibe 7    | arrogramme  |             |       |                  |          |
|            | M5.ID255-E  | EPC3008   |             |           | COM5.II                    | 0255-EPC30                   | 08 - Parame         | ter Explorer | (Modbus   | Master.S   | lave1.Main) |             | ×     |                  |          |
|            |             |           |             |           | $\leftarrow + \rightarrow$ | - 🗈 🗎                        |                     |              |           |            |             |             | -12   | 4                |          |
|            |             |           |             |           | Name                       | Descript                     | tion                | ddress       |           | Value      | Wired From  |             |       |                  |          |
| Brown      | 0 0 5.4     |           |             |           | Descript     Network       | or Device I<br>Network       | descriptor          | 21605        | Etho      | SLV.1      |             |             | - 11  |                  |          |
| - Citra    | e 😽 Fillu   |           |             | 100       | / Online                   | Allows c                     | ommunication        | 11 3200      | 2016      | Off (0) *  |             |             |       |                  |          |
| P-UIns     | trument     |           |             | Â         | CommsF                     | ailu Indicate                | s a device co       | m 3215       |           | No (0) =   |             |             |       |                  |          |
| AL DIA     |             |           |             |           | / IPAddre                  | ss1 1st byte                 | of slave devi       | 3201         |           | 192        |             |             | - 11  |                  |          |
| P-010      |             |           |             |           | PAddre                     | ss2 2nd byte<br>ss3 3rd byte | of slave devi       | 0 3202       |           | 111        |             |             | - 11  |                  |          |
|            | tionDIO     |           |             |           | / IPAddre                  | ss4 4th byte                 | of slave devic      | 3204         |           | 221        |             |             |       |                  |          |
|            |             |           |             |           | 🖉 Unitld                   | Unit id fo                   | ir a slave dev      | ic 3205      |           | 1          |             |             | =     |                  |          |
|            | op          |           |             | =         | SearchD                    | evic Attempts                | to determine        | s 3209       | 2.10      | Yes (1) *  |             |             | - 11  |                  |          |
|            | yrannier    |           |             |           | Prome                      | Transac                      | tion retries        | 3206         | JIUF      | aiy (u)    |             |             | - 11  |                  |          |
|            | D           |           |             |           | SearchP                    | esu Current s                | search status       | 3210         | Seard     | hing (0) * |             |             |       |                  |          |
|            | cine        |           |             |           | / Timeout                  | Time in                      | milliseconds t      | h 3207       |           | 250.00     |             |             |       |                  |          |
|            | mms         |           |             |           | / MaxBloo                  | kSiz Maximur                 | n amount of d       | a 3208       |           | 124        |             |             | - 11  |                  |          |
| A D M      | husMast     | er        |             |           | / Medium                   | Prior Medium                 | priority rate in se | 3212 PB      | IOBITY 15 | SEC (3) *  |             |             |       |                  |          |
| 1 4 1      | Slave1      |           |             |           | / LowPrior                 | ity Lowprid                  | rity rate in sec    | 2 3213 PR    | IORITY_28 | SEC (4) *  |             |             | -     |                  |          |
| 1 1 1 1    | Main        |           |             |           | 1                          | 400 0                        |                     | 111          |           | A. 100.00  |             |             | •     |                  |          |
|            | Slave2      |           |             |           | ModbusM                    | aster.Slave                  | 1.Main - 21         | parameter    | s         |            |             |             |       |                  |          |
| 1          | Slave3      |           |             |           | 1                          |                              |                     |              |           |            |             |             | - 1   |                  |          |
| 1.0        | 1           |           |             |           |                            |                              |                     |              |           |            |             |             |       |                  |          |
| 1.0        | 2           |           |             |           |                            |                              |                     |              |           |            |             |             |       |                  |          |
| þ. 🖿       | 3           |           |             |           |                            |                              |                     |              |           |            |             |             |       |                  |          |
| 1.0        | 4           |           |             |           |                            |                              |                     |              |           |            |             |             |       |                  |          |
| 1.0        | 5           |           |             |           |                            |                              |                     |              |           |            |             |             |       |                  |          |
| Þ-🖬        | 6           |           |             |           |                            |                              |                     |              |           |            |             |             |       |                  |          |
| - 🗎        | 7           |           |             |           |                            |                              |                     |              |           |            |             |             |       |                  |          |
| 🗎          | 8           |           |             |           |                            |                              |                     |              |           |            |             |             |       |                  |          |
| Þ-🖿        | 9           |           |             |           |                            |                              |                     |              |           |            |             |             |       |                  |          |
| Þ-🖴        | 10          |           |             |           |                            |                              |                     |              |           |            |             |             |       |                  |          |
|            | 11          |           |             | -         |                            |                              |                     |              |           |            |             |             |       |                  |          |
| <u> </u>   | **          |           |             |           |                            |                              |                     |              |           |            |             |             |       |                  |          |
| × 🖉        |             |           |             |           |                            |                              |                     |              |           |            |             |             |       |                  |          |
|            |             |           |             |           |                            |                              |                     |              |           |            |             |             |       |                  |          |
| Level 2 (E | ingineer)   | EPC3008 v | . F4.09     |           |                            |                              |                     |              |           |            |             |             |       |                  |          |

4. If the Modbus server is online then the search result will be "Available(1)" otherwise the result will be "Unreachable(3). If it is a Eurotherm instrument with a supported profile, the "Profile" parameter will display the Modbus server's profile otherwise it will display "3rdParty(0)".

| V iTools                                                                                                    |  |
|----------------------------------------------------------------------------------------------------|--|
| File Device Evolutions Window Help                                                                                                    |  |
|                                                                                                    |  |
|                                                                                                    |  |
| New Hie Open Hie Load Save Print Scan Add Remove Access Views Into                                                                                                    |  |
| 🖸 Graphical Wiring 🖽 Parameter Explorer 🖪 Flash Memory 📓 Device Panel 📓 Terminal Wiring 🔬 Watch/Recipe 🖄 Programmer 👹 OPC Scope 🖘 iTools Secure                                                                                                    |  |
|                                                                                                    |  |
| COM5.ID255-EPC3008                                                                                                    |  |
|                                                                                                    |  |
| Name Description Iddress Value/Wired From                                                                                                    |  |
| Descriptor Device descriptor 21605 EPC.3                                                                                                    |  |
| Browse 💀 Find                                                                                                    |  |
| P → Instrument                                                                                                    |  |
| Commission indicates a device corr 3215 No (U) •                                                                                                    |  |
| IPAdress Techyse database devic 302 168                                                                                                    |  |
| OptionDIO     IPAddress 3 dd byte of sleve device 3203 111                                                                                                    |  |
| CT CT CT CT CT CT CT CT CT CT CT CT CT C                                                                                                    |  |
| Control United United Ora slove delayer 2005 1 -                                                                                                    |  |
| Programmer     Fride     Profe     Profe |  |
| Alarm Jetries Transaction retries 3206 3                                                                                                    |  |
| BCD SearchResu Current search status 3210 Available (1)                                                                                                    |  |
| P ⊒ Recipe                                                                                                    |  |
| Comms 211 BIORITY 125MS (0) 211 BIORITY 125MS (0) 2                                                                                                    |  |
| ModbusMaster                                                                                                    |  |
| A G Slave1                                                                                                    |  |
|                                                                                                    |  |
| Slave2 ModbusMaster.Slave1.Main - 21 parameters                                                                                                    |  |
| Slave3                                                                                                    |  |
|                                                                                                    |  |
|                                                                                                    |  |
|                                                                                                    |  |
|                                                                                                    |  |
|                                                                                                    |  |
|                                                                                                    |  |
|                                                                                                    |  |
|                                                                                                    |  |
|                                                                                                    |  |
|                                                                                                    |  |
|                                                                                                    |  |
|                                                                                                    |  |
|                                                                                                    |  |
| Level 2 (Engineer) EPC3008 v. F4.09                                                                                                    |  |

5. We will now configure a second slave (server) (Slave2) using the same steps as described previously.

**Note:** Changes to the slave (server) profile will default previous data configured to be read from or written to the slave (server).

| 🕎 iTools     |             |            |               |          |           |                            |               |                  |                 |                  |                              |          |    |      | - | - 0 | × |
|--------------|-------------|------------|---------------|----------|-----------|----------------------------|---------------|------------------|-----------------|------------------|------------------------------|----------|----|------|---|-----|---|
| File         | Device      | Explorer   | View          | Options  | Windo     | w Help                     |               |                  |                 |                  |                              |          |    |      |   |     |   |
| - Dh         |             | <u>a</u>   | 90            | 4        | 5.        | <u>~</u>                   | ×             |                  | a               | 9                |                              |          |    |      |   |     |   |
| New File     | Open File   | e Load     | Save          | Print    | Scan      | Add                        | Remove        | Access           | Views           | Help             | · ·                          |          |    |      |   |     |   |
| Construit    |             | ET Deserve | ter Frankrige | WH Floor | Manager 1 | Device Devel               | III Territ    | at Militana - Wi | h Manah (Daa    |                  |                              |          |    |      |   |     |   |
| CE Graphic   | cal winng   | B Parame   | ter Explorer  | EX Flash | Memory E  | Device Panel               | iermin        | ar winning 🙀     | r watch/kec     | ipe <u>aq</u> en | ogrammer   💏 OPC Scope 👐 Hoo | s secure |    | <br> |   |     |   |
| 🕑 💙 co       | M5.ID255-I  | EPC3008    |               |          |           |                            |               |                  |                 |                  |                              |          |    |      |   |     |   |
|              |             |            |               |          |           |                            |               |                  |                 |                  |                              |          |    |      |   |     |   |
|              |             |            |               |          |           | (                          |               |                  |                 |                  |                              |          |    |      |   |     |   |
|              |             |            |               |          |           | COM5.ID                    | 255-EPC3008   | 8 - Parameter    | Explorer (Mo    | dbusMaste        | r.Slave2.Main)               |          |    |      |   |     |   |
|              |             |            |               |          |           | $\leftarrow - \rightarrow$ | - 🗈 🛙         |                  |                 |                  |                              | -14      | 4  |      |   |     |   |
| Brows        | e 🔍 Finr    | 4          |               |          |           | Name                       |               | Description      |                 | Address          | Value Wired From             |          | -1 |      |   |     |   |
|              |             |            |               |          |           | 🖉 Descripti                | x             | Device descri    | ptor            | 21609            | EPC.3                        |          |    |      |   |     |   |
| 1 Y 🚽 🖄      | lodbusivias | ter        |               | ^        |           | 🖉 Network                  |               | Network comr     | ns connection   | 3238             | Serial (2) 💌                 |          |    |      |   |     |   |
| 1 2 4        | Slavel      |            |               |          |           | 🖉 Online                   |               | Allows commu     | nications to a  | \$ 3221          | Off (0) -                    |          |    |      |   |     |   |
| × -          | Slave2      |            |               |          |           | Commet-                    | siure<br>kooo | Modbus claus     | of device con   | 2220             | NO (U) *                     |          |    |      |   |     |   |
|              | - Main      | l.,        |               |          |           | SearchD                    | evice         | Attempts to de   | termines a sla  | 3230             | Notification                 |          |    |      |   |     |   |
| 2            | Uiagr       | nostics    |               |          |           | Profile                    |               | A profile that o | lefines the dev | 3235             | EPCxxx (4)                   |          |    |      |   |     |   |
|              | _ Slaves    |            |               |          |           | 🖉 Retries                  |               | Transaction re   | tries           | 3227             | 3                            |          |    |      |   |     |   |
| 1 2 2        |             |            |               |          |           | SearchR                    | esult         | Current search   | n status        | 3231             | Available (1) *              |          |    |      |   |     |   |
| 1 2 4        | 2           |            |               |          |           | / I meout                  | Cine          | Time in miliser  | conds the mas   | 1 3228           | 250.000000                   |          |    |      |   |     |   |
|              | 3           |            |               |          |           | / HighPrice                | itu           | High priority ra | ten or uata in  | 3223             | PRIORITY 125MS (0) -         |          |    |      |   |     |   |
| 2 - L        | 4           |            |               |          |           | / MediumF                  | riority       | Medium priorit   | v rate          | 3233             | PBIOBITY 1SEC (3) -          |          |    |      |   |     |   |
| > -          | 5           |            |               |          |           | LowPrior                   | ty            | Low priority rai | te              | 3234             | PRIORITY_2SEC (4) *          |          |    |      |   |     |   |
| > 🕒          | 6           |            |               |          |           | 🖉 UseCom                   | nsTable       | Use Comms In     | direction Tabl  | 3240             | No (0) 💌                     |          |    |      |   |     |   |
| 2 - E        | 7           |            |               |          |           | 11 11 11                   |               |                  |                 |                  |                              |          |    |      |   |     |   |
| 2.6          | 8           |            |               |          |           | ModbusMa                   | ster. Slavez  | .Main - 20       | parameters      |                  |                              |          |    |      |   |     |   |
| 2            | 9           |            |               |          |           |                            |               |                  |                 |                  |                              |          |    |      |   |     |   |
| 2 E          | 10          |            |               |          |           |                            |               |                  |                 |                  |                              |          |    |      |   |     |   |
| 2            | 11          |            |               |          |           |                            |               |                  |                 |                  |                              |          |    |      |   |     |   |
|              | 12          |            |               |          |           |                            |               |                  |                 |                  |                              |          |    |      |   |     |   |
| 2            | 13          |            |               |          |           |                            |               |                  |                 |                  |                              |          |    |      |   |     |   |
| 2 - E        | 14          |            |               |          |           |                            |               |                  |                 |                  |                              |          |    |      |   |     |   |
| > -          | 15          |            |               |          |           |                            |               |                  |                 |                  |                              |          |    |      |   |     |   |
| > •          | 16          |            |               |          |           |                            |               |                  |                 |                  |                              |          |    |      |   |     |   |
| > C          | 17          |            |               |          |           |                            |               |                  |                 |                  |                              |          |    |      |   |     |   |
| ≥ · <b>⊆</b> | 18          |            |               |          |           |                            |               |                  |                 |                  |                              |          |    |      |   |     |   |
| > - E        | 19          |            |               |          |           |                            |               |                  |                 |                  |                              |          |    |      |   |     |   |
| > - 🖻        | 20          |            |               |          |           |                            |               |                  |                 |                  |                              |          |    |      |   |     |   |
| > -          | 21          |            |               |          |           |                            |               |                  |                 |                  |                              |          |    |      |   |     |   |
| > -          | 22          |            |               | ~        |           |                            |               |                  |                 |                  |                              |          |    |      |   |     |   |
|              |             |            |               |          |           |                            |               |                  |                 |                  |                              |          |    |      |   |     |   |
| ×            |             |            |               |          |           |                            |               |                  |                 |                  |                              |          |    |      |   |     |   |
|              |             |            |               |          |           |                            |               |                  |                 |                  |                              |          |    |      |   |     |   |
|              |             |            |               |          |           |                            |               |                  |                 |                  |                              |          |    |      |   |     |   |
|              | -           |            |               |          |           |                            |               |                  |                 |                  |                              |          |    |      |   |     |   |
| 1            |             |            |               |          |           |                            |               |                  |                 |                  |                              |          |    |      |   |     |   |
| Level 2      | (Engineer)  | EP         | C3008 E4.23   | 3        |           |                            |               |                  |                 |                  |                              |          |    |      |   |     |   |

#### Data Configuration for Cyclic Read/Writes

To configure data for cyclic read/writes:

- 1. A maximum of 100 data points can be configured. These data points can be shared among all three slaves (servers) or it can be used for a single slave (server).
- 2. For a slave (server) with a known profile, a data read can be configured by selecting the slave (server) and then select the required parameter from the Parameter list drop-down box. The register address, function code, data type and priority for the parameter will be automatically configured. You still have the option to change the recommended priority.

| W iTools                                       | <ul> <li>If B her set field</li> </ul>                                                                     |    |
|------------------------------------------------|----------------------------------------------------------------------------------------------------|----|
| File Device Explorer View Option               | ns Window Help                                                                                             |    |
| 8 9 9 8 8                                      | 5 🖡 🚓 X 🔗 Q. 1                                                                                             |    |
| New File Open File Load Save Prin              | nt Scan Add Remove Access Views Info                                                                       |    |
| 🖸 Graphical Wiring 🖽 Parameter Explorer 🗳 Flas | sh Memory 🔳 Device Panel 📕 Terminal Wiring 📓 Watch/Recipe 🔁 Programmer 🛛 💏 OPC Scope 🖘 iTools Secure       |    |
|                                                |                                                                                                    |    |
|                                                | COMS ID255-EPC3008 - Parameter Explorer (ModbusMaster 1 Data)                                              |    |
|                                                |                                                                                                    |    |
| Browne Ol Find                                 | Name Description ddress Value Wired From                                                                   |    |
|                                                | Pescriptor Description for this data tem 21617 DT1<br>Elevel Davide (Elevel davide to une 2022 Elevel 40 x |    |
| A Slave1                                       | StaveDevice Store Device 0 use a specific slave device 3203 Condev (43) +                                  |    |
| L 🗀 Main                                       | PV Processivalue received from the slave de 3264 0.00                                                      |    |
| 🛛 🗀 Slave2                                     | Visit of multiple instance parameters 3274 1                                                               |    |
| Slave3                                         | Priority Frequency at which the data is read/written 3268 High (0) *                                       |    |
| Data                                           |                                                                                                    |    |
| ⊳- <b>⊡</b> 2                                  |                                                                                                    |    |
| 3                                              |                                                                                                    |    |
| > <u>4</u>                                     |                                                                                                    |    |
| Þ 🛄 6                                          | ModbusMaster.1.Data - 20 parameters                                                                        |    |
| ⊳ <b>— 7</b>                                   |                                                                                                    |    |
| P - 8                                          |                                                                                                    |    |
| 10                                             |                                                                                                    |    |
| - 11                                           |                                                                                                    |    |
| P- 12                                          |                                                                                                    |    |
| 13                                             |                                                                                                    |    |
| » 📾 15                                         |                                                                                                    |    |
| » - <b>16</b>                                  |                                                                                                    |    |
| - in 17                                        |                                                                                                    |    |
| P 18                                           |                                                                                                    |    |
| -                                              |                                                                                                    |    |
|                                                |                                                                                                    |    |
|                                                |                                                                                                    |    |
| 2202                                           |                                                                                                    |    |
|                                                |                                                                                                    |    |
| Level 2 (Engineer) EPC3008 v. F4.10            |                                                                                                    | .4 |
|                                                |                                                                                                    |    |

3. To configure a write for a known profile, select parameter to write from the Parameter List drop-down box.

**Note:** The 'Value' parameter is usually wired from the source parameter of the values to be written to the slave (server).

| 🕎 iTools  |                  |           | -           |             |            |                |                |                                                                                                    |                   |             |        |                 |              |                  |    |  |  |
|-----------|------------------|-----------|-------------|-------------|------------|----------------|----------------|----------------------------------------------------------------------------------------------------|-------------------|-------------|--------|-----------------|--------------|------------------|----|--|--|
| File      | Device           | Explorer  | View        | Options     | Window     | Help           |                |                                                                                                    |                   |             |        |                 |              |                  |    |  |  |
| Ð         | ٩                | <u>ê</u>  | 2           | 8           | 5.         | ÷              | ×              | <ul> <li>Image: Image: Ima</li></ul> | ٩.                | _ i         |        |                 |              |                  |    |  |  |
| New File  | e Open Fil       | le Load   | Save        | Print       | Scan       | Add            | Remove         | Access                                                                                                    | Views             | Info        |        |                 |              |                  |    |  |  |
| Graph     | ical Wiring      | Paramet   | ter Explore | r 🖸 Flash I | Memory 🛄 🛙 | Device Pane    | I 🔣 Termina    | l Wiring 😡                                                                                                    | Watch/Recip       | e 🔀 Progr   | rammer | 🛤 OPC Scope 🔜 i | Tools Secure |                  |    |  |  |
| € ♥cc     | M5.ID255-I       | EPC3008   |             |             |            |                |                |                                                                                                    |                   |             |        |                 |              |                  |    |  |  |
|           |                  |           |             |             | I II CO    | DM5.ID255-     | EPC3008 - Pa   | rameter Exp                                                                                                    | lorer (Modbu      | sMaster.2.D | (ata)  |                 |              | <br>_ <b>_</b> × |    |  |  |
|           |                  |           |             |             |            | r → +  [       | <b>u</b> m     |                                                                                                    |                   |             |        |                 |              | <br>+            | 4  |  |  |
| Record    | 00 <b>1</b> 15 1 | a         |             |             | N          | ame            | Description    |                                                                                                    |                   | ddress      |        | Value Wired F   | rom          |                  | -1 |  |  |
|           |                  |           |             |             |            | escriptor      | Description fo | or this data ite                                                                                                    | m                 | 21621       |        | DT.2            |              |                  |    |  |  |
|           | , DIO            |           |             | <u>^</u>    |            | arameterList   | Parameter lis  | t for a specific                                                                                                    | slave device      | 3298        | SetTar | getSP (51) *    |              |                  |    |  |  |
|           | r                |           |             |             | / Ve       | slue           | The value to I | be written to th                                                                                                    | ne slave device   | 3294        |        | 0.00            |              |                  |    |  |  |
| 0010      | 000              |           |             |             | St         | etus<br>ioritu | Transaction s  | status<br>Judvich the dat                                                                                                    | a ic road luvitto | 3297        |        | Idle (12) *     |              |                  |    |  |  |
| Pr Pr     | ogrammer         |           |             |             | × •        | ioniy          | i requeitcy at | which the dat                                                                                                    | a is read/write   | 11 3233     |        | Tilight (0)     |              |                  |    |  |  |
| - 🖬 A     | larm             |           |             |             |            |                |                |                                                                                                    |                   |             |        |                 |              |                  |    |  |  |
| b 🕮 Bi    | CD               |           |             | =           |            |                |                |                                                                                                    |                   |             |        |                 |              |                  |    |  |  |
| 👂 🧰 Ri    | ecipe            |           |             |             |            |                |                |                                                                                                    |                   |             |        |                 |              |                  |    |  |  |
| P 🖨 C     | omms             |           |             |             |            |                |                |                                                                                                    |                   |             |        |                 |              |                  |    |  |  |
| - M       | odbusMast        | er        |             |             |            |                | 2 Data 20      |                                                                                                    |                   |             |        |                 |              |                  | -  |  |  |
|           | Slave1           |           |             |             | MUU        | busmaster      | 2.Daia - 20    | parameters                                                                                                    |                   |             |        |                 |              |                  |    |  |  |
|           | Slave3           |           |             |             |            |                |                |                                                                                                    |                   |             |        |                 |              |                  |    |  |  |
|           | C Main           |           |             |             |            |                |                |                                                                                                    |                   |             |        |                 |              |                  |    |  |  |
| p -       | 1                |           |             |             |            |                |                |                                                                                                    |                   |             |        |                 |              |                  |    |  |  |
|           | 2                |           |             |             |            |                |                |                                                                                                    |                   |             |        |                 |              |                  |    |  |  |
| 1         | 🖼 Data           |           |             |             |            |                |                |                                                                                                    |                   |             |        |                 |              |                  |    |  |  |
| p -       | 13               |           |             |             |            |                |                |                                                                                                    |                   |             |        |                 |              |                  |    |  |  |
| D         | 14               |           |             |             |            |                |                |                                                                                                    |                   |             |        |                 |              |                  |    |  |  |
|           | 6                |           |             |             |            |                |                |                                                                                                    |                   |             |        |                 |              |                  |    |  |  |
|           | 17               |           |             |             |            |                |                |                                                                                                    |                   |             |        |                 |              |                  |    |  |  |
|           | 8                |           |             |             |            |                |                |                                                                                                    |                   |             |        |                 |              |                  |    |  |  |
| 1 b 🖻     | 9                |           |             |             |            |                |                |                                                                                                    |                   |             |        |                 |              |                  |    |  |  |
| þ- 🗀      | 10               |           |             | -           |            |                |                |                                                                                                    |                   |             |        |                 |              |                  |    |  |  |
|           |                  |           |             |             |            |                |                |                                                                                                    |                   |             |        |                 |              |                  |    |  |  |
| 8         | 7                |           |             |             |            |                |                |                                                                                                    |                   |             |        |                 |              |                  |    |  |  |
|           | 211              |           |             |             |            |                |                |                                                                                                    |                   |             |        |                 |              |                  |    |  |  |
|           |                  |           |             |             |            |                |                |                                                                                                    |                   |             |        |                 |              |                  |    |  |  |
| Level 2 ( | Engineer)        | EPC3008 v | r. F4.10    |             | Para       | meterList -    | Parameter li   | st for a spec                                                                                                    | ific slave devi   | ice         |        |                 |              |                  |    |  |  |

4. For a parameter that is not on the Parameter List. The data configuration has to be done manually. Select "UserDefined" from the Parameter List and configure the register address, function code, the data type and priority of data read/write.

| W iTools                                                      |                                                                                                    |
|---------------------------------------------------------------|----------------------------------------------------------------------------------------------------|
| File Device Explorer View Options                             | Window Help                                                                                                    |
|                                                               |                                                                                                    |
| New File Open File Load Save Print                            | Scan Add Bennyue Acress Viewer Info                                                                                                    |
| Granbical Wiring      Parameter Explorer     Granbical Wiring |                                                                                                    |
|                                                               |                                                                                                    |
|                                                               |                                                                                                    |
|                                                               | E COM5.ID255-EPC3008 - Parameter Explorer (ModbusMaster.1.Data)                                                                                                    |
|                                                               |                                                                                                    |
|                                                               | Name Description Iddress Value Wired From                                                                                                    |
| Browse 💘 Find                                                 | Description Description for this data item 21617 DT.1                                                                                                    |
| A 🗎 ModbusMaster                                              | Slave device to use 3263 Slave1 (0) 7                                                                                                    |
| 🔺 🧰 Slave1                                                    | ParameterList Parameter listfor a specific slave device 3273 UserDefined (58) *                                                                                                    |
| - 🗀 Main                                                      | PV Process value received from the stave der 3294 UUU<br>Statur Transaction statur 3223 Idla (12) *                                                                                                    |
| Slave2                                                        | Residentiation of the second states of the data to be     Residentiation of the second states of the data to be     Residentiation of the second states of the data to be     Residentiation of the second states of the data to be     Residentiation of the second states of the data to be     Residentiation of the second states of the data to be     Residentiation of the second states of the data to be     Residentiation of the second states of the data to be     Residentiation of the second states of the data to be     Residentiation of the second states of the data to be     Residentiation of the second states of the data to be     Residentiation of the second states of the second states tates of the second states of the second states of the second sta |
| Slave3                                                        | FunctionCode The Modbus function code 3256 ReadInput (4) *                                                                                                    |
| 401                                                           | DataType Data type of the data being read/written 3267     REAL (0) *                                                                                                    |
| - Data                                                        | Priority Frequency at which the data is read/written 3268 High (0) *                                                                                                    |
| Þ 🖨 2                                                         |                                                                                                    |
| »- 🖿 3                                                        |                                                                                                    |
| ⊳ 🖻 4 🗉                                                       |                                                                                                    |
| > 🕮 5                                                         |                                                                                                    |
| »- 🖿 6                                                        | ModbusMaster.1.Data - 20 parameters                                                                                                    |
| » 😑 7                                                         |                                                                                                    |
| » 🗀 8                                                         |                                                                                                    |
| b 🧰 9                                                         |                                                                                                    |
| > 🧰 10                                                        |                                                                                                    |
| » 🗀 11                                                        |                                                                                                    |
| ▶ 🖨 12                                                        |                                                                                                    |
| Þ 🖴 13                                                        |                                                                                                    |
| Þ 🧰 14                                                        |                                                                                                    |
| ▶ 🖨 15                                                        |                                                                                                    |
| Þ 🖴 16                                                        |                                                                                                    |
| » 🕮 17                                                        |                                                                                                    |
| » 🖨 18                                                        |                                                                                                    |
| > 🗀 19                                                        |                                                                                                    |
|                                                               |                                                                                                    |
|                                                               |                                                                                                    |
| Level 2 (Engineer) EPC3008 v. F4.10                           | Create new clone file                                                                                                    |

5. For a third party slave (server) (unsupported profile), select "UserDefined" from the Parameter List drop-down and configure the register address, function code, the data type and priority of data read/write.

| W iTools                                      | · · · · · · · · · · · · · · · · · · ·                                                                                                    |                                                     |  |
|-----------------------------------------------|----------------------------------------------------------------------------------------------------|-----------------------------------------------------|--|
| File Device Explorer View Option              | ns Window Help                                                                                                    |                                                     |  |
| 🕒 🅭 🔴 🖬 é                                     | s 🖡 🕂 🗙 📀                                                                                                    | <b>λ</b> <i>i</i>                                   |  |
| New File Open File Load Save Pri              | nt Scan Add Remove Access Vie                                                                                                    | ews Info                                            |  |
| 🖸 Graphical Wiring 🖽 Parameter Explorer 🗳 Fla | sh Memory 🔳 Device Panel 📲 Terminal Wiring 🔊 Watch                                                                                                    | h/Recipe 🔀 Programmer 🛛 🛤 OPC Scope 🖙 iTools Secure |  |
|                                               |                                                                                                    |                                                     |  |
|                                               | COM5.ID255-EPC3008 - Parameter Explorer (1                                                                                                    | ModbusMaster,3,Data)                                |  |
|                                               |                                                                                                    | -                                                   |  |
|                                               | Name Description                                                                                                    | Address Value Wired From                            |  |
| 🔁 Browse 🔍 Find                               | Descriptor     Descriptor                                                                                                    | 21625 DT 3                                          |  |
| A D ModburMaster                              | SlaveDevice Slave device to use                                                                                                    | 3313 Slave3 (2) *                                   |  |
|                                               | ParameterList Parameter list for a specific sl                                                                                                    | lave device 3323 UserDefined (100) *                |  |
| P- Slavel                                     | PV Process value received from                                                                                                    | the slove der 3314 0.00                             |  |
| Slave2                                        | Status Transaction status                                                                                                    | 3322 Idle (12) *                                    |  |
| Slave3                                        | RegisterAddress Modbus register address of the second second s | he data to be 3315 32772.00                         |  |
| i a 1                                         | FunctionCode The Modbus function code                                                                                                    | 3316 ReadHolding (3) *                              |  |
| b- <b>1</b> 2                                 | DataType Data type of the data being re                                                                                                    | end/written 3317 REAL (0) *                         |  |
| a 🖬 2                                         | Priority Frequency at which the data in                                                                                                    | s read/written 3318 Low (2) *                       |  |
|                                               |                                                                                                    |                                                     |  |
| - Stata                                       |                                                                                                    |                                                     |  |
| Þ-🖬 4                                         | ModbusMaster.3.Data - 20 parameters                                                                                                    |                                                     |  |
| Þ 🗀 5                                         |                                                                                                    |                                                     |  |
| i i 🗀 6                                       |                                                                                                    |                                                     |  |
|                                               |                                                                                                    |                                                     |  |
|                                               |                                                                                                    |                                                     |  |
| 0                                             |                                                                                                    |                                                     |  |
| 9                                             |                                                                                                    |                                                     |  |
| Þ 🖬 10                                        |                                                                                                    |                                                     |  |
| > 🖨 11                                        |                                                                                                    |                                                     |  |
| ⇒ i 12                                        |                                                                                                    |                                                     |  |
| 13                                            |                                                                                                    |                                                     |  |
|                                               |                                                                                                    |                                                     |  |
| 14                                            |                                                                                                    |                                                     |  |
| P- <b>□</b> 15                                |                                                                                                    |                                                     |  |
| ⊨ 16                                          |                                                                                                    |                                                     |  |
| » 🗀 17                                        |                                                                                                    |                                                     |  |
| 18                                            |                                                                                                    |                                                     |  |
| <b>1</b> 9                                    |                                                                                                    |                                                     |  |
| 200                                           |                                                                                                    |                                                     |  |
| 20                                            | ·                                                                                                    |                                                     |  |
|                                               |                                                                                                    |                                                     |  |
|                                               |                                                                                                    |                                                     |  |
| Level 2 (Engineer) EPC3008 v. F4.10           | Create new clone file                                                                                                    |                                                     |  |
|                                               |                                                                                                    |                                                     |  |

6. To start cyclic communications to the slaves. Take the Modbus Client device out of Config mode and set the Online parameter for each of the servers.

| V iTools                                          | B. (2)                                                |                                |                                                        |                             |
|---------------------------------------------------|-------------------------------------------------------|--------------------------------|--------------------------------------------------------|-----------------------------|
| File Device Explorer View Options                 | Window Help                                           |                                |                                                        |                             |
|                                                   |                                                       |                                |                                                        |                             |
| Now File Ones File Load Save Brint                | Scop Add Bomours Magaz                                | - Info                         |                                                        |                             |
| New File Open File Load Save Film                 | Scall Add Relifove Access views                       | 0110                           |                                                        |                             |
| 🖸 Graphical Wiring 🖽 Parameter Explorer 🗳 Flash N | lemory 🖪 Device Panel 📕 Terminal Wiring 🔛 Watch/Recip | e 🔛 Programmer 🛛 🗰 OPC Scope 🤹 | =9 iTools Secure                                       |                             |
| COM5.ID255-EPC3008                                |                                                       |                                |                                                        |                             |
|                                                   |                                                       |                                | ← ▼ → ▼   €                                            |                             |
|                                                   | Name Description                                      | Address Value                  | Name Description                                       | Address Value .             |
|                                                   | Descriptor Device descriptor                          | 21605 1                        | Descriptor Device descriptor                           | 21609 EPC.3                 |
| Browse 💘 Find                                     | Network Network comms connection                      | 3217 Ethernet (0) *            | Network Network comms connection                       | 3238 FixedCommsSerial (1) * |
| A 🗎 ModbusMaster                                  | Online Allows communications to a slave device        | a 3200 🧧 🚺 🔹                   | Online Allows communications to a slave device         | 3221 📴 n (1) 💌              |
|                                                   | CommsFailure Indicates a device communications failur | e 3215 No (0) *                | CommsFailure Indicates a device communications failure | 3236 No (0) *               |
|                                                   | IPAddress1 1st byte of slove device IP Address        | 3201 192                       | SlaveAddress Modbus slave address                      | 3239 7 =                    |
| P Main                                            | IPAddress2 2nd byte of slave device IP Address        | 3202 168                       | Profile A profile that defines the device type         | 3235 EPCxxx (6) *           |
| ▲ □ Slave2                                        | IPAddress3 3rd byte of slave device IP Address        | 3203 111                       | Retries Transaction retries                            | 3227 3                      |
| - Main                                            | IPAddress4 4th byte of slove device IP Address        | 3204 221                       | Timeout Time in milliseconds the master will wait for  | 3228 250.00                 |
| 4 🗐 Slave3                                        | Unitid Unit of a slave device                         | 3205 1                         | MaxBlockSize Maximum amount of data in a single transa | 3229 124                    |
| Cit Maria                                         | Profile A profile that defines the device type        | 3214 EPCxxx (6) *              | HighPriority High priority rate in seconds             | 3232 PRIORITY_125MS (0) *   |
| - Main                                            | Retries Transaction retries                           | 3206 3                         | MediumPriority Medium priority rate in seconds         | 3233 PRIORITY_1SEC (3) *    |
| >-⊒1                                              | Timeout Time in milliseconds the moster will woit f   | or 3207 250.00                 | LowPriority Low priority rate in seconds               | 3234 PRIORITY 2SEC (4)      |
| p 🖴 2                                             | MaxBlockSize Maximum amount of data in a single trans | a 3208 124                     | III                                                    | *                           |
| i 🗀 3 👘                                           | HighPriority High priority rate in seconds            | 3211 PRIORITY_125MS (0) *      | Modhucklastor Slavo? Main - 21 naramotors              |                             |
| - 4                                               | MediumPriority Medium priority rate in seconds        | 3212 PRIORITY_1SEC (3) *       | COM5.ID255-EPC3008 - Parameter Explorer (ModbusMas     | ter Slave3 Main)            |
|                                                   | LowPriority Low priority rate in seconds              | 3213 PRIORITY_2SEC (4) *       |                                                        | EL.                         |
|                                                   | •                                                     | •                              |                                                        |                             |
|                                                   | ModbusMaster.Slave1.Main - 21 parameters              |                                | Name Description                                       | Address Value Wir           |
|                                                   | P                                                     |                                | Descriptor Device descriptor                           | 21613 3RD.P                 |
| 8                                                 |                                                       |                                | Network Network comms connection                       | 3259 FixedCommsSenal (1)    |
|                                                   |                                                       |                                | Online Allows communications to a slave device         | 3242 <u>In (1)</u>          |
| 0 🗀 10                                            |                                                       |                                | CommsHailure Indicates a device communications failure | 3257 NO (U) *               |
| a 11                                              |                                                       |                                | Sievendoress Modous slave address                      | 3280 IU<br>20050 20054 00 5 |
| - 12                                              |                                                       |                                | Prome A prome that defines the device type             | 3230 3rdParty (U) *         |
|                                                   |                                                       |                                | Transaction retries                                    | 3240 3                      |
| P - 13                                            |                                                       |                                | Herebox Lime in milliseconds the master will wait for  | 2250 124                    |
| 0 = 14                                            |                                                       |                                | Moximum Size Maximum amount or data in a single transa | 2252 DDIODITY 12545 (0) *   |
| 15                                                |                                                       |                                | Ingrimmony Ingri priority rate in seconds              | 3253 PRIORIT_125M5 (0)      |
| 16                                                |                                                       |                                | Medium Priority Medium priority rate in seconds        | 3254 PRIORITY 25EC (0)      |
| 3.7                                               |                                                       |                                | Low priority rate in seconds                           | 3255 PRIORITY_25EU (4) *    |
|                                                   |                                                       |                                | ( )                                                    | - F                         |
| - 18                                              |                                                       |                                | ModbusMaster.Slave3.Main - 21 parameters               | ]                           |
|                                                   |                                                       |                                |                                                        |                             |
|                                                   |                                                       |                                |                                                        |                             |
| Level 2 (Engineer) EPC3008 v. F4.10               | Open clone file for editing                           |                                |                                                        |                             |

7. The data read and write status should succeed if the wiring, comms configuration, slave (server) configuration and data configuration are correct. The PV read will be shown in the Data PV parameter.

| W iTools                                                                                                    | A. 25                                                        |                                       |                                       |
|----------------------------------------------------------------------------------------------------|--------------------------------------------------------------|---------------------------------------|---------------------------------------|
| File Device Explorer View Options Wi                                                                                                    | ndow Help                                                    |                                       |                                       |
|                                                                                                    | 5. 6. X 09. 0                                                |                                       |                                       |
| New File Open File Load Save Print                                                                                                    | Scan Add Remove Access Views Int                             | 5                                     |                                       |
|                                                                                                    |                                                              | -<br>                                 |                                       |
| Graphical Wiring      Parameter Explorer      Flash Memo                                                                                                    | ry 🖪 Device Panel 🎆 Terminal Wiring 🖓 Watch/Recipe 🔀 Pro     | grammer   🙀 OPC Scope 📾 ITools Secure |                                       |
| COM5.ID255-EPC3008                                                                                                    | COM5.ID255-EPC3008 - Parameter Explorer (ModbusMaster.1.Dat  |                                       | <u>^</u>                              |
|                                                                                                    |                                                              |                                       |                                       |
|                                                                                                    | New Description Address                                      | al Mahara Daran                       |                                       |
|                                                                                                    | Pagement Description Address                                 | 7 DT 1                                |                                       |
| 🗃 Browse 🔍 Find                                                                                                    | SlaveDevice Slave device to use 32                           | 3 Slave1 (0) *                        |                                       |
| A D ModburMaster                                                                                                    | ParameterList Parameter list for a specific slave device 32  | 3 InputPV (43) *                      |                                       |
| Slavel                                                                                                    | PV Process value received from the slave dev 32              | 4 525.00                              |                                       |
| Slavel                                                                                                    | Status I ransaction status 32                                | 2 Success (U)                         |                                       |
| Slave2                                                                                                    | Priority Erequency at which the data is read/written 32      | 8 High (0) *                          |                                       |
| a Contraction of the second second se |                                                              |                                       |                                       |
|                                                                                                    | fodbusMaster.1.Data - 20 parameters                          |                                       |                                       |
|                                                                                                    | COMD4D200-EFC0000 - Farameter Explorer (modulusmaster.2.Da   |                                       |                                       |
| C Data                                                                                                    |                                                              | 4                                     |                                       |
|                                                                                                    | Name Description Addres                                      | s Value Wired From                    | -                                     |
| E E                                                                                                    | Descriptor Description for this data item 216                | 1 DT.2                                |                                       |
|                                                                                                    | SlaveDevice Slave device to use 32                           | 8 Slave2 (1) *                        |                                       |
|                                                                                                    | Value The value to be written to the slave device 32         | 4 3450                                |                                       |
|                                                                                                    | Status Transaction status 32                                 | 7 Success (0) *                       |                                       |
|                                                                                                    | Priority Frequency at which the data is read/written 32      | 3 High (0) *                          |                                       |
|                                                                                                    |                                                              |                                       |                                       |
|                                                                                                    | COM5.ID255-EPC3008 - Parameter Explorer (ModbusMaster.3.Da   | a) 🗖 🗖 📈                              |                                       |
| 10                                                                                                    |                                                              |                                       |                                       |
| <u>11</u>                                                                                                    | Nama Description Addre                                       | n Value Wind From                     |                                       |
| 12                                                                                                    | Descriptor Description for this data item 216                | 5 DT 3                                |                                       |
| 13                                                                                                    | SlaveDevice Slave device to use 33                           | 3 Slave3 (2) *                        |                                       |
| 14                                                                                                    | ParameterList Parameter list for a specific slave device 33  | 3 UserDefined (100) *                 |                                       |
| <b>1</b> 5                                                                                                    | PV Process value received from the slave der 33<br>Distor    | 4 3.45                                |                                       |
| - 16                                                                                                    | BegisterAddress Modbus register address of the data to be 33 | 5 32772 00                            |                                       |
| 17                                                                                                    | FunctionCode The Modbus function code 33                     | 6 ReadHolding (3) *                   |                                       |
| 18                                                                                                    | DataType Data type of the data being read/written 33         | 7 REAL (0) *                          |                                       |
|                                                                                                    | Priority Frequency at which the data is read/written 33      | 8 Low (2) *                           | · · · · · · · · · · · · · · · · · · · |
|                                                                                                    |                                                              |                                       |                                       |
|                                                                                                    |                                                              |                                       |                                       |
|                                                                                                    |                                                              |                                       |                                       |
|                                                                                                    |                                                              |                                       |                                       |
|                                                                                                    |                                                              |                                       |                                       |
| Level 2 (Engineer) EPC3008 v. F4.10                                                                                                    |                                                              |                                       |                                       |
|                                                                                                    |                                                              |                                       |                                       |

#### **Data Configuration for Acyclic Data Writes**

To configure data for Acyclic Data writes:

1. Place the Modbus Client device in Configuration mode.

**Note:** Cyclic communications to all servers will stop in Configuration mode. We can only set the server online parameter in Operator mode.

2. For a supported server profile select the server and parameter to write to as well as the value to write and then set the Priority to "Acyclic(3)".

| V iTools           |             |              | -          |              |                  | ha                 |                        |                  |                                  |   |   |  | . 🗆 🗡 |
|--------------------|-------------|--------------|------------|--------------|------------------|--------------------|------------------------|------------------|----------------------------------|---|---|--|-------|
| File Device        | Explorer    | View         | Options    | Window       | Help             |                    |                        |                  |                                  |   |   |  |       |
|                    |             |              |            | 5.           | <u>~</u>         | ×                  |                        |                  |                                  |   |   |  |       |
| New File Open F    | ile Load    | Save         | Print      | Scan         | Add Re           | move Ac            | ess Views              | • Info           |                                  |   |   |  |       |
| Craphical Wirin    | a 🖽 Daramat | tor Evoloro  | Elach M    | tomonu 🗖 D   | ovice Danal 💷 1  | orminal Mirin      | a h Watch / Pacie      | na SII Drogramm  |                                  |   |   |  |       |
| Graphical With     | y meralame  | ter explorer | LE Flash i |              | evice Parlet m   | errinal winn       | g og watch/kech        | pe A Programmi   | er i ka ore scope - Tools secure |   |   |  |       |
|                    | -EPC3008    |              |            | (III cour    |                  |                    |                        |                  |                                  |   |   |  |       |
|                    |             |              |            | E COM        | 5.ID255-EPC3008  | - Parameter I      | xpiorer (Modbust       | Master.4.Data)   |                                  |   |   |  |       |
|                    |             |              |            |              |                  |                    |                        |                  |                                  |   |   |  |       |
|                    |             |              |            | Name<br>Daca | e De             | scription          | data itom              | Address<br>21629 | Value Wired From                 |   |   |  |       |
| Browse 🖓 Fir       | id          |              |            | / Slave      | Device Sk        | ve device to us    | e                      | 3338             | Slave1 (0) *                     |   |   |  |       |
| 🔺 🛄 ModbusMa       | ster        |              | *          | / Parar      | neterList Pa     | rameter list for a | specific slave devi    | ce 3348          | SetTargetSP (51) *               |   |   |  |       |
| P 🖾 Slave1         |             |              |            | Value        | Th               | e value to be wr   | itten to the slave dev | vice 3344        | 3.45                             |   |   |  |       |
| Slave2             |             |              |            | Status       | s To             | insaction status   | e ib ne sidve          | 3346             | Idle (12) *                      |   |   |  |       |
| Slave3             |             |              |            | 🖉 🖉 Priorit  | ly Fre           | quency at whic     | the data is read/w     | ritten 3343      | Acyclic (3) *                    |   |   |  |       |
|                    |             |              |            |              |                  |                    |                        |                  |                                  |   |   |  |       |
|                    |             |              |            |              |                  |                    |                        |                  |                                  |   |   |  |       |
| 1 14               |             |              |            |              |                  |                    |                        |                  |                                  |   |   |  |       |
| Data               |             |              |            | Modbu        | sMaster.4.Data   | 20 paramet         | ers                    |                  |                                  |   |   |  |       |
| Þ 🛄 5              |             |              | =          |              |                  |                    |                        |                  |                                  | 0 | J |  |       |
| Þ 🧰 6              |             |              |            |              |                  |                    |                        |                  |                                  |   |   |  |       |
| Þ 🗀 7              |             |              |            |              |                  |                    |                        |                  |                                  |   |   |  |       |
| Þ 🛄 8              |             |              |            |              |                  |                    |                        |                  |                                  |   |   |  |       |
| P 🛄 9              |             |              |            |              |                  |                    |                        |                  |                                  |   |   |  |       |
| P 🗖 10             |             |              |            |              |                  |                    |                        |                  |                                  |   |   |  |       |
|                    |             |              |            |              |                  |                    |                        |                  |                                  |   |   |  |       |
| 12                 |             |              |            |              |                  |                    |                        |                  |                                  |   |   |  |       |
| 10                 |             |              |            |              |                  |                    |                        |                  |                                  |   |   |  |       |
| 15                 |             |              |            |              |                  |                    |                        |                  |                                  |   |   |  |       |
| 16                 |             |              |            |              |                  |                    |                        |                  |                                  |   |   |  |       |
| 17                 |             |              |            |              |                  |                    |                        |                  |                                  |   |   |  |       |
| 18                 |             |              |            |              |                  |                    |                        |                  |                                  |   |   |  |       |
| Þ 🗀 19             |             |              |            |              |                  |                    |                        |                  |                                  |   |   |  |       |
| Þ 🗀 20             |             |              | *          |              |                  |                    |                        |                  |                                  |   |   |  |       |
|                    |             |              |            |              |                  |                    |                        |                  |                                  |   |   |  |       |
| ×                  |             |              |            |              |                  |                    |                        |                  |                                  |   |   |  |       |
|                    |             |              |            |              |                  |                    |                        |                  |                                  |   |   |  |       |
|                    |             |              |            |              |                  |                    |                        |                  |                                  |   |   |  |       |
|                    |             |              |            |              |                  |                    |                        |                  |                                  |   |   |  |       |
| Level 2 (Engineer) | EPC3008 v   | . F4.10      |            | Creat        | e new clone file |                    |                        |                  |                                  |   |   |  |       |
|                    |             |              |            |              |                  |                    |                        |                  |                                  |   |   |  |       |

3. To send a write request, set the "Send" parameter. The Status will go to "Pending(13)" briefly before going to "Success" when the parameter has been written. If the write has failed then the Status will show the reason for the failure.

| W iTools   | pair ( respect | and Married | and diff. ( | ame 6,301 |        |                           |               |                             |                 |                |                            |           |     |  |   | _ 🗆 🗙 |
|------------|----------------|-------------|-------------|-----------|--------|---------------------------|---------------|-----------------------------|-----------------|----------------|----------------------------|-----------|-----|--|---|-------|
| File       | Device         | Explorer    | View        | Options   | Windo  | ow Help                   |               |                             |                 |                |                            |           |     |  |   |       |
| Ð          |                | ۵           |             | 8         | 5      | h 🕂                       | ×             |                             | Q               | i              |                            |           |     |  |   |       |
| New File   | Open File      | e Load      | Save        | Print     | Sc     | an Add                    | Remove        | Access                      | Views           | Info           |                            |           |     |  |   |       |
| Graphic    | al Wiring      | E Paramet   | er Explore  | r 🖪 Flash | Memory | Device Panel              | Terminal      | Wiring 🔊                    | Watch/Recip     | e 🔛 Program    | ner 🛛 💏 OPC Scope 👒 iTools | Is Secure |     |  |   |       |
| € \$CON    | 45.ID255-E     | PC3008      |             |           |        | COM5.ID255-EP             | C3008 - Paran | neter Explore               | er (ModbusM     | laster.4.Data) |                            |           | • 💌 |  |   |       |
|            |                |             |             |           | +      | ▼ → ▼                     | îm            |                             |                 |                |                            |           | -14 |  |   |       |
|            |                |             |             |           |        | Name                      | Description   |                             |                 | Address        | Value Wired Fr             | rom       |     |  |   |       |
| Brows      | e 🤫 Find       |             |             |           |        | Descriptor<br>SlaveDevice | Slove devic   | for this data its<br>to use | em              | 21629          | Slavel (0) *               |           | -   |  |   |       |
| 🔺 🗀 Mo     | dbusMaste      | er          |             |           | /      | ParameterList             | Parameter I   | ist for a specif            | ic slave device | e 3348         | SetTargetSP (51) *         |           |     |  |   |       |
| p - 🖬 :    | Slave1         |             |             |           |        | Value                     | The value to  | be written to               | the slave devi  | ce 3344        | 3.45                       |           |     |  |   |       |
| Þ - 🛄 🤅    | Slave2         |             |             |           |        | Send                      | Send the wr   | ite value to the            | a slave         | 3346           | No (U)(*                   |           | -   |  |   |       |
| P 🗎 :      | Slave3         |             |             |           | 1      | Priority                  | Frequency     | st which the da             | ta is read/writ | ten 3343       | Acyclic (3) *              |           |     |  |   |       |
| P-🖬 :      | 1              |             |             |           |        |                           |               |                             |                 |                |                            |           |     |  |   |       |
|            | 2              |             |             |           |        |                           |               |                             |                 |                |                            |           |     |  |   |       |
|            | 3              |             |             |           |        |                           |               |                             |                 |                |                            |           |     |  |   |       |
|            | 4              |             |             |           |        |                           |               |                             |                 |                |                            |           |     |  |   |       |
| -          | Data           |             |             |           | MO     | odbusMaster.4.            | Jata - 20 pa  | rameters                    |                 |                |                            |           |     |  |   |       |
|            |                |             |             | =         |        |                           |               |                             |                 |                |                            |           |     |  |   |       |
|            | 0              |             |             |           |        |                           |               |                             |                 |                |                            |           |     |  |   |       |
|            | 0              |             |             |           |        |                           |               |                             |                 |                |                            |           |     |  |   |       |
|            | 0              |             |             |           |        |                           |               |                             |                 |                |                            |           |     |  |   |       |
|            | 10             |             |             |           |        |                           |               |                             |                 |                |                            |           |     |  |   |       |
|            | 10             |             |             |           |        |                           |               |                             |                 |                |                            |           |     |  |   |       |
|            | 12             |             |             |           |        |                           |               |                             |                 |                |                            |           |     |  |   |       |
|            | 12             |             |             |           |        |                           |               |                             |                 |                |                            |           |     |  |   |       |
|            | 14             |             |             |           |        |                           |               |                             |                 |                |                            |           |     |  |   |       |
|            | 15             |             |             |           |        |                           |               |                             |                 |                |                            |           |     |  |   |       |
|            | 16             |             |             |           |        |                           |               |                             |                 |                |                            |           |     |  |   |       |
|            | 17             |             |             |           |        |                           |               |                             |                 |                |                            |           |     |  |   |       |
|            | 18             |             |             |           |        |                           |               |                             |                 |                |                            |           |     |  |   |       |
|            | 19             |             |             |           |        |                           |               |                             |                 |                |                            |           |     |  |   |       |
| j. 🖬 :     | 20             |             |             |           |        |                           |               |                             |                 |                |                            |           |     |  |   |       |
|            |                |             |             | •         |        |                           |               |                             |                 |                |                            |           |     |  |   |       |
|            |                | EBC2008 1   | 54.10       |           |        | Parameter Evolu           | ror View      |                             |                 |                |                            |           |     |  |   |       |
| Level 2 (E | igneer)        | LPC3008 V   | 14.10       |           |        | raiameter cxpic           | iei view      |                             |                 |                |                            |           |     |  | _ | <br>  |

4. For an unsupported slave (server) profile (Third party) select the slave (server), select "UserDefined" from the Parameter List drop-down and configure the register address, function code (must be a write), the data type, the value to write and then set the Priority to "Acyclic(3)".

| W iTools                                                     |                                                                                                    | - 🗆 🗙 |
|--------------------------------------------------------------|----------------------------------------------------------------------------------------------------|-------|
| File Device Explorer View Options Window                     | Help                                                                                                    | -     |
|                                                              |                                                                                                    |       |
| Al Charles Load Save Brint Scan                              |                                                                                                    |       |
| New The Open The Load Save Finn Scan                         | Add Renove Access views into                                                                                                    |       |
| Graphical Wiring III Parameter Explorer S Flash Memory III D | Device Panel 🖩 Terminal Wiring 🐼 Watch/Recipe 🔁 Programmer   💏 OPC Scope 🤝 iTools Secure                                                                                                    |       |
|                                                              |                                                                                                    |       |
| E CO                                                         | 10MS ID255_EDC2009 - Parameter Evolorer (ModhurMarter 5 Data)                                                                                                    |       |
|                                                              |                                                                                                    |       |
|                                                              |                                                                                                    |       |
| 🗃 Browse 🔍 Find                                              | Name Description Address Value Wired From                                                                                                    |       |
| A Di Madhushfastas                                           | Jeschptor Description formis data tem 21633 D1.5                                                                                                    |       |
| - Claust                                                     | siaverbevice siave bevice vise size of the spacific slave device 3360 Setter 26(2) * Setter 26(2) * Setter 26( |       |
| P Slave1                                                     | Advise The value to be written to the slove device 3399 5600 5600                                                                                                    |       |
| Slave2                                                       | Send the write value to the slave 3371 No (0)                                                                                                    |       |
| Steel Slave3                                                 | Status Transaction status 3372 Idle (12) -                                                                                                    |       |
| ▶ 🚍 1 🖉 🖉 Re                                                 | RegisterAddress Modbus register address of the date to be 3365 32772.00                                                                                                    |       |
| 2 🖉 🖉 🖉 🖉 🖉 🖉                                                | FunctionCode The Modbus function code 3366 WriteMultiple (16) *                                                                                                    |       |
| > 🔤 3                                                        | Data type 0 bata type of the data being read/written 3367 REAL (0) T                                                                                                    |       |
| > 🗀 4                                                        | Priority Prequency at which the data is read/written 3368 Acyclic (3) *                                                                                                    |       |
| A 😑 5                                                        |                                                                                                    |       |
| Data =                                                       |                                                                                                    |       |
| 16                                                           |                                                                                                    |       |
| 97                                                           |                                                                                                    |       |
|                                                              |                                                                                                    |       |
| Mode                                                         | abusmaster.s.Data - 10 parameters (10 niaden)                                                                                                    |       |
|                                                              |                                                                                                    |       |
| 10                                                           |                                                                                                    |       |
|                                                              |                                                                                                    |       |
| P - 12                                                       |                                                                                                    |       |
| P 🖬 13                                                       |                                                                                                    |       |
| p 🔁 14                                                       |                                                                                                    |       |
| > 🖴 15                                                       |                                                                                                    |       |
| » 🗀 16                                                       |                                                                                                    |       |
| » 🚍 17                                                       |                                                                                                    |       |
| > 🖴 18                                                       |                                                                                                    |       |
| » 🚔 19                                                       |                                                                                                    |       |
| » 😑 20                                                       |                                                                                                    |       |
|                                                              |                                                                                                    |       |
| ×                                                            |                                                                                                    |       |
|                                                              |                                                                                                    |       |
| Level 2 (Engineer) EPC3008 v. F4.10 Grap                     | aphical Wiring Editor                                                                                                    |       |

5. To send a write request, set the "Send" parameter. The Status will go to "Pending(13)" briefly before going to "Success" when the parameter has been written. If the write has failed then the Status will show the reason for the failure.

| and the second distance of the second second s |                                                                             |
|----------------------------------------------------------------------------------------------------|-----------------------------------------------------------------------------|
| <b>W</b> 1100IS                                                                                                    |                                                                             |
| File Device Explorer View Options Window Help                                                                                                    |                                                                             |
|                                                                                                    |                                                                             |
| New File Open File Load Save Print Scan Add                                                                                                    | Remove Access Views Info                                                    |
| Graphical Wiring      Parameter Explorer      Flash Memory      Device Panel                                                                                                    | 🛚 Terminal Wiring 🔛 Watch/Recipe 🔀 Programmer 🛛 💏 OPC Scope ∞ iTools Secure |
| 2 COM5 ID255-EPC3008                                                                                                    |                                                                             |
|                                                                                                    |                                                                             |
| COM5.ID255-EP                                                                                                    | 3008 - Parameter Explorer (ModbusMaster.5.Data)                             |
|                                                                                                    |                                                                             |
| Name                                                                                                    | Description Address Value Wirad From                                        |
| Browse Q Find                                                                                                    | Description for this data item 21633 DT.5                                   |
| A ModbusMaster A SloveDevice                                                                                                    | Slave device to use 3363 Slave3 (2) *                                       |
| Slave1                                                                                                    | Parameter list for a specific slave device 3373 UserDefined (100) *         |
| Volue                                                                                                    | The value to be written to the slave device 3369                            |
| State2                                                                                                    | Send the write value to the slave 3371 No (0) *                             |
| Stotus                                                                                                    | Transaction status 3372 Success (0) *                                       |
| RegisterAddress                                                                                                    | Modobus register address of the data to be 3365 32/72.00                    |
| PunctionLooe                                                                                                    | The Madous function code 3366 Write Multiple (16)                           |
| Piantype<br>Priority                                                                                                    | Data type drifte data is read/writen 3367 PEAL (0)*                         |
| p 🖨 4                                                                                                    | Trequency of which the double tedu/whilen 3000 Adycinc (3)                  |
| A 🛄 5                                                                                                    |                                                                             |
| 🛛 🖾 Data 🛛 🗉                                                                                                    |                                                                             |
| 6                                                                                                    |                                                                             |
| 7                                                                                                    |                                                                             |
| a la la la la la la la la la la la la la                                                                                                    | the 10 conceptor (10 bidder)                                                |
| Modbusmaster.5.L                                                                                                    | ata - Tu parameters (Tu nidoen)                                             |
| 9                                                                                                    |                                                                             |
|                                                                                                    |                                                                             |
|                                                                                                    |                                                                             |
| ▶ · 🖬 12                                                                                                    |                                                                             |
|                                                                                                    |                                                                             |
| » 🗀 14                                                                                                    |                                                                             |
| ▶ 🖨 15                                                                                                    |                                                                             |
| > 🖨 16                                                                                                    |                                                                             |
| 17                                                                                                    |                                                                             |
| 19                                                                                                    |                                                                             |
|                                                                                                    |                                                                             |
| 19                                                                                                    |                                                                             |
| - 20                                                                                                    |                                                                             |
|                                                                                                    |                                                                             |
|                                                                                                    |                                                                             |
|                                                                                                    |                                                                             |
|                                                                                                    |                                                                             |
|                                                                                                    |                                                                             |
| Level 2 (Engineer) EPC3008 v. F4.10                                                                                                    |                                                                             |

#### Accessing Modbus Client Data from Modbus Indirection Table

To allow efficient reads from and writes to Modbus Client data, CommsTab Function Block can be used to map Modbus Client data into a contiguous block of Modbus addresses in the range:

15360(0x3C00) to 15615(0x3CFF)

 Modbus Client data can be auto-configured to be accessible from the Modbus Indirection table by placing the Modbus Client device into Configuration mode and setting the UseCommsTable parameter from any one of the server configuration windows and then taking the Modbus Client device out of Configuration mode to initialize the CommsTab Function Block settings.

| 😵 iTools                                                              | and - March 199                               | - 1440          |                            |          |
|-----------------------------------------------------------------------|-----------------------------------------------|-----------------|----------------------------|----------|
| File Device Explorer View Options Window Help                         |                                               |                 |                            |          |
| The bence explorer view options whildow help                          |                                               |                 |                            |          |
|                                                                       | × 🕑 🤇 🗸                                       | i               |                            |          |
| New File Open File Load Save Print Scan Add                           | Remove Access Views                           | Info            |                            |          |
| 🖪 Graphical Wiring 📲 Parameter Explorer 🖪 Flash Memory 🔳 Device Panel | Terminal Wiring 📓 Watch/Recipe                | 🔀 Programme     | r 🛛 🗱 OPC Scope 👒 iTools : | s Secure |
|                                                                       | 3008 - Parameter Explorer (ModbusMast         | ter.Slave1.Mair | )                          |          |
|                                                                       |                                               |                 |                            |          |
| Name                                                                  | Description                                   | Address         | Value Wired Fro            | rom      |
| Browse 🔍 Find                                                         | Device descriptor                             | 21605           | 1                          |          |
| / Network                                                             | Network comms connection                      | 3217            | Ethernet (0) *             |          |
| ModbusMaster   Online                                                 | Allows communications to a slave device       | 3200            | Off (0) *                  |          |
| A CommsFailure                                                        | Indicates a device communications failure     | 3215            | No (0) *                   |          |
| Main // IPAddress1                                                    | 1st byte of slave device IP Address           | 3201            | 192                        |          |
| PAddress2                                                             | 2nd byte of slave device IP Address           | 3202            | 168                        |          |
| Paddress3                                                             | 3rd byte of slave device IP Address           | 3203            | 111                        |          |
| P IPAddress4                                                          | 4th byte of slave device IP Address           | 3204            | 221                        |          |
| I Unitid                                                              | Unit id for a slave device                    | 3205            | 1                          |          |
| 2 SearchDevice                                                        | Attempts to determines a slave device type    | 3209            | No (0) *                   |          |
| Profile                                                               | A profile that defines the device type        | 3214            | EPCxxx (6) *               |          |
| Retries                                                               | Transaction retries                           | 3206            | 3                          |          |
| SearchResult                                                          | Current search status                         | 3210            | Unavailable (2) *          |          |
| P 🖬 5                                                                 | Time in milliseconds the master will wait for | 3207            | 250.00                     |          |
| 6 MaxBlockSize                                                        | Maximum amount of data in a single transa     | 3208            | 124                        |          |
| P HighPriority                                                        | High priority rate in seconds                 | 3211 PI         | RIORITY_125MS (0) *        |          |
| MediumPriority                                                        | Medium priority rate in seconds               | 3212 F          | RIORITY_1SEC (3) *         |          |
| / LowPriority                                                         | Low priority rate in seconds                  | 3213 F          | RIORITY_2SEC (4) *         |          |
| 9 🚽 9 🖉 UseCommsTable                                                 | Use Comms Indirection Table                   | 3219            | Yes (1) *                  |          |
| > 🔤 10                                                                | -1 Maia 21                                    |                 |                            |          |
| → 11 ModbusMaster.sta                                                 | er.main - 21 parameters                       |                 |                            |          |
| > = 12                                                                |                                               |                 |                            |          |
| . 🗯 13                                                                |                                               |                 |                            |          |
|                                                                       |                                               |                 |                            |          |
| 2                                                                     |                                               |                 |                            |          |
| » 🖬 15                                                                |                                               |                 |                            |          |
| > 🖴 16                                                                |                                               |                 |                            |          |
| 17                                                                    |                                               |                 |                            |          |
| 12                                                                    |                                               |                 |                            |          |
| - 10                                                                  |                                               |                 |                            |          |
| 13                                                                    |                                               |                 |                            |          |
| ÷ 🖬 20                                                                |                                               |                 |                            |          |
|                                                                       |                                               |                 |                            |          |
|                                                                       |                                               |                 |                            |          |
| Level 2 (Engineer) EPC3008 v. F4.10                                   |                                               |                 |                            |          |

2. In Operator mode, the CommsTab Function Block should now show every configured Modbus Client data. The user can then change Native, ReadOnly and Minutes parameters from default to configure how the data is presented from the Modbus indirection table.

| 😽 iTools  |                              |           |            | eccilian 6    | Contract of the                                       | -               | Real - No     | -                |                 | -         |        |                    |                 |              |     |     | _ <b>0</b> _ X |
|-----------|------------------------------|-----------|------------|---------------|-------------------------------------------------------|-----------------|---------------|------------------|-----------------|-----------|--------|--------------------|-----------------|--------------|-----|-----|----------------|
| File      | Device                       | Explorer  | View       | Options       | Window                                                | Help            |               |                  |                 |           |        |                    |                 |              |     |     |                |
| D         |                              |           | Ba         | /72           |                                                       |                 | ~             |                  |                 |           |        |                    |                 |              |     |     |                |
|           | - On an Fil                  |           |            | Contract Inc. | 74                                                    | 20<br>A - 1 - 1 |               |                  | No.             | - 1       | _      |                    |                 |              |     |     |                |
| New Pile  | e Open rin                   | e Load    | Save       | Print         | Scan                                                  | Add             | Kemove        | Access           | views           | Inc       | 5      |                    |                 |              |     |     |                |
| Graph     | nical Wiring                 | Paramet   | er Explore | r 🖸 Flash I   | vlemory 🛄 🛙                                           | Device Panel    | Termina       | I Wiring 📓       | Watch/Reci      | pe 🔀 Prog | gramme | er 🛛 🛤 OPC Scope 🛒 | iTools Secu     | re           |     |     |                |
|           | M5.ID255-E                   | PC3008    |            |               |                                                       |                 |               |                  |                 |           |        |                    |                 |              |     |     |                |
|           |                              |           |            |               | CO                                                    | M5.ID255-EI     | PC3008 - Para | meter Explo      | rer (Comms      | Tab.1)    |        |                    |                 |              | 83  |     |                |
|           |                              |           |            |               |                                                       | → <b>v E</b>    |               |                  |                 |           |        |                    |                 |              | -14 |     |                |
|           |                              |           |            |               |                                                       |                 | Description   |                  |                 | Add       |        | visit              | Allowed Process |              |     |     |                |
| Brow      | se 💁 Find                    |           |            |               | Der                                                   | ne              | Modbus C      | n<br>lectination |                 | Addr      | 1064   | Value<br>15616     | wired From      |              |     |     |                |
|           | - Thu                        |           |            |               | / Sou                                                 | ICR             | Source Pa     | sameter          |                 |           | 1065   | 4177724161         | Morthus Master  | 1 Data PV    |     |     |                |
| 4 🗎 C     | ommsTab                      |           |            | <b>^</b>      | / Nat                                                 | ive             | Native Da     | ta Format        |                 | 6         | 1066   | Integer (0) *      |                 |              |     |     |                |
|           | 1                            |           |            |               | / Rea                                                 | adOnly          | Read Only     | /                |                 | 6         | 1067   | Read Write (0) *   |                 |              |     |     |                |
|           | 2                            |           |            |               | 🖉 Min                                                 | utes            | Configures    | s time parame    | ter value to se | econc 4   | 1068   | Seconds (0) *      |                 |              |     |     |                |
|           | 3                            |           |            |               |                                                       |                 |               |                  |                 |           |        |                    |                 |              |     |     |                |
|           | 4                            |           |            |               | Comn                                                  | nsTab.1 - t     | 5 parameters  |                  |                 |           |        |                    |                 |              |     |     |                |
|           | 15                           |           |            |               |                                                       |                 |               |                  |                 |           |        |                    |                 |              |     | 1   |                |
|           | 16                           |           |            |               | E CO                                                  | M5.ID255-EI     | PC3008 - Para | meter Explo      | orer (Comms     | Tab.2)    |        |                    |                 | - 0          | 83  |     |                |
|           | 10                           |           |            |               | (                                                     | ⇒ ▼  🖬          |               |                  |                 |           |        |                    |                 |              | -14 |     |                |
|           | 1/                           |           |            |               | Na                                                    | me              | Descriptio    | n                |                 | Addr      | 000    | Velue              | Wired From      |              |     |     |                |
| D-        | 18                           |           |            |               |                                                       | stination       | Modbus D      | lastination      |                 | Audi      | 1072   | 15618              | Mieuriom        |              | _   |     |                |
| 1 P -     | 19                           |           |            |               | / Sol                                                 | Ince            | Source Pr     | rameter          |                 | 4         | 1073   | 4177789702         | ModhusMaster    | 2 Data Value |     |     |                |
| 1 6.0     | 10                           |           |            |               | / Not                                                 | tive            | Native Da     | ta Format        |                 | 4         | 1074   | Integer (0) *      |                 |              |     |     |                |
| D-C       | 111                          |           |            |               | / Res                                                 | adOnly          | Read Only     | /                |                 | 4         | 1075   | Read_Write (0) *   |                 |              |     |     |                |
| III i-c   | 1 12                         |           |            |               | 🖉 Min                                                 | utes            | Configures    | s time parame    | ter value to se | econc 4   | 1076   | Seconds (0) *      |                 |              |     |     |                |
| 1.0       | 13 CommsTab 2 - 6 normaliers |           |            |               |                                                       |                 |               |                  |                 |           |        |                    |                 |              |     |     |                |
| D-6       | 14                           |           |            |               |                                                       |                 |               |                  |                 |           |        |                    |                 |              |     |     |                |
| Þ-6       | 15                           |           |            | -             | COMS ID255-FPC 3008 - Parameter Explorer (CommsTab 3) |                 |               |                  |                 |           |        |                    |                 |              |     |     |                |
| Þ-E       | 16                           |           |            | -             |                                                       | → <b>- -</b>    | i ili         |                  |                 |           |        |                    |                 |              | -47 |     |                |
| - P -     | 17                           |           |            |               | Na                                                    |                 | Descriptio    |                  |                 | Add       | mee    | Value              | Wind From       |              | _   |     |                |
|           | 18                           |           |            |               | / De                                                  | stination       | Modbus F      | )estination      |                 |           | 4080   | 15620              |                 |              | _   |     |                |
| P-        | 1 19                         |           |            |               | / So                                                  | Ince            | Source Pa     | rameter          |                 |           | 4081   | 4177855233         | ModbusMeste     | r.3.Data.PV  |     |     |                |
| 1 6.0     | 20                           |           |            |               | / Nat                                                 | tive            | Native Da     | ta Format        |                 | 4         | 4082   | Integer (0) *      |                 |              |     |     |                |
| 1 0.0     | 1 21                         |           |            |               | / Re-                                                 | adOnly          | Read Only     | 4                |                 | 4         | 4083   | Read_Write (0) *   |                 |              |     |     |                |
| 6.6       | 1 22                         |           |            |               | / Min                                                 | iutes           | Configure     | s time parame    | ater value to s | econc 4   | 4084   | Seconds (0) *      |                 |              |     |     |                |
|           | 1 23                         |           |            |               | Come                                                  | noTob 2         | - normatore   |                  |                 |           |        |                    |                 |              |     |     |                |
|           | 3.24                         |           |            |               | Comm                                                  |                 | o parameters  |                  |                 |           |        |                    |                 |              |     |     |                |
|           | 24                           |           |            | *             |                                                       |                 |               |                  |                 |           |        |                    |                 |              |     | r . |                |
|           |                              |           |            |               |                                                       |                 |               |                  |                 |           |        |                    |                 |              |     |     |                |
|           |                              |           |            |               |                                                       |                 |               |                  |                 |           |        |                    |                 |              |     |     |                |
|           | )# .                         |           |            |               |                                                       |                 |               |                  |                 |           |        |                    |                 |              |     |     |                |
|           | ***                          |           |            |               |                                                       |                 |               |                  |                 |           |        |                    |                 |              |     |     |                |
|           |                              |           |            |               |                                                       |                 |               |                  |                 |           |        |                    |                 |              |     |     |                |
| Level 2 ( | (Engineer)                   | EPC3008 v | F4 10      |               | Gran                                                  | phical Wiring   | Editor        |                  |                 |           |        |                    |                 |              |     |     |                |

3. Screenshots below show Modbus Client data auto-configured to appear at the Modbus Indirection table and the values read by a 3rd party Modbus Client from our Modbus Client device:

| Third party Modbus TCP<br>Client read data | Modbus Master device<br>data |
|--------------------------------------------|------------------------------|
| 0x0686                                     | 16.70                        |
| 0x0D7A                                     | 34.50                        |
| 0x1630                                     | 56.80                        |

| W iTools                                            | Edu Compatibility Model - Mori Mate Task                                                                        |                                       |
|-----------------------------------------------------|----------------------------------------------------------------------------------------------------|---------------------------------------|
| File Device Explorer View Options                   | Window Help                                                                                                    |                                       |
|                                                     |                                                                                                    |                                       |
| New File Open File Load Save Print                  | Scan Add Remove Access Views Info                                                                               |                                       |
|                                                     |                                                                                                    | 4 0055                                |
| Graphical Wiring III Parameter Explorer IN Flash Me | amory 🛄 Device Panel 🛗 Terminal Wiring 🖓 Watch/Recipe 🚵 Programmer                                              | r 🐻 OPC Scope 🗝 Hools Secure          |
| COM5.ID255-EPC3008                                  | COM5.ID255-EPC3008 - Parameter Explorer (ModbusMaster.1)                                                        |                                       |
|                                                     |                                                                                                    | 44-                                   |
|                                                     | Main Data                                                                                                    |                                       |
|                                                     | Name Description Address                                                                                        | Value Wired From                      |
| Browse 🔍 Find                                       | Descriptor Description for this data item 21617                                                                 | DT.I                                  |
| A C ModbusMaster                                    | SlaveDevice Slave device to use 3263                                                                            | Steve1 (0) •                          |
| A Slave1                                            | ParameterList Parameter list for a specific slave device 3273 DV Process value received from the cleve dev 3264 | LoopPV (40) *                         |
| Main                                                | Status Transaction status 3272                                                                                  | Success (0) *                         |
| 4 Slave2                                            | Priority Frequency at which the data is read/written 3268                                                       | High (0) •                            |
| Main                                                |                                                                                                    |                                       |
| 4 Slave3                                            | ModhucMaster 1 Data - 6 parameters (14 hiddon)                                                                  |                                       |
| b Main                                              | Modbusmaster.1.Data = 6 parameters (14 nidden)                                                                  |                                       |
|                                                     |                                                                                                    |                                       |
| 5 0 2                                               | Name Description Address                                                                                        | Value Wired From                      |
| i i i i i i i i i i i i i i i i i i i               | Descriptor Description for this data item 21621                                                                 | DT2                                   |
| 6 🖬 4                                               | Deremeteri int Deremeter lint for a spanific claus desires 3208                                                 | Slave2 (I) *                          |
| 5 🗀 5                                               | Value The value to be written to the slave device 3294                                                          | 3450                                  |
| Þ 🚍 6                                               | Status Transaction status 3297                                                                                  | Success (0) *                         |
| » 💼 7                                               | Priority Frequency at which the data is read/written 3293                                                       | High (0) *                            |
| » 💼 8                                               |                                                                                                    |                                       |
| þ 💼 9                                               | COM5.ID255-EPC3008 - Parameter Explorer (ModbusMaster.3.Data)                                                   |                                       |
| Þ 🗀 10                                              |                                                                                                    |                                       |
| » 🗀 11                                              | Name Description Address                                                                                        | Value Wired From                      |
| ▶ 🗀 12                                              | Descriptor Description for this data item 21625                                                                 | 5 m = 2 (2)                           |
| ▶· 🗀 13                                             | ParameterList Parameter list for a specific slave device 3323 U                                                 | Sadae (1)                             |
| > 🗀 14                                              | PV Process value received from the slave der 3314                                                               | 56.80                                 |
| » 🗀 15                                              | Status Transaction status 3322                                                                                  | Success (0) *                         |
| > 🧰 16                                              | HegisterAddress Modbus register address of the data to be 3315                                                  | 32/72.00                              |
| > 🗀 17                                              | DataType DataType of the data being read/written 3317                                                           | REAL (0) *                            |
| P 🗀 18 🗸                                            | Priority Frequency at which the data is read/written 3318                                                       | Low (2) *                             |
|                                                     |                                                                                                    |                                       |
| Engl 2 (Engineer) EPC2009 v E410                    | BY _ Recent value received from the class desire                                                                |                                       |
| Level 2 (Engineer) EPC3008 V. P4.10                 | PV - Process value received from the slave device                                                               | table although the second to see that |

| est Setup                                   | Performance                 |             |               |               | Transmit Message                                   |   |
|---------------------------------------------|-----------------------------|-------------|---------------|---------------|----------------------------------------------------|---|
| TCP Hostname 192.168.111.222                | Current Latency             | 5.13391     | ms            | Inter-message | FF 03 3D 00 00 06 DD BA                            |   |
| MODBUS Slave 255                            | Average Latency             | 6.2634      | ms            | by processing |                                                    |   |
| Timeout (ms) 1500                           | Maximum Latency             | 1501.76     | ms            | 0.0403465     |                                                    |   |
| MODBLIS Block Size:                         | Minimum Latency             | 1.2656      | ms            |               | Receive Message                                    |   |
| Max Rate Interval (ms): 0                   | Bandwidth                   | 952.359     | bytes/second  |               | FF 03 0C 06 86 80 00 0D 7A 80 00 16 30 80 00 35    | 1 |
| Use Eurotherm MODBUS Function codes 104/107 | Results                     |             |               |               | 1 03                                               |   |
| Perform Write Test (Read Test if unchecked) |                             | Total Count | Percentage (% | 5)            |                                                    |   |
| /erify Writes                               | Successful Comms            | 51455       | 99.9728       |               | Verifi / Message                                   |   |
| top of Verify Fail                          | Timeouts Errors             | 14          | 0.0272008     |               | Veniy Wesselge                                     |   |
| og All Latency Times                        | Checksum Errors             | 0           | 0             |               |                                                    |   |
| Reopen Sockets On Each Transaction          | Command Errors              | 0           | 0             |               |                                                    |   |
| Dirty Close TCP Socket                      | Write Failures              | 0           | 0             |               |                                                    |   |
| lumber Of Threads 🚦                         | Empty Messages              | 0           | 0             |               |                                                    |   |
|                                             | Bad Message Errors          | 0           | 0             |               | 2513:57:45: #1:RX:<br>2513:57:45: #1:Timeout Error |   |
| 1 2 3 4 5 6 7 8 9 10 11 12 13 14 1          | 5 16 Write Verify Read Erro | rs 0        | 0             |               | 2513:57:47: #1:TX: FF 03 3D 00 00 06 DD BA         |   |
| 17 18 19 20 21 22 23 24 25 26 27 28 29 30 3 | 1 32 Total Messages         | 51469       | 0 00:05:24    |               | 2513:57:47: #1:EX:<br>2513:57:47: #1:Timeout Error |   |
| Linconnected Timeout Bad Hostna             | Total Socket Connects       | 15          |               |               | 2513:57:48: #1:TX: FF 03 3D 00 00 06 DD BA         |   |
| Connected Connect Failure Cont Refus        | ed                          |             |               |               | 2513:57:48: #1:HX:<br>2513:57:48: #1:Timeout Error | l |
|                                             |                             |             |               |               | E TO ST. IS. IN THIS SALE IS                       |   |

**Note:** There are 250 parameters available for configuration in the CommsTab Function Block. It is left to the user to partition the Modbus Indirection table for reads and writes for efficient data access.

### **Comms Indirection Table**

Mini8 loop controllers make a fixed set of parameters available over digital communications using Modbus addresses. This is known as the SCADA Table. The SCADA Modbus address area is 0 to 15615 (0x3CFF).

Commstab function block allows a Source parameter value to be available (read/write) from a Destination Modbus address.

The following parameters however cannot be set as a Destination Modbus address:

- Instrument Number
- Instrument Type
- Instrument Firmware Version
- Company ID
- Feature Security Words

The following contiguous Modbus addresses have been reserved for use by the Commstab function block. By default the addresses have no associated parameters:

| Modbus Range (Decimal) | Modbus Range (Hex) |
|------------------------|--------------------|
| 15360 to 15615         | 3C00 to 3CFF       |
# **Modbus Parameters**

| Block – Comms |                                      | Sub-block: FC (Field Communications) |                                                            |         |               |  |  |  |
|---------------|--------------------------------------|--------------------------------------|------------------------------------------------------------|---------|---------------|--|--|--|
| Name          | Parameter Description                | Value                                |                                                            | Default | Access Level  |  |  |  |
| Ident         | Comms Module Identity                | Modbus                               |                                                            | Modbus  | Read only     |  |  |  |
| Protocol      | Digital communications protocol      | Modbus                               |                                                            | Modbus  | Read only     |  |  |  |
| Baud          | Communications baud rate             | Modbus: 4                            | 800, 9600 or 19k2 (19200)                                  | 9600    | Conf          |  |  |  |
| Parity        | Communications parity                | None                                 | No parity                                                  | None    | Conf          |  |  |  |
|               |                                      | Even                                 | Even parity                                                |         |               |  |  |  |
|               |                                      | Odd                                  | Odd parity                                                 |         |               |  |  |  |
| Address       | Instrument address                   | 1 to 254                             |                                                            | 1       | Oper          |  |  |  |
|               |                                      | Only writea                          | able if DIP switches are set to Off.                       |         |               |  |  |  |
| Delay         | Comms delay                          | No                                   | No delay                                                   | No      | Conf          |  |  |  |
|               |                                      | Yes                                  | Fixed delay. This inserts a delay                          |         |               |  |  |  |
|               |                                      |                                      | drivers used by intelligent                                |         |               |  |  |  |
|               |                                      |                                      | EIA-232/EIA-485 converters sufficient time to switch over. |         |               |  |  |  |
| Broadcast     | To enable broadcast client           | No                                   | Not enabled                                                | No      |               |  |  |  |
| Enabled       | (master) communications.             | Yes                                  | Enabled                                                    |         |               |  |  |  |
|               | (See "Broadcast Client" on page 131) |                                      |                                                            |         |               |  |  |  |
| Broadcast     | Address of the parameter being       | 0 to                                 | 0 to See "Modbus SCADA Table" on                           |         | Only shown if |  |  |  |
| Address       | written to slaves.                   | 32101                                | loop controller parameters.                                |         | enabled.      |  |  |  |
| Broadcast     | Value to be sent to instruments on   | Range of the                         | Range of the parameter wired.                              |         | Only shown if |  |  |  |
| Value         | the network. This would normally     | In the case                          | of a Boolean the value will be 0 or 1.                     |         | Broadcast is  |  |  |  |
|               | client (master).                     | 5                                    |                                                            |         | enabled.      |  |  |  |
| WDFlag        | Network watchdog flag                | Off This flag is ON when the Network |                                                            |         |               |  |  |  |
|               |                                      | On                                   | communications have stopped                                |         |               |  |  |  |
|               |                                      |                                      | than the Timeout time.                                     |         |               |  |  |  |
|               |                                      | It                                   | It will be set by the Watchdog process                     |         |               |  |  |  |
|               |                                      |                                      | and may be cleared Automatically or                        |         |               |  |  |  |
|               |                                      |                                      | Watchdog Action parameter.                                 |         |               |  |  |  |
| WDAct         | Network watchdog action.             | Man                                  | The Watchdog Flag must be cleared                          |         | Conf          |  |  |  |
|               | The Watchdog Flag may be             |                                      | manually - either by a parameter write                     |         |               |  |  |  |
|               | cleared Automatically upon           | Auto                                 | The Wetchdeg Eleg will be                                  |         |               |  |  |  |
|               | Manually by a parameter write or     | Auto                                 | automatically cleared when the                             |         |               |  |  |  |
|               | a wired value.                       |                                      | Network Comms resume - according                           |         |               |  |  |  |
|               |                                      | h                                    | to the value in the Recovery Timer.                        |         | Quarf         |  |  |  |
| WDTImeout     | If the Network communications        | n:m:s:ms                             | O disables the watchdog                                    |         | Conf          |  |  |  |
|               | stop addressing the instrument for   | A value of                           | disables the watchdog                                      |         |               |  |  |  |
|               | longer than this value, the          |                                      |                                                            |         |               |  |  |  |
|               | Watchdog Flag will become            |                                      |                                                            |         |               |  |  |  |
| TimeFormat    | Time format                          | 0                                    | milliseconds                                               |         | Conf          |  |  |  |
|               |                                      | 1                                    | seconds                                                    |         |               |  |  |  |
|               |                                      | 2                                    | minutes                                                    |         |               |  |  |  |
|               |                                      | 3                                    | hours                                                      |         |               |  |  |  |

The following table shows the parameters available for Modbus.

# Ethernet (Modbus TCP)

#### Instrument setup

It is recommended that you setup the communications settings for each instrument before connecting it to any Ethernet network. This is not essential but network conflicts may occur if the default settings interfere with equipment already on the network. By default, the instruments are set to a fixed IP address of 192.168.111.222 with a default SubNet Mask setting of 255.255.255.0.

IP Addresses are usually presented in the form "xxx.xxx.xxx". In the instrument Comms folder each element of the IP Address is shown and configured separately.

"IP address 1" relates to the first set of three digits, IP address 2 to the second set of three digits and so on. This also applies to the SubNet Mask, Default Gateway and Preferred master IP Address.

Each Ethernet module contains a unique MAC address, normally presented as a 12-digit hexadecimal number in the format "aa-bb-cc-dd-ee-ff".

In the Mini8 loop controllers MAC addresses are shown as six separate decimal values in iTools. MAC1 shows the first pair of digits in decimal, MAC2 shows the second pair of digits and so on.

Note: Mini8 loop controller is shipped with Static IP, and switches set to 01.

#### **Dynamic Host Configuration Protocol (DHCP) Settings**

IP addresses may be 'static' – set by the user, or dynamically allocated by a DHCP server on the network.

This is set by the address switch, situated at the bottom of the Comms slot, as follows:

- 00 = DHCP (Dynamic Address) enabled
- 01 to FE = Static IP (use most recently obtained/configured address)
- FF = Reserved

If the IP Addresses are to be dynamically allocated the server uses the instrument MAC address to uniquely identify it.

For fixed IP Addresses set the IP address as well as the SubNet Mask. These must be configured into the instrument using iTools. Remember to note the allocated addresses.

#### **Fixed IP Addressing**

The Address Switch must be set to a non-zero value. In the "Comms.FC.Network" folder of the instrument the "IPMode" parameter will be set to "Static". Set the IP address and SubNet Mask as required.

#### **Dynamic IP Addressing**

The Address Switch must be set to zero. In the "Comms.FC.Network" folder of the instrument the "IPMode" parameter will be set to "DHCP". Once connected to the network and powered, the instrument will acquire its "IP address", "SubNet Mask" and "Default gateway" from the DHCP Server and display this information within a few seconds.

#### **Default Gateway**

The "Comms" tab also includes configuration settings for "Default Gateway", these parameters will be set automatically when Dynamic IP Addressing is used. When fixed IP addressing is used these settings are only required if the instrument needs to communicate wider than the local area network.

#### **Preferred Master**

The "Comms" tab also includes configuration settings for "Preferred Master". Setting this IP address to the IP Address of a particular PC will reserve one of the four available Ethernet sockets for that PC (reducing the number of available sockets for anonymous connections to three).

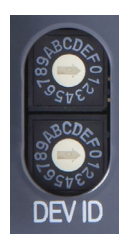

•00 = DHCP (Dynamic Address) enabled

 •01 to FE = Static IP (use most recently obtained/configured address)

•FF = Reserved

#### **iTools Setup**

iTools configuration package, version V9.85 or later, may be used to configure Ethernet communications.

The following instructions configure Ethernet.

To include a Host Name/Address within the iTools scan:

- 1. Ensure iTools is NOT running before taking the following steps.
- 2. Within Windows, click 'Start', then 'Settings', then 'Control Panel'.
- 3. In control panel select 'iTools'.
- 4. Within the iTools configuration settings select the 'TCP/IP' tab.
- 5. Click the 'Add' button to add a new connection.
- 6. Enter a name for this TCP/IP connection.
- 7. Click the 'Add' button to add the IP address of the instrument in the 'Host Name/ Address' section.
- 8. Click 'OK' to confirm the new IP Address you have entered.
- 9. Click 'OK' to confirm the new TCP/IP port you have entered.
- 10. You should now see the TCT/IP port you have configured within the TCP/IP tab of the iTools control panel settings.

iTools is now ready to communicate with an instrument at the IP Address you have configured.

#### **Ethernet Parameters**

| These are | listed in | the ' | Comms' | > ' | FC' | list in | iTools. |
|-----------|-----------|-------|--------|-----|-----|---------|---------|
|           |           |       |        |     |     |         |         |

| Block - Comms |                                                      | Sub-block: FC                                          |                                                                                                    |             |                 |  |  |  |
|---------------|------------------------------------------------------|--------------------------------------------------------|----------------------------------------------------------------------------------------------------|-------------|-----------------|--|--|--|
| Name          | Parameter Description                                | Value                                                  |                                                                                                    | Default     | Access<br>Level |  |  |  |
| Interface     | Identifies that the Ethernet comms module is fitted. | Ethernet                                               |                                                                                                    | Ethernet    | Read only       |  |  |  |
| Protocol      | Digital communications protocol                      | ModbusSlav                                             | /e                                                                                                    | ModbusSlave | Read only       |  |  |  |
| Status        | Ethernet Network Status                              | Running                                                | Network connected and working                                                                                                    |             | Read only       |  |  |  |
|               |                                                      | Offline                                                | Network not connected or working                                                                                                    |             |                 |  |  |  |
|               |                                                      | Init                                                   | Network initialising                                                                                                    |             |                 |  |  |  |
|               |                                                      | Ready                                                  | Network ready to accept connection                                                                                                    |             |                 |  |  |  |
| WDTimeout     | Network Watchdog Timeout                             | If the Netwo<br>the instrume<br>Watchdog F<br>h:m:s:ms | rk communications stop addressing<br>ent for longer than this value, the<br>lag will become active.                                                     |             | Conf            |  |  |  |
|               |                                                      | A value of 0                                           | de-activates the watchdog                                                                                                    |             |                 |  |  |  |
| WDAction      | Network Watchdog Action                              | Man                                                    | The Watchdog Flag must be cleared manually - either by a parameter write or a wired value.                                                              |             | Conf            |  |  |  |
|               |                                                      | Auto                                                   | The Watchdog Flag will be<br>automatically cleared when the<br>Network Comms resume -<br>according to the value in the<br>Recovery Timer.               |             |                 |  |  |  |
| WDRecovery    | Network Watchdog Recovery                            | When the W<br>timer detern<br>recommence<br>cleared.   | Atchdog Action is set to Auto, this<br>nines the delay after reception<br>es before the Watchdog Flag is                                                |             | Conf            |  |  |  |
|               |                                                      | A value of 0<br>first valid me                         | will reset the Watchdog flag upon the essage received.                                                                                                  |             |                 |  |  |  |
|               |                                                      | Other values<br>to be receive<br>the Watchdo           | s will wait for at least 2 valid messages<br>ed within the set time before clearing<br>og flag.                                                         |             |                 |  |  |  |
| WDFlag        | Network Watchdog Flag                                | Off                                                    | This flag is ON when the Network                                                                                                    |             |                 |  |  |  |
|               |                                                      | On                                                     | addressing this instrument for longer<br>than the Timeout time.                                                                                         |             |                 |  |  |  |
|               |                                                      |                                                        | It will be set by the Watchdog<br>process and may be cleared<br>Automatically or Manually according<br>to the value of the Watchdog Action<br>parameter |             |                 |  |  |  |
| Delay         | Comms Delay                                          | 0                                                      | No                                                                                                    | 0           | Conf            |  |  |  |
|               |                                                      | 1                                                      | Yes                                                                                                    |             |                 |  |  |  |
| TimeFormat    | Time format                                          | 0                                                      | milliseconds                                                                                                    |             | Conf            |  |  |  |
|               |                                                      | 1                                                      | seconds                                                                                                    |             |                 |  |  |  |
|               |                                                      | 2                                                      | minutes                                                                                                    |             |                 |  |  |  |
|               |                                                      | 3                                                      | hours                                                                                                    |             | <b>A</b> (      |  |  |  |
| AutoDiscovery | Auto Discovery                                       | 0<br>1                                                 | On                                                                                                    | U           | Cont            |  |  |  |
| IP Mode       | IP Mode                                              | 0<br>1                                                 | Static<br>DHCP                                                                                                    |             | Read-only       |  |  |  |
| IP Address 1  | 1st Byte IP address                                  | IP address f                                           | format is                                                                                                    | 192         | Conf            |  |  |  |
| IP Address 2  | 2nd Byte IP address                                  | xxx.xxx.xxx.                                           | XXX.                                                                                                    | 168         | 1               |  |  |  |
| IP Address 3  | 3rd Byte IP address                                  | -                                                      |                                                                                                    | 111         | 1               |  |  |  |
| IP Address 4  | 4th Byte IP address                                  | 1 <sup>st</sup> Byte. 2 <sup>nd</sup>                  | <sup>I</sup> Byte. 3 <sup>rd</sup> Byte. 4 <sup>th</sup> Byte.                                                                                          | 222         | 1               |  |  |  |
|               |                                                      | Range 0 to 2                                           | 255                                                                                                    |             |                 |  |  |  |

| Block - Comms        |                                         | Sub-block: FC                                  |                                                                                     |         |                 |  |  |
|----------------------|-----------------------------------------|------------------------------------------------|-------------------------------------------------------------------------------------|---------|-----------------|--|--|
| Name                 | Parameter Description                   | Value                                          |                                                                                     | Default | Access<br>Level |  |  |
| Subnet Mask 1        | 1st Byte Subnet Mask                    | Subnet mask                                    | format is                                                                           | 255     | Conf            |  |  |
| Subnet Mask 2        | 2nd Byte Subnet Mask                    | XXX.XXX.XXX.X                                  | xx.                                                                                 | 255     |                 |  |  |
| Subnet Mask 3        | 3rd Byte Subnet Mask                    |                                                |                                                                                     | 255     |                 |  |  |
| Subnet Mask 4        | 4th Byte Subnet Mask                    | 1 <sup>st</sup> Byte. 2 <sup>nd</sup>          | Byte. 3 <sup>rd</sup> Byte. 4 <sup>th</sup> Byte.                                   | 0       |                 |  |  |
|                      |                                         | Range 0 to 2                                   | 55                                                                                  |         |                 |  |  |
| Default Gateway 1    | 1st Byte Default Gateway                | Default gate                                   | vay format is                                                                       | 0       | Conf            |  |  |
| Default Gateway 2    | 2nd Byte Default Gateway                | xxx.xxx.xxx.x                                  | xx.                                                                                 |         |                 |  |  |
| Default Gateway 3    | 3rd Byte Default Gateway                | -                                              |                                                                                     |         |                 |  |  |
| Default Gateway 4    | 4th Byte Default Gateway                | 1 <sup>st</sup> Byte. 2 <sup>nd</sup>          | Byte. 3 <sup>rd</sup> Byte. 4 <sup>th</sup> Byte.                                   |         |                 |  |  |
|                      |                                         | Range 0 to 2                                   | Range 0 to 255                                                                      |         |                 |  |  |
| MAC1                 | MAC address 1                           | A unique MA                                    | C address is allocated to every                                                     | 0       | Read only       |  |  |
| MAC2                 | MAC address 2                           | Ethernet dev                                   | ice                                                                                 |         |                 |  |  |
| MAC3                 | MAC address 3                           | MAC address                                    | ses are six bytes in length and are                                                 |         |                 |  |  |
| MAC4                 | MAC address 4                           | SHOWITHTIL                                     | A lottial, for example.                                                             |         |                 |  |  |
| MAC5                 | MAC address 5                           | AA-BB-CC-D                                     | D-EE-FF                                                                             |         |                 |  |  |
| MAC6                 | MAC address 6                           |                                                |                                                                                     |         |                 |  |  |
|                      |                                         | 1 <sup>st</sup> Byte 2 <sup>nd</sup> I<br>Byte | Byte 3 <sup>rd</sup> Byte 4 <sup>th</sup> Byte 5 <sup>th</sup> Byte 6 <sup>th</sup> |         |                 |  |  |
| BroadcastStormActive | Broadcast Storm Active                  | 0                                              | No                                                                                  |         | Conf            |  |  |
|                      |                                         | 1                                              | Yes                                                                                 |         |                 |  |  |
| RateProtectionActive | Rate Protection Active                  | 0                                              | No                                                                                  |         | Conf            |  |  |
|                      |                                         | 1                                              | Yes                                                                                 |         |                 |  |  |
| PrefMasterIPAddress1 | 1st byte of preferred master IP address | IP address for                                 | ormat is                                                                            |         |                 |  |  |
| PrefMasterIPAddress2 | 2nd byte of preferred master IP address | XXX.XXX.XXX.X                                  | xx.                                                                                 |         |                 |  |  |
| PrefMasterIPAddress3 | 3rd byte of preferred master IP address |                                                |                                                                                     |         |                 |  |  |
| PrefMasterIPAddress4 | 4th byte of preferred master IP address | 1 <sup>st</sup> Byte. 2 <sup>nd</sup>          | Byte. 3 <sup>rd</sup> Byte. 4 <sup>th</sup> Byte.                                   |         |                 |  |  |
|                      |                                         | Range 0 to 2                                   | 55                                                                                  |         |                 |  |  |

# CommsTab

See "Comms Table" on page 351 for a description of the CommsTab.

# DeviceNet

Only two parameters have to be set on the Mini8 loop controller for use with DeviceNet - Baud rate and address. Both can be set on the hardware address switch situated under the DeviceNet connector. Each Mini8 loop controller must have a unique address on the DeviceNet network and all units must be set to the same Baud rate. The switch gives addresses from 0 to 63.

| Sw | OFF       | ON         |
|----|-----------|------------|
| 8  | Baud rate | Baud rate  |
| 7  | Baud rate | Baud rate  |
| 6  | -         | Address 32 |
| 5  | -         | Address 16 |
| 4  | -         | Address 8  |
| 3  | -         | Address 4  |
| 2  | -         | Address 2  |
| 1  | -         | Address 1  |

| Sw | Baud rate |      |      |  |  |  |  |  |
|----|-----------|------|------|--|--|--|--|--|
| 3₩ | 125k      | 250k | 500k |  |  |  |  |  |
| 8  | OFF       | OFF  | ON   |  |  |  |  |  |
| 7  | OFF       | ON   | OFF  |  |  |  |  |  |

Example shows 500k baud rate and address 5

Address 0 is a valid DeviceNet address, but Mini8 loop controller addresses can be set via iTools, when all switches are set to 0.

**Note:** Use a Baud rate of 500k unless the total length of the DeviceNet network is longer than 100m (328ft).

# **Enhanced DeviceNet Interface**

See also "Electrical Connections for Enhanced DeviceNet Interface" on page 39. In this version of DeviceNet the slider switch is replaced by rotary BCD switches to set Node ID (address) and Baud Rate.

#### **Address Switch**

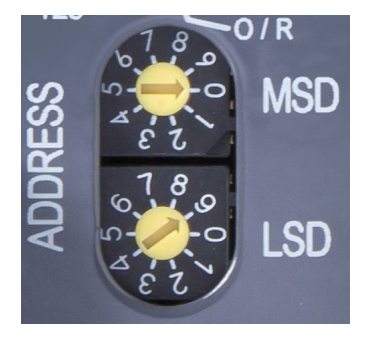

The Node ID (address) is set via two BCD rotary switches, one for each digit.

For example, an address of 13 is configured by setting the MSD to 1 and LSD to 3.

Valid DeviceNet address range is 0 - 63. If the switches are set in the range 64 - 99 the value will be ignored and the node address will be configured by the Mini8 controller via iTools.

When the address is changed the DeviceNet interface will automatically restart.

## **Baud Switch**

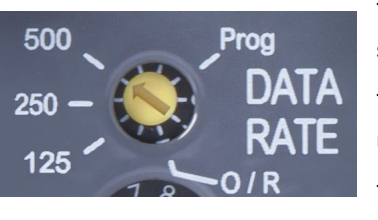

The baud rate is selected by a single BCD rotary switch, and can be set to 125K, 250K or 500K.

The 'Prog' position is selected when it is required to upgrade the Mini8 controller firmware.

The O/R position is selected when it is required to set Baud Rate using iTools configuration software.

When the baud rate is changed or the 'Prog' position is selected power cycle the instrument to activate the change.

Check that the switch is set to valid positions as marked on the panel.

#### **Switch Position in iTools**

The value of the Baud Rate and Address is returned so that it can be read by iTools.

**Note:** If the DeviceNet network is unpowered for any reason, any changes to the Baud Rate and Address will NOT be seen in iTools even though the Mini8 controller is powered and communicating normally via the CC port or config clip.

# **DeviceNet Parameters**

| Block – Comms         |                                                                                                    | Sub-block: FC (Field Communications) |                                                                                                    |           |              |  |  |  |
|-----------------------|----------------------------------------------------------------------------------------------------|--------------------------------------|----------------------------------------------------------------------------------------------------|-----------|--------------|--|--|--|
| Name                  | Parameter Description                                                                                                    | Value                                |                                                                                                    | Default   | Access Level |  |  |  |
| Ident                 | Comms Module Identity                                                                                                    | DeviceNet                            | DeviceNet Enhanced                                                                                                    | DeviceNet | Read only    |  |  |  |
| Protocol              | Digital communications protocol                                                                                                    | DeviceNet                            |                                                                                                    | DeviceNet | Read only    |  |  |  |
| Baud                  | Communications baud rate                                                                                                    | 125k, 250k                           | 125k, 250k, 500k                                                                                                    |           | Conf         |  |  |  |
| Address               | Instrument address                                                                                                    | 0 to 63                              |                                                                                                    | 1         | Oper         |  |  |  |
|                       |                                                                                                    | Only writea                          | ble if DIP switches are set to Off.                                                                                                    |           |              |  |  |  |
| Status                | Comms network status                                                                                                    | Offline                              | Network Offline                                                                                                    |           | Read only    |  |  |  |
|                       |                                                                                                    | Init                                 | Network Initialising                                                                                                    |           |              |  |  |  |
|                       |                                                                                                    | Ready                                | Network ready to accept connection                                                                                                    |           |              |  |  |  |
|                       |                                                                                                    | Running                              | Network connected and running                                                                                                    |           |              |  |  |  |
|                       |                                                                                                    | Online                               | The device is on line and has connections in the Established state.                                                                                                    |           |              |  |  |  |
|                       |                                                                                                    | IO Timeout                           | One or more IO connections have timed out.                                                                                                    |           |              |  |  |  |
|                       |                                                                                                    | Link fail                            | Critical link issue: a comms issue has<br>been detected, making the module<br>incapable of communicating.                                                                                                    |           |              |  |  |  |
|                       |                                                                                                    | Comms<br>fault                       | Comms port is in the 'faulted'<br>condition and has accepted an<br>'Identify Comms Fault' Request                                                                                                    |           |              |  |  |  |
| WDFlag                | Network watchdog flag                                                                                                    | Off                                  | This flag is ON when the Network                                                                                                    |           |              |  |  |  |
|                       |                                                                                                    | On                                   | communications have stopped<br>addressing this instrument for longer<br>than the Timeout time.                                                                                                    |           |              |  |  |  |
|                       |                                                                                                    |                                      | It will be set by the Watchdog process<br>and may be cleared Automatically or<br>Manually according to the value of the<br>Watchdog Action parameter.                                                                                                    |           |              |  |  |  |
| WDAction              | Network watchdog action.                                                                                                    | Man                                  | The Watchdog Flag must be cleared                                                                                                    |           | Conf         |  |  |  |
|                       | The Watchdog Flag may be cleared Automatically upon                                                                                        |                                      | manually - either by a parameter write or a wired value.                                                                                                    |           |              |  |  |  |
|                       | reception of valid messages or<br>Manually by a parameter write<br>or a wired value.                                                       | Auto                                 | The Watchdog Flag will be<br>automatically cleared when the<br>Network Comms resume - according<br>to the value in the Recovery Timer.                                                                                                    |           |              |  |  |  |
| WDTimeout             | Network Watchdog Timeout                                                                                                    | h:m:s:ms                             |                                                                                                    |           | Conf         |  |  |  |
|                       | If the Network communications<br>stop addressing the instrument<br>for longer than this value, the<br>Watchdog Flag will become<br>active. | A value of (                         | ) disables the watchdog                                                                                                    |           |              |  |  |  |
| SafeMode Enable       | 'Safe Mode' Activate                                                                                                    | Off<br>On                            | If activated, 'safe-mode' will activate at<br>power up and when the comms<br>watchdog is latched. While in<br>'safe-mode', all loops will be set to<br>manual, all powers will be set to<br>SafeModePower value and all SPs will<br>be set to SafeModeSP value. | Off       | Conf         |  |  |  |
| SafeModePower         | 'Safe Mode' power                                                                                                    |                                      | When in 'safe-mode', the power output<br>level of all loops will be set to this value.                                                                                                    | 0         | Conf         |  |  |  |
| SafeModeSP            | 'Safe Mode' setpoint                                                                                                    |                                      | While in 'safe-mode', the Setpoint of all<br>loops will be set to this value. It will be<br>set immediately with no ramp or servo<br>action.                                                                                                    |           | Conf         |  |  |  |
| DeviceNet<br>Shutdown | DeviceNet Shutdown Activate                                                                                                    | Enable<br>Disable                    | If an unrecoverable issue occurs on the<br>internal DeviceNet port, the module is<br>able to send a DeviceNet Shutdown<br>message. Some Clients are unable to<br>process this message, so this parameter<br>gives the ability for it to be deactivated.         | Enable    | Conf         |  |  |  |

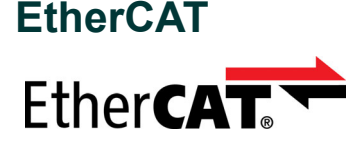

EtherCAT (Ethernet for Control Automation Technology) is an open real-time technology that realizes the specific transfer of data. It offers real-time performance and is aimed to maximize the utilization of high-speed full-duplex Ethernet data transfer through a twisted pair cable for industrial process control needs.

EtherCAT is based on the Ethernet technology and possesses advantages such as ease of implementation, cost of ownership and standardization. This makes it an excellent solution for industrial applications, to maximize the performance of control systems.

Medium access control employs the MainDevice/SubordinateDevice principle, where the MainDevice node (typically the control system) sends the Ethernet frames to the SubordinateDevice nodes, which extract data from and insert data into these frames on the fly. A complete range of topologies can be used for EtherCAT applications.

An EtherCAT segment is a single Ethernet device, from an Ethernet point of view, which receives and sends standard ISO/IEC 802-3 Ethernet frames. This Ethernet device may consist of a large number of EtherCAT SubordinateDevices, which process the incoming frames directly and extract the relevant user data, or insert data and transfer the frame to the next EtherCAT SubordinateDevice. The last EtherCAT SubordinateDevice within the segment sends the fully processed frame back, so that it is returned by the first SubordinateDevice to the MainDevice as a response frame.

This procedure utilizes the full duplex mode of Ethernet, which allows communication in both directions independently. Direct communication without a switch between a MainDevice and an EtherCAT segment consisting of one or several SubordinateDevices may be established.

EtherCAT slave (adapter) is implemented as a Mini8 gateway communications option card.

#### NOTICE

#### POTENTIAL BROADCAST STORM

EtherCAT SubordinateDevice controllers will reflect any frame back onto the network, therefore, it should not be connected to an office network as this may result in a broadcast storm.

Failure to follow these instructions can result in equipment damage.

#### **EtherCAT Configuration**

The EtherCAT Editors support the EtherCAT Semiconductor Device Profile (SDP):

- Temperature Controller Document: ETG.5003.2060 S ® V1.2.0.
- ETG.5003.2060 S ® V1.2.0 specifies the components of a semiconductor device of type Temperature Controller that will be visible over the EtherCAT network.

The following devices currently support this version of EtherCAT;

• Mini8 (Firmware version greater than V5.0)

The following editors are available to support configuration of the EtherCAT feature on the above supported devices;

- Temperature Control (TC) Editor
- Object Dictionary (OD) Editor.

#### Using iTools

iTools help is available that provides details on how to configure the EtherCAT feature using iTools and its associated editors.

| V II | ools   |                   |     |          |            |      |                                           |     |       |      |
|------|--------|-------------------|-----|----------|------------|------|-------------------------------------------|-----|-------|------|
| File | Device | View              | 0   | ptions   | Window     | Help |                                           | 1   |       |      |
|      |        | Þ                 |     | <u> </u> | 1          | ۲    | Contents                                  | Ð   | ٩     | 2 .  |
| Nev  | w File | Open Fi           | le  | Load     | Save       |      | Release Notes                             | ess | Views | Help |
|      | aramet | er E <u>x</u> plo | rer | 🔊 Wat    | tch/Recipe | 1    | iTools on the Web                         |     |       |      |
|      |        |                   |     |          |            |      | Products on the Web                       |     |       |      |
|      |        |                   |     |          |            | ŝ    | Device Information                        |     |       |      |
|      |        |                   |     |          |            |      | Check Schneider-Electric Software Update  |     |       |      |
|      |        |                   |     |          |            |      | Launch Eurotherm Firmware Management Tool |     |       |      |
|      |        |                   |     |          |            |      | System Information                        |     |       |      |
|      | Browse | 🔍 Fi              | nd  |          |            |      | iTools Installation Diagnostics           |     |       |      |
|      |        |                   |     |          |            |      | About                                     |     |       |      |
|      |        |                   |     |          |            |      |                                           |     |       |      |
|      |        |                   |     |          |            |      |                                           |     |       |      |

## **EtherCAT Feature Switch**

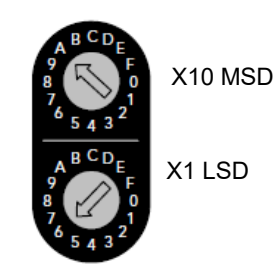

Figure 77 EtherCAT Feature Switch

The feature switch consists of two HEX rotary switches. The upper switch is the most significant digit and the lower the least significant digit.

There are two conditions where the switches can be set:

- 0x01 to 0xFE: MainDevice will use this value as the "Requesting ID". The example shown in the diagram sets the Explicit Device ID of A6 (166), configured by setting the MSD to A and LSD to 6.
- 0x00: Invalid setting

#### Folder – Field Comms (Comms.FC.EtherCAT) Parameter Value Default Name Description Access Level EtherCAT application ApplicationState INIT (1) Read Only state PREOP (2) BOOT (3) SAFEOP (4) OP (8) Device ID EtherCAT device ID As selected by the module switches Read Only Disabled Disable EtherCAT No (0) No (0) Conf application Yes (1) EnableUpgrade Enable FW Upgrade No (0) Yes (1) Conf Yes (1) ConfigAccessException Config Access Exception No (0) No (0) Conf Flag Yes (1) **ApplicationVersion** EtherCAT application Read Only version DefaultESIVersion ESI version Read Only RxPdoSize EtherCAT RxPDO Size Read Only EtherCAT TxPDO Size TxPdoSize Read Only **NotificationStatus** EtherCAT Notification Read Only

#### **EtherCAT Parameters**

#### Filetransfer over EtherCAT (FOE)

The Mini8 device supports Filetransfer Over EtherCAT (FOE) primarily for upgrading the firmware and Slave Information Interface (SII) binary data in the Mini8 device.

An upgrade file 'Eurotherm\_MINI8\_ECAT\_xxx\_configVxx.efw' will be available from the following site.

https://www.eurotherm.com/en/products/temperature-controllers-en/multi-loop-tempe rature-controllers-en/mini8-loop-controller/#download-tab

The upgrade file will contain the embedded firmware for the Mini8 and the SII file (Default 24 TCLoops) for the EtherCAT ASIC.

Both items will be downloaded during the download process.

#### FOE - Downloading Upgrade File

The following example shows how TwinCAT can be used to download the upgrade file to the Mini8 using the FOE interface.

- 1. The TwinCat master must be online to the Mini8 device
- 2. Select the Mini8 device from the explorer pane.

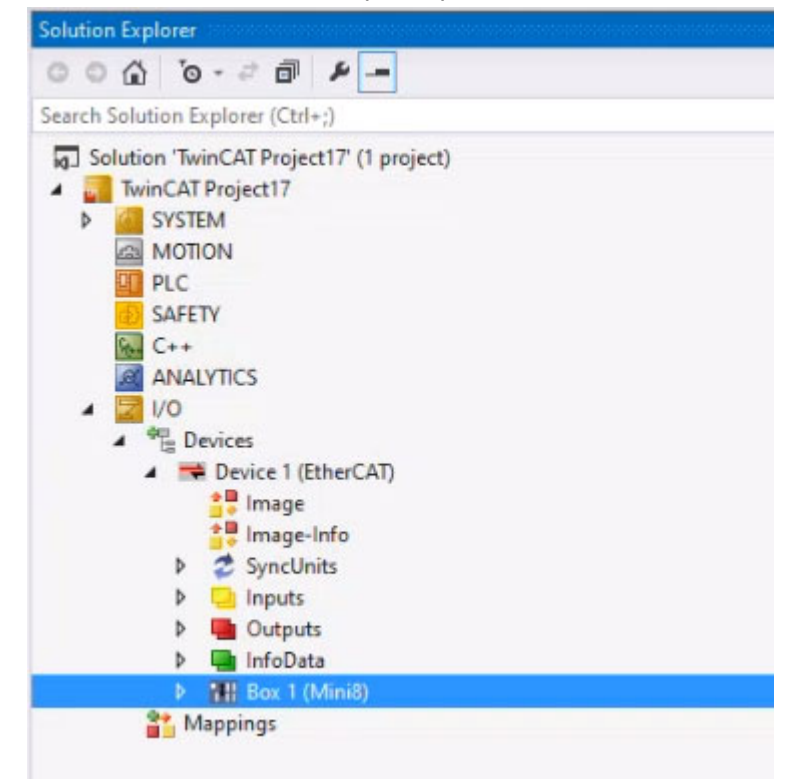

3. Place the Mini8 device in 'Init' and 'Bootstrap' mode.

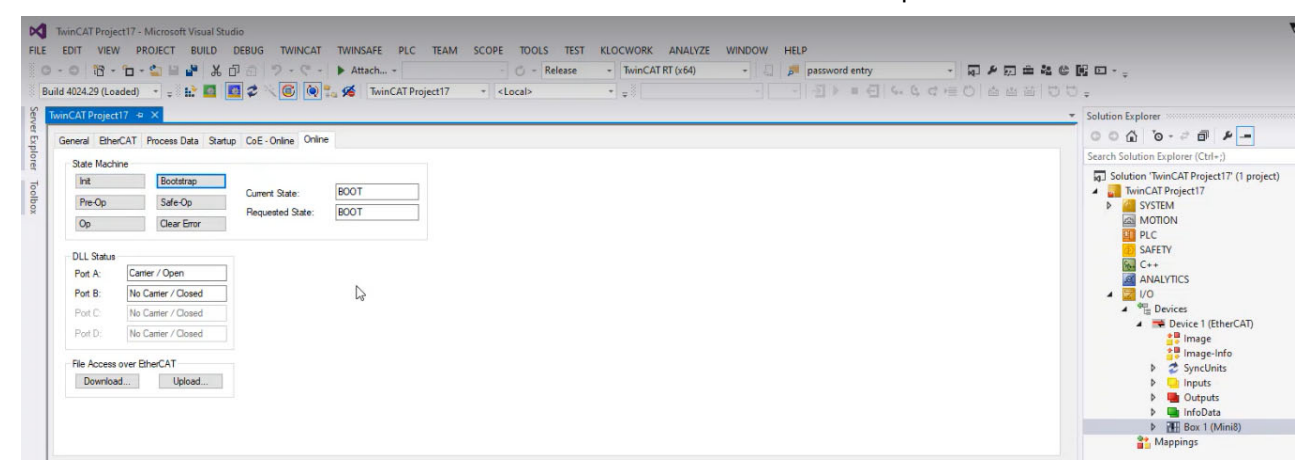

 Select the 'Download' button and an explorer dialog will appear, select the required 'Eurotherm\_MINI8\_ECAT\_xxx\_configVxx.efw' file to be downloaded to the Mini8 device.

| + 🕂 • Ti                                                           | his PC > | Downloads >                                                                                                    | ~ | Ğ | , Search Dow    | nloads                           |
|--------------------------------------------------------------------|----------|----------------------------------------------------------------------------------------------------|---|---|-----------------|----------------------------------|
| Organize 👻 New fold                                                | ler      |                                                                                                    |   |   | E               | - 🗆 🌘                            |
| 💻 This PC                                                          | ^        | Name                                                                                                    |   |   |                 | Date modified                    |
| <ul> <li>3D Objects</li> <li>Desktop</li> <li>Documents</li> </ul> |          | Vesterday (1)     EcatConformanceTest_V2.3.8_Review (2)     Last week (1)                                                                   |   |   |                 | 5/24/2023 09:00                  |
| Downloads Music                                                    | 1        | East week (1)     East week (1)     East week (1)     East week (1)     East week (1)     East week (1)     East week (1)     East week (1) |   |   |                 | 5/15/2023 14:2                   |
| Videos                                                             |          | SSC_V5i13_<br>EcatConformanceTest_V2.3.0 (4)                                                                                                |   |   |                 | 5/2/2023 12:12<br>5/1/2023 14:07 |
| STEINK V35 (F-)                                                    | ~        | < 1 1 1 1 1 1 1 1 1 1 1 1 1 1 1 1 1 1 1                                                                                                    |   |   |                 | )                                |
| Filer                                                              | name:    |                                                                                                    |   | ~ | EtherCAT Firmwa | re Files (*.efw) 🗸               |

5. Once the download is complete, the Mini8 device needs to be power cycled, this is done by selecting 'Init' mode.

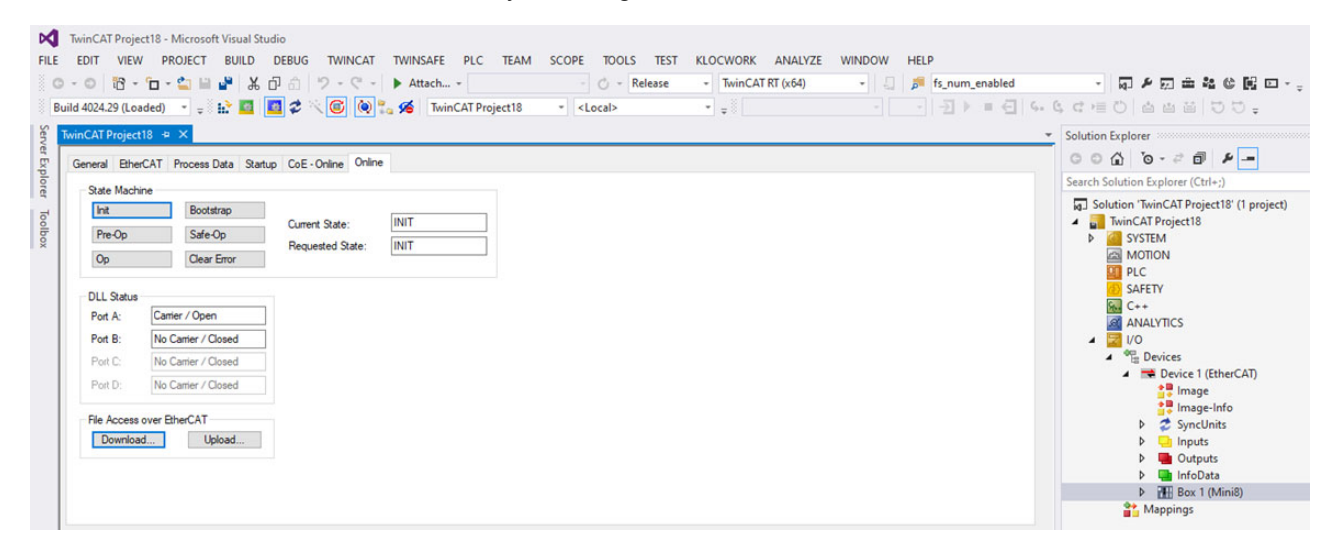

Once power cycled, the Mini8 will boot up and upgrade its firmware which will take a few seconds. (This is indicated by the front panel "ERR" LED illuminated red).

Once the upgrade completes, the Mini8 will go online again with the TwinCAT client using the new firmware and SII data.

#### Ethernet over EtherCAT (EOE)

The Mini8 device supports Ethernet Over EtherCAT (EOE) feature, as per the ETG.5003.2060 S ® V1.2.0.standard.

Please consult, refer to your devices' EtherCAT Server/ Client support documentation for further details regarding Ethernet of EtherCAT (EOE).

#### Trademark

Terms of trademark for EtherCAT

- English: "EtherCAT® is registered trademark and patented technology, licensed by Beckhoff Automation GmbH, Germany."
- German: "EtherCAT® ist eine eingetragene Marke und patentierte Technologie lizensiert durch die Beckhoff Automation GmbH, Deutschland."
- French: "EtherCAT® est une marque déposée et une technologie brevetée sous licence de Beckhoff Automation GmbH, Allemagne."
- Italian: "EtherCAT® è un marchio registrato, la tecnologia è brevettata ed è concessa in licenza da Beckhoff Automation GmbH, Germania."
- Spanish: "EtherCAT® es una marca registrada y una tecnología patentada, bajo licencia de Beckhoff Automation GmbH, Alemania."
- Japanese: "EtherCAT®は、ドイツBeckhoff Automation GmbHによりライセンス された特許取得?み技術であり登?商標です。"
- Korean: "EtherCAT® 독일 Beckhoff Automation GmbH의 허가를 받은 등록 상표 이자 특허 기술입니다."
- Chinese: "EtherCAT®是注册商标和专利技术,由德国倍福自动化有限公司授权。
   "

# **Counters, Timers, and Totalizers**

A series of function blocks are available which are based on time/date information. These may be used as part of the control process.

# Counters

Up to two counters are available. They provide a synchronous edge triggered event counter.

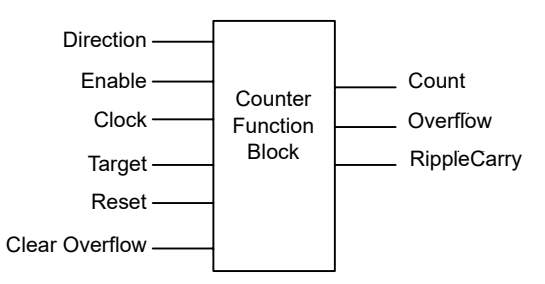

Figure 78 Counter Function Block

When configured as an Up counter, Clock events increment Count until reaching the Target. On reaching Target RippleCarry is set true. At the next clock pulse, Count returns to zero. Overflow is latched true and RippleCarry is returned false.

When configured as a down counter, Clock events decrement Count until it reaches zero. On reaching zero RippleCarry is set true. At the next clock pulse, Count returns to the Target count. Overflow is latched true and RippleCarry is reset false.

Counter blocks can be cascaded as shown in the diagram below.

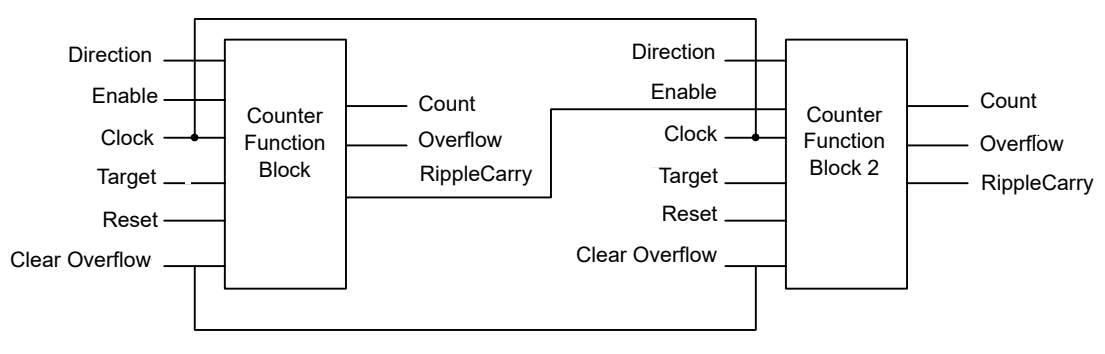

Figure 79 Cascading Counters

The RippleCarry output of one counter acts as an enabling input for the next counter. In this respect the next counter in sequence can only detect a clock edge if it was enabled on the previous clock edge. This means that the Carry output from a counter must lead its Overflow output by one clock cycle. The Carry output is, therefore, called a RippleCarry as it is NOT generated on an Overflow (i.e. Count > Target) but rather when the count reaches the target (i.e. Count = Target). The timing diagram in Figure 80 illustrates the principle for the Up Counter.

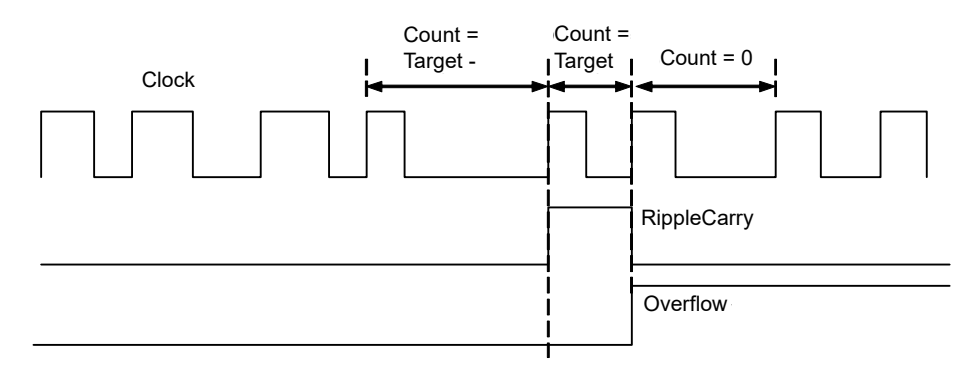

Figure 80 Timing Diagram for an Up Counter

# **Counter Parameters**

| Block - Count | er                                                                                                    | Sub-blocks: to 2 |                                       |         |                       |  |  |
|---------------|----------------------------------------------------------------------------------------------------|------------------|---------------------------------------|---------|-----------------------|--|--|
| Name          | Parameter Description                                                                                                    | Value            |                                       | Default | Access<br>Level       |  |  |
| Enable        | Counter enable.                                                                                                    | Yes              | Enabled                               | No      | Oper                  |  |  |
|               | Counter or 2 is enabled in the<br>Instrument Options folder but they<br>can also be turned on or off in this<br>list                     | No               | Disabled                              |         |                       |  |  |
| Direction     | Defines count up or count down.                                                                                                    | Up               | Up counter                            | Up      | Conf                  |  |  |
|               | This is not intended for dynamic<br>operation (i.e. subject to change<br>during counting). It can only be set<br>in configuration level. | Down             | Down counter                          |         |                       |  |  |
| RippleCarry   | Ripple carry to act as an enabling<br>input to the next counter. It is turned<br>On when the counter reaches the<br>target set           | Off              |                                       |         | Read Only             |  |  |
| Overflow      | Overflow flag is turned on when the counter reaches zero                                                                                 |                  |                                       |         | Read Only             |  |  |
| Clock         | Tick period to increment or<br>decrement the count. This is<br>normally wired to an input source<br>such as a digital input.             | 0                | No clock input<br>Clock input present | 0       | Read Only if<br>wired |  |  |
| Target        | Level to which the counter is aiming                                                                                                    | 0 to 99999       | •                                     | 9999    | Oper                  |  |  |
| Count         | Counts each time a clock input occurs until the target is reached.                                                                       | 0 to 99999       |                                       |         | Read Only             |  |  |
| Reset         | Resets the counter                                                                                                    | No               | Not in reset                          | No      | Oper                  |  |  |
|               |                                                                                                    | Yes              | Reset                                 |         |                       |  |  |
| ClearOverflow | Clear overflow flag                                                                                                    | No               | Not cleared                           | No      | Oper                  |  |  |
|               |                                                                                                    | Yes              | Cleared                               |         |                       |  |  |

## Timers

Up to eight timers can be configured. Each one can be configured to a different type and can operate independently of one another.

#### **Timer Types**

Each timer block can be configured to operate in four different modes. These modes are explained below.

#### **On Pulse Timer Mode**

This timer is used to generate a fixed length pulse from an edge trigger.

- The output is set to On when the input changes from Off to On.
- The output remains On until the time has elapsed.
- If the 'Trigger' input parameter recurs while the Output is On, the Elapsed Time will reset to zero and the Output will remain On.
- The triggered variable will follow the state of the output.

The diagram illustrates the behavior of the timer under different input conditions.

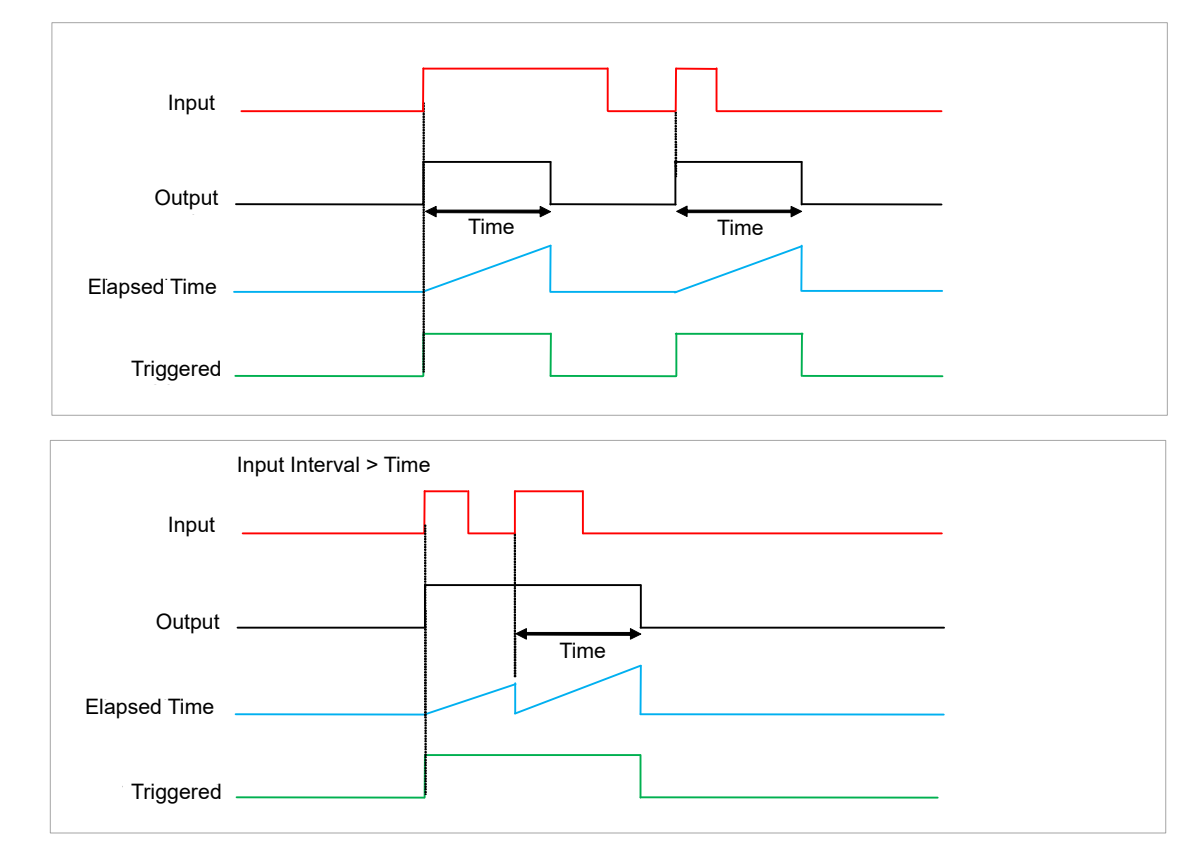

Figure 81 On Pulse Timer Under Different Input Conditions

#### **On Delay Timer Mode**

This timer provides a delay between the trigger event and the Timer output. If the input pulse is less than the set delay time there is no output pulse.

- The Output is set to Off when the Input changes from Off to On.
- The Output remains Off until the Time has elapsed.
- If the Input returns to Off before the time has elapsed, the Timer will cease and there will be no output.
- If the Input remains on until the Time has elapsed, the Output will be set to On.
- The Output will remain On until the Input is cleared to Off.
- The Triggered variable will be set to On by the Input changing from Off to On. It will remain On until both the Time has elapsed and the Output has reset to Off.

The diagram illustrates the behavior of the timer under different input conditions.

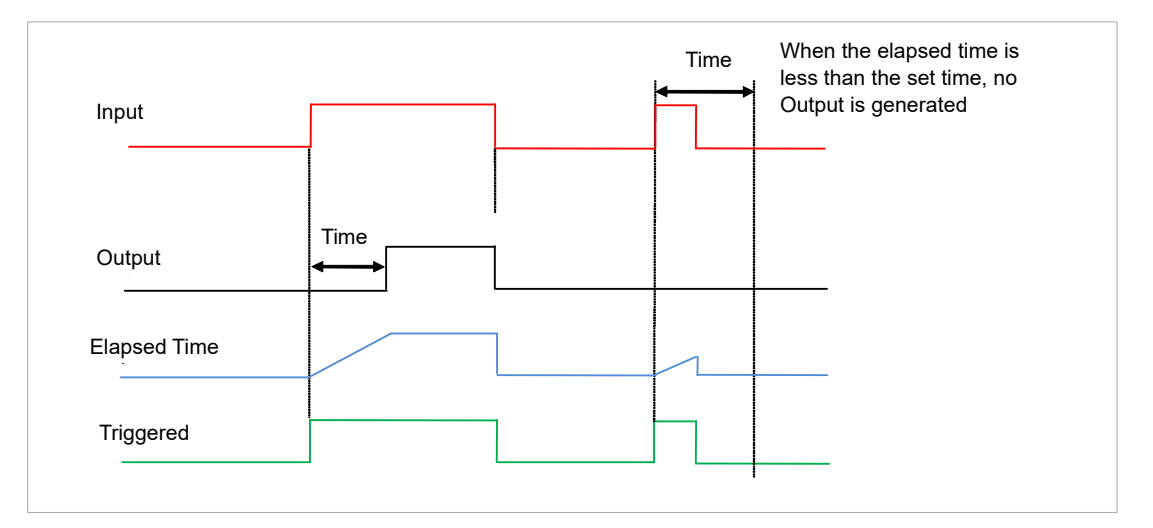

Figure 82 On Delay Timer under Different Input Conditions

This type of timer is used to make certain that the output is not set unless the input has been valid for a pre-determined period of time, thus acting as a kind of input filter.

#### **One Shot Timer Mode**

This timer behaves like a simple oven timer.

- When the Time is edited to a non-zero value the Output is set to On.
- The Time value is decremented until it reaches zero. The Output is then cleared to Off.
- The Time value can be edited at any point to increase or decrease the duration of the On time.
- Once set to zero, the Time is not reset to a previous value, it must be edited by the operator to start the next On-Time.
- The Input is used to gate the Output. If the Input is set, the time will count down to zero. If the Input is cleared to Off, then the Time will hold and the Output will switch Off until the Input is next set.

**Note:** Since the Input is a digital wire, it is possible for the operator to NOT wire it, and set the Input value to On which permanently enables the timer.

• The Triggered variable will be set to On as soon as the Time is edited. It will reset when the Output is cleared to Off.

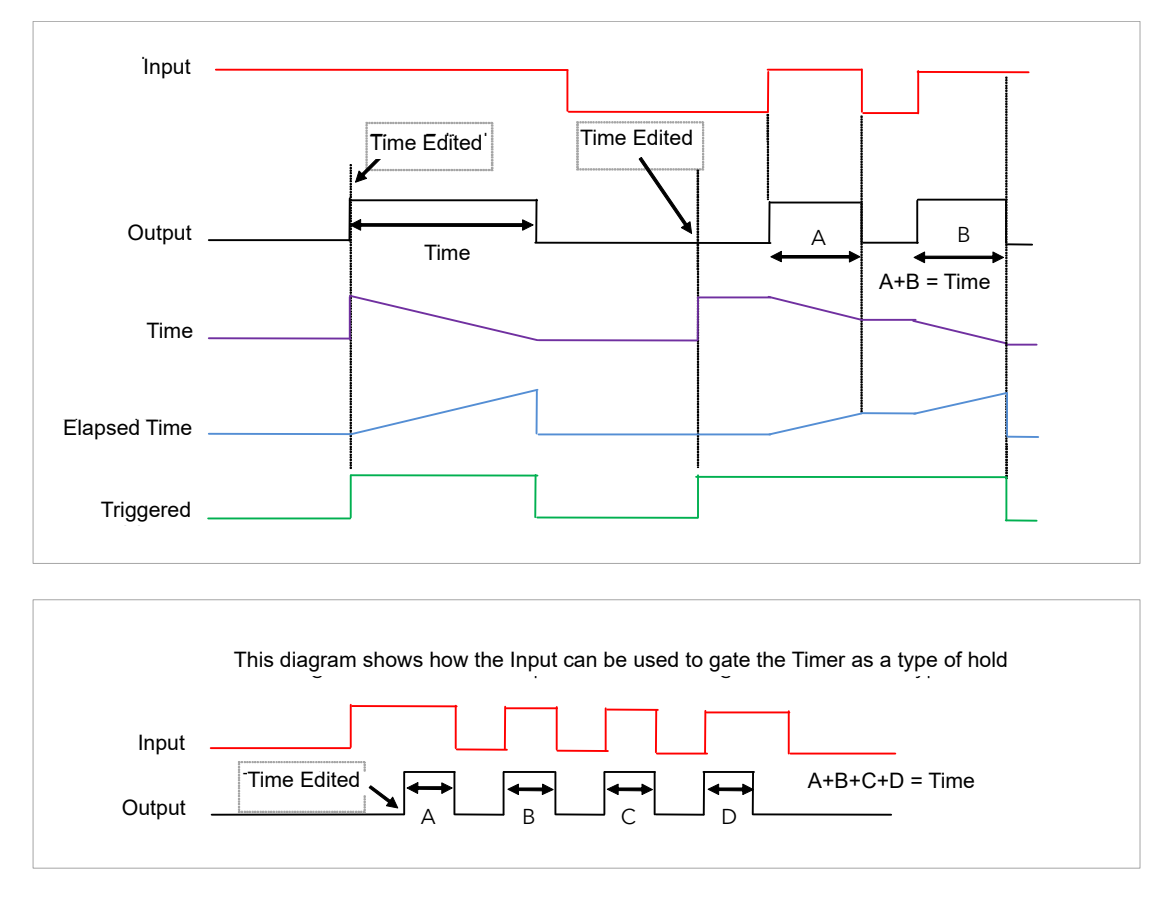

The behavior of the timer under different input conditions is shown below.

Figure 83 One Shot Timer

#### **Minimum On Timer or Compressor Mode**

This type of timer may also be known as an 'Off Delay' function where the output goes 'on' when the input goes active and remains on for a specified period after the input goes inactive.

It may be used, for example, to help prevent a compressor being cycled excessively.

- The output will be set to On when the Input changes from Off to On.
- When the Input changes from On to Off, the elapsed time will start incrementing towards the set Time.
- The Output will remain On until the elapsed time has reached the set Time. The Output will then switch Off.
- If the Input signal returns to On while the Output is On, the elapsed time will reset to 0, ready to begin incrementing when the Input switches Off.
- The Triggered variable will be set while the elapsed time is >0. It will indicate that the timer is counting.

The diagram illustrates the behavior of the timer under different input conditions.

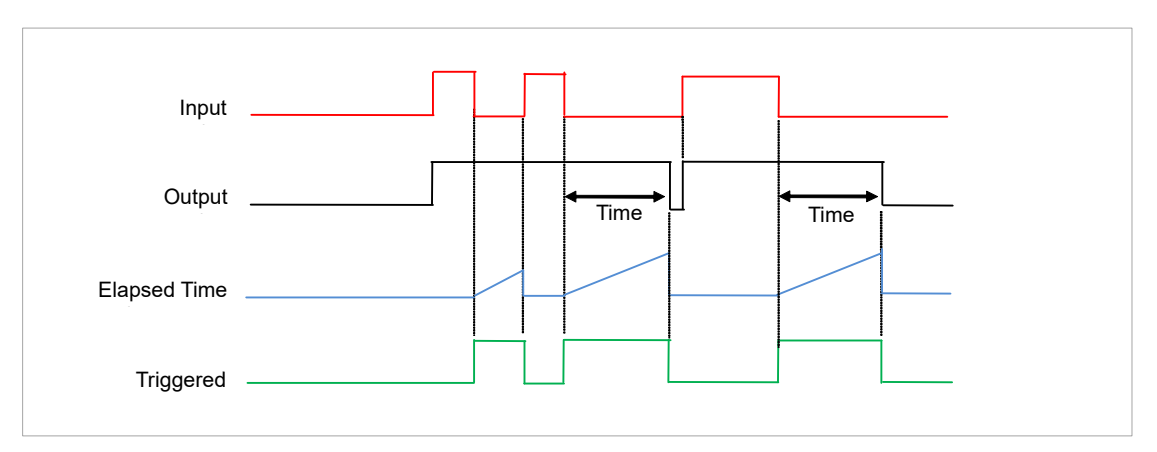

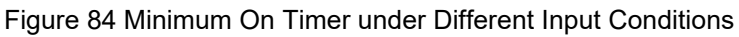

## **Timer Parameters**

| Block – Time | Block – Timer                                                                                                    |               | Sub-blocks: to 8                                                                              |         |              |  |  |  |  |
|--------------|----------------------------------------------------------------------------------------------------|---------------|-----------------------------------------------------------------------------------------------|---------|--------------|--|--|--|--|
| Name         | Parameter Description                                                                                                    | Value         |                                                                                               | Default | Access Level |  |  |  |  |
| Туре         | Timer type                                                                                                    | Off           | Timer not configured                                                                          | Off     | Conf         |  |  |  |  |
|              |                                                                                                    | On Pulse      | Generates a fixed length pulse from an edge trigger                                           |         |              |  |  |  |  |
|              |                                                                                                    | Off Delay     | Provides a delay between input trigger event and timer output                                 |         |              |  |  |  |  |
|              |                                                                                                    | One Shot      | Simple oven timer which reduces to zero before switching off                                  |         |              |  |  |  |  |
|              |                                                                                                    | Min-On Ti     | Compressor timer keeps the output ON for<br>a time after the input signal has been<br>removed |         |              |  |  |  |  |
| Time         | Duration of the timer. For<br>re-trigger timers this value is<br>entered once and copied to<br>the time remaining<br>parameter whenever the<br>timer starts. For pulse timers<br>the time value itself is<br>decremented. | 0:00.0 to 99: | 59:59                                                                                         | 0:00.0  | Oper         |  |  |  |  |
| ElapsedTime  | Timer elapsed time                                                                                                    | 0:00.0 to 99: | 59:59                                                                                         |         | R/O          |  |  |  |  |
| In           | Trigger/Gate input. Turn On                                                                                                    | Off           | Off                                                                                           | Off     | Oper         |  |  |  |  |
|              | to start timing                                                                                                    | On            | Start timing                                                                                  |         |              |  |  |  |  |
| Out          | Timer output                                                                                                    | Off           | Output off                                                                                    |         | R/0          |  |  |  |  |
|              |                                                                                                    | On            | Timer has timed out                                                                           |         |              |  |  |  |  |
| Triggered    | Timer triggered (timing).                                                                                                    | Off           | Not timing                                                                                    |         | R/0          |  |  |  |  |
|              | This is a status output to<br>indicate that the timers input<br>has been detected                                                                                                    | On            | Timer timing                                                                                  |         |              |  |  |  |  |

The above table is repeated for Timers 2 to 8.

# **Totalizers**

There are two totalizer function blocks which are used to measure the total quantity of a measurement integrated over time. A totalizer can, by soft wiring, be connected to any measured value. The outputs from the totalizer are its integrated value and an alarm state. The user may set a setpoint which causes the alarm to activate once the integration exceeds the setpoint.

The totalizer has the following attributes:

#### **Run/Hold/Reset**

In **Run** the totalizer will integrate its input and continuously test against an alarm setpoint.

In **Hold** the totalizer will stop integrating its input but will continue to test for alarm conditions.

In **Reset** the totalizer will be zeroed, and alarms will be reset.

#### **Alarm Setpoint**

If the setpoint is a positive number, the alarm will activate when the total is greater than the setpoint.

If the setpoint is a negative number, the alarm will activate when the total is lower (more negative) than the setpoint.

If the totalizer alarm setpoint is set to 0.0, the alarm will be off. It will not detect values above or below.

The alarm output is a single state output. It may be cleared by resetting the totalizer, or by changing the alarm setpoint.

#### Limits

The total is limited to a maximum of 9,999,999,999 and a minimum of -9,999,999,999.

#### Resolution

The totalizer maintains resolution when integrating small values onto a large total.

#### **Totalizer Parameters**

| Block – Total |                                                                    | Sub-blocks: to 2                   |                                                                    |         |              |  |  |
|---------------|--------------------------------------------------------------------|------------------------------------|--------------------------------------------------------------------|---------|--------------|--|--|
| Name          | Parameter Description                                              | Value                              |                                                                    | Default | Access Level |  |  |
| TotalOut      | The totalized value                                                | ±9,999,999,999                     |                                                                    |         | Read Only    |  |  |
| In            | The value to be totalized                                          | -9999.9 to 9999.                   | 9.                                                                 |         | Oper         |  |  |
|               |                                                                    | Note:- the totaliz                 | er stops accumulating if the input is 'Bad'.                       |         |              |  |  |
| Units         | Totalizer units                                                    | None                               |                                                                    |         | Conf         |  |  |
|               |                                                                    | AbsTemp                            |                                                                    |         |              |  |  |
|               |                                                                    | V, mV, A, mA,                      |                                                                    |         |              |  |  |
|               |                                                                    | pH, mmHg, psi, l<br>Ohms, PSIG, %0 | Bar, mBar, %RH, %, mmWG, inWG, inWW,<br>D2, PPM, %CO2, %CP, %/sec, |         |              |  |  |
|               |                                                                    | RelTemp                            |                                                                    |         |              |  |  |
|               |                                                                    | mBar/Pa/T                          |                                                                    |         |              |  |  |
|               |                                                                    | sec, min, hrs,                     |                                                                    |         |              |  |  |
| Resolution    | Totalizer resolution                                               | XXXXX                              |                                                                    | XXXXX   | Conf         |  |  |
|               |                                                                    | XXXX.X                             |                                                                    |         |              |  |  |
|               |                                                                    | XXX.XX                             |                                                                    |         |              |  |  |
|               |                                                                    | XX.XXX                             |                                                                    |         |              |  |  |
|               |                                                                    | X.XXXX                             |                                                                    |         |              |  |  |
| AlarmSP       | Sets the totalized value at which an alarm will occur              | ±9,999,999,999                     |                                                                    |         | Oper         |  |  |
| AlarmOut      | This is a read-only value                                          | Off                                | Alarm inactive                                                     | Off     | Oper         |  |  |
|               | which indicates the alarm output On or Off.                        | On                                 | Alarm output active                                                |         |              |  |  |
|               | The totalized value can be a positive number or a negative number. |                                    |                                                                    |         |              |  |  |
|               | If the number is positive the alarm occurs when                    |                                    |                                                                    |         |              |  |  |
|               | Total > + Alarm Setpoint                                           |                                    |                                                                    |         |              |  |  |
|               | If the number is negative the alarm occurs when                    |                                    |                                                                    |         |              |  |  |
|               | Total > - Alarm Setpoint                                           |                                    |                                                                    |         |              |  |  |
| Run           | Runs the totalizer                                                 | No                                 | Totalizer not running                                              | No      | Oper         |  |  |
|               |                                                                    | Yes                                | Select Yes to run the totalizer                                    |         |              |  |  |
| Hold          | Holds the totalizer at its                                         | No                                 | Totalizer not in hold                                              | No      | Oper         |  |  |
|               | current value                                                      | Yes                                | Hold totalizer                                                     |         |              |  |  |
|               | Note:                                                              |                                    |                                                                    |         |              |  |  |
|               | The Run & Hold parameters are designed to be wired to              |                                    |                                                                    |         |              |  |  |
|               | (for example) digital inputs.                                      |                                    |                                                                    |         |              |  |  |
|               | Run must be 'on' and Hold                                          |                                    |                                                                    |         |              |  |  |
|               | to operate.                                                        |                                    |                                                                    |         |              |  |  |
| Reset         | Resets the totalizer                                               | No                                 | Totalizer not in reset                                             | No      | Oper         |  |  |
|               |                                                                    | Yes                                | Totalizer in reset                                                 |         |              |  |  |

# Applications

# packbit and unpackbit

Packbit - packs 16 individual bits into a 16 bit integer.

Unpackbit - unpacks a 16 bit integer into 16 individual bits.

#### packbit Parameters

| Block – packbit |                       | Sub-blocks: .1 to .8 |               |              |              |  |
|-----------------|-----------------------|----------------------|---------------|--------------|--------------|--|
| Name            | Parameter Description | Value                |               | Default      | Access Level |  |
| In1 to In16     | Input 1 to Input 16   |                      |               |              | Conf         |  |
| Output          | Output                | 0.00 to 10.00        |               | 0.00         | Oper         |  |
| Status          | Status                | Good (0)             |               | Good (0)     | Oper         |  |
|                 |                       | ChannelOff (1        | )             |              |              |  |
|                 |                       | OverRange (2         | 2)            |              |              |  |
|                 |                       | UnderRange (         | (3)           |              |              |  |
|                 |                       | HardwareStat         | usInvalid (4) |              |              |  |
|                 |                       | Ranging (5)          |               |              |              |  |
|                 |                       | Overflow (6)         |               |              |              |  |
|                 |                       | Bad (7)              |               |              |              |  |
|                 |                       | HWExceeded           | (8)           |              |              |  |
|                 |                       | NoData (9)           |               |              |              |  |
| FallbackType    | Fallback Type         | FallGood (0)         |               | FallGood (0) |              |  |
|                 |                       | FallBad (1)          |               |              |              |  |
| Fallback        | Fallback value        | 0.00 to 65535        | .00           | 0.00         | Oper         |  |

# unpackbit Parameters

| Block – unpackbit |                       | Sub-blocks: .1 to .8 |               |              |              |  |
|-------------------|-----------------------|----------------------|---------------|--------------|--------------|--|
| Name              | Parameter Description | Value                |               | Default      | Access Level |  |
| Input             | Input                 | 0.00 to 65535        | .00           |              |              |  |
| Out1 to Out16     | Output 1 to Output 16 | Off (0)              |               | Off (0)      | Conf         |  |
|                   |                       | On (1)               |               |              |              |  |
| Status            | Status                | Good (0)             |               | Good (0)     | Oper         |  |
|                   |                       | ChannelOff (1        | )             |              |              |  |
|                   |                       | OverRange (2         | 2)            |              |              |  |
|                   |                       | UnderRange           | (3)           |              |              |  |
|                   |                       | HardwareStat         | usInvalid (4) |              |              |  |
|                   |                       | Ranging (5)          |               |              |              |  |
|                   |                       | Overflow (6)         |               |              |              |  |
|                   |                       | Bad (7)              |               |              |              |  |
|                   |                       | HWExceeded           | (8)           |              |              |  |
|                   |                       | NoData (9)           |               |              |              |  |
| FallbackType      | Fallback Type         | FallGood (0)         |               | FallGood (0) |              |  |
|                   |                       | FallBad (1)          |               |              |              |  |
| Fallback          | Fallback value        | 0.00 to 65535        | .00           | 0.00         | Oper         |  |

# Humidity

#### Overview

Humidity (and altitude) control is a standard feature of the Mini8 loop controller. In these applications the controller may be configured to measure humidity using either the traditional Wet/Dry bulb method or it may be interfaced to a solid state sensor.

The controller output may be configured to turn a refrigeration compressor on and off, operate a bypass valve, and possibly operate two stages of heating and/or cooling.

#### **Temperature Control of an Environmental Chamber**

The temperature of an environmental chamber is controlled as a single loop with two control outputs. The heating output time proportions electric heaters, usually via a solid state relay. The cooling output operates a refrigerant valve which introduces cooling into the chamber. The controller automatically calculates when heating or cooling is required.

#### Humidity Control of an Environmental Chamber

Humidity in a chamber is controlled by adding or removing water vapor. Like the temperature control loop two control outputs are required, i.e. Humidify and Dehumidify.

To humidify the chamber, water vapor may be added by a boiler, an evaporating pan or by direct injection of atomized water.

If a boiler is being used, adding steam increases the humidity level. The humidify output from the controller regulates the amount of steam from the boiler that is allowed into the chamber.

An evaporating pan is a pan of water warmed by a heater. The humidify output from the controller humidity regulates the temperature of the water.

An atomization system uses compressed air to spray water vapor directly into the chamber. The humidify output of the controller turns on or off a solenoid valve.

Dehumidification may be accomplished by using the same compressor used for cooling the chamber. The dehumidify output from the controller may control a separate control valve connected to a set of heat exchanger coils.

# **Humidity Parameters**

| Blocks – Humidity |                                                                                                    | Sub-blocks: .1                                      |                                                             |                |              |
|-------------------|----------------------------------------------------------------------------------------------------|-----------------------------------------------------|-------------------------------------------------------------|----------------|--------------|
| Name              | Parameter Description                                                                                                    | Value                                               |                                                             | Default        | Access Level |
| Resolution        | Resolution of the relative humidity                                                                                                    | X (0)<br>XX (1)<br>XXX (2)<br>XXXX (3)<br>XXXXX (4) |                                                             |                | Conf         |
| PsychroConst      | The psychrometric constant at a given pressure (6.66E-4 at standard atmospheric pressure). The value is dependent on the speed of air-flow across the wet bulb, and hence the rate of evaporation. 6.66E-4 is for the ASSMANN ventilated Psychrometer. | 0.0 to 10.0                                         |                                                             | 6.66           | Oper         |
| Pressure          | Atmospheric Pressure                                                                                                    | 0.0 to 2000.0                                       |                                                             | 1013.0<br>mbar | Oper         |
| WetTemp           | Wet Bulb Temperature                                                                                                    | Range units                                         |                                                             |                |              |
| WetOffset         | Wet Bulb Temperature offset                                                                                                    | -100.00 to 100.                                     | .00                                                         | 0.00           | Oper         |
| DryTemp           | Dry Bulb Temperature                                                                                                    | Range units                                         |                                                             |                |              |
| RelHumid          | Relative Humidity is the ratio of<br>actual water vapor pressure (AVP)<br>to the saturated water vapor<br>pressure (SVP) at a particular<br>temperature and pressure.                                                                                  | 0.00 to 100.00                                      |                                                             | 100            | Read Only    |
| DewPoint          | The dew point is the temperature to<br>which air would need to cool (at<br>constant pressure and water vapor<br>content) in order to reach saturation.                                                                                                 | -19999 to 99999                                     |                                                             |                | Read Only    |
| Sbrk              | Indicates that one of the probes is broken.                                                                                                    | No (0)<br>Yes (1)                                   | No sensor break detection<br>Sensor break detection enabled |                | Conf         |

# Input Monitor Description

# There are two Input monitors. Each input monitor may be wired to any variable in the controller. It then provides three functions:

- Maximum detect
- Minimum detect
- Time above threshold

#### **Maximum Detect**

This function continuously monitors the input value. If the value is higher than the previously recorded maximum, it becomes the new maximum.

This value is retained following a power interruption.

#### **Minimum Detect**

This function continuously monitors the input value. If the value is lower than the previously recorded minimum, it becomes the new minimum.

This value is retained following a power interruption.

#### **Time Above Threshold**

This function increments a timer whenever the input is above a threshold value. If the timer exceeds 24 hours per day, a counter is incremented. The maximum number of days is limited to 255. A time alarm can be set on the timer so that once the input has been above a threshold for a period, an alarm output is given.

Applications include:

- Service interval alarms. This sets an output when the system has been running for a number of days (up to 255 days).
- Material stress alarms if the process cannot tolerate being above a level for a period. This is a style of 'policeman' for processes where the high operating point reduces the life of the machine.
- In internal wiring applications in the controller.

# **Input Monitor Parameters**

| Block - IPMonitor |                                                                                                    | Sub-blocks: 1 or 2                                                                                                    |                                                                                                    |         |                            |  |
|-------------------|----------------------------------------------------------------------------------------------------|----------------------------------------------------------------------------------------------------|----------------------------------------------------------------------------------------------------|---------|----------------------------|--|
| Name              | Parameter Description                                                                                                    | Value                                                                                                    |                                                                                                    | Default | Access Level               |  |
| In                | The input value to be monitored.                                                                                                    | May be wired to an input source.                                                                                                   | ce. The range will depend on the                                                                                                    |         | Oper<br>Read Only if wired |  |
| Max               | The maximum measured value recorded since the last reset.                                                                                                    | As above                                                                                                    |                                                                                                    |         | Read Only                  |  |
| Min               | The minimum measured value recorded since the last reset.                                                                                                    | As above                                                                                                    |                                                                                                    |         | Read Only                  |  |
| Threshold         | The input timer accumulates<br>the time the input PV spends<br>above this trigger value.                                                                                                    | As above                                                                                                    |                                                                                                    |         | Oper                       |  |
| Days Above        | Accumulated days the input has spent above threshold since the last reset.                                                                                                    | Days is an integer count of the<br>value should be combined with<br>time above threshold.                                          | e 24 hour periods only. The Days<br>h the Time value to make the total                                                                                                    |         | Read Only                  |  |
| TimeAbove         | Accumulated time above the<br>'Threshold' since last reset.                                                                                                    | The time value accumulates fr<br>are added to the days value.                                                                      | rom 00:00.0 to 23:59.9. Overflows                                                                                                    |         | Read Only                  |  |
| AlarmDays         | Days threshold for the<br>monitors time alarm. Used in<br>combination with the<br>AlarmTime parameter. The<br>'Out' is set to true if the<br>inputs accumulated time<br>above threshold is higher<br>than the timer high<br>parameters. | 0 to 255                                                                                                    | 0                                                                                                    | Oper    |                            |  |
| AlarmTime         | Time threshold for the<br>monitors time alarm. Used in<br>combination with the<br>AlarmDays parameter. The<br>'Out' is set to true if the<br>inputs accumulated time<br>above threshold is higher<br>than the timer high<br>parameters. | 0:00.0 to 99:59:59                                                                                                    |                                                                                                    | 0:00.0  | Oper                       |  |
| Out               | Set true if the accumulated<br>time that the input spends<br>above the trigger value is<br>higher than the alarm<br>threshold.                                                                                                    | Off (0)<br>On (1)                                                                                                    | Normal operation<br>Time above setpoint exceeded                                                                                                    |         | Read Only                  |  |
| Reset             | Resets the Max and Min<br>values and resets the time<br>above threshold to zero.                                                                                                    | No (0)<br>Yes (1)                                                                                                    | Normal operation<br>Reset values                                                                                                    | No      | Oper                       |  |
| InStatus          | Monitors the status of the input.                                                                                                    | Good (0)<br>ChannelOff (1)<br>OverRange(2)<br>UnderRange(3)<br>HardwareStatusInvalid (4)<br>Ranging (5)<br>Overflow (6)<br>Bad (7) | Normal operation<br>The input channel is turned off<br>The input is over range<br>The input is under range<br>The hardware status cannot be<br>determined<br>The input value has overflowed<br>The input may be incorrectly<br>wired |         | Read Only<br>Oper          |  |

# **Logic and Maths Operators**

# **Logic Operators**

Logic Operators allow the controller to perform logical calculations on two input values. These values can be sourced from any available parameter including Analog Values, User Values and Digital Values.

The parameters to use, the type of calculation to be performed, use of logical NOT on the input value and 'fallback' value are determined in Configuration level.

There are 24 separate calculations – they do not have to be in sequence. When logic operators are enabled a Folder 'Lgc2' exists where the '2' denotes two input logic operators.

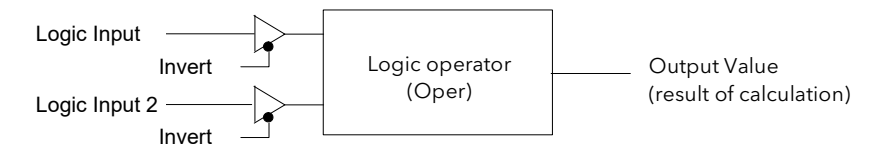

Figure 85 Two-Input Logic Operators

Logic Operators are found under the folder 'Lgc2'. Note that the logic operators can also be enabled by dragging a block onto the graphical wiring screen in iTools.

# Logic 8

Logic 8 operators can perform logic calculations on up to eight inputs. The calculations are limited to AND, OR, and XOR. Up to two eight-input operators can be enabled. The block is labeled 'Lgc8' to denote eight-input logic operators.

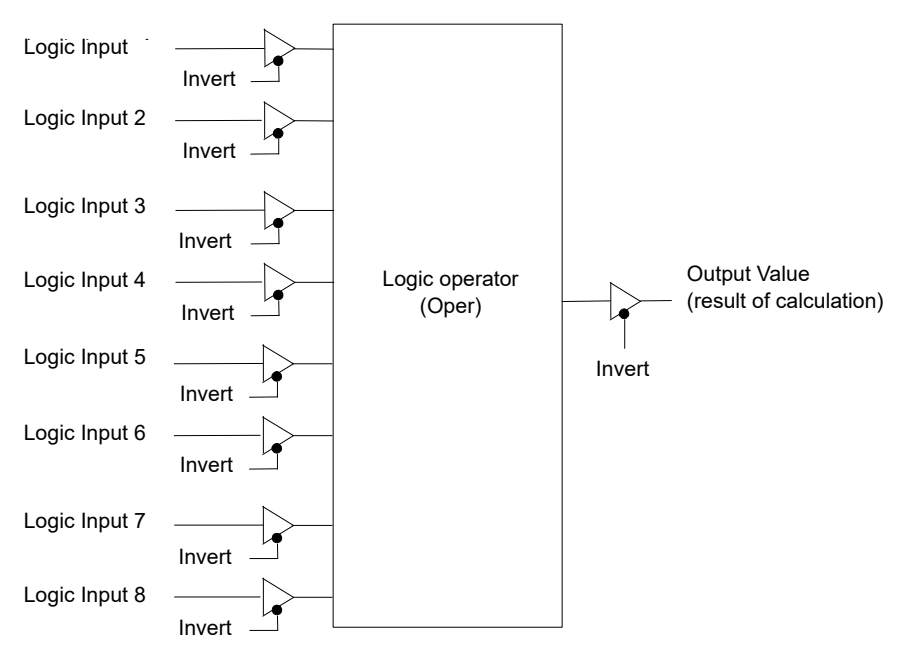

Figure 86 Eight-Input Logic Operators

## **Two-input Logic Operations**

| Oper                | Operator description                              | Input | Input 2 | Output Invert = None |
|---------------------|---------------------------------------------------|-------|---------|----------------------|
| 0: OFF              | The selected logic operator is turned off         |       |         |                      |
| : AND               | The output result is ON when both Input and       | 0     | 0       | Off                  |
|                     | Input 2 are ON                                    |       | 0       | Off                  |
|                     |                                                   | 0     |         | Off                  |
|                     |                                                   |       |         | On                   |
| 2: OR               | The output result is ON when either Input or      | 0     | 0       | Off                  |
|                     | Input 2 is ON                                     |       | 0       | On                   |
|                     |                                                   | 0     |         | On                   |
|                     |                                                   |       |         | On                   |
| 3: XOR              | Exclusive OR. The output result is true when      | 0     | 0       | Off                  |
|                     | one and only one input is ON. If both inputs are  |       | 0       | On                   |
|                     | ON the output is OFF.                             | 0     |         | On                   |
|                     |                                                   |       |         | Off                  |
| 4: Latch            | Input sets the latch, Input 2 resets the latch.   | 0     | 0       | Off                  |
|                     |                                                   |       | 0       | On                   |
|                     |                                                   | 0     |         | Off                  |
|                     |                                                   |       |         | Off                  |
| 5: Equal (==)       | The output result is ON when Input = Input 2      | 0     | 0       | On                   |
|                     |                                                   |       | 0       | Off                  |
|                     |                                                   | 0     |         | Off                  |
|                     |                                                   |       |         | On                   |
| 6: Not equal (<>)   | The output result is ON when Input does not       | 0     | 0       | Off                  |
|                     | equal Input 2                                     |       | 0       | On                   |
|                     |                                                   | 0     |         | On                   |
|                     |                                                   |       |         | Off                  |
| 7: Greater than (>) | The output result is ON when Input > Input 2      | 0     | 0       | Off                  |
|                     |                                                   |       | 0       | On                   |
|                     |                                                   | 0     |         | Off                  |
|                     |                                                   |       |         | Off                  |
| 8: Less than (<)    | The output result is ON when Input < Input 2      | 0     | 0       | Off                  |
|                     |                                                   |       | 0       | Off                  |
|                     |                                                   | 0     |         | On                   |
|                     |                                                   |       |         | Off                  |
| 9: Equal to or      | The output result is ON when Input $\geq$ Input 2 | 0     | 0       | On                   |
| Greater than (=>)   |                                                   |       | 0       | On                   |
|                     |                                                   | 0     |         | Off                  |
|                     |                                                   |       |         | On                   |
| 0: Less than or     | The output result is ON when Input $\leq$ Input 2 | 0     | 0       | On                   |
| Equal to (<=)       |                                                   |       | 0       | Off                  |
|                     |                                                   | 0     |         | On                   |
|                     |                                                   |       |         | On                   |

The following calculations can be performed:

#### Notes:

- 1. The numerical value is the value of the enumeration.
- 2. For options to 4 an input value of less than 0.5 is considered FALSE and greater than or equal to 0.5 is considered TRUE.

# **Logic Operator Parameters**

| Block – Lgc2 (2 Input Operators) |                                                                                     | Sub-blocks: to 40            |                                                  |      |           |  |
|----------------------------------|-------------------------------------------------------------------------------------|------------------------------|--------------------------------------------------|------|-----------|--|
| Name                             | Parameter Description                                                               | Value                        | Value                                            |      |           |  |
| Oper                             | To select the type of operator                                                      | See previous table           |                                                  | None | Conf      |  |
| In                               | Input                                                                               | Normally wired to a logic, a | nalog or user value. May be set to               | 0    | Oper      |  |
| In2                              | Input 2                                                                             | a constant value if not wire | :d.                                              |      |           |  |
| FallbackType                     | The fallback state of the output if one or both of the inputs is bad                | FalseBad (0)                 | The output value is FALSE and the status is BAD. |      | Conf      |  |
|                                  |                                                                                     | TrueBad ()                   | The output value is TRUE and the status is BAD   |      |           |  |
|                                  |                                                                                     | FalseGood (2)                | The output value is FALSE and the status is GOOD |      |           |  |
|                                  |                                                                                     | TrueGood (3)                 | The output value is TRUE and the status is GOOD. |      |           |  |
| Invert                           | The sense of the input value,<br>may be used to invert one or<br>both of the inputs | None (0)                     | Neither input inverted                           |      | Conf      |  |
|                                  |                                                                                     | Input ()                     | Invert input                                     |      |           |  |
|                                  |                                                                                     | Input2 (2)                   | Invert input 2                                   |      |           |  |
|                                  |                                                                                     | Both (3)                     | Invert both inputs                               |      |           |  |
| Out                              | The output from the operation is                                                    | Off (0)                      | Output not activated                             |      | Read Only |  |
|                                  | a boolean (true/false) value.                                                       | On ()                        | Output activated                                 |      |           |  |
| Status                           | The status of the result value                                                      | Good (0)                     |                                                  |      | Read Only |  |
|                                  |                                                                                     | ChannelOff ()                |                                                  |      |           |  |
|                                  |                                                                                     | OverRange (2)                |                                                  |      |           |  |
|                                  |                                                                                     | UnderRange (3)               |                                                  |      |           |  |
|                                  |                                                                                     | HardwareStatusInvalid (4)    |                                                  |      |           |  |
|                                  |                                                                                     | Ranging (5)                  |                                                  |      |           |  |
|                                  |                                                                                     | Overflow (6)                 |                                                  |      |           |  |
|                                  |                                                                                     | Bad (7)                      |                                                  |      |           |  |

# **Eight-Input Logic Operators**

The eight-input logic operator may be used to perform the following operations on eight inputs.

| Oper   | Operator description                                                                      |
|--------|-------------------------------------------------------------------------------------------|
| 0: OFF | The selected logic operator is turned off                                                 |
| : AND  | The output result is ON when ALL eight inputs are ON                                      |
| 2: OR  | The output result is ON when one or more of the eight inputs are ON                       |
| 3: XOR | Exclusive OR – the output is true if an odd number of inputs are true.                    |
|        | $(In \oplus In2) \oplus (In3 \oplus In4) \oplus (In5 \oplus In6) \oplus (In7 \oplus In8)$ |

# **Eight Input Logic Operator Parameters**

| Block – Lgc8 (8 Input Operators) |                                                                                                    | Sub-blocks: to 4                                                                                                    |                                                                                                    |         |              |  |
|----------------------------------|----------------------------------------------------------------------------------------------------|----------------------------------------------------------------------------------------------------|----------------------------------------------------------------------------------------------------|---------|--------------|--|
| Name                             | Parameter Description                                                                                                    | Value                                                                                                    |                                                                                                    | Default | Access Level |  |
| Oper                             | To select the type of operator                                                                                                    | OFF (0)<br>AND ()<br>OR (2)<br>XOR (3)                                                                                                    | Operator turned off<br>Output ON when all inputs are ON<br>Output ON when one input is ON<br>Exclusive OR | OFF     | Conf         |  |
| NumIn                            | This parameter is used to<br>configure the number of inputs for<br>the operation                                                               | to 8                                                                                                    |                                                                                                    | 2       | Conf         |  |
| InInvert                         | Used to invert selected inputs<br>prior to operation.<br>This is a status word with one bit<br>per input, the left hand bit inverts<br>input . | The invert parameter is interpreted as a bitfield<br>where:<br>(0x) - input<br>2 (0x2) - input 2<br>4 (0x4) - input 3<br>8 (0x8) - input 4<br>6 (0x0) - input 5<br>32 (0x20) - input 6<br>64 (0x40) - input 7<br>28 (0x20) - input 8 (0, q, 255 = oll cight)                                                                                                    |                                                                                                    | 0       | Oper         |  |
| Out Invert                       | Invert the output                                                                                                    | No (0)     Output not inverted     N       Yes ()     Output inverted                                                                                                    |                                                                                                    | No      | Oper         |  |
| In to In8                        | Input state to 8                                                                                                    | Normally wired to a logic, analog or user value.<br>When wired to a floating point, values less than or<br>equal to -0.5 or greater than or equal to .5 will be<br>rejected (e.g. the value of the lgc8 block will not<br>change).<br>Values between -0.5 and .5 will be interpreted as<br>ON when greater than or equal to 0.5 and OFF when<br>less than 0.5.<br>May be set to a constant value if not wired. |                                                                                                    | Off     | Oper         |  |
| Out                              | Output result of the operator                                                                                                    | Off (0)<br>Off ()                                                                                                    | Output not activated<br>Output activated                                                                  |         | Read Only    |  |

# **Maths Operators**

Maths Operators (sometimes known as Analog Operators) allow the controller to perform mathematical operations on two input values. These values can be sourced from any available parameter including Analog Values, User Values and Digital Values. Each input value can be scaled using a multiplying factor or scalar.

The parameters to use, the type of calculation to be performed and the acceptable limits of the calculation are determined in Configuration level. In normal operation the values of each of the scalars may be changed via communications or iTools.

There are 24 separate calculations – they do not have to be in sequence. When maths operators are enabled (in Instrument/Options folder) a Folder 'Math2' exists (where the '2' denotes two-input maths operators).

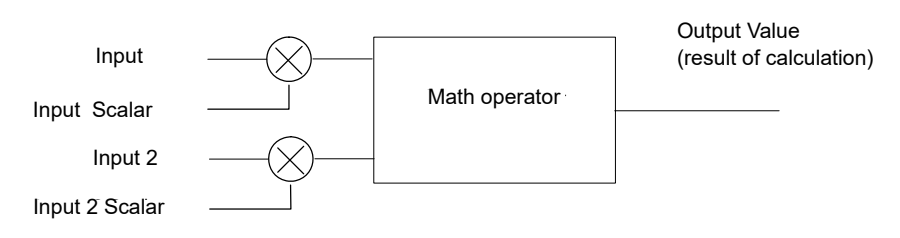

Figure 87 Two-Input Math Operators

Eight-input multiplexers are also available and are described in "Eight-Input Analog Multiplexers" on page 184.

#### **Math Operations**

#### The following operations can be performed:

| 0: Off                          | The selected analog operator is turned off                                                                                                    |
|---------------------------------|----------------------------------------------------------------------------------------------------|
| : Add                           | The output result is the addition of Input and Input 2                                                                                                    |
| 2: Subtract (Sub)               | The output result is the difference between Input and Input 2                                                                                                    |
|                                 | where Input > Input 2                                                                                                    |
| 3: Multiply (Mul)               | The output result is the Input multiplied by Input 2                                                                                                    |
| 4: Divide (Div)                 | The output result is Input divided by Input 2                                                                                                    |
| 5: Absolute Difference (AbsDif) | The output result is the absolute difference between Input and 2                                                                                                    |
| 6: Select Max (SelMax)          | The output result is the maximum of Input and Input 2                                                                                                    |
| 7: Select Min (SelMin)          | The output result is the minimum of Input and Input 2                                                                                                    |
| 8: Hot Swap (HotSwp)            | Input appears at the output provided input is 'good'. If input is 'bad' then input 2 value will appear at the output. An example of a bad input occurs during a sensor break condition.                                                          |
| 9: Sample and Hold (SmpHld)     | Normally input will be an analog value and input B will be digital.                                                                                                    |
|                                 | The output tracks input when input 2 = (Sample).                                                                                                    |
|                                 | The output will remain at the current value when input $2 = 0$ (Hold).                                                                                                    |
|                                 | If input 2 is an analog value then any non zero value will be interpreted as 'Sample'.                                                                                                    |
| 0: Power                        | The output is the value at input raised to the power of the value at input 2. I.e. input <sup>input 2</sup>                                                                                                    |
| : Square Root (Sqrt)            | The output result is the square root of Input . Input 2 has no effect.                                                                                                    |
| 2: Log                          | The output is the logarithm (base 0) of Input . Input 2 has no effect                                                                                                    |
| 3: Ln                           | The output is the logarithm (base n) of Input . Input 2 has no effect                                                                                                    |
| 4: Exp                          | The output result is the exponential of Input . Input 2 has no effect                                                                                                    |
| 5: 0 x                          | The output result is 0 raised to the power of Input value. I.e. 0 <sup>input</sup> . Input 2 has no effect                                                                                                    |
| 5: Select                       | Select input is used to control which Analog Input is switched to the output of the Analog Operator. If the select input is true input 2 is switched through to the output. If false input is switched through to the output. See example below: |
|                                 | Select input<br>An<br>input<br>An<br>An<br>An<br>An<br>An<br>An<br>An<br>An<br>An<br>An                                                                                                    |

When Boolean parameters are used as inputs to analog wiring, they will be cast to 0.0 or .0 as appropriate. Values <= -0.5 or >= .5 will not be wired. This provides a way to stop a Boolean updating. Analog wiring (whether simple re-routing or involving calculations) will always output a real type result, whether the inputs were booleans, integers or reals.

Note: The numerical value is the value of the enumeration.

# **Math Operator Parameters**

| Block – Math | 2 (2 Input Operators)                                                                                                    | Sub-blocks: to 32                                                                                                    |                                            |         |              |  |
|--------------|----------------------------------------------------------------------------------------------------|----------------------------------------------------------------------------------------------------|--------------------------------------------|---------|--------------|--|
| Name         | Parameter Description                                                                                                    | Value                                                                                                    |                                            | Default | Access Level |  |
| Oper         | To select the type of operator                                                                                                    | See previous table                                                                                                    |                                            | None    | Conf         |  |
| InMul        | Scaling factor on input                                                                                                    | Limited to max float*                                                                                                    |                                            | .0      | Oper         |  |
| In2 Mul      | Scaling factor on input 2                                                                                                    | Limited to max float*                                                                                                    |                                            | .0      | Oper         |  |
| Units        | Units applicable to the output value                                                                                                    | Limited to max float* None (0) C_F_K_Temp () V (2) mV (3) A (4) mA (5) PH (6) mmHg (7) psi (8) Bar (9) mBar (0) PercentRH () PercentRH () Percent (2) mmWG (3) inWG (4) inWW (5) Ohms (6) PSIG (7) PercentCO2 (8) PPM (9) PercentCO2 (20) PercentCO2 (20) PercentPerSec (22) RelTemperature (24) Vacuum (25) Secs (26) |                                            | None    | Conf         |  |
|              |                                                                                                    | Hours (28)                                                                                                    | ,                                          |         |              |  |
| Resolution   | Resolution of the output value                                                                                                    | X, X.X. X.XX, X.XXX, X.XXX                                                                                                    |                                            |         | Conf         |  |
| LowLimit     | To apply a low limit to the output                                                                                                    | Max float* to High limit (decim                                                                                                    | al point depends on resolution)            |         | Conf         |  |
| HighLimit    | To apply a high limit to the output                                                                                                    | Low limit to Max float* (decima                                                                                                    | al point depends on resolution)            |         | Conf         |  |
| Fallback     | The state of the Output and Status<br>parameters in case of a detected<br>fault condition. This parameter<br>could be used in conjunction with<br>fallback value | ClipBad (0)<br>ClipGood ()<br>FallBad (2)<br>FallGood (3)<br>UpScaleBad (4)<br>DownScaleBad (5)                                                                                                    | Descriptions, see "Fallback" on<br>page 99 |         | Conf         |  |
| Fallback Val | Defines (in accordance with<br>Fallback) the output value during<br>detected fault conditions.                                                                   | Limited to max float* (decimal                                                                                                    | point depends on resolution)               |         | Conf         |  |
| In           | Input value (normally wired to an<br>input source – could be a User<br>Value)                                                                                    | Limited to max float* (decimal                                                                                                    | point depends on resolution)               |         | Oper         |  |
| In2          | Input 2 value (normally wired to an<br>input source – could be a User<br>Value)                                                                                  | Limited to max float* (decimal                                                                                                    | point depends on resolution)               |         | Oper         |  |
| Out          | Indicates the analog value of the output                                                                                                    | Between high and low limits                                                                                                    |                                            |         | Read Only    |  |

| Block – Math2 (2 Input Operators) |                                                                                                    | Sub-blocks: to 32                                                                                        |  |         |              |  |
|-----------------------------------|----------------------------------------------------------------------------------------------------|----------------------------------------------------------------------------------------------------|--|---------|--------------|--|
| Name                              | Parameter Description                                                                                                    | Value                                                                                                    |  | Default | Access Level |  |
| Status                            | This parameter is used in<br>conjunction with Fallback to<br>indicate the status of the<br>operation. Typically, status is used<br>to flag detected fault conditions<br>and may be used as an interlock<br>for other operations. | Good (0)<br>ChannelOff ()<br>OverRange (2)<br>UnderRange (3)<br>HardwareStatusInvalid (4)<br>Ranging (5) |  |         | Read Only    |  |
|                                   |                                                                                                    | Bad (7)                                                                                                  |  |         |              |  |

\* Max float in this instrument is ±9,999,999,999

# Sample and Hold Operation

The diagram below shows the operation of the sample and hold feature.

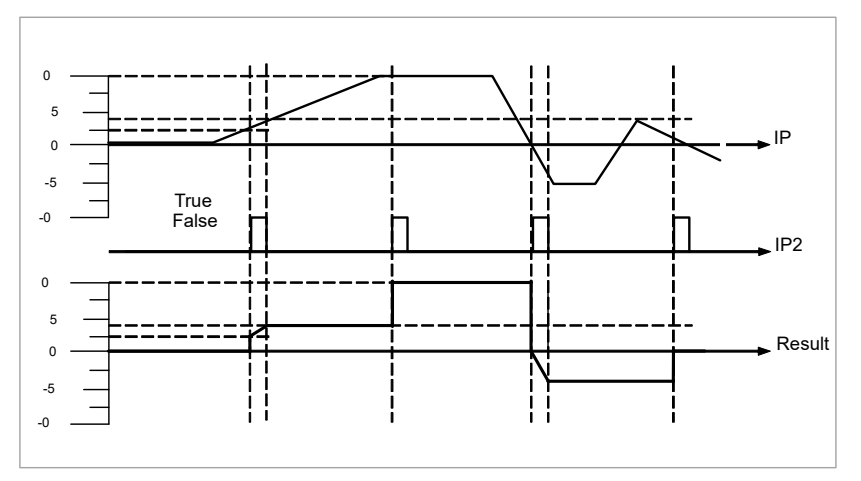

Figure 88 Sample and Hold

# **Multiple Input Operator Block**

The Multiple Input Operator Block simultaneously outputs the Sum, Average, Minimum and Maximum values of up to eight valid inputs. The outputs will be clipped to user-defined limits or be replaced by a fallback value based on the selected fallback strategy.

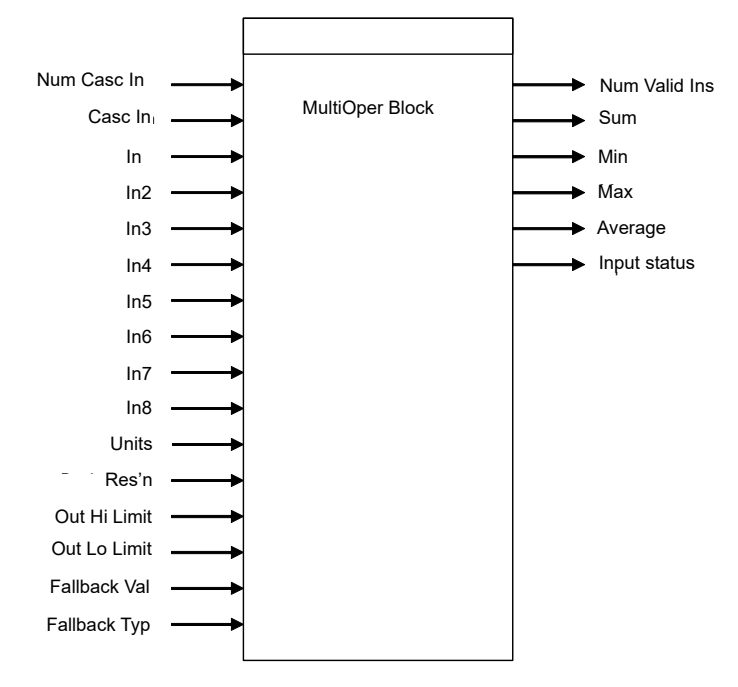

Figure 89 Multi Operator Function Block

'Num In' determines the number of inputs made available for use. This is settable by the user and is defaulted to two. Be careful not to set this number to a value higher than the desired number of inputs as any unused inputs are seen as valid inputs to the block (zero value by default). Num Casc In and Casc In will always be available.

'Input Status' gives an indication of the status of the inputs in priority order. Casc In has the highest priority, In the next highest up to In8 the lowest. If more than one input is bad then the input with the highest priority is shown as 'bad'. When the highest priority bad status is cleared the next highest priority bad status is shown. When all inputs are OK a status of OK is shown.

'Number of valid inputs' provides a count of the number of inputs used to perform the calculation within the block. This is required for cascaded operation and is detailed below.
### **Cascaded Operation**

Multiple input operator blocks may be cascaded to allow operations on more than eight inputs (33 max for four instances of the block). Figure 90 shows how two blocks should be configured to find the average of more than eight inputs. If required the second block could then be cascaded to a third to provide up to eight more inputs.

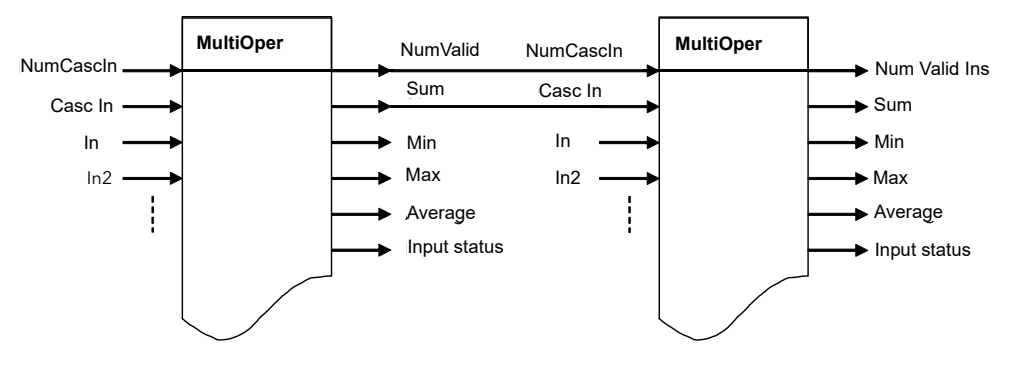

Figure 90 Cascaded Multi Operator Function Blocks

If 'CascIn' is has Good status, and 'NumCascIn' is not equal to zero we can assume that the block is in cascade and these values are used for calculations within the block, and the value given by 'NumCascIn' is added to 'NumValidIns'. When in cascade the sum, min, max and average outputs treat Casc In as an additional input to the block. For example if Casc In is greater than any number on the rest of the inputs then its value will be output as the max.

## **Fallback Strategy**

The user is able to select the fallback strategy during configuration. The options are:

#### **Clip Good**

- The status of the outputs is always good.
- If an output is out of range then it is clipped to limits.
- If all inputs are bad, all outputs = 0 (or clipped to limits if 0 is not within the output range).

#### **Clip Bad**

- The status of all outputs is bad if one or more of the inputs are bad.
- If an output is out of range then it is clipped to limits and the status of that output is set to bad.
- If all inputs are bad, all outputs = 0 and all status' are set to bad (or clipped to limits if 0 is not within the output range).

#### Fall Good

- The status of the outputs is always good.
- If an output is out of range then it is set to the fallback value.
- If all inputs are bad, all outputs = fallback value.

#### Fall Bad

- The status of all outputs is bad if one or more of the inputs are bad.
- If an output is out of range then it is set to the fallback value and the status is set to bad.
- If all inputs are bad, all outputs are set to the fallback value and all statuses are set to bad.

## **Multiple Input Operator Block Parameters**

| Block – Multi | Oper (Multi Operator)                             | Sub-blocks: to 4                                                                                                    |         |              |  |  |
|---------------|---------------------------------------------------|----------------------------------------------------------------------------------------------------|---------|--------------|--|--|
| Name          | Parameter Description                             | Value                                                                                                    | Default | Access Level |  |  |
| NumIn         | Number of inputs selected to use.                 | 2 to 8                                                                                                    | 2       | Conf         |  |  |
| CascNumIn     | Number of cascaded inputs from the previous block | 0 to 255                                                                                                    | 0       | Read Only    |  |  |
| CascIn        | The cascaded input from a previous block          | -99999 to 99999 (decimal point depends on Resolution)                                                                                                    | 0       | Read Only    |  |  |
| In to In 8    | Input to Input 8                                  | -99999 to 99999 (decimal point depends on Resolution)                                                                                                    | 0       | Read Only    |  |  |
| Units         | Selected units for the I/O                        | None (0)<br>$C_F_K_Temp ()$<br>V (2)<br>mV (3)<br>A (4)<br>mA (5)<br>PH (6)<br>mmHg (7)<br>psi (8)<br>Bar (9)<br>mBar (0)<br>PercentRH ()<br>Percent (2)<br>mmWG (3)<br>inWG (4)<br>inWW (5)<br>Ohms (6)<br>PSIG (7)<br>PercentO2 (8)<br>PPM (9)<br>PercentCO2 (20)<br>PercentCO2 (20)<br>PercentPerSec (22)<br>RelTemperature (24)<br>Vacuum (25)<br>Secs (26)<br>Mins (27)<br>Hours (28)<br>Days (29)<br>Mb (30) | None    | Conf         |  |  |
|               |                                                   | ms (32)                                                                                                    |         |              |  |  |
| Resolution    | Selected resolution of the Outputs                | X to X.XXXX                                                                                                    | Х       | Conf         |  |  |
| OutHiLimit    | Upper limit of the outputs.                       | -99999 to 99999 (decimal point depends on Resolution). Minimum setting is limited by 'OutLoLimit'.                                                                                                    | 0       | Conf         |  |  |

| Block – MultiOper (Multi Operator) |                                                                                | Sub-blocks: to 4                                                                                                 |                                                                                                    |           |              |  |
|------------------------------------|--------------------------------------------------------------------------------|----------------------------------------------------------------------------------------------------|----------------------------------------------------------------------------------------------------|-----------|--------------|--|
| Name                               | Parameter Description                                                          | Value                                                                                                    |                                                                                                    | Default   | Access Level |  |
| OutLoLimit                         | Lower limit of the outputs.                                                    | -99999 to 99999 (deci<br>Resolution). Maximun<br>'OutHiLimit'.                                                   | -99999 to 99999 (decimal point depends on<br>Resolution). Maximum setting is limited by<br>'OutHiLimit'. |           | Conf         |  |
| FallbackTyp                        | Fallback Type selected.                                                        | ClipBad (0)<br>ClipGood ()<br>FallBad (2)<br>FallGood (3)                                                        | See "Fallback Strategy"<br>on page 181.                                                                  | Clip Good | Conf         |  |
| FallbackVal                        | Value to be output depending on<br>Input status and fallback type<br>selected. | -99999 to 99999 (decimal point depends on Resolution)                                                            |                                                                                                    | 0         | Conf         |  |
| NumValidIn                         | Number of inputs used in the calculated outputs (Output)                       | 2 to 8                                                                                                    |                                                                                                    | 0         | Read Only    |  |
| SumOut                             | Sum of the valid inputs (Output)                                               | -99999 to 99999 (deci<br>Resolution)                                                                             | imal point depends on                                                                                    | 0         | Read Only    |  |
| MaxOut                             | Maximum value of the valid inputs (Output)                                     | -99999 to 99999 (deci<br>Resolution)                                                                             | imal point depends on                                                                                    | 0         | Read Only    |  |
| MinOut                             | Minimum value of the valid inputs (Output)                                     | -99999 to 99999 (deci<br>Resolution)                                                                             | imal point depends on                                                                                    | 0         | Read Only    |  |
| AverageOut                         | Average value of the valid inputs (Output)                                     | -99999 to 99999 (deci<br>Resolution)                                                                             | imal point depends on                                                                                    | 0         | Read Only    |  |
| InputStatus                        | Status of the inputs (Output)                                                  | Good (0)<br>CascInBad ()<br>InBad (2)<br>In2Bad ((3)<br>In3Bad ((4)<br>In4Bad ((5)<br>In5Bad ((6)<br>In6Bad ((7) |                                                                                                    | Good (0)  | Read Only    |  |

# **Eight-Input Analog Multiplexers**

The eight-input analog multiplexers may be used to switch one of eight inputs to an output. It is usual to wire inputs to a source within the controller that selects that input at the appropriate time or event.

## **Multiple Input Operator Parameters**

| Block – Mux8 (8 Input Multiplexers) |                                                                                                    | Sub-blocks: to 8                                                                                                    |                                                      |         |              |  |
|-------------------------------------|----------------------------------------------------------------------------------------------------|----------------------------------------------------------------------------------------------------|------------------------------------------------------|---------|--------------|--|
| Name                                | Parameter Description                                                                                                    | Value                                                                                                    |                                                      | Default | Access Level |  |
| HighLimit                           | The high limit for all inputs and the fall back value.                                                                                                    | Low limit to 99999 (<br>resolution)                                                                                                    | decimal point depends on                             |         | Conf         |  |
| LowLimit                            | The low limit for all inputs and the fall back value.                                                                                                    | -99999 to High limit resolution)                                                                                                    | (decimal point depends on                            |         | Conf         |  |
| Fallback                            | The state of the Output and Status<br>parameters in case of a detected<br>fault condition. This parameter<br>could be used in conjunction with<br>FallbackVal.                                              | ClipBad (0)<br>ClipGood ()<br>FallBad (2)<br>FallGood (3)<br>UpScaleBad (4)<br>DownScaleBad (5)                                                                     | Descriptions see "Fallback<br>Strategy" on page 181. |         | Conf         |  |
| FallbackVal                         | Used (in accordance with<br>Fallback) to define the output<br>value during detected fault<br>conditions                                                                                                    | -99999 to 99999 (decimal point depends on resolution)                                                                                                    |                                                      |         | Conf         |  |
| Select                              | Used to select which input value is assigned to the output.                                                                                                    | Input to Input8                                                                                                    |                                                      |         | Oper         |  |
| In to In8                           | Input values (normally wired to an input source)                                                                                                    | -99999 to 99999 (decimal point depends on resolution)                                                                                                    |                                                      |         | Oper         |  |
| Out                                 | Indicates the analog value of the output                                                                                                    | Between high and low limits                                                                                                    |                                                      |         | Read Only    |  |
| Status                              | Used in conjunction with Fallback<br>to indicate the status of the<br>operation. Typically, status is used<br>to flag detected fault conditions<br>and may be used as an interlock<br>for other operations. | Good (0)<br>ChannelOff ()<br>OverRange (2)<br>UnderRange (3)<br>HardwareStatusInvalid (4)<br>Ranging (5)<br>Overflow (6)<br>Bad (7)<br>HWExceeded (8)<br>NoData (9) |                                                      |         | Read Only    |  |
| Resolution                          | Selected resolution of the Outputs                                                                                                    | X to X.XXXX                                                                                                    |                                                      | X.X ()  |              |  |

## Fallback

The fallback strategy will come into effect if the status of the input value is bad or if the input value is outside the range of Input Hi and Input Lo.

In this case the fallback strategy may be configured as:

| Fall Good | If the input value is above 'High Limit' or below 'Low Limit',<br>then the output value is set to the 'Fallback' value, and the<br>'Status' is set to 'Good'. |
|-----------|----------------------------------------------------------------------------------------------------|
| Fall Bad  | If the input value is above 'High Limit' or below 'Low Limit',<br>then the output value is set to the 'Fallback' value, and the<br>'Status' is set to 'Bad'.  |
| Clip Good | If the input value is above 'High Limit' or below 'Low Limit',<br>then the output value is set to the appropriate limit, and                                  |

|           | 'Status' is set to 'Bad'. If the input signal is within the limits, but its status is bad, the output is set to the 'Fallback' value.                                                                                                    |
|-----------|----------------------------------------------------------------------------------------------------|
| Clip Bad  | If the input value is above 'High Limit' or below 'Low Limit',<br>then the output value is set to the appropriate limit, and<br>'Status' is set to 'Good'. If the input signal is within the<br>limits, but its status is bad, the output is set to the 'Fallback'<br>value. |
| Upscale   | If the input status is bad, or if the input signal is above 'High<br>Limit' or below 'Low Limit', the output value is set to the<br>'High Limit'.                                                                                                    |
| Downscale | If the input status is bad, or if the input signal is above 'High<br>Limit' or below 'Low Limit', the output value is set to the<br>'Low Limit'.                                                                                                    |

# **Input Characterization**

## **Input Linearization**

The linearization block converts an analog input into an analog output through a user-defined table. This linearization table consists of a series of 32 points defined by input breakpoints (In1 to In32) and output values (Out1 to Out32). In other words, the linearization block implements a piecewise linear curve (a connected sequence of line segments) defined by a series of input coordinates (In1 to In32) and associated output coordinates (Out1 to Out32).

Two of the most typical applications for the LIN32 function block are:

- 1. Custom linearization of a sensor input.
- 2. Adjustment of the process variable to account for differences introduced by the overall measurement system or to derive a different process variable.

## **Custom Linearization**

This application allows the user to create their own linearization table.

In the following example the LIN32 block is placed between the SuperLoop block and an Analog Input set to linear and Linearization Type to mV, V, mA, Ohms, etc. In the following example the AI block is set to mV.

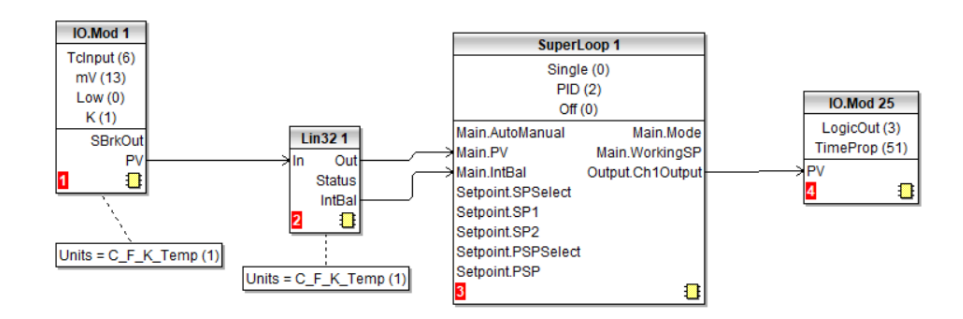

The following graph shows a typically increasing linearization curve. The decision of the actual number of points depends of the required accuracy in converting the input electrical signal into the required output value: the higher the number of points, the higher accuracy can be obtained; conversely a lower number of points requires less time to configure the function block. If less than 32 points are used, set the 'NumPoints' parameter to the required number. Points not selected will then be ignored, the curve will continue in a straight line fit to the levels set in 'OutHighLimit' or 'OutLowLimit' and the 'CurveForm' output will be 'Increasing'.

## **Example 1: Custom Linearization - Increasing Curve**

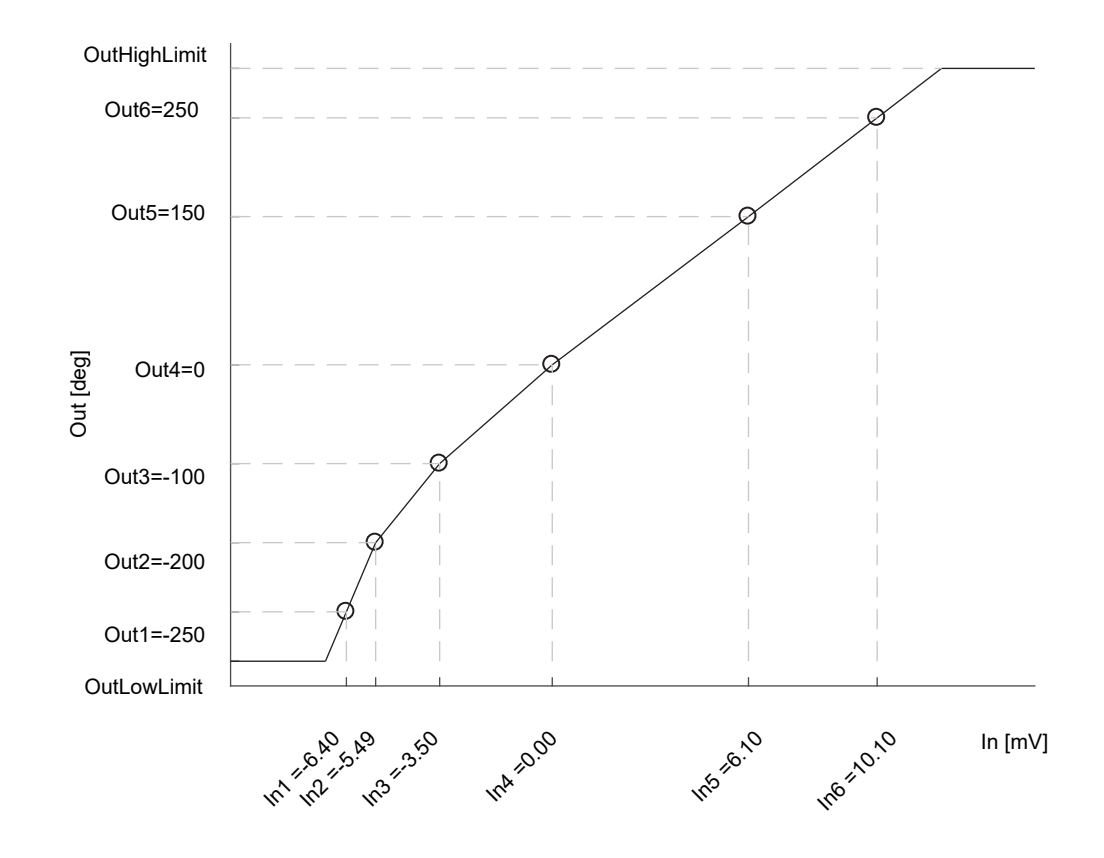

## To Setup the Parameters

- 1. Set the appropriate Fallback type and value, Output units and resolution (editable only in Config mode); Units and resolution of the input and the input breakpoints will be derived by the source wired to 'ln'.
- 2. Set the 'OutHighLimit' and 'OutLowLimit' to restrict the output of the linearization curve. The 'OutHighLimit' must be greater than the 'OutLowLimit'.
- 3. Set the 'NumPoints' (6 in this example) to the required number of points for the linearization table. This is an important and required step and the effects of skipping it are reported in the Example 2.
- 4. Enter values of the first Input breakpoint 'In1' and Output value 'Out1'.
- 5. Continue with the remaining Input breakpoints and Output values.
- 6. Wire the 'IntBal' parameter to the 'Loop.Main.IntBal' parameter. This prevents any proportional or derivative kick in the controller output when any change occurs in the LIN16 configuration parameters.

Points on the linearization curve can be derived from reference tables or can be found by associating the measurements of an external reference (e.g. temperature in degrees Celsius) to the AI electrical readings (e.g. mV or mA).

The iTools view reproduced below shows how the parameters are set up in LIN block 1 for the above example. Parameter help is also available by right clicking the parameter in the iTools list.

|     | 2            | 3  | 4           | 5          | 6         | 7       | 8 |             |      |            |  |
|-----|--------------|----|-------------|------------|-----------|---------|---|-------------|------|------------|--|
| 1   | Name         |    | Descriptio  | n          |           | Address |   | Va          | alue | Wired From |  |
| 1   | n            |    | Input Mea   | surement   | to Linear | 5187    |   | 0           | 0.00 |            |  |
| 0   | Dut          |    | Linearizati | on Result  |           | 5188    |   | 0           | 0.00 |            |  |
| - 5 | Status       |    | Status of t | he Block   |           |         |   | BAD (1)     | •    |            |  |
| 0   | CurveForm    |    | Linearizati | on Table   | Curve Fo  |         |   | NoForm (4)  | •    |            |  |
| 1   | Units        |    | Output Un   | its        |           |         |   | None (0)    | • [  |            |  |
| F   | Resolution   |    | Output Re   | solution   |           |         |   | X.X [1]     | ) •  |            |  |
| F   | FallbackTyp  | е  | Fallback T  | уре        |           |         |   | ClipBad (0) | ] •  |            |  |
| P F | FallbackValu | le | Fallback V  | 'alue      |           |         |   | 0           | 0.00 |            |  |
| 1   | ntBal        |    | Integral Ba | alance rec | quest     |         |   | No (0)      | •    |            |  |
| 1   | DutLowLimit  |    | Output Lo   | w Limit    |           | 5189    |   | -999        | 9.00 |            |  |
| 1   | DutHighLimit |    | Output Hig  | gh Limit   | )         | 5190    |   | 9999        | 9.00 |            |  |
| 1   | NumPoints    |    | Number of   | Selected   | Points    | 5191    |   |             | 32   |            |  |
| P E | EditPoint    |    | Insert or D | elete Poir | nt        | 5192    |   |             | 0    |            |  |
| 1   | n1           |    | Input Poin  | t1         |           | 5193    |   | 0           | 0.00 |            |  |
| 1   | Dut1         |    | Output Po   | int 1      |           | 5194    |   | 0           | 0.00 |            |  |
| 1   | n2           |    | Input Poin  | t 2        |           | 5195    |   | 0           | 0.00 |            |  |
| 1   | Dut2         |    | Output Po   | int 2      |           | 5196    |   | 0           | 0.00 |            |  |
| 1   | n3           |    | Input Poin  | t 3        |           | 5197    |   | 0           | 0.00 |            |  |
| 0   | Dut3         |    | Output Po   | int 3      |           | 5198    |   | 0           | 0.00 |            |  |
| 1   | n4           |    | Input Poin  | t 4        |           | 5199    |   | 0           | 0.00 |            |  |
| 20  | Dut4         |    | Output Po   | int 4      |           | 5200    |   | 0           | 0.00 |            |  |
| 1   | n5           |    | Input Poin  | t 5        |           | 5201    |   | 0           | 0.00 |            |  |
| 0   | Dut5         |    | Output Po   | int 5      |           | 5202    |   | 0           | 0.00 |            |  |
| 1   | n6           |    | Input Poin  | t 6        |           | 5203    |   | 0           | 0.00 |            |  |
| 20  | Dut6         |    | Output Po   | int 6      |           | 5204    |   | 0           | 0.00 |            |  |
| 1   | n7           |    | Input Poin  | t 7        |           | 5205    |   | 0           | 0.00 |            |  |
| 20  | Dut7         |    | Output Po   | int 7      |           | 5206    |   | 0           | 0.00 |            |  |
| 1   | n8           |    | Input Poin  | t 8        |           | 5207    |   | 0           | 0.00 |            |  |
| 1   | Dut8         |    | Output Po   | int 8      |           | 5208    |   | 0           | 0.00 |            |  |
| 01  | ~0           |    | Innut Dain  | • 0        |           | 6003    |   | 0           | 1 00 |            |  |

The function block will automatically skip points that do not follow strictly monotonically increasing order of the 'In' coordinates. If at least one point has been skipped the 'CurveForm' parameter will show 'SkippedPoints'. If no valid interval is found the 'CurveForm' parameter will show 'NoForm' and the Fallback strategy will be applied. Other conditions when the Fallback strategy is applied are input source bad status (e.g. sensor break or sensor over-range) and calculated LIN32 output over-range (i.e. less than OutLowLimit or greater than InHighLimit).

### **Example 2: Custom Linearization - Skipped Points Curve**

If points defaulted to zero have not been deactivated, by reducing 'NumPoints', - AND assuming that at least one of the previous input breakpoints is positive (see the curve below) - then those points will be automatically skipped. The output characteristics will be the same as those obtained by deactivating the points defaulted to zero but the 'CurveForm' will be 'SkippedPoints'.

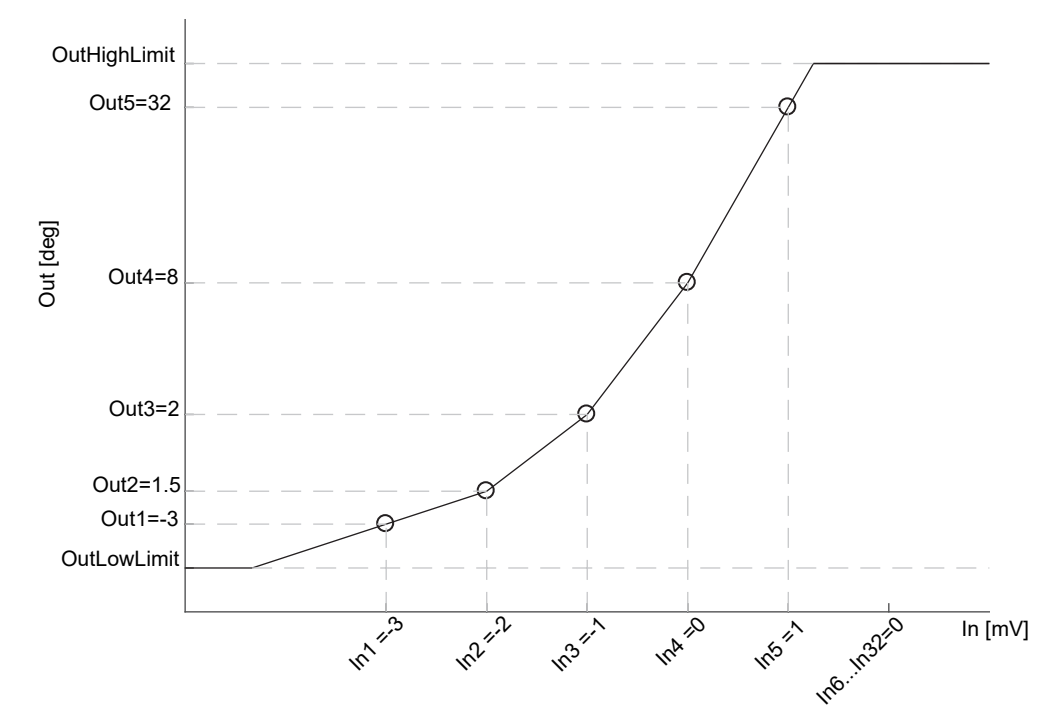

In1 to In5 will be used. In6 to In32 will be ignored. 'CurveForm' will be 'SkippedPoints'

However, when the 'CurveForm' parameter is 'SkippedPoints' (because the number of points 'NumPoints' has not been reduced to the required set) it is not guaranteed that the output characteristics will be increasing or decreasing. In fact, for example, if the input breakpoints are all negative and the final points are zero, then the first "zero" point will be included in the characteristics - see the following picture. Therefore, always set 'NumPoints' to the required value in order to get the expected sensor linearization curve type - increasing, decreasing or free form.

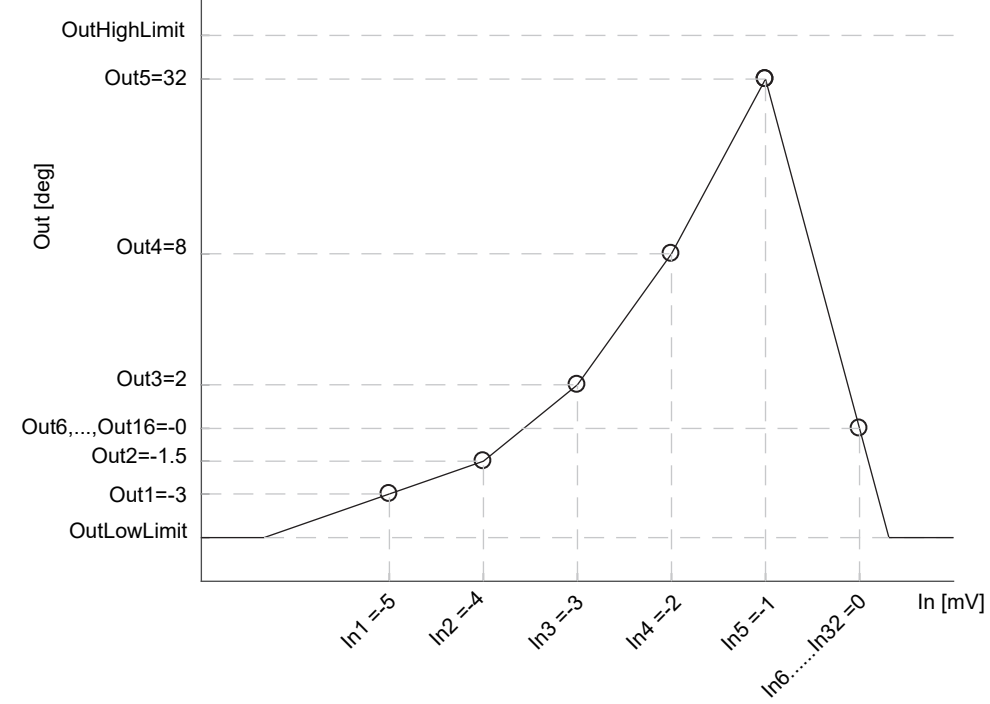

In1 to In5 will be used as well as In6, possibly resulting in a not expected curve. In7, ..., In32 will be ignored. CurveForm will be SkippedPoints.

## **Example 3: Custom Linearization - Decreasing Curve**

The curve may also be a decreasing form as shown below.

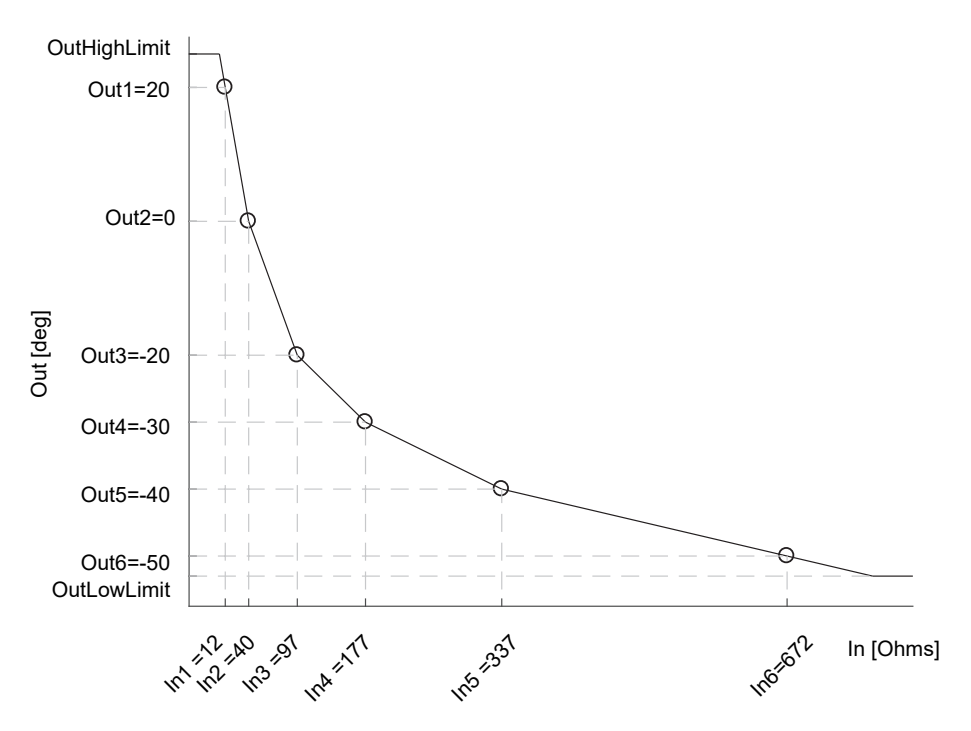

The procedure to setup the parameters is the same as in the previous example.

|    | 2 3          |      | 4             | 5          | 6         | 7       | 8             |            |  |
|----|--------------|------|---------------|------------|-----------|---------|---------------|------------|--|
| 1  | Jame         | De   | scription     |            |           | Address | Value         | Wired From |  |
| 21 | n            | Inp  | ut Meas       | urement    | to Linear | 5187    | 0.00          |            |  |
| 1  | Jut          | Line | earizatio     | n Result   |           | 5188    | 0.00          |            |  |
| 1  | Status       | Sta  | tus of th     | e Block    |           |         | BAD (1) •     |            |  |
| 1  | CurveForm    | Line | earizatio     | n Table    | Curve Fo  |         | NoForm (4) •  |            |  |
| 21 | Jnits        | Out  | tput Unil     | s          |           |         | None (0) 🔻    |            |  |
| F  | Resolution   | Out  | ,<br>tout Res | olution    |           |         | ××m •         |            |  |
| F  | allbackType  | Fall | back Ty       | ре         |           |         | ClipBad (0) 🔻 |            |  |
| F  | allbackValue | Fall | back Va       | alue       |           |         | 0.00          | 1          |  |
| 1  | ntBal        | Inte | egral Bal     | ance rec   | uest      |         | No (0) 🔻      |            |  |
| 0  | DutLowLimit  | Out  | tput Low      | Limit      |           | 5189    | -999.00       | 1          |  |
| 0  | DutHighLimit | Out  | tput Hig      | n Limit    |           | 5190    | 9999.00       | 1          |  |
| 1  | NumPoints    | Nu   | mber of       | Selected   | Points    | 5191    | 32            |            |  |
| E  | EditPoint    | Inse | ert or De     | elete Poir | nt        | 5192    | (             | 1          |  |
| 1  | n1           | Inp  | ut Point      | 1          |           | 5193    | 0.00          | )          |  |
| 0  | Dut1         | Out  | tput Poir     | nt 1       |           | 5194    | 0.00          | 1          |  |
| 1  | n2           | Inp  | ut Point      | 2          |           | 5195    | 0.00          | )          |  |
| 20 | Jut2         | Out  | tput Poir     | nt 2       |           | 5196    | 0.00          |            |  |
| 1  | n3           | Inp  | ut Point      | 3          |           | 5197    | 0.00          | 1          |  |
| 20 | Dut3         | Out  | tput Poir     | nt 3       |           | 5198    | 0.00          | 1          |  |
| 1  | n4           | Inp  | ut Point      | 4          |           | 5199    | 0.00          | 1          |  |
| 1  | Dut4         | Out  | tput Poir     | nt 4       |           | 5200    | 0.00          | 1          |  |
| 1  | n5           | Inp  | ut Point      | 5          |           | 5201    | 0.00          | 1          |  |
| 1  | Dut5         | Out  | tput Poir     | nt 5       |           | 5202    | 0.00          | 1          |  |
| 1  | n6           | Inp  | ut Point      | 6          |           | 5203    | 0.00          | 1          |  |
| 1  | Dut6         | Out  | tput Poir     | nt 6       |           | 5204    | 0.00          |            |  |
| 1  | n7           | Inp  | ut Point      | 7          |           | 5205    | 0.00          | 1          |  |
| 1  | Dut7         | Out  | tput Poir     | nt 7       |           | 5206    | 0.00          | 1          |  |
| 1  | n8           | Inp  | ut Point      | 8          |           | 5207    | 0.00          |            |  |
| 1  | Dut8         | Out  | tput Poir     | nt 8       |           | 5208    | 0.00          |            |  |
| 1  | ~Q           | Inn  | + Daint       | 0          |           | E000    | 0.00          | i          |  |

## Adjustment of the Process Variable

This application allows the user to compensate for known inaccuracies introduced by the overall measurement system. This not only includes the sensor but also the overall measurement chain. Furthermore, this can also be used to derive a different process variable, for instance, a temperature measured in a different place from where the actual sensor is positioned. The adjustment is made directly on the value, and in the units, of the process variable measured by the controller.

The process variable can be adjusted in different operating conditions (e.g. different temperatures), by using the LIN32 multiple point adjustment curve: this extends the simple PV Offset feature present in the AI block, which just adds or subtracts a single value to the measured PV in all operating conditions.

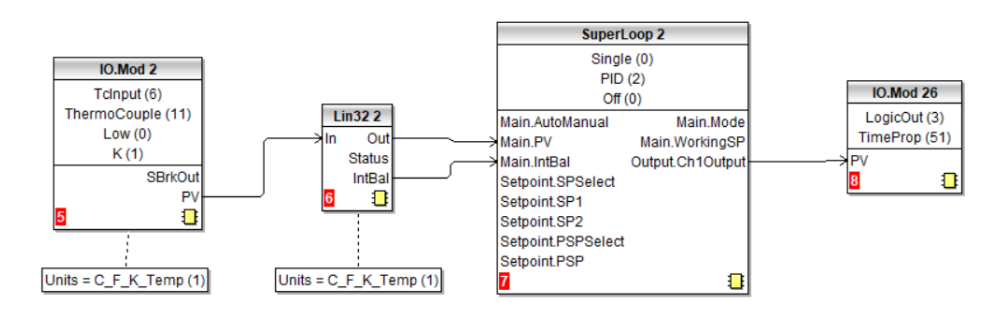

Two alternative configurations can be used:

In the first case the LIN32 table contains the process variable values 'In1' to 'In32', measured by the controller, and the reference values, 'Out1' to 'Out32', measured by an external reference.

An example is shown below. The same setup procedure detailed before also applies here apart from the different configuration of the AI block. As shown in the graph and in the wiring diagram, the units of both the input and the output of LIN32 are absolute temperatures.

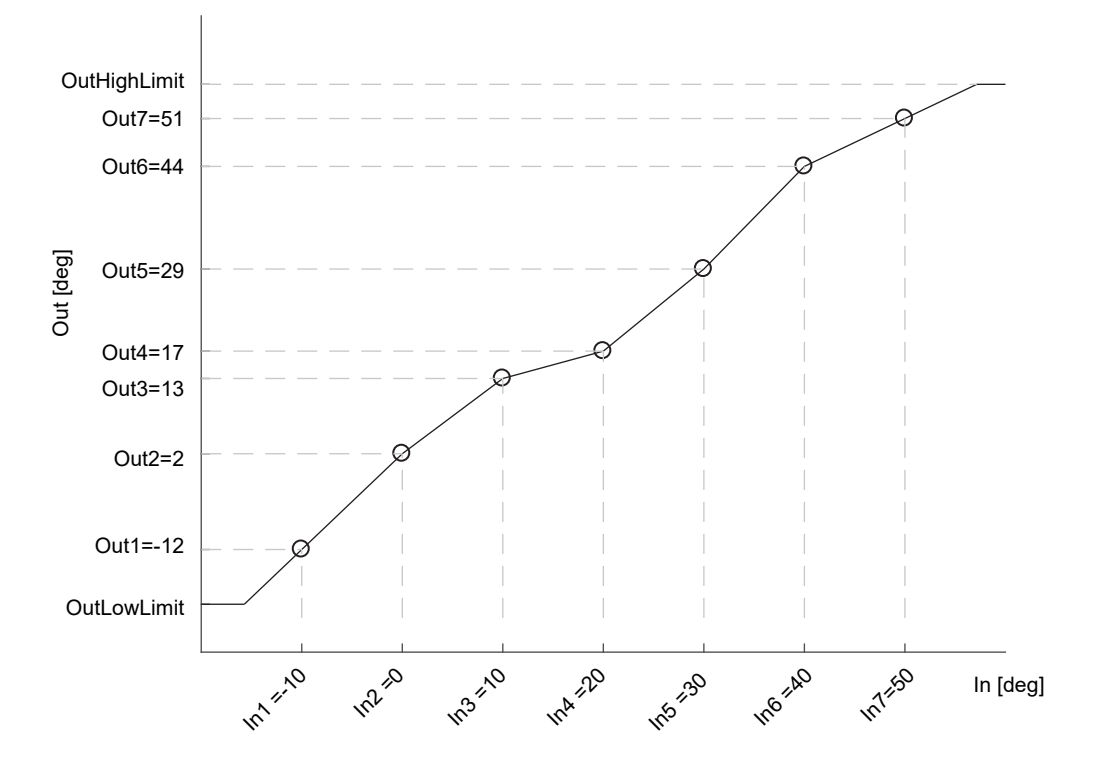

In the second case, for the same application, the LIN32 table stores the offsets between the process variable values measured in the controller and a Math block, set to Add, placed between the Analog Input (AI) and the SuperLoop block. The adjustment is made by adding the offset calculated by the LIN32 block to the measured process variable. In the case of temperature adjustment (and differently from the previous case) the output units of LIN32 should be set to relative temperature. This is in order to select the correct conversion equation when a temperature units change is applied to the offsets (e.g. from degrees Celsius to Fahrenheit).

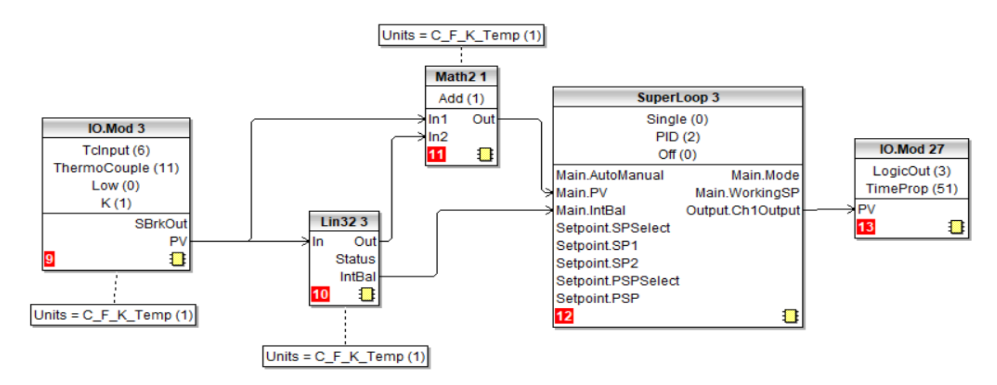

Because offsets do not follow in general a continuously increasing or decreasing trend, then the 'CurveForm' parameter will be 'FreeForm', 'Increasing' or 'Decreasing' depending on their values: see the following graph as an example of a free form offset curve.

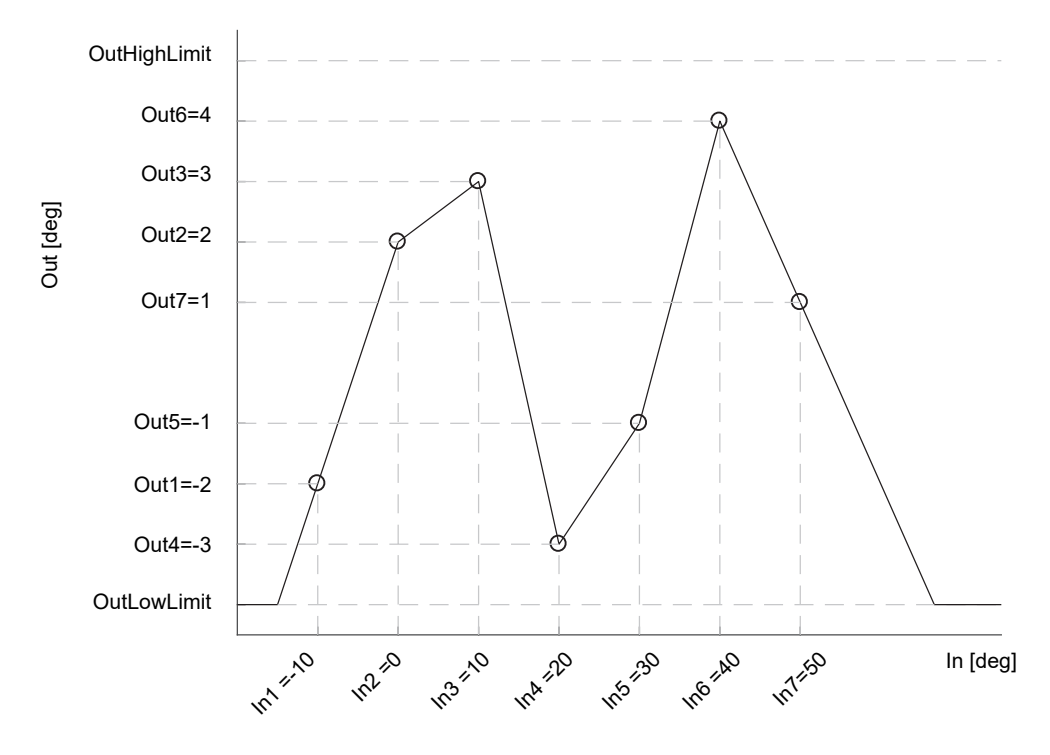

Both the two above mentioned configurations provide the control Loop function block with the same adjusted PV. The values are reported in table for the two examples. The high values of the offsets are only to accentuate in the pictures the action of the adjustment.

| Input<br>Breakpoints | Output values:<br>absolute temperature | Alternative output values:<br>relative temperature |
|----------------------|----------------------------------------|----------------------------------------------------|
| -10 deg              | -12 deg                                | -2 deg                                             |
| 0 deg                | 2 deg                                  | 2 deg                                              |
| 10 deg               | 13 deg                                 | 3 deg                                              |
| 20 deg               | 17 deg                                 | -3 deg                                             |
| 30 deg               | 29 deg                                 | -1 deg                                             |
| 40 deg               | 44 deg                                 | 4 deg                                              |
| 50 deg               | 51 deg                                 | 1 deg                                              |

## **Input Linearization Parameters**

| Block – Lin32 |                                                                                       | Sub-blocks: 1 to 8                             |                                                                                                    |         |                 |  |  |
|---------------|---------------------------------------------------------------------------------------|------------------------------------------------|----------------------------------------------------------------------------------------------------|---------|-----------------|--|--|
| Name          | Parameter Description                                                                 | Value                                          |                                                                                                    | Default | Access<br>Level |  |  |
| In            | Input measurement to linearize.<br>Wire to the source for the custom<br>linearization | Between InLowLimit and InHighLimit             |                                                                                                    | 0       | Oper            |  |  |
| Out           | Linearization Result                                                                  | Between OutLowLimit                            | t and OutHighLimit                                                                                                    |         | Read Only       |  |  |
| Status        | Status of the block. A value of zero                                                  | Good (0)                                       | Within operating limits                                                                                                    |         | Read Only       |  |  |
|               | indicates a healthy conversion.                                                       | Bad (1)                                        | A bad output may be caused by a<br>bad input signal (perhaps the input<br>is in sensor break) or an output<br>which is out of range |         |                 |  |  |
| CurveForm     | Linearization Table Curve Form                                                        | Freeform (0)                                   |                                                                                                    | NoForm  |                 |  |  |
|               |                                                                                       | Increasing (1)                                 |                                                                                                    |         |                 |  |  |
|               |                                                                                       | Decreasing (2)                                 |                                                                                                    |         |                 |  |  |
|               |                                                                                       | SkippedPoints (3)                              |                                                                                                    |         |                 |  |  |
|               |                                                                                       | NoForm (4)                                     |                                                                                                    |         |                 |  |  |
| Units         | Units of the linearized output                                                        | None (0)                                       | ·                                                                                                    |         | Conf            |  |  |
|               |                                                                                       | C_F_K_Temp (1)                                 |                                                                                                    |         |                 |  |  |
|               |                                                                                       | V (2)                                          |                                                                                                    |         |                 |  |  |
|               |                                                                                       | mV (3)                                         |                                                                                                    |         |                 |  |  |
|               |                                                                                       | A (4)                                          |                                                                                                    |         |                 |  |  |
|               |                                                                                       | mA (5)                                         |                                                                                                    |         |                 |  |  |
|               |                                                                                       | PH (6)                                         |                                                                                                    |         |                 |  |  |
|               |                                                                                       | mmHg (7)                                       |                                                                                                    |         |                 |  |  |
|               |                                                                                       | psi (8)                                        |                                                                                                    |         |                 |  |  |
|               |                                                                                       | Bar (9)                                        |                                                                                                    |         |                 |  |  |
|               |                                                                                       | mBar (10)                                      |                                                                                                    |         |                 |  |  |
|               |                                                                                       | PercentRH (11)                                 |                                                                                                    |         |                 |  |  |
|               |                                                                                       | Percent (12)                                   |                                                                                                    |         |                 |  |  |
|               |                                                                                       | mmWG (13)                                      |                                                                                                    |         |                 |  |  |
|               |                                                                                       | INVVG(14)                                      |                                                                                                    |         |                 |  |  |
|               |                                                                                       | $\frac{1}{10000000000000000000000000000000000$ |                                                                                                    |         |                 |  |  |
|               |                                                                                       |                                                |                                                                                                    |         |                 |  |  |
|               |                                                                                       | $\frac{1}{2} \operatorname{Bercent}(2) (18)$   |                                                                                                    |         |                 |  |  |
|               |                                                                                       | PPM (19)                                       |                                                                                                    |         |                 |  |  |
|               |                                                                                       | PercentCO2 (20)                                |                                                                                                    |         |                 |  |  |
|               |                                                                                       | PercentCarb (21)                               |                                                                                                    |         |                 |  |  |
|               |                                                                                       | PercentPerSec (22)                             |                                                                                                    |         |                 |  |  |
|               |                                                                                       | RelTemperature (24)                            |                                                                                                    |         |                 |  |  |
|               |                                                                                       | Vacuum (25)                                    |                                                                                                    |         |                 |  |  |
|               |                                                                                       | Secs (26)                                      |                                                                                                    |         |                 |  |  |
|               |                                                                                       | Mins (27)                                      |                                                                                                    |         |                 |  |  |
|               |                                                                                       | Hours (28)                                     |                                                                                                    |         |                 |  |  |
|               |                                                                                       | Days (29)                                      |                                                                                                    |         |                 |  |  |
|               |                                                                                       | Mb (30                                         |                                                                                                    |         |                 |  |  |
|               |                                                                                       | Mb (31)                                        |                                                                                                    |         |                 |  |  |
|               |                                                                                       | ms (32)                                        |                                                                                                    |         |                 |  |  |
| Resolution    | Resolution of the output value                                                        | X, X.X, X.XX, X.XXX,                           | X.XXXX                                                                                                    |         | Conf            |  |  |

| Block – Lin32  |                                                                                                    | Sub-blocks: 1 to 8                                                                                                    |                                                                                                    |         |                 |  |  |
|----------------|----------------------------------------------------------------------------------------------------|----------------------------------------------------------------------------------------------------|----------------------------------------------------------------------------------------------------|---------|-----------------|--|--|
| Name           | Parameter Description                                                                                          | Value                                                                                                    |                                                                                                    | Default | Access<br>Level |  |  |
| FallbackType   | Fallback Type<br>The fallback strategy will come<br>into effect if the status of the input                     | ClipBad (0)                                                                                                    | If the input is outside a limit the<br>output will be clipped to the limit<br>and the status will be BAD  | ClipBad | Oper            |  |  |
|                | value is bad or if the input value is<br>outside the range of input high<br>scale and input low scale. In this | ClipGood (1)                                                                                                    | If the input is outside a limit the<br>output will be clipped to the limit<br>and the status will be GOOD |         |                 |  |  |
|                | case the fallback strategy may be configured as shown:                                                         | FallBad (2)                                                                                                    | The output value will be the<br>fallback value and the output<br>status will be BAD                       |         |                 |  |  |
|                |                                                                                                    | FallGood (3)                                                                                                    | The output value will be the fallback value and the output status will be GOOD                            |         |                 |  |  |
|                |                                                                                                    | UpScaleBad (4)                                                                                                    | The output value will be output<br>high scale and the output status<br>will be BAD                        |         |                 |  |  |
|                |                                                                                                    | DownScaleBad (5)                                                                                                    | The output value will be the output<br>low scale and the output status<br>will be BAD                     | •       |                 |  |  |
| Fallback Value | In the event of a bad status, the ou allows the strategy to dictate a 'safe                                    | the event of a bad status, the output may be configured to adopt the fallback value. This llows the strategy to dictate a 'safe' output in the event of a detected fault. |                                                                                                    |         |                 |  |  |
| IntBal         | Integral Balance Request                                                                                       | No (0)<br>Yes (1)                                                                                                    |                                                                                                    | No      |                 |  |  |
| OutLowLimit    | Adjust to correspond to the low input value                                                                    | -99999 to OutHighLim                                                                                                    | it                                                                                                    | 0       | Conf            |  |  |
| OutHighLimit   | Adjust to correspond to the high input value                                                                   | OutLowLimit to 9999                                                                                                    | 9                                                                                                    | 0       | Conf            |  |  |
| NumPoints      | Number of Selected Points                                                                                      |                                                                                                    |                                                                                                    |         |                 |  |  |
| EditPoint      | Insert or Delete Points                                                                                        |                                                                                                    |                                                                                                    |         |                 |  |  |
| In1            | Adjust to the first break point                                                                                |                                                                                                    |                                                                                                    | 0       | Oper            |  |  |
| Out1           | Adjust to correspond to input 1                                                                                |                                                                                                    |                                                                                                    | 0       | Oper            |  |  |
| etc up to      |                                                                                                    |                                                                                                    |                                                                                                    | 0       |                 |  |  |
| In32           | Adjust to the last break point                                                                                 |                                                                                                    |                                                                                                    | 0       | Oper            |  |  |
| Out32          | Adjust to correspond to input 32                                                                               |                                                                                                    |                                                                                                    | 0       | Oper            |  |  |

The 32 point linearization does not require you to use all 32 points. If fewer points are required, then the curve can be terminated by setting the first unwanted value to be less than the previous point.

Conversely if the curve is a continuously decreasing one, then it may be terminated by setting the first unwanted point above the previous one.

# Polynomial

| Block – Poly  |                                                                                                    | Sub-blocks: 1 to 2                                                                                                    |                                                                                                    |         |                 |  |  |
|---------------|----------------------------------------------------------------------------------------------------|----------------------------------------------------------------------------------------------------|----------------------------------------------------------------------------------------------------|---------|-----------------|--|--|
| Name          | Parameter Description                                                                                                    | Value                                                                                                    |                                                                                                    | Default | Access<br>Level |  |  |
| LinType       | To select the input type.<br>The linearization type<br>selects which of the<br>instruments linearization<br>curves is applied to the<br>input signal. The instrument<br>contains a number of<br>thermocouple and RTD<br>linearizations as standard.<br>In addition there are a<br>number of custom<br>linearizations that may be<br>downloaded using iTools to<br>provide linearizations of<br>non-temperature sensors. | J (0)<br>K (1)<br>L (2)<br>R (3)<br>B (4)<br>N (5)<br>T (6)<br>S (7)<br>PL2 (8)<br>C (9)<br>PT100 (10)<br>Linear (11)<br>PT1000 (12)<br>SqRoot (14)<br>Cust1 (20)<br>Cust2 (21)<br>Cust3 (22) |                                                                                                    | J       | Conf            |  |  |
| Resolution    | Resolution of the output value                                                                                                    | X, X.X, X.XX, X.XXX, X.XXX                                                                                                    | х                                                                                                    | Conf    |                 |  |  |
| In            | Input Value<br>The input to the<br>linearization block                                                                                                    | Range of the input wired fron                                                                                                    |                                                                                                    | Oper    |                 |  |  |
| Out           | Output value                                                                                                    | Between Out Low and Out H                                                                                                    | igh                                                                                                    |         | Read Only       |  |  |
| InHighScale   | Input high scale                                                                                                    | In Low to 99999                                                                                                    |                                                                                                    | 0       | Oper            |  |  |
| InLowScale    | Input low scale                                                                                                    | -99999 to In High                                                                                                    |                                                                                                    | 0       | Oper            |  |  |
| OutHighScale  | Output high scale                                                                                                    | Out Low to 99999                                                                                                    |                                                                                                    | 0       | Oper            |  |  |
| OutLowScale   | Output low scale                                                                                                    | -99999 to Out High                                                                                                    |                                                                                                    | 0       | Oper            |  |  |
| FallbackValue | Value to be adopted by the<br>output in the event of<br>Status = Bad                                                                                                    |                                                                                                    |                                                                                                    |         | Oper            |  |  |
| Status        | Indicates the status of the linearized output:                                                                                                    | Good (0)                                                                                                    | Good indicates the value is<br>within range and the input is not<br>in sensor break.                                                                    |         | Read Only       |  |  |
|               |                                                                                                    | OverRange (2)                                                                                                    | Indicates the Value is over renge                                                                                                    | -       |                 |  |  |
|               |                                                                                                    | UnderRange (3)                                                                                                    | Indicates the Value is under                                                                                                    |         |                 |  |  |
|               |                                                                                                    | Lise where we Other transfer (4)                                                                                                    | range.                                                                                                    | -       |                 |  |  |
|               |                                                                                                    | HardwareStatusInvalid (4)                                                                                                    |                                                                                                    | -       |                 |  |  |
|               |                                                                                                    | Ranging (5)                                                                                                    |                                                                                                    | -       |                 |  |  |
|               |                                                                                                    | Bad (7)                                                                                                    | Indicates the Value is out of<br>range or the input is in sensor<br>break.<br><b>Note:</b> This is also effected by the<br>configured fallback strategy |         |                 |  |  |
|               |                                                                                                    | HWExceeded (8)                                                                                                    |                                                                                                    |         |                 |  |  |
|               |                                                                                                    | NoData(9)                                                                                                    |                                                                                                    |         |                 |  |  |

# **Control Loop Setup**

# What is a Control Loop?

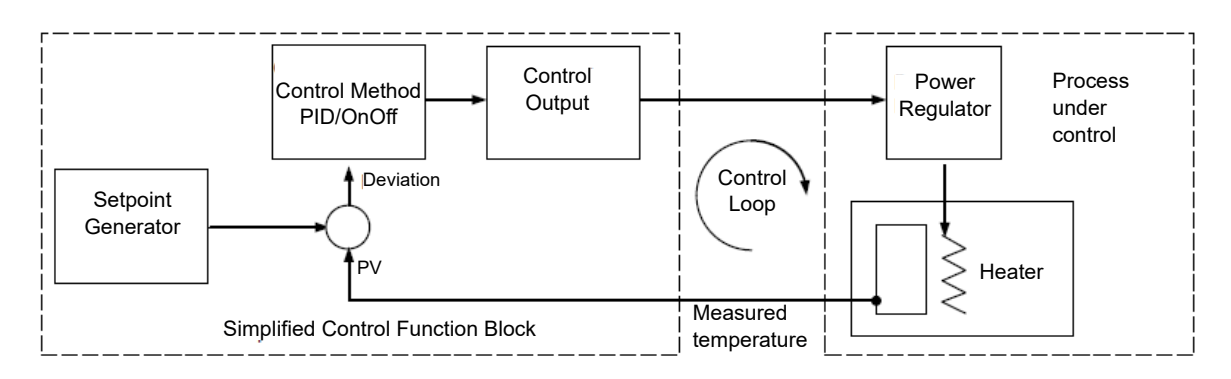

An example of a heat-only temperature control loop is shown below:

Figure 91 Single Loop Single Channel

The actual temperature measured at the process (PV) is connected to the input of the controller. This is compared with a setpoint (or required) temperature (SP). If there is a deviation between the set and measured temperature the controller calculates an output value to call for heating or cooling. The calculation depends on the process being controlled but normally uses a PID algorithm. The output(s) from the controller are connected to devices on the plant which cause the heating (or cooling) demand to be adjusted which in turn is detected by the temperature sensor. This is referred to as the control loop.

# Types of Control Loop (SuperLoop and Legacy Loop)

## SuperLoop

SuperLoop is the latest Eurotherm control loop and provides single and cascade loops in a single function block. It is the default control loop in the Mini8 loop controller Firmware 5.0+.

## Legacy Loop

The legacy 'Loop' is provided for compatibility with older Mini8 loop controller applications. It may be specified at time of order. Cascade functions are not available for legacy loop.

# SuperLoop - Single Loop Control

The Eurotherm SuperLoop can be configured to operate in Single Loop mode by setting the **LoopType** parameter as Single.

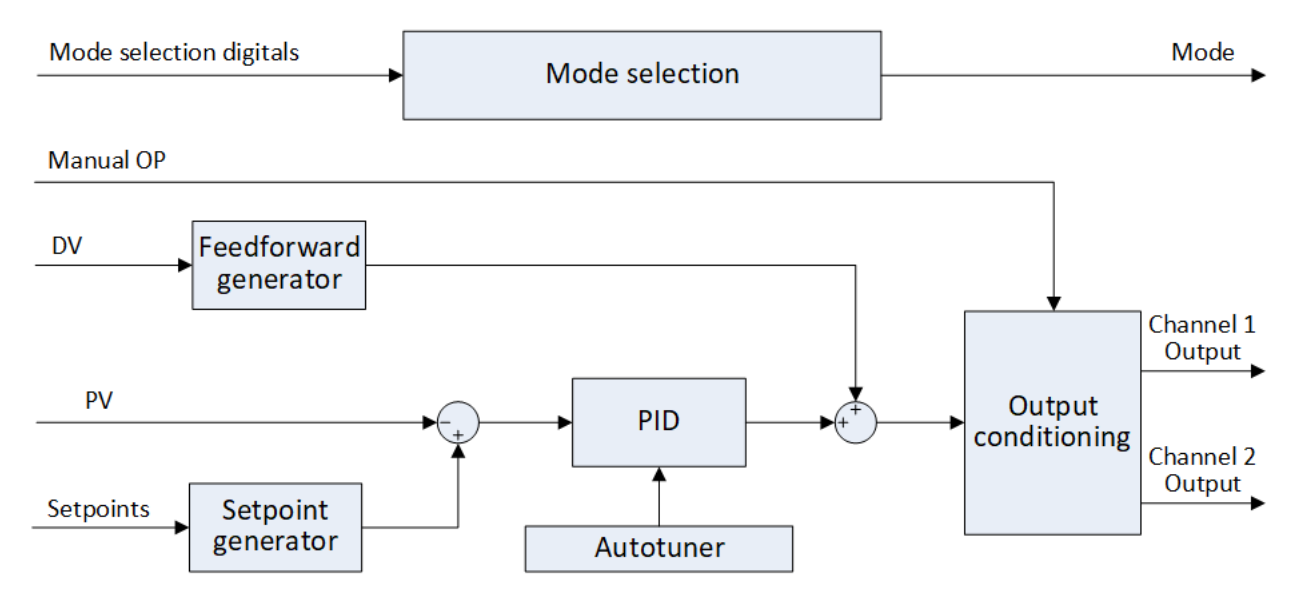

Figure 92 SuperLoop in Single loop control configuration (LoopType = Single).

In this configuration:

- The PID control algorithm drives the controller output to minimize the difference between the selected setpoint and the process variable (PV).
- The possible Loop modes go from Hold Inhibit to Auto (Cascade, Primary Tune and Forced Auto are not selectable). Refer to "Start-up and Recovery" on page 219 for the mode transition mechanism.
- The PID control algorithm drives the controller output to minimize the difference between the selected setpoint and the process variable (PV).
- The possible Loop modes go from Hold Inhibit to Auto (Cascade, Primary Tune and Forced Auto are not selectable). Refer to "Start-up and Recovery" on page 219 for the mode transition mechanism.
- Setpoint generator produces the target for the PV, process variable from a set of setpoint sources e.g. local setpoints, remote setpoint, programmer setpoint.
- The Output conditioning block processes the target controller output by applying various algorithms and criteria and splits it into two channels typically in temperature control applications heat and cool channels. It also manages manual, track and hold output modes.
- For automatic fine-tune of the PID terms, the Eurotherm autotune algorithm can be used in commissioning.
- Through the Feedforward generator an additional open-loop component can be added to the target output, which depends on a selectable disturbance variable.

# SuperLoop - Cascade Loop Control

The Eurotherm SuperLoop can be configured to operate in Cascade Loop mode by setting the **LoopType** parameter as Cascade. In this configuration it can control a process with two functionally and dynamically interdependent process variables – primary PV and secondary PV – via one or two output channels:

- The primary PV is typically characterized by the slowest dynamics, such as the temperature of a furnace or the temperature of a workload in the furnace.
- The secondary PV is typically associated to an actuator such as a heating element.
- In temperature control applications the output channels are typically heat and cool channels, driving the demand to the actuators.

The simultaneous automatic control of the two PVs is achieved by a cascade of two PID loops:

- A primary loop where primary PID controls the primary PV to the user selected setpoint by driving the secondary loop;
- A secondary loop where the secondary PID controls the secondary PV to the setpoint driven by the primary PID.

Figure 93 shows a simplified view of the internal functional blocks of the SuperLoop in cascade configuration.

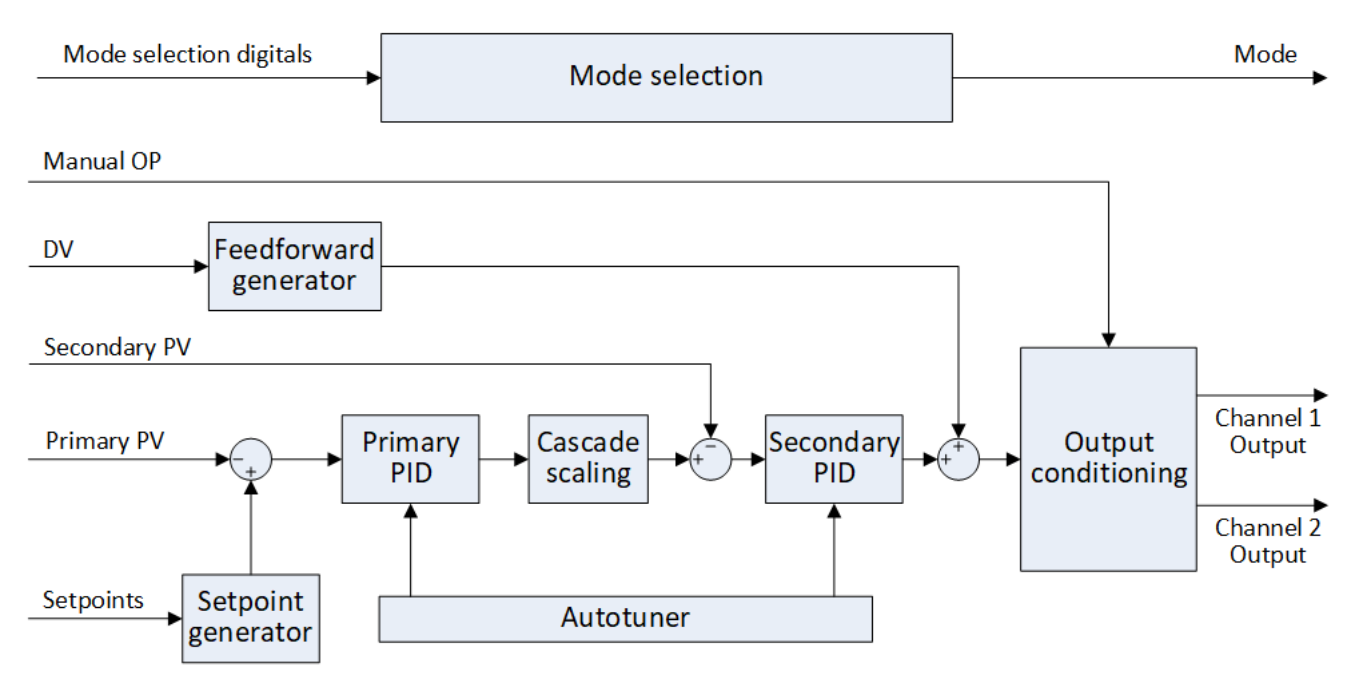

Figure 93 SuperLoop in Cascade Mode

- The Mode selection manages the transition between operative modes depending on mode selection digitals (e.g. AutoManual, CascadeMode, Inhibit) and other input flags and statuses. Refer to "Start-up and Recovery" on page 219 for the mode transition mechanism.
- The Setpoint generator produces the setpoint Primary Working SP for the primary process variable from a set of setpoint sources e.g. local, remote, programmer setpoint.

- The Primary PID minimizes the difference between the selected setpoint and the Primary process variable by driving the Secondary setpoint.
- The Cascade scaling block converts Primary PID output into Secondary process variable units and generates the Secondary setpoint.
- The Secondary PID minimizes the difference between the Secondary process variable and the automatically generated Secondary setpoint by producing the target output.
- For automatic fine-tune of the PID terms, the Eurotherm autotune algorithm can be used both for Primary PID tuning and for Secondary PID tuning.
- Output conditioning blocks operate as in Single Loop type, described in the previous section.

There are two types of cascade control: full-scale and trim cascade types. The cascade configuration can be set via the **CascadeType** parameter.

## Full Scale Cascade Type

If the engineering units used in the primary and secondary loops are not the same, full-scale mode is usually the most suitable solution. It is simple to set up, because the secondary setpoint range is already defined by the secondary range limits, **RangeHighLimit** and **RangeLowLimit**.

The following block diagram shows a simplified structure for a full-scale type cascade control system.

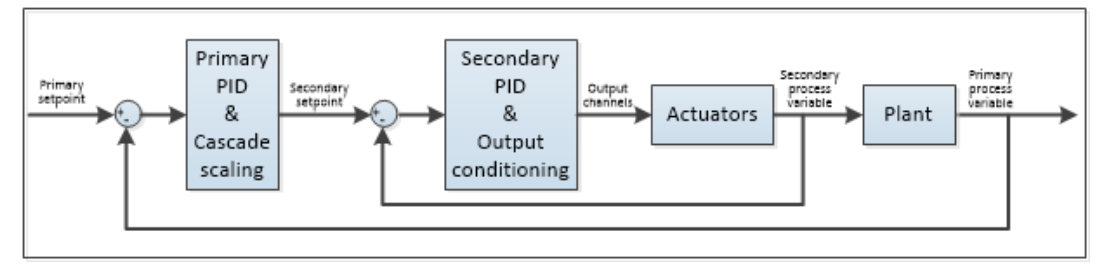

Figure 94 Full-scale Type Cascade Control System

## Trim Cascade Type

If the engineering units used in the primary and secondary loops are the same, for instance in heating applications, trim cascade type mode is typically adopted.

In trim cascade type configuration, one of either the Primary SP, the Primary PV, or a Remote SP can be selected as main component of the secondary setpoint, via the **SecondarySPType** parameter. The Primary PID trims the main component to minimize the deviation between primary PV and its setpoint by adding an adjustment component to the secondary SP which spans between the trim range: **TrimRangeLow**, **TrimRangeHigh**.

The following block diagrams show the simplified structure for Primary SP and Primary PV trim type cascade control system.

• SecondarySPType = PrimarySP is selected in applications where the response speed is the priority and the actuators can be driven at maximum power without causing any damage to the plant. The response is accelerated by passing directly the primary SP to the secondary PID, on top of which the primary PID adds its adjustment component.

SecondarySPType = PrimaryPV is selected in applications where the secondary process variable must change gradually to avoid damage to the plant, e.g. where thermal shock must be avoided. The actuator speed is controlled automatically by the dynamics of the plant itself, by deriving the main component of the secondary SP from the plant primary PV. The user can further limit the primary PID trim component added to the secondary SP within the trim range: TrimRangeLow, TrimRangeHigh.

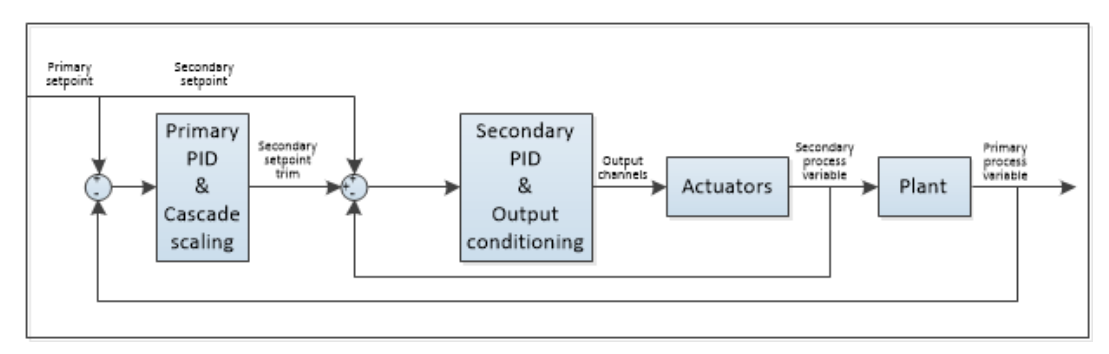

Figure 95 Cascade control system in Trim configuration (CascadeType = Trim, SecondarySPType = PrimarySP)

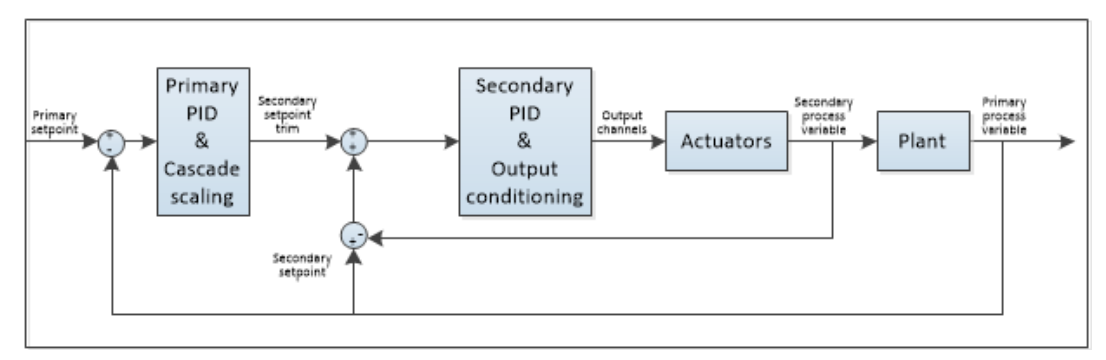

Figure 96 Cascade control system in Trim configuration (CascadeType = Trim, SecondarySPType = PrimaryPV)

For applications where the two PVs have same units but an external source makes the steady-state deviation between secondary PV and primary PV not easily predictable, it might be challenging to establish the amount of SP trim that needs to be added to the main secondary SP component to reach the primary SP operating point. In these specific situations, e.g. in case of interactive multi-zone furnaces, Full-scale cascade type can be selected to make the primary loop drive the secondary SP within the whole secondary range.

### **Operating Modes**

SuperLoop has a number of possible operating modes. It is quite possible for several modes to be requested by the application at once. The active mode is therefore determined by a priority model, whereby the mode with the highest priority will always win.

The Operating Modes are listed and detailed in the description of the parameter **Main.Mode** listed in "Main Parameters" on page 234. Figure 97 to Figure 99 show the selection criteria of modes and their priority:

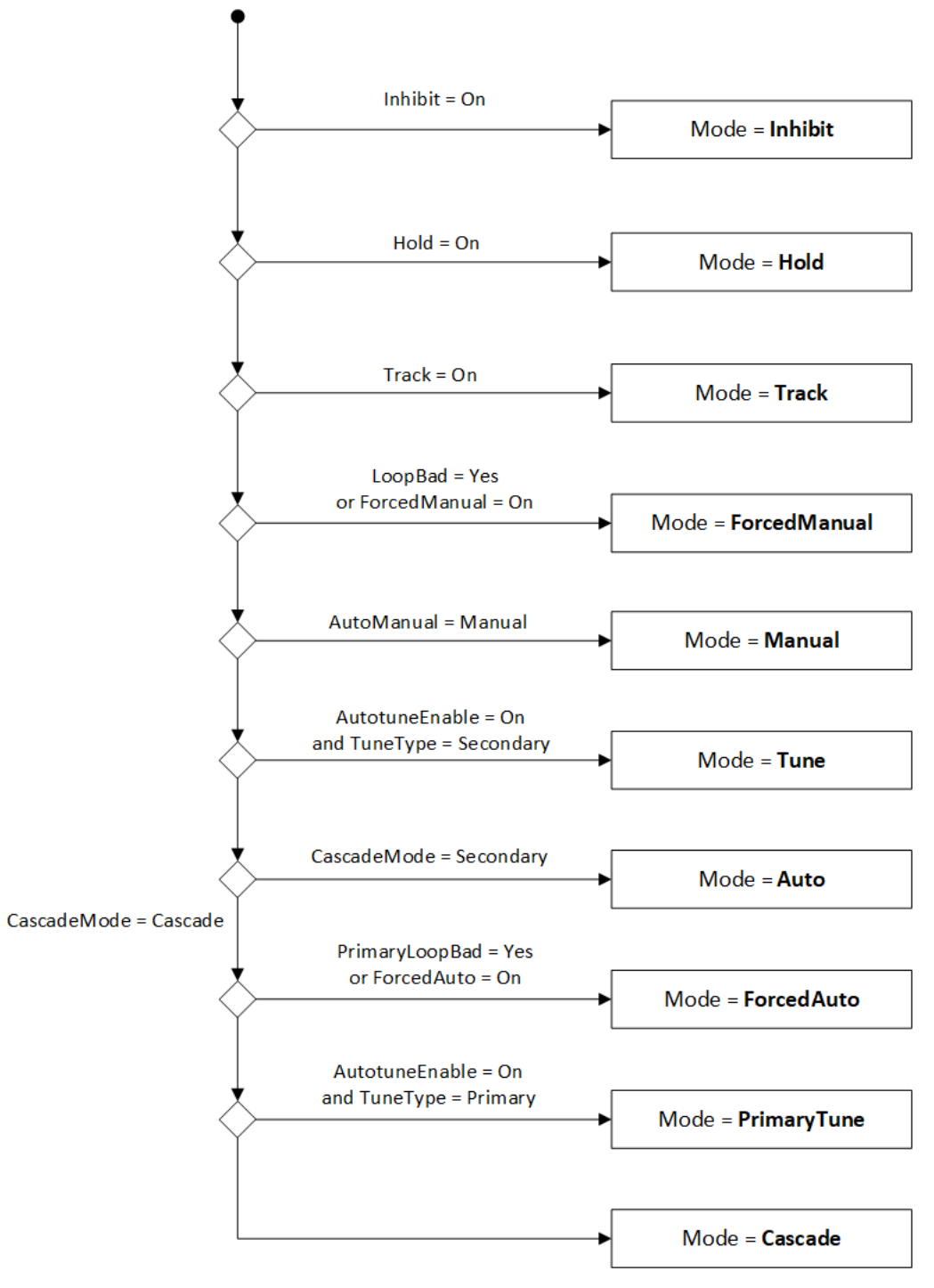

Figure 97 Mode selection diagram of SuperLoop in Cascade loop configuration (LoopType = Cascade) during operation.

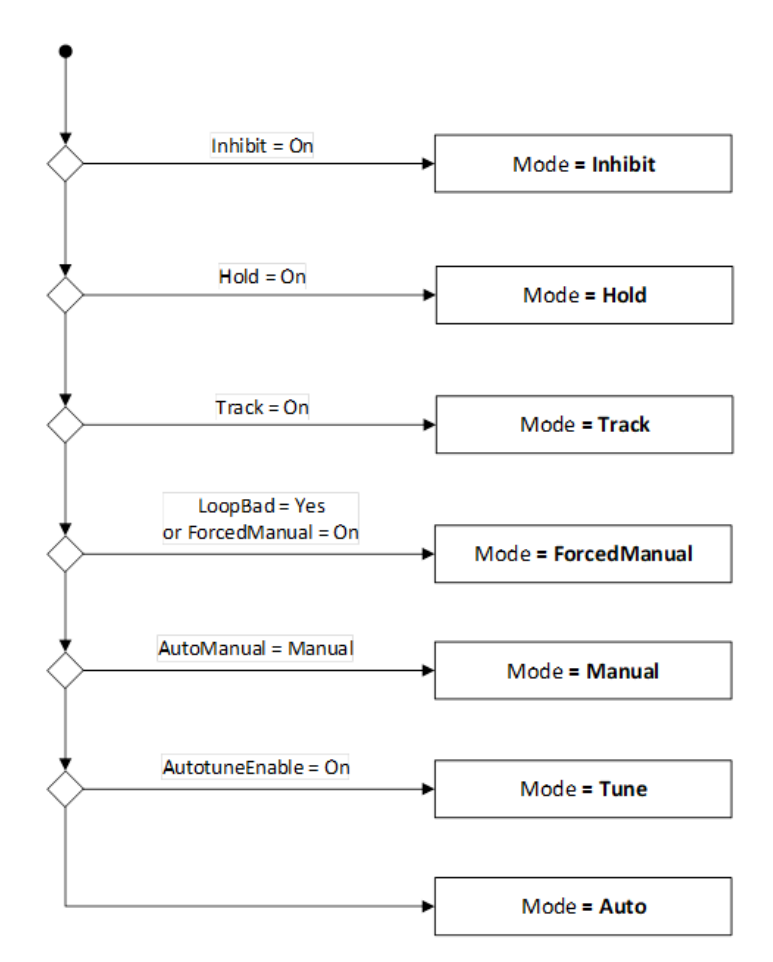

Figure 98 Mode selection diagram of SuperLoop in Single loop configuration (LoopType = Single) during operation

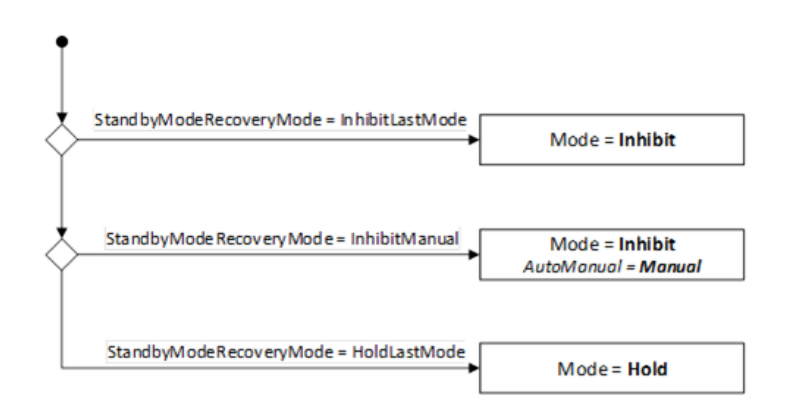

Figure 99 Mode selection diagram of SuperLoop during Config and Standby modes

## **Types of Control**

Two types of channel output may be configured. These are PID control and On/Off control.

## **PID Control**

Primary controller and Secondary controller feature the Eurotherm PID control algorithm.

PID, also referred to as 'Three Term Control', is an algorithm which continuously adjusts the output, according to a set of rules, to compensate for changes in the process variable. It provides more stable control than On/Off control but the parameters need to be set up to match the characteristics of the process under control.

| Output term    | Depends on:                                    | Tuning parameter                                 |
|----------------|------------------------------------------------|--------------------------------------------------|
| ProportionalOP | PV deviation from WorkingSP                    | Proportional band (Engineering units or percent) |
| IntegralOP     | Duration of the PV deviation                   | Integral time (seconds)                          |
| DerivativeOP   | Rate of change of PV (default) or PV deviation | Derivative time (seconds)                        |

The PID tuning parameters can be

- gain scheduled activating one of the available Gain Scheduler strategies (Manual set, automatic set dependent on an internal or remote scheduling variable, etc.).
- autotuned using the autotune algorithm.

The following forms can be activated by manually changing the tuning parameters:

| Controller<br>type | Proportional band | Integral<br>time | Derivative<br>time |
|--------------------|-------------------|------------------|--------------------|
| PID                | > 0               | > 0              | > 0                |
| PI                 | > 0               | > 0              | = 0                |
| PD                 | > 0               | = 0              | > 0                |
| Р                  | 0                 | = 0              | = 0                |

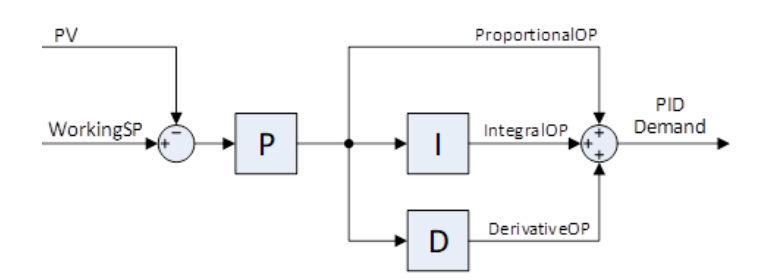

Figure 100 Eurotherm PID algorithm with derivative on deviation (**DerivativeType** = Deviation)

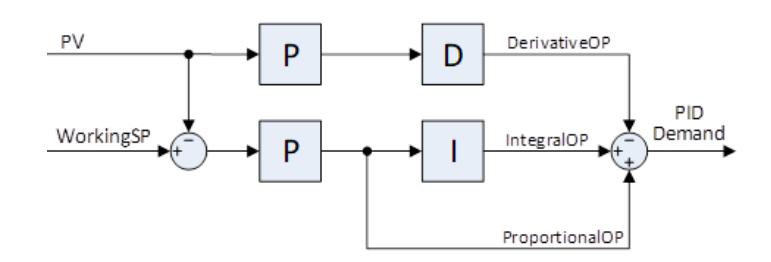

Figure 101 Eurotherm PID algorithm with derivative on PV (**DerivativeType** = PV)

The Eurotherm PID algorithm is based upon an ISA type algorithm in its positional (non-incremental) form. The ISA form is a gain-dependent parallel form where the proportional term (the proportional band) defines the gain of the overall controller. The ISA form is not to be confused with a gain-independent form where the three terms are completely independent.

It is possible to turn off integral and derivative terms and control on proportional only (P), proportional plus integral (PI) or proportional plus derivative (PD).

An example of where PI control might be used i.e. D is turned off, is process plants (flows, pressures, liquid levels), which are inherently turbulent and noisy, causing valves to fluctuate wildly.

PD control may be used, for example, on servo mechanisms.

In addition to the three terms described above, there are other parameters which determine how well the control loop performs. These include High and Low Cutback and Manual Reset and are described in detail in subsequent sections.

#### **Proportional Term 'PB'**

The proportional term, or gain, delivers an output which is proportional to the size of the difference between SP and PV. It is the range over which the output power is continuously adjustable in a linear fashion from 0% to 100% (for a heat only controller). Below the proportional band the output is full on (100%), above the proportional band the output is full off (0%) as shown in the diagram below.

The width of the proportional band determines the magnitude of the response to the deviation. If it too narrow (high gain) the system oscillates by being over responsive. If it is too wide (low gain) the control is sluggish. The ideal situation is when the proportional band is as narrow as possible without causing oscillation.

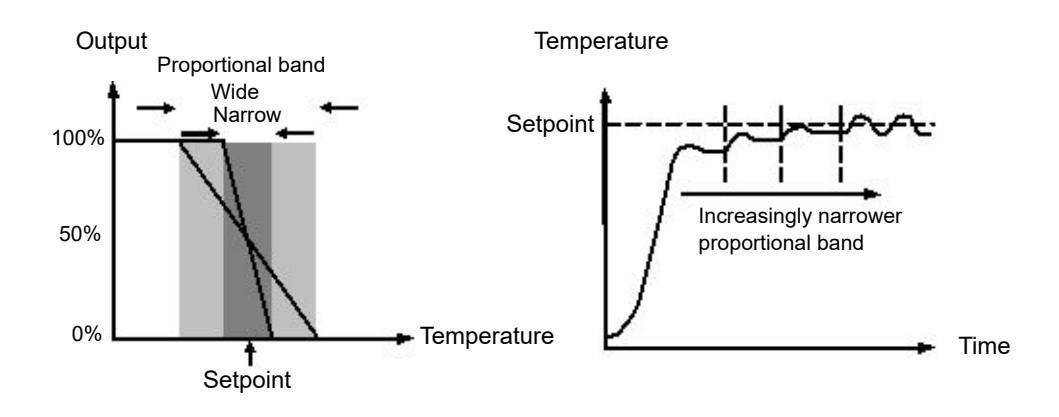

The diagram also shows the effect of narrowing proportional band to the point of oscillation. A wide proportional band results in straight line control but with an appreciable initial deviation between setpoint and actual temperature. As the band is narrowed the temperature gets closer to setpoint until finally becoming unstable.

The proportional band can be specified in engineering units or in percent of span (**RangeHigh** – **RangeLow**). Engineering Units is recommended for its ease of use.

Previous controllers had the parameter Relative Cool Gain (R2G) to adjust the cool proportional band relative to the heat. This has been replaced by separate proportional bands for Channel 1 (Heat) and Channel 2 (Cool).

#### Integral Term 'TI'

In a proportional only controller, a difference between setpoint and PV must exist for the controller to deliver power. Integral is used to reduce this to a zero steady state control.

The integral term slowly shifts the output level as a result of a difference between setpoint and measured value. If the measured value is below setpoint the integral action gradually increases the output in an attempt to correct the difference. If it is above setpoint, integral action gradually decreases the output or increases the cooling power to correct the difference.

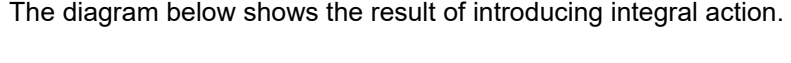

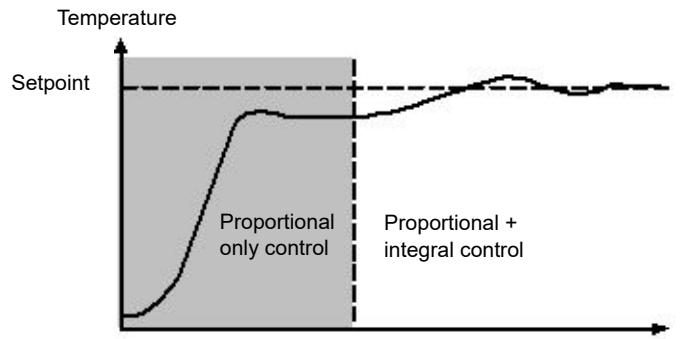

The units for integral are measured in time. The longer the integral time constant, the more slowly the output is shifted and results in a sluggish response. Too small an integral time will cause the process to overshoot and even oscillate. The integral action may be deactivated by setting its value to Off(0), in which case manual reset will be made available.

The integral time is always specified in seconds. In US nomenclature, the integral time is equivalent to 'seconds per repeat'.

#### Integral Hold

When the **IntegralHold** parameter is turned on, the output value contained in the integrator will be frozen. It will be maintained even through mode changes. This can sometimes be useful e.g. in a cascade to stop the primary integral winding up when the secondary is saturated.

#### **Derivative Term 'TD'**

Derivative action, or rate, provides a sudden shift in output as a result of a rapid change in deviation. If the measured value falls quickly, derivative provides a large change in output in an attempt to correct the perturbation before it goes too far. It is most beneficial in recovering from small perturbations.

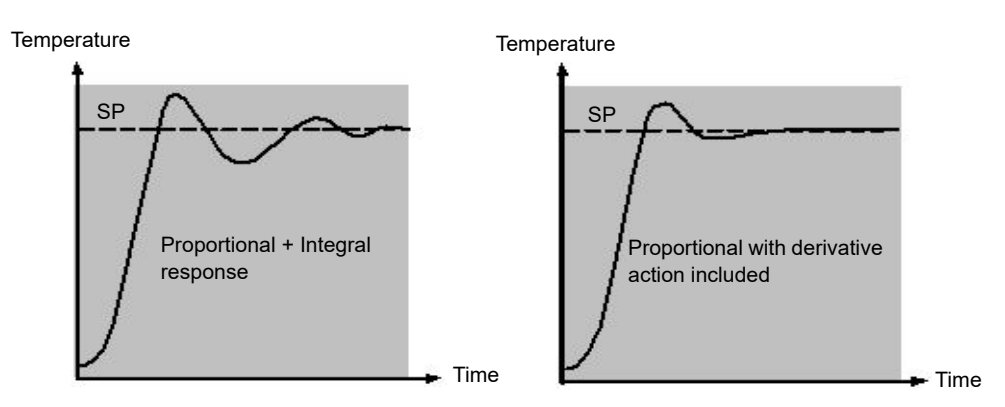

The derivative modifies the output to reduce the rate of change of the difference. It reacts to changes in the PV by changing the output to remove the transient. Increasing the derivative time will reduce the settling time of the loop after a transient change.

Derivative is often mistakenly associated with overshoot inhibition rather than transient response. In fact, derivative should not be used to curb overshoot on start up since this will inevitably affect the steady state performance of the system. Overshoot inhibition is best left to the approach control parameters, High and Low Cutback, described below.

Derivative is generally used to increase the stability of the loop, however, there are situations where derivative may be the cause of instability. For example, if the PV is electrically noisy, then derivative can amplify that electrical noise and cause excessive output changes, in these situations it is often better to deactivate the derivative and re-tune the loop.

Derivative time is always specified in seconds. Derivative action can be turned off by setting the derivative time to Off(0).

#### Derivative on PV or Deviation (SP - PV)

By default, derivative action is applied to the PV only and not to the deviation (SP - PV). This helps to prevent large derivative kicks when the setpoint is changed.

If required, derivative can be switched to deviation using the DerivativeType parameter. This is not usually recommended but can, for example, reduce overshoot at the end of SP ramps.

#### Manual Reset (PD Control)

In a full three-term controller (that is, a PID controller), the integral term automatically removes the steady state deviation from the setpoint. Turn off the integral term to set the controller to PD Under these conditions the measured value may not settle precisely at setpoint. The **ManualReset** parameter (MR) represents the value of the power output that will be delivered when the deviation is zero.

This value must be set manually in order to remove the steady state deviation.

#### Cutback

Cutback is a system of approach control for process start-up and for large setpoint changes. It allows the response to be tuned independently of the PID controller, thereby allowing optimum performance for both large and small setpoint changes and disturbances. It is available for all control types except OnOff.

The cutback high and low thresholds, CBH and CBL, define two regions above and below the working setpoint (WSP). They are specified in the same units as the proportional band. Operation can be explained in three rules:

- 1. When the PV is more than *CBL* units *below* WSP, *maximum* output is always applied.
- 2. When the PV is more than *CBH* units *above* WSP, *minimum* output is always applied.
- 3. When the PV exits a cutback region, the output is returned *bumplessly* to the PID algorithm.

The effect of rule 1 and 2 is to bring the PV towards the WSP as rapidly as possible whenever there exists a significant deviation, just as an experienced operator might do manually.

The effect of rule 3 is to allow the PID algorithm to immediately start 'cutting back' the power from maximum or minimum when the PV passes the cutback threshold. Remember that, due to 1 and 2, the PV should be moving rapidly towards WSP, and it is this that causes the PID algorithm to start cutting back the output.

By default, CBH and CBL are set to *Auto (0)*, which means that they are automatically taken to be three times the proportional band. This is a reasonable starting point for most processes, but rise time to setpoint on start-up or large setpoint changes may be improved by tuning them manually.

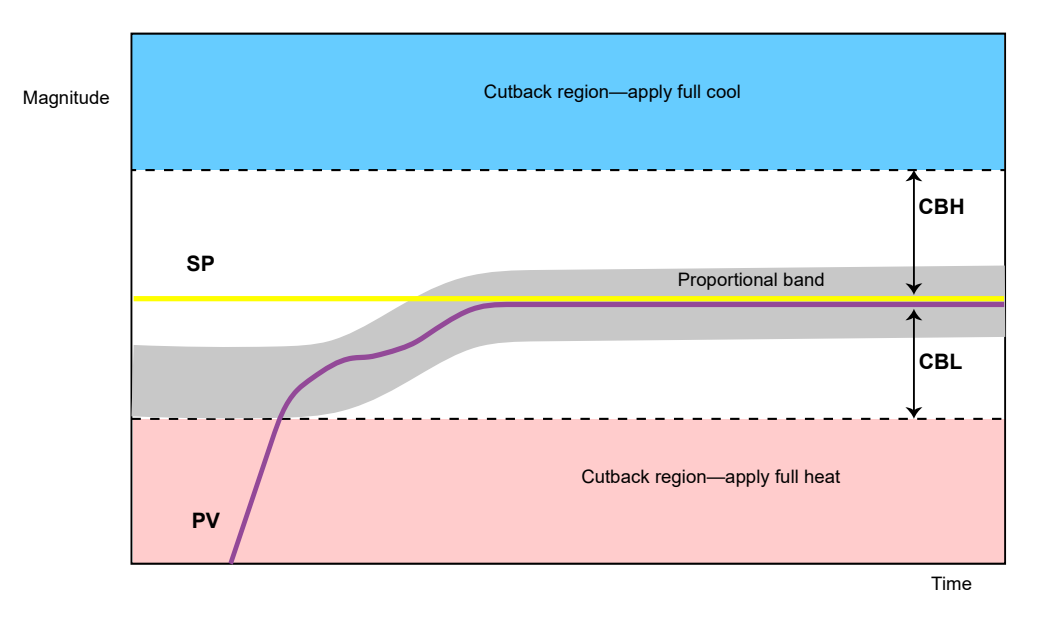

#### Notes:

- 1. Because cutback is a type of non-linear controller, a set of CBH and CBL values that are tuned for one particular operating point may not be satisfactory for another operating point. It is always advisable therefore not to try to tune the cutback values *too* tightly, or otherwise to use gain scheduling to schedule different values of CBH and CBL at different operating points. All the PID tuning parameters can be gain scheduled.
- 2. Cutback is available for both primary and secondary PID algorithms.

## **Reverse/Direct Action**

For single-channel loops, the concept of reverse and direct action is important.

The **ControlAction** parameter should be set appropriately:

- 1. If an increase in control output causes a corresponding increase in PV, such as in a heating process, then set **ControlAction** to Reverse (0).
- 2. If an increase in control output causes a corresponding decrease in PV, such as in a refrigeration process, then set **ControlAction** to Direct (1).

The **ControlAction** parameter is not available for split-range configurations, where channel 1 is always reverse acting and channel 2 is always direct acting.

#### Notes:

- 1. The PrimaryControlAction parameter should also be set.
- 2. Reverse/Direct Action setting is also available for the primary loop, via **PrimaryControlAction** setting.

#### Loop Break

The loop is considered to be broken if the PV does not respond to a change in the output. An alarm may be initiated but in Mini8 loop controllers this must be explicitly wired using the **LoopBreak** parameter. Since the time of response will vary from process to process the **LoopBreakTime** parameter allows a time to be set before a Loop Break Alarm is initiated. In these circumstances the output power will drive to high or low limit. For a PID controller, two parameters under diagnostics are used to determine if the loop is broken, **LoopBreakTime** and **LoopBreakDeltaPV**.

If the control loop is broken, the output will tend to wind up and eventually hit a limit.

Once the output is at the limit, the loop break detection algorithm will monitor the PV. If the PV has not moved by a specified amount (**LoopBreakDeltaPV**) in twice the specified time (**LoopBreakTime**), then a loop break will be flagged.

There are also equivalent parameters for Primary Loop:

- PrimaryLoopBreak
- PrimaryLoopBreakTime
- PrimaryLoopBreakDeltaPV

#### Gain scheduling

Note: Valid for both Primary and Secondary PID in Cascade Loop type.

Some processes exhibit non-linear dynamics. For example, a heat treatment furnace may behave quite differently at low temperatures than at high temperatures. This is commonly due to the effects of radiant heat transfer, which start to appear above about 700°C. This is illustrated in the diagram below.

It is often not feasible, then, for a single set of PID tuning constants to perform well over the entire process operating range. To combat this, several sets of tuning constants can be used and 'scheduled' according to the process operating point.

Each set of constants is called a 'gain set' or a 'tune set'. The gain scheduler selects the active gain set by comparing the value of the Scheduling Variable (SV) against a set of boundaries.

An integral balance is issued whenever the active gain set changes. This helps to prevent discontinuities ('bumps') in the controller output.

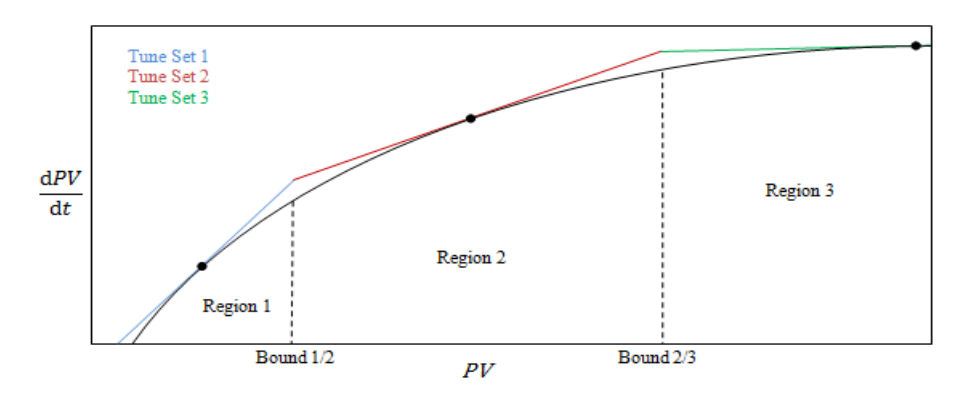

## **On-Off Control**

Each of the two output channels can be configured for On-Off control. This is a simple type of control often found in basic thermostats.

The control algorithm takes the form of a simple hysteretic relay.

For channel 1 (heat):

- 1. When PV > WSP, OP = 0%
- 2. When PV < (WSP Ch1OnOffHyst), OP = 100%

For channel 2 (cool):

- 1. When PV > (WSP + Ch2OnOffHyst), OP = 100%
- 2. When PV < WSP, OP = 0%

This form of control will lead to oscillation about setpoint but it is by far the easier to tune. The hysteresis should be set according to the trade-off between oscillation amplitude and actuator switching frequency. The two hysteresis values can be gain scheduled.

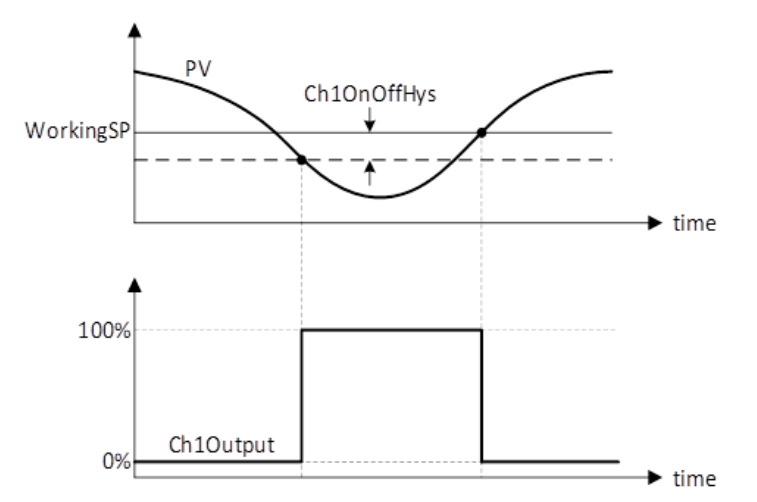

Figure 102 On Off algorithm for channel 1 output

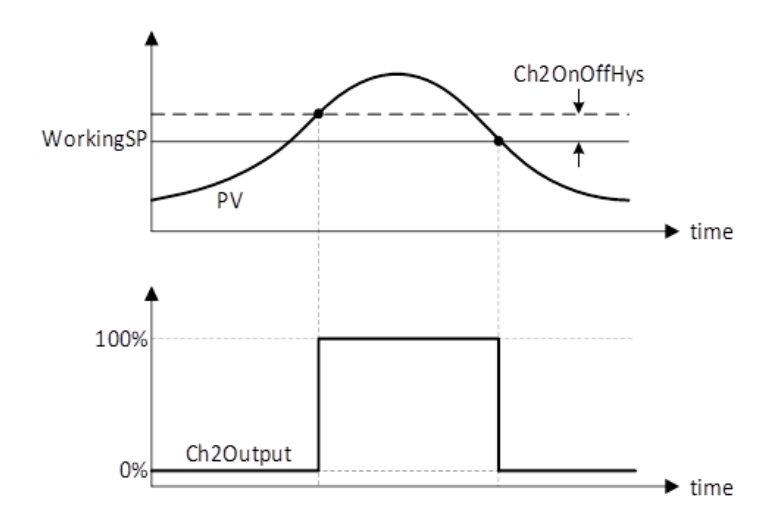

Figure 103 On Off algorithm for channel 2 output

## Feedforward

A limitation of a PID control strategy is that it responds only to deviations between PV and SP. By the time a PID controller first starts to react to a process disturbance, it might be already too late and the disturbance is in progress; all that can be done is to try to minimize the extent of the disruption as much as possible. Feedforward control is often used to overcome this limitation. It uses a measurement of the disturbance variable itself and a priori knowledge of the process to predict the controller output that will exactly counter the disturbance before it has a chance to affect the PV.

SuperLoop incorporates a feedforward controller in addition to the normal feedback (PID) controller; it is capable of static or dynamic feedforward compensation. Broadly, there are three common uses for feedforward in these instruments and are described in turn below.

Feedforward on its own also has a major limitation. It is an open-loop strategy that relies entirely on the *a priori* knowledge of the process. Feedforward tuning deviation, uncertainty and process variation all help to prevent zero tracking deviation being achieved in practice.

Further, the feedforward controller can only respond to disturbances that are explicitly measured and whose effect is known.

To counter the relative disadvantages, the SuperLoop combines both types of control in an arrangement known as "Feedforward with Feedback Trim". The Feedforward controller provides the principal control output and the PID controller can trim this output appropriately to give zero tracking deviation. The diagram below shows the feedforward with feedback trim structure.

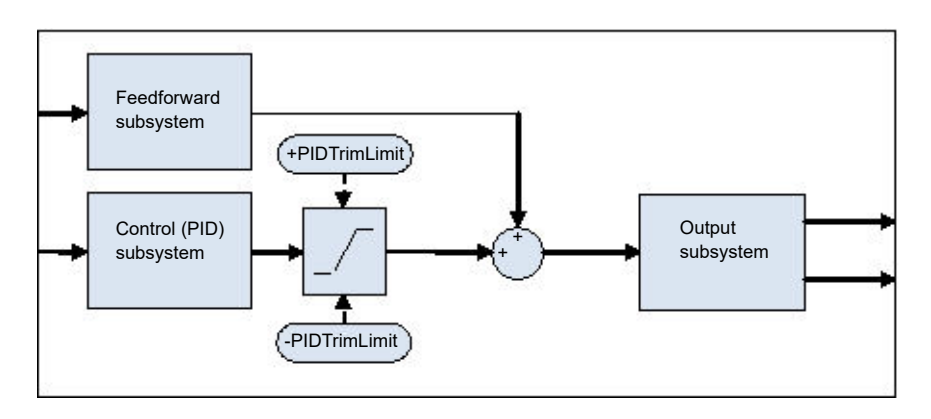

Figure 104 Feedforward with Feedback Trim

The block diagram for the feedforward generator structure is shown in Figure 105. It is capable of static and dynamic feedforward compensation using, as input, various sources: Remote measured disturbance variable DV, Secondary or Primary working setpoint, Secondary or Primary process variable.

Remote DV is used as feedforward input when the effect of a disturbance on the plant is known and therefore the feedforward static and dynamic parameters can be tuned to generate an output demand signal that compensate the disturbance effect. The static feedforward parameters **FFGain** and **FFOffset** can be found by characterizing the steady-state effect of the disturbance of the output demand via:

ΔOPss = FFGain \* DV + FFOffset,

where the  $\Delta OPss$  is the deviation of steady-state output demand due to DV.

Secondary or Primary working setpoint is used as feedforward input when the output demand for a certain target setpoint is known and therefore the feedforward static parameters can be tuned to generate an output demand equal to the steady-state value. The static feedforward parameters **FFGain** and **FFOffset** can be tuned by characterizing the steady-state characteristic of the plant via:

OPss = FFGain \* SP + FFOffset

where OPss is the output demand when PV is stable at the setpoint SP.

In the two above cases, dynamic feedforward parameters (Lead-lag compensator time constants **sFFLeadTime** and **sFFLagTime**) can be tuned to further accelerate the response by adding an initial excess transient output, as shown in Figure 106. Finally, PID can trim the feedforward output to completely minimize the tracking deviation.

Secondary or Primary process variable can be used as feedforward input to implement a lead-lag compensator to improve the frequency response of the control system.

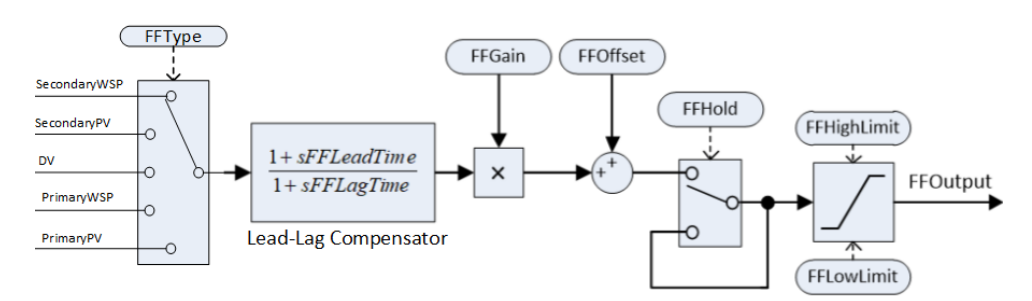

#### Figure 105 Feedforward Generator

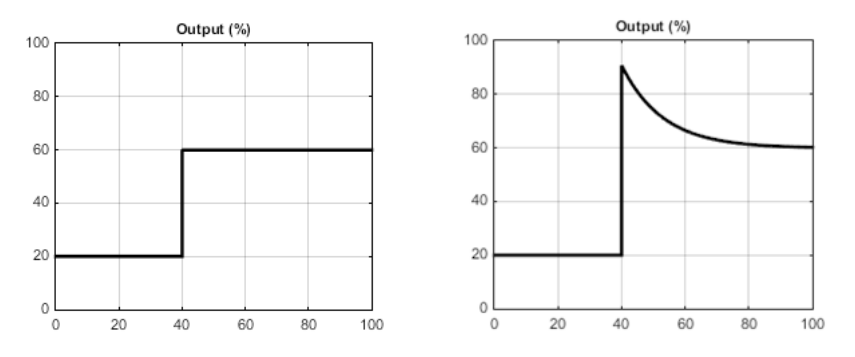

Figure 106 Example Feedforward Output Response to SP Change with Static and Dynamic Compensation

# Split Range (heat/cool)

Inherent in the Loop is the concept of split-range for heat/cool.

Each SuperLoop can have two output channels. These two outputs operate in opposite directions. For example, consider a chamber with both a heater and a chiller. Both of these actuators are used to influence the temperature (the 'process variable', PV), but they operate in different directions: increasing heat output causes increasing PV, whereas increasing chiller output causes decreasing PV. Another example might be a gas carburizing furnace where the atmosphere is either enriched with methane (channel 1) or diluted with air (channel 2).

The way that the loop implements this is to allow the control output to extend over the span -100 to +100%. In this way, the range is split so that 0 to +100% is output on channel 1 (heat) and -100 to 0% is output on channel 2 (cool). The diagram below shows Split Range Outputs (Heat/Cool)

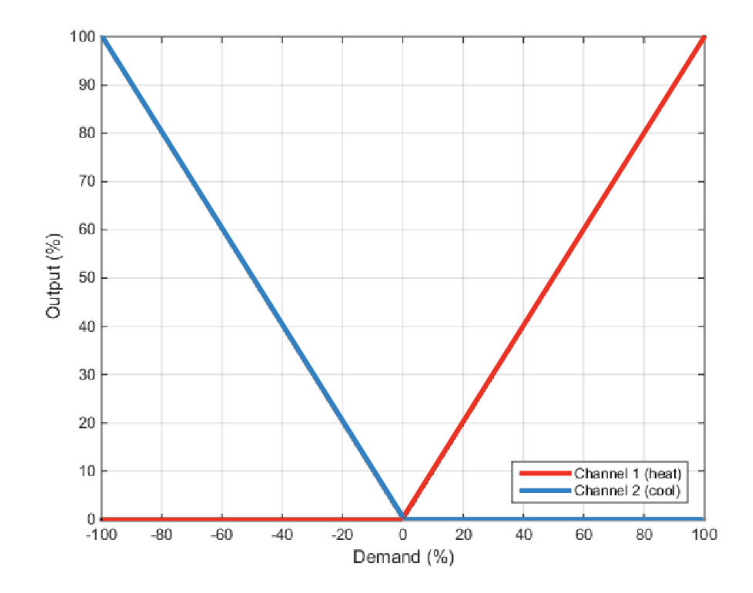

In addition, different actuator gains are handled by having a separate proportional band for each channel.

## **Cooling Algorithm**

The method of cooling may vary from application to application.

For example, an extruder barrel may be cooled by forced air (from a fan), or by circulating water or oil around a jacket. The cooling effect will be different depending on the method. The cooling algorithm may be set to linear where the controller output changes linearly with the PID demand signal, or it may be set to water, oil or fan where the output changes non-linearly against the PID demand. The algorithm provides optimum performance for these methods of cooling.

## Non-linear cooling

The loop provides a set of curves that can be applied to the cooling (ch2) output. These can be used to compensate for cooling non-linearities thereby making the process 'look' linear to the PID algorithm. Curves for *Oil, Fan* and *Water* cooling are provided.

Curves are always scaled to fit between 0 and the output low limit. Tuning the curve to the process is an important step in commissioning and can be achieved by adjusting the output low limit. The low limit should be set to the point at which the cooling effect is maximum, before it starts to drop off again.

Be aware that any output rate limiting is applied to the output *before* non-linear cooling. Therefore, the actual controller output may change faster than any configured rate limit, but the power being delivered to the process will move at the correct rate, provided the curve has been correctly applied.

#### Air or Oil cooling

At low temperatures, the rate of heat transfer from one body to another can be considered linear and is proportional to the temperature difference between them. In other words, as the cooling media heats up, the rate of heat transfer slows down. So far, this is linear.

The non-linearity arises when a *flow* of cooling media is introduced. The higher the rate of flow (mass transfer), the less time a given 'unit' of media is in contact with the process and so the greater the average rate of heat transfer.

The air and oil characteristic is shown in the diagram below.

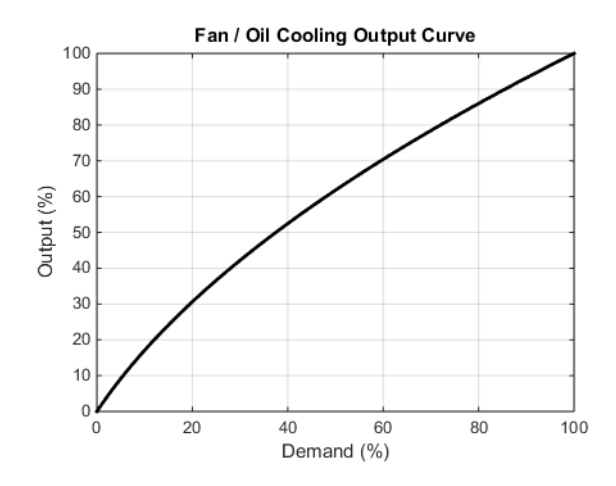

#### **Evaporative Water cooling**

Vaporizing water requires about five times as much energy as is required to raise its temperature from 0–100°C. This difference represents a large non-linearity, where at low cooling demands, the principal cooling effect is evaporative, but at higher cooling demands only the first few pulses of water flash off to steam.

To compound this, the mass transfer non-linearity described above for oil and air cooling is also true for water cooling.
Evaporative water cooling is often used in plastics extruder barrels and so this feature is ideal for that application. The evaporative water cooling characteristic is shown below.

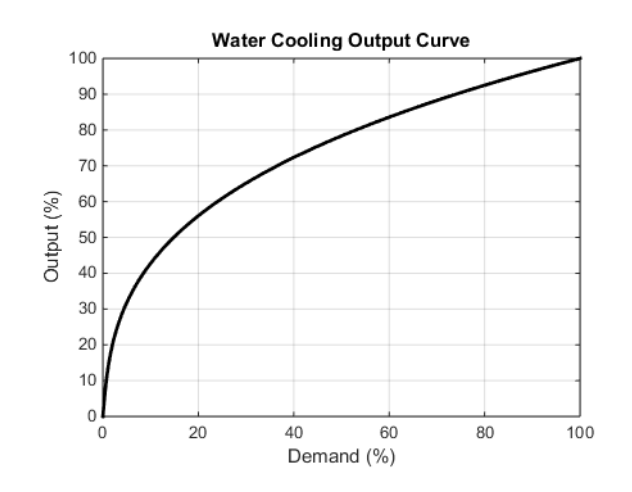

### Channel 2 (heat/cool) Deadband

The channel 2 deadband introduces a gap between the point at which channel 1 switches off and the point at which channel 2 switches on, and vice versa. This is sometimes used to help prevent small and fleeting demands for cooling during normal process operation.

For a PID control channel, the deadband is specified in % output. For example, if the deadband is set to 10%, then the PID algorithm must demand -10% before ch2 will begin to switch on.

For an On/Off control channel, the deadband is specified in % of hysteresis. The diagram shows heat/cool with 20% deadband.

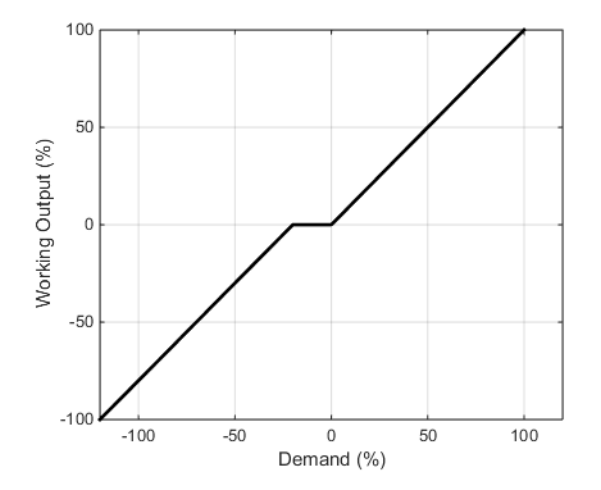

## **Bumpless Transfer**

Where possible, the transfer to an Auto control mode from a non-Auto control mode will be 'bumpless'. This means that the transition will go smoothly without large discontinuities.

Bumpless transfer relies on there being an integral term in the control algorithm to 'balance out' the step change. For this reason, it is sometimes called an 'integral balance'.

The **IntBal** parameter allows the external application to request an integral balance. This is often useful if it is known that a step change in PV is to occur, for example a compensation factor has just changed in an oxygen probe calculation. The integral balance will help to prevent any proportional or derivative kick, instead allowing the output to be smoothly adjusted under integral action.

**Note:** A similar mechanism is available for Cascade Loop type, from Cascade control mode to non-Cascade control modes. For instance, we have **PrimaryIntBal** on top of **IntBal** in case of Cascade Loop type.

## **Sensor Break**

'Sensor Break' is an instrument condition that occurs when the input sensor is broken or out of range. The Loop reacts to this condition by putting itself in Forced Manual mode (see above description). The type of transfer when entering Forced Manual, when the PV status is not good, can be selected using the **PVBadTransfer** parameter. The options are:

- Enter Forced Manual mode with the output set to the Fallback Value.
- Enter Forced Manual mode with the output held at the last good value (typically a value from about one second ago).

In Cascade Loop type, the "sensor break" condition of **PrimaryPV** can be configured via the parameter **PrimaryPVBadTransfer**. The parameter configures the type of transfer to in Forced Auto if, for instance, Primary PV goes bad (e.g. due to a sensor break). This is only followed if transitioning to Forced Auto from Cascade mode or PrimaryTune mode because of a bad status of at least one between **PrimaryPV**, **SecondaryRSP** or **SecondaryRSPTrim**.

- Transitioning from Auto or higher priority modes will be bumpless for the Secondary Local Setpoint.
- Transitioning due to the ForcedAuto input being asserted in modes with lower priority than Forced Auto will make Secondary Local Setpoint go to the Secondary Fallback Setpoint.

It is possible, with the **Config.ForcedModesRecovery** parameter to configure the loop recovery strategy on exit from Forced Manual mode. For example, when the PV recovers from a bad status.

In Cascade Loop Type it also configures the recovery strategy on exit from Forced Auto mode. E.g. when the Primary PV recovers from a bad status.

#### Start-up and Recovery

Proper start up is an important consideration and varies depending on the process. The Loop recovery strategy is followed under any of the following circumstances:

- Upon instrument start-up, after a power cycle, power outage event or power disruption.
- Upon exit from Instrument Configuration or Standby conditions.
- Upon exit from Forced Manual (F\_MAN) mode to a lower priority mode (e.g. when the PV recovers from a bad status or an alarm condition goes away).

The strategy to follow is configured by the **StandbyModeRecoveryMode** parameter. The available options are:

- During Standby or Config mode, the Loop will assume Hold mode and the Loop output will hold to the last value. At Startup recovery or on exit from Instrument Standby or Config modes, the Loop will assume the last operating mode and initialize the output to its last value.
- Inhibit mode in Config and Standby, recovery from last mode. During Standby or Config mode, the Loop will assume Inhibit mode and the Loop output will step to Inhibit OP. At Startup recovery or on exit from Instrument Standby or Config modes, the loop will assume the last operating mode and initialize the output to Inhibit OP.
- Inhibit mode in Config and Standby, recovery in Manual. During Standby or Config mode, the Loop will assume Inhibit mode and the Loop output will step to Inhibit OP. At Startup recovery or on exit from Instrument Standby or Config modes, the loop will assume Manual mode and initialize the output to Inhibit OP.

# **Cascade Scaling**

In Cascade loop mode, the Cascade Scaling block drives the Secondary PID setpoint. Cascade Scaling block executes the mapping from the Primary PID output to the Secondary setpoint. If Control Mode is switched to Auto or Manual, then the Secondary PID receives the Secondary local SP instead.

In the Cascade scaling block, the Secondary working setpoint can be limited via the Secondary Setpoint Limit parameters.

**Note:** Altering these limits does not affect the gain of the Cascade loop, therefore it does not require to repeat the tuning of Primary PID constants.

Depending on the cascade type the technique changes for scaling the Primary controller output into the Secondary setpoint, as it follows in the next sections.

#### Full-Scale Cascade Type

For the Full-scale cascade type, the following diagram represents the mapping from Primary PID output to the Secondary working setpoint. In Full-scale cascade type:

• The Secondary working setpoint is derived by mapping the Primary PID output range (0% to 100%) into the Secondary range defined by the Range limits.

**Note:** The Range limits must be established before tuning the Primary PID as they affect the gain of the cascade loop.

• An additional remote trim component **SecondaryRSPTrim** can be added to the setpoint produced by the Primary PID.

• The Full Scale Setpoint can be limited with upper and/or lower bounds which are relative to the Primary Working Setpoint, through the Limited Head Function – see Figure 108.

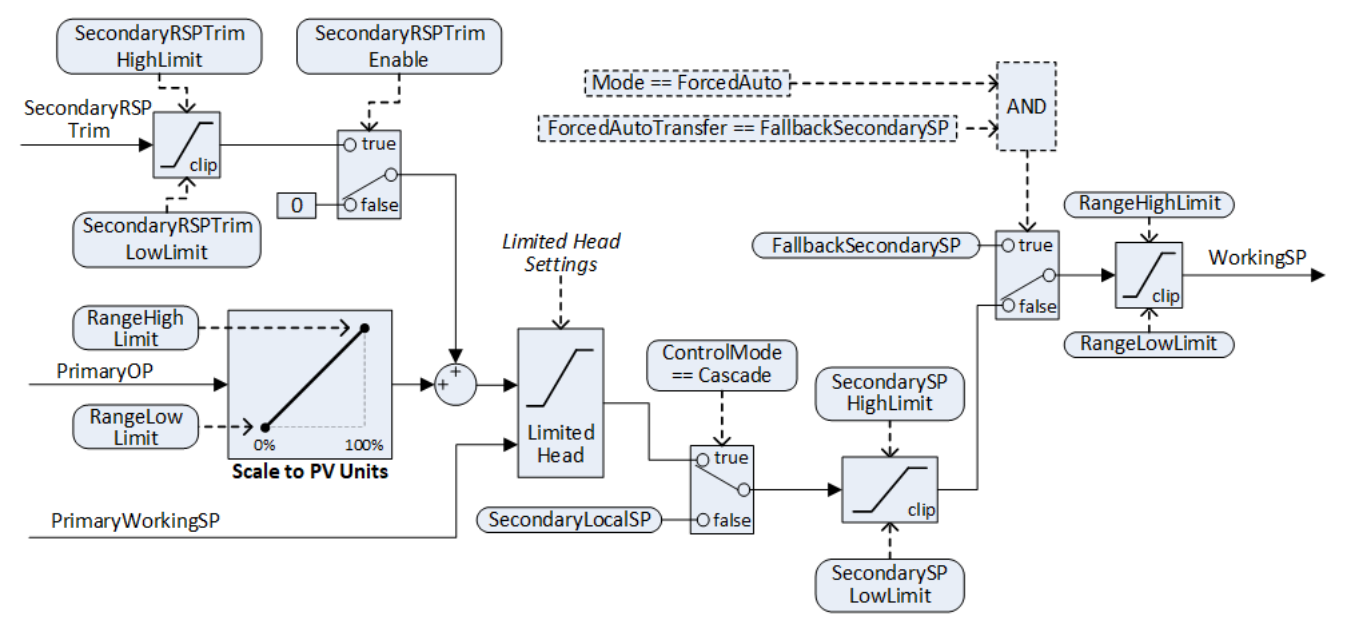

Figure 107 Cascade Scaling for Full Scale configuration (CascadeType = FullScale)

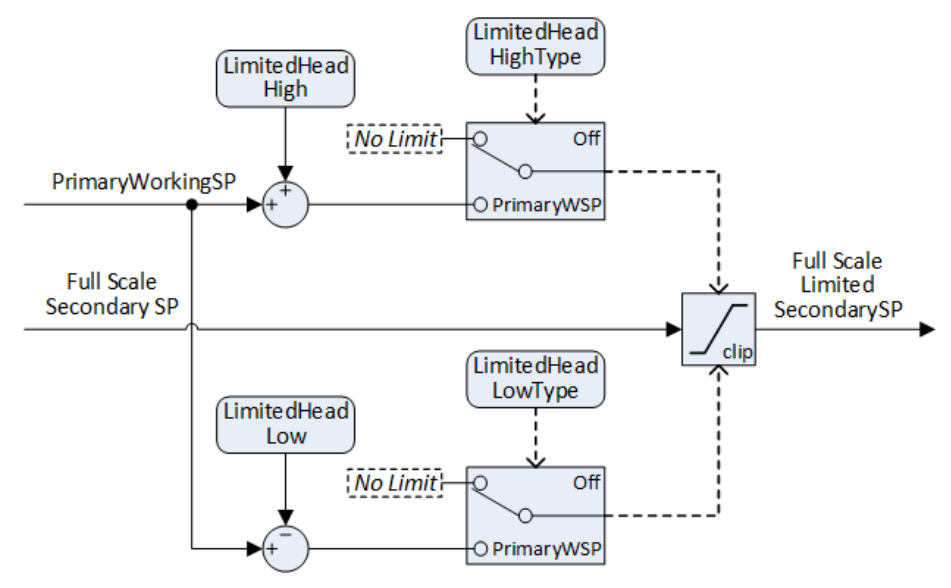

Figure 108 Limited Head function available for Full Scale configuration.

#### Trim Cascade Type

For the Trim cascade type the following diagram represents the mapping from Primary PID output to Secondary working setpoint. In Trim cascade type:

- The Secondary setpoint main component can be selected between Primary working SP, Primary PV and a remote secondary setpoint.
- The Primary PID trims the setpoint main component with its output that is mapped from its range (-100% to 100%) onto the cascade trim range.
- Trim limit parameters can be used to limit the magnitude of the trim component of the Secondary working setpoint.

**Note:** Altering these limits or the secondary range limits does not affect the gain of the Cascade loop, therefore it does not require to repeat the tuning of Primary PID constants. Trim ranges instead must be established before tuning the Primary PID.

When setting trim ranges and limits, it is important to remember that if the available range of trim values is too narrow, it may be impossible for the primary loop to generate a secondary setpoint which allows to reach the required primary setpoint.

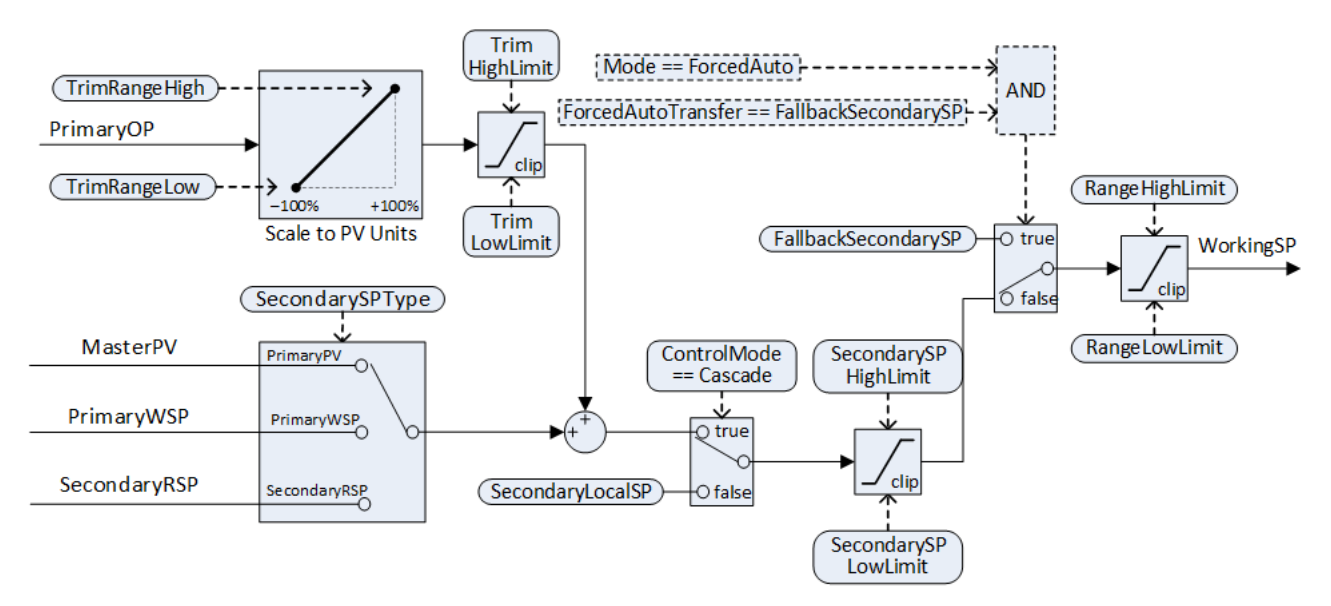

Figure 109 Cascade Scaling for Trim configuration (CascadeType = Trim).

#### **Forced Auto Mode**

The **PrimaryPVBadTransfer** parameter defines the behavior in Forced Auto. Mode transitions to Forced Auto automatically in Cascade control mode when the **PrimaryLoopBad** alarm is active, that is one between **PrimaryPV**, **SecondaryRSP** or **SecondaryRSPTrim** have bad status. The user can also make Mode transition to Forced Auto by asserting the ForcedAuto input flag. Possible Forced Auto transfer options are:

- FallbackSecondarySP, the secondary setpoint will be set to the FallbackSecondarySP.
- HoldSecondarySP, the secondary Working SP will be frozen at the last good value.
- **ForcedManualTransfer**, the strategy will follow the Forced manual transfer type defined by the **PVBadTransfer** parameter.

## **Setpoint Generation**

The Setpoint generator produces the working setpoint for the process variable from a set of setpoint sources.

The diagrams below show Setpoint generator block in case of Single Loop type. The first shows the 'Remote Setpoint with local trim' configuration.

**Note:** In the case of Cascade Loop type, the Setpoint generator produces the Working setpoint for the Primary PID. In this case the Setpoint generator will maintain the same behavior but will drive Primary Target SP and Primary Working SP and will make use of Primary Range Limits and Primary SP Limits.

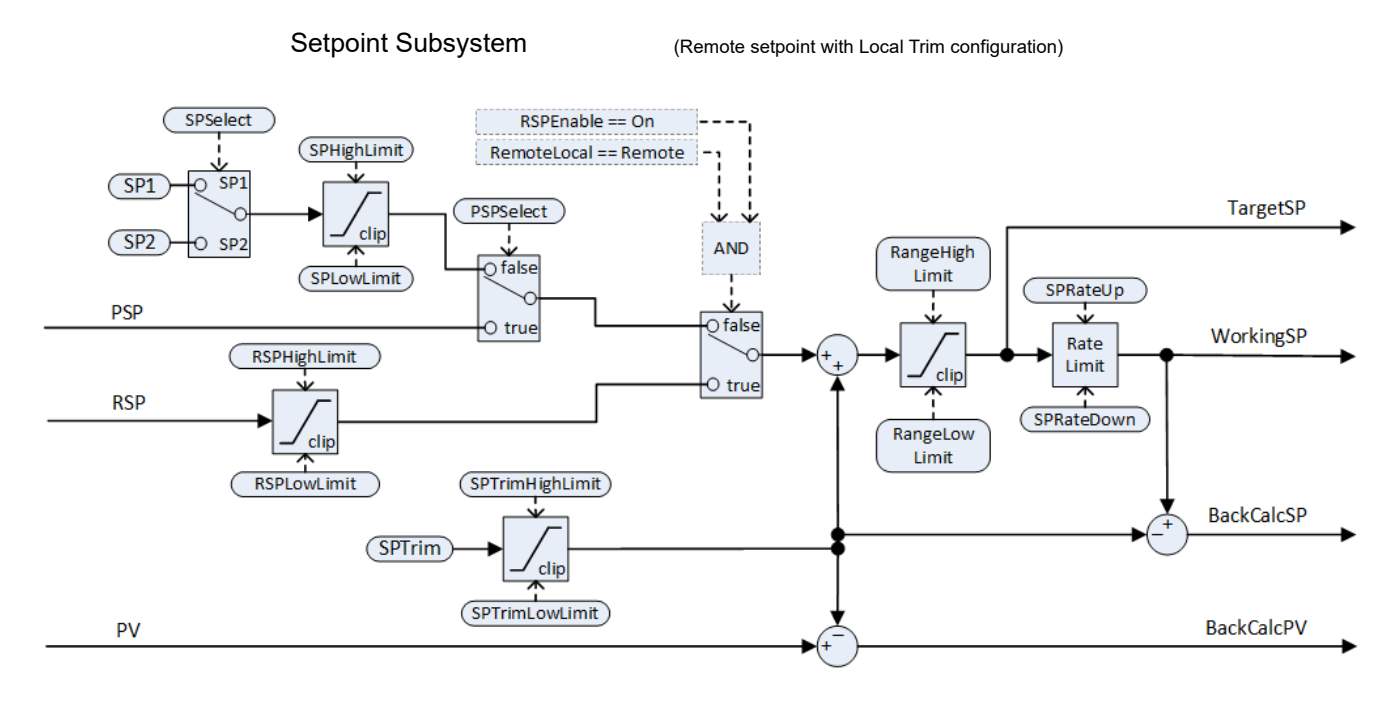

The second diagram shows Setpoint subsystem in the 'Local Setpoint with remote trim' configuration.

Setpoint Subsystem

(Local setpoint with Remote Trim configuration)

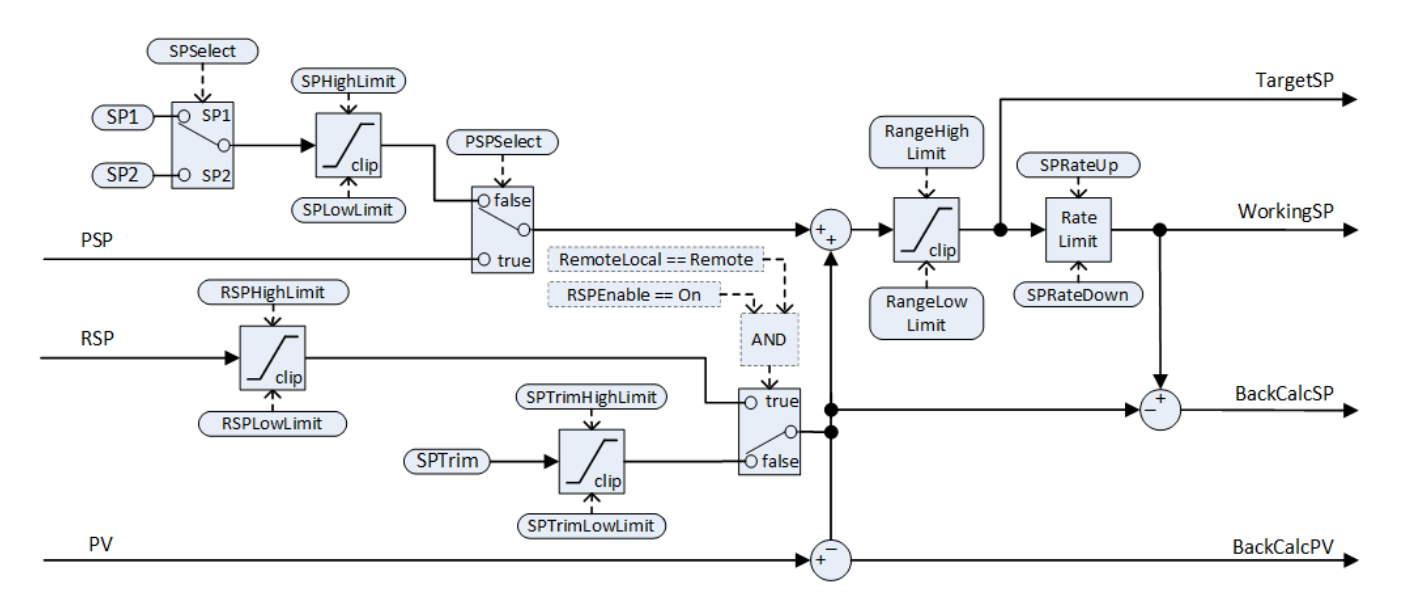

The setpoint subsystem resolves and generates the working setpoint for the control algorithms. The working setpoint can ultimately come from several different sources, programmer, local or remote, have local or remote trims applied, and be limited and rate limited.

#### **Remote/Local Setpoint Source Selection**

The RemoteLocal parameter selects between the remote or local setpoint source.

The **SPSource** parameter reports which source is currently active. The three values are:

- Local the local setpoint source is active.
- Remote the remote setpoint source is active.
- F\_Local the remote setpoint source has been selected but it cannot become active. The local setpoint source is active until the exceptional condition is resolved.

In order for the remote setpoint source to become active, the following conditions need to be fulfilled:

- 1. The RemoteLocal parameter has been set to 'Remote'.
- 2. The RSP\_En input is true.
- 3. The status of the RSP input is Good.

**Note:** The **RemoteLoc** parameter is enumerated as 0 = Remote and 1 = Local.

#### **Local Setpoint Selection**

There are three local setpoint sources: the two operator setpoints, SP1 and SP2; and the program setpoint, PSP. For selection parameters and priorities, refer to the above diagram.

#### **Remote Setpoint**

RSP is the remote setpoint source. It can be configured by the *RSPType* parameter in one of two ways:

- Remote setpoint (RSP) with a local trim (SPTrim).
   For example, in a continuous oven with several temperature zones, the primary controller can transmit its setpoint to each secondary's RSP, and then a local trim can be applied in each secondary to achieve the desired temperature gradient through the oven.
- Local setpoint (SP1, SP2 or PSP) with a remote trim (RSP).
   For example, in a combustion air/fuel ratio application where the ratio setpoint is fixed, but a remote controller analyses the excess oxygen in the flue gases and is allowed to trim the ratio within a given band.

The remote setpoint is always limited by the **RSPHighLimit** and **RSPLowLimit** parameters.

#### **Setpoint limits**

The various setpoint parameters are subjected to limits according to the diagram below. Some of the limits themselves are also subjected to limits.

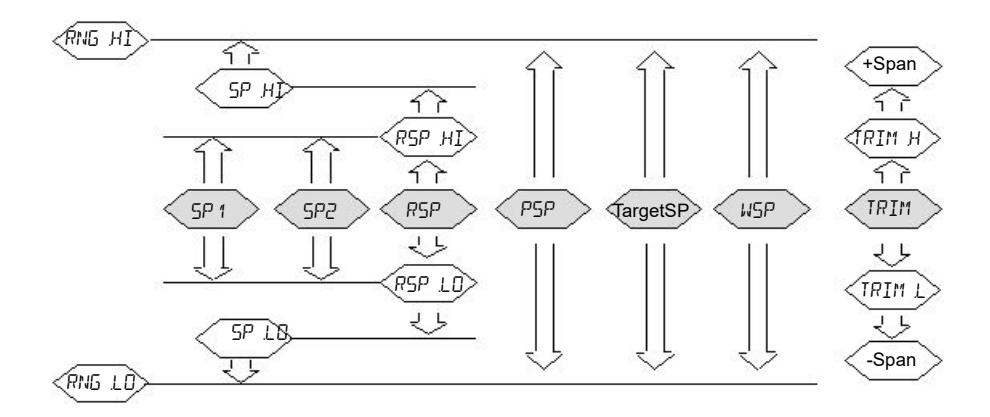

The Span is taken to be the value given by (RangeHigh - RangeLow).

**Note:** Whilst it is possible to set the RSP Limits outside the Range Limits, the RSP value will still be clipped to the Range Limits.

#### **Setpoint Rate Limit**

Rate limits can be applied to the final setpoint value. This can sometimes be useful to help prevent sudden step changes in controller output, and therefore help to prevent damage to the process or product.

Asymmetric rate limits are available. That is to say that the increasing rate limit can be set independently of the decreasing rate limit. This is often useful, for example, in a reactor application whereby a sudden increase in flow should be reduced so that an exothermic event does not overwhelm the cooling control loop. On the other hand, a sudden decrease in flow should be permitted.

The setpoint rate limits may be set in units per hour, per minute or per second, according to the **SPRateUnits** parameter.

**Note:** When transitioning into an automatic control mode from a non-automatic control mode such as manual, the WSP will be set equal to the PV whenever a rate limit is set. It will then move towards the target setpoint from there at the configured rate.

In addition, if the **SPRateServo** parameter is activated, the WSP will be set equal to the PV whenever the Target SP is changed and will then move towards the target from there. This only applies in Auto (including the transition to Auto) when SP1 or SP2 is active. It does not apply when using a remote or program setpoint.

#### **Target SP**

The Target SP is the setpoint value immediately prior to rate limiting (the Working SP is the value immediately after it). In many instruments it is possible to write to the Target SP directly. The effect of this is to trigger a back-calculation, which takes into account the trim value (either a local or remote trim), and then to write the back-calculated value to the selected setpoint source. This is so that the calculated Target SP on the next execution is equal to the entered value.

This usefully allows the target setpoint to be set to a desired value immediately, without having to manually make the calculations and determine which setpoint source is active.

Writing to the Target SP is not possible when a remote setpoint is active.

#### Tracking

There are three setpoint tracking modes available. They can each be turned on by enabling the appropriate parameter.

- SP1/SP2 tracks PV Whilst the mode is MANUAL, whichever of SP1 or SP2 is active will track the PV (less the trim). This is so that the operating point is maintained whenever the mode is changed to Auto.
- SP1/SP2 tracks PSP Whilst **PSPSelect** is activated, whichever of SP1 or SP2 is active will track the PSP. This is so that the operating point is maintained when the programmer is reset and **PSPSelect** goes false.
- 3. SP1/SP2/SPTrim tracks RSP When the RSP is active and acting as a Remote Setpoint, whichever of SP1 or SP2 is active will track RSP. If RSP is acting as a Remote Trim, then it is **SPTrim** that will track RSP. This is so that the operating point is maintained if the setpoint is switched to local.

#### **Back-calculated SP and PV**

Back-calculated versions of WSP and PV are provided as outputs. These are simply WSP/PV minus the active trim value. These outputs are given so that an external setpoint source (such as a setpoint programmer or a cascade primary) can track their output to them as necessary, thus helping to prevent bumps on mode changes and switchovers.

#### **Setpoint Integral Balance**

When the **SPIntBal** parameter is activated, the setpoint subsystem will issue an integral balance request to the PID algorithms whenever a step change in SP1 or SP2 occurs. This will cause any proportional or derivative kick to be suppressed and the PV will move smoothly to the new setpoint with the integral as the driving force and with minimum overshoot. The effect is the same as what is sometimes called 'proportional and derivative on PV' instead of deviation, but only applies to step changes in SP1 or SP2 and on transition to local setpoint from remote.

# **Output Subsystem**

The diagram shows the block diagram of the Output subsystem.

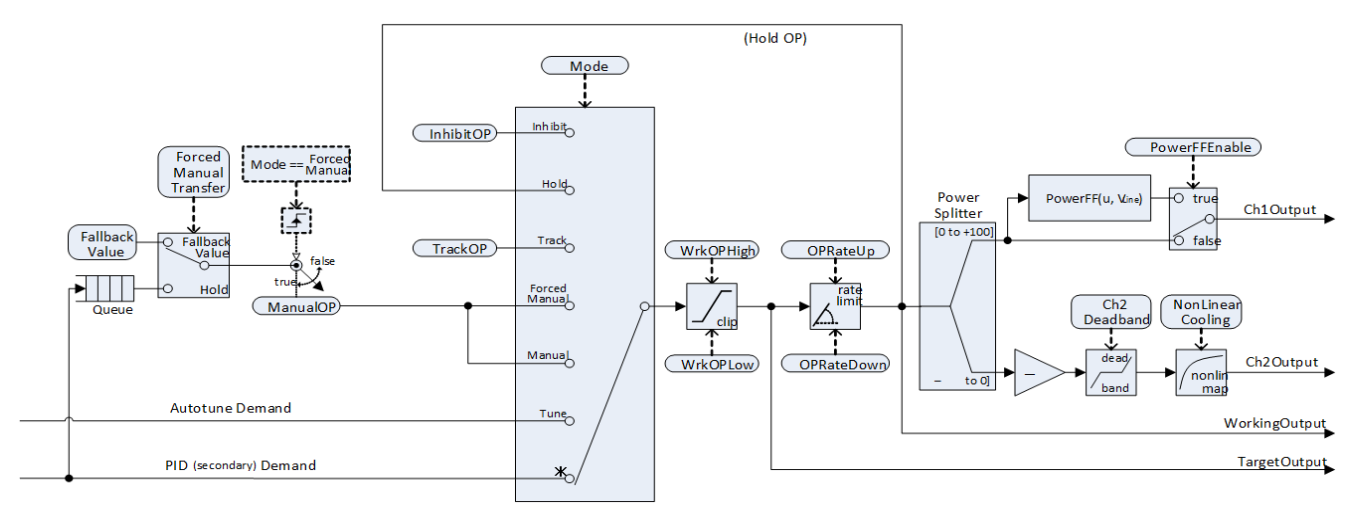

Figure 110 Output Subsystem

### **Output selection (including Manual Station)**

The source of the output demand is resolved according to which controller mode is active. In Inhibit mode, the output demand is taken from **InhibitOP**. In Hold mode, the previous Working Output is held. In Track mode, the output demand is taken from **TrackOP**. In Manual and ForcedManual modes, the output is taken from **ManualOP**. In other modes, the output is taken from the Secondary PID output.

### **Output Limiting**

The resolved demand is subject to position limiting. There are several different sources of position limits:

- The main limits, OutputHighLimit and OutputLowLimit.
- The active gain scheduled limits: **OutputHigh**(n) and **OutputLow**(n).
- The remote limits, RemoteOPHigh and RemoteOPLow.
- The tune limits (only during auto-tuning), **TuneOutputHigh** and **TuneOutputLow**.

The most restrictive limits always take priority. That is to say, the minimum of the upper limits and the maximum of the lower limits are used. These become the working output limits, **WrkOPHigh** and **WrkOPLow**.

The output limits are always applied in Auto modes. In non-Auto modes such as Manual, the **FallbackValue** may override a limit if that limit would help prevent the **FallbackValue** being achieved. For example, if the **OutputLowLimit** is 20% and the **FallbackValue** is 0%, then in Auto the working low limit will be 20%, while in Manual it will be 0%.

The remote output limits are only applied in Auto mode.

#### **Rate limiting**

The working output can be rate limited by setting the two parameters, **OPRateUp** and **OPRateDown**. They are always specified in % per second. Output rate limiting is only available for PID control channels and should be used only where necessary since it can significantly degrade process performance. As rate limiting, when configured, is applied also in modes such as Inhibit, Track, Forced Manual, the OP Rate Deactivate input can be used to deactivate it on demand.

### Autotuning

The function block contains sophisticated autotuning algorithms that can tune the controller to the process. They work by performing experiments on the plant, by inducing perturbations, and observing and analysing the response. The autotuning sequence is described in detail below.

In commissioning a cascade loop:

- Autotune the Secondary PID first by selecting Secondary as Tune Type.
- Once the Secondary autotuning has successfully completed, then autotune the Primary PID

The above sequence must be respected because the Secondary loop is part of the process controlled by the Primary PID and therefore its tuning set must be established first.

The diagrams below show a simplified structure of the Eurotherm Autotuner for the Secondary and the Primary PID.

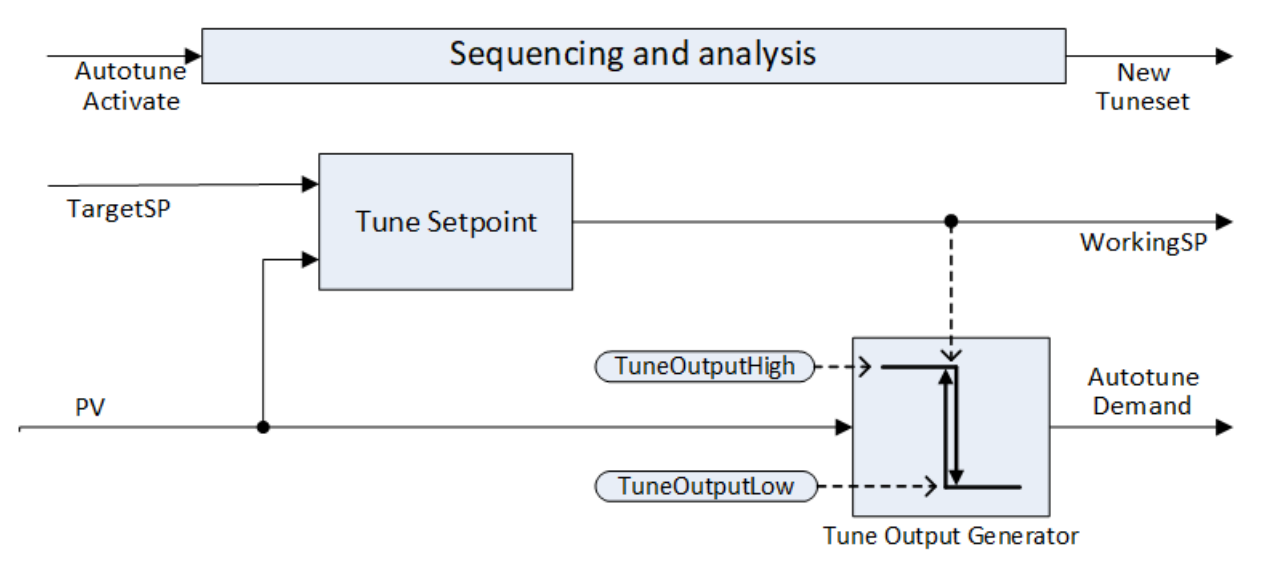

Figure 111 Autotune algorithm (LoopType = Single or LoopType = Cascade and TuneType = Secondary)

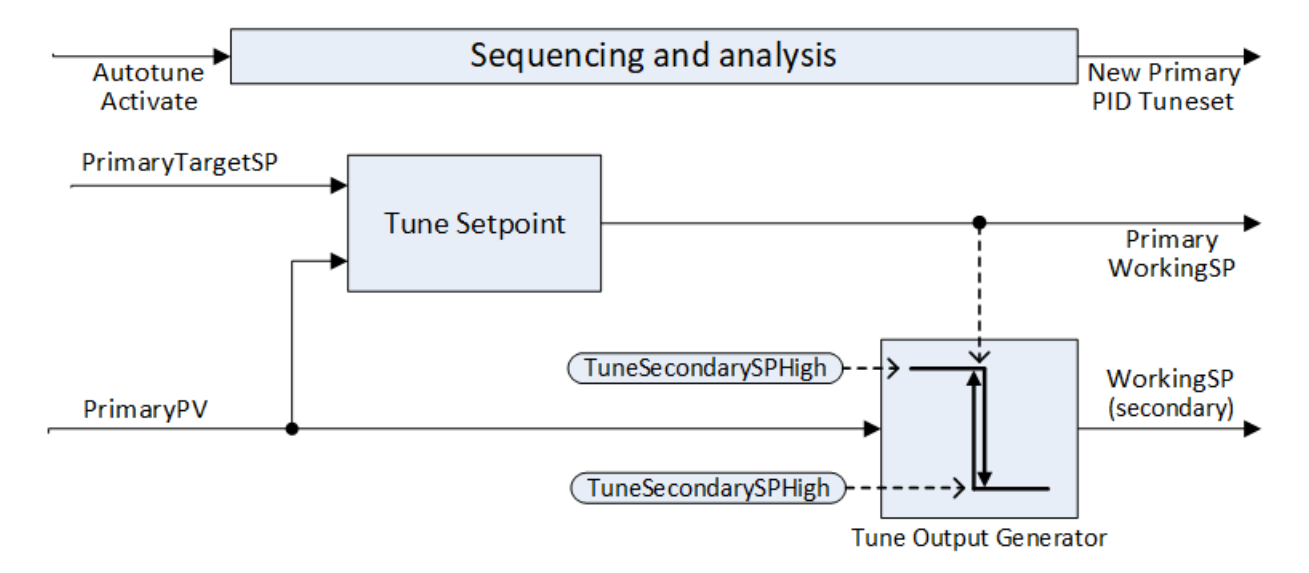

Figure 112 Autotune algorithm (**TuneType** = Primary and **LoopType** = Cascade)

The diagram shows an example of heat/cool Autotune with 'alternative' CH2 Tune Type.

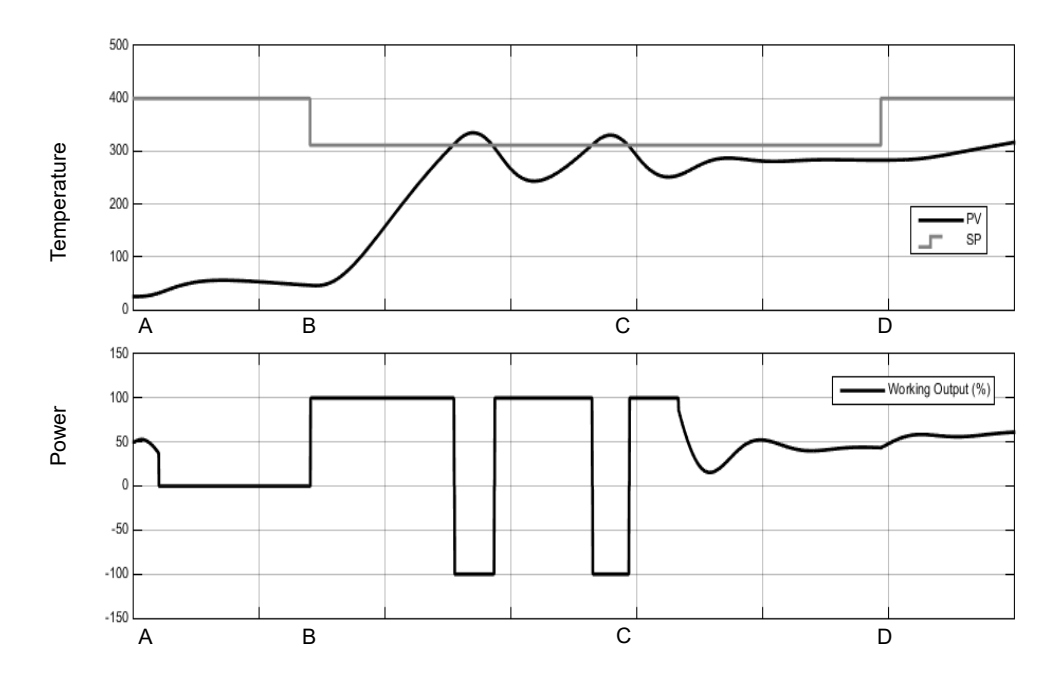

The following are descriptions of the steps which are automatically executed by the autotune algorithm.

Time A - Autotune Begins

Setting the **AutotuneActivate** parameter to On and the controller mode to Auto will cause the autotune to begin.

Before starting an autotune, you should turn off the PID terms that you do not want to use. For example, setting TD to Off will deactivate derivative action and the autotuner will therefore tune for a PI controller. If you do not want any integral, set TI to Off and the autotuner will tune for a PD controller.

If the cutback thresholds, CBH and CBL, are set to Auto then the autotuner will not attempt to tune them.

An autotune may be triggered at any time, but it will not begin while the following higher priority modes are active: Hold, Track, Forced Manual, Manual plus Forced Auto in case of Primary tune. Similarly, the tune will abort if one of the above higher priority mode is requested at any time during the tune, including for reasons such as PV failure.

**Note:** The PID tuning constants will be written to whichever gain set is active when tuning completes.

• Time A to B - Initial Delay

This period always persists for precisely one minute.

If the PV is already at the WSP then the working output will be frozen. Otherwise, the output is set to 0 and the process is allowed to drift while some initial measurements are made. The target setpoint may be changed during this initial delay, but not after it. You should set the target setpoint to the operating point at which you would like to tune. Care should be taken in setting the setpoint, to ensure that oscillations of the process will not damage the process or load. As the autotune experiment applies power demand equal to the Tune OP limits and induces PV oscillations, these may cause PV overrange for specific processes (e.g.thermal processes with high heat capacity and / or low heat losses): to avoid that it may be necessary to use a setpoint for tuning purposes that is below the normal operating point.

• Time B - Calculate Tune Setpoint

Once the initial delay has elapsed, the tune setpoint is determined. It is calculated by:

If PV = Target SP: Tune SP = Target SP

If PV < Target SP: Tune SP = PV + 0.75(Target SP - PV)

If PV > Target SP: Tune SP = PV - 0.75(PV - Target SP)

Once determined, this tune setpoint will be used for the duration of the autotune and any changes to the target setpoint will be ignored until the autotune has completed. If you wish to change the tuning setpoint, you must abort and restart the autotune.

 Time B to C – PV Oscillation Experiment The autotuner will now drive the output between the **TuneOutputHigh** and **TuneOutputLow** generating PV oscillations to establish time constants of the process.

If PV > SP: OP = TuneOutputLow

If PV < SP: OP = TuneOutputHigh

There is also a small amount of hysteresis, automatically applied, around the switching point – Tune SP – to prevent noise causing nuisance switching.

The number of oscillations required before moving to the next stage depends on the controller configuration:

- If either channel is configured for VPU, VPB or On/Off control, or if output rate limiting is activated, then the 'Fourier' autotune algorithm will run. This requires three cycles of oscillation.
- If only PID is configured and there is no output rate limiting, then the 'PID' autotune algorithm will run. Only two cycles of oscillation are required.
- There are certain circumstances, for example if the oscillation amplitude is very small, where the controller will automatically decide to use the Fourier algorithm.
- There will be an additional half-cycle of oscillation at the beginning of this stage if the initial PV is above the SP.
- Time C to D Relative Channel 2 Tuning Experiment

This stage is only used for dual-channel heat/cool configurations. For heat-only or cool-only, it is skipped.

The purpose of this stage is to determine the relative gain between channel 1 and channel 2. This is used to set the correct proportional bands. For example, in a heat/cool process, the heater and the chiller are typically not equally rated, e.g. the heater might be capable of putting much more energy into the process in a given period of time than the chiller is capable of removing.

The type of experiment that is used can be selected with the **Ch2TuneType** parameter:

- The Standard experiment is the default and gives good results for most processes. It will put the process into an additional cycle of oscillation but instead of applying minimum output, it will apply 0 output and allow the PV to drift. This option is not available if **TuneAlgo** is Fourier.
- The Alternative experiment is recommended for processes that do not exhibit significant losses-for example, a very well-lagged tank or oven. It attempts to control the PV to the SP and collects data about the process input required to do so. The length of this stage is equivalent to between 1.5 and 2 oscillation cycles.
- The KeepRatio option should only be selected when the relative gain of the two channels is well known. It causes this stage to be skipped and instead the existing proportional band ratio will be maintained. So, for example, if you know that the heating channel will deliver a maximum of 20kW and the cooling channel will deliver a maximum of -10kW, then setting the proportional bands such that the ratio Ch2PB/Ch1PB = 2 before autotuning will ensure the correct ratio is maintained.

• Time D - Analysis and Completion

The autotune experiments are now complete. Finally, an analysis will be performed on the collected data and the controller tuning constants will be chosen and written to whichever gain set is active. This analysis may take a number of seconds, typically less than 15, during which the output will be frozen. After the tune has completed, the working setpoint is released and can be modified in the usual manner. Authority over the output is returned bumplessly to the control algorithms.

#### Notes:

- 1. If any stage of the autotune sequence exceeds two hours in duration, the sequence will timeout and be aborted. The **StageTime** parameter counts up the time in each stage.
- 2. Channels configured for On/Off control cannot be autotuned but they will be exercised during the experiments if the opposite channel is not On/Off.
- Carbon Potential loops, which have a setpoint in the range 0–2.0% (and other loops with small setpoint ranges), cannot be autotuned if the proportional band type is set to 'Engineering Units'. For these loops, proportional band type should be set to 'Percent' and the **RangeHigh** and **RangeLow** set correctly. This allows autotune to work.

A number of further examples under different conditions are pictured below.

The first shows an example Heat-only Autotune.

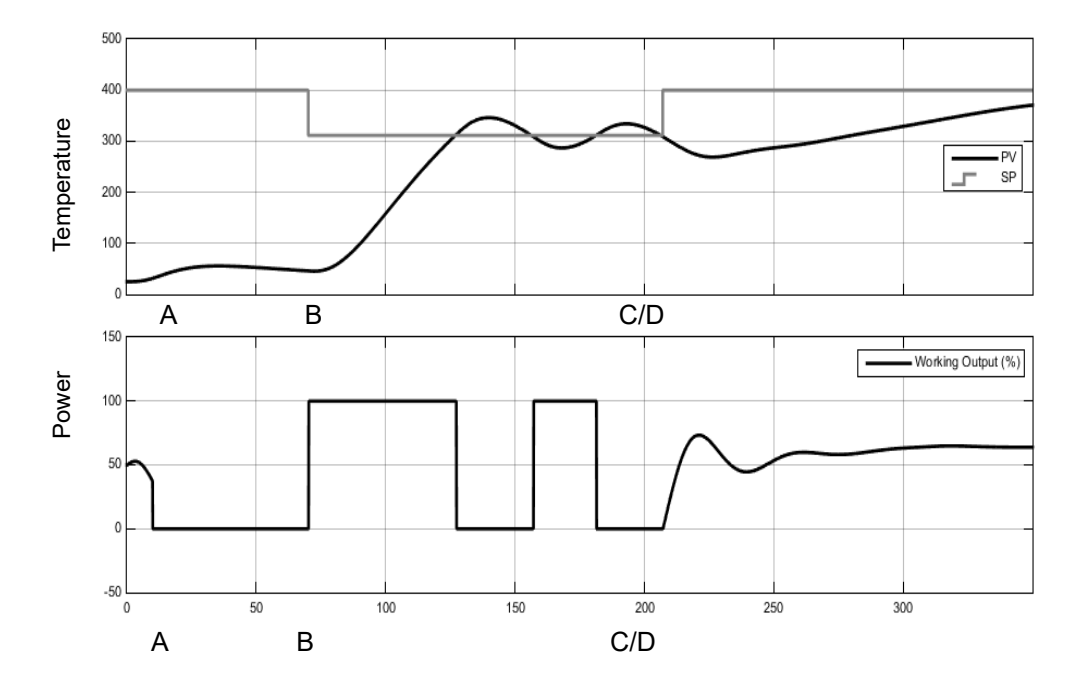

The second example shows Heat/Cool Autotune with 'Standard' Ch2 tune type.

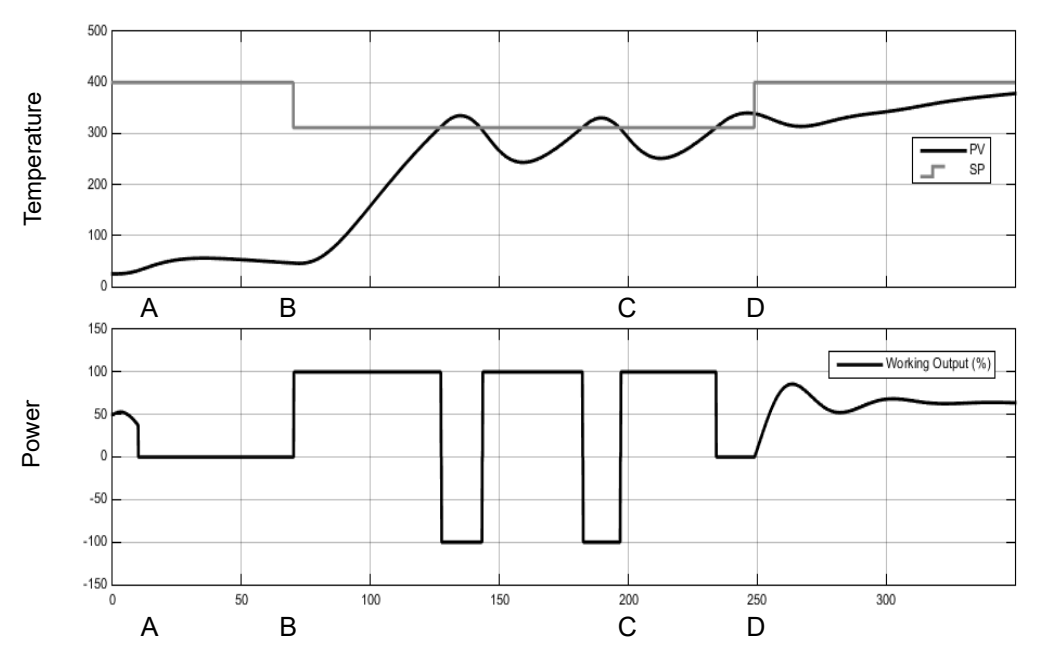

The third shows an example of Heat/Cool Autotune from above with output rate limiting.

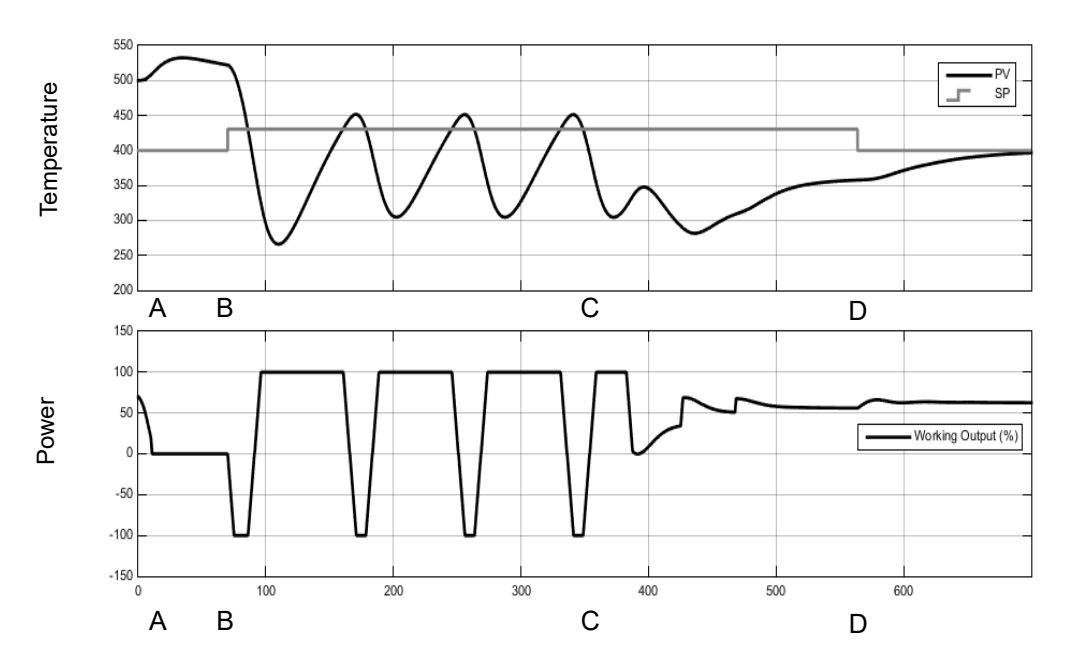

#### Autotuning multiple zones

Autotune relies completely on the principle of cause and effect. It perturbs the process and then watches for what the effect will be. It is therefore essential that all external influences and disturbances are minimized as much as possible during an autotune.

When autotuning a process that has multiple interacting loops, for example a furnace with multiple temperature zones, each loop should be autotuned separately. They *should not* under any circumstances be autotuned at the same time, since the algorithms will not be able to ascertain what cause produced what effect. The procedure below should be followed:

- 1. Place all loops in manual and set the outputs to the approximate steady state value for the desired operating point. Allow the process to settle.
- 2. Activate autotune on a single zone. Allow the tune to complete.
- 3. After the zone has finished autotuning, allow it to settle out in auto and then place it back into manual.
- 4. Repeat steps 2 and 3 for each zone.

# **Parameters**

### **Main Parameters**

| Blocks – SuperLoop.1 to SuperLoop.24 |                                                                                                    | Sub-block: Main               |                                                                                                    |         |                   |  |
|--------------------------------------|----------------------------------------------------------------------------------------------------|-------------------------------|----------------------------------------------------------------------------------------------------|---------|-------------------|--|
| Name                                 | Parameter Description                                                                               | Value                         |                                                                                                    | Default | Access Level      |  |
| Name         CascadeMode             | Parameter Description Selects between Cascade and Secondary automatic modes, for Loop Type Cascade. | Value           0           1 | Cascade control mode selected<br>This is the mode where both the<br>Primary and Secondary<br>controllers are operating and<br>both the Primary PV and the<br>(Secondary) PV are monitored.<br>The Primary PID minimizes the<br>difference between Primary PV<br>and its setpoint by driving the<br>(Secondary) working setpoint.<br>Secondary control mode<br>selected<br>In this mode, only the<br>Secondary controller is in<br>automatic control and therefore<br>the Primary PV will not be<br>controlled to its setpoint but<br>determined by the process. The<br>operator can directly adjust the<br>SecondaryLocalSP parameter.<br>The Primary controller continues<br>to monitor the Secondary loop,<br>so that when the instrument is<br>returned to Cascade mode it<br>can resume control as smoothly<br>as possible. In Secondary mode<br>the Secondary Setpoint Limits<br>and Ranges no longer apply and<br>the Primary process Variable<br>may be driven over or under<br>range. as the Primary controller | Default | Access Level Oper |  |
|                                      |                                                                                                    |                               | range, as the Primary controller<br>operates in open loop.                                                                                                    |         |                   |  |

| Blocks – SuperLoop.1 to SuperLoop.24 |                                                 | Sub-block: Main |                                                                                                    |         |              |  |
|--------------------------------------|-------------------------------------------------|-----------------|----------------------------------------------------------------------------------------------------|---------|--------------|--|
| Name                                 | Parameter Description                           | Value           |                                                                                                    | Default | Access Level |  |
| AutoManual                           | Selects between Auto and Manual operating modes | 0               | Auto mode selected<br>In automatic control the<br>instrument continuously<br>monitors the process variable<br>and compares it to the setpoint.<br>It calculates an output which will<br>try to minimize any difference. |         |              |  |
|                                      |                                                 |                 | The setpoint may come from a local or remote source.                                                                                                    |         |              |  |
|                                      |                                                 |                 | Auto selection activates closed<br>loop operation where the<br>SuperLoop adjusts<br>automatically the Working<br>Output and the Channel Outputs<br>to minimize the deviation<br>between:                                |         |              |  |
|                                      |                                                 |                 | PV and WorkingSP (Single<br>Loop Type or Cascade Loop<br>Type with "Secondary" selected<br>as Cascade Mode)                                                                                                    |         |              |  |
|                                      |                                                 |                 | PrimaryPV and<br>PrimaryWorkingSP (Cascade<br>Loop Type with "Cascade"<br>selected as Cascade Mode)                                                                                                    |         |              |  |
|                                      |                                                 | 1               | Manual mode selected                                                                                                    |         |              |  |
|                                      |                                                 |                 | In manual mode, the controller<br>passes control of the output<br>power to the operator. In Manual<br>mode, the user sets the<br>SuperLoop output using the<br>ManualOP parameter.                                      |         |              |  |
|                                      |                                                 |                 | The controller continues to<br>monitor the loop, so that when<br>the instrument is returned to<br>automatic mode it can resume<br>control as smoothly as possible.                                                      |         |              |  |
|                                      |                                                 |                 | In Manual mode, the Setpoint<br>Limits and Ranges no longer<br>apply and the process may be<br>driven over or under range, as<br>the controller operates in open<br>loop mode.                                          |         |              |  |

| Blocks – SuperLoop.1 to SuperLoop.24 |                                             | Sub-block: Main |                                                                                                    |         |              |  |
|--------------------------------------|---------------------------------------------|-----------------|----------------------------------------------------------------------------------------------------|---------|--------------|--|
| Name                                 | Parameter Description                       | Value           |                                                                                                    | Default | Access Level |  |
| RemoteLocal                          | Selects the Remote or Local setpoint source | 0               | Remote Setpoint<br>Selects the remote setpoint<br>source.<br>For example, this mode is<br>commonly used to implement a<br>cascade topology with separate<br>single PID loops or a multi-zone<br>furnace with multiple Loops<br>controlled by the same setpoint<br>source.<br>Although this parameter is used<br>to select the remote setpoint, it<br>may not become active. The<br>RSPActivate input needs to be<br>true and the RSP needs to have<br>a good status before it will<br>become active. If either of these<br>conditions are not met, the loop<br>will fallback to using the local<br>setpoint. |         |              |  |
|                                      |                                             | 1               | Local Setpoint<br>Selects the local setpoint<br>source.<br>In this case the loop uses one of<br>its local setpoints (SP1/SP2)                                                                                                    |         |              |  |
|                                      |                                             |                 | which is alterable via the front<br>panel or over comms.                                                                                                    |         |              |  |

| Blocks – SuperLoop.1 to SuperLoop.24 |                                                                                                    | Sub-block: Main |                                                                                                    |         |              |
|--------------------------------------|----------------------------------------------------------------------------------------------------|-----------------|----------------------------------------------------------------------------------------------------|---------|--------------|
| Name                                 | Parameter Description                                                                                                    | Value           |                                                                                                    | Default | Access Level |
| Mode                                 | This reports the currently active operating<br>mode.<br>If multiple modes are selected at the same<br>time then the mode with the highest priority<br>will be activated. | 0               | Hold mode<br>Priority 1: The controller output<br>will be held at its current value.<br>In Hold mode the Setpoint Limits<br>and Ranges no longer apply and<br>the process may be driven over<br>or under range, as the controller<br>operates in open loop.                                                                                                    |         |              |
|                                      |                                                                                                    | 1               | Track mode<br>Priority 2: The controller output<br>will follow the track output<br>parameter. The track output can<br>either be a constant value or<br>come from an external source<br>(e.g. an analog input).<br>In Track mode, the Setpoint<br>Limits and Ranges no longer<br>apply and the process may be<br>driven over or under range, as<br>the controller operates in open<br>loop.                                                                                                    |         |              |
|                                      |                                                                                                    | 2               | Forced Manual mode<br>Priority 3: This mode behaves in<br>the same way as Manual but it<br>indicates that Auto or Remote<br>modes cannot currently be<br>selected.<br>This mode is selected if the<br>LoopBad alarm is active (e.g.<br>PV status is not good because<br>of sensor break) and, optionally<br>via the ForcedManual input flag,<br>if a process alarm has triggered.<br>When transferring to Forced<br>Manual from Auto, Forced Auto<br>or Cascade modes, the output<br>will go to the Fallback Value<br>(unless the hold action has been<br>selected when the PV status is<br>not good, in which case it will<br>maintain the last good value).<br>Transferring to Forced Manual<br>from any other mode will be<br>bumpless.<br>In Forced Manual mode, the<br>Setpoint Limits and Ranges no<br>longer apply and the process<br>may be driven over or under<br>range, as the controller operates<br>in open loop. |         |              |
|                                      |                                                                                                    | 3               | Manual mode<br>Priority 4: In manual mode, the<br>controller passes authority over<br>the output to the operator by<br>making the output alterable via<br>the ManualOP parameter.<br>In Manual mode, the Setpoint<br>Limits and Ranges no longer<br>apply and the process may be<br>driven over or under range, as<br>the controller operates in open<br>loop mode.                                                                                                    |         |              |

| Blocks – SuperLoop.1 to SuperLoop.24 |                                                                                                    | Sub-block: Main |                                                                                                    |         |              |
|--------------------------------------|----------------------------------------------------------------------------------------------------|-----------------|----------------------------------------------------------------------------------------------------|---------|--------------|
| Name                                 | Parameter Description                                                                                                    | Value           |                                                                                                    | Default | Access Level |
| Mode (Contd)                         | This reports the currently active operating mode.<br>If multiple modes are selected at the same time then the mode with the highest priority will be activated. | 4               | Tune mode<br>Priority 5: This mode indicates<br>that the autotuner is running and<br>has authority over the output. In<br>Cascade Loop Type, this relates<br>to the Secondary PID autotune.                                                                                                    |         |              |
|                                      |                                                                                                    | 5               | Auto mode<br>Priority 6 (lowest in Single Loop<br>Type): In Auto mode, the<br>automatic control algorithm has<br>authority over the output.<br>In automatic control the<br>instrument continuously<br>monitors the process variable<br>and compares it to the setpoint.<br>It calculates an output which will<br>try to minimize any difference.<br>The setpoint may come from a<br>local or remote source.<br>In case of cascade loop type,<br>only the Secondary PID is in<br>control and therefore the<br>Primary PV will not be controlled |         |              |
|                                      |                                                                                                    | 6               | to its setpoint but determined by<br>the process.<br>Inhibit mode<br>Priority 0 (highest): The<br>controller output will step to<br>Inhibit OP.                                                                                                    |         |              |
|                                      |                                                                                                    |                 | In Inhibit mode the Setpoint<br>Limits and Ranges no longer<br>apply and the process may be<br>driven over or under range, as<br>the controller operates in open<br>loop.                                                                                                    |         |              |
|                                      |                                                                                                    | 7               | Forced Auto<br>Priority 7: This mode, available<br>only for Cascade Loop Type,<br>behaves similarly to Auto, as the<br>secondary PID has authority<br>over the output, but it indicates<br>that Cascade or Primary Tune<br>cannot currently be selected.                                                                                                    |         |              |
|                                      |                                                                                                    |                 | This mode is selected if the<br>PrimaryBad alarm is active (e.g.<br>PV status is not good because<br>of sensor break) and, optionally<br>via the ForcedAuto input flag, if<br>a process alarm has triggered.<br>The SP source for the<br>secondary PID is defined by the<br>ForcedAutoTransfer parameter<br>and by default is the Fallback<br>Secondary SP.                                                                                                    |         |              |
|                                      |                                                                                                    | 8               | Primary Tune mode<br>Priority 8: This mode, available<br>only for Cascade Loop Type,<br>indicates that the autotuner is<br>running on the Primary PID and<br>has authority over the<br>Secondary PID target setpoint<br>and indirectly over the working<br>output.                                                                                                    |         |              |

| Blocks – SuperLoop.1 to SuperLoop.24 |                                                                                                    | Sub-block: Main                                                                                                    |                                                                                                    |         |              |
|--------------------------------------|----------------------------------------------------------------------------------------------------|----------------------------------------------------------------------------------------------------|----------------------------------------------------------------------------------------------------|---------|--------------|
| Name                                 | Parameter Description                                                                                                    | Value                                                                                                    |                                                                                                    | Default | Access Level |
| Mode (Contd)                         | This reports the currently active operating<br>mode.<br>If multiple modes are selected at the same<br>time then the mode with the highest priority<br>will be activated. | 9                                                                                                    | Cascade Auto mode<br>Priority 9 (lowest): In Cascade<br>mode, available only for<br>Cascade Loop Type, the<br>automatic cascade loop<br>algorithm has authority over the<br>working output.<br>This is the mode where both the<br>Primary and Secondary PIDs<br>are operating and both the<br>Primary PV and the (Secondary)<br>PV are monitored.<br>The Primary PID minimizes the<br>difference between Primary PV<br>and its setpoint by driving the<br>Secondary PID target setpoint.<br>The primary setpoint may come |         |              |
| SPSource                             | Indicates the currently active setpoint source                                                                                                    | 0                                                                                                    | from a local or remote source.<br>Forced Local Setpoint<br>The remote setpoint has been<br>selected but something is<br>prohibiting it from becoming<br>active.<br>The loop has fallen back to                                                                                                    |         |              |
|                                      |                                                                                                    | 2                                                                                                    | Remote setpoint<br>The remote setpoint has been<br>selected and is active.                                                                                                    |         |              |
|                                      |                                                                                                    |                                                                                                    | The local setpoint has been selected and is active.                                                                                                    |         |              |
| PrimaryPV                            | Primary loop process variable                                                                                                    | This is the<br>Primary loo<br>typically wi<br>The primar<br>characteriz<br>as the tem<br>temperatur                                                                                                    | process variable for the outer<br>op of cascade control. This is<br>ired from an analog input.<br>ry process variable is typically<br>zed by the slowest dynamic, such<br>perature of a furnace or the<br>re of a workload in the furnace.                                                                                                    |         |              |
| PrimaryWorkingSP                     | Primary loop working setpoint                                                                                                    | This is the working setpoint for the outer<br>Primary loop. It may come from a number of<br>different sources, such as internal SP or<br>Remote SP. The working setpoint is<br>read-only as it is generated by the Setpoint<br>generator subsystem                                 |                                                                                                    |         |              |
| PrimaryTargetSP                      | Primary loop target setpoint                                                                                                    | The target setpoint is the primary loop<br>setpoint for PrimaryPV before rate limiting.<br>Writing to this parameter is possible when<br>SP1 or SP2 is in use. Ultimately, writing to<br>the PrimaryTargetSP will cause a new value<br>of SP1 or SP2 to be calculated, taking into |                                                                                                    |         |              |
| PV                                   | Loop process variable                                                                                                    | This is the<br>loop. This<br>input.<br>In case of<br>Secondary<br>associated<br>heating ele                                                                                                    | process value (PV) for the control<br>is typically wired from an analog<br>Cascade Loop Type this is the<br>r loop process variable, typically<br>with an actuator such as a<br>ement.                                                                                                    |         |              |

| Blocks – SuperLoop.1 to SuperLoop.24 |                                                                                                    | Sub-block: Main                                                                                                    |                                                                                                    |         |              |  |
|--------------------------------------|----------------------------------------------------------------------------------------------------|----------------------------------------------------------------------------------------------------|----------------------------------------------------------------------------------------------------|---------|--------------|--|
| Name                                 | Parameter Description                                                                                                    | Value                                                                                                    |                                                                                                    | Default | Access Level |  |
| TargetSP                             | Loop target setpoint                                                                                                    | The target<br>PV before                                                                                                    | setpoint is the loop setpoint for rate limiting.                                                                                                    |         |              |  |
|                                      |                                                                                                    | SP1 or SP2<br>the Targets<br>or SP2 to b<br>any setpoir                                                                                                    | his parameter is possible when<br>2 is in use. Ultimately, writing to<br>6P will cause a new value of SP1<br>be calculated, taking into account<br>nt trims. |         |              |  |
| WorkingSP                            | Loop working setpoint                                                                                                    | The working setpoint is the current value of<br>the setpoint being used by the control loop<br>(after rate limiting). The working setpoint is<br>read-only as it is generated by the Setpoint<br>generator subsystem.<br>For Cascade Loop Type, this refers to the |                                                                                                    |         |              |  |
| WorkingOutput                        | Working Output (%)                                                                                                    | This is the actual (%) output of the controller<br>before it is split into the separate channel 1<br>and channel 2 outputs.<br>Positive values indicate that channel 1 is<br>active whilst negative values indicate that<br>channel 2 is active.                   |                                                                                                    |         |              |  |
| Inhibit                              | Used to select Inhibit mode. In this mode,                                                                                                    | 0                                                                                                    | Off                                                                                                    |         |              |  |
|                                      | the controller output will step to Inhibit OP.<br>In Inhibit mode, the Setpoint Limits and<br>Ranges no longer apply and the process<br>may be driven over or under range, as the<br>controller operates in open loop. | 1                                                                                                    | On                                                                                                    |         |              |  |
|                                      | Inhibit has priority 0, the highest, and will override any other selected modes.                                                                                                    |                                                                                                    |                                                                                                    |         |              |  |
| Hold                                 | Used to select Hold mode. In this mode, the controller output will maintain its current value.                                                                                                    | 0<br>1                                                                                                    | Off<br>On                                                                                                    |         |              |  |
|                                      | In Hold mode, the Setpoint Limits and<br>Ranges no longer apply and the process<br>may be driven over or under range, as the<br>controller operates in open loop.                                                      |                                                                                                    |                                                                                                    |         |              |  |
|                                      | Hold has priority 1, so only overridden by Inhibit.                                                                                                    |                                                                                                    |                                                                                                    |         |              |  |
| Track                                | Used to select Track mode. In this mode, the                                                                                                    | 0                                                                                                    | Off                                                                                                    |         |              |  |
|                                      | value. The Track output may be a constant<br>value or come from an external source (e.g.<br>an analog input).                                                                                                    | 1                                                                                                    | On                                                                                                    |         |              |  |
|                                      | In Track mode, the Setpoint Limits and<br>Ranges no longer apply and the process<br>may be driven over or under range, as the<br>controller operates in open loop.                                                     |                                                                                                    |                                                                                                    |         |              |  |
|                                      | Track has priority 2, so only overridden by Inhibit and Hold.                                                                                                    |                                                                                                    |                                                                                                    |         |              |  |
| ForcedManual                         | Used to select Forced Manual mode. This<br>mode behaves in the same way as Manual<br>but whilst active it indicates that Auto cannot<br>currently be selected.                                                         | 0                                                                                                    | Off<br>On                                                                                                    |         |              |  |
|                                      | When transferring to this mode from Auto,<br>and this input is asserted, the output will<br>step to the Fallback Value.                                                                                                |                                                                                                    |                                                                                                    |         |              |  |
|                                      | This input can be wired to alarms or digital inputs and used during detected process anomalies.                                                                                                    |                                                                                                    |                                                                                                    |         |              |  |
|                                      | In Forced Manual mode, the Setpoint Limits<br>and Ranges no longer apply and the<br>process may be driven over or under range,<br>as the controller operates in open loop.                                             |                                                                                                    |                                                                                                    |         |              |  |
|                                      | Forced Manual has priority 3 and so<br>overridden only by Inhibit, Hold and Track.                                                                                                    |                                                                                                    |                                                                                                    |         |              |  |

| Blocks – SuperLoop.1 to SuperLoop.24 |                                                                                                    | Sub-block: Main |     |         |              |
|--------------------------------------|----------------------------------------------------------------------------------------------------|-----------------|-----|---------|--------------|
| Name                                 | Parameter Description                                                                                                    | Value           |     | Default | Access Level |
| ForcedAuto                           | Used to select Forced Auto mode. This                                                                                                    | 0               | Off |         |              |
|                                      | mode behaves similarly to Auto, as the<br>secondary PID has authority over the output,<br>but it indicates that Cascade or Primary<br>Tune cannot currently be selected.                                   | 1               | On  |         |              |
|                                      | When transferring to this mode from<br>Cascade mode, and this input is asserted,<br>the Secondary Local Setpoint will step to the<br>Fallback Secondary SP.                                                |                 |     |         |              |
|                                      | This input can be wired to alarms or digital inputs and used during detected process anomalies.                                                                                                    |                 |     |         |              |
|                                      | This mode has priority 7 and so overridden<br>by user selection of Auto via Secondary<br>Cascade Mode and any other higher priority<br>mode.                                                               |                 |     |         |              |
| PrimaryIntegralHold                  | If asserted, the integral component of the<br>PID calculation will be frozen for the Primary<br>PID controller.                                                                                            | 0               | No  |         |              |
|                                      |                                                                                                    | 1               | Yes |         |              |
| IntegralHold                         | If asserted, the integral component of the                                                                                                    | 0               | No  |         |              |
|                                      | Loop Type, this acts on the Secondary PID<br>only.                                                                                                    | 1               | Yes |         |              |
| PrimaryIntBal                        | On a rising-edge, the Primary PID algorithm                                                                                                    | 0               | No  |         |              |
|                                      | will balance the integral such that I=OP-P-D.<br>This can be used to minimize bumps in<br>Secondary setpoint when it is known that,<br>for example, an artificial step change in<br>Primary PV will occur. | 1               | Yes |         |              |
| IntBal                               | On a rising-edge, the PID algorithm will                                                                                                    | 0               | No  |         |              |
|                                      | balance the integral such that I=OP-P-D.<br>This can be used to minimize bumps in<br>output when it is known that, for example, an<br>artificial step change in PV will occur.                             | 1               | Yes |         |              |
|                                      | In Cascade Loop Type, this acts on the Secondary PID only.                                                                                                    |                 |     |         |              |

#### **Config Parameters**

This list of parameters is used to configure the behavior of the SuperLoop and to activate its main features. The configuration as Single Loop or Cascade Loop is made via Loop Type in this list.

| Blocks – SuperLoop.1 to SuperLoop.24 |                                                                                                    | Sub-block: Config                                                                                                    |                                                      |              |  |  |
|--------------------------------------|----------------------------------------------------------------------------------------------------|----------------------------------------------------------------------------------------------------|------------------------------------------------------|--------------|--|--|
| Name                                 | Parameter Description                                                                                                    | Value                                                                                                    | Default                                              | Access Level |  |  |
| LoopType                             | The Eurotherm SuperLoop can be<br>configured to operate in Single Loop or<br>Cascade Loop mode through the<br>LoopType parameter. | <ul> <li>Single loop type:</li> <li>One single Control Loop is<br/>available to generate the<br/>controller working output that<br/>minimizes the difference betwe<br/>the process variable PV and th<br/>working setpoint.</li> <li>The available modes are, from t<br/>lowest to the highest priority: Au<br/>Tune, Manual, Forced Manual,<br/>Track, Hold and Inhibit.</li> <li>Setpoint generator produces the<br/>working setpoint for the PV from<br/>set of setpoint sources - e.g. loo<br/>remote, programmer setpoint.</li> <li>For automatic fine-tune of the P<br/>terms, the Eurotherm autotune<br/>algorithm can be used.</li> <li>The Output conditioning block<br/>processes the target controller<br/>output by applying various<br/>algorithms and criteria and split<br/>into two channels - typically in<br/>temperature control application<br/>heat and cool channels. It also<br/>manages manual, track and ho<br/>output modes.</li> <li>Through the Feedforward<br/>generator an additional open-lo<br/>component can be added to the<br/>target output, which depends fr<br/>a selectable disturbance variab</li> </ul>                                                                                                    | en<br>e<br>o,<br>al,<br>D<br>it<br>d<br>d<br>m<br>e. |              |  |  |
|                                      |                                                                                                    | <ol> <li>Cascade loop type:</li> <li>Two packaged and pre-wired Co<br/>trol Loops in cascade configuration automatically control two<br/>functionally and dynamically int<br/>dependent process variables vi<br/>an output demand.</li> <li>The primary process variable (P<br/>maryPV) is typically character-<br/>ized by the slowest dynamic, su<br/>as the temperature of a furnace<br/>the temperature of a workload it<br/>the furnace.</li> <li>The secondary process variable<br/>(PV) is typically associated with<br/>an actuator such as a heating e<br/>ment.</li> <li>The primary PID loop controls the<br/>primary PV to setpoint by drivin<br/>the secondary loop.</li> <li>The secondary loop controls the<br/>secondary PV to the setpoint c<br/>caded from the primary PID by<br/>generating the controller workin<br/>output.</li> <li>With respect to Single Loop Typ<br/>the following modes are added<br/>from lowest to highest priority:<br/>Forced Auto, Primary Tune and<br/>Cascade.</li> <li>The Setpoint generator produce<br/>the setpoint for the Primary PV</li> <li>Both Primary PID terms and See<br/>ondary PID terms can be auton<br/>ically tuned using the Eurotherr<br/>autotune algorithm.</li> <li>Feedforward, Autotune and Outp<br/>conditioning blocks operate as<br/>single loop type.</li> </ol> | n-<br>                                               |              |  |  |

| Blocks – SuperLoop.1 to SuperLoop.24 |                                                                                                    | Sub-block: Config |                                                                                                    |  |              |  |
|--------------------------------------|----------------------------------------------------------------------------------------------------|-------------------|----------------------------------------------------------------------------------------------------|--|--------------|--|
| Name                                 | Parameter Description                                                                                                    | Value             | Value                                                                                                    |  | Access Level |  |
| CascadeType                          | The Eurotherm SuperLoop, when in<br>Cascade Loop Type, can be configured<br>to operate as Full-scale or Trim cascade<br>type. | 0                 | Full scale cascade type<br>In FullScale Cascade type the<br>primary calculated output is<br>scaled to become the main<br>component of the secondary<br>working setpoint.<br>If the engineering units used in<br>the primary and secondary                                                                                                    |  |              |  |
|                                      |                                                                                                    |                   | loops are not the same,<br>full-scale mode is usually<br>adopted. It is simple to set up,<br>because the secondary setpoint<br>range is already defined by the<br>secondary range limits,<br>RangeHighLimit and<br>RangeLowLimit.                                                                                                    |  |              |  |
|                                      |                                                                                                    | 1                 | However, for applications where<br>the two PVs have same units<br>but an external source makes<br>the steady-state deviation<br>between secondary PV and<br>primary PV not easily<br>predictable, in setting up a Trim<br>cascade configuration it might<br>be challenging to establish the<br>amount of SP trim that needs to<br>be added to the main secondary<br>SP component to reach the<br>primary SP operating point. In<br>these specific situations, e.g. in<br>case of interactive multi-zone<br>furnaces, Full-scale cascade<br>type can be selected to make<br>the primary Ioop drive the<br>secondary SP within the whole<br>secondary range. |  |              |  |
|                                      |                                                                                                    |                   | In Trim Cascade type<br>In Trim Cascade Type the<br>primary output is scaled and<br>then added to the primary<br>setpoint, primary PV or a remote<br>secondary SP in order to<br>generate the working setpoint<br>for the secondary controller.<br>If the engineering units used in<br>the primary and secondary<br>loops are the same, for instance<br>in heating applications,<br>trim-scale mode is typically<br>adopted.                                                                                                    |  |              |  |

| Blocks – SuperLoop.1 to SuperLoop.24                                                                                                    |                                                                                                    | Sub-block: Config                                                                                                    |                                                                                                    |         |              |
|----------------------------------------------------------------------------------------------------|----------------------------------------------------------------------------------------------------|----------------------------------------------------------------------------------------------------|----------------------------------------------------------------------------------------------------|---------|--------------|
| Name                                                                                                    | Parameter Description                                                                                                    | Value                                                                                                    |                                                                                                    | Default | Access Level |
| Ch1ControlType                                                                                                    | Selects the Channel 1 control algorithm.<br>Channel 1 and channel 2 operate in                                                                                                    | 0                                                                                                    | Channel is not used.                                                                                                    |         | -            |
|                                                                                                    | opposite directions. When both channels<br>are configured, channel 1 is reverse<br>acting and channel 2 is direct acting. For<br>example, in a temperature control<br>application, Ch1 is the heating channel<br>and Ch2 is the cooling channel. |                                                                                                    | algorithm<br>The hysteretic on/off control<br>algorithm operates as a simple<br>thermostat, switching when<br>above or below a threshold.<br>Hysteresis is included to reduce<br>excessive switching.                                             |         |              |
|                                                                                                    |                                                                                                    | 2                                                                                                    | PID control algorithm                                                                                                    |         | +            |
|                                                                                                    |                                                                                                    | The Eurotherm PID algorithm is<br>based on an absolute<br>(positional) algorithm in the ISA<br>form.                                                                                                    |                                                                                                    |         |              |
|                                                                                                    |                                                                                                    | 3                                                                                                    | Unbounded valve positioning<br>PID control algorithm                                                                                                    |         |              |
|                                                                                                    |                                                                                                    |                                                                                                    | Unbounded VP is used to<br>control a process where the final<br>control element is a motorized<br>valve. For example, a furnace<br>with a gas burner. This control<br>type uses a special<br>velocitymode form of the<br>Eurotherm PID algorithm. |         |              |
| Ch2ControlType                                                                                                    | Selects the Channel 2 control algorithm.                                                                                                    | 0                                                                                                    | Channel is not used.                                                                                                    |         |              |
| Channel 1 and channel 2 operate in<br>opposite directions. When both channels<br>are configured, channel 1 is reverse<br>acting and channel 2 is direct acting. For<br>example, in a temperature control<br>application, Ch1 is the heating channel<br>and Ch2 is the cooling channel. | 1                                                                                                    | Hysteretic On/Off control<br>algorithm<br>The hysteretic on/off control<br>algorithm operates as a simple<br>thermostat, switching when<br>above or below a threshold.<br>Hysteresis is included to reduce<br>excessive switching. |                                                                                                    |         |              |
|                                                                                                    |                                                                                                    | 2                                                                                                    | PID control algorithm<br>The Eurotherm PID algorithm is<br>based on an absolute<br>(positional) algorithm in the ISA<br>form.                                                                                                    |         |              |
|                                                                                                    |                                                                                                    | 3                                                                                                    | Unbounded valve positioning<br>PID control algorithm                                                                                                    |         |              |
|                                                                                                    |                                                                                                    |                                                                                                    | Unbounded VP is used to<br>control a process where the final<br>control element is a motorized<br>valve. For example, a furnace<br>with a gas burner. This control<br>type uses a special<br>velocitymode form of the<br>Eurotherm PID algorithm. |         |              |
| PrimaryControlAction                                                                                                    | Selects the direction of Primary control.                                                                                                    | 0                                                                                                    | Reverse acting                                                                                                    |         | 1            |
|                                                                                                    | that is, reverse or direct acting.                                                                                                    |                                                                                                    | Use this for systems where an increase in (Secondary) PV will cause a corresponding increase in Primary PV.                                                                                                    |         |              |
|                                                                                                    |                                                                                                    | 1                                                                                                    | Direct acting                                                                                                    |         | 1            |
|                                                                                                    |                                                                                                    |                                                                                                    | Use this for systems where an<br>increase in (Secondary) PV will<br>cause a corresponding<br>decrease in Primary PV.                                                                                                    |         |              |

| Blocks – SuperLoop.1 to SuperLoop.24                                                                                                    |                                                                                                    | Sub-block: Config                                                                                                    |                                                                                                    |         |              |
|----------------------------------------------------------------------------------------------------|----------------------------------------------------------------------------------------------------|----------------------------------------------------------------------------------------------------|----------------------------------------------------------------------------------------------------|---------|--------------|
| Name                                                                                                    | Parameter Description                                                                                                    | Value                                                                                                    |                                                                                                    | Default | Access Level |
| PrimaryDerivativeType                                                                                                    | This parameter configures whether the<br>derivative term of the Primary PID<br>responds to rate of change of Primary PV<br>or rate of change of Primary deviation<br>(that is, rate of change of the difference<br>between PV and the setpoint).<br>Derivative on PV is recommended by<br>default, however derivative on deviation<br>may sometimes be useful, for example to<br>reduce overshoot at the end of a setpoint<br>ramp. Care is needed on sensitive<br>processes, as it will also cause derivative<br>'kick' (harsh changes in output) when the | 0                                                                                                    | Derivative action on PV<br>The derivative term responds<br>only to the rate of change of the<br>process variable.<br>Derivative action on deviation<br>The derivative term will respond<br>to the rate of change of the<br>difference between PV and the<br>setpoint. |         |              |
| setpoint changes.           PrimaryPropBandUnits         This parameter configures the units used to specify the Primary PID proportional bands.         0                                                                                                    | 0                                                                                                    | Engineering units<br>Proportional bands set in<br>engineering (PV) units. For<br>example, degrees C.                                                            |                                                                                                    |         |              |
|                                                                                                    |                                                                                                    | 1                                                                                                    | Percent<br>Proportional bands set in<br>percent of loop span<br>(RangeHighLimit minus<br>RangeLowLimit).                                                                                                    |         |              |
| ControlAction       Selects the direction of control. i.e reverse or direct acting.         This parameter is not available for dual-channel configurations, where channel 1 is always reverse acting and channel 2 is direct acting.         For Cascade Loop Type, this refers to the Secondary PID controller. | Selects the direction of control. i.e<br>reverse or direct acting.<br>This parameter is not available for<br>dual-channel configurations, where<br>channel 1 is always reverse acting and                                                                                                    | 0                                                                                                    | Reverse acting<br>Use this for systems where an<br>increase in control output will<br>cause a corresponding increase<br>in PV (e.g. a heating process).                                                                                                    |         |              |
|                                                                                                    | 1                                                                                                    | Direct acting<br>Use this for systems where an<br>increase in control output will<br>cause a corresponding<br>decrease in PV (e.g. a<br>refrigeration process). |                                                                                                    |         |              |
| DerivativeType                                                                                                    | This parameter configures whether the derivative term of the PID responds to rate of change of PV or rate of change of deviation (that is, rate of change of the difference between PV and the settee)                                                                                                    | 0                                                                                                    | Derivative action on PV<br>The derivative term responds<br>only to the rate of change of the<br>process variable.                                                                                                    |         |              |
|                                                                                                    | Derivative on PV is recommended by<br>default, however derivative on deviation<br>may sometimes be useful, for example to<br>reduce overshoot at the end of a setpoint<br>ramp. Care is needed on sensitive<br>processes, as it will also cause derivative<br>'kick' (harsh changes in output) when the<br>setpoint changes.<br>For Cascade Loop Type, this relates to<br>Secondary PID.                                                                                                    | 1                                                                                                    | Derivative action on deviation<br>The derivative term will respond<br>to the rate of change of the<br>difference between PV and the<br>setpoint.                                                                                                    |         |              |
| PropBandUnits                                                                                                    | This parameter configures the units used<br>to specify the PID proportional bands.<br>For Cascade Loop Type, this refers to<br>the Secondary PID controller.                                                                                                    | 0                                                                                                    | Engineering units<br>Proportional bands set in<br>engineering (PV) units. For<br>example, degrees C.                                                                                                    |         |              |
|                                                                                                    |                                                                                                    | 1                                                                                                    | Percent<br>Proportional bands set in<br>percent of loop span<br>(RangeHighLimit minus<br>RangeLowLimit).                                                                                                    |         |              |

| Blocks – SuperLoop.1 to SuperLoop.24                                                                                                    |                                                                                                    | Sub-block: Config |                                                                                                    |  |              |
|----------------------------------------------------------------------------------------------------|----------------------------------------------------------------------------------------------------|-------------------|----------------------------------------------------------------------------------------------------|--|--------------|
| Name                                                                                                    | Parameter Description                                                                                                    | Value             | Value                                                                                                    |  | Access Level |
| StandbyModeRecovery<br>Mode                                                                                                    | This parameter configures the behavior<br>in the following circumstances:<br>During and on exit from device Config<br>mode or device Standby mode.<br>On device start-up following a power<br>cycle or power outage event.                                                                                                    | 0                 | Hold mode in Config and<br>Standby, recovery from last<br>mode<br>During Standby or Config mode<br>the Loop will assume Hold mode<br>and the Loop output will hold to<br>the last value.<br>At Startup recovery or on exit<br>from Instrument Standby or<br>Config modes, the Loop will<br>assume the last operating mode<br>and initialize the output to its last<br>value. |  |              |
|                                                                                                    |                                                                                                    | 1                 | Inhibit mode in Config and<br>Standby, recovery from last<br>mode<br>During Standby or Config mode<br>the Loop will assume Inhibit<br>mode and the Loop output will<br>step to Inhibit OP.<br>At Startup recovery or on exit<br>from Instrument Standby or<br>Config modes, the loop will<br>assume the last operating mode<br>and initialize the output to Inhibit<br>OP.   |  |              |
|                                                                                                    |                                                                                                    | 2                 | Inhibit mode in Config and<br>Standby, recovery in Manual<br>During Standby or Config mode<br>the Loop will assume Inhibit<br>mode and the Loop output will<br>step to Inhibit OP.<br>At Startup recovery or on exit<br>from Instrument Standby or<br>Config modes, the loop will<br>assume Manual mode and<br>initialize the output to Inhibit OP.                          |  |              |
| PrimaryPVBadTransfer<br>The parameter configures th<br>transfer to in Forced Auto if,<br>Primary PV goes bad (for ex<br>to a sensor break).<br>This is only followed if transi<br>Forced Auto from Cascade m<br>PrimaryTune mode because | The parameter configures the type of transfer to in Forced Auto if, for instance, Primary PV goes bad (for example, due                                                                                                    | 0                 | Fallback Secondary SP<br>The secondary setpoint will be<br>set to the FallbackSecondarySP.                                                                                                    |  |              |
|                                                                                                    | to a sensor break).<br>This is only followed if transitioning to<br>Forced Auto from Cascade mode or<br>PrimaryTune mode because of a bad                                                                                                    | 1                 | Hold Secondary SP<br>The Secondary Working SP will<br>be frozen at the last good value.                                                                                                    |  |              |
|                                                                                                    | PrimaryPV, SecondaryRSP or<br>SecondaryRSPTrim.<br>Transitioning from Auto or higher priority<br>modes will be bumpless for the<br>Secondary Local Setpoint.<br>Transitioning due to the ForcedAuto input<br>being asserted in modes with lower<br>priority than Forced Auto will make<br>Secondary Local Setpoint go to the<br>Secondary Fallback Setpoint. | 2                 | Forced Manual Transfer<br>The strategy will follow the<br>Forced Manual Transfer.                                                                                                    |  |              |

| Blocks – SuperLoop.1 to SuperLoop.24 |                                                                                                    | Sub-block: Config |                                                                                                    |         |              |
|--------------------------------------|----------------------------------------------------------------------------------------------------|-------------------|----------------------------------------------------------------------------------------------------|---------|--------------|
| Name                                 | Parameter Description                                                                                                    | Value             |                                                                                                    | Default | Access Level |
| ForcedModesRecovery                  | This parameter configures the loop<br>recovery strategy on exit from Forced<br>Manual mode. For example, when the<br>PV recovers from a bad status.<br>In Cascade Loop Type it also configures<br>the recovery strategy on exit from Forced<br>Auto mode. For example, when the<br>Primary PV recovers from a bad status.                                                                        | 0                 | Recover from last operative<br>mode<br>On exit from Forced Manual or<br>Forced Auto, the loop will<br>assume the last operative<br>mode.<br>Stay in Manual / Auto after<br>Forced Manual / Auto<br>On exit from Forced Manual, the<br>loop will automatically transition |         |              |
|                                      |                                                                                                    |                   | to Manual mode.<br>In Cascade Loop Type, on exit<br>from Forced Auto, the loop will<br>automatically transition to Auto<br>mode.                                                                                                    |         |              |
| PVBadTransfer                        | This parameter configures the type of<br>transfer to Forced Manual to perform if,<br>for instance, PV goes bad (for example,<br>due to a sensor break).<br>This is only followed if transitioning to<br>Forced Manual from Auto mode or Tune<br>mode (or Cascade automatic modes for<br>Cascade Loop type) because of a bad<br>status of at least one between PV, DV or<br>Remote Output Limits. | 0                 | Fallback Output Value<br>The FallbackValue will be<br>applied to the output.                                                                                                    |         |              |
|                                      |                                                                                                    | 1                 | Hold<br>The last good output will be<br>applied. This will be an output<br>value from approximately one<br>second ago.                                                                                                    |         |              |
|                                      | Transitioning from Manual or higher<br>priority modes will be bumpless.<br>Transitioning due to the ForcedManual<br>input being asserted in modes with lower<br>priority than Forced Manual will go to the<br>Fallback Value                                                                                                    |                   |                                                                                                    |         |              |
| ManualTransfer                       | This configures the type of transfer to<br>perform when the mode is changed by<br>the operator to Manual.<br>This only applies when transitioning from<br>Cascade Auto or Secondary Auto.<br>Transfer from other modes will be<br>bumpless.                                                                                                    | 0                 | Track (Bumpless) transfer<br>The Manual Output will track the<br>Working Output while the mode<br>is not MANUAL. This aids in a<br>bumpless transfer when the<br>mode does go to MANUAL.                                                                                 |         |              |
|                                      |                                                                                                    | 1                 | Step transfer<br>The Manual Output will be set to<br>the Manual Step Value while the<br>mode is not MANUAL.                                                                                                    |         |              |
|                                      |                                                                                                    | 2                 | Last Value<br>The Manual Output will remain<br>at the last value used.                                                                                                    |         |              |

# **Setpoint Parameters**

| Blocks – SuperLoop.1 to SuperLoop.24 |                                          | Sub-block: Setpoint  |                                                                                                    |   |              |  |
|--------------------------------------|------------------------------------------|----------------------|----------------------------------------------------------------------------------------------------|---|--------------|--|
| Name Parameter Description           |                                          | Value Default Access |                                                                                                    |   | Access Level |  |
| SPUnits                              | Units of the setpoint parameters of the  | 0                    | No configured units                                                                                                    |   |              |  |
|                                      | Setpoint list.                           | 1                    | Absolute Temperature                                                                                                    | - |              |  |
|                                      |                                          |                      | The parameter associated with<br>this units definition is an<br>absolute temperature and hence<br>will adopt the global                                                      |   |              |  |
|                                      |                                          |                      | temperature units of the<br>instrument. In addition, if the<br>global units are changed the<br>parameter, will be converted to<br>the new units. for example degC<br>to degF |   |              |  |
|                                      |                                          | 2                    | Volts                                                                                                    |   |              |  |
|                                      |                                          | 3                    | milli Volts                                                                                                    |   |              |  |
|                                      |                                          | 4                    | Amps                                                                                                    |   |              |  |
|                                      |                                          | 5                    | milli Amps                                                                                                    |   |              |  |
|                                      |                                          | 6                    | рН                                                                                                    |   |              |  |
|                                      |                                          | 7                    | millimetres of mercury                                                                                                    |   |              |  |
|                                      |                                          | 8                    | pounds per square inch                                                                                                    |   |              |  |
|                                      |                                          | 9                    | Bar                                                                                                    |   |              |  |
|                                      |                                          | 10                   | milli Bar                                                                                                    |   |              |  |
|                                      |                                          | 11                   | Percent Relative Humidity                                                                                                    |   |              |  |
|                                      |                                          | 12                   | Percent                                                                                                    |   |              |  |
|                                      |                                          | 13                   | millimetres of water gauge                                                                                                    |   |              |  |
|                                      |                                          | 14                   | inches of water gauge                                                                                                    |   |              |  |
|                                      |                                          | 15                   |                                                                                                    |   |              |  |
|                                      |                                          | 16                   | Ohms                                                                                                    |   |              |  |
|                                      |                                          | 1/                   |                                                                                                    |   |              |  |
|                                      |                                          | 18                   | percent of oxygen                                                                                                    |   |              |  |
|                                      |                                          | 19                   | parts per million                                                                                                    |   |              |  |
|                                      |                                          | 20                   | percent of carbon dioxide                                                                                                    |   |              |  |
|                                      |                                          | 21                   | percent carbon potential                                                                                                    |   |              |  |
|                                      |                                          | 22                   | percent per second                                                                                                    |   |              |  |
|                                      |                                          | 23                   | Deletive temperature                                                                                                    |   |              |  |
|                                      |                                          | 24                   |                                                                                                    |   |              |  |
|                                      |                                          | 25                   | Seconds                                                                                                    |   |              |  |
|                                      |                                          | 20                   | Minutes                                                                                                    |   |              |  |
|                                      |                                          | 28                   | Hours                                                                                                    |   |              |  |
|                                      |                                          | 20                   | Davs                                                                                                    |   |              |  |
|                                      |                                          | 30                   | Megabytes                                                                                                    |   |              |  |
|                                      |                                          | 31                   | Per Minute                                                                                                    |   |              |  |
|                                      |                                          | 32                   | Milliseconds                                                                                                    |   |              |  |
| SPResolution                         | Resolution of the setpoint parameters of | 0                    | No decimal places                                                                                                    |   |              |  |
|                                      | the Setpoint list.                       | 1                    | One decimal place                                                                                                    |   | 1            |  |
|                                      |                                          | 2                    | Two decimal places                                                                                                    |   |              |  |
|                                      |                                          | 3                    | Three decimal places                                                                                                    |   |              |  |
|                                      |                                          | 4                    | Four decimal places                                                                                                    |   |              |  |
|                                      |                                          |                      |                                                                                                    |   |              |  |

| Blocks – SuperLoop.1 to SuperLoop.24 |                                                                       | Sub-block: Setpoint |                                 |         |              |  |
|--------------------------------------|-----------------------------------------------------------------------|---------------------|---------------------------------|---------|--------------|--|
| Name                                 | Parameter Description                                                 | Value               |                                 | Default | Access Level |  |
| PrimaryRangeHighLimit                | The Primary Range Limits provide a set                                |                     | [                               |         |              |  |
| PrimaryRangel owl imit               | of absolute upper and lower bounds for                                |                     |                                 |         |              |  |
| T final yr tange Eow Einin           | setpoints within the primary control loop.                            |                     |                                 |         |              |  |
|                                      | Any derived setpoints are ultimately                                  |                     |                                 |         |              |  |
|                                      | clipped to be within the range limits.                                |                     |                                 |         |              |  |
|                                      | If the primary proportional band is                                   |                     |                                 |         |              |  |
|                                      | configured as percentage of span, the                                 |                     |                                 |         |              |  |
|                                      | I imits                                                               |                     |                                 |         |              |  |
| Drimon (CDI light imit               | Linner boundary of the Drimony DID                                    |                     |                                 |         |              |  |
| FilliarySFFlighLinit                 | Setpoint.                                                             |                     |                                 |         |              |  |
| PrimarySPI owl imit                  | Lower boundary of the primary setpoint                                |                     |                                 |         |              |  |
| Den rel linkt insit                  | The Denne Limite mervide a set of                                     |                     |                                 | -       |              |  |
| RangeHignLimit                       | The Range Limits provide a set of absolute upper and lower bounds for |                     |                                 |         |              |  |
| RangeLowLimit                        | setpoints within the control loop.                                    |                     |                                 |         |              |  |
|                                      | Any derived setpoints are ultimately                                  |                     |                                 |         |              |  |
|                                      | clipped to be within the Range Limits.                                |                     |                                 |         |              |  |
|                                      | If the proportional band is configured as                             |                     |                                 |         |              |  |
|                                      | percentage of span, the span is derived                               |                     |                                 |         |              |  |
|                                      | from the Range Limits.                                                |                     |                                 |         |              |  |
|                                      | For Cascade Loop Type this refers to                                  |                     |                                 |         |              |  |
|                                      | the Secondary PID.                                                    |                     |                                 |         |              |  |
| SPHighLimit                          | Upper boundary of the controller                                      |                     |                                 |         |              |  |
|                                      | Setpoint.                                                             |                     |                                 |         |              |  |
|                                      | For Cascade Loop Type, this relates to                                |                     |                                 |         |              |  |
| CDI aud insit                        |                                                                       |                     |                                 |         |              |  |
| SPLOWLIMIT                           | Lower boundary of the controller                                      |                     |                                 |         |              |  |
|                                      | For Cascade Loop Type, this relates to                                |                     |                                 |         |              |  |
|                                      | Secondary controller.                                                 |                     |                                 |         |              |  |
| SPSelect                             | Selects between the loops local                                       | 0                   | Setpoint 1                      |         |              |  |
|                                      | setpoints, SP1 and SP2.                                               | 1                   | Setpoint 2                      |         |              |  |
| SP1                                  | Setpoint 1 is the primary local setpoint of                           |                     |                                 |         |              |  |
|                                      | the controller.                                                       |                     |                                 |         |              |  |
| SP2                                  | Setpoint 2 is the secondary local                                     |                     |                                 |         |              |  |
|                                      | setpoint of the controller. It is often used                          |                     |                                 |         |              |  |
|                                      | as a standby setpoint.                                                |                     |                                 |         |              |  |
| PSPSelect                            | This input selects the program setpoint                               | 0                   | Off                             |         |              |  |
|                                      | (PSP). When asserted, it overrides the                                | 1                   | On                              |         |              |  |
|                                      | to the setpoint programmer function                                   |                     |                                 |         |              |  |
|                                      | block so that the loop will use the PSP                               |                     |                                 |         |              |  |
|                                      | when a program is in Run mode.                                        |                     |                                 |         |              |  |
| PSP                                  | The program setpoint is an alternative                                |                     |                                 |         |              |  |
|                                      | local setpoint. The value is supplied by a                            |                     |                                 |         |              |  |
|                                      | setpoint programmer.                                                  | -                   |                                 |         |              |  |
| RSPType                              | I his parameter configures the remote                                 | 0                   | Remote setpoint with local trim |         |              |  |
|                                      | setpoint topology.                                                    |                     | The remote setpoint (RSP) is    |         |              |  |
|                                      |                                                                       |                     | control algorithm Optionally a  |         |              |  |
|                                      |                                                                       |                     | local trim can be applied.      |         |              |  |
|                                      |                                                                       | 1                   | Local setpoint with remote trim |         |              |  |
|                                      |                                                                       |                     | The local setpoint (SP1/SP2) is |         |              |  |
|                                      |                                                                       |                     | used as the setpoint for the    |         |              |  |
|                                      |                                                                       |                     | control algorithm. The remote   |         |              |  |
|                                      |                                                                       |                     | setpoint (RSP) acts as a remote |         |              |  |
| DODUGARI (m. )4                      |                                                                       |                     | ann on ans iocaí seipoint.      |         |              |  |
| ROPHIGNLIMIT                         | RSP parameter. It applies whether the                                 |                     |                                 |         |              |  |
|                                      | RSP is acting as an absolute setpoint or                              |                     |                                 |         |              |  |
|                                      | as a trim on a local setpoint.                                        |                     |                                 |         |              |  |

| Blocks – SuperLoop.1 to SuperLoop.24 |                                                                                                    | Sub-block: Setpoint |                      |         |              |  |
|--------------------------------------|----------------------------------------------------------------------------------------------------|---------------------|----------------------|---------|--------------|--|
| Name                                 | Parameter Description                                                                                                    | Value               |                      | Default | Access Level |  |
| RSPLowLimit                          | This sets a lower boundary for the RSP parameter. It applies whether the RSP is acting as an absolute setpoint or as a trim on a local setpoint.                                                                                                    |                     |                      |         |              |  |
| RSPActivate                          | This input is used to activate the remote setpoint (RSP). The remote setpoint                                                                                                    | 0                   | Off<br>On            |         |              |  |
|                                      | cannot become active unless this input is activated.                                                                                                    |                     |                      |         |              |  |
|                                      | This is typically used in a cascade<br>arrangement and allows the primary to<br>signal to the secondary that it is<br>providing a valid output. That is, the<br>Primary PID controller's<br>Loop.Diagnostics.PrimaryReady<br>parameter is expected to be wired into<br>here. |                     |                      |         |              |  |
| RSP                                  | The remote setpoint (RSP) is typically<br>used in a cascade control arrangement<br>or in a multi-zone process, where a<br>Primary PID controller is transmitting a<br>setpoint to the secondary.                                                                             |                     |                      |         |              |  |
|                                      | For the remote setpoint to become<br>active, the RSP status must be good,<br>the RSPActivate input must be true and<br>RemLocal must be set to Remote.                                                                                                    |                     |                      |         |              |  |
|                                      | The RSP can either be used as a setpoint itself (optionally with a local trim) or as a remote trim on a local setpoint.                                                                                                    |                     |                      |         |              |  |
| SPTrimHighLimit                      | The upper boundary of the local trim (SPTrim).                                                                                                    |                     |                      |         |              |  |
| SPTrimLowLimit                       | The lower boundary of the local trim (SPTrim).                                                                                                    |                     |                      |         |              |  |
| SPTrim                               | Trim is an offset added to the setpoint.<br>The trim may be either positive or<br>negative and the range of the trim is<br>restricted by the Trim Limits.                                                                                                    |                     |                      |         |              |  |
|                                      | Setpoint trims may be used in a<br>multi-zone process. A primary zone<br>retransmits the setpoint to the other<br>zones and a local trim may be applied to<br>each zone to produce a profile along the<br>length of the machine.                                             |                     |                      |         |              |  |
| SPRateUnits                          | This configures the units used to specify the Setpoint Rate Limits.                                                                                                    | 0                   | PV units per second. |         |              |  |
|                                      |                                                                                                    | 1                   | PV units per minute. |         |              |  |
|                                      |                                                                                                    | 2                   | PV units per hour.   |         |              |  |
| SPRateUp                             | the working setpoint can change in an increasing (upwards) direction.                                                                                                    | 0                   | Οπ                   |         |              |  |
|                                      | Setpoint Rate Limiting is often used to<br>minimize rapid bumps in controller<br>output that may damage equipment or<br>product, or cause upset to downstream<br>processes.                                                                                                  |                     |                      |         |              |  |
| SPRateDown                           | Constrains the rate at which the working<br>setpoint can change in a decreasing<br>(downwards) direction.                                                                                                    | 0                   | Off                  |         |              |  |
|                                      | Setpoint rate limiting is often used to<br>minimize rapid bumps in controller<br>output that may damage equipment or<br>product, or cause upset to downstream<br>processes.                                                                                                  |                     |                      |         |              |  |
| SPRateDeactivate                     | When true (set to 1), setpoint rate                                                                                                    | 0                   | No                   |         |              |  |
|                                      | limiting is suspended.                                                                                                    | 1                   | Yes                  |         |              |  |

| Blocks – SuperLoop.1 to SuperLoop.24 |                                                                                                    | Sub-block: Setpoint |     |         |              |  |
|--------------------------------------|----------------------------------------------------------------------------------------------------|---------------------|-----|---------|--------------|--|
| Name                                 | Parameter Description                                                                                        | Value               |     | Default | Access Level |  |
| SPRateDone                           | When true (set to 1), this indicates that                                                                    | 0                   | No  |         |              |  |
|                                      | the setpoint is not currently being rate limited.                                                            | 1                   | Yes |         |              |  |
| SPRateServo                          | When the setpoint is being rate limited                                                                      | 0                   | Off |         |              |  |
|                                      | and servo-to-PV is activated, changing<br>the target SP will cause the working SP                            | 1                   | On  |         |              |  |
|                                      | to servo (step) to the current PV before ramping to the new target.                                          |                     |     |         |              |  |
|                                      | This feature is only applied to SP1 and SP2 and not to the program or remote setpoints.                      |                     |     |         |              |  |
| SPTracksPV                           | When activated in Single Loop Type,                                                                          | 0                   | Off |         |              |  |
|                                      | setpoint (SP1/SP2) to track the PV                                                                           | 1                   | On  |         |              |  |
|                                      | whenever the controller is in Manual,<br>Forced Manual or higher priority modes.                             |                     |     |         |              |  |
|                                      | In Cascade Loop Type instead, the                                                                            |                     |     |         |              |  |
|                                      | Primary PV whenever the controller is in                                                                     |                     |     |         |              |  |
|                                      | Auto, Forced Auto or higher priority modes.                                                                  |                     |     |         |              |  |
|                                      | This then allows the process operating                                                                       |                     |     |         |              |  |
|                                      | later switched into Auto mode (for single                                                                    |                     |     |         |              |  |
|                                      | loop type) or into Cascade mode (for cascade loop type).                                                     |                     |     |         |              |  |
| SPTracksPSP                          | When activated, this option will cause                                                                       | 0                   | Off |         |              |  |
|                                      | track the program setpoint (SP1/SP2) to<br>track the program setpoint (PSP) while<br>the program is running. | 1                   | On  |         |              |  |
|                                      | This then allows the process operating                                                                       |                     |     |         |              |  |
|                                      | point to be maintained when the program has completed and been reset.                                        |                     |     |         |              |  |
| SPTracksRSP                          | When activated, this option will cause                                                                       | 0                   | Off |         |              |  |
|                                      | track the remote setpoint (RSP) while                                                                        | 1                   | On  |         |              |  |
|                                      | the remote setpoint is active.                                                                               |                     |     |         |              |  |
|                                      | If the RSP is acting as a remote trim on<br>a local setpoint, then it is the local trim                      |                     |     |         |              |  |
|                                      | parameter (SPTrim) that will track RSP.                                                                      |                     |     |         |              |  |
|                                      | This then allows the process operating                                                                       |                     |     |         |              |  |
|                                      | switched to AUTO.                                                                                            |                     |     |         |              |  |
| SPIntBal                             | When activated, this causes the control                                                                      | 0                   | Off |         |              |  |
|                                      | whenever the target setpoint is                                                                              | 1                   | On  |         |              |  |
|                                      | changed. It does not apply when the mode is REMOTE.                                                          |                     |     |         |              |  |
|                                      | The effect of this option is to suppress                                                                     |                     |     |         |              |  |
|                                      | whenever the setpoint changes, so that                                                                       |                     |     |         |              |  |
|                                      | the output moves smoothly to its new value under integral action                                             |                     |     |         |              |  |
|                                      | This option is similar to having both                                                                        |                     |     |         |              |  |
|                                      | proportional and derivative terms act on PV only, and not deviation.                                         |                     |     |         |              |  |

| Blocks – SuperLoop.1 to SuperLoop.24 |                                                                                                    | Sub-block: Setpoint |  |         |              |  |
|--------------------------------------|----------------------------------------------------------------------------------------------------|---------------------|--|---------|--------------|--|
| Name                                 | Parameter Description                                                                                                    | Value               |  | Default | Access Level |  |
| BackCalcPV                           | This output is the back-calculated PV. It is the value of PV minus the setpoint trim.                                                                                                    |                     |  |         |              |  |
|                                      | This is typically wired to the PV input of<br>a setpoint programmer. Wiring this input,<br>rather than the PV itself, allows the<br>holdback feature to take account of any<br>setpoint trim that may be applied and<br>also allows setpoint programs to start<br>smoothly with the working setpoint equal<br>to the PV, if configured. |                     |  |         |              |  |
| BackCalcSP                           | This output is the back-calculated SP. It is the working setpoint minus the setpoint trim.                                                                                                    |                     |  |         |              |  |
|                                      | This is typically wired to the servo input<br>of a setpoint programmer, so that it can<br>start smoothly without bumping the<br>working setpoint, if configured.                                                                                                    |                     |  |         |              |  |
# **Cascade Scaling Parameters**

| Blocks – SuperLoop.1 to SuperLoop.24                                                                                                    |                                                                                                    | Sub-block: Cascade                                                                                                    |                                                                                                    |         |              |  |
|----------------------------------------------------------------------------------------------------|----------------------------------------------------------------------------------------------------|----------------------------------------------------------------------------------------------------|----------------------------------------------------------------------------------------------------|---------|--------------|--|
| Name                                                                                                    | Parameter Description                                                                                                    | Value                                                                                                    |                                                                                                    | Default | Access Level |  |
| Type, selection of the source used<br>as the main 0component of the<br>secondary loop setpoint, which is<br>then trimmed by the primary PID. | Type, selection of the source used<br>as the main 0component of the<br>secondary loop setpoint, which is<br>then trimmed by the primary PID.                                                                                                    | 0                                                                                                    | Primary PV is used as the base<br>for Trim mode calculation of the<br>secondary setpoint.<br>PrimarySP SecondarySPType is<br>selected in applications where<br>the response speed is the<br>priority and the actuators can be<br>driven at full power without<br>causing any damage to the<br>plant. The response is<br>accelerated by passing directly<br>the primary SP to the secondary<br>PID, on top of which the primary<br>PID adds its adjustment<br>component. |         |              |  |
|                                                                                                    | 1                                                                                                    | Primary Working SP is used as<br>the base for Trim mode<br>calculation of the secondary<br>setpoint.<br>PrimaryPV SecondarySPType is<br>selected in applications where<br>the secondary process variable<br>needs to change gradually to<br>avoid damage to the plant, e.g.<br>where thermal shock needs to<br>be avoided. The actuator speed<br>is controlled automatically by<br>the dynamics of the plant itself,<br>by deriving the main component<br>of the secondary SP from the<br>plant primary PV. The user can<br>further constrain the primary<br>PID trim component added to<br>the secondary SP within the trim<br>range: TrimRangeLow,<br>TrimRangeHigh. |                                                                                                    |         |              |  |
|                                                                                                    |                                                                                                    | 2                                                                                                    | Secondary Remote SP is used<br>as the base for Trim mode<br>calculation of the secondary<br>setpoint.<br>SecondaryRSP is used as<br>Secondary SP Type in special<br>applications where the main<br>component of the Secondary SP<br>is wired from an external source<br>- for example, an analog input<br>PV.<br>If the status of the<br>SecondaryRSP is bad the<br>cascade loop mode falls back<br>from Cascade mode to Forced<br>Auto mode.                           |         |              |  |
| SecondaryRSPTrimActivate                                                                                                    | This activates, in Full Cascade                                                                                                    | 0                                                                                                    | Off                                                                                                    |         |              |  |
| SecondaryRSPTrimHighLimit                                                                                                    | Secondary Setpoint Trim.<br>If activated, the Remote<br>Secondary Setpoint Trim is added<br>to the main component of the<br>secondary loop setpoint and can<br>be used to alter the behavior of<br>the Full-scale cascade loop for<br>special applications.<br>Sets the upper boundary of the<br>Remote Secondary Setpoint Trim |                                                                                                    | On                                                                                                    |         |              |  |

| Blocks – SuperLoop.1 to SuperLoop.24 |                                                                                                    | Sub-block: Cascade |                                                                                                    |         |              |
|--------------------------------------|----------------------------------------------------------------------------------------------------|--------------------|----------------------------------------------------------------------------------------------------|---------|--------------|
| Name                                 | Parameter Description                                                                                                    | Value              |                                                                                                    | Default | Access Level |
| SecondaryRSPTrimLowLimit             | Sets the lower boundary of the Remote Secondary Setpoint Trim.                                                                                                    |                    |                                                                                                    |         |              |
| SecondaryRSPTrim                     | The Secondary remote trim<br>setpoint parameter allows the<br>behavior of the Full-scale type<br>cascade loop to be altered for<br>special applications.<br>It can be activated using<br>SecondaryRSPTrimActivate in<br>Full-scale cascade type. If<br>activated, it allows the value wired<br>or written to be used as a trim of<br>the main component of the<br>Secondary SP controlled by the<br>Primary PID.<br>If SecondaryRSPTrim is activated<br>and its status is bad, the cascade<br>loop mode falls back from<br>Cascade mode to Forced Auto                                                                                                    |                    |                                                                                                    |         |              |
|                                      | mode.                                                                                                    |                    |                                                                                                    |         |              |
| LimitedHeadHighType                  | Selection of the upper bound of<br>the Limited Head function for Full<br>Scale Setpoint.                                                                                                    | 0                  | Off<br>Limited Head function not<br>selected.                                                                                                    |         |              |
|                                      | The High Limited Head function<br>may be used to reduce overshoot<br>when Primary PV and Secondary<br>PV have same units (e.g. both<br>temperatures).                                                                                                    | 1                  | Primary Working Setpoint<br>Limited Head function activated<br>and based on Primary Working<br>Setpoint.<br>The Full Scale Setpoint is<br>limited by an upper bound<br>and/or by a lower bound,<br>respectively for Limited Head<br>High and Low Type. The upper<br>bound is calculated as Primary<br>Working Setpoint plus the<br>Limited Head High, whereas the<br>lower bound as Primary Working<br>Setpoint minus Limited Head<br>Low. |         |              |
| LimitedHeadHigh                      | Adjustment parameter for the<br>Limited Head upper bound of the<br>Full Scale Secondary Setpoint.<br>Lower values for Limited Head<br>High can help in reducing the<br>Primary PV overshoot, but a too<br>low value can cause a sluggish<br>response or even prevent from<br>reaching the Primary setpoint.<br>The Limited Head High lowest<br>valid value is given by the gap<br>between Primary SP and<br>Secondary PV at steady state: for<br>lower values than that, the<br>Primary PV will not reach its<br>setpoint.<br>For values of the Limited Head<br>High greater than the difference<br>between Primary SP and the<br>Secondary PV peak during the<br>transient response, the strategy<br>will not produce any change. |                    |                                                                                                    |         |              |

| Blocks – SuperLoop.1 to SuperLoop.24 |                                                                                                    | Sub-block: Cascade |                                                                                                    |         |              |  |
|--------------------------------------|----------------------------------------------------------------------------------------------------|--------------------|----------------------------------------------------------------------------------------------------|---------|--------------|--|
| Name                                 | Parameter Description                                                                                                    | Value              |                                                                                                    | Default | Access Level |  |
| LimitedHeadLowType                   | Selection of the lower bound of<br>the Limited Head function for Full<br>Scale Setpoint.                                                                                                    | 0                  | Off<br>Limited Head function not<br>selected.                                                                                                    |         |              |  |
| Limited local av                     | The Low Limited Head function<br>may be used to reduce<br>undershoot when Primary PV and<br>Secondary PV have same units<br>(e.g. both temperatures).                                                                                                    | 1                  | Primary Working Setpoint<br>Limited Head function activated<br>and based on Primary Working<br>Setpoint.<br>The Full Scale Setpoint is<br>limited by an upper bound<br>and/or by a lower bound,<br>respectively for Limited Head<br>High and Low Type. The upper<br>bound is calculated as Primary<br>Working Setpoint plus the<br>Limited Head High, whereas the<br>lower bound as Primary Working<br>Setpoint minus Limited Head<br>Low. |         |              |  |
| LimitedHeadLow                       | Adjustment parameter for the<br>Limited Head lower bound of the<br>Full Scale Secondary Setpoint.<br>Higher values for Limited Head<br>Low can help in reducing the<br>Primary PV undershoot, but a too<br>high value can cause a sluggish<br>response or even prevent from<br>reaching the Primary setpoint.<br>The Limited Head Low highest<br>valid value is given by the gap<br>between Primary SP and<br>Secondary PV at steady state: for<br>greater values than that, the<br>Primary PV will not reach its<br>setpoint.<br>For values of the Limited Head<br>Low lower than the difference<br>between Primary SP and the<br>Secondary PV peak during the<br>transient response, the strategy<br>will not produce any change. |                    |                                                                                                    |         |              |  |
| TrimRangeHigh                        | This defines, in Trim Cascade<br>Type, the upper boundary of<br>secondary loop setpoint trim to<br>which upper boundary of Primary<br>PID output is mapped. After this<br>mapping, the secondary setpoint<br>trim is further constrained within<br>the secondary setpoint Trim<br>Limits.                                                                                                    |                    |                                                                                                    |         |              |  |
| TrimRangeLow                         | This defines, in Trim Cascade<br>Type, the lower boundary of<br>secondary loop setpoint trim to<br>which the lower boundary of<br>Primary PID output is mapped.<br>After this mapping, the secondary<br>setpoint trim is further constrained<br>within the secondary setpoint Trim<br>Limits.                                                                                                    |                    |                                                                                                    |         |              |  |
| TrimHighLimit                        | Upper boundary used in Trim<br>Cascade Type to constrain the<br>secondary setpoint trim.                                                                                                    |                    |                                                                                                    |         |              |  |
| TrimLowLimit                         | Lower boundary used in Trim<br>Cascade Type to constrain the<br>secondary setpoint trim.                                                                                                    |                    |                                                                                                    |         |              |  |

| Blocks – SuperLoop.1 to  | SuperLoop.24                                                                                                    | Sub-block: Cascade |       |  |              |
|--------------------------|----------------------------------------------------------------------------------------------------|--------------------|-------|--|--------------|
| Name                     | Parameter Description                                                                                                    | Value              | Value |  | Access Level |
| SecondaryRSP             | The remote Secondary setpoint<br>parameter allows the behavior of<br>the Trim type cascade loop to be<br>altered for special applications.                                                                                                    |                    |       |  |              |
|                          | As an alternative to using the<br>primary setpoint (or in certain<br>applications primary PV) in the<br>calculation of the secondary<br>setpoint, it allows the value wired<br>or written to this input to the<br>secondary loop to be used.<br>This input is selected using<br>RemoteSecondarySPActivate in<br>Trim cascade type setting<br>SecondarySPType to remote<br>secondary SP.<br>If the status of the SecondaryRSP<br>is bad, the cascade loop mode<br>falls back from Cascade mode to<br>Forced Auto mode |                    |       |  |              |
| SecondaryLocalSP         | Secondary Local Setpoint used by<br>the Secondary controller in (local)<br>Auto mode.                                                                                                    |                    |       |  |              |
| SecondaryLocalSPTracksPV | Whilst activated and in Manual,                                                                                                    | 0                  | Off   |  |              |
|                          | Forced Manual or higher priority<br>modes, the secondary local<br>setpoint will track the Secondary<br>PV.                                                                                                    | 1                  | On    |  |              |
| FallbackSecondarySP      | This is the setpoint for the<br>secondary loop when the primary<br>sensor has gone into sensor<br>break and the PV bad transfer for<br>the primary is set to<br>FallbackSecondarySP.                                                                                                    |                    |       |  |              |

## **Feedforward Parameters**

| Blocks – SuperLoop.1 to SuperLoop.24 |                                                                                                    | Sub-block: Feedforward |                                                                                                    |         |              |  |
|--------------------------------------|----------------------------------------------------------------------------------------------------|------------------------|----------------------------------------------------------------------------------------------------|---------|--------------|--|
| Name                                 | Parameter Description                                                                                                    | Value                  |                                                                                                    | Default | Access Level |  |
| FFType                               | Selects the type of feedforward.                                                                                                    | 0                      | Feedforward is deactivated<br>The working setpoint is used as<br>the input to the feedforward<br>compensator.                                    |         |              |  |
|                                      |                                                                                                    | 2                      | The PV is used as the input to<br>the feedforward compensator.<br>This is sometimes used as an<br>alternative to 'Delta-T' control.              |         |              |  |
|                                      |                                                                                                    | 3                      | The remote Disturbance<br>Variable (DV) is used as the<br>input to the feedforward<br>compensator.                                               |         |              |  |
|                                      |                                                                                                    |                        | This is usually a secondary<br>process variable that can be<br>used to head-off disturbances in<br>the PV before they have a<br>chance to occur. |         |              |  |
|                                      |                                                                                                    | 4                      | The Primary working setpoint is used as the input to the feedforward compensator.                                                                |         |              |  |
|                                      |                                                                                                    | 5                      | The Primary PV is used as the<br>input to the feedforward<br>compensator. This is sometimes<br>used as an alternative to<br>'Delta-T' control.   |         |              |  |
| DV                                   | The remote Disturbance Variable. This is<br>typically a secondary measured process<br>variable. This is usually a secondary<br>process variable that can be used to<br>compensate disturbances in the PV before<br>they have a chance to occur. |                        |                                                                                                    |         |              |  |
| FFGain                               | The feedforward compensator gain. The feedforward input is multiplied by the gain.                                                                                                    |                        |                                                                                                    |         |              |  |
| FFOffset                             | The feedforward compensator bias/offset.<br>This value is added to the feedforward input<br>after the gain.                                                                                                    |                        |                                                                                                    |         |              |  |
| FFLeadTime                           | The feedforward compensator lead time constant can be used to 'speed-up' the feedforward action.                                                                                                    |                        |                                                                                                    |         |              |  |
|                                      | Set to 0 to deactivate the lead component.                                                                                                    |                        |                                                                                                    |         |              |  |
|                                      | Typically, the lead component is not used on its own without any lag.                                                                                                    |                        |                                                                                                    |         |              |  |
|                                      | The lead and lag time constants allow<br>dynamic compensation of the feedforward<br>signal. The values are usually determined by<br>characterizing the effect of the input on the<br>process (for example, by a bump test).                     |                        |                                                                                                    |         |              |  |
|                                      | In the case of a Disturbance Variable, the<br>values are chosen so that the disturbance<br>and the correction 'arrive' at the process<br>variable at the same instant, thereby<br>minimizing any perturbation.                                  |                        |                                                                                                    |         |              |  |
|                                      | Typically the lead time is set equal to the lag<br>between the controller output and the PV,<br>while the lag time is typically set equal to the<br>lag between the DV and the PV.                                                              |                        |                                                                                                    |         |              |  |

| Blocks – SuperLoop.1 to SuperLoop.24 |                                                                                                    | Sub-block: Feedforward |           |         |              |
|--------------------------------------|----------------------------------------------------------------------------------------------------|------------------------|-----------|---------|--------------|
| Name                                 | Parameter Description                                                                                                    | Value                  |           | Default | Access Level |
| FFLagTime                            | The feedforward compensator lag time constant can be used to slow down the feedforward action.                                                                                                    |                        |           |         |              |
|                                      | Set to 0 to deactivate the lag component.                                                                                                    |                        |           |         |              |
|                                      | The lead and lag time constants allow<br>dynamic compensation of the feedforward<br>signal. The values are usually determined by<br>characterizing the effect of the input on the<br>process (for example, by a bump test).                                                                           |                        |           |         |              |
|                                      | In the case of a Disturbance Variable, the values are chosen so that the disturbance and the correction 'arrive' at the process variable at the same instant, thereby minimizing any perturbation.                                                                                                    |                        |           |         |              |
|                                      | Typically the lead time is set equal to the lag<br>between the controller output and the PV,<br>while the lag time is typically set equal to the<br>lag between the DV and the PV.                                                                                                    |                        |           |         |              |
| FFHighLimit                          | The upper boundary of feedforward output.<br>This boundary is applied to the feedforward<br>output prior to it being added to the PID<br>output.                                                                                                    |                        |           |         |              |
| FFLowLimit                           | The lower boundary of feedforward output.                                                                                                    |                        |           |         |              |
|                                      | This boundary is applied to the feedforward output prior to it being added to the PID output.                                                                                                    |                        |           |         |              |
| FFHold                               | When true, the feedforward output will<br>maintain its current value. This can be used<br>to temporarily halt feedforward action.                                                                                                    | 0<br>1                 | No<br>Yes |         |              |
| FFOutput                             | The feedforward output contribution.                                                                                                    |                        |           |         |              |
| PIDTrimLimit                         | The PID Trim Limit constrains the effect of the PID output.                                                                                                    |                        |           |         |              |
|                                      | Eurotherm's Feedforward implementation<br>allows the Feedforward component to make<br>the dominant contribution to the control<br>output. The PID contribution can then be<br>used as a trim on the Feedforward value.<br>This arrangement is sometimes known as<br>"Feedforward with Feedback Trim". |                        |           |         |              |
|                                      | This parameter defines symmetrical<br>boundaries (expressed as a percentage of<br>output) around the PID output, to constrain<br>the magnitude of the PID contribution.                                                                                                    |                        |           |         |              |
|                                      | To instead allow PID contribution to dominate, set a large value for this parameter (400.0).                                                                                                    |                        |           |         |              |

#### **Autotune Parameters**

### Autotuning

This controller includes sophisticated autotuning algorithms that are able to determine appropriate values for the PID tuning constants (Ch1PB, Ch2PB, TI, TD, CBH, CBL). To do this, the algorithms perform experiments on the process by manipulating the controller output and analyzing the PV response.

Upon starting the autotune, there is a one minute delay while the loop is allowed to settle. During this time you may edit the loop setpoint. Once a minute has elapsed, no further changes in setpoint are allowed as they would interfere with the experiment.

Oscillations of the process value may damage the process being tuned. It is recommended to set the setpoint for tuning purposes below the normal running setpoint value.

The autotuner works by switching the output on and off to induce an oscillation in the process value.

From the information contained in this oscillation, it calculates the tuning parameter values.

If the process cannot tolerate +/-100% output being applied, then the output during tuning can be restricted by setting the Tuning Output Limits. However, the process value needs to oscillate to some degree for the tuner to be able to calculate values. Larger oscillations generally lead to a better signal-to-noise ratio and a better tune.

An autotune can be performed at any time, but normally it is performed only once during the initial commissioning of the process. However, if the process performance subsequently becomes unsatisfactory (because its characteristics have changed), you can re-tune again for the new conditions.

#### How To Tune

- 1. Set the setpoint to the value at which you will normally operate the process. If overshoot while tuning cannot be tolerated then enter a lower value than normal.
- 2. Activate the autotuner. The controller induces an oscillation in the process variable by first setting upper output boundary, and then lower output boundary. The first cycle is not complete until the process variable has reached the working setpoint.
- 3. After two or three cycles of oscillation the autotuner will move to the next stage of tuning. If the controller is configured with dual-channels (e.g. heat and cool), the autotuner will perform a further experiment. It will either put the PV into another cycle of oscillation or will attempt to control to the working setpoint.
- 4. The controller then calculates the tuning parameters.
- 5. The autotune is completed and the tuner switches itself off. Normal control action resumes. If you want 'Proportional only', 'PD', or 'PI' control, set the 'TI' or 'TD' parameters to off before activating the autotune. The tuner will leave them off and will not calculate a value for them.
- 6. If gain scheduling is activated, the autotuner will write the calculated parameters to the tuneset that is active when the tune completes.

| Blocks – SuperLoop.1 to SuperLoop.24 |                                                                                                    | Sub-block: Autotune |                                                                                                    |         |              |  |
|--------------------------------------|----------------------------------------------------------------------------------------------------|---------------------|----------------------------------------------------------------------------------------------------|---------|--------------|--|
| Name                                 | Parameter Description                                                                                                    | Value               |                                                                                                    | Default | Access Level |  |
| TuneType                             | Selects which PID loop of the cascade                                                                                                    | 0                   | Tunes the secondary PID loop.                                                                                                    |         |              |  |
|                                      | loop is to be autotuned.                                                                                                    | 1                   | Tunes the primary PID loop.                                                                                                    |         |              |  |
| AutotuneActivate                     | Starts an Autotune. Aborts an autotune                                                                                                    | 0                   | Off                                                                                                    |         |              |  |
|                                      | if set false (0) during tuning.                                                                                                    | 1                   | On                                                                                                    |         |              |  |
| TuneSecondarySPHigh                  | This is the upper boundary value of the<br>absolute setpoint which the primary<br>autotuning can apply to the secondary<br>loop. Other Setpoint Limits associated<br>with the secondary loop may further<br>restrict the actual value which is<br>applied. |                     |                                                                                                    |         |              |  |
| TuneSecondarySPLow                   | This is the lower boundary value of the<br>absolute setpoint which the primary<br>autotuning can apply to the secondary<br>loop. Other Setpoint Limits associated<br>with the secondary loop may further<br>restrict the actual value which is<br>applied. |                     |                                                                                                    |         |              |  |
| TuneOutputHigh                       | Sets the upper output boundary that<br>the autotuner will apply during the<br>autotuning experiment.                                                                                                    |                     |                                                                                                    |         |              |  |
| TuneOutputLow                        | Sets the lower output boundary that the autotuner will apply during the autotuning experiment.                                                                                                    |                     |                                                                                                    |         |              |  |
| Ch2TuneType                          | Configures which experiment will be<br>used to determine the relationship<br>between channel 1 and channel 2<br>proportional bands.                                                                                                    | 0                   | Tunes the channel 2<br>proportional band using the<br>standard relative channel 2<br>tuning algorithm.                                                                                                    |         |              |  |
|                                      |                                                                                                    | 1                   | Uses a model-based tuning<br>algorithm that has been shown<br>to give enhanced results with<br>higher-order, low-loss plants. In<br>particular, it performs well with<br>heavily-lagged temperature<br>processes.                                                                                                    |         |              |  |
|                                      |                                                                                                    | 2                   | This option can be used to stop<br>the autotune trying to determine<br>the channel 2 proportional band.<br>Instead, it will maintain the<br>existing ratio between the<br>channel 1 and 2 proportional<br>bands.<br>In general, this option is not<br>recommended unless there is a<br>known reason to select it (for<br>example, if the relative gain is<br>already known and the tuner<br>gives an incorrect value) |         |              |  |

| Blocks – SuperLoop.1 to SuperLoop.24 |                                                                                                    | Sub-block: Autotune |                                                                                                    |  |              |
|--------------------------------------|----------------------------------------------------------------------------------------------------|---------------------|----------------------------------------------------------------------------------------------------|--|--------------|
| Name                                 | Parameter Description                                                                                                    | Value               | Value                                                                                                    |  | Access Level |
| TuneAlgo                             | This parameter reports which<br>autotuning algorithm is available for the<br>current control configuration.<br>The appropriate tuning algorithm is<br>automatically determined. | 0                   | Not available<br>There is no autotuner available<br>for the current control<br>configuration.<br>Standard PID tune                                                                                                    |  |              |
|                                      |                                                                                                    |                     | The standard autotuner based<br>on a modified relay method. It<br>requires two cycles to complete<br>(not including the relative ch2<br>tune)<br>This is used for PID-only<br>configurations and where there<br>is no output rate limiting<br>configured.                                                                                           |  |              |
|                                      |                                                                                                    | 2                   | Fourier autotune algorithm<br>This algorithm uses the same<br>modified relay method but uses<br>a more complex analysis based<br>on the work of Joseph Fourier. It<br>requires three cycles to<br>complete. If Channel 2 is<br>configured then an additional<br>tuning stage will be executed to<br>determine the Channel 2<br>relative gain ratio. |  |              |
|                                      |                                                                                                    |                     | This algorithm is used for VP or<br>mixed channel configurations<br>and is also used whenever there<br>is an Output Rate Limit set.                                                                                                    |  |              |
| TuneStatus                           | This reports the status of the autotuner.                                                                                                    | 0                   | Unavailable                                                                                                    |  | Read-only    |
|                                      |                                                                                                    | 1                   | Ready to run an autotune.                                                                                                    |  | Read-only    |
|                                      |                                                                                                    | 2                   | An autotune has been triggered<br>but the loop mode is prohibiting<br>it from starting. When the mode<br>goes to AUTO, the tune will<br>start.                                                                                                    |  | Read-only    |
|                                      |                                                                                                    | 3                   | The autotuner is running and<br>currently has authority over the<br>controller outputs.                                                                                                    |  | Read-only    |
|                                      |                                                                                                    | 4                   | The autotune successfully<br>completed and has updated the<br>tuneset parameters.                                                                                                    |  | Read-only    |
|                                      |                                                                                                    | 5                   | The last autotune was aborted.                                                                                                    |  | Read-only    |
|                                      |                                                                                                    | 6                   | One of the stages of the last<br>autotune exceeded the two<br>hours per stage boundary. This<br>can occur if, for example, the<br>output limits do not allow for the<br>setpoint to be achieved.                                                                                                    |  | Read-only    |
|                                      |                                                                                                    | 7                   | A buffer overflow occurred while collecting process data. Contact Eurotherm support.                                                                                                    |  | Read-only    |

| Blocks – SuperLoop.1 to SuperLoop.24 |                                                                                                    | Sub-block: Autotune |                                                                                                    |         |              |  |
|--------------------------------------|----------------------------------------------------------------------------------------------------|---------------------|----------------------------------------------------------------------------------------------------|---------|--------------|--|
| Name                                 | Parameter Description                                                                                                    | Value               |                                                                                                    | Default | Access Level |  |
| TuneStage                            | This reports the stage of the current                                                                                                    | 0                   | Idle - not autotuning                                                                                                |         | Read-only    |  |
| autotuning sequence.                 | autotuning sequence.                                                                                                    | 1                   | The process is being monitored.<br>This stage lasts one minute. The<br>setpoint can be changed during<br>this stage. |         | Read-only    |  |
|                                      |                                                                                                    | 2                   | An initial oscillation is being established.                                                                         |         | Read-only    |  |
|                                      |                                                                                                    | 3                   | Highest output applied                                                                                               |         | Read-only    |  |
|                                      |                                                                                                    | 4                   | Lowest output applied                                                                                                |         | Read-only    |  |
|                                      |                                                                                                    | 5                   | Relative ch2 gain experiment running                                                                                 |         | Read-only    |  |
|                                      |                                                                                                    | 6                   | PD control                                                                                                    |         | Read-only    |  |
|                                      |                                                                                                    |                     | The autotuner is trying to control to setpoint and is examining the reponse.                                         |         |              |  |
|                                      |                                                                                                    | 7                   | Analysis                                                                                                    |         | Read-only    |  |
|                                      |                                                                                                    |                     | The autotuner is calculating the new tuning parameters.                                                              |         |              |  |
| StageTime                            | The time elapsed in the current<br>autotune stage. This is reset each time<br>the autotuner advances a stage.<br>If this exceeds two hours, a timeout will<br>occur. |                     |                                                                                                    |         | Read-only    |  |

# PrimaryPID (TuneSets) Parameters

| Blocks – SuperLoop.1 to SuperLoop.24                                                                                                    |                                                                                                    | Sub-block: PID                                                                                                    |                                                                                                    |         |              |  |
|----------------------------------------------------------------------------------------------------|----------------------------------------------------------------------------------------------------|----------------------------------------------------------------------------------------------------|----------------------------------------------------------------------------------------------------|---------|--------------|--|
| Name                                                                                                    | Parameter Description                                                                                                    | Value                                                                                                    |                                                                                                    | Default | Access Level |  |
| PrimaryGainScheduler Primary Gain scheduling is provided so<br>that processes which change their<br>characteristics can be controlled. For<br>example, in some temperature<br>processes, the dynamical response<br>may be very different at low<br>temperatures.<br>Primary Gain Scheduling typically uses<br>one of the loop's parameters to select<br>the active Primary PID set this<br>parameter is known as the scheduling<br>variable (SV). Multiple sets are<br>available and for each a boundary is<br>provided which defines the switching<br>point.<br>The internal scheduling variables<br>(process variable, working setpoint,<br>working output, deviation) used by this<br>gain scheduler strategy are referred to<br>the Primary Loop. | 0 1 2                                                                                                    | Gain scheduling is off<br>The active tuneset can be<br>chosen manually setting<br>ActiveSet.<br>The PID set is selected<br>automatically using the PV (or<br>PrimaryPV for cascade loop<br>type) as scheduling variable.                                  |                                                                                                    |         |              |  |
|                                                                                                    | 3                                                                                                    | The PID set is selected<br>automatically using WorkingSP<br>(or PrimaryWorkingSP for<br>cascade loop type) as<br>scheduling variable.                                                                                                    |                                                                                                    |         |              |  |
|                                                                                                    | 4                                                                                                    | The PID set is selected<br>automatically using<br>WorkingOutput as scheduling<br>variable.                                                                                                    |                                                                                                    |         |              |  |
|                                                                                                    | 5                                                                                                    | The PID set is selected<br>automatically using the<br>deviation PV-WorkingSP (or<br>PrimaryPVPrimaryWorkingSP<br>for cascade loop type) as<br>scheduling variable.                                                                                        |                                                                                                    |         |              |  |
|                                                                                                    | 6                                                                                                    | This option selects set 2 when<br>the Setpoint source is remote,<br>otherwise it selects set 1. This<br>may be useful to effectively<br>switch integral action off when<br>the function block is used as a<br>secondary in a cascade control<br>strategy. |                                                                                                    |         |              |  |
|                                                                                                    | 7                                                                                                    | The PID set is selected<br>automatically using the remote<br>scheduling variable RemoteSV.<br>If the status of Remote SV is<br>bad, the first tuneset is selected.                                                                                        |                                                                                                    |         |              |  |
|                                                                                                    |                                                                                                    | 8                                                                                                    | This option selects set 2 when<br>the controller is in Cascade<br>control mode, otherwise it<br>selects set 1. This may be<br>useful to effectively switch<br>integral action off for the<br>secondary loop in Cascade<br>mode and on in Secondary<br>mode. |         |              |  |
|                                                                                                    |                                                                                                    | 9                                                                                                    | This options selects the same<br>gain set number selected for the<br>Primary PID gain scheduler. It is<br>only available for Secondary<br>gain scheduler.                                                                                                   |         |              |  |
| PrimaryNumSets                                                                                                    | Number of activated tunesets for the Primary PID.                                                                                           |                                                                                                    |                                                                                                    |         |              |  |
| PrimaryActiveSet                                                                                                    | Currently selected Primary PID set.                                                                                                    |                                                                                                    |                                                                                                    |         |              |  |
| PrimaryRemoteSV                                                                                                    | Remote input used to select the<br>Primary PID set.<br>The Schedule type needs to be set to<br>REMOTE for this parameter to be<br>available |                                                                                                    |                                                                                                    |         |              |  |
|                                                                                                    |                                                                                                    |                                                                                                    |                                                                                                    |         |              |  |

| Blocks – SuperLoop.1 to SuperLoop.24 |                                                                                                    | Sub-block: PID |     |         |              |
|--------------------------------------|----------------------------------------------------------------------------------------------------|----------------|-----|---------|--------------|
| Name                                 | Parameter Description                                                                                                    | Value          |     | Default | Access Level |
| PrimaryBoundary                      | The Primary gain scheduler compares<br>the scheduling variable against the<br>specified boundary.<br>If the scheduling variable is below the<br>boundary then set 1 is active. If above<br>the boundary then set 2 is active.                                                                                                    |                |     |         |              |
| PrimaryBoundary23                    | The Primary gain scheduler compares<br>the scheduling variable against the<br>specified boundary.<br>If the scheduling variable is below the<br>boundary then set 1 is active. If above<br>the boundary then set 2 is active.                                                                                                    |                |     |         |              |
| PrimaryBoundaryHyst                  | This specifies the amount of hysteresis<br>around the Primary gain scheduling<br>boundary. This is used to avoid<br>continuous switching as the scheduling<br>variable passes through the boundary.                                                                                                    |                |     |         |              |
| PrimaryPropBand                      | The Primary proportional band.<br>The Primary proportional band is the<br>band within which the Primary PID<br>controller output changes in a linear<br>fashion between 0% to 100% (when<br>considering the proportional term only).<br>More generally, it determines the gain<br>of the Primary PID controller. The<br>smaller the proportional band, the more<br>aggressively the Primary PID controller<br>will respond to deviations of the<br>Primary PV from its setpoint. Too small<br>a proportional band can cause<br>oscillation, while too large a<br>proportional band can cause sluggish<br>response.                                                                                                    |                |     |         |              |
| PrimaryIntegralTime                  | Integral helps to achieve zero<br>steady-state control deviation.<br>In a proportional-only controller, when<br>the PV is exactly equal to the setpoint,<br>the controller will deliver 0% output. For<br>self-regulating processes this will lead<br>to the PV settling at a point away from<br>the setpoint. By activating integral<br>action, the controller will monitor the<br>deviation and add further output<br>demands to remove the steady state<br>deviations.<br>Too small an integral time will cause the<br>process to overshoot, while too large<br>an integral time will slow the approach<br>of the PV and cause sluggish<br>response.<br>The integral action may be deactivated<br>by setting its value to Off (0).<br>Integral times are specified in seconds. | 0              | Off |         |              |

| Blocks – SuperLoop.1 to SuperLoop.24 |                                                                                                    | Sub-block: PID |     |         |              |  |
|--------------------------------------|----------------------------------------------------------------------------------------------------|----------------|-----|---------|--------------|--|
| Name                                 | Parameter Description                                                                                                    | Value          |     | Default | Access Level |  |
| PrimaryDerivativeTime                | Derivative adds an anticipatory element<br>to the controller. It can be used to<br>increase the stability of the system,<br>thereby allowing faster response to<br>disturbances.                                                                                                    | 0              | Off |         |              |  |
|                                      | The derivative acts on the loop's rate of<br>change (either the rate of change of PV<br>or rate of change of deviation,<br>depending on configuration). The faster<br>the rate of change, the more the<br>derivative attempts to counteract it and<br>the larger the derivative output<br>component.                                                                              |                |     |         |              |  |
|                                      | Derivative is particularly effective in<br>temperature processes. In some other<br>applications, derivative may be the<br>cause of instability. If the PV is subject<br>to disturbances, then derivative can<br>amplify those disturbances and cause<br>excessive output changes, in these<br>situations it is often better to deactivate<br>the derivative and re-tune the loop. |                |     |         |              |  |
|                                      | If set to Off (0), no derivative action will be applied.                                                                                                    |                |     |         |              |  |
|                                      | Derivative times are specified in seconds.                                                                                                    |                |     |         |              |  |
|                                      | For Cascade Loop Type this refers to the Secondary PID.                                                                                                    |                |     |         |              |  |

| Blocks – SuperLoop.1 to SuperLoop.24 |                                                                                                    | Sub-block: PID |                                              |         |              |  |
|--------------------------------------|----------------------------------------------------------------------------------------------------|----------------|----------------------------------------------|---------|--------------|--|
| Name                                 | Parameter Description                                                                                                    | Value          |                                              | Default | Access Level |  |
| PrimaryCutbackHigh                   | Defines a High Cutback threshold in<br>the same units as the proportional band<br>(either engineering units or percent of<br>span, depending on configuration).                                                                                                    | 0              | Auto<br>Three times the proportional<br>band |         |              |  |
|                                      | control. The cutback high and low<br>thresholds are used to tune the<br>large-signal response of the system<br>without affecting the small-signal<br>performance.                                                                                                    |                |                                              |         |              |  |
|                                      | The normal PID parameters (PB, TI<br>and TD) are typically tuned first for<br>disturbance rejection. The cutback<br>thresholds can then be used to<br>independently tune the response to<br>large setpoint changes.                                                                                                    |                |                                              |         |              |  |
|                                      | When the PV is above the setpoint and<br>the deviation exceeds the cutback high<br>threshold, the lower output boundary<br>will be applied. Conversely, when the<br>PV is below the setpoint and the<br>deviation exceeds the cutback low<br>threshold, the upper output boundary<br>will be applied. This brings the PV<br>rapidly towards the setpoint. |                |                                              |         |              |  |
|                                      | Once the PV crosses the cutback<br>threshold, the controller output starts to<br>be 'cut back' in a manner designed to<br>reduce overshoot.                                                                                                    |                |                                              |         |              |  |
|                                      | If you find that the PV is overshooting<br>for large setpoint changes, try<br>increasing the appropriate cutback<br>threshold. Conversely, if you find that<br>the output is reducing too early and<br>causing a sluggish final approach, try<br>decreasing the appropriate cutback<br>threshold.                                                         |                |                                              |         |              |  |
|                                      | The default is 0 (Auto). This sets the cutback thresholds to three times the proportional band.                                                                                                    |                |                                              |         |              |  |
|                                      | The autotuner will not attempt to tune<br>the cutback parameters if they are set<br>to 0 (Auto).                                                                                                    |                |                                              |         |              |  |

| Blocks – SuperLoop.1 to SuperLoop.24                                                                                                    |                                                                                                    | Sub-block: PID                                                                                                    |                                                                                                    |                                                                                                    |  |  |
|----------------------------------------------------------------------------------------------------|----------------------------------------------------------------------------------------------------|----------------------------------------------------------------------------------------------------|----------------------------------------------------------------------------------------------------|----------------------------------------------------------------------------------------------------|--|--|
| Parameter Description                                                                                                    | Value                                                                                                    |                                                                                                    | Default                                                                                                    | Access Level                                                                                                    |  |  |
| Defines a Low Cutback threshold in the<br>same units as the proportional band<br>(either engineering units or percent of<br>span, depending on configuration).<br>Cutback is a system of approach<br>control. The cutback high and low<br>thresholds are used to tune the<br>large-signal response of the system<br>without affecting the small-signal<br>performance.                                                                                                    | 0                                                                                                    | Auto<br>Three times the proportional<br>band                                                                                                    |                                                                                                    |                                                                                                    |  |  |
| The normal PID parameters (PB, TI<br>and TD) are typically tuned first for<br>disturbance rejection. The cutback<br>thresholds can then be used to<br>independently tune the response to<br>large setpoint changes.<br>When the PV is above the setpoint and<br>the deviation exceeds the cutback high<br>threshold, the lower output boundary<br>will be applied. Conversely, when the<br>PV is below the setpoint and the<br>deviation exceeds the cutback low<br>threshold, the upper output boundary<br>will be applied. This brings the PV<br>rapidly towards the setpoint |                                                                                                    |                                                                                                    |                                                                                                    |                                                                                                    |  |  |
| Once the PV crosses the cutback<br>threshold, the controller output starts to<br>be 'cut back' in a manner designed to<br>reduce overshoot.<br>If you find that the PV is overshooting<br>for large setpoint changes, try<br>increasing the appropriate cutback<br>threshold. Conversely, if you find that<br>the output is reducing too early and<br>causing a sluggish final approach, try<br>decreasing the appropriate cutback<br>threshold.<br>The default is 0 (Auto). This sets the                                                                                      |                                                                                                    |                                                                                                    |                                                                                                    |                                                                                                    |  |  |
| cutback thresholds to three times the<br>proportional band.<br>The autotuner will not attempt to tune<br>the cutback parameters if they are set<br>to 0 (Auto).                                                                                                    |                                                                                                    |                                                                                                    |                                                                                                    |                                                                                                    |  |  |
| In controllers without integral action<br>(also known as automatic reset), the<br>manual reset parameter allows a<br>constant addition to the output power to<br>be set to remove any steady-state<br>deviation.<br>Effectively, it defines the output power<br>when there is zero deviation.<br>Manual Reset is specified in                                                                                                    | 0                                                                                                    | Off                                                                                                    |                                                                                                    |                                                                                                    |  |  |
|                                                                                                    | Parameter Description Defines a Low Cutback threshold in the same units as the proportional band (either engineering units or percent of span, depending on configuration). Cutback is a system of approach control. The cutback high and low thresholds are used to tune the large-signal response of the system without affecting the small-signal performance. The normal PID parameters (PB, TI and TD) are typically tuned first for disturbance rejection. The cutback thresholds can then be used to independently tune the response to large setpoint changes. When the PV is above the setpoint and the deviation exceeds the cutback high threshold, the lower output boundary will be applied. Conversely, when the PV is below the setpoint and the deviation exceeds the cutback low threshold, the upper output boundary will be applied. This brings the PV rapidly towards the setpoint. Once the PV crosses the cutback threshold, the controller output starts to be 'cut back' in a manner designed to reduce overshoot. If you find that the PV is overshooting for large setpoint changes, try increasing the appropriate cutback threshold. The default is 0 (Auto). This sets the cutback thresholds to three times the proportional band. The autotuner will not attempt to tune the cutback parameters if they are set to 0 (Auto). In controllers without integral action (also known as automatic reset), the manual reset parameter allows a constant addition to the output power to be set to remove any steady-state deviation. Effectively, it defines the output power when there is zero deviation. Manual Reset is specified in percentage output. | Parameter DescriptionValueDefines a Low Cutback threshold in the<br>same units as the proportional band<br>(either engineering units or percent of<br>span, depending on configuration).0Cutback is a system of approach<br>control. The cutback high and low<br>thresholds are used to tune the<br>large-signal response of the system<br>without affecting the small-signal<br>performance.0The normal PID parameters (PB, TI<br>and TD) are typically tuned first for<br>disturbance rejection. The cutback<br>thresholds can then be used to<br>independently tune the response to<br>large setpoint changes.1When the PV is above the setpoint and<br>the deviation exceeds the cutback high<br>threshold, the lower output boundary<br>will be applied. Conversely, when the<br>PV is below the setpoint and the<br>deviation exceeds the cutback low<br>threshold, the upper output boundary<br>will be applied. This brings the PV<br>rapidly towards the setpoint.Once the PV crosses the cutback<br>threshold, the controller output starts to<br>be 'cut back' in a manner designed to<br>reduce overshoot.If you find that the PV is overshooting<br>for large setpoint changes, try<br>increasing the appropriate cutback<br>threshold.The autotuner will not attempt to tune<br>the output is reducing too early and<br>causing a sluggish final approach, try<br>decreasing the appropriate cutback<br>threshold.The autotuner will not attempt to tune<br>the cutback hresholds to three times the<br>proportional band.In controllers without integral action<br>(also known as automatic reset), the<br>manual reset parameter allows a<br>constant addition to the output power to<br>be set to remove any steady-state<br>deviation.Beffectively, it defines the output power<br>when there is zero deviation. <tr< td=""><td>Parameter Description         Value           Defines a Low Cutback threshold in the<br/>same units as the proportional band<br/>(either engineering units or percent of<br/>span, depending on configuration).         0         Auto           Cutback is a system of approach<br/>control. The cutback high and low<br/>thresholds are used to tune the<br/>large-signal response of the system<br/>without affecting the small-signal<br/>performance.         0         Auto           The normal PID parameters (PB, TI<br/>and TD) are typically tuned first for<br/>disturbance rejection. The cutback<br/>thresholds can then be used to<br/>independently tune the response to<br/>large setpoint changes.         1           When the PV is above the setpoint and<br/>the deviation exceeds the cutback high<br/>threshold, the lower output boundary<br/>will be applied. This brings the PV<br/>rapidly towards the setpoint.         1           Once the PV crosses the cutback low<br/>threshold, the controller output starts to<br/>be 'cut back' in a manner designed to<br/>reduce overshoot.         1           If you find that the PV is overshooting<br/>for large setpoint changes, try<br/>increasing the appropriate cutback<br/>threshold. Conversely, if you find that<br/>the cutback thresholds to three times the<br/>proportional band.         0         Off           The autotuner will not attempt to tune<br/>the cutback parameters if they are set<br/>to 0 (Auto).         0         Off           In controllers without integral action<br/>(also known as automatic reset), the<br/>manual reset parameter allows a<br/>constant addition to the output power to<br/>be set to remove any steady-state<br/>deviation.         0         Off           If centrollers without integral action<br/>(also known as auto</td><td>Parameter Description         Value         Default           Parameter Low Cutback threshold in the<br/>same units as the proportional band<br/>(either engineering units or percent of<br/>span, depending on configuration).         0         Auto<br/>Three times the proportional<br/>band         Image: Control Control Cont</td></tr<> | Parameter Description         Value           Defines a Low Cutback threshold in the<br>same units as the proportional band<br>(either engineering units or percent of<br>span, depending on configuration).         0         Auto           Cutback is a system of approach<br>control. The cutback high and low<br>thresholds are used to tune the<br>large-signal response of the system<br>without affecting the small-signal<br>performance.         0         Auto           The normal PID parameters (PB, TI<br>and TD) are typically tuned first for<br>disturbance rejection. The cutback<br>thresholds can then be used to<br>independently tune the response to<br>large setpoint changes.         1           When the PV is above the setpoint and<br>the deviation exceeds the cutback high<br>threshold, the lower output boundary<br>will be applied. This brings the PV<br>rapidly towards the setpoint.         1           Once the PV crosses the cutback low<br>threshold, the controller output starts to<br>be 'cut back' in a manner designed to<br>reduce overshoot.         1           If you find that the PV is overshooting<br>for large setpoint changes, try<br>increasing the appropriate cutback<br>threshold. Conversely, if you find that<br>the cutback thresholds to three times the<br>proportional band.         0         Off           The autotuner will not attempt to tune<br>the cutback parameters if they are set<br>to 0 (Auto).         0         Off           In controllers without integral action<br>(also known as automatic reset), the<br>manual reset parameter allows a<br>constant addition to the output power to<br>be set to remove any steady-state<br>deviation.         0         Off           If centrollers without integral action<br>(also known as auto | Parameter Description         Value         Default           Parameter Low Cutback threshold in the<br>same units as the proportional band<br>(either engineering units or percent of<br>span, depending on configuration).         0         Auto<br>Three times the proportional<br>band         Image: Control Control Cont |  |  |

| Blocks – SuperLoop.1 to SuperLoop.24 |                                                                                                    | Sub-bloc | k: PID |  |              |
|--------------------------------------|----------------------------------------------------------------------------------------------------|----------|--------|--|--------------|
| Name                                 | Parameter Description                                                                                                    | Value    | Value  |  | Access Level |
| PrimaryPropBand2                     | The proportional band for Primary<br>tuneset 2.<br>The Primary proportional band is the<br>band within which the Primary PID<br>controller output changes in a linear<br>fashion between 0% to 100% (when<br>considering the proportional term only).<br>More generally, it determines the gain<br>of the Primary PID controller. The<br>smaller the proportional band, the more<br>aggressively the Primary PID controller<br>will respond to deviations of the<br>Primary PV from its setpoint. Too small<br>a proportional band can cause<br>oscillation, while too large a<br>proportional band can cause sluggish<br>response.                                                                                                    |          |        |  |              |
| PrimaryIntegralTime2                 | Integral time for Primary tuneset 2.<br>Integral helps to achieve zero<br>steady-state control deviation.<br>In a proportional-only controller, when<br>the PV is exactly equal to the setpoint,<br>the controller will deliver 0% output. For<br>self-regulating processes this will lead<br>to the PV settling at a point away from<br>the setpoint. By activating integral<br>action, the controller will monitor the<br>deviation and add further output<br>demands to remove the steady state<br>deviations.<br>Too small an integral time will cause the<br>process to overshoot, while too large<br>an integral time will slow the approach<br>of the PV and cause sluggish<br>response.<br>The integral action may be deactivated<br>by setting its value to Off (0).<br>Integral times are specified in seconds. | 0        | Off    |  |              |

| Blocks – SuperLoop.1 to SuperLoop.24 |                                                                                                    | Sub-block: PID |     |         |              |  |
|--------------------------------------|----------------------------------------------------------------------------------------------------|----------------|-----|---------|--------------|--|
| Name                                 | Parameter Description                                                                                                    | Value          |     | Default | Access Level |  |
| PrimaryDerivativeTime2               | Derivative time for Primary tuneset 2.<br>Derivative adds an anticipatory element<br>to the controller. It can be used to<br>increase the stability of the system,<br>thereby allowing faster response to<br>disturbances.<br>The derivative acts on the loop's rate of<br>change (either the rate of change of PV<br>or rate of change of deviation,<br>depending on configuration). The faster<br>the rate of change, the more the<br>derivative attempts to counteract it and<br>the larger the derivative output<br>component.<br>Derivative is particularly effective in<br>temperature processes. In some other<br>applications, derivative may be the<br>cause of instability. If the PV is subject<br>to disturbances, then derivative can<br>amplify those disturbances and cause<br>excessive output changes, in these<br>situations it is often better to deactivate<br>the derivative and re-tune the loop.<br>If set to Off (0), no derivative action will<br>be applied.<br>Derivative times are specified in<br>seconds.<br>For Cascade Loop Type this refers to<br>the Secondary PID | 0              | Off |         |              |  |

| Blocks – SuperLoop.1 to SuperLoop.24 |                                                                                                    | Sub-block: PID |                                              |         |              |  |
|--------------------------------------|----------------------------------------------------------------------------------------------------|----------------|----------------------------------------------|---------|--------------|--|
| Name                                 | Parameter Description                                                                                                    | Value          |                                              | Default | Access Level |  |
| PrimaryCutbackHigh2                  | Defines a High Cutback threshold in<br>the same units as the proportional band<br>(either engineering units or percent of<br>span, depending on configuration).                                                                                                    | 0              | Auto<br>Three times the proportional<br>band |         |              |  |
|                                      | Cutback is a system of approach<br>control. The cutback high and low<br>thresholds are used to tune the<br>large-signal response of the system<br>without affecting the small-signal<br>performance.                                                                                                    |                |                                              |         |              |  |
|                                      | The normal PID parameters (PB, TI<br>and TD) are typically tuned first for<br>disturbance rejection. The cutback<br>thresholds can then be used to<br>independently tune the response to<br>large setpoint changes.                                                                                                    |                |                                              |         |              |  |
|                                      | When the PV is above the setpoint and<br>the deviation exceeds the cutback high<br>threshold, the lower output boundary<br>will be applied. Conversely, when the<br>PV is below the setpoint and the<br>deviation exceeds the cutback low<br>threshold, the upper output boundary<br>will be applied. This brings the PV<br>rapidly towards the setpoint. |                |                                              |         |              |  |
|                                      | Once the PV crosses the cutback<br>threshold, the controller output starts to<br>be 'cut back' in a manner designed to<br>reduce overshoot.                                                                                                    |                |                                              |         |              |  |
|                                      | If you find that the PV is overshooting<br>for large setpoint changes, try<br>increasing the appropriate cutback<br>threshold. Conversely, if you find that<br>the output is reducing too early and<br>causing a sluggish final approach, try<br>decreasing the appropriate cutback<br>threshold.                                                         |                |                                              |         |              |  |
|                                      | The default is 0 (Auto). This sets the cutback thresholds to three times the proportional band.                                                                                                    |                |                                              |         |              |  |
|                                      | The autotuner will not attempt to tune<br>the cutback parameters if they are set<br>to 0 (Auto).                                                                                                    |                |                                              |         |              |  |

| Blocks – SuperLoop.1 to SuperLoop.24 |                                                                                                    | Sub-block: PID |                                              |         |              |  |
|--------------------------------------|----------------------------------------------------------------------------------------------------|----------------|----------------------------------------------|---------|--------------|--|
| Name                                 | Parameter Description                                                                                                    | Value          |                                              | Default | Access Level |  |
| PrimaryCutbackLow2                   | Defines a Low Cutback threshold in the<br>same units as the proportional band<br>(either engineering units or percent of<br>span, depending on configuration).<br>Cutback is a system of approach<br>control. The cutback high and low<br>thresholds are used to tune the<br>large-signal response of the system<br>without affecting the small-signal<br>performance.<br>The normal PID parameters (PB, TI<br>and TD) are typically tuned first for<br>disturbance rejection. The cutback<br>thresholds can then be used to<br>independently tune the response to | 0              | Auto<br>Three times the proportional<br>band |         |              |  |
|                                      | large setpoint changes.<br>When the PV is above the setpoint and<br>the deviation exceeds the cutback high<br>threshold, the lower output boundary<br>will be applied. Conversely, when the<br>PV is below the setpoint and the<br>deviation exceeds the cutback low<br>threshold, the upper output boundary<br>will be applied. This brings the PV<br>rapidly towards the setpoint.                                                                                                    |                |                                              |         |              |  |
|                                      | Unce the PV crosses the cutback<br>threshold, the controller output starts to<br>be 'cut back' in a manner designed to<br>reduce overshoot.<br>If you find that the PV is overshooting<br>for large setpoint changes, try<br>increasing the appropriate cutback<br>threshold. Conversely, if you find that<br>the output is reducing too early and<br>causing a sluggish final approach, try<br>decreasing the appropriate cutback<br>threshold.                                                                                                    |                |                                              |         |              |  |
|                                      | The default is 0 (Auto). This sets the cutback thresholds to three times the proportional band.<br>The autotuner will not attempt to tune the cutback parameters if they are set to 0 (Auto).                                                                                                    |                |                                              |         |              |  |
| PrimaryManualReset2                  | Manual Reset for Primary tuneset 2.<br>In controllers without integral action<br>(also known as automatic reset), the<br>manual reset parameter allows a<br>constant addition to the output power to<br>be set to remove any steady-state<br>deviation.<br>Effectively, it defines the output power<br>when there is zero deviation.<br>Manual Reset is specified in<br>percentage output.                                                                                                    | 0              | Off                                          |         |              |  |

| Blocks – SuperLoop.1 to SuperLoop.24 |                                                                                                    | Sub-bloc | k: PID |  |              |
|--------------------------------------|----------------------------------------------------------------------------------------------------|----------|--------|--|--------------|
| Name                                 | Parameter Description                                                                                                    | Value    | Value  |  | Access Level |
| PrimaryPropBand3                     | The proportional band for Primary<br>tuneset 3.<br>The Primary proportional band is the<br>band within which the Primary PID<br>controller output changes in a linear<br>fashion between 0% to 100% (when<br>considering the proportional term only).<br>More generally, it determines the gain<br>of the Primary PID controller. The<br>smaller the proportional band, the more<br>aggressively the Primary PID controller<br>will respond to deviations of the<br>Primary PV from its setpoint. Too small<br>a proportional band can cause<br>oscillation, while too large a<br>proportional band can cause sluggish<br>response.                                                                                                    |          |        |  |              |
| PrimaryIntegralTime3                 | Integral time for Primary tuneset 3.<br>Integral helps to achieve zero<br>steady-state control deviation.<br>In a proportional-only controller, when<br>the PV is exactly equal to the setpoint,<br>the controller will deliver 0% output. For<br>self-regulating processes this will lead<br>to the PV settling at a point away from<br>the setpoint. By activating integral<br>action, the controller will monitor the<br>deviation and add further output<br>demands to remove the steady state<br>deviations.<br>Too small an integral time will cause the<br>process to overshoot, while too large<br>an integral time will slow the approach<br>of the PV and cause sluggish<br>response.<br>The integral action may be deactivated<br>by setting its value to Off (0).<br>Integral times are specified in seconds. | 0        | Off    |  |              |

|                                                                                                    | Sub-block: PID                                                                                                    |                                                                                                    |                                                                                                    |                                                                                                    |  |
|----------------------------------------------------------------------------------------------------|----------------------------------------------------------------------------------------------------|----------------------------------------------------------------------------------------------------|----------------------------------------------------------------------------------------------------|----------------------------------------------------------------------------------------------------|--|
| rameter Description                                                                                                    | Value                                                                                                    |                                                                                                    | Default                                                                                                    | Access Level                                                                                                    |  |
| rameter Description<br>rivative time for Primary tuneset 3.<br>rivative adds an anticipatory element<br>he controller. It can be used to<br>rease the stability of the system,<br>reby allowing faster response to<br>turbances.<br>a derivative acts on the loop's rate of<br>onge (either the rate of change of PV<br>rate of change of deviation,<br>bending on configuration). The faster<br>rate of change, the more the<br>ivative attempts to counteract it and<br>larger the derivative output<br>nponent.<br>rivative is particularly effective in<br>of instability. If the PV is subject<br>disturbances, then derivative can<br>plify those disturbances and cause<br>ressive output changes, in these<br>lations it is often better to deactivate<br>derivative and re-tune the loop.<br>et to Off (0), no derivative action will<br>applied.<br>rivative times are specified in<br>conds.                                                                                                    | 0                                                                                                    | Off                                                                                                    | Default                                                                                                    | Access Level                                                                                                    |  |
| ra<br>rivitive<br>free<br>rational and the<br>rational and the<br>rivition of the<br>rivition of | meter Description<br>ative time for Primary tuneset 3.<br>ative adds an anticipatory element<br>controller. It can be used to<br>ase the stability of the system,<br>by allowing faster response to<br>barces.<br>derivative acts on the loop's rate of<br>ge (either the rate of change of PV<br>te of change of deviation,<br>nding on configuration). The faster<br>ate of change, the more the<br>ative attempts to counteract it and<br>arger the derivative output<br>conent.<br>rative is particularly effective in<br>erature processes. In some other<br>cations, derivative may be the<br>e of instability. If the PV is subject<br>sturbances, then derivative can<br>ify those disturbances and cause<br>ssive output changes, in these<br>tions it is often better to deactivate<br>erivative and re-tune the loop.<br>to Off (0), no derivative action will<br>oplied.<br>rative times are specified in<br>nds.<br>Cascade Loop Type this refers to<br>accondary PID. | meter DescriptionValueative time for Primary tuneset 3.<br>ative adds an anticipatory element<br>a controller. It can be used to<br>ase the stability of the system,<br>by allowing faster response to<br>tbances.0derivative acts on the loop's rate of<br>ge (either the rate of change of PV<br>te of change of deviation,<br>nding on configuration). The faster<br>ate of change, the more the<br>ative attempts to counteract it and<br>arger the derivative output<br>bonent.1rative is particularly effective in<br>erature processes. In some other<br>cations, derivative may be the<br>e of instability. If the PV is subject<br>sturbances, then derivative can<br>ify those disturbances and cause<br>ssive output changes, in these<br>tions it is often better to deactivate<br>erivative and re-tune the loop.<br>to Off (0), no derivative action will<br>oplied.<br>rative times are specified in<br>nds.1Cascade Loop Type this refers to<br>accondary PID.11 | Immeter DescriptionValueative time for Primary tuneset 3.<br>a taive adds an anticipatory element<br>a controller. It can be used to<br>ase the stability of the system,<br>by allowing faster response to<br>bances.0Offderivative acts on the loop's rate of<br>ge (either the rate of change of PV<br>te of change of deviation,<br>nding on configuration). The faster<br>ate of change, the more the<br>ative attempts to counteract it and<br>arger the derivative output<br>bonent.Image: Counteract it and<br>arger the derivative and be the<br>e of instability. If the PV is subject<br>subject<br>subject sturbances and cause<br>ssive output changes, in these<br>tions it is often better to deactivate<br>erivative and re-tune the loop.<br>to Off (0), no derivative action will<br>oplied.Image: Counter can be set to be counter at the<br>sture and re-tune the loop.<br>to Off (0), no derivative action will<br>oplied.cascade Loop Type this refers to<br>secondary PID.Image: Counter at the<br>sture and re-tune the loop. | meter DescriptionValueDefaultative time for Primary tuneset 3.<br>ative adds an anticipatory element<br>controller. It can be used to<br>ase the stability of the system,<br>by allowing faster response to<br>bances.0Offderivative acts on the loop's rate of<br>ge (either the rate of change of PV<br>te of change of deviation,<br>nding on configuration). The faster<br>ate of change, the more the<br>ative attempts to counteract it and<br>arger the derivative output<br>bonent.Image: the more the<br>erivative output<br>bonent.valueoutput<br>changes, in these<br>tions it is often better to deactivate<br>erivative and re-tune the loop.<br>to Off (0), no derivative action will<br>pplied.Image: the derivative action will<br>pplied.cascade Loop Type this refers to<br>iecondary PID.Default |  |

| Blocks – SuperLoop.1 to SuperLoop.24 |                                                                                                    | Sub-block: PID |                                              |         |              |  |
|--------------------------------------|----------------------------------------------------------------------------------------------------|----------------|----------------------------------------------|---------|--------------|--|
| Name                                 | Parameter Description                                                                                                    | Value          |                                              | Default | Access Level |  |
| PrimaryCutbackHigh3                  | Defines a High Cutback threshold in<br>the same units as the proportional band<br>(either engineering units or percent of<br>span, depending on configuration).                                                                                                    | 0              | Auto<br>Three times the proportional<br>band |         |              |  |
|                                      | Cutback is a system of approach<br>control. The cutback high and low<br>thresholds are used to tune the<br>large-signal response of the system<br>without affecting the small-signal<br>performance.                                                                                                    |                |                                              |         |              |  |
|                                      | The normal PID parameters (PB, TI<br>and TD) are typically tuned first for<br>disturbance rejection. The cutback<br>thresholds can then be used to<br>independently tune the response to<br>large setpoint changes.                                                                                                    |                |                                              |         |              |  |
|                                      | When the PV is above the setpoint and<br>the deviation exceeds the cutback high<br>threshold, the lower output boundary<br>will be applied. Conversely, when the<br>PV is below the setpoint and the<br>deviation exceeds the cutback low<br>threshold, the upper output boundary<br>will be applied. This brings the PV<br>rapidly towards the setpoint. |                |                                              |         |              |  |
|                                      | Once the PV crosses the cutback<br>threshold, the controller output starts to<br>be 'cut back' in a manner designed to<br>reduce overshoot.                                                                                                    |                |                                              |         |              |  |
|                                      | If you find that the PV is overshooting<br>for large setpoint changes, try<br>increasing the appropriate cutback<br>threshold. Conversely, if you find that<br>the output is reducing too early and<br>causing a sluggish final approach, try<br>decreasing the appropriate cutback<br>threshold.                                                         |                |                                              |         |              |  |
|                                      | The default is 0 (Auto). This sets the cutback thresholds to three times the proportional band.                                                                                                    |                |                                              |         |              |  |
|                                      | The autotuner will not attempt to tune<br>the cutback parameters if they are set<br>to 0 (Auto).                                                                                                    |                |                                              |         |              |  |

| Blocks – SuperLoop.1 to SuperLoop.24 |                                                                                                    | Sub-block: PID |                                              |         |              |
|--------------------------------------|----------------------------------------------------------------------------------------------------|----------------|----------------------------------------------|---------|--------------|
| Name                                 | Parameter Description                                                                                                    | Value          |                                              | Default | Access Level |
| PrimaryCutbackLow3                   | Defines a Low Cutback threshold in the<br>same units as the proportional band<br>(either engineering units or percent of<br>span, depending on configuration).<br>Cutback is a system of approach                                                                                                    | 0              | Auto<br>Three times the proportional<br>band |         |              |
|                                      | control. The cutback high and low<br>thresholds are used to tune the<br>large-signal response of the system<br>without affecting the small-signal<br>performance.                                                                                                    |                |                                              |         |              |
|                                      | The normal PID parameters (PB, TI<br>and TD) are typically tuned first for<br>disturbance rejection. The cutback<br>thresholds can then be used to<br>independently tune the response to<br>large setpoint changes.                                                                                                    |                |                                              |         |              |
|                                      | When the PV is above the setpoint and<br>the deviation exceeds the cutback high<br>threshold, the lower output boundary<br>will be applied. Conversely, when the<br>PV is below the setpoint and the<br>deviation exceeds the cutback low<br>threshold, the upper output boundary<br>will be applied. This brings the PV<br>rapidly towards the setpoint. |                |                                              |         |              |
|                                      | Once the PV crosses the cutback<br>threshold, the controller output starts to<br>be 'cut back' in a manner designed to<br>reduce overshoot.                                                                                                    |                |                                              |         |              |
|                                      | If you find that the PV is overshooting<br>for large setpoint changes, try<br>increasing the appropriate cutback<br>threshold. Conversely, if you find that<br>the output is reducing too early and<br>causing a sluggish final approach, try<br>decreasing the appropriate cutback<br>threshold.                                                         |                |                                              |         |              |
|                                      | The default is 0 (Auto). This sets the cutback thresholds to three times the proportional band.                                                                                                    |                |                                              |         |              |
|                                      | The autotuner will not attempt to tune<br>the cutback parameters if they are set<br>to 0 (Auto).                                                                                                    |                |                                              |         |              |
| PrimaryManualReset3                  | Manual Reset for Primary tuneset 3.                                                                                                    | 0              | Off                                          |         |              |
|                                      | In controllers without integral action<br>(also known as automatic reset), the<br>manual reset parameter allows a<br>constant addition to the output power to<br>be set to remove any steady-state<br>deviation.                                                                                                    |                |                                              |         |              |
|                                      | Effectively, it defines the output power<br>when there is zero deviation.<br>Manual Reset is specified in                                                                                                    |                |                                              |         |              |
|                                      | percentage output.                                                                                                    |                |                                              |         |              |

Г

## PID (TuneSets) Parameters

| Blocks – SuperLoop.1 to SuperLoop.24 |                                                                                                    | Sub-block: PID                                                                                                    |                                                                                                    |         |              |  |
|--------------------------------------|----------------------------------------------------------------------------------------------------|----------------------------------------------------------------------------------------------------|----------------------------------------------------------------------------------------------------|---------|--------------|--|
| Name                                 | Parameter Description                                                                                                    | Value                                                                                                    |                                                                                                    | Default | Access Level |  |
| GainScheduler                        | Gain scheduling is provided so that processes which change their                                                                                                    | 0                                                                                                    | Gain scheduling is off                                                                                                    |         |              |  |
|                                      | characteristics can be controlled. For<br>example, in some temperature processes,<br>the dynamical response may be very                                                                           | 1                                                                                                    | chosen manually setting<br>ActiveSet.                                                                                                    |         |              |  |
|                                      | different at low temperatures from that at<br>high temperatures.<br>Gain Scheduling typically uses one of the<br>loop's parameters to select the active PID<br>set this parameter is known as the | 2                                                                                                    | The PID set is selected<br>automatically using the process<br>variable PV (or PrimaryPV for<br>cascade loop type) as<br>scheduling variable.              |         |              |  |
|                                      | scheduling variable (SV). Multiple sets are<br>available and for each a boundary is<br>provided which defines the switching point.<br>For Cascade Loop Type this refers to the<br>Secondary PID.  | 3                                                                                                    | The PID set is selected<br>automatically using WorkingSP<br>(or PrimaryWorkingSP for<br>cascade loop type) as<br>scheduling variable.                     |         |              |  |
|                                      |                                                                                                    | 4                                                                                                    | The PID set is selected<br>automatically using<br>WorkingOutput as scheduling<br>variable.                                                                |         |              |  |
|                                      | 5                                                                                                    | The PID set is selected<br>automatically using the<br>deviation PV-WorkingSP (or<br>PrimaryPVPrimaryWorkingSP<br>for cascade loop type) as<br>scheduling variable.                                                                                          |                                                                                                    |         |              |  |
|                                      | 6                                                                                                    | This option selects set 2 when<br>the Setpoint source is remote,<br>otherwise it selects set 1. This<br>may be useful to effectively<br>switch integral action off when<br>the function block is used as a<br>secondary in a cascade control<br>strategy.   |                                                                                                    |         |              |  |
|                                      | 7                                                                                                    | The PID set is selected<br>automatically using the remote<br>scheduling variable RemoteSV.<br>If the status of Remote SV is<br>bad, the first tuneset is selected.                                                                                          |                                                                                                    |         |              |  |
|                                      | 8                                                                                                    | This option selects set 2 when<br>the controller is in Cascade<br>control mode, otherwise it<br>selects set 1. This may be<br>useful to effectively switch<br>integral action off for the<br>secondary loop in Cascade<br>mode and on in Secondary<br>mode. |                                                                                                    |         |              |  |
|                                      |                                                                                                    | 9                                                                                                    | This options selects the same<br>gain set number selected for the<br>Primary PID gain scheduler. It is<br>only available for Secondary<br>gain scheduler. |         |              |  |
| NumSets                              | Number of activated tunesets.<br>For Cascade Loop Type this refers to the<br>Secondary PID.                                                                                                    |                                                                                                    |                                                                                                    |         |              |  |
| ActiveSet                            | Currently selected PID set.<br>For Cascade Loop Type this refers to the                                                                                                    |                                                                                                    |                                                                                                    |         |              |  |
| <b>D</b>                             | Secondary PID.                                                                                                    |                                                                                                    |                                                                                                    |         |              |  |
| RemoteSV                             | Remote input used to select the PID set.<br>The Schedule type needs to be set to<br>REMOTE for this parameter to be available                                                                     |                                                                                                    |                                                                                                    |         |              |  |
|                                      | For Cascade Loop Type this refers to the Secondary PID.                                                                                                    |                                                                                                    |                                                                                                    |         |              |  |

| Blocks – SuperLoop.1 to SuperLoop.24 |                                                                                                    | Sub-block: PID |     |         |              |
|--------------------------------------|----------------------------------------------------------------------------------------------------|----------------|-----|---------|--------------|
| Name                                 | Parameter Description                                                                                                    | Value          |     | Default | Access Level |
| Boundary                             | The gain scheduler compares the<br>scheduling variable against the specified<br>boundary.<br>If the scheduling variable is below the<br>boundary then set 1 is active. If above the<br>boundary then set 2 is active.<br>For Cascade Loop Type this refers to the<br>Secondary PID                                                                                                    |                |     |         |              |
| Boundary23                           | The gain scheduler compares the<br>scheduling variable against the specified<br>boundary.<br>If the scheduling variable is below the<br>boundary then set 2 is active. If above the<br>boundary then set 3 is active.<br>For Cascade Loop Type this refers to the<br>Secondary PID.                                                                                                    |                |     |         |              |
| BoundaryHyst                         | This specifies the amount of hysteresis<br>around the gain scheduling boundary. This<br>is used to avoid continuous switching as the<br>scheduling variable passes through the<br>boundary.<br>For Cascade Loop Type this refers to the<br>Secondary PID.                                                                                                    | 0              | Off |         |              |
| Ch1PropBand                          | The channel 1 proportional band.<br>The channel 1 proportional band is the band<br>within which the controller output changes in<br>a linear fashion between 0% to 100% (when<br>considering the proportional term only).<br>More generally, it determines the gain of the<br>controller. The smaller the proportional<br>band, the more aggressively the controller<br>will respond to deviations of the PV from its<br>setpoint. Too small a proportional band can<br>cause oscillation, while too large a<br>proportional band can cause sluggish<br>response.<br>A proportional band is provided for each of<br>the two channels so that the difference in<br>process gain can be accounted for (for<br>example, heating may be stronger than<br>cooling, which necessitates a different<br>proportional band).<br>For Cascade Loop Type this refers to the<br>Secondary PID. |                |     |         |              |

| Blocks – SuperLoop.1 to SuperLoop.24 |                                                                                                    | Sub-block: PID |     |         |              |
|--------------------------------------|----------------------------------------------------------------------------------------------------|----------------|-----|---------|--------------|
| Name                                 | Parameter Description                                                                                                    | Value          |     | Default | Access Level |
| Ch2PropBand                          | The channel 2 proportional band.<br>The channel 2 proportional band is the band<br>within which the controller output changes in<br>a linear fashion between -100% to 0%<br>(when considering the proportional term<br>only).<br>More generally, it determines the gain of the<br>controller. The smaller the proportional<br>band, the more aggressively the controller<br>will respond to deviations of PV from its<br>setpoint. Too small a proportional band can<br>cause oscillation, while too large a<br>proportional band can cause sluggish<br>response.<br>A proportional band is provided for each of<br>the two channels so that the difference in                                                                                                    |                |     |         |              |
|                                      | process gain can be accounted for (for<br>example, heating may be stronger than<br>cooling, which necessitates a different<br>proportional band).<br>For Cascade Loop Type this refers to the<br>Secondary PID.                                                                                                    |                |     |         |              |
| IntegralTime                         | Integral helps to achieve zero steady-state<br>control deviation.<br>In a proportional-only controller, when the<br>PV is exactly equal to the setpoint, the<br>controller will deliver 0% output. For<br>self-regulating processes this will lead to the<br>PV settling at a point away from the setpoint.<br>By activating integral action, the controller<br>will monitor the deviation and add further<br>output demands to remove the steady state<br>deviations.<br>Too small an integral time will cause the<br>process to overshoot, while too large an<br>integral time will slow the approach of the<br>PV and cause sluggish response.<br>The integral action may be deactivated by<br>setting its value to Off (0).<br>Integral times are specified in seconds.<br>For Cascade Loop Type this refers to the<br>Secondary PID. | 0              | Off |         |              |

| Blocks – SuperLoop.1 to SuperLoop.24 |                                                                                                    | Sub-block: PID |                                              |         |              |
|--------------------------------------|----------------------------------------------------------------------------------------------------|----------------|----------------------------------------------|---------|--------------|
| Name                                 | Parameter Description                                                                                                    | Value          |                                              | Default | Access Level |
| DerivativeTime                       | Derivative adds an anticipatory element to<br>the controller. It can be used to increase the<br>stability of the system, thereby allowing<br>faster response to disturbances.                                                                                                    | 0              | Off                                          |         |              |
|                                      | The derivative acts on the loop's rate of<br>change (either the rate of change of PV or<br>rate of change of deviation, depending on<br>configuration). The faster the rate of change,<br>the more the derivative attempts to<br>counteract it and the larger the derivative<br>output component.                                                                                 |                |                                              |         |              |
|                                      | Derivative is particularly effective in<br>temperature processes. In some other<br>applications, derivative may be the cause of<br>instability. If the PV is subject to<br>disturbances, then derivative can amplify<br>those disturbances and cause excessive<br>output changes, in these situations it is often<br>better to deactivate the derivative and<br>re-tune the loop. |                |                                              |         |              |
|                                      | If set to Off (0), no derivative action will be<br>applied.<br>Derivative times are specified in seconds.<br>For Cascade Loop Type this refers to the                                                                                                    |                |                                              |         |              |
| CutbackHigh                          | Defines a High Cutback threshold in the<br>same units as the proportional band (either<br>engineering units or percent of span,<br>depending on configuration).                                                                                                    | 0              | Auto<br>Three times the proportional<br>band |         |              |
|                                      | Cutback is a system of approach control.<br>The cutback high and low thresholds are<br>used to tune the large-signal response of the<br>system without affecting the small-signal<br>performance.                                                                                                    |                |                                              |         |              |
|                                      | The normal PID parameters (PB, TI and TD)<br>are typically tuned first for disturbance<br>rejection. The cutback thresholds can then<br>be used to independently tune the response<br>to large setpoint changes.                                                                                                    |                |                                              |         |              |
|                                      | When the PV is above the setpoint and the deviation exceeds the cutback high threshold, the lower output boundary will be applied. Conversely, when the PV is below the setpoint and the deviation exceeds the cutback low threshold, the upper output boundary will be applied. This brings the PV rapidly towards the setpoint.                                                 |                |                                              |         |              |
|                                      | Once the PV crosses the cutback threshold,<br>the controller output starts to be 'cut back' in<br>a manner designed to reduce overshoot.                                                                                                    |                |                                              |         |              |
|                                      | If you find that the PV is overshooting for<br>large setpoint changes, try increasing the<br>appropriate cutback threshold. Conversely, if<br>you find that the output is reducing too early<br>and causing a sluggish final approach, try<br>decreasing the appropriate cutback<br>threshold.                                                                                    |                |                                              |         |              |
|                                      | The default is 0 (Auto). This sets the cutback thresholds to three times the proportional band.                                                                                                    |                |                                              |         |              |
|                                      | The autotuner will not attempt to tune the cutback parameters if they are set to 0 (Auto).                                                                                                    |                |                                              |         |              |
|                                      | For Cascade Loop Type this refers to the<br>Secondary PID.                                                                                                    |                |                                              |         |              |

| Blocks – SuperLoop.1 to SuperLoop.24 |                                                                                                    | Sub-block: PID |                                              |         |              |
|--------------------------------------|----------------------------------------------------------------------------------------------------|----------------|----------------------------------------------|---------|--------------|
| Name                                 | Parameter Description                                                                                                    | Value          |                                              | Default | Access Level |
| Name<br>CutbackLow                   | Parameter Description Defines a Low Cutback threshold in the same units as the proportional band (either engineering units or percent of span, depending on configuration). Cutback is a system of approach control. The cutback high and low thresholds are used to tune the large-signal response of the system without affecting the small-signal performance. The normal PID parameters (PB, TI and TD) are typically tuned first for disturbance rejection. The cutback thresholds can then be used to independently tune the response to large setpoint changes. When the PV is above the setpoint and the deviation exceeds the cutback high threshold, the lower output boundary will be applied. Conversely, when the PV is below the setpoint and the deviation exceeds the cutback low threshold, the upper output boundary will be applied. This brings the PV rapidly towards the setpoint. Once the PV crosses the cutback threshold, the controller output starts to be 'cut back' in a manner designed to reduce overshoot. If you find that the PV is overshooting for large setpoint changes, try increasing the appropriate cutback threshold. Conversely, if you find that the output is reducing too early and causing a sluggish final approach, try | Value          | Auto<br>Three times the proportional<br>band | Default | Access Level |
|                                      | decreasing the appropriate cutback<br>threshold.<br>The default is 0 (Auto). This sets the cutback<br>thresholds to three times the proportional<br>band.<br>The autotuner will not attempt to tune the<br>cutback parameters if they are set to 0<br>(Auto).<br>For Cascade Loop Type this refers to the<br>Secondary PID.                                                                                                    |                |                                              |         |              |
| ManualReset                          | In controllers without integral action (also<br>known as automatic reset), the manual reset<br>parameter allows a constant addition to the<br>output power to be set to remove any<br>steady-state deviation.<br>Effectively, it defines the output power when<br>there is zero deviation.<br>Manual Reset is specified in percentage<br>output.<br>For Cascade Loop Type this refers to the<br>Secondary PID.                                                                                                    | 0              | Off                                          |         |              |
| OutputHigh                           | This output boundary is applied when<br>tuneset 1 is selected.<br>These allow the Working Output Limits to be<br>scheduled in the same way as the tuning<br>parameters.<br>The global Output Limits take precedence if<br>they are more constraining than the<br>scheduled output boundaries. Additionally,<br>these scheduled boundaries do not prevent<br>the Fallback Output Value from being<br>achieved.<br>For Cascade Loop Type this refers to the<br>Secondary PID.                                                                                                    |                |                                              |         |              |

| Blocks – SuperLoop.1 to SuperLoop.24 |                                                                                                    | Sub-block: PID |     |         |              |
|--------------------------------------|----------------------------------------------------------------------------------------------------|----------------|-----|---------|--------------|
| Name                                 | Parameter Description                                                                                                    | Value          |     | Default | Access Level |
| OutputLow                            | This output boundary is applied when<br>tuneset 1 is selected.<br>These allow the Working Output Limits to be<br>scheduled in the same way as the tuning<br>parameters.<br>The global Output Limits take precedence if                                                                                                    |                |     |         |              |
|                                      | they are more constraining than the<br>scheduled output boundaries. Additionally,<br>these scheduled boundaries do not prevent<br>the Fallback Output Value from being<br>achieved.<br>For Cascade Loop Type this refers to the                                                                                                    |                |     |         |              |
|                                      | Secondary PID.                                                                                                    |                |     |         |              |
| Ch1OnOffHyst                         | This is set in the units of the PV. It defines<br>the point below setpoint where the channel 1<br>output will activate. The output will<br>deactivate when the PV is at setpoint.                                                                                                    | 0              | Off |         |              |
|                                      | The hysteresis is used to minimize the chattering of the output at the control setpoint. If the hysteresis is set to 0 then any change in the PV when at setpoint will cause the output to switch. Typically, the hysteresis is set to a value which provides an acceptable life for the output contacts, but which does not cause unacceptable oscillations in the PV. |                |     |         |              |
|                                      | If this performance is unacceptable, it is recommended that you try PID control with a time proportioning output.                                                                                                    |                |     |         |              |
|                                      | For Cascade Loop Type this refers to the Secondary PID.                                                                                                    |                |     |         |              |
| Ch2OnOffHyst                         | This is set in the units of the PV. It defines<br>the point above setpoint where the<br>channel 2 output will activate. The output will<br>deactivate when the PV is at setpoint.                                                                                                    | 0              | Off |         |              |
|                                      | The hysteresis is used to minimize the chattering of the output at the control setpoint. If the hysteresis is set to 0 then any change in the PV when at setpoint will cause the output to switch. Typically, the hysteresis is set to a value which provides an acceptable life for the output contacts, but which does not cause unacceptable oscillations in the PV. |                |     |         |              |
|                                      | If this performance is unacceptable, it is recommended that you try PID control with a time proportioning output.                                                                                                    |                |     |         |              |
|                                      | For Cascade Loop Type this refers to the Secondary PID.                                                                                                    |                |     |         |              |

| Blocks – SuperLoop.1 to SuperLoop.24 |                                                                                                    | Sub-block: PID |  |         |              |
|--------------------------------------|----------------------------------------------------------------------------------------------------|----------------|--|---------|--------------|
| Name                                 | Parameter Description                                                                                                    | Value          |  | Default | Access Level |
| Ch1PropBand2                         | The channel 1 proportional band for<br>tuneset 2.<br>The channel 1 proportional band is the band<br>within which the controller output changes in<br>a linear fashion between 0% to 100% (when<br>considering the proportional term only).<br>More generally, it determines the gain of the<br>controller. The smaller the proportional<br>band, the more aggressively the controller<br>will respond to deviations of the PV from its<br>setpoint. Too small a proportional band can<br>cause oscillation, while too large a<br>proportional band can cause sluggish<br>response.<br>A proportional band is provided for each of<br>the two channels so that the difference in<br>process gain can be accounted for (for<br>example, heating may be stronger than<br>cooling, which necessitates a different<br>proportional band).<br>For Cascade Loop Type this refers to the                   |                |  |         |              |
| Ch2PropBand2                         | The channel 2 proportional band for<br>tuneset 2.<br>The channel 2 proportional band is the band<br>within which the controller output changes in<br>a linear fashion between -100% to 0%<br>(when considering the proportional term<br>only).<br>More generally, it determines the gain of the<br>controller. The smaller the proportional<br>band, the more aggressively the controller<br>will respond to deviations of PV from its<br>setpoint. Too small a proportional band can<br>cause oscillation, while too large a<br>proportional band can cause sluggish<br>response.<br>A proportional band is provided for each of<br>the two channels so that the difference in<br>process gain can be accounted for (for<br>example, heating may be stronger than<br>cooling, which necessitates a different<br>proportional band).<br>For Cascade Loop Type this refers to the<br>Secondary PID. |                |  |         |              |
| IntegralTime2                        | Integral time for tuneset 2.<br>Integral helps to achieve zero steady-state<br>control deviation.<br>In a proportional-only controller, when the<br>PV is exactly equal to the setpoint, the<br>controller will deliver 0% output. For<br>self-regulating processes this will lead to the<br>PV settling at a point away from the setpoint.<br>By activating integral action, the controller<br>will monitor the deviation and add further<br>output demands to remove the steady state<br>deviations.<br>Too small an integral time will cause the<br>process to overshoot, while too large an<br>integral time will slow the approach of the<br>PV and cause sluggish response.<br>The integral action may be deactivated by<br>setting its value to Off (0).<br>Integral times are specified in seconds.<br>For Cascade Loop Type this refers to the<br>Secondary PID.                          | 0 Off          |  |         |              |

| Blocks – SuperLoop.1 to SuperLoop.24 |                                                                                                    | Sub-block: PID |                                              |         |              |
|--------------------------------------|----------------------------------------------------------------------------------------------------|----------------|----------------------------------------------|---------|--------------|
| Name                                 | Parameter Description                                                                                                    | Value          |                                              | Default | Access Level |
| DerivativeTime2                      | Derivative time for tuneset 2.<br>Derivative adds an anticipatory element to<br>the controller. It can be used to increase the<br>stability of the system, thereby allowing                                                                                                    | 0              | Off                                          |         |              |
|                                      | Taster response to disturbances.<br>The derivative acts on the loop's rate of<br>change (either the rate of change of PV or<br>rate of change of deviation, depending on<br>configuration). The faster the rate of change,<br>the more the derivative attempts to<br>counteract it and the larger the derivative<br>output component.<br>Derivative is particularly effective in<br>temperature processes. In some other<br>applications, derivative may be the cause of<br>instability. If the PV is subject to<br>disturbances, then derivative can amplify<br>those disturbances and cause excessive<br>output changes, in these situations it is often<br>better to deactivate the derivative and<br>re-tune the loop.<br>If set to Off (0), no derivative action will be<br>applied.<br>Derivative times are specified in seconds.<br>For Cascade Loop Type this refers to the                                                                                                    |                |                                              |         |              |
| CutbackHigh2                         | Secondary PID.<br>Defines a High Cutback threshold in the<br>same units as the proportional band (either<br>engineering units or percent of span,<br>depending on configuration).<br>Cutback is a system of approach control.<br>The cutback high and low thresholds are<br>used to tune the large-signal response of the<br>system without affecting the small-signal<br>performance.<br>The normal PID parameters (PB, TI and TD)<br>are typically tuned first for disturbance<br>rejection. The cutback thresholds can then<br>be used to independently tune the response<br>to large setpoint changes.<br>When the PV is above the setpoint and the<br>deviation exceeds the cutback high<br>threshold, the lower output boundary will be<br>applied. Conversely, when the PV is below<br>the setpoint and the deviation exceeds the<br>cutback low threshold, the upper output<br>boundary will be applied. This brings the PV<br>rapidly towards the setpoint.<br>Once the PV crosses the cutback threshold,<br>the controller output starts to be 'cut back' in<br>a manner designed to reduce overshoot.<br>If you find that the PV is overshooting for | 0              | Auto<br>Three times the proportional<br>band |         |              |
|                                      | large setpoint changes, try increasing the<br>appropriate cutback threshold. Conversely, if<br>you find that the output is reducing too early<br>and causing a sluggish final approach, try<br>decreasing the appropriate cutback<br>threshold.<br>The default is 0 (Auto). This sets the cutback<br>thresholds to three times the proportional<br>band.<br>The autotuner will not attempt to tune the<br>cutback parameters if they are set to 0<br>(Auto).<br>For Cascade Loop Type this refers to the<br>Secondary PID.                                                                                                    |                |                                              |         |              |

| Blocks – SuperLoop.1 to SuperLoop.24 |                                                                                                    | Sub-block: PID |                                              |         |              |
|--------------------------------------|----------------------------------------------------------------------------------------------------|----------------|----------------------------------------------|---------|--------------|
| Name                                 | Parameter Description                                                                                                    | Value          |                                              | Default | Access Level |
| CutbackLow2                          | Defines a Low Cutback threshold in the<br>same units as the proportional band (either<br>engineering units or percent of span,<br>depending on configuration).                                                                                                    | 0              | Auto<br>Three times the proportional<br>band |         |              |
|                                      | The cutback is a system of approach control.<br>The cutback high and low thresholds are<br>used to tune the large-signal response of the<br>system without affecting the small-signal<br>performance.                                                                                                    |                |                                              |         |              |
|                                      | The normal PID parameters (PB, TI and TD)<br>are typically tuned first for disturbance<br>rejection. The cutback thresholds can then<br>be used to independently tune the response<br>to large setpoint changes.                                                                                                    |                |                                              |         |              |
|                                      | When the PV is above the setpoint and the deviation exceeds the cutback high threshold, the lower output boundary will be applied. Conversely, when the PV is below the setpoint and the deviation exceeds the cutback low threshold, the upper output boundary will be applied. This brings the PV rapidly towards the setpoint. |                |                                              |         |              |
|                                      | Once the PV crosses the cutback threshold,<br>the controller output starts to be 'cut back' in<br>a manner designed to reduce overshoot.                                                                                                    |                |                                              |         |              |
|                                      | If you find that the PV is overshooting for<br>large setpoint changes, try increasing the<br>appropriate cutback threshold. Conversely, if<br>you find that the output is reducing too early<br>and causing a sluggish final approach, try<br>decreasing the appropriate cutback<br>threshold.                                    |                |                                              |         |              |
|                                      | The default is 0 (Auto). This sets the cutback thresholds to three times the proportional band.                                                                                                    |                |                                              |         |              |
|                                      | The autotuner will not attempt to tune the cutback parameters if they are set to 0 (Auto).                                                                                                    |                |                                              |         |              |
|                                      | For Cascade Loop Type this refers to the<br>Secondary PID.                                                                                                    |                |                                              |         |              |
| ManualReset2                         | Manual Reset for tuneset 2.<br>In controllers without integral action (also<br>known as automatic reset), the manual reset<br>parameter allows a constant addition to the<br>output power to be set to remove any<br>steady-state deviation.                                                                                      | 0              | Off                                          |         |              |
|                                      | Effectively, it defines the output power when there is zero deviation.                                                                                                    |                |                                              |         |              |
|                                      | Manual Reset is specified in percentage<br>output.                                                                                                    |                |                                              |         |              |
|                                      | For Cascade Loop Type this refers to the Secondary PID.                                                                                                    |                |                                              |         |              |
| OutputHigh2                          | This output boundary is applied when tuneset 2 is selected.                                                                                                    |                |                                              |         |              |
|                                      | These allow the Working Output Limits to be scheduled in the same way as the tuning parameters.                                                                                                    |                |                                              |         |              |
|                                      | The global Output Limits take precedence if<br>they are more constraining than the<br>scheduled output boundaries. Additionally,<br>these scheduled boundaries do not prevent<br>the Fallback Output Value from being<br>achieved.                                                                                                |                |                                              |         |              |
|                                      | For Cascade Loop Type this refers to the Secondary PID.                                                                                                    |                |                                              |         |              |

| Blocks – SuperLoop.1 to SuperLoop.24 |                                                                                                    | Sub-block: PID |     |         |              |
|--------------------------------------|----------------------------------------------------------------------------------------------------|----------------|-----|---------|--------------|
| Name                                 | Parameter Description                                                                                                    | Value          |     | Default | Access Level |
| OutputLow2                           | This output boundary is applied when tuneset 2 is selected.                                                                                                    |                |     |         |              |
|                                      | These allow the Working Output Limits to be scheduled in the same way as the tuning parameters.                                                                                                    |                |     |         |              |
|                                      | The global Output Limits take precedence if<br>they are more constraining than the<br>scheduled output boundaries. Additionally,<br>these scheduled boundaries do not prevent<br>the Fallback Output Value from being<br>achieved.                                                                                                    |                |     |         |              |
|                                      | For Cascade Loop Type this refers to the Secondary PID.                                                                                                    |                |     |         |              |
| Ch1OnOffHyst2                        | This is set in the units of the PV. It defines<br>the point below setpoint where the channel 1<br>output will activate. The output will<br>deactivate when the PV is at setpoint.                                                                                                    | 0              | Off |         |              |
|                                      | The hysteresis is used to minimize the chattering of the output at the control setpoint. If the hysteresis is set to 0 then any change in the PV when at setpoint will cause the output to switch. Typically, the hysteresis is set to a value which provides an acceptable life for the output contacts, but which does not cause unacceptable oscillations in the PV. |                |     |         |              |
|                                      | If this performance is unacceptable, it is recommended that you try PID control with a time proportioning output.                                                                                                    |                |     |         |              |
|                                      | For Cascade Loop Type this refers to the Secondary PID.                                                                                                    |                |     |         |              |
| Ch2OnOffHyst2                        | This is set in the units of the PV. It defines<br>the point above setpoint where the<br>channel 2 output will activate. The output will<br>deactivate when the PV is at setpoint.                                                                                                    | 0              | Off |         |              |
|                                      | The hysteresis is used to minimize the chattering of the output at the control setpoint. If the hysteresis is set to 0 then any change in the PV when at setpoint will cause the output to switch. Typically, the hysteresis is set to a value which provides an acceptable life for the output contacts, but which does not cause unacceptable oscillations in the PV. |                |     |         |              |
|                                      | recommended that you try PID control with a time proportioning output.                                                                                                    |                |     |         |              |
|                                      | For Cascade Loop Type this refers to the Secondary PID.                                                                                                    |                |     |         |              |

| Blocks – SuperLoop.1 to SuperLoop.24 |                                                                                                    | Sub-block: PID |  |         |              |
|--------------------------------------|----------------------------------------------------------------------------------------------------|----------------|--|---------|--------------|
| Name                                 | Parameter Description                                                                                                    | Value          |  | Default | Access Level |
| Ch1PropBand3                         | The channel 1 proportional band for<br>tuneset 3.<br>The channel 1 proportional band is the band<br>within which the controller output changes in<br>a linear fashion between 0% to 100% (when<br>considering the proportional term only).<br>More generally, it determines the gain of the<br>controller. The smaller the proportional<br>band, the more aggressively the controller<br>will respond to deviations of the PV from its<br>setpoint. Too small a proportional band can<br>cause oscillation, while too large a<br>proportional band can cause sluggish<br>response.<br>A proportional band is provided for each of<br>the two channels so that the difference in<br>process gain can be accounted for (for<br>example, heating may be stronger than<br>cooling, which necessitates a different<br>proportional band).<br>For Cascade Loop Type this refers to the                   |                |  |         |              |
| Ch2PropBand3                         | The channel 2 proportional band for<br>tuneset 3.<br>The channel 2 proportional band is the band<br>within which the controller output changes in<br>a linear fashion between -100% to 0%<br>(when considering the proportional term<br>only).<br>More generally, it determines the gain of the<br>controller. The smaller the proportional<br>band, the more aggressively the controller<br>will respond to deviations of PV from its<br>setpoint. Too small a proportional band can<br>cause oscillation, while too large a<br>proportional band can cause sluggish<br>response.<br>A proportional band is provided for each of<br>the two channels so that the difference in<br>process gain can be accounted for (for<br>example, heating may be stronger than<br>cooling, which necessitates a different<br>proportional band).<br>For Cascade Loop Type this refers to the<br>Secondary PID. |                |  |         |              |
| IntegralTime3                        | Integral time for tuneset 3.<br>Integral helps to achieve zero steady-state<br>control deviation.<br>In a proportional-only controller, when the<br>PV is exactly equal to the setpoint, the<br>controller will deliver 0% output. For<br>self-regulating processes this will lead to the<br>PV settling at a point away from the setpoint.<br>By activating integral action, the controller<br>will monitor the deviation and add further<br>output demands to remove the steady state<br>deviations.<br>Too small an integral time will cause the<br>process to overshoot, while too large an<br>integral time will slow the approach of the<br>PV and cause sluggish response.<br>The integral action may be deactivated by<br>setting its value to Off (0).<br>Integral times are specified in seconds.<br>For Cascade Loop Type this refers to the<br>Secondary PID.                          | 0 Off          |  |         |              |

| Blocks – SuperLoop.1 to SuperLoop.24 |                                                                                                    | Sub-block: PID |                                              |         |              |
|--------------------------------------|----------------------------------------------------------------------------------------------------|----------------|----------------------------------------------|---------|--------------|
| Name                                 | Parameter Description                                                                                                    | Value          |                                              | Default | Access Level |
| DerivativeTime3                      | Derivative time for tuneset 3.<br>Derivative adds an anticipatory element to<br>the controller. It can be used to increase the<br>stability of the system, thereby allowing<br>factor reanspace to disturbance.                                                                                                    | 0              | Off                                          |         |              |
|                                      | The derivative acts on the loop's rate of<br>change (either the rate of change of PV or<br>rate of change of deviation, depending on<br>configuration). The faster the rate of change,<br>the more the derivative attempts to<br>counteract it and the larger the derivative<br>output component.<br>Derivative is particularly effective in<br>temperature processes. In some other<br>applications, derivative may be the cause of<br>instability. If the PV is subject to<br>disturbances, then derivative can amplify<br>those disturbances and cause excessive<br>output changes, in these situations it is often<br>better to deactivate the derivative and<br>re-tune the loop.<br>If set to Off (0), no derivative action will be<br>applied. |                |                                              |         |              |
|                                      | Derivative times are specified in seconds.<br>For Cascade Loop Type this refers to the<br>Secondary PID.                                                                                                    |                |                                              |         |              |
| CutbackHigh3                         | Defines a High Cutback threshold in the<br>same units as the proportional band (either<br>engineering units or percent of span,<br>depending on configuration).                                                                                                    | 0              | Auto<br>Three times the proportional<br>band |         |              |
|                                      | Cutback is a system of approach control.<br>The cutback high and low thresholds are<br>used to tune the large-signal response of the<br>system without affecting the small-signal<br>performance.                                                                                                    |                |                                              |         |              |
|                                      | The normal PID parameters (PB, TI and TD)<br>are typically tuned first for disturbance<br>rejection. The cutback thresholds can then<br>be used to independently tune the response<br>to large setpoint changes.                                                                                                    |                |                                              |         |              |
|                                      | When the PV is above the setpoint and the deviation exceeds the cutback high threshold, the lower output boundary will be applied. Conversely, when the PV is below the setpoint and the deviation exceeds the cutback low threshold, the upper output boundary will be applied. This brings the PV rapidly towards the setpoint.                                                                                                    |                |                                              |         |              |
|                                      | Once the PV crosses the cutback threshold,<br>the controller output starts to be 'cut back' in<br>a manner designed to reduce overshoot.                                                                                                    |                |                                              |         |              |
|                                      | If you find that the PV is overshooting for<br>large setpoint changes, try increasing the<br>appropriate cutback threshold. Conversely, if<br>you find that the output is reducing too early<br>and causing a sluggish final approach, try<br>decreasing the appropriate cutback<br>threshold.                                                                                                    |                |                                              |         |              |
|                                      | The default is 0 (Auto). This sets the cutback thresholds to three times the proportional band.                                                                                                    |                |                                              |         |              |
|                                      | The autotuner will not attempt to tune the cutback parameters if they are set to 0 (Auto).                                                                                                    |                |                                              |         |              |
|                                      | For Cascade Loop Type this refers to the Secondary PID.                                                                                                    |                |                                              |         |              |

| Blocks – SuperLoop.1 to SuperLoop.24 |                                                                                                    | Sub-block: PID |                                              |         |              |
|--------------------------------------|----------------------------------------------------------------------------------------------------|----------------|----------------------------------------------|---------|--------------|
| Name                                 | Parameter Description                                                                                                    | Value          |                                              | Default | Access Level |
| CutbackLow3                          | Defines a Low Cutback threshold in the<br>same units as the proportional band (either<br>engineering units or percent of span,<br>depending on configuration).<br>Cutback is a system of approach control.<br>The cutback high and low thresholds are<br>used to tune the large-signal response of the<br>system without affecting the small-signal | 0              | Auto<br>Three times the proportional<br>band |         |              |
|                                      | performance.<br>The normal PID parameters (PB, TI and TD)<br>are typically tuned first for disturbance<br>rejection. The cutback thresholds can then<br>be used to independently tune the response<br>to large setpoint changes.                                                                                                    |                |                                              |         |              |
|                                      | When the PV is above the setpoint and the deviation exceeds the cutback high threshold, the lower output boundary will be applied. Conversely, when the PV is below the setpoint and the deviation exceeds the cutback low threshold, the upper output boundary will be applied. This brings the PV rapidly towards the setpoint.                   |                |                                              |         |              |
|                                      | once the PV crosses the cutback threshold,<br>the controller output starts to be 'cut back' in<br>a manner designed to reduce overshoot.<br>If you find that the PV is overshooting for<br>large setpoint changes, try increasing the                                                                                                    |                |                                              |         |              |
|                                      | appropriate cutback threshold. Conversely, if<br>you find that the output is reducing too early<br>and causing a sluggish final approach, try<br>decreasing the appropriate cutback<br>threshold.                                                                                                    |                |                                              |         |              |
|                                      | The default is 0 (Auto). This sets the cutback thresholds to three times the proportional band.                                                                                                    |                |                                              |         |              |
|                                      | The autotuner will not attempt to tune the cutback parameters if they are set to 0 (Auto).                                                                                                    |                |                                              |         |              |
|                                      | For Cascade Loop Type this refers to the<br>Secondary PID.                                                                                                    |                |                                              |         |              |
| ManualReset3                         | Manual Reset for tuneset 3.<br>In controllers without integral action (also<br>known as automatic reset), the manual reset<br>parameter allows a constant addition to the<br>output power to be set to remove any<br>steady-state deviation.                                                                                                    | 0              | Off                                          |         |              |
|                                      | Effectively, it defines the output power when there is zero deviation.                                                                                                    |                |                                              |         |              |
|                                      | Manual Reset is specified in percentage<br>output.                                                                                                    |                |                                              |         |              |
|                                      | For Cascade Loop Type this refers to the<br>Secondary PID.                                                                                                    |                |                                              |         |              |
| OutputHigh3                          | This output boundary is applied when tuneset 3 is selected.                                                                                                    |                |                                              |         |              |
|                                      | These allow the Working Output Limits to be scheduled in the same way as the tuning parameters.                                                                                                    |                |                                              |         |              |
|                                      | The global Output Limits take precedence if<br>they are more constraining than the<br>scheduled output boundaries. Additionally,<br>these scheduled boundaries do not prevent<br>the Fallback Output Value from being<br>achieved.                                                                                                    |                |                                              |         |              |
|                                      | For Cascade Loop Type this refers to the Secondary PID.                                                                                                    |                |                                              |         |              |
| Blocks – SuperLoop.1 to SuperLoop.24 |                                                                                                    | Sub-block: PID |     |         |              |
|--------------------------------------|----------------------------------------------------------------------------------------------------|----------------|-----|---------|--------------|
| Name                                 | Parameter Description                                                                                                    | Value          |     | Default | Access Level |
| OutputLow3                           | This output boundary is applied when tuneset 3 is selected.                                                                                                    |                |     |         |              |
|                                      | These allow the Working Output Limits to be scheduled in the same way as the tuning parameters.                                                                                                    |                |     |         |              |
|                                      | The global Output Limits take precedence if<br>they are more constraining than the<br>scheduled output boundaries. Additionally,<br>these scheduled boundaries do not prevent<br>the Fallback Output Value from being<br>achieved.                                                                                                    |                |     |         |              |
|                                      | For Cascade Loop Type this refers to the Secondary PID.                                                                                                    |                |     |         |              |
| Ch1OnOffHyst3                        | This is set in the units of the PV. It defines<br>the point below setpoint where the channel 1<br>output will activate. The output will<br>deactivate when the PV is at setpoint.                                                                                                    | 0              | Off |         |              |
|                                      | The hysteresis is used to minimize the chattering of the output at the control setpoint. If the hysteresis is set to 0 then any change in the PV when at setpoint will cause the output to switch. Typically, the hysteresis is set to a value which provides an acceptable life for the output contacts, but which does not cause unacceptable oscillations in the PV.                         |                |     |         |              |
|                                      | If this performance is unacceptable, it is recommended that you try PID control with a time proportioning output.                                                                                                    |                |     |         |              |
|                                      | For Cascade Loop Type this refers to the Secondary PID.                                                                                                    |                |     |         |              |
| Ch2OnOffHyst3                        | This is set in the units of the PV. It defines<br>the point above setpoint where the<br>channel 2 output will activate. The output will<br>deactivate when the PV is at setpoint.                                                                                                    | 0              | Off |         |              |
|                                      | The hysteresis is used to minimize the<br>chattering of the output at the control<br>setpoint. If the hysteresis is set to 0 then any<br>change in the PV when at setpoint will cause<br>the output to switch. Typically, the hysteresis<br>is set to a value which provides an<br>acceptable life for the output contacts, but<br>which does not cause unacceptable<br>oscillations in the PV. |                |     |         |              |
|                                      | If this performance is unacceptable, it is recommended that you try PID control with a time proportioning output.                                                                                                    |                |     |         |              |
|                                      | For Cascade Loop Type this refers to the Secondary PID.                                                                                                    |                |     |         |              |

## **Output Parameters**

| Blocks – SuperLoop.1 to SuperLoop.24 |                                                                                                    | Sub-block: Output |  |         |              |
|--------------------------------------|----------------------------------------------------------------------------------------------------|-------------------|--|---------|--------------|
| Name                                 | Parameter Description                                                                                                    | Value             |  | Default | Access Level |
| FallbackValue                        | <ul> <li>The Fallback Output Value is used in the following circumstances:</li> <li>1. If the Loop Bad alarm is active (for example, PV status goes bad because of sensor break), the loop will enter Forced Manual mode (ForcedManual) with either the fallback value or the last good output.</li> <li>This depends on the configured Loop Bad Transfer type.</li> <li>2. If Forced Manual (ForcedManual) core activated by an external signal (for example a process alarm) the term the fallback is in the signal of the process alarm).</li> </ul> |                   |  |         |              |
| OutputHighLimit                      | applied.                                                                                                    |                   |  |         |              |
|                                      | This parameter does not affect the<br>Fallback Value being achieved in<br>Manual mode.                                                                                                    |                   |  |         |              |
| OutputLowLimit                       | The lower boundary of controller<br>output.<br>This parameter does not affect the<br>Fallback Value being achieved in<br>Manual mode.                                                                                                    |                   |  |         |              |
| Ch1Output                            | Channel 1 (Heat) output.<br>The Ch1 output is taken to be the<br>positive output values (0 to +100).<br>Typically this is wired to the control<br>output (time proportioning or analog<br>output).                                                                                                    |                   |  |         |              |
| Ch2Output                            | Channel 2 (Cool) output.<br>The Ch2 output is taken to be the<br>negative output values (- 100 to 0).<br>Typically this is wired to a control<br>output (time proportioning or analog<br>output).                                                                                                    |                   |  |         |              |
| ManualOP                             | The Manual Output. This is used as<br>the output when the loop is in Manual<br>or ForcedManual modes.<br>In Manual mode, the controller will<br>still constrain the output to the<br>Working Output Limits and the Output<br>Rate Limits.<br>In Manual mode, the Setpoint Limits<br>and Ranges no longer apply and the<br>process may be driven over or under<br>range, as the controller operates in<br>open loop mode.                                                                                                    |                   |  |         |              |
| TrackOP                              | This parameter value will be used as<br>the output when the loop is in Track<br>mode, unless its status is bad.<br>In the case of bad status of this<br>parameter, the Fallback OP will be<br>used.<br>In Track mode, the Setpoint Limits<br>and Ranges no longer apply and the<br>process may be driven over or under<br>range, as the controller operates in<br>open loop.                                                                                                    |                   |  |         |              |

| Blocks – SuperLoop.1 to SuperLoop.24 |                                                                                                    | Sub-block: Output |           |         |              |
|--------------------------------------|----------------------------------------------------------------------------------------------------|-------------------|-----------|---------|--------------|
| Name                                 | Parameter Description                                                                                                    | Value             |           | Default | Access Level |
| InhibitOP                            | This parameter value will be used as<br>the output when the loop is in Inhibit<br>mode.<br>In Inhibit mode, the Setpoint Limits<br>and Ranges no longer apply and the<br>process may be driven over or under<br>range, as the controller operates in<br>open loop.                                                                                                    |                   |           |         |              |
| OPRateUp                             | This constrains the rate at which the<br>controller output can change in an<br>increasing (upwards) direction.<br>It is specified in percentage per<br>second.<br>Output Rate Limits can sometimes be<br>useful in reducing rapid changes in<br>output from damaging the process<br>(for example, heater elements),<br>however they can also significantly<br>negatively affect the process<br>performance. Generally, Setpoint<br>Rate Limits are used to achieve the<br>same purpose unless Output Rate<br>Limits are deemed to be absolutely<br>necessary. | 0                 | Off       |         |              |
| OPRateDown                           | This constrains the rate at which the<br>controller output can change a<br>decreasing (downwards) direction.<br>It is specified in percentage per<br>second.<br>Output Rate Limits can sometimes be<br>useful in reducing rapid changes in<br>output from damaging the process<br>(for example, heater elements),<br>however they can also significantly<br>negatively affect the process<br>performance. Generally, Setpoint<br>Rate Limits are used to achieve the<br>same purpose unless Output Rate<br>Limits are deemed to be absolutely<br>necessary.   | 0                 | Off       |         |              |
| OPRateDeactivate                     | When an Output Rate Limit has been<br>configured, this input can be used as<br>part of the strategy to temporarily<br>deactivate rate limiting.                                                                                                    | 0                 | No<br>Yes |         |              |

| Blocks – SuperLoop.1 to SuperLoop.24 |                                                                                                    | Sub-block: Output |                                                                                                    |         |              |
|--------------------------------------|----------------------------------------------------------------------------------------------------|-------------------|----------------------------------------------------------------------------------------------------|---------|--------------|
| Name                                 | Parameter Description                                                                                                    | Value             |                                                                                                    | Default | Access Level |
| PowerFFActivate                      | Power Feedforward is a feature<br>which monitors the line voltage and<br>compensates for fluctuations before<br>they affect the process temperature.                                                                                                    | 0                 | Off<br>On                                                                                                    |         |              |
|                                      | If a process were running at 25%<br>power, the temperature close to set<br>point and then the line voltage fell by<br>20% the heater power would drop by<br>36% because of the square law<br>dependence of power on voltage.<br>Sooner or later the temperature<br>would fall. After a time, the<br>thermocouple and controller would<br>sense this fall and increase the<br>on-time of the contactor just enough<br>to bring the temperature back to<br>setpoint. Meanwhile the material<br>would be running a bit cooler than<br>optimum which may cause some<br>imperfection in the product.<br>Power Feedforward reduces this<br>effect by watching line voltage<br>continuously and counteracting line<br>voltage fluctuations by increasing or<br>decreasing contactor duty cycle.<br>This feature is only applicable to<br>electrical heating processes where<br>the heater is driven directly from the<br>controller (not via a power controller). |                   |                                                                                                    |         |              |
| Ch2Deadband                          | The Ch1/Ch2 Deadband is a gap in<br>percent between output 1<br>deactivating and output 2 activating<br>and vice versa.                                                                                                    | 0                 | Off                                                                                                    |         |              |
|                                      | For on/off control this is taken as a percentage of the hysteresis.                                                                                                    |                   |                                                                                                    |         |              |
| NonLinearCooling                     | A number of special non-linear<br>cooling transformations can be<br>applied to channel 2. These are used<br>to compensate for the non-linear<br>pature of cooling                                                                                                    | 0                 | Off<br>No non-linear cooling algorithm<br>applied. Channel 2 will give a<br>linear output.                                                                                                    |         |              |
|                                      |                                                                                                    | 1                 | Oil cooling<br>Oil cooling exhibits a<br>mass-transit non-linearity.                                                                                                    |         |              |
|                                      |                                                                                                    | 2                 | Water cooling<br>This transformation<br>compensates for both the<br>mass-transit effect and also the<br>strong non-linearity due to the<br>latent heat of evaporation.<br>When water cooling, the first few<br>initial pulses tend to flash off into<br>steam. This change in phase<br>extracts much more energy from<br>the process than merely heating<br>the water. |         |              |
|                                      |                                                                                                    | 3                 | Fan cooling<br>Fan cooling also exhibits a<br>mass-transit non-linearity.                                                                                                    |         |              |

| Blocks – SuperLoop.1   | to SuperLoop.24                                                                                                    | Sub-block: Output |           |         |              |
|------------------------|----------------------------------------------------------------------------------------------------|-------------------|-----------|---------|--------------|
| Name                   | Parameter Description                                                                                                    | Value             |           | Default | Access Level |
| ManualStepValue        | If the Manual Transfer type has been<br>configured as 'Step' then this value<br>will be applied to the output on the<br>transition from Auto to Manual.<br>After the transition, whilst in Manual<br>mode, the output can be altered                                                                                                    |                   |           |         |              |
|                        | using the ManualOP parameter.<br>In Manual mode, the Setpoint Limits<br>and Ranges no longer apply and the<br>process may be driven over or under<br>range, as the controller operates in<br>open loop mode.                                                                                                    |                   |           |         |              |
| Ch1TravelTime          | The valve travel time in seconds for<br>the channel 1 output.<br>This parameter must be set if the Ch1<br>Control Type is set to VP.<br>The valve travel time is the time<br>taken for the valve to move from<br>fully-closed to fully-open. This must<br>be the measured time to move from<br>endstop to endstop. It is not<br>recommended to use what is<br>specified in the valve data sheet as<br>the endstop positions and the<br>process can change this significantly. |                   |           |         |              |
|                        | The valve travel time in seconds for<br>the channel 2 output.<br>This parameter must be set if the Ch2<br>Control Type is set to VP.<br>The valve travel time is the time<br>taken for the valve to move from<br>fully-closed to fully-open.<br>This must be the measured time to<br>move from endstop to endstop. It is<br>not recommended to use what is<br>specified in the valve data sheet as<br>the endstop positions and the<br>process can change this significantly. |                   |           |         |              |
| RemoteOPHighLimit      | Can be used to constrain the output<br>of the loop from a remote source or<br>calculation.                                                                                                    |                   |           |         |              |
| RemoteOPLowLimit       | Can be used to constrain the output<br>of the loop from a remote source or<br>calculation.                                                                                                    |                   |           |         |              |
| RemoteOPLimsDeactivate | When asserted, Remote Output<br>Limits are ignored.                                                                                                    | 0<br>1            | No<br>Yes |         |              |

## **Diagnostics Parameters**

| Blocks – SuperLoop.1 to SuperLoop.24 |                                                                                                    | Sub-block: Diagnostics |            |              |  |
|--------------------------------------|----------------------------------------------------------------------------------------------------|------------------------|------------|--------------|--|
| Name                                 | Parameter Description                                                                                                    | Value Default Ad       |            | Access Level |  |
| PrimaryLoopBad                       | Indicates that at least one has bad<br>status between PrimaryPV,<br>SecondaryRSP or<br>SecondarySPTrim (if activated via<br>SecondarySPTrimActivate).                                                                                                    | 0                      | Off<br>On  |              |  |
| LoopBad                              | Indicates that at least one of PV, DV,<br>RemoteOPLowLimit,<br>orRemoteOPHighLimit provided as<br>input to the Loop has bad status.                                                                                                    | 0                      | Off<br>On  |              |  |
| PrimaryLoopBreakTime                 | The Primary loop break alarm<br>attempts to detect loss of control in<br>the Primary control loop by checking<br>the Primary control output, the<br>Primary process value and its rate<br>of change.<br>Loop break detection operates in all<br>supported control algorithms.<br>This is not to be confused with load<br>failure and partial load failure                                          | 0                      | Off        |              |  |
| PrimaryLoopBreakDeltaPV              | If the Primary PID controller output<br>is saturated, this is the smallest<br>change in Primary PV that the<br>system would expect to see in 2x<br>Primary loop break times.<br>If the Primary PID controller output<br>is saturated and the Primary PV has<br>not moved by this amount in 2x<br>PrimaryLoopBreakTime then the<br>Primary loop break alarm will be<br>activated.                   |                        |            |              |  |
| PrimaryLoopBreak                     | Signals that a Primary loop break                                                                                                    | 0                      | No         |              |  |
| LoopBreakTime                        | The loop break alarm attempts to<br>detect loss of control in the control<br>loop by checking the control output,<br>the process value and its rate of<br>change.<br>Loop break detection operates in all<br>supported control algorithms.<br>For Cascade Loop Type, this relates<br>to the Secondary PID controller.<br>This is not to be confused with load<br>failure and partial load failure. | 0                      | Yes<br>Off |              |  |
| LoopBreakDeltaPV                     | If the controller output is saturated,<br>this is the smallest change in PV<br>that the system would expect to see<br>in 2x LoopBreakTime.<br>If the controller output is saturated<br>and the PV has not moved by this<br>amount in 2x LoopBreakTime then<br>the LoopBreak alarm will be<br>activated.                                                                                            |                        |            |              |  |
| LoopBreak                            | Signals that a loop break has been detected.                                                                                                    | 0                      | No         |              |  |
|                                      | For Cascade Loop Type, this relates to the Secondary PID controller.                                                                                                    |                        |            |              |  |

| Blocks – SuperLoop.1 to SuperLoop.24 |                                                                                                    | Sub-block: Diagnostics |         |              |  |
|--------------------------------------|----------------------------------------------------------------------------------------------------|------------------------|---------|--------------|--|
| Name                                 | Parameter Description                                                                                                    | Value                  | Default | Access Level |  |
| PrimaryDeviation                     | This is the process deviation<br>(sometimes called 'error') of the<br>Primary PID controller.<br>It is calculated as Primary PV minus<br>Primary SP. Therefore, a positive<br>deviation implies that the Primary<br>PV is above Setpoint, while a<br>negative deviation implies that the<br>Primary PV is below Setpoint. |                        |         |              |  |
| PrimaryWorkingOutput                 | Primary PID controller output before<br>the mapping performed through the<br>Cascade scaling block.                                                                                                    |                        |         |              |  |
| PrimaryProportionalOP                | This is the output contribution from<br>the proportional term of Primary<br>controller.                                                                                                    |                        |         |              |  |
| PrimaryIntegralOP                    | This is the output contribution from<br>the proportional term of Primary<br>controller.                                                                                                    |                        |         |              |  |
| PrimaryDerivativeOP                  | This is the output contribution from the derivative term of Primary controller.                                                                                                    |                        |         |              |  |
| Deviation                            | This is the process deviation<br>(sometimes called 'error') of the<br>controller.<br>It is calculated as PV minus SP.<br>Therefore, a positive deviation<br>implies that the PV is above<br>Setpoint, while a negative deviation<br>implies that the PV is below<br>Setpoint.<br>For Cascade Loop Type, this relates      |                        |         |              |  |
| TargetOutput                         | to the Secondary PID controller.<br>The requested control output. This<br>is the output taken before rate                                                                                                    |                        |         |              |  |
| WrkOPHigh                            | This is the resolved upper output<br>boundary that is currently in use. It<br>is derived from the gain scheduled<br>Output High Limit, the Remote High<br>Limit and the global Output High<br>Limit.                                                                                                    |                        |         |              |  |
| WrkOPLow                             | This is the resolved lower output<br>boundary that is currently in use. It<br>is derived from the gain scheduled<br>Output Low Limit, the Remote Low<br>Limit and the global Output Low<br>Limit.                                                                                                    |                        |         |              |  |
| ProportionalOP                       | This is the output contribution from<br>the proportional term.<br>For Cascade Loop Type, this relates<br>to the Secondary PID controller.                                                                                                    |                        |         |              |  |
| IntegralOP                           | This is the output contribution from<br>the integral term.<br>For Cascade Loop Type, this relates<br>to the Secondary PID controller.                                                                                                    |                        |         |              |  |
| DerivativeOP                         | This is the output contribution from<br>the derivative term.<br>For Cascade Loop Type, this relates<br>to the Secondary PID controller.                                                                                                    |                        |         |              |  |
| LineVoltage                          | This is the line voltage measured by<br>the instrument (in Volts). This is the<br>value used for Power Feedforward if<br>activated.                                                                                                    |                        |         |              |  |

| Blocks – SuperLoop.1 to SuperLoop.24 |                                                                                                    | Sub-block: Diagnostics |                                  |         |              |  |
|--------------------------------------|----------------------------------------------------------------------------------------------------|------------------------|----------------------------------|---------|--------------|--|
| Name                                 | Parameter Description                                                                                                    | Value                  |                                  | Default | Access Level |  |
| PrimarySchedPB                       | The currently active proportional band of Primary PID controller.                                                                                         |                        |                                  |         |              |  |
| PrimarySchedTI                       | The currently active integral time of Primary PID controller.                                                                                             | 0                      | Off                              |         |              |  |
| PrimarySchedTD                       | The currently active derivative time of Primary PID controller.                                                                                           | 0                      | Off                              |         |              |  |
| PrimarySchedCBH                      | The currently active cutback high threshold of Primary PID controller.                                                                                    | 0                      | Auto<br>3x the proportional band |         |              |  |
| PrimarySchedCBL                      | The currently active cutback low threshold of Primary PID controller.                                                                                     | 0                      | Auto<br>3x the proportional band |         |              |  |
| PrimarySchedMR                       | The currently active manual reset value of Primary PID controller.                                                                                        | 0                      | Off                              |         |              |  |
| SchedCh1PB                           | The currently active channel 1 proportional band.                                                                                                    |                        |                                  |         |              |  |
|                                      | For Cascade Loop Type, this relates to the Secondary PID controller.                                                                                      |                        |                                  |         |              |  |
| SchedCh2PB                           | The currently active channel 2 proportional band.                                                                                                    |                        |                                  |         |              |  |
|                                      | For Cascade Loop Type, this relates to the Secondary PID controller.                                                                                      |                        |                                  |         |              |  |
| SchedTI                              | The currently active integral time.                                                                                                    | 0                      | Off                              |         |              |  |
|                                      | to the Secondary PID controller.                                                                                                    |                        |                                  |         |              |  |
| SchedTD                              | The currently active derivative time.                                                                                                    | 0                      | Off                              |         |              |  |
|                                      | For Cascade Loop Type, this relates to the Secondary PID controller.                                                                                      |                        |                                  |         |              |  |
| SchedCBH                             | The currently active cutback high                                                                                                    | 0                      | Auto                             |         |              |  |
|                                      | For Cascade Loop Type, this relates to the Secondary PID controller.                                                                                      |                        | 3x the proportional band         |         |              |  |
| SchedCBL                             | The currently active cutback low                                                                                                    | 0                      | Auto                             |         |              |  |
|                                      | For Cascade Loop Type, this relates to the Secondary PID controller.                                                                                      |                        | 3x the proportional band         |         |              |  |
| SchedMR                              | Scheduled manual reset value.                                                                                                    | 0                      | Off                              |         |              |  |
| PrimaryAtLimit                       | This flag will be asserted whenever                                                                                                    | 0                      | No                               |         |              |  |
|                                      | saturated (has hit the upper or lower boundary).                                                                                                    | 1                      | Yes                              |         |              |  |
| AtLimit                              | This flag will be asserted whenever                                                                                                    | 0                      | No                               |         |              |  |
|                                      | the controller output is saturated<br>(has reached one of Working Output<br>High or Working Low Limits). This<br>may be useful for a cascade<br>strategy. | 1                      | Yes                              |         |              |  |
|                                      | For Cascade Loop Type, this relates to the Secondary PID controller.                                                                                      |                        |                                  |         |              |  |
| InInhibit                            | When asserted, indicates that Inhibit mode is active.                                                                                                    | 0                      | No                               |         |              |  |
| InHold                               | When asserted indicates that Hold                                                                                                    | 1                      | Yes                              |         |              |  |
|                                      | mode is active.                                                                                                    | 1                      | Yes                              |         |              |  |
| InTrack                              | When asserted, indicates that Track                                                                                                    | 0                      | No                               |         |              |  |
|                                      | mode is active.                                                                                                    | 1                      | Yes                              |         |              |  |
| InManual                             | When asserted, indicates that                                                                                                    | 0                      | No                               |         |              |  |
|                                      | mode is active.                                                                                                    | 1                      | Yes                              |         |              |  |

| Blocks – SuperLoop.1 to SuperLoop.24 |                                                                                                    | Sub-block: Diagnostics |                                                                  |         |              |  |
|--------------------------------------|----------------------------------------------------------------------------------------------------|------------------------|------------------------------------------------------------------|---------|--------------|--|
| Name                                 | Parameter Description                                                                                                    | Value                  |                                                                  | Default | Access Level |  |
| InTune                               | When asserted, indicates that<br>Autotune is running. In Cascade<br>loop type this refers to the<br>Secondary PID autotune.                                                                                                    | 0                      | No<br>Yes                                                        |         |              |  |
| InAuto                               | When asserted, indicates that Auto mode is selected or Forced Auto is active.                                                                                                    | 0                      | No<br>Yes                                                        |         |              |  |
| InPrimaryTune                        | When asserted, indicates that<br>Primary Autotune is running.                                                                                                    | 0                      | No<br>Yes                                                        |         |              |  |
| InCascade                            | When asserted, indicates that Cascade Auto mode is selected.                                                                                                    | 0                      | No<br>Yes                                                        |         |              |  |
| NotRemote                            | When true, this flag indicates that<br>the controller is not ready to receive<br>a remote setpoint.                                                                                                    | 0                      | No<br>Yes                                                        |         |              |  |
|                                      | Typically this is wired back to the<br>Track output value of an external<br>Primary PID controller, such that the<br>external Primary PID controller can<br>track the SP of the controller when<br>local setpoint is selected. |                        |                                                                  |         |              |  |
| PrimaryReady                         | When true, this flag indicates that<br>the controller is able to run as a<br>cascade primary.                                                                                                    | 0<br>1                 | No<br>Yes                                                        |         |              |  |
|                                      | Typically this is wired to the<br>RSPActivate input of a cascade<br>secondary, such that the secondary<br>can control to a local setpoint if the<br>primary is taken out of Auto mode.                                         |                        |                                                                  |         |              |  |
| AdditionalDiagnostics                | When activated, additional<br>parameters become available for<br>commissioning purposes.                                                                                                    | 0<br>1                 | Off<br>On                                                        |         |              |  |
| ActiveOvershootLimiting              | This activates the Active Overshoot<br>Limiting strategy for cascade control                                                                                                    | 0                      | Active Overshoot Limiting for<br>cascade control is deactivated. |         |              |  |
|                                      | parameters to automatically limit the Secondary setpoint.                                                                                                    | 1                      | Active Overshoot Limiting for cascade control is activated.      |         |              |  |
| ActiveLimitLow                       | Internal limit for the Secondary<br>setpoint. This limit is calculated and<br>applied by the internal Automatic<br>Overshoot Limiting strategy for<br>cascade control.                                                         |                        |                                                                  |         |              |  |
| ActiveLimitHigh                      | Internal limit for the Secondary<br>setpoint. This limit is calculated and<br>applied by the internal Automatic<br>Overshoot Limiting strategy for<br>cascade control.                                                         |                        |                                                                  |         |              |  |
| ActiveLimitOPDelta                   | Adjustment parameter for the active<br>overshoot limiting strategy.<br>Expressed in percent units.<br>Increasing this parameter will make<br>the active limits wider.                                                          |                        |                                                                  |         |              |  |

| Blocks – SuperLoop.1 to SuperLoop.24 |                                                                                                    | Sub-block: Diagnostics |  |         |              |
|--------------------------------------|----------------------------------------------------------------------------------------------------|------------------------|--|---------|--------------|
| Name                                 | Parameter Description                                                                                                    | Value                  |  | Default | Access Level |
| DiagnosticFlags                      | This parameter maps to several<br>function block diagnostic flags.<br>When equal to zero, it means that<br>no condition was active since its last<br>manual reset. It can be reset to zero<br>by the operator when no condition is<br>triggering any diagnostic flag.<br><b>Bit 0</b> : Not a Number (NaN) detected<br>in the Secondary Loop section. If<br>detected during automatic control,<br>the block automatically transitions<br>into Forced Manual mode. |                        |  |         |              |
|                                      | <b>Bit 1</b> : Not a Number (NaN) detected<br>in the Primary Loop section. If<br>detected during automatic cascade<br>control, the block automatically<br>transitions into Forced Auto mode.                                                                                                    |                        |  |         |              |
|                                      | <b>Bit 2</b> : Not a Number (NaN) detected<br>in the Setpoint Generator section. In<br>case of Single Loop type and if<br>detected during automatic control,<br>the block automatically transitions<br>into Forced Manual mode. In case<br>of Cascade Loop type and if<br>detected during automatic cascade<br>control, the block automatically<br>transitions into Forced Auto mode.                                                                             |                        |  |         |              |

## Legacy Loop

For the Legacy loop, the Mini8 loop controller has up to 16 loops of control. Each Loop has two outputs, Channel 1 and Channel 2, each of which can be configured for PID or On/Off.

The control function block is divided into a number of sections the parameters of which are all listed under the Block 'Loop'.

The 'Loop' block contains sub-blocks for each section as shown diagrammatically below.

## Loop Parameters – Main

| Blocks – Loop.1 to Loop.16 |                                                                                                    | Sub-block: Main           |                                                      |         |              |  |
|----------------------------|----------------------------------------------------------------------------------------------------|---------------------------|------------------------------------------------------|---------|--------------|--|
| Name                       | Parameter Description                                                                                                    | Value                     |                                                      | Default | Access Level |  |
| AutoMan                    | To select Auto or Manual operation.                                                                                                    | Auto                      | Automatic (closed loop) operation                    | Auto    | Oper         |  |
|                            |                                                                                                    | Man                       | Manual (output power adjusted by the user) operation |         |              |  |
| PV                         | The process variable input value. This is typically wired from an analog input.                                                                                                    | Range of the input source |                                                      |         | Oper         |  |
| Inhibit                    | Used to stop the loop controlling. If activated<br>the loop will stop control and the output of<br>the loop will be set to the 'safe' output value.<br>On exit from Inhibit the transfer will be<br>bumpless.                                     | No<br>Yes                 | Inhibit de-activated<br>Inhibit activated            | No      | Oper         |  |
|                            | This may be wired to an external source                                                                                                    |                           |                                                      |         |              |  |
| TargetSP                   | The value of setpoint at which the control<br>loop is aiming. It may come from a number<br>of different sources, such as internal SP and<br>remote SP.                                                                                            | Between setpoint limits   |                                                      |         | Oper         |  |
| WorkingSP                  | The current value of the setpoint being used<br>by the control loop. It may come from a<br>number of different sources, such as internal<br>SP and Remote SP. The working setpoint is<br>always read-only as it is derived from other<br>sources. | Between setpoint limits   |                                                      |         | Read Only    |  |
| ActiveOut                  | The actual output of the loop before it is split into the channel 1 and channel 2 outputs.                                                                                                    |                           |                                                      |         | Read Only    |  |
| IntHold                    | Stops Integral action                                                                                                    |                           |                                                      | No      | Oper         |  |

## Loop Set up

These parameters configure the type of control.

| Block – Loop.1 to Loop.16 |                                                                                                    | Sub-block: Setup    |                                                               |         |                 |  |  |
|---------------------------|----------------------------------------------------------------------------------------------------|---------------------|---------------------------------------------------------------|---------|-----------------|--|--|
| Name                      | Parameter Description                                                                                                    | Value               |                                                               | Default | Access<br>Level |  |  |
| Ch1<br>ControlType        | Selects the channel 1 control algorithm.<br>You may select different algorithms for<br>channels 1 and 2. In temperature control<br>applications, Ch1 is usually the heating<br>channel, Ch2 is the cooling channel. | Off<br>OnOff<br>PID | Channel turned off<br>On/off control<br>3-term or PID control | PID     | Conf            |  |  |
| Ch2<br>ControlType        | Control type for channel 2                                                                                                    |                     |                                                               |         |                 |  |  |

| Block – Loop.1 to Loop.16 |                                                                                                    | Sub-block: Setup |                                                                                                    |         |                 |
|---------------------------|----------------------------------------------------------------------------------------------------|------------------|----------------------------------------------------------------------------------------------------|---------|-----------------|
| Name                      | Parameter Description                                                                                                   | Value            |                                                                                                    | Default | Access<br>Level |
| Control Action            | Control Action                                                                                                    | Rev              | Reverse acting. The output<br>increases when the PV is below<br>SP. This is the recommended<br>setting for heating control. | Rev     | Conf            |
|                           |                                                                                                    | Dir              | Direct acting. The output<br>increases when the PV is above<br>SP. This is the recommended<br>setting for cooling control   |         |                 |
| PB Units                  | Proportional band units.                                                                                                | EngUnits         | Engineering units e.g. C or F                                                                                               | Eng     | Conf            |
|                           |                                                                                                    | Percent          | Per cent of loop span (range Hi -<br>Range Lo)                                                                              |         |                 |
| Derivative Type           | Selects whether the derivative acts only<br>on PV changes or on 'Control Deviation'<br>(either PV or Setpoint changes). | PV               | Only changes in PV cause changes to the derivative output.                                                                  | PV      | Conf            |
|                           |                                                                                                    | Deviation        | Changes to either PV or SP will cause a derivative output.                                                                  |         |                 |
| The above two p           | arameters appear if either Ch1 or Ch2 are                                                                               | configured for   | r PID control                                                                                                    |         | •               |

## **On/Off Control**

On/Off control simply turns heating power on when the PV is below setpoint and off when it is above setpoint. If cooling is used, cooling power is turned on when the PV is above setpoint and off when it is below. The outputs of such a controller will normally be connected to relays – hysteresis may be set as described in "Alarms" on page 117 to remove relay chatter or to provide a delay in the control output action.

Each of the two control channels can be configured for On-Off control.

This is a simple type of control often found in basic thermostats:

- Ch1Output switches to:
  - 100% when PV ≤ WorkingSP Ch1OnOffHys
  - ° 0% when PV ≥ WorkingSP
- Ch2Output switches to:
  - 100% when PV ≥ WorkingSP + Ch2OnOffHys
  - 0% when PV ≤ WorkingSP

This form of control will lead to oscillation about setpoint but it is by far the easier to tune.

The hysteresis should be set according to the trade-off between oscillation amplitude and actuator switching frequency.

The two hysteresis values can be gain scheduled.

### **PID Control**

Primary controller and Secondary controller are based on the Eurotherm PID control algorithm.

PID, also referred to as 'Three Term Control', is an algorithm which continuously adjusts the output, according to a set of rules, to compensate for changes in the process variable. It provides more stable control than On Off control but the parameters need to be set up to match the characteristics of the process under control.

The Eurotherm PID algorithm is based upon an ISA type algorithm in its positional (non-incremental) form. The ISA form is a gain-dependent parallel form where the proportional term (the proportional band) defines the gain of the overall controller. The ISA form is not to be confused with a gain-independent form where the three terms are completely independent.

## **PID Control**

The PID output is the sum of the proportional, integral and derivative terms (P, I and D):

| Output term    | Depends on:                                    | Tuning parameter                                 |
|----------------|------------------------------------------------|--------------------------------------------------|
| ProportionalOP | PV deviation from WorkingSP                    | Proportional band (Engineering units or percent) |
| IntegralOP     | Duration of the PV deviation                   | Integral time (seconds)                          |
| DerivativeOP   | Rate of change of PV (default) or PV deviation | Derivative time (seconds)                        |

The PID tuning parameters can be:

- gain scheduled; activating one of the available GainScheduler strategies (Manual set, automatic set dependent on an internal or remote scheduling variable, etc.).
- autotuned; using the autotune algorithm.

#### **Proportional Band**

The proportional band, or gain, delivers an output which is proportional to the size of the deviation. It is the range over which the output power is continuously adjustable in a linear fashion from 0% to 100% (for a heat-only controller). Below the proportional band (PB) the output is full on (100%), above the proportional band the output is full of (0%) as shown in Figure 113.

The width of the proportional band determines the magnitude of the response to the deviation. If it too narrow (high gain) the system oscillates by being over responsive. If it is too wide (low gain) the control is sluggish. The ideal situation is when the proportional band is as narrow as possible without causing oscillation.

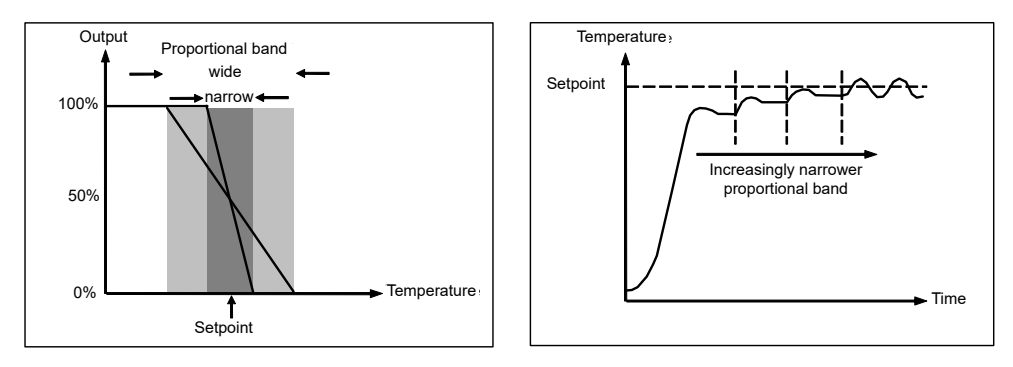

Figure 113 Proportional Action

Figure 113 also shows the effect of narrowing proportional band to the point of oscillation. A wide proportional band results in straight line control but with an appreciable initial deviation between setpoint and actual temperature. As the band is narrowed the temperature gets closer to setpoint until finally becoming unstable.

The proportional band may be set in engineering units or as a percentage of the controller range.

### **Integral Term**

In a proportional-only controller, a deviation between setpoint and PV has to exist for the controller to deliver power. Integral is used to achieve zero steady state control.

The integral term slowly shifts the output level as a result of a deviation between setpoint and measured value. If the measured value is below setpoint, the integral action gradually increases the output in an attempt to correct the deviation. If it is above setpoint integral action gradually decreases the output or increases the cooling power to correct the deviation.

Figure 114 shows the result of introducing integral action.

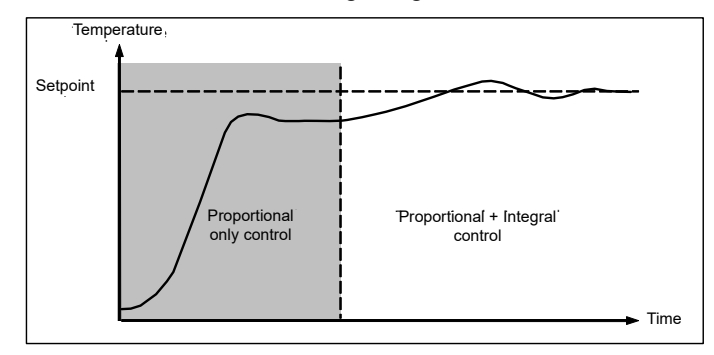

Figure 114 Proportional + Integral Control

The units for the integral term are measured in time (1 to 99999 seconds in Mini8 loop controllers). The longer the integral time constant, the more slowly the output is shifted and results in a sluggish response. Too small an integral time will cause the process to overshoot and even oscillate. The integral action may be deactivated by setting its value to Off.

#### **Derivative Term**

Derivative action, or rate, provides a sudden shift in output as a result of a rapid change in deviation, whether or not this is caused by PV alone (derivative on PV) or on SP changes as well (derivative on deviation selection). If the measured value falls quickly derivative provides a large change in output in an attempt to correct the perturbation before it goes too far. It is most beneficial in recovering from small perturbations.

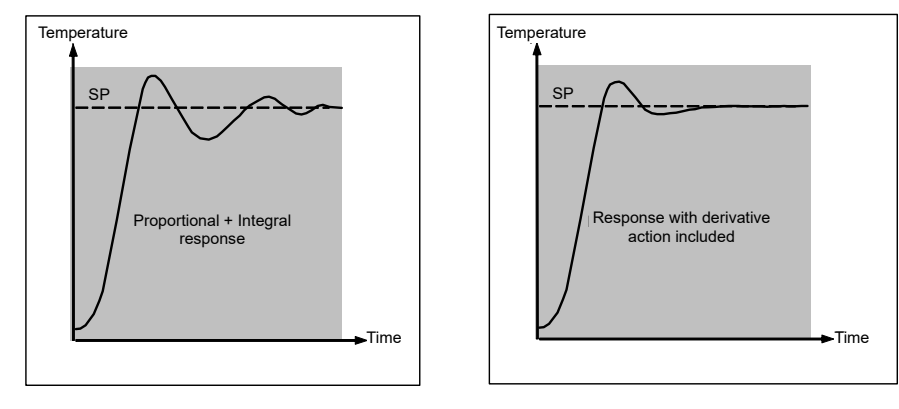

Figure 115 Proportional + Integral + Derivative Action

The derivative modifies the output to reduce the rate of change of deviationr. It reacts to changes in the PV by changing the output to remove the transient. Increasing the derivative time will reduce the settling time of the loop after a transient change.

Derivative is often mistakenly associated with overshoot inhibition rather than transient response. In fact, derivative should not be used to curb overshoot on start up since this will inevitably degrade the steady state performance of the system. Leave overshoot inhibition to the approach control parameters, High and Low Cutback, see "High and Low Cutback" on page 303.

Derivative is generally used to increase the stability of the loop, however, there are situations where derivative may be the cause of instability. For example, if the PV is noisy, then derivative can amplify that and cause excessive output changes, in these situations it is often better to deactivate the derivative and re-tune the loop.

If set to Off(0), no derivative action will be applied.

Derivative can be calculated on change of PV or change of deviation. If configured on deviation, then changes in the setpoint will be transmitted to the output. For applications such as furnace temperature control, it is common practice to select Derivative on PV to reduce thermal shock caused by a sudden change of output as a result of a change in setpoint.

### **High and Low Cutback**

Cutback high 'CBH' and Cutback low 'CBL' are values that modify the amount of overshoot, or undershoot, that occurs during large step changes in PV (for example, under start-up conditions). They are independent of the PID terms which means that the PID terms can be set for optimal steady state response and the cutback parameters used to modify any overshoot which may be present.

Cutback involves moving the proportional band towards the cutback point nearest the measured value whenever the latter is outside the proportional band and the power is saturated (at 0 or 100% for a heat-only controller). The proportional band moves downscale to the lower cutback point and waits for the measured value to enter it. It then escorts the measured value with full PID control to the setpoint. In some cases it can cause a 'dip' in the measured value as it approaches setpoint as shown in Figure 116, but generally decreases the time to needed to bring the process into operation.

The action described above is reversed for falling temperature.

If cutback is set to Auto the cutback values are automatically configured to 3\*PB.

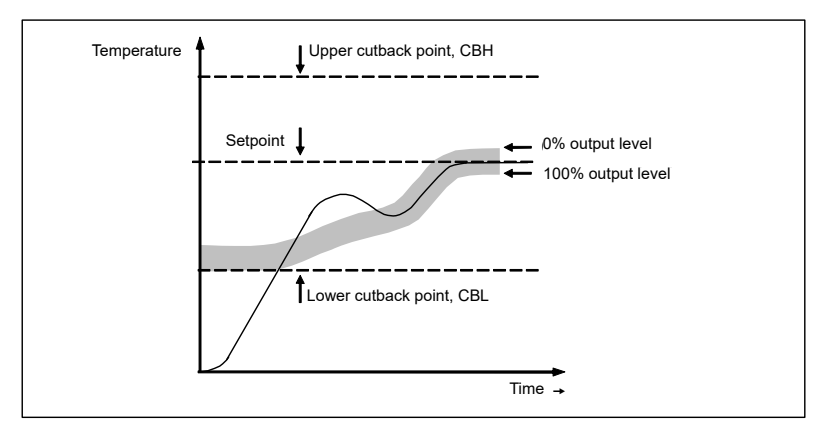

Figure 116 High and Low Cutback

#### Integral action and manual reset

In a full three-term controller (that is, a PID controller), the integral term automatically removes steady state deviations from the setpoint. If the controller is set as a PD controller, the integral term will be set to 'OFF'. Under these conditions the measured value may not settle precisely at setpoint. The Manual Reset parameter (MR) represents the value of the power output that will be delivered when the deviation is zero. Set this value manually to remove the steady state deviation.

#### **Relative Cool Gain**

The gain of channel 2 control output, relative to the channel 1 control output.

Relative Ch2 Gain compensates for the different quantities of energy needed to heat, as opposed to that needed to cool, a process. For example: water cooling applications might require a relative cool gain of 4 (cooling is four times faster than the heat-up process).

This parameter is set automatically when Autotune is used. A nominal setting of around 4 is often used.

### Loop Break

The loop is considered to be broken if the PV does not respond to a change in the output in a given time. Since the time of response will vary from process to process the Loop Break Time (LBT – PID list) parameter allows a time to be set before a Loop Break Alarm (Lp Break - Diag list) is initiated.

The Loop Break Alarm attempts to detect a loss of restoring action in the control loop by checking the control output, the process value and its rate of change. This is not to be confused with 'Load Failure' and 'Partial Load Failure'. The loop break algorithm is purely software detection.

Occurrence of a loop break causes the Loop Break Alarm parameter to be set. It does not affect the control action unless it is wired (in software or hardware) to affect the control specifically.

It is assumed that, so long as the requested output power is within the output power limits of a control loop, the loop is operating in linear control and is therefore not in a loop break condition.

However, if the output becomes saturated then the loop is operating outside its linear control region.

Furthermore if the output remains saturated at the same output power for a significant duration, then this could indicate a break in the control loop. The source of this loop break is not important, but the resulting loss of control could be catastrophic.

Since the worst case time constant for a given load is usually known, a worst case time can be calculated over which the load should have responded with a minimum movement in temperature.

By performing this calculation the corresponding rate of approach towards setpoint can be used to determine if the loop can no longer control at the chosen setpoint. If the PV was drifting away from the setpoint or approaching the setpoint at a rate less than that calculated, the loop break condition would be met.

#### Loop Break and Autotune

If an autotune is performed the loop break time is automatically set to Ti\*2 for a PI or PID loop or 12\*Td for a PD loop.

For an On/Off controller, loop break detection is also based on loop break time with the PV threshold of 0.1\*SPAN where SPAN = Range High – Range Low. Therefore, if the output is at limit and the PV has not moved by 0.1\*SPAN in the loop break time a loop break will occur.

For all control configurations other than On/Off (i.e. where the Proportional Band is a valid parameter), if the output is in saturation and the PV has not moved by >0.5\*Pb in the loop break time, a loop break condition is considered to have occurred.

If the loop break time is 0 (off) the loop break time is not set.

#### **Cooling Algorithm**

The method of cooling may vary from application to application.

For example, an extruder barrel may be cooled by forced air (from a fan), or by circulating water or oil around a jacket. The cooling effect will be different depending on the method. The cooling algorithm may be set to linear where the controller output changes linearly with the PID demand signal, or it may be set to water, oil or fan where the output changes non-linearly against the PID demand. The algorithm provides optimum performance for these methods of cooling.

### **Gain Scheduling**

Gain scheduling is the automatic transfer of control between one set of PID values and another. It may be used in very non-linear systems where the control process exhibits large changes in response time or sensitivity, see diagram below. This may occur, for example, over a wide range of PV, or between heating and cooling where the rates of response may be significantly different. The number of sets depends on the non-linearity of the system. Each PID set is chosen to operate over a limited (approximately linear) range.

In the Mini8 loop controller, this is done at a preset strategy defined by the parameter 'Scheduler Type'. The choices are:

| No. | Туре         | Description                                                                                                    |
|-----|--------------|----------------------------------------------------------------------------------------------------|
| 0   | Off          | Just one fixed set of PID values                                                                                 |
| 1   | Set          | The PID set can be selected manually or from a digital input                                                     |
| 2   | SP           | The transfer between one set and the next depends on the value of the SP                                         |
| 3   | PV           | The transfer between one set and the next depends on the value of the PV                                         |
| 4   | 'Error'      | The transfer between one set and the next depends on the value of the deviation ('control error')                |
| 5   | OP           | The transfer between one set and the next depends on the value of the OP demand                                  |
| 6   | Rem Sched IP | The transfer between one set and the next depends on the value from a remote source for example, a digital input |

The Mini8 loop controller has three sets of PID values for each loop – the maximum number, which you may wish to use, is set by 'Num Sets' parameter.

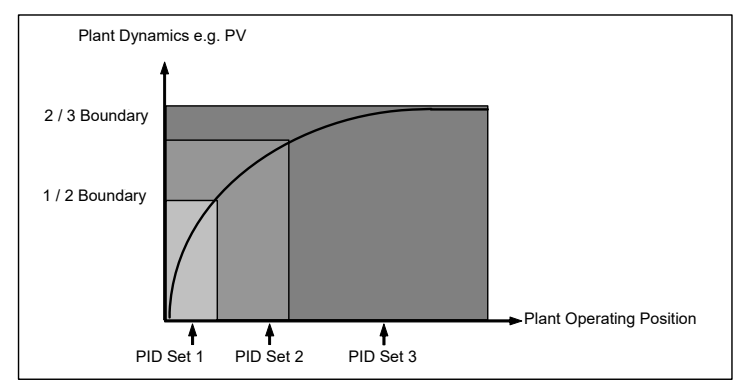

Figure 117 Gain Scheduling in a Non-Linear System

#### **PID Parameters**

Control loops must be specifically ordered – Order Code MINI8 – 4LP, 8LP or 16LP (4LPE, 8LPE, 16LPE, or 24LPE for Superloop). To activate a loop place one of the Loop function blocks on the graphical wiring page.

| Block – Loop             |                                                                                                    | Sub-blocks: Loop1.PID to Loop16.PID          |                                                                                                    |      |                                   |
|--------------------------|----------------------------------------------------------------------------------------------------|----------------------------------------------|----------------------------------------------------------------------------------------------------|------|-----------------------------------|
| Name                     | Parameter Description                                                                                                    | Value                                        | Value                                                                                                    |      | Access<br>Level                   |
| SchedulerType            | To choose the type of gain<br>scheduling                                                                                                    | Off<br>Set<br>SP<br>PV<br>Error<br>OP<br>Rem | See above for explanation<br>Parameters displayed will vary<br>depending on type of<br>scheduling selected. | Off  | Oper                              |
| Num Sets                 | Selects the number of PID sets to<br>present.<br>Allows the lists to be reduced if the<br>process does not require the full<br>range of PID sets. | 1 to 3                                       | 1                                                                                                    | 1    | Oper                              |
| Scheduler<br>RemoteInput | Scheduler Remote Input                                                                                                    | 1 to 3 (if S                                 | chedulerType is 'Remote')                                                                                   | 1    | Read Only                         |
| Active Set               | Currently working set                                                                                                    | Set1<br>Set2<br>Set3                         |                                                                                                    | Set1 | Read Only<br>except type<br>'Set' |
| Boundary 1-2             | Sets the level at which PID set 1 changes to PID set 2                                                                                            | Range unit                                   | is<br>S                                                                                                    | 0    | Oper                              |
| Boundary 2-3             | Sets the level at which PID set 2 changes to PID set 3                                                                                            | Range unit                                   | 'S                                                                                                    | 0    | Oper                              |
| ProportionalBand1, 2, 3  | Proportional band Set1/Set2/Set3                                                                                                    | 0 to 99999                                   | Eng units                                                                                                   | 300  | Oper                              |
| IntegralTime 1, 2, 3     | Integral term Set1/Set2/Set3                                                                                                    |                                              |                                                                                                    | 360s | Oper                              |
| DerivativeTime 1, 2, 3   | Derivative term Set1/Set2/Set3                                                                                                    |                                              |                                                                                                    | 60s  | Oper                              |
| RelCh2Gain 1, 2, 3       | Relative cool gain Set1/Set2/Set3                                                                                                    |                                              |                                                                                                    | 1    | Oper                              |
| CutbackHigh 1, 2, 3      | Cutback high Set1/Set2/Set3                                                                                                    |                                              |                                                                                                    | Auto | Oper                              |
| CutbackLow 1, 2, 3       | Cutback low Set1/Set2/Set3                                                                                                    |                                              |                                                                                                    | Auto | Oper                              |
| ManualReset 1, 2, 3      | Manual reset Set1/Set2/Set3.<br>This must be set to 0.0 when the<br>integral term is set to a value                                               |                                              |                                                                                                    | 0.0  | Oper                              |
| LoopBreakTime 1, 2, 3    | Loop break time Set1/Set2/Set3                                                                                                    |                                              |                                                                                                    | 100  | Oper                              |
| OutputHi 1, 2, 3         | Output High Limit Set1/Set2/Set3                                                                                                    |                                              |                                                                                                    | 100  | Oper                              |
| OutputLo 1, 2, 3         | Output Low Limit Set1/Set2/Set3                                                                                                    |                                              |                                                                                                    | -100 |                                   |

# Tuning

Tuning involves setting the following parameters.

Proportional Band 'PB', Integral Time 'Ti', Derivative Time 'Td', Cutback High 'CBH', Cutback Low 'CBL', and Relative Cool Gain 'R2G' (applicable to heat/cool systems only).

The controller is shipped with these parameters set to default values. In many cases the default values will give adequate straight line control, however, the response of the loop may not be ideal. Because the process characteristics are fixed by the design of the process it is necessary to adjust the control parameters in the controller to achieve optimal control. To determine the optimum values for any particular loop or process it is necessary to carry out a procedure called loop tuning. If significant changes are later made to the process which affect the way in which it responds it may be necessary to retune the loop.

Users have the choice of tuning the loop automatically or manually. Both procedures require the loop to oscillate and both are described in the following sections.

#### Loop Response

If we ignore the situation of loop oscillation, there are three categories of loop performance:

| Under Damped      | In this situation the terms are set to reduce oscillation but<br>do lead to an overshoot of the Process Value followed by<br>decaying oscillation to finally settle at the Setpoint. This<br>type of response can give a minimum time to Setpoint but<br>overshoot may cause problems in certain situations and<br>the loop may be sensitive to sudden changes in Process<br>Value. This will result in further decaying oscillations be-<br>fore settling once again. |
|-------------------|----------------------------------------------------------------------------------------------------|
| Critically Damped | This represents an ideal situation where overshoot to small<br>step changes does not occur and the process responds to<br>changes in a controlled, non-oscillatory manner.                                                                                                    |
| Over Damped       | In this situation the loop responds in a controlled but slug-<br>gish manner which will result in a loop performance which<br>is non-ideal and unnecessarily slow.                                                                                                    |

The balancing of the P, I and D terms depends totally upon the nature of the process to be controlled.

In a plastics extruder, for example, a barrel zone will have a different response to a die, casting roll, drive loop, thickness control loop or pressure loop. To achieve optimal performance from an extrusion line, all loop tuning parameters must be set to their optimum values.

Gain scheduling is provided to allow specific PID settings to be applied at the different operating points of the process.

### **Initial Settings**

In addition to the tuning parameters listed in "Tune Parameters" on page 311, there are a number of other parameters which can have an effect on the way in which the loop responds. Set these before either manual or automatic tuning is initiated. Parameters include, but are not limited to:

| Setpoint         | Before starting a tune the loop conditions should be set as<br>closely as practicable to the actual conditions which will be<br>met in normal operation. For example, in a furnace or oven<br>application a representative load should be included, an<br>extruder should be running, and so on.        |
|------------------|----------------------------------------------------------------------------------------------------|
| Heat/Cool Limits | The minimum and maximum power delivered to the pro-<br>cess may be limited by the parameters 'Output Lo' and<br>'Output Hi' both of which are found in the Loop OP list, see<br>"Output Feature" on page 323. For a heat only controller<br>the default values are 0 and 100%. For a heat/cool control- |

ler the defaults are -100 and 100%. Although it is expected that most processes will be designed to work between these limits there may be instances where it is desirable to limit the power delivered to the process. For example, if driving a 220V heater from a 240V source the heat limit may be set 80% so that the heater does not dissipate more than its maximum power.

- **Remote Output Limits** 'RemOPL' and 'RemOPHi' (Loop OP List). If these parameters are used they should be set within the Heat/Cool Limits above.
- Heat/Cool DeadbandIn controllers fitted with a second (cool) channel a parameter 'Ch2 DeadBand' is also available in the Loop OP block, see "Output Feature" on page 323, which sets the distance between the heat and cool proportional bands. The default value is 0% which means that heating will turn off at the same time as cooling turns on. The deadband may be set so that there is no possibility of the heat and cool channels being on together, particularly when cycling output stages are installed.
  Minimum On Time If either or both of the output channels is fitted with a relay or logic output, the parameter 'MinOnTime' will appear in the relevant output block "I/O" on page 89. This is the cy-
- the relevant output block "I/O" on page 89. This is the cycling time for a time proportioning output and should be set correctly before tuning is started. Input Filter Time ConstantThe parameter 'Filter Time Constant' is found in the IO block "Thermocouple Input Parameters" on page 96.
- Output Rate limit Output rate limit is active during tuning and may affect the tuning results. The parameter 'Rate' is found in the Loop OP block.

### **Other Considerations**

- If a process includes adjacent interactive zones, each zone should be tuned independently.
- It is always better to start a tune when the PV and setpoint are far apart. This allows start up conditions to be measured and cutback values to be calculated more accurately.
- If the two loops are connected for cascade control, the inner loop may be tuned automatically but the outer should be tuned manually.
- In a programmer/controller tuning should only be attempted during dwell periods and not during ramp stages. If a programmer/controller is tuned automatically put the controller into Hold during each dwell period whilst autotune is active. It may be worth noting that tuning, carried out in dwell periods which are at different extremes of temperature may give different results owing to non-linearity of heating (or cooling). This may provide a convenient way to establish values for Gain Scheduling (see "Gain Scheduling" on page 306).
- ☺ Tip:

If an auto tune is initiated there are two further parameters which need to be set. These are 'OutputHigh Limit' and 'OutputLow Limit'. These are found in the 'Tune' block, see also "Tune Parameters" on page 311.

#### **Multi-zone applications**

The tuning of one loop can be unduly influenced by the controlling effect of adjacent zone(s). Ideally the zone either side of the one being tuned should be turned OFF, or put in manual with the power level set to keep its temperature at about the usual operating level.

### **Automatic Tuning**

Auto Tune automatically sets the following parameters:

| Proportional Band ' <b>PB'</b>   |                                                                                                    |  |  |
|----------------------------------|----------------------------------------------------------------------------------------------------|--|--|
| Integral Time ' <b>Ti'</b>       | If 'Ti' and/or 'Td' is set to OFF, because you wish to use PI, PD or P only control, these                                                                                                    |  |  |
| Derivative Time ' <b>Td'</b>     | terms will remain off after an autotune.                                                                                                    |  |  |
| Cutback High 'CBH'               | If CBH and/or CBL is set to 'Auto' these terms will remain at Auto after an autotune, i.e.                                                                                                    |  |  |
| Cutback Low 'CBL'                | 3*PB.                                                                                                    |  |  |
|                                  | For autotune to set the cutback values, CBH and CBL must be set to a value (other than Auto) before autotune is started.                                                                                                    |  |  |
|                                  | Autotune will never return cutback values which are less than 1.6*PB.                                                                                                    |  |  |
| Relative Cool Gain ' <b>R2G'</b> | R2G is only calculated if the controller is configured as heat/cool.                                                                                                    |  |  |
|                                  | Following an autotune, ' <b>R2G'</b> is always limited to between 0.1 and 10. If the calculated value is outside this limit a 'Tune Fail' alarm is given. In software releases up to and including 2.30, if the calculated value is outside this limit, R2G remains at its previous value but all other tuning parameters are changed. |  |  |
| Loop Break Time ' <b>LBT'</b>    | Following an autotune, ' <b>LBT</b> ' is set to 2*Ti (assuming the integral time is not set to OFF). If 'Ti' is set to OFF then 'LBT' is set to 12*Td.                                                                                                    |  |  |

Auto tune uses the 'one-shot' tuner which works by switching the output on and off to induce an oscillation in the process value. From the amplitude and period of the oscillation, it calculates the tuning parameter values. The autotune sequence for different conditions is described in "Autotune from Below SP – Heat/Cool" on page 313 to "Autotune at Setpoint – Heat/Cool" on page 315.

### **Tune Parameters**

| Block – Loop.Loop.1 to Loop.16 |                                                                                                    | Sub-block: Tune             |                                                                     |         |                 |
|--------------------------------|----------------------------------------------------------------------------------------------------|-----------------------------|---------------------------------------------------------------------|---------|-----------------|
| Name                           | Parameter Description                                                                                                    | Value                       |                                                                     | Default | Access<br>Level |
| AutoTune                       | To start self tuning                                                                                                    | Off                         | Stop                                                                | Stop    | Oper            |
| Activate                       |                                                                                                    | On                          | Start                                                               |         |                 |
| OutputHigh<br>Limit            | utputHigh Set this to limit the maximum output Between Low Output and 100.0<br>imit power level which the controller will supply during the tuning process. |                             | Output and 100.0                                                    | 100.0   | Oper            |
|                                | If the high output power limit set in the<br>output list is lower the autotune high<br>limit will be clipped to this value.                                 |                             |                                                                     |         |                 |
| OutputLow Limit                | Set this to limit the minimum % output<br>power level which the controller will<br>supply during the tuning process.                                        | Between High Output and 0.0 |                                                                     | 0.0     | Oper            |
|                                | If the low output power limit set in the<br>output list is higher the autotune low<br>limit will be clipped to this value.                                  |                             |                                                                     |         |                 |
| State                          | Shows if self tuning is in progress                                                                                                    | Off                         | Not running                                                         | Off     | Read Only       |
|                                |                                                                                                    | Ready                       |                                                                     |         |                 |
|                                |                                                                                                    | Running                     | In progress                                                         |         |                 |
|                                |                                                                                                    | Complete                    | Auto tune completed successfully                                    |         |                 |
|                                |                                                                                                    | Timeout                     | Issue conditions, see "Unsuccessful<br>Autotune Modes" on page 315. |         |                 |
|                                |                                                                                                    | TI_Limit                    |                                                                     |         |                 |
|                                |                                                                                                    | R2G_Limit                   | ]                                                                   |         |                 |
| Stage                          | Shows the progress of the self tuning                                                                                                    | Reset                       |                                                                     | Reset   | Read Only       |
|                                |                                                                                                    | Settling                    | Displayed during the first minute                                   | 1       |                 |
|                                |                                                                                                    | To SP                       | Heat (or cool) output on                                            |         |                 |
|                                |                                                                                                    | Wait Min                    | Power output off                                                    |         |                 |
|                                |                                                                                                    | Wait Max                    | Power output on                                                     |         |                 |
|                                |                                                                                                    | Timeout                     | Issue conditions, see "Unsuccessful                                 |         |                 |
|                                | TI Lii                                                                                                    |                             | Autotune Modes" on page 315.                                        |         |                 |
|                                |                                                                                                    | R2G Limit                   | ]                                                                   |         |                 |
| Stage Time                     | Time in the particular stage                                                                                                    |                             |                                                                     |         | Read Only       |

### To Auto Tune a Loop - Initial Settings

Set parameters listed in "Initial Settings" on page 308.

'Output High Limit' and 'Output Low Limit' ('OP' List "Output Feature" on page 323) set the overall output limits. These limits apply at all times during tuning and during normal operation.

Set 'OutputHigh Limit' and 'Output Low Limit' ('Tune' list "Tune Parameters" on page 311). These parameters set the output power limits during Autotune.

☺ Tips:

The 'tighter' power limit will always apply. For example if 'OutputHigh Limit' (Tune List) is set to 80% and 'Output High Limit' (OP List) is set to 70% then the output power will be limited to 70%.

The measured value must oscillate to some degree for the tuner to be able to calculate values. The limits must be set to allow oscillation about the setpoint.

#### **To Start Autotune**

- 1. Select the loop to be tuned,
- 2. Set AutoTuneActivate to On.

A One-shot Tune can be performed at any time, but normally it is performed only once during the initial commissioning of the process. However, if the process under control subsequently becomes unstable (because its characteristics have changed), it may be necessary to tune again for the new conditions.

The autotune algorithm reacts in different ways depending on the initial conditions of the plant. The explanations given in this section are for the following conditions:

- Initial PV is below the setpoint and, therefore, approaches the setpoint from below for a heat/cool control loop.
- Initial PV is below the setpoint and, therefore, approaches the setpoint from below for a heat only control loop.
- Initial PV is at the same value as the setpoint. That is, within 0.3% of the range of the controller if 'PB Units' (Setup list) is set to 'Percent' or +1 engineering unit (1 in 1000) if the 'PB Units' is set to 'Eng'. Range is defined as 'Range Hi' – 'Range Lo' for process inputs or the full temperature range defined for the relevant temperature input "Linearization Types and Ranges" on page 97.
- ☺ Tip:

If the PV is just outside the range stated above the autotune will attempt a tune from above or below SP.

#### **Autotune and Sensor Break**

When the controller is autotuning and sensor break occurs, the autotune will abort and the controller will output the sensor break output power 'Sbrk OP' set up in the OP List. Autotune must be re-started when the sensor break condition is no longer present.

#### Autotune and Inhibit

If the controller is in autotune when inhibit is asserted the tune goes to the OFF state (Stage = Reset). On inhibit being released the controller will re-start autotune.

### Autotune and Gain Scheduling

When gain scheduling is activated and an autotune is performed, the calculated PID values will be written into the PID set that is active on completion of the tune. Therefore, the user may tune within the boundaries of a set and the values will be written into the appropriate PID set. When the schedule type is PV or OP and the boundaries between sets are close, the PID values may not be written to the correct set at the completion of the tune, since the range of the loop is not large. In this situation the scheduler ('SchedulerType') should be switched to 'Set' and the 'Active Set' chosen manually.

#### Autotune from Below SP – Heat/Cool

The point at which Automatic tuning is performed (Tune Control Point) is designed to operate just below the setpoint at which the process is normally expected to operate (Target Setpoint). This is so the process is not significantly overheated or overcooled. The Tune Control Point is calculated as follows:

Tune Control Point = Initial PV + 0.75(Target Setpoint – Initial PV).

The Initial PV is the PV measured at 'B' (after a 1 minute settling period)

#### **Examples:**

If Target Setpoint =  $500^{\circ}$ C and Initial PV =  $20^{\circ}$ C, then the Tune Control Point will be  $380^{\circ}$ C.

If Target Setpoint =  $500^{\circ}$ C and Initial PV =  $400^{\circ}$ C, then the Tune Control Point will be  $475^{\circ}$ C.

This is because the overshoot is likely to be less as the process temperature is already getting close to the target setpoint.

The sequence of operation for a tune from below setpoint for a heat/cool control loop is described below:

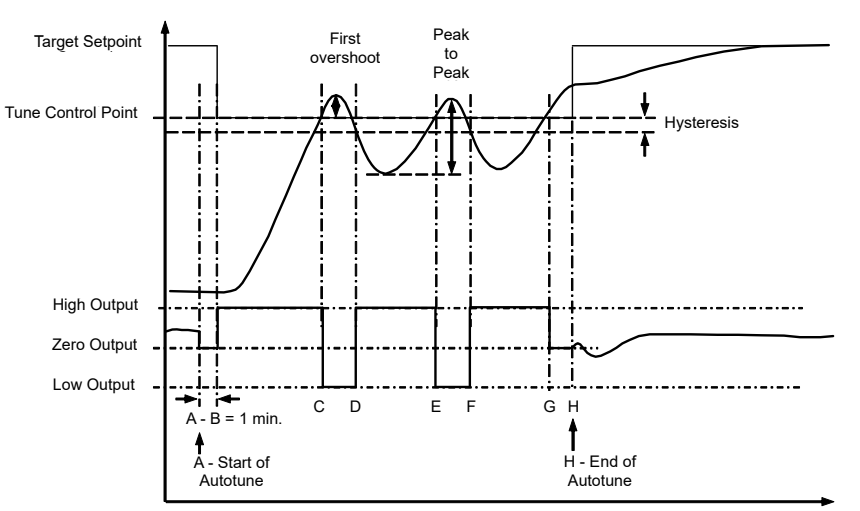

Figure 118 Autotune - Heat/Cool Process

| Period | Action                                                                                                    |
|--------|----------------------------------------------------------------------------------------------------|
| А      | Start of Autotune                                                                                                    |
| A to B | Both heating and cooling power remains off for a period of 1 minute to allow the algorithm to establish steady state conditions.                              |
| B to D | First heat/cool cycle to establish first overshoot.                                                                                                    |
|        | ' <b>CBL</b> ' is calculated on the basis of the size of this overshoot (assuming it is not set to Auto in the initial conditions).                           |
| B to F | Two cycles of oscillation are produced from which the peak to peak response and the true period of oscillation are measured. <b>PID</b> terms are calculated. |
| F to G | An extra heat stage is provided and all heating and cooling power is turned off at G allowing the plant to respond naturally.                                 |
|        | Measurements made during this period allow the relative cool gain 'R2G' to be calculated.                                                                     |
|        | 'CBH' is calculated from CBL*R2G.                                                                                                    |
| Н      | Autotune is turned off at and the process is allowed to control at the target setpoint using the new control terms.                                           |

Autotune can also occur when the initial PV is above SP. The sequence is the same as tuning from below setpoint except that the sequence begins with full cooling applied at 'B' after the first one minute settling time.

### Autotune From Below SP – Heat Only

The sequence of operation for a heat only loop is the same as that previously described for a heat/cool loop except that the sequence ends at 'F' since there is no need to calculate 'R2G'.

At 'F' autotune is turned off and the process is allowed to control using the new control terms.

Relative cool gain, 'R2G', is set to 1.0 for heat-only processes.

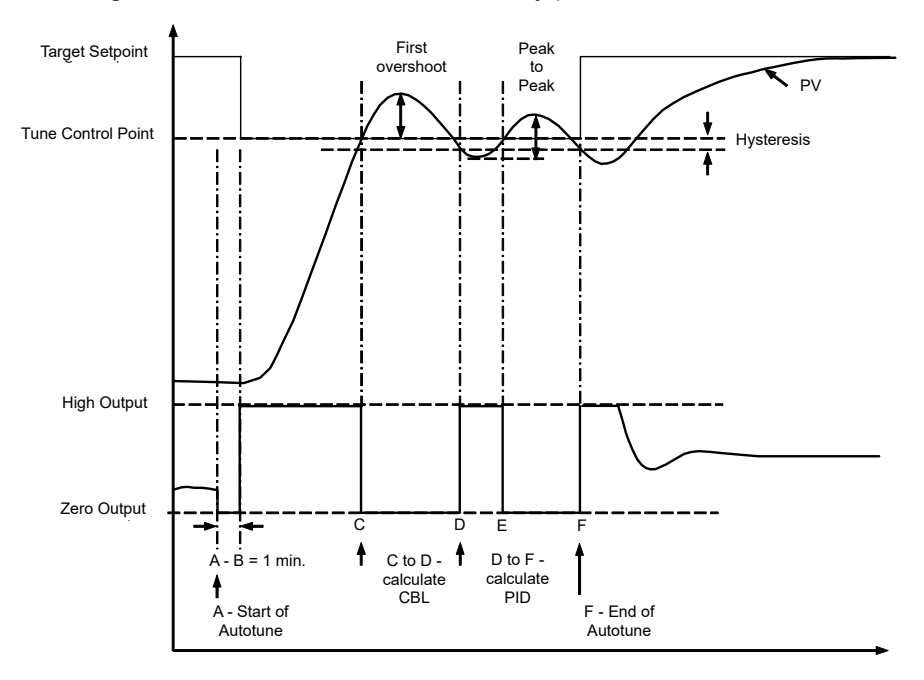

Figure 119 Autotune from below SP - Heat Only

For a tune from below setpoint 'CBL' is calculated on the basis of the size of the overshoot (assuming it was not set to Auto in the initial conditions). CBH is then set to the same value as CBL.

**Note:** As with the heat/cool case, Autotune can also occur when the initial PV is above SP. The sequence is the same as tuning from below setpoint except that the sequence starts with natural cooling applied at 'B' after the first one minute settling time.

In this case CBH is calculated – CBL is then set to the same value as CBH.

### Autotune at Setpoint – Heat/Cool

It is sometimes necessary to tune at the actual setpoint being used. This is allowable in Mini8 loop controller and the sequence of operation is described below.

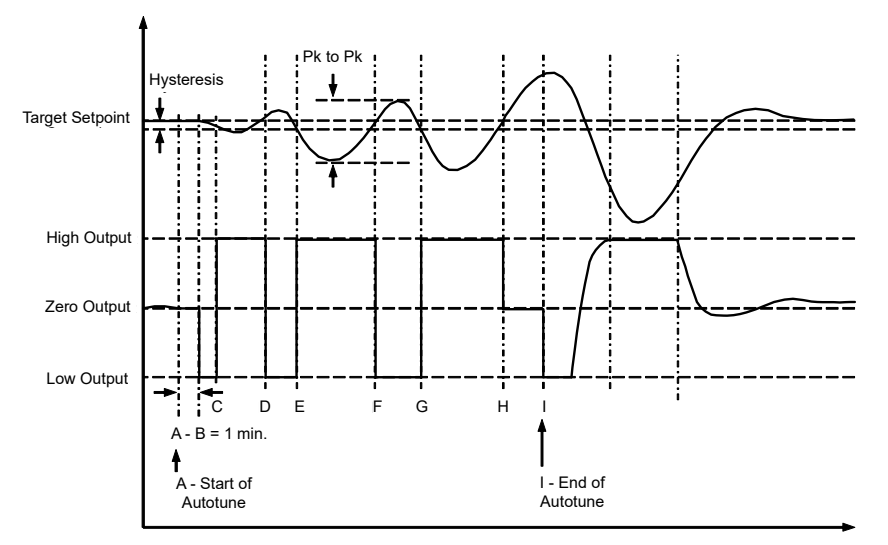

Figure 120 Autotune at Setpoint

| Period | Action                                                                                                    |
|--------|----------------------------------------------------------------------------------------------------|
| А      | Start of Autotune.                                                                                                    |
|        | A test is done at the start of autotune to establish the conditions for a tune at setpoint.                                                                                                    |
|        | The conditions are that the SP must remain within 0.3% of the range of the controller if ' <b>PB Units</b> ' (Setup list) is set to ' <b>Percent</b> '. If ' <b>PBUnits</b> ' is set to ' <b>Eng</b> ' then the SP must remain within <u>+</u> 1 engineering unit (1 in 1000). Range is defined as 'Range Hi' – 'Range Lo' for process inputs or the range defined in "Linearization Types and Ranges" on page 97 for temperature inputs.     |
| A to B | The output is <b>frozen at the current value</b> for one minute and the conditions are continuously monitored during this period. If the conditions are met during this period autotune at setpoint is initiated at B. If at any time during this period the PV drifts outside the condition limits a tune at setpoint is abandoned. Tuning is then resumed as a tune from above or below setpoint depending on which way the PV has drifted. |
|        | Since the loop is already at setpoint there is no need to calculate a Tune Control Setpoint – the loop is forced to oscillate around the Target Setpoint                                                                                                    |
| C to G | Initiate oscillation - the process is forced to oscillate by switching the output between the output limits. From this the <b>period of oscillation</b> and the <b>peak to peak</b> response is measured. <b>PID</b> terms are calculated.                                                                                                    |
| G to H | An extra heat stage is provided and all heating and cooling power is turned off at H allowing the plant to respond naturally.                                                                                                    |
|        | Measurements made during this period allow the relative cool gain ' <b>R2G</b> ' to be calculated.                                                                                                    |
| I      | Autotune is turned off and the process is allowed to control at the target setpoint using the new control terms.                                                                                                    |

For a tune at setpoint, autotune does not calculate cutback since there was no initial start up response to the application of heating or cooling. The exception is that the cutback values will never be returned less than 1.6\*PB.

### **Unsuccessful Autotune Modes**

The conditions for performing an autotune are monitored by the parameter 'State' (Tune block). If autotune is not successful, the following conditions are read by this parameter:

Timeout

This will occur if any one stage is not completed within one hour. It could be due to the loop being open or not responding to the demands from the controller. Very heavily lagged systems may produce a timeout if the cooling rate is very slow.

| TI Limit  | This will be displayed if Autotune calculates a value for the<br>integral term greater than the maximum allowable integral<br>setting i.e. 99999 seconds. This may indicate that the loop<br>is not responding or that the tune is taking too long. |
|-----------|----------------------------------------------------------------------------------------------------|
| R2G Limit | The calculated value of R2G is outside the range 0.1 and 10.0. In versions up to and including V2.3, R2G is set to 0.1 but all other PID parameters are updated.                                                                                    |

R2G limit may occur if the gain difference between heating and cooling is too large. This could also occur if the controller is configured for heat/cool but the cooling medium is turned off or not working correctly. It could similarly occur if the cooling medium is on but heating is off or not working correctly.

### **Manual Tuning**

If for any reason automatic tuning gives unsatisfactory results, you can tune the controller manually. There are a number of standard methods for manual tuning. The one described here is the Ziegler-Nichols method.

- 1. Adjust the setpoint to its normal running conditions (it is assumed this will be above the PV so that heat only is applied).
- 2. Set the Integral Time 'Ti' and the Derivative Time 'Td' to 'OFF'.
- 3. Set High Cutback 'CBH' and Low Cutback 'CBL' to 'Auto'.
- 4. Ignore the fact that the PV may not settle precisely at the setpoint.

If the PV is un-deviating, reduce the proportional band so that the PV just starts to oscillate. Allow enough time between each adjustment for the loop to stabilize. Record the proportional band value 'PB' and the period of oscillation 'T'. If PV is already oscillating, measure the period of oscillation 'T', then increase the proportional band until it just stops oscillating. Record the value of the proportional band at this point.

Set the proportional band, integral time and derivative time parameter values according to the calculations given in the table below:

| Type of control   | Proportional band<br>(PB) | Integral time<br>(Ti) seconds | Derivative time<br>(Td) seconds |
|-------------------|---------------------------|-------------------------------|---------------------------------|
| Proportional only | 2xPB                      | OFF                           | OFF                             |
| P + I control     | 2.2xPB                    | 0.8xT                         | OFF                             |
| P + I + D control | 1.7xPB                    | 0.5xT                         | 0.12xT                          |

### Manually Setting Relative Cool Gain

If the controller is fitted with a cool channel this should be activated before the PID values, calculated from the table above, are entered.

Observe the oscillation waveform and adjust R2G until a symmetrical waveform is observed.

#### Then enter the values from the table.

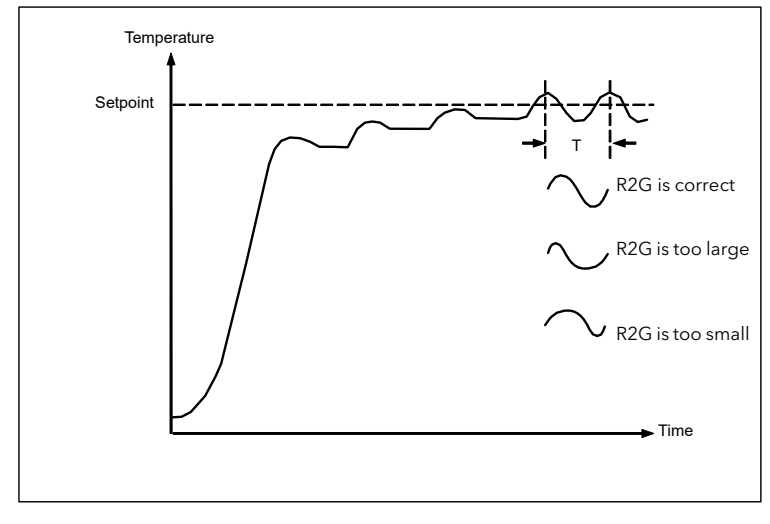

Figure 121 Setting Relative Cool Gain

#### Manually Setting the Cutback Values

Enter the PID terms calculated from the table in "Manual Tuning" on page 316 before setting cutback values.

The above procedure sets up the parameters for optimum steady state control. If unacceptable levels of overshoot or undershoot occur during start-up, or for large step changes in PV, then manually set the cutback parameters.

Proceed as follows:

1. Initially set the cutback values to one proportional bandwidth converted into display units. This can be calculated by taking the value in percentage that has been installed into the parameter 'PB' and entering it into the following formula:

PB/100 \* Span of controller = Cutback High and Cutback Low

For example, if PB = 10% and the span of the controller is 0 -1200°C, then

Cutback High and Low = 10/100 \* 1200 = 120

2. If overshoot is observed following the correct settings of the PID terms increase the value of 'CBL' by the value of the overshoot in display units. If undershoot is observed increase the value of the parameter 'CBH' by the value of the undershoot in display units.

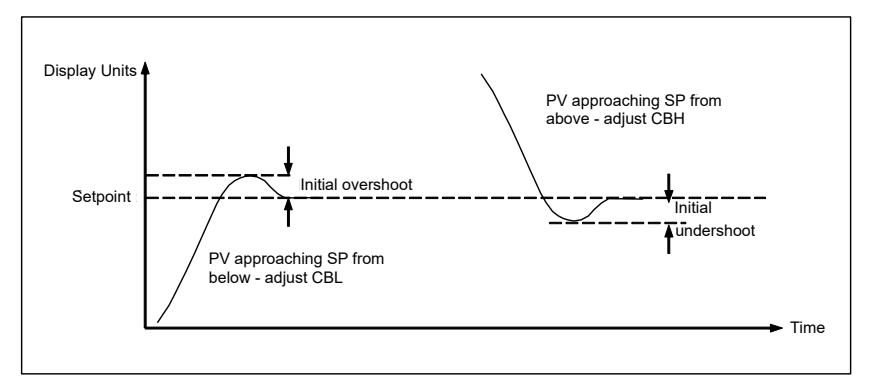

Figure 122 Manual Setting of Cutback

## **Setpoint Feature**

For each of the 16 loops, the controller setpoint is the Working Setpoint that may come from a number of alternative sources. This is the value ultimately used to control the process variable in each loop.

The working setpoint may be derived from:

- SP1 or SP2, both of which are individually set, can be selected by an external signal or via the SPSelect parameter over communications.
- From an external (remote) analog source
- The output of a programmer function block and will, therefore, vary in accordance with the program in use.

The setpoint function block also provides the facility to limit the rate of change of the setpoint before it is applied to the control algorithm. It will also provide upper and lower limits. These are defined as setpoint limits for the local setpoints and instrument range high and low for other setpoint sources. All setpoints are ultimately subject to a limit of range hi and range lo.

User configurable methods for tracking are available, such that the transfer between setpoints and between operational modes will not cause a bump in the setpoint.

### **Setpoint Feature**

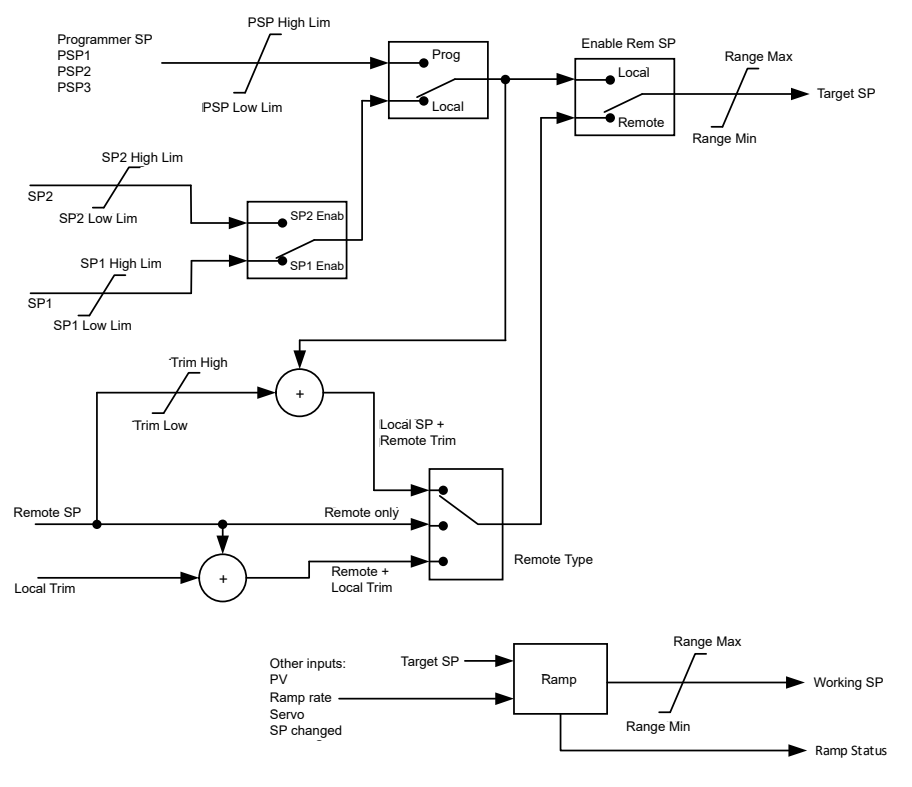

Figure 123 Setpoint Function Block

### **SP Tracking**

When setpoint tracking is activated and the local setpoint is selected, the local setpoint is copied to 'TrackSP'. Tracking now dictates that the alternate SP follows or tracks this value. When the alternate setpoint is selected it initially takes on the tracked value so that no bump takes place. The new setpoint is then adopted gradually. A similar action takes place when returning to the local setpoint.

### **Manual Tracking**

When the controller is operating in manual mode the currently selected SP tracks the PV. When the controller resumes automatic control there will be no step change in the resolved SP.

### Rate Limit

Rate limit will control the rate of change of setpoint. It is activated by the 'Rate' parameter. If this is set to Off then any change made to the setpoint will be effective immediately. If it is set to a value then any change in the setpoint will be effected at the value set in units per minute. Rate limit also acts on SP2 and when switching between SP1 and SP2.

When rate limit is active the 'RateDone' parameter will display 'No'. When the setpoint has been reached this parameter will change to 'Yes'.

When 'Rate' is set to a value (other than Off) an additional parameter 'Rate Deactivate' is displayed which allows the setpoint rate limit to be turned off and on without the need to adjust the 'Rate' parameter between Off and a value.

## **Setpoint Parameters**

| Block – Loop.1 to Loop.16 |                                                                                                    | Sub-Block: SP                                        |                                                                 |         |                    |
|---------------------------|----------------------------------------------------------------------------------------------------|------------------------------------------------------|-----------------------------------------------------------------|---------|--------------------|
| Name                      | Parameter Description                                                                                                    | Value                                                |                                                                 | Default | Access<br>Level    |
| Range High                | The Range limits provide a set of absolute                                                                                                    | Full range of the input type                         |                                                                 |         | Conf               |
| Range Low                 | within the control loop.                                                                                                    |                                                      |                                                                 |         | Conf               |
|                           | Any derived setpoints are ultimately clipped to be within the Range limits.                                                                                                    |                                                      |                                                                 |         |                    |
|                           | If the Proportional Band is configured as % of Span, the span is derived from the Range limits.                                                                                                    |                                                      |                                                                 |         |                    |
| SP Select                 | Select local or alternate setpoint                                                                                                    | SP1<br>SP2                                           | Setpoint 1<br>Setpoint 2                                        | SP1     | Oper               |
| SP1                       | Primary setpoint for the controller                                                                                                    | Between SP high and SP low limits                    |                                                                 |         | Oper               |
| SP2                       | Setpoint 2 is the secondary setpoint of the controller. It is often used as a standby setpoint.                                                                                                    |                                                      |                                                                 |         | Oper               |
| SP HighLimit              | Maximum limit allowed for the local setpoints                                                                                                    | Between Range Hi and Range Lo                        |                                                                 |         | Oper               |
| SP LowLimit               | Minimum limit allowed for the local setpoints                                                                                                    |                                                      |                                                                 |         | Oper               |
| Alt SP Select             | To allow the alternative setpoint to be used.<br>This may be wired to a source such as the<br>programmer Run input.                                                                                                    | No<br>Yes                                            | Alternative setpoint disallowed<br>Alternative setpoint allowed |         | Oper               |
| Alt SP                    | This may be wired to an alternative source such as the programmer or remote setpoint                                                                                                    |                                                      | •                                                               |         | Oper               |
| Rate                      | Limits the maximum rate at which the working setpoint can change.                                                                                                    | Off or 0.1 to 9999.9 engineering units per<br>minute |                                                                 | Off     | Oper               |
|                           | The rate limit may be used to protect the load from thermal shock which may be caused by large step changes in setpoint.                                                                                                    |                                                      |                                                                 |         |                    |
| RateDone                  | Flag which indicates when the setpoint is<br>changing or completed                                                                                                    | No<br>Yes                                            | Setpoint changing<br>Complete                                   |         | Read Only          |
| Rate Deactivate           | Setpoint rate deactivate                                                                                                    | No                                                   | Activated                                                       |         | Oper               |
|                           |                                                                                                    | Yes                                                  | Deactivated                                                     |         |                    |
| ServoToPV                 | Servo to PV Activate                                                                                                    | No                                                   | Deactivated                                                     | No      | Conf               |
|                           | When Rate is set to any value other than Off<br>and Servo to PV is d, changing the active<br>SP will cause the working SP to servo to the<br>current PV before ramping to the new target<br>SP.                                                      | Yes                                                  | Activated                                                       |         | Read Only in<br>L3 |
| SP Trim                   | Trim is an offset added to the setpoint. The<br>trim may be either positive or negative, the<br>range of the trim may be restricted by the<br>trim limits.                                                                                           | Between SP Trim Hi and SP Trim Lo                    |                                                                 |         | Oper               |
|                           | Setpoint trims may be used in a<br>retransmission system. A primary zone may<br>retransmit the setpoint to the other zones, a<br>local trim may be applied to each zone to<br>produce a profile along the length of the<br>machine.                  |                                                      |                                                                 |         |                    |
| SPTrim HighLimit          | Setpoint trim high limit                                                                                                    |                                                      |                                                                 |         | Oper               |
| SPTrim LowLimit           | Setpoint trim low limit                                                                                                    |                                                      |                                                                 |         | Oper               |
| ManualTrack               | To activate manual tracking. When the loop<br>is switched from Manual to Auto, the<br>Setpoint is set to the current PV. This is<br>useful if the load is started in Manual Mode,<br>then later switched to Auto to maintain the<br>operating point. | Off<br>On                                            | Manual tracking deactivated<br>Manual tracking activated        |         | Read Only          |

| Block – Loop.1 to Loop.16 |                                                                                                    | Sub-Block: SP |                               |         |                      |  |
|---------------------------|----------------------------------------------------------------------------------------------------|---------------|-------------------------------|---------|----------------------|--|
| Name                      | Parameter Description                                                                                                    | Value         |                               | Default | Access<br>Level      |  |
| SP Track                  | Setpoint tracking facilitates bumpless<br>transfer in setpoint when switching between<br>a local and an alternate setpoint such as the<br>programmer.               | Off           | Setpoint tracking deactivated |         | Conf                 |  |
|                           |                                                                                                    | On            | Setpoint tracking activated   |         |                      |  |
|                           | This s the tracking interface provided by<br>TrackPV and TrackVal, which is used by the<br>programmer and other setpoint providers<br>external to the control loop. |               |                               |         |                      |  |
| Track PV                  | The programmer tracks the PV when it is servoing or tracking.                                                                                                    |               |                               |         | Read Only            |  |
| Track SP                  | Manual Tracking Value.                                                                                                    |               |                               |         | Read Only            |  |
|                           | The SP to track for manual tracking.                                                                                                    |               |                               |         |                      |  |
| SPIntBal                  | SP Integral Balance                                                                                                    | Off           |                               | Off     | L3 Read Only         |  |
|                           | This is also known as debump in some instances. It forces the integral to be balanced upon changes in target setpoint.                                              | On            |                               |         | Alterable in<br>Conf |  |

### **Setpoint Limits**

The setpoint generator provides limits for each of the setpoint sources as well as an overall set of limits for the loop. These are summarized in the diagram below.

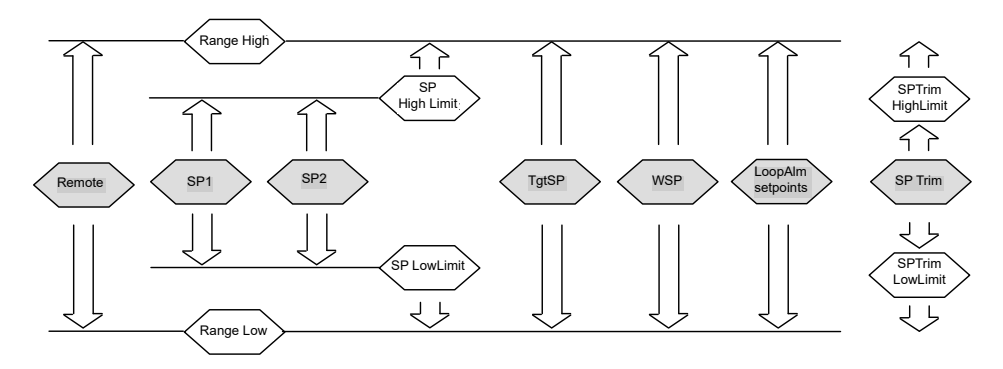

Figure 124 Setpoint Limits

☺ Tip:

'Range High' and 'Range Low' provide the range information for the control loop. They are used in control calculations to generate proportional bands. Span = Range High – Range Low.

#### **Setpoint Rate Limit**

Allows the rate of change of setpoint to be controlled. This removes step changes in the setpoint. It is a simple symmetrical rate limiter and is applied to the working setpoint which includes setpoint trim. It is determined by the 'Rate' parameter. If this is set to Off then any change made to the setpoint will be effective immediately. If it is set to a value then any change in the setpoint will be effected at the value set in units per minute. Rate limit applies to SP1, SP2 and Remote SP.

When rate limit is active the 'RateDone' flag will display 'No'. When the setpoint has been reached this parameter will change to 'Yes'. This flag will be cleared if the target setpoint subsequently changes.

When 'Rate' is set to a value (other than Off) an additional parameter 'Rate Deactivate' is displayed which allows the setpoint rate limit to be turned off and on without the need to adjust the 'Rate' parameter between Off and a value.

If the PV is in sensor break, the rate limit is suspended and the working setpoint takes the value of 0. On sensor break being released the working setpoint goes from 0 to the selected setpoint value at the rate limit.

### **Setpoint Tracking**

The setpoint used by the controller may be derived from a number of sources. For example:

- Local setpoints SP1 and SP2. These may be selected using the parameter 'SP Select' in the SP block, through digital communications or by configuring a digital input which selects either SP1 or SP2. This might be used, for example, to switch between normal running conditions and standby conditions. If Rate Limit is switched off the new setpoint value is adopted immediately when the switch is changed.
- A programmer generating a setpoint which varies over time, see "Setpoint Programmer" on page 384. When the programmer is running the 'Track SP' and 'Track PV' parameters update continuously so that the programmer can perform its own servo (see also "Servo" on page 393). This is sometimes referred to as 'Program Tracking'.
- From a Remote analog source. The source could be an external analog input into an analog input module wired to the 'Alt SP' parameter or a User Value wired to the 'Alt SP' parameter. The remote setpoint is used when the parameter 'Alt SP Select' is set to 'Yes'.

Setpoint tracking (sometimes referred to as Remote Tracking) helps ensure that the Local setpoint adopts the Remote setpoint value when switching from Local to Remote to maintain bumpless transfer from Remote to Local. Bumpless transfer does not take place when changing from Local to Remote.

**Note:** If Rate Limit is applied the setpoint will change at the rate set when changing from Local to Remote.

### **Manual Tracking**

When the controller is operating in manual mode the currently selected SP (SP1 or SP2) tracks the PV. When the controller resumes automatic control there will be no step change in the resolved SP. Manual tracking does not apply to the remote setpoint or programmer setpoint.

## **Output Feature**

The output function block allows you to set up output conditions from the control block, such as output limits, hysteresis, output feedforward, behavior in sensor break, and so on.

| Block – Loop.1 to Loop.16 |                                                                                                    | Sub-block: OP                    |                                                                                                    |         |                 |  |
|---------------------------|----------------------------------------------------------------------------------------------------|----------------------------------|----------------------------------------------------------------------------------------------------|---------|-----------------|--|
| Name                      | Parameter Description                                                                                                    | Value                            |                                                                                                    | Default | Access<br>Level |  |
| Output High Limit         | Maximum output power delivered by<br>channels 1 and 2.<br>By reducing the high power limit, it is<br>possible to reduce the rate of change of<br>the process, take care however, as<br>reducing the power limit will reduce the<br>controllers ability to react to disturbance.                          | Between Out                      | tput Lo and 100.0%                                                                                                    | 100.0   | Oper            |  |
| Output Low Limit          | Minimum (or maximum negative) output power delivered by channels 1 and 2.                                                                                                    | Between Out                      | tput Hi and -100.0%                                                                                                    | -100.0  |                 |  |
| Ch1 Out                   | Channel 1 (Heat) output.<br>The Ch1 output is the positive power<br>values (0 to Output Hi) used by the heat<br>output. Typically this is wired to the control<br>output (time proportioning or DC output).                                                                                              | Between Output Hi and Output Lo  |                                                                                                    |         | R/O             |  |
| Ch2 Out                   | The Ch2 output is negative portion of the control output (0 – Output Lo) for heat/cool applications. It is inverted to be a positive number so that it can be wired into one of the outputs (time proportioning or DC outputs).                                                                          | Between Output Hi and Output Lo  |                                                                                                    |         | R/O             |  |
| Ch2 DeadBand              | Ch1/Ch2 Deadband is a gap in percent<br>between output 1 going off and output 2<br>coming on and vice versa.<br>For on/off control this is taken as a<br>percentage of the hysteresis.                                                                                                    | Off to 100.0%                    |                                                                                                    | Off     | Oper            |  |
| Rate                      | Limits the rate at which the output from the<br>PID can change in % change per minute.<br>Output rate limit is useful in stopping rapid<br>changes in output from damaging the<br>process or the heater elements.                                                                                        | Off to 9999.9 percent per minute |                                                                                                    | Off     | Oper            |  |
| Rate Deactivate           | Output rate deactivate                                                                                                    | No                               | Activated                                                                                                    |         | Oper            |  |
|                           |                                                                                                    | Yes                              | Deactivated                                                                                                    |         |                 |  |
| Ch1 OnOff<br>Hysteresis   | Channel hysteresis only shown when<br>channel 1 is configured as OnOff.                                                                                                    | 0.0 to 200.0                     |                                                                                                    | 10.0    | Oper            |  |
| Ch2 OnOff<br>Hysteresis   | Hysteresis sets the difference between<br>output on and output off to reduce (relay)<br>chatter.                                                                                                    | 0.0 to 200.0                     |                                                                                                    | 10.0    | Oper            |  |
| SensorBreak<br>Mode       | Defines the action taken if the Process<br>Variable is bad, i.e. a sensor break has<br>occurred. This can be configured as hold,<br>in which case the output of the loop is held<br>at its last good value. Alternatively the<br>output can switch to a 'safe' output power<br>defined at configuration. | Safe<br>Hold                     | To select the level set by 'Safe<br>OP'<br>To hold the current output<br>level at the point when sensor<br>break occurs | Safe    | Oper            |  |
| Safe OP Val               | Sets the output level to be adopted when loop is inhibited.                                                                                                    | Between Output Hi and Output Lo  |                                                                                                    | 0       | Oper            |  |
| SbrkOp                    | Sets the output level to be adopted when in sensor break condition.                                                                                                    | Between Output Hi and Output Lo  |                                                                                                    | 0       | Oper            |  |

| Block – Loop.1 to Loop.16 |                                                                                                    | Sub-block: OP                                         |                                                                                                    |         |                 |  |
|---------------------------|----------------------------------------------------------------------------------------------------|-------------------------------------------------------|----------------------------------------------------------------------------------------------------|---------|-----------------|--|
| Name                      | Parameter Description                                                                                                    | Value                                                 |                                                                                                    | Default | Access<br>Level |  |
| Manual Mode               | Selects the mode of manual operation.                                                                                                    | Track                                                 | In auto the manual output<br>tracks the control output such<br>that a change to manual mode<br>will not result in a bump in the<br>output. | _       | Oper            |  |
|                           |                                                                                                    | Step                                                  | On transition to manual the<br>output will be the manual op<br>value as last set by the<br>operator.                                       |         |                 |  |
| ManualOutVal              | The output when the loop is in manual.<br>Note: In manual mode the controller will<br>still limit the maximum power to the power<br>limits, however, it is recommended that the<br>instrument is not left unattended at a high<br>power setting. It is important that the over<br>range alarms are configured to protect<br>your process.<br>We recommend that all processes are<br>fitted with an independent over range<br>"policeman". | Between Output Hi and Output Lo                       |                                                                                                    |         | Read Only       |  |
| ForcedOP                  | Forced manual output value.<br>When 'Man Mode' = 'Step' the manual<br>output does not track and on transition to<br>manual the target output will step from its<br>current value to the 'ForcedOP' value.                                                                                                    | -100.0 to 100.0                                       |                                                                                                    | 0.0     | Oper            |  |
| Cool Type                 | Selects the type of cooling channel<br>characterization to be used. Can be<br>configured as water, oil or fan cooling.                                                                                                    | Linear<br>Oil<br>Water<br>Fan                         | These are set to match the type of cooling medium applicable to the process                                                                |         | Conf            |  |
| FeedForward<br>Type       | Feedforward type<br>The following four parameters appear if FF<br>Type ≠ None                                                                                                    | None<br>Remote<br>SP<br>PV                            | No signal fed forward         A remote signal fed forward         Setpoint fed forward         PV fed forward                              | None    | Conf            |  |
| FeedForward<br>Gain       | Defines the gain of the feedforward value,<br>the feed forward value is multiplied by the<br>gain.                                                                                                    |                                                       |                                                                                                    |         | Conf            |  |
| FeedForward<br>Offset     | Defines the offset of the feedforward value this is added to the scaled feedforward.                                                                                                    |                                                       |                                                                                                    |         | Oper            |  |
| FeedForward<br>Trim Limit | Feedforward trim limits the effect of the<br>PID output.<br>Defines symmetrical limits around the PID<br>output, such that this value is applied to<br>the feedforward signal as a trim.                                                                                                    |                                                       |                                                                                                    |         | Oper            |  |
| FF_Rem                    | Remote Feedforward signal. Allows an another signal to be used as Feedforward.                                                                                                    | This is not affected by FeedForward Gain or<br>Offset |                                                                                                    |         | Read Only       |  |
| FeedForward Val           | The calculated Feedforward Value.                                                                                                    |                                                       |                                                                                                    |         | Read Only       |  |
| TrackOutVal               | Value for the loop output to track when OP Track is Activated.                                                                                                    |                                                       |                                                                                                    |         |                 |  |
| Track Activate            | When activated, the output of the loop will<br>follow the track output value. The loop will<br>bumplessly return to control when tracking<br>is turned off.                                                                                                    | Off<br>On                                             | Deactivated<br>Activated                                                                                                    |         | Oper            |  |
| RemOPL                    | Remote output low limit.<br>Can be used to limit the output of the loop<br>from a remote source or calculation. This<br>must always be within the main limits.                                                                                                    | -100.0 to 100.0                                       |                                                                                                    |         | Oper            |  |
| RemOPH                    | Remote output high limit                                                                                                    | -100.0 to 100.0                                       |                                                                                                    |         | Oper            |  |
### **Output Limits**

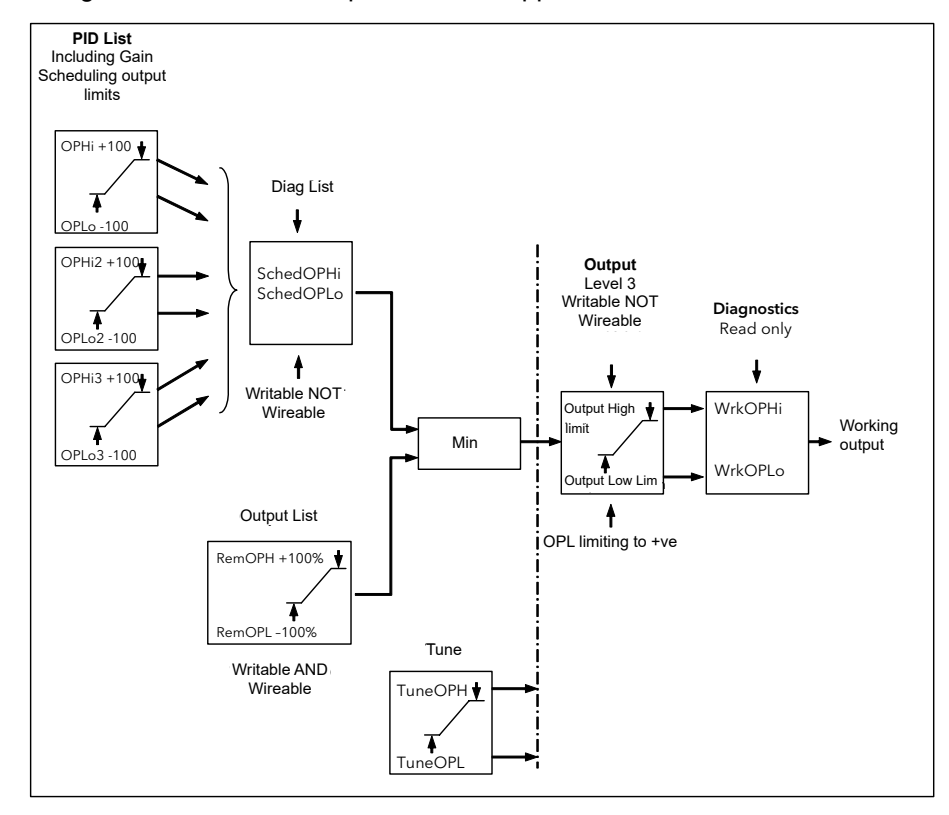

The diagram shows where output limits are applied.

Figure 125 Output Limits

- Individual output limits may be set in the PID list for each set of PID parameters when gain scheduling is used.
- The parameters 'SchedOPHi' and 'SchedOPHLo', found the Diagnostics block, may be set to values which override the gain scheduling output values.
- A limit may also be applied from an external source. These are 'RemOPH' and 'RemOPLo' (Remote output high and low) found in the Output block. These parameters are wireable. For example they may be wired to an analog input module so that a limit may applied through some external strategy. If these parameters are not wired +100% limit is applied every time the instrument is powered up.
- The tightest set (between Remote and PID) is connected to the output where an overall limit is applied using parameters 'Output High Limit' and 'Output Low Limit' settable in Oper Level.
- 'Wrk OPHi' and 'Wrk OPHLo' found in the Diagnostics block are read-only parameters showing the overall working output limits.

The tune limits are a separate part of the algorithm and are applied to the output during the tuning process. The overall limits 'Output High Limit' and 'Output Low Limit' always have priority.

### **Output Rate Limit**

The output rate limiter is a simple rate of change limiter which will stop the control algorithm demanding step changes in output power. It may be set in percent per minute.

The rate limit is performed by determining the direction in which the output is changing, and then incrementing or decrementing the Working Output ('ActiveOut' in the Main block) until 'ActiveOut' = the required output.

The amount by which to increment or decrement will be calculated based on the sampling rate of the algorithm (i.e. 110ms) and the rate limit that has been set. If the change in output is less than the rate limit increment the change will take effect immediately.

The rate limit direction and increment will be calculated on every execution of the rate limit. Therefore, if the rate limit is changed during execution, the new rate of change will take immediate effect. If the output is changed whilst rate limiting is taking place, the new value will take immediate effect on the direction of the rate limit and in determining whether the rate limit has completed.

The rate limiter is self-correcting such that if the increment is small and is lost in the floating point resolution, the increment will be accumulated until it takes effect.

The output rate limit will remain active even if the loop is in manual mode.

### **Sensor Break Mode**

Sensor break is detected by the measurement system and a flag is passed to the control block which indicates sensor break. On the loop being informed that a sensor break has occurred it may be configured using 'SensorBreak Mode' to respond in one of two ways. The output may go to a pre-set level or remain at its current value.

The pre-set value is defined by the parameter 'SbrkOP'. If rate limit is not configured the output will step to this value otherwise it will ramp to this value at the rate limit.

If configured as 'Hold' the output of the loop will stay at its last good value. If Output Rate Limit (Rate) has been configured a small step may be seen as the working output will limit to the 2 second old value.

On exit from sensor break the transfer is bumpless – the power output will ramp from its pre-set value to the control value.

### **Forced Output**

This feature allows the user to specify what the output of the loop should do when moving from automatic control to manual control. The default is that the output power will be maintained and is then editable by the user. If forced manual is activated, two modes of operation can be configured. The forced manual step setting means the user can set a manual output power value and on transition to manual the output will be forced to that value. If 'Track Activate' is activated the output steps to the forced manual output and then subsequent edits to the output power are tracked back into the manual output value.

The parameters associated with this feature are 'ForcedOP' and 'ManualMode' = 'Step'.

### Feedforward

A limitation of a PID control strategy is that it responds only to deviations between PV and SP. By the time a PID controller first starts to react to a process disturbance, it might be already too late and the disturbance is in progress; all that can be done is to try to minimize the extent of the disruption as much as possible. Feedforward control is often used to overcome this limitation. It uses a measurement of the disturbance variable itself and a priori knowledge of the process to predict the controller output that will exactly counter the disturbance before it has a chance to affect the PV.

Feedforward is a value, which is scaled and added to the PID output, before any limiting. It can be used for the implementation of cascade loops or constant head control. Feedforward is implemented such that the PID output is limited to trim limits and acts as a trim on a FeedForward Value. The FeedForward Val is derived either from the PV or setpoint by scaling the PV or SP by the 'FeedForward Gain' and 'FeedForward Offset'. Alternatively, a remote value may be used for the FeedForward Val, this is not subject to any scaling. The resultant FeedForward Val is added to the limited PID OP and becomes the PID output as far as the output algorithm is concerned. The feedback value then generated must then have the FF contribution removed before being used again by the PID algorithm. The diagram below shows how feedforward is implemented.

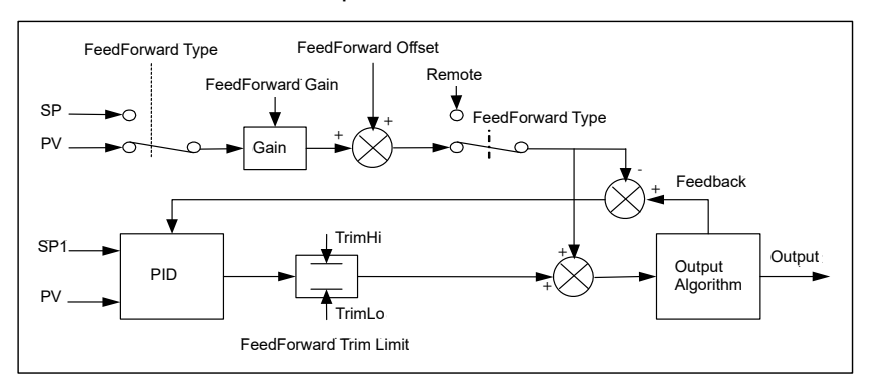

Figure 126 Implementation of Feedforward

Feedforward on its own also has a major limitation. It is an open-loop strategy that relies entirely on the a priori knowledge of the process. Feedforward tuning deviation, uncertainty and process variation all help to prevent zero tracking deviation being achieved in practice.

Further, the feedforward controller can only respond to disturbances that are explicitly measured and whose effect is known.

To counter the relative disadvantages, the SuperLoop combines both types of control in an arrangement known as "Feedforward with Feedback Trim". The Feedforward controller gives the principal control output and the PID controller can trim this output appropriately to give zero tracking deviation.

Remote DV is used as feedforward input when the effect of a disturbance on the plant is known and therefore the feedforward static and dynamic parameters can be tuned to generate an output demand signal that compensate the disturbance effect. The static feedforward parameters FFGain and FFOffset can be found by characterizing the steady-state effect of the disturbance of the output demand via  $\Delta OPss = FFGain * DV + FFOffset$ , where the  $\Delta OPss$  is the deviation of steady-state output demand due to DV.

Secondary or Primary working setpoint is used as feedforward input when the output demand for a certain target setpoint is known and therefore the feedforward static parameters can be tuned to generate an output demand equal to the steady-state value. The static feedforward parameters FFGain and FFOffset can be tuned by characterizing the steady-state characteristic of the plant via OPss = FFGain \* SP + FFOffset, where OPss is the output demand when PV is stable at the setpoint SP.

In the two above cases, dynamic feedforward parameters (Lead-lag compensator time constants sFFLeadTime and sFFLagTime) can be tuned to further accelerate the response by adding an initial excess transient output. Finally, PID can trim the feedforward output to completly minimize the tracking deviation.

Secondary or Primary process variable can be used as feedforward input to implement a lead-lag compensator to improve the frequency response of the control system.

### Effect of Control Action, Hysteresis and Deadband

For temperature control 'Loop.1.Control Action' will be set to 'Reverse'. For a PID controller this means that the heater power decreases as the PV increases. For an on/off controller output 1 (usually heat) will be on (100%) when PV is below the setpoint and output 2 (usually cool) will be on when PV is above the setpoint.

Hysteresis applies to on/off control only. It defines the difference in temperature between the output switching off and switching back on again. The examples below show the effect in a heat/cool controller.

Deadband (Ch2 DeadB) can operate on both on/off control or PID control where it has the effect of widening the period when no heating or cooling is applied. However, in PID control its effect is modified by both the integral and derivative terms. Deadband might be used in PID control, for example, where actuators take time to complete their cycle, to stop heating and cooling being applied at the same time. Deadband is likely to be used, therefore, in on/off control only. The second example below adds a deadband of 20 to the above example.

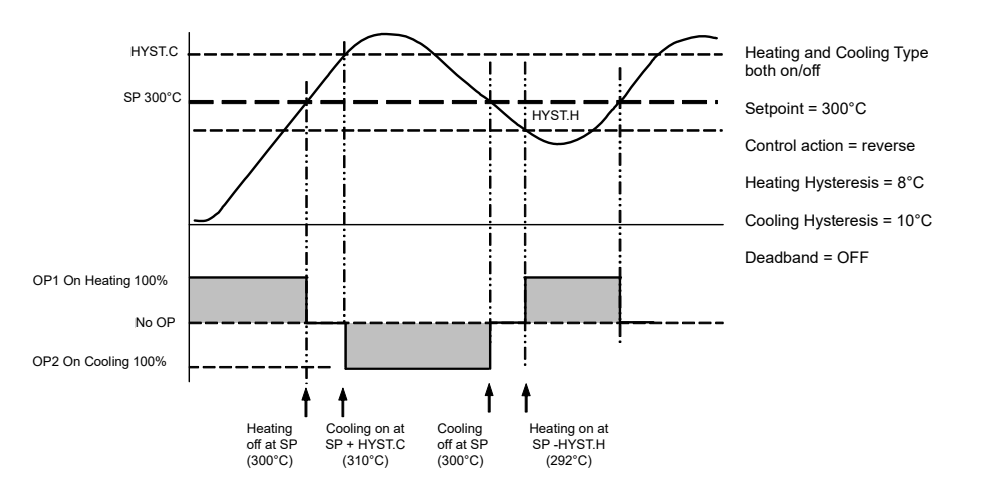

Figure 127 Deadband OFF

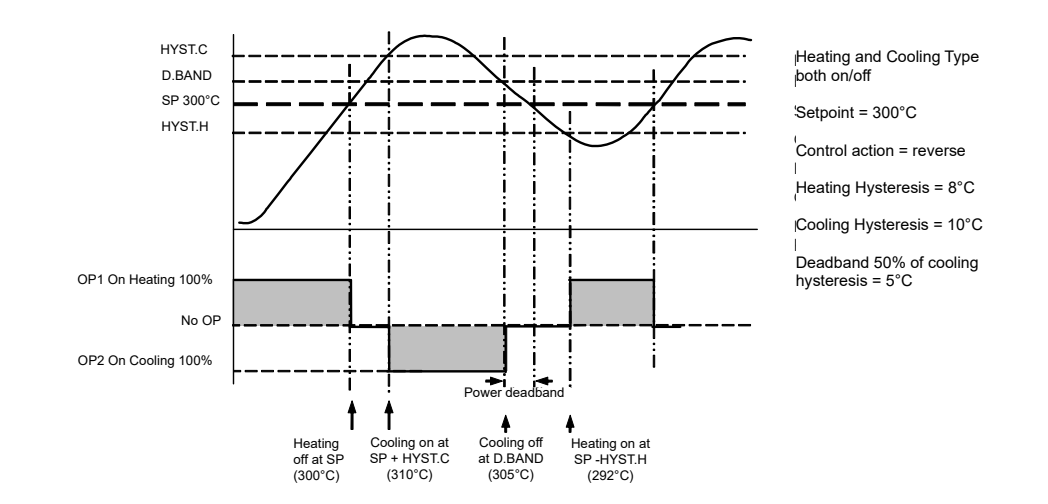

Figure 128 Deadband ON set at 50% of Cooling. Hysteresis = 5°C

# **Switch Over**

This facility is commonly used in temperature applications which operate over a wide temperature range. A thermocouple may be used to control at lower temperatures and a pyrometer then controls at very high temperatures. Alternatively two thermocouples of different types may be used.

The diagram below shows a process heating over time with boundaries which define the switching points between the two devices. The higher boundary (2 to 3) is normally set towards the top end of the thermocouple range and this is determined by the 'Switch High' parameter. The lower boundary (1 to 2) is set towards the lower end of the pyrometer (or second thermocouple) range using the parameter 'Switch Low'. The controller calculates a smooth transition between the two devices.

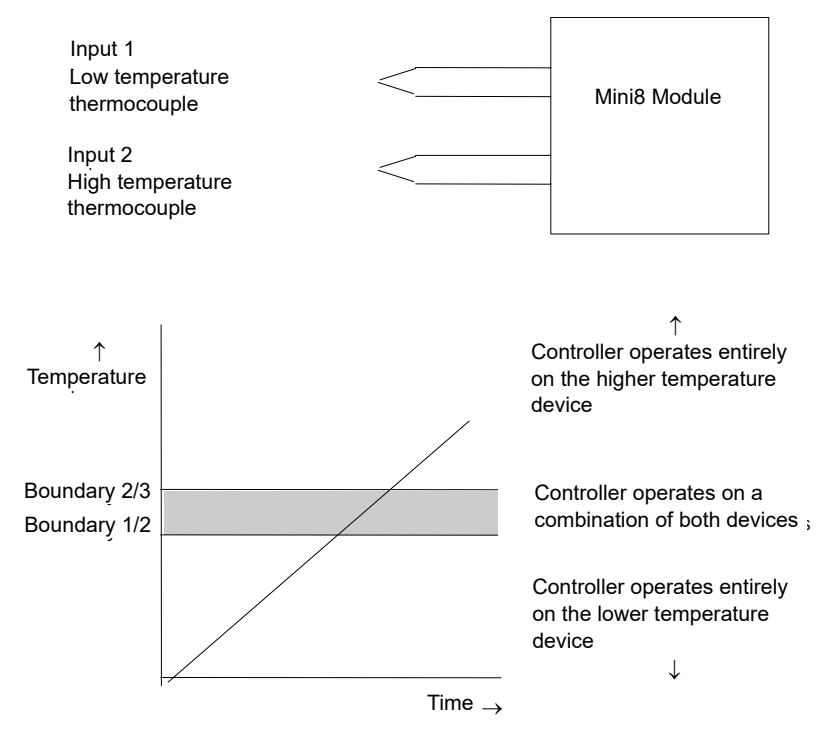

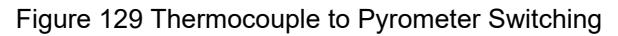

#### Example: To Set the Switch Over Levels

Set Access to configuration level

- 1. Open the 'SwitchOver' block.
- 2. Set 'SwitchHigh' to a value which is suitable for the pyrometer (or high temperature thermocouple) to take over the control of the process.
- 3. Set 'SwitchLow' to a value which is suitable for the low temperature thermocouple to control the process.

# **Switch Over Parameters**

| Block – SwitchOver |                                                                                                    | Sub-block: .1                                                                                                    |                                                                                                    |         |                       |  |  |
|--------------------|----------------------------------------------------------------------------------------------------|----------------------------------------------------------------------------------------------------|----------------------------------------------------------------------------------------------------|---------|-----------------------|--|--|
| Name               | Parameter Description                                                                                                    | Value                                                                                                    |                                                                                                    | Default | Access<br>Level       |  |  |
| InHigh             | Sets the high limit for the switch<br>over block. It is the highest<br>reading from input 2 since it is the<br>high range input sensor.                                                             | Input range                                                                                                    |                                                                                                    |         | Oper                  |  |  |
| InLow              | Sets the low limit for the switch<br>over block. It is the lowest reading<br>from input 1 since it is the low<br>range input sensor.                                                                |                                                                                                    |                                                                                                    |         | Oper                  |  |  |
| Switch High        | Defines the high boundary of the switchover region.                                                                                                    | Between Input Hi and Input Lo                                                                                                    |                                                                                                    |         | Oper                  |  |  |
| Switch Low         | Defines the low boundary of the switchover region.                                                                                                    |                                                                                                    |                                                                                                    |         | Oper                  |  |  |
| In1                | The first input value. This must be the low range sensor.                                                                                                    | These will normally be wired to the<br>thermocouple/pyrometer input sources via the PV Input<br>or Analog Input Module. The range will be the range of<br>the input chosen. |                                                                                                    |         | Read Only if wired    |  |  |
| ln2                | The second input value. This must be the high range sensor.                                                                                                    |                                                                                                    |                                                                                                    |         | Read Only if<br>wired |  |  |
| Fallback Value     | In the event of a bad status, the<br>output may be configured to adopt<br>the fallback value. This allows the<br>strategy to dictate a 'safe' output<br>in the event of an issue being<br>detected. | Between Input Hi and Input L                                                                                                    | .0                                                                                                    | 0.0     | Oper                  |  |  |
| Fallback Type      | Fall back type                                                                                                    | ClipBad (0)<br>ClipGood (1)<br>FallBad (2)<br>FallGood (3)<br>UpScaleBad (4)<br>DownScaleBad (5)                                                                            |                                                                                                    | ClipBad | Conf                  |  |  |
| SelectIn           | Indicates which input is currently selected                                                                                                    | Input1 (0)                                                                                                    | Input 1 has been selected                                                                                                    | -       | Read Only             |  |  |
|                    |                                                                                                    | Both (2)                                                                                                    | Both inputs are used to calculate the output                                                                                                    |         |                       |  |  |
| BadMode            | The action taken if the selected input is BAD                                                                                                    | UseGood (0)                                                                                                    | Assumes the value of a<br>good input<br>If the currently selected<br>input is BAD the output<br>will assume the value of<br>the other input if it is<br>GOOD | UseGood | Conf                  |  |  |
|                    |                                                                                                    | ShowBad (1)                                                                                                    | If selected input is BAD the output is BAD                                                                                                    |         |                       |  |  |
| Out                | Output produced from the two-input measurements                                                                                                    |                                                                                                    |                                                                                                    |         | Read Only             |  |  |
| Status             | Status of the switchover block                                                                                                    | Good (0)<br>ChannelOff (1)<br>OverRange (2)<br>UnderRange (3)<br>HardwareStatusInvalid (4)<br>Ranging (5)<br>Overflow (6)<br>Bad (7)<br>HWExceeded (8)<br>NoData (8)        |                                                                                                    |         | Read Only             |  |  |

# **Transducer Scaling**

The Mini8 loop controller includes two transducer calibration function blocks. These are software function blocks that provide a method of offsetting the calibration of the input when compared to a known input source. Transducer scaling is often performed as a routine operation on a machine to take out system deviations. For this reason it can be carried out in operator mode.

Transducer scaling can be applied to any TC8/ET8 input set up as a linear PV input. They can be wired to the transducer scaling inputs.

Three types of calibration are explained in this chapter:

- Auto-tare
- Load Cell Calibration
- Comparison Calibration

### **Auto-Tare Calibration**

The auto-tare function is used, for example, when it is required to weigh the contents of a container but not the container itself.

The procedure is to place the empty container on the weighbridge and 'zero' the controller. Since it is likely that following containers may have different tare weights the auto-tare feature is always available.

Further parameters are available which are used to pre-configure the tare measurement or for interrogation purposes. Tare calibration may be carried out no matter what type of transducer is in use.

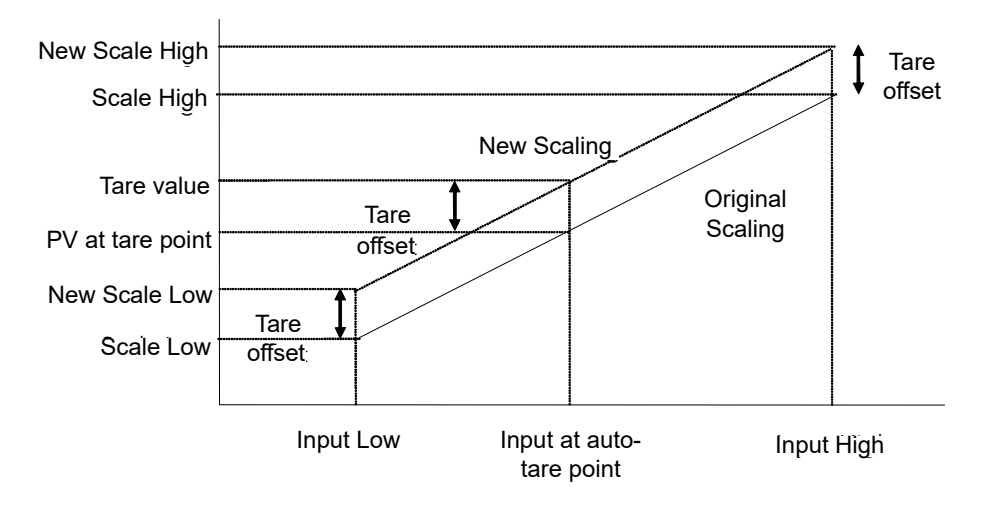

### Load Cell

Figure 130 Effect of Auto Tare

A load cell provides a mV analog output which may be connected to a linear TC8/ET8 input. When no load is placed on the cell the output is normally zero. However, in practice there may be a residual output and this can be calibrated out in the controller. The high end is calibrated by placing a reference weight on the load cell and performing a high-end calibration in the controller.

### **Comparison Calibration**

Comparison calibration is used to calibrate the controller against a second reference instrument.

The load is removed (or taken to a minimum) from the reference device. The controller low-end calibration is done using the 'Cal Enable' parameter and entering the reading from the reference instrument.

Add a weight and when the reading has stabilized, select the 'Cal Hi Enable' parameter then enter the new reading from the reference instrument.

### **Transducer Scaling Parameters**

| Block – Txdr               |                                                                                                    | Sub-blocks: . or .2                                                                   |                                                                       |     |                                    |  |  |
|----------------------------|----------------------------------------------------------------------------------------------------|---------------------------------------------------------------------------------------|-----------------------------------------------------------------------|-----|------------------------------------|--|--|
| Name Parameter Description |                                                                                                    | Value                                                                                 |                                                                       |     | Access<br>Level                    |  |  |
| Cal Type                   | Used to select the type of transducer calibration to perform                                                                                                    | Off (0)                                                                               | Transducer type<br>unconfigured                                       | Off | Conf                               |  |  |
|                            | See descriptions at the beginning of                                                                                                    | Shunt ()                                                                              | Shunt calibration                                                     |     |                                    |  |  |
|                            | this section.                                                                                                    | LoadCell (2)                                                                          | Load Cell                                                             |     |                                    |  |  |
|                            |                                                                                                    | Compare (3)                                                                           | Comparison                                                            |     |                                    |  |  |
| Cal Enable                 | To make the transducer ready for calibration.                                                                                                    | No (0)<br>Yes ()                                                                      | Not ready<br>Ready                                                    | No  | Conf                               |  |  |
|                            | to be done at L. This includes Tare Cal.                                                                                                    |                                                                                       |                                                                       |     |                                    |  |  |
| Range Max                  | The maximum permissible range of the scaling block                                                                                                    | Range min to 99999                                                                    |                                                                       | 000 | Conf                               |  |  |
| Range Min                  | The minimum permissible range of the scaling block                                                                                                    | -9999 to Range max                                                                    |                                                                       | 0   | Conf                               |  |  |
| Start Tare                 | Begin tare calibration                                                                                                    | No<br>Yes                                                                             | Start tare calibration                                                | No  | Oper if 'Cal<br>Enable' =<br>'Yes' |  |  |
| Start Cal                  | Starts the Calibration process. Note:<br>for Load Cell and Comparison<br>calibration 'Start Cal' starts the first<br>calibration point.                                                                                                    | No<br>Yes                                                                             | Start calibration                                                     | No  | Oper if 'Cal<br>Enable' =<br>'Yes' |  |  |
| Start HighCal              | For Load Cell and Comparison<br>calibration the 'Start High Cal' must be<br>used to start the second calibration<br>point.                                                                                                    | No<br>Yes                                                                             | Start high calibration                                                | No  | Oper if 'Cal<br>Enable' =<br>'Yes' |  |  |
| Clear Cal                  | Clears the current calibration<br>constants. This returns the calibration<br>to unity gain                                                                                                    | No<br>Yes                                                                             | To delete previous calibration values                                 | No  | Conf                               |  |  |
| Tare Value                 | Enter the tare value of the container                                                                                                    |                                                                                       |                                                                       |     | Conf                               |  |  |
| InHigh                     | Sets the scaling input high point                                                                                                    |                                                                                       |                                                                       |     | Oper                               |  |  |
| InLow                      | Sets the scaling input low point                                                                                                    |                                                                                       |                                                                       |     | Oper                               |  |  |
| Scale High                 | Sets the scaling output high point.<br>Usually the same as the 'Input Lo'                                                                                                    |                                                                                       |                                                                       |     | Oper                               |  |  |
| Scale Low                  | Sets the scaling output low point.<br>Usually 80% of 'Input Hi'                                                                                                    |                                                                                       |                                                                       |     | Oper                               |  |  |
| Cal Band                   | The calibration algorithms use the<br>threshold to determine if the value has<br>settled. When switching in the shunt<br>resistor, the algorithm waits for the<br>value to settle to within the threshold<br>before starting the high calibration<br>point. |                                                                                       |                                                                       |     | Conf                               |  |  |
| CalAdjust                  | The adjust is used in the Comparison Calibration method.                                                                                                    | When edited, the Adjust p<br>desired value. On confirm<br>to set the scaling constant | parameter can be set to the<br>n, the new adjust value is used<br>hts |     | Oper                               |  |  |

| Block – Txdr               |                                                                                                    | Sub-blocks: . or .2       |                                                  |                 |             |  |  |
|----------------------------|----------------------------------------------------------------------------------------------------|---------------------------|--------------------------------------------------|-----------------|-------------|--|--|
| Name Parameter Description |                                                                                                    | Value                     | Default                                          | Access<br>Level |             |  |  |
| ShuntOut                   | Indicates when the internal shunt<br>calibration resistor is switched in.<br>Only appears if 'Cal Type' = 'Shunt' | Off<br>On                 | Resistor not switched in<br>Resistor switched in |                 | Oper        |  |  |
| Cal Active                 | Indicates calibration taking place                                                                                | Off<br>On                 | Inactive<br>Active                               |                 | Read Only   |  |  |
| InVal                      | The input value to be scaled.                                                                                     | -9999.9 to 9999.9         |                                                  |                 | Oper        |  |  |
| OutVal                     | The Input Value is scaled by the block to produce the Output Value                                                |                           |                                                  |                 | Oper        |  |  |
| Cal Status                 | Indicates the progress of calibration                                                                             | CalOff (0)                | No calibration in progress                       |                 | L Read Only |  |  |
|                            |                                                                                                    | Calibrating ()            | Calibration in progress                          |                 |             |  |  |
|                            |                                                                                                    | Passed (2)                | Calibration Passed                               |                 |             |  |  |
|                            |                                                                                                    | 'Failed' (3)              | Calibration Unsuccessful                         |                 |             |  |  |
| Status                     | The status of the output accounting for                                                                           | Good (0)                  |                                                  |                 | Conf        |  |  |
|                            | sensor break signals passed to the                                                                                | ChannelOff ()             |                                                  |                 |             |  |  |
|                            | block and the state of the scaling.                                                                               | OverRange (2)             |                                                  |                 |             |  |  |
|                            |                                                                                                    | UnderRange (3)            |                                                  |                 |             |  |  |
|                            |                                                                                                    | HardwareStatusInvalid (4) |                                                  |                 |             |  |  |
|                            |                                                                                                    | Ranging (5)               |                                                  |                 |             |  |  |
|                            |                                                                                                    | Overflow (6)              |                                                  |                 |             |  |  |
|                            |                                                                                                    | Bad (7)                   |                                                  |                 |             |  |  |
|                            |                                                                                                    | HWExceeded (8)            |                                                  |                 |             |  |  |
|                            |                                                                                                    | NoData (9)                |                                                  |                 |             |  |  |

### **Parameter Notes**

| Enable Cal | This may be wired to a digital input for an external switch. |
|------------|--------------------------------------------------------------|
|            | If not wired, then the value may be changed.                 |

When enabled the transducer parameters may be altered as described in the previous sections. When the parameter has been turned On it will remain on until turned off manually even if the controller is power cycled.

| Start Tare   | This may be wired to a digital input for an external switch.<br>If not wired, then the value may be changed.                                         |
|--------------|----------------------------------------------------------------------------------------------------|
| Start Cal    | This may be wired to a digital input for an external switch.<br>If not wired, then the value may be changed.                                         |
|              | It starts the calibration procedure for:<br>Shunt Calibration<br>The low point for Load Cell Calibration<br>The low point for Comparison Calibration |
| Start Hi Cal | This may be wired to a digital input for an external switch.<br>If not wired, then the value may be changed.                                         |
|              | It starts:                                                                                                    |
|              | The high point for Load Cell Calibration                                                                                                    |
|              | The high point for Comparison Calibration                                                                                                    |
| Clear Cal    | This may be wired to a digital input for an external switch.<br>If not wired, then the value may be changed.                                         |

When enabled the input will reset to default values. A new calibration will overwrite the previous calibration values if Clear Cal is not enabled between calibrations.

### **Tare Calibration**

The Mini8 loop controller has an auto-tare function that is used, for example, when it is required to weigh the contents of a container but not the container itself.

The procedure is to place the empty container on the weighbridge and 'zero' the controller. The procedure is as follows:

- 1. Place container on weighbridge.
- 2. Go to Txdr. (or 2) Folder.
- 3. Transducer calibration Type must be 'Load Cell'.
- 4. CalEnable must be set to 'Yes'.
- 5. Set StartTare to 'Yes'.
- 6. The controller automatically calibrates to the tare weight which is measured by the transducer and stores this value.
- 7. During this measurement Cal Status will show progress. If the calibration is unsuccessful it is probably an 'out-of-range' problem.

### Load Cell

A load cell output must be within the range 0 to 77mV to go into a TC8/ET8 input. Use a shunt for mA inputs, mV can possibly go direct, Volt inputs must use a potential divider. To calibrate a load cell:

- 1. Remove all load from the transducer to establish a zero reference.
- 2. Go to Txdr. (or 2) Folder.
- 3. Transducer calibration Type must be 'Load Cell'.
- 4. CalEnable must be set to 'Yes'.
- 5. Set Start Cal to 'Yes'
- 6. The controller will calibrate the low point.
- 7. Set StartHighCal to 'Yes'
- 8. The controller will calibrate the high point.

Cal Status advises progress and result.

#### **Comparison Calibration**

Comparison calibration is used to calibrate the input against a second reference instrument. Typically this might be a local display on the weighing device itself. To calibrate against a known reference source:

- 1. Add a load at the low end of the scale range.
- 2. Go to Txdr. (or Txdr.2) Folder.
- 3. Transducer calibration Type must be 'Comparision'.
- 4. CalEnable must be set to 'Yes'.
- 5. Enter the reading from the reference instrument into 'Cal Adjust'.
- 6. Add a load at the high end of the scale.
- 7. Set StartHighCal to 'yes'
- 8. The controller will calibrate the high point.

Cal Status advises progress and result.

# **User Values**

User values are registers provided for use in calculations. They may be used as constants in equations or temporary storage in extended calculations. Up to 32 User Values are available. They are arranged in four groups of eight. Each User Value can then be set up in the 'UserVal' folder.

# **User Value Parameters**

| Block – UsrVal |                                                                     | Sub-blocks: .1 to .40 |         |                 |  |  |
|----------------|---------------------------------------------------------------------|-----------------------|---------|-----------------|--|--|
| Name           | Parameter Description                                               | Value                 | Default | Access<br>Level |  |  |
| Units          | Units assigned to the User Value                                    | None (0)              |         | Conf            |  |  |
|                | C_F_K_Temp (1)                                                      |                       |         |                 |  |  |
|                |                                                                     | V (2)                 |         |                 |  |  |
|                |                                                                     | mV (3)                |         |                 |  |  |
|                |                                                                     | A (4)                 |         |                 |  |  |
|                |                                                                     | mA (5)                |         |                 |  |  |
|                |                                                                     | pH (6)                |         |                 |  |  |
|                |                                                                     | mmHg (7)              |         |                 |  |  |
|                |                                                                     | psi (8)               |         |                 |  |  |
|                |                                                                     | Bar (9)               |         |                 |  |  |
|                |                                                                     | mBar (10)             |         |                 |  |  |
|                |                                                                     | PercentRH (11)        |         |                 |  |  |
|                |                                                                     | Percent (12)          |         |                 |  |  |
|                |                                                                     | mmWG(13)              |         |                 |  |  |
|                |                                                                     |                       |         |                 |  |  |
|                |                                                                     |                       |         |                 |  |  |
|                |                                                                     |                       |         |                 |  |  |
|                |                                                                     |                       |         |                 |  |  |
|                |                                                                     | PSIG (17)             |         |                 |  |  |
|                |                                                                     | PercentO2 (18)        |         |                 |  |  |
|                |                                                                     | PPM (19)              |         |                 |  |  |
|                |                                                                     | PercentCO2 (20)       |         |                 |  |  |
|                |                                                                     | PercentCarb (21)      |         |                 |  |  |
|                |                                                                     | PercentPerSec (22)    |         |                 |  |  |
|                |                                                                     | RelTemp (24)          |         |                 |  |  |
|                |                                                                     | Vacuum (25)           |         |                 |  |  |
|                |                                                                     | Secs (26)             |         |                 |  |  |
|                |                                                                     | Mins (27)             |         |                 |  |  |
|                |                                                                     | Hours (28)            |         |                 |  |  |
|                |                                                                     | Days (29)             |         |                 |  |  |
|                |                                                                     | Mb (30)               |         |                 |  |  |
|                |                                                                     | Mb (31)               |         |                 |  |  |
|                |                                                                     | ms (32)               |         |                 |  |  |
| Resolution     | Resolution of the User Value                                        | X (0)                 |         | Conf            |  |  |
|                |                                                                     | X.X (1)               |         | -               |  |  |
|                |                                                                     | X XX (2)              |         |                 |  |  |
|                |                                                                     | X XXX (3)             |         |                 |  |  |
|                |                                                                     | X XXXX (4)            |         |                 |  |  |
| High Limit     | The high limit may be set for each                                  |                       |         | Oper            |  |  |
|                | user value so that the value                                        |                       |         | Oper            |  |  |
|                | cannot be set to an out-of-bounds                                   |                       |         |                 |  |  |
|                | value.                                                              |                       |         |                 |  |  |
| Low Limit      | The low limit of the user value may                                 |                       |         | Oper            |  |  |
|                | be set so that the user value                                       |                       |         |                 |  |  |
|                | cannot be ealted to an illegal value. This is important if the user |                       |         |                 |  |  |
|                | value is to be used as a setpoint.                                  |                       |         |                 |  |  |
| Val            | To set the value within the range                                   | See Note              |         | Oper            |  |  |
|                | limits                                                              |                       |         |                 |  |  |
| L              |                                                                     |                       | 1       | 1               |  |  |

| Block – UsrVal                                           |                                | Sub-blocks: .1 to .40     |          |         |                 |  |  |
|----------------------------------------------------------|--------------------------------|---------------------------|----------|---------|-----------------|--|--|
| Name Parameter Description                               |                                | Value                     |          | Default | Access<br>Level |  |  |
| Status                                                   | Can be used to force a good or | Good (0)                  | See Note |         | Oper            |  |  |
| is useful for testing status<br>inheritance and fallback | ChannelOff (1)                 |                           |          |         |                 |  |  |
|                                                          | OverRange (2)                  |                           |          |         |                 |  |  |
|                                                          | strategies.                    | UnderRange (3)            |          |         |                 |  |  |
|                                                          |                                | HardwareStatusInvalid (4) |          |         |                 |  |  |
|                                                          |                                | Ranging (5)               |          |         |                 |  |  |
|                                                          |                                | Overflow (6)              |          |         |                 |  |  |
|                                                          |                                | Bad (7)                   |          |         |                 |  |  |
|                                                          |                                | HWExceeded (8)            |          |         |                 |  |  |
|                                                          |                                | NoData (9)                |          |         |                 |  |  |

**Note:** If 'Val' is wired into but 'Status' is not, then, instead of being used to force the Status, it will indicate the status of the value as inherited from the wired connection to 'Val'.

# Calibration

In this chapter, calibration refers to calibration of the inputs of the TC4/TC8/ET8 modules and the RT4 module. Calibration is accessed using the 'Cal State' parameter that is only available in configuration level. Since the controller is calibrated during manufacture to traceable standards for every input range, it is not necessary to calibrate the controller when changing ranges.

However, it is recognized that, for operational reasons, it may be a requirement to check or re-calibrate the controller. This new calibration is saved as a User Calibration. It is always possible to revert to the factory calibration if necessary.

#### ☺ Tip:

Consider using the 'Offset' parameter for User Cal (e.g. Mod.1.Offset). This can be set to correct any measured difference between the Mini8 loop controller given PV and a calibration value obtained from another source. This is useful where the process setpoint remains at about the same value during use.

Alternatively, if the setpoint range is wide use the two point calibration with the 'LoPoint', 'LoOffset', and 'HiPoint', 'HiOffset' parameters.

### **TC4/TC8 User Calibration**

### Set Up

No pre-calibration warm-up is required.

As calibration is a single-point on eight channels, quick enough (a few minutes) to avoid self-heating effects, there are no special environmental, mounting position or ventilation requirements for calibration.

Calibration should be performed at a reasonable ambient temperature (15°C to 35°C, 59°F to 95°F). Calibration outside these limits will compromise the expected working accuracy.

Every channel of every TC8/ET8 card must be individually connected to the calibrator source using thick copper wire (so the sensor-break voltage drop in the wires and source impedance is minimal).

The voltage source, monitor DVM and the target Mini8 loop controller should be at the same temperature (to remove added series EMF due to thermocouple effects).

Calibration of Mini8 loop controller requires the use of iTools.

The Mini8 loop controller must be in Configuration Mode.

#### **Zero Calibration**

No "zero" calibration point is required for TC4 or TC8 input channels.

### **Voltage Calibration**

| Mittaala                                                   |                             |                 |                          |                                       |                         |                  |           |              |                  |                                   |            |     |
|------------------------------------------------------------|-----------------------------|-----------------|--------------------------|---------------------------------------|-------------------------|------------------|-----------|--------------|------------------|-----------------------------------|------------|-----|
|                                                            | 1.0                         |                 |                          |                                       |                         |                  |           |              |                  |                                   |            |     |
| <u>File</u> <u>D</u> evice <u>Explo</u>                    | rer <u>V</u> iew            | Options         | Window                   | <u>H</u> elp                          |                         |                  | _         |              |                  |                                   |            |     |
| New File Open File Lo                                      | ad Save                     | erint           | Scan                     | ႕<br>Add                              | ×<br>Remove             | Access           | Q<br>View | rs ▼ H       | 💕 👻              |                                   |            |     |
| 🖪 Graphical Wiring 📕 Par                                   | ameter E <u>x</u> plorer    | Terminal        | Wiring 😽                 | Device <u>R</u> e                     | cipe   🔛 W              | atch/Recipe      | N Prog    | rammer 🛛 🖁   | OP <u>C</u> Scop | e                                 |            |     |
| C:\Users\robinab\De                                        | C:\Users\ro                 | binab\Deskt     | op\Mini8_E2              | 77.UIC - Pa                           | rameter Exp             | lorer (IO.Moo    | i)        |              |                  |                                   | - 0        |     |
|                                                            | 1 2                         | 3               | 4                        | 5                                     | 6                       | 7 8              | 9         | 10           | 11               | 12                                | 13 14      | 4 > |
| Browse Rind                                                | Name<br>SBrkTyp<br>SBrkAlar | e<br>m          | Descri<br>Senso<br>Senso | ption<br>r Break T<br>r break al      | ype<br>arm              |                  |           | Address      | NonLati          | Value '<br>Low (1) ▼<br>ching (1) | Wired From |     |
| <ul> <li>Access</li> <li>Instrument</li> <li>IO</li> </ul> | SBrkOut                     | k               | Senso<br>Senso<br>Fallba | r Break A<br>r break al<br>ck Strator | larm Outpu<br>arm ackno | ıt<br>wledge par | ameter    | 4260         | UnScale          | Off (0) *<br>No (0) *             |            |     |
| ModIDs                                                     | Fallback                    | PV<br>oConstant | Fallba                   | ck Value<br>ima Carr                  | dy<br>stant             |                  |           |              | 1                | 0.00                              |            |     |
| FixedIO                                                    | Measure                     | dVal            | Measu                    | irred Valu                            | 9<br>9                  |                  |           |              |                  | 0.00                              |            |     |
| Comms                                                      | P∨<br>✓ LoPoint             |                 | Proce:<br>Low Pr         | ss Variab<br>bint                     | e                       |                  |           | 4228         |                  | 0.00                              |            |     |
| D - Commstab<br>D - D - Loop                               | LoOffset                    |                 | Low O<br>High F          | ffset<br>'nint                        |                         |                  |           | 4356<br>4388 |                  | 0.00                              |            | -   |
| ⊳. 🧰 Diag                                                  | HiOffset                    |                 | High C                   | )ffset                                |                         |                  |           | 4420         |                  | 0.00                              |            |     |
|                                                            | SBrkValu                    | Je              | Senso                    | rbreak Va                             | alue                    |                  |           |              |                  | 0.00                              |            |     |
|                                                            | CalState<br>Status          |                 | Calibre<br>Status        | ation State                           | 9                       |                  |           |              |                  | Idle (41) •<br>OK (0) •           |            |     |
|                                                            | •                           |                 |                          |                                       |                         |                  |           |              |                  |                                   |            | •   |
|                                                            | IO.Mod.1                    | - 47 para       | meters                   |                                       |                         |                  |           |              |                  |                                   |            |     |
| Level 2 (Engineer)                                         | Mini8 v. E2.77              |                 |                          |                                       |                         |                  |           |              |                  |                                   |            | L   |

The iTools view below is shown for Module 1.

Figure 131 Voltage Calibration - Module 1

- 1. Set the Calibrator voltage source to an accurate 50.000mV.
- 2. Connect the 50mV to channel 1.
- 3. Set 'CalState' to 'HiCal' and then select 'Confirm'.
- 4. When complete set 'CalState' to 'SaveUser'.
- 5. Exit configuration mode.

### **CJC Calibration**

No CJC calibration required; the sampled values are ratiometric, providing uncalibrated uncertainty of  $\pm 1^{\circ}$ C.

#### **Sensor-Break Limit Check**

Apply a 900 $\Omega$  resistor to each channel in turn, set 'Sensor Break Type' to 'Low', and filter to OFF. Verify the SBrkValue is greater than 24.0 and less than 61.0.

### **ET8 User Calibration**

The ET8 requires four calibration phases:

- Hi\_50mV Calibration
- Lo\_50mV Calibration
- Hi\_1V Calibration
- Lo\_0V Calibration

### Hi\_50mV Calibration

Proceed as follows:

- 1. Set the Calibrator voltage source to an accurate 50.00mV.
- 2. For each ET8 channel, set the IOType to Thermocouple(11), apply the 50mV reference to each channel in turn.
- 3. Set the CalState parameter to Hi\_50mV (123). The following sequence of CalState enumerations should occur:
  - Confirm? select: Go (201)
  - Busy(212) wait about 10 seconds until:
  - Passed(220) select: Accept (221)
  - Idle(121)

### Lo\_50mV Calibration

Proceed as follows:

- 1. For each ET8 channel, IOType should remain set to Thermocouple(11), apply a short-circuit to each channel.
- 2. Set the CalState parameter to Lo\_50mV (122). The following sequence of CalState enumerations should occur:
  - Confirm? select: Go (201)
  - Busy(212) wait about 10 seconds
  - Passed select: Accept (221)
  - Idle(121)

When all eight channels have been successfully calibrated then save the coefficients to EEPROM by performing a "Save User" command: change the "CalState" parameter of Channel 1 (for the card) to SaveUser(125).

### **Hi\_1V** Calibration

Proceed as follows:

- 1. Set the Calibrator voltage source to an accurate 1.00V.
- 2. For each ET8 channel, set the IOType to ET8Cal(18), apply this 1V reference to each channel in turn.
- 3. Set the CalState parameter to Hi\_1V (13). The following sequence of CalState enumerations should occur:
  - Confirm? select: Go (201)
  - Busy(212) wait about 10 seconds
  - Passed select: Accept (221)
  - Idle(121)

### Lo\_0V Calibration

Proceed as follows:

- 1. For each ET8 channel, the IOType should remain set to ET8Cal(18), apply a short-circuit to each channel.
- 2. Set the CalState parameter to Lo\_0V (12). The following sequence of CalState enumerations should occur:
  - Confirm? select: Go (201)
  - Busy(212) wait about 10 seconds
  - Passed select: Accept (221)
  - Idle(121)
- 3. Channel "Status" should change from "not calibrated" to "OK".

When all calibration phases have been successfully calibrated then save the coefficients to EEPROM by performing a "Save User" command: change the "CalState" parameter of Channel 1 (for the card) to SaveUser(125).

**Note:** To return to normal working, set the IOType parameter to Thermocouple(11) or mV(13) for each channel.

### To Return to TC4/TC8/ET8 Factory Calibration

To clear the User calibration and restore the calibration from the factory:

- 1. Put Mini8 loop controller into Configuration Mode.
- 2. Set the 'Calibration State' to 'LoadFact'.
- 3. Return Instrument to Operating Mode.

# **RT4 User Calibration**

### Set Up

No pre-calibration warm-up is required.

There are no special environmental, mounting position or ventilation requirements for calibration.

Calibration should be performed at a reasonable ambient temperature (15°C to 35°C -59°F to 95°F). Calibration outside these limits will compromise the expected working accuracy.

Each channel of the RT4 card must be individually connected to the calibrated resistance box using the four-wire connection.

The Mini8 loop controller must be in Configuration Mode.

### Calibration

- 1. Set the Resistance Range to Low or High as required.
- 2. Wire the resistance box to channel 1 using the four-wire connection.
- 3. Set the resistance box to  $150.0\Omega \pm 0.02\%$  for Low Resistance calibration or  $1500\Omega \pm 0.02\%$  for High Resistance calibration.
- 4. Set 'CalState' to' LoCal' and then select 'Confirm' followed by 'Go'.
- 5. The instrument will show 'Busy' followed by 'Passed', assuming the calibration is successful, or 'Failed' if not. If 'Failed', check that the correct calibration resistance has been selected.
- 6. When complete set 'CalState' to' SaveUser'.
- 7. Set the Resistance box to  $400.0\Omega \pm 0.02\%$  for Low Resistance calibration or  $4000\Omega \pm 0.02\%$  for High Resistance calibration.
- 8. Set 'CalState' to 'HiCal' and then select 'Confirm' followed by 'Confirm' followed by 'Go'.
- 9. The instrument will show 'Busy' followed by 'Passed', assuming the calibration is successful, or 'Failed' if not. If 'Failed' check that the correct calibration resistance has been selected.
- 10. When complete set 'CalState' to' SaveUser'. This will enable the new calibration data to be used following a power down of the instrument. If the data is not saved it will be lost at power down.
- 11. Exit configuration mode.

## To Return to RT4 Factory Calibration

To clear the User calibration and restore the calibration from the factory for RTDs it is necessary to set the Resistance Range to the one in use – Low or High.

#### For Pt100

- 1. Put Mini8 loop controller into Configuration Mode.
- 2. For Low Resistance select 'Resistance Type' = 'Low'. This selects the previously saved (SaveUser) calibration data for Pt100.
- 3. Set the 'Calibration State' to 'LoadFact'.
- 4. After a few seconds the 'CalSate' parameter returns to 'Idle'. The Factory calibration data is now restored, overwriting the previously stored User Calibration.
- 5. Return Instrument to Operating Mode.

#### For Pt1000

- 1. Put Mini8 loop controller into Configuration Mode.
- 2. For High Resistance select 'Resistance Type' = 'High'. This selects the previously saved (SaveUser) calibration data for Pt1000.
- 3. Set the 'Calibration State' to 'LoadFact'.
- 4. After a few seconds the 'CalSate' parameter returns to 'Idle'. The Factory calibration data is now restored, overwriting the previously stored User Calibration.
- 5. Return Instrument to Operating Mode.

# **Calibration Parameters**

| Block - IO |                          | Sub-blocks: Mod.1 to Mod.32 |                                                                            |         |                 |  |  |
|------------|--------------------------|-----------------------------|----------------------------------------------------------------------------|---------|-----------------|--|--|
| Name       | Parameter<br>Description | Value                       |                                                                            | Default | Access<br>Level |  |  |
| Cal State  | Calibration state of     | Idle                        | Normal operation                                                           | Idle    | Conf            |  |  |
|            | the input                | Hi-50mV                     | High input calibration for mV ranges                                       |         |                 |  |  |
|            |                          | Load Fact                   | Restore factory calibration values                                         |         |                 |  |  |
|            |                          | Save User                   | Save the new calibration values                                            |         |                 |  |  |
|            |                          | Confirm                     | To start the calibration procedure when one of the above has been selected |         |                 |  |  |
|            |                          | Go                          | Starting the automatic calibration procedure                               |         |                 |  |  |
|            |                          | Busy                        | Calibration in progress                                                    |         |                 |  |  |
|            |                          | Passed                      | Calibration successful                                                     |         |                 |  |  |
|            |                          | 'Failed'                    | Calibration unsuccessful                                                   |         |                 |  |  |
| Status     | PV Status                | 0                           | Normal operation                                                           |         | Read Only       |  |  |
|            | The current status       | 1                           | Initial startup mode                                                       |         |                 |  |  |
|            | of the PV.               | 2                           | Input in sensor break                                                      |         |                 |  |  |
|            |                          | 3                           | PV outside operating limits                                                |         |                 |  |  |
|            |                          | 4                           | Saturated input                                                            |         |                 |  |  |
|            |                          | 5                           | Uncalibrated channel                                                       | 1       |                 |  |  |
|            |                          | 6                           | No Module                                                                  | 1       |                 |  |  |

The above list shows the values of CalState, which appear during a normal calibration procedure. The full list of possible values follows – the number is the enumeration for the parameter.

| 35: User calibration stored                                                                                                    |
|----------------------------------------------------------------------------------------------------|
| 36: Factory calibration stored                                                                                                  |
| 41: Idle                                                                                                    |
| 42: Low calibration point for RTD calibration (150 $\Omega$ for Low Resistance range, 1500 $\Omega$ for High Resistance range)  |
| 43: High calibration point for RTD calibration (400 $\Omega$ for Low Resistance range, 4000 $\Omega$ for High Resistance range) |
| 44: Calibration restored to factory default values                                                                              |
| 45: User calibration stored                                                                                                    |
| 46: Factory calibration stored                                                                                                  |
| 51: Idle                                                                                                    |
| 52: CJC calibration used in conjunction with Term Temp parameter                                                                |
| 54: Calibration restored to factory default values                                                                              |
| 55: User calibration stored                                                                                                    |
| 56: Factory calibration stored                                                                                                  |
| 200: Confirmation of request to calibrate                                                                                       |
| 201: Used to start the calibration procedure                                                                                    |
| 202: Used to abort the calibration procedure                                                                                    |
| 210: Calibration point for factory rough calibration                                                                            |
| 212: Indication that calibration is in progress                                                                                 |
| 213: Used to abort the calibration procedure                                                                                    |
| 220: Indication that calibration completed successfully                                                                         |
| 221: Calibration accepted but not stored                                                                                        |
| 222: Used to abort the calibration procedure                                                                                    |
| 223: Indication that calibration was unsuccessful                                                                               |
|                                                                                                    |
|                                                                                                    |

# Config Lock

Config Lock is available as an orderable option and is protected by Feature Security.

Config Lock allows users to help prevent unauthorized viewing, reverse engineering or cloning of controller configurations. This includes application specific internal (soft) wiring, limited access to certain Configuration level and Operator level parameters via comms (by iTools or a third party comms package).

When Config Lock is enabled, users are prevented from accessing soft wiring from any source, and it is not possible to Load or Save the configuration of the instrument via iTools or by using the Save/Restore facility.

Altering configuration and/or operator parameters via Comms may also be restricted when Config Lock is implemented.

Once the security function has been set up for a particular application it may be cloned into every other identical application without further configuration.

# **Using Config Lock**

When Config Lock is supplied, four Config Lock parameters are displayed in the 'Instrument - Security' list in iTools.

#### ConfigLockPassword

This password is selected by the OEM. Any alpha/numeric text can be used and the field is editable whilst the Config Lock Status is 'Unlocked'. A minimum of eight characters should be used. It is not possible to clone the Config Lock Security Password. (Highlight the complete row before entering).

#### ConfigLockEntry

Enter the Config Lock password to activate and deactivate Config Lock. The controller must be in configuration level to enter this password. When the correct password is entered the **ConfigLockStatus** will toggle between 'Locked' and 'Unlocked'. (Highlight the complete row before entering). Three login attempts are allowed before lockout which is followed by a 90 minute password lockout period.

#### ConfigLockStatus

Read only showing 'Locked' or 'Unlocked'.

- If Unlocked two lists are available which allow an OEM to restrict which parameters are alterable when the controller is in Operator and Configuration Access levels.
- Parameters added in the ConfigLockConfigList WILL be available to the operator when the controller is in Configuration level. Parameters not added in this list will not be available to the operator.
- Parameters added to the ConfigLockOperList will NOT be available to the operator when the controller is in Operator access level.
- If the ConfigLockStatus is 'Locked' these two lists are not shown. The controller configuration is prevented from being cloned and the internal wiring cannot be accessed via comms.

#### ConfigLockParameterLists

This parameter is only writeable when the ConfigLock Status is 'Unlocked'.

- When 'Off', Operator type parameters are alterable in Operator access level and Config parameters are alterable in Configuration access level (all within other limitations such as high and low limits).
- When 'On', parameters added to the ConfigLockConfigList WILL be available to the operator when the controller is in configuration level. Parameters not added in this list will not be available to the operator. Parameters added to the ConfigLockOperList will NOT be available to the operator when the controller is in Operator access level.
- The table at the end of this section shows an example for just two parameters 'Alarm 1 Type' (configuration type parameter) and 'Alarm 1 Threshold' (operator type parameter).

When entering or exiting Config Lock, allow a few seconds for iTools to synchronize.

### **Config Lock Configuration List**

The **ConfigLockConfigList** allows the OEM to choose up to 100 configuration parameters which are to remain Read/Write while in Configuration level and Config Lock is enabled. In addition to these the following parameters are always writeable in configuration mode:

Config Lock Password Entry, Comms Configuration password, Controller Coldstart parameter.

The required parameters may be by dragged and dropped from a browser list (on the left hand side) into the Wired From cell in the **ConfigLockConfigList**. Alternatively, double click into the 'WiredFrom' cell and select the parameter from the pop-up list. These parameters are those chosen by the OEM which are to remain alterable when Config Lock is enabled and the controller is in Configuration access level.

| · → ·   🗈  |                                   |         |            |              |  |
|------------|-----------------------------------|---------|------------|--------------|--|
| Name       | Description                       | Address | Value      | Wired From   |  |
| Parameter1 | Parameter that is to be alterable |         | 2499805184 | Alarm.1.Type |  |
| Parameter2 | Parameter that is to be alterable |         | 4294967295 | (not wired)  |  |
| Parameter3 | Parameter that is to be alterable |         | 4294967295 | (not wired)  |  |
| Parameter4 | Parameter that is to be alterable |         | 4294967295 | (not wired)  |  |
| Parameter5 | Parameter that is to be alterable |         | 4294967295 | (not wired)  |  |
| Parameter6 | Parameter that is to be alterable |         | 4294967295 | (not wired)  |  |
| Parameter7 | Parameter that is to be alterable |         | 4294967295 | (not wired)  |  |
| Parameter8 | Parameter that is to be alterable |         | 4294967295 | (not wired)  |  |
|            | · · · · · · ·                     |         |            |              |  |

The view shows the first eight parameters of which Parameter 1 has been populated with a configuration parameter (Alarm 1 Type). Examples of configuration parameters include Alarm Types, Input Types, Range Hi/Lo, Modules Expected, etc.

When the Config Lock Status is Locked, this list is not shown.

### **Config Lock Operator List**

The **ConfigLockOperatorList** operates in the same way as the **ConfigLockConfigList** except the parameters selected are those which are available in Operator access level. Examples are programmer mode, alarm setting parameters, etc. The example below shows 'Alarm 1 Threshold' which is to be read only in Operator access level.

| • • • • •  |                                   |         |            |                   |   |
|------------|-----------------------------------|---------|------------|-------------------|---|
| Name       | Description                       | Address | Value      | Wired From        |   |
| Parameter1 | Parameter that is to be read only |         | 2499805187 | Alarm.1.Threshold |   |
| Parameter2 | Parameter that is to be read only |         | 4294967295 | (not wired)       |   |
| Parameter3 | Parameter that is to be read only |         | 4294967295 | (not wired)       |   |
| Parameter4 | Parameter that is to be read only |         | 4294967295 | (not wired)       |   |
| Parameter5 | Parameter that is to be read only |         | 4294967295 | (not wired)       |   |
| Parameter6 | Parameter that is to be read only |         | 4294967295 | (not wired)       |   |
| Parameter7 | Parameter that is to be read only |         | 4294967295 | (not wired)       |   |
| Parameter8 | Parameter that is to be read only |         | 4294967295 | (not wired)       |   |
|            |                                   |         |            |                   | > |

The example shows the first 8 of 100 parameters of which the first has been selected as 'Alarm 1 Threshold'. This parameter is to be read only when Config Lock is enabled and the controller is in Operator access level.

When the ConfigLockStatus is Locked, this list is not shown.

### Effect of the 'Config Lock ParamList' Parameter

The table below shows the availability of the two 'Alarm 1' parameters set up in the previous pages when the **ConfigLockParamList** parameter is turned On or Off.

'Alarm 2' is used as an example of all parameters which have not been included in Config Lock.

| 'ConfigLockParamLists' | Parameter       | Controller in<br>Configuration Access |               | Controller in Operator<br>Access |               |  |
|------------------------|-----------------|---------------------------------------|---------------|----------------------------------|---------------|--|
|                        |                 | Alterable                             | Not alterable | Alterable                        | Not alterable |  |
| On                     | А1 Туре         | $\checkmark$                          |               |                                  | $\checkmark$  |  |
|                        | А2 Туре         |                                       | $\checkmark$  |                                  | $\checkmark$  |  |
|                        | A1<br>Threshold |                                       | $\checkmark$  |                                  | $\checkmark$  |  |
|                        | A2<br>Threshold | $\checkmark$                          |               | $\checkmark$                     |               |  |
| Off                    | А1 Туре         | $\checkmark$                          |               |                                  | $\checkmark$  |  |
|                        | А2 Туре         | $\checkmark$                          |               |                                  | $\checkmark$  |  |
|                        | A1<br>Threshold | $\checkmark$                          |               | $\checkmark$                     |               |  |
|                        | A2<br>Threshold | $\checkmark$                          |               | $\checkmark$                     |               |  |

The iTools views shown in the next page show how this example is presented in the iTools browser:

### 'ConfigLockParamLists' On

The iTools views shown below show the alterability of the alarm parameters used in the previous examples. Alarm 1 has been set up in Config Lock. Alarm 2 is used as an example of parameters not set up in Config Lock.

Text in black shows parameters are alterable. Text in blue is not alterable.

### **Controller in Configuration Mode**

'Alarm 1 Type' is alterable 'Alarm 1 Threshold' is not alterable

| 1 | 2          | 3        | 4        | 5     |      | 6  |             |   |
|---|------------|----------|----------|-------|------|----|-------------|---|
| 1 | Name       | Descri   | otion    |       | ddre | ss | Value       |   |
| Ø | Туре       | Alarm t  | уре      |       | 5    | 36 | AbsHi (1) 💌 |   |
|   | Status     | Alarm s  | status   |       | 21   | 13 | Off (0) *   |   |
| Ø | Input      | Input to | be evalu | uated | 21   | 14 | 47.50       |   |
|   | Threshold  | Thresh   | old      |       | 8    | 13 | 999.70      |   |
| ø | Hysteresis | Hyster   | esis     |       | -    | 47 | 2.30        | - |

#### 'Alarm 2 Type' is not alterable 'Alarm 2 Threshold' is alterable

| 1   | 2          | 3                     | 4      | 5   | 6     | 6     |             |   |
|-----|------------|-----------------------|--------|-----|-------|-------|-------------|---|
| i i | Name       | Descri                | ption  |     | ddres | s     | Value       | • |
|     | Туре       | Alarm                 | ype    |     | 53    | 37    | AbsLo (2) * | 1 |
|     | Status     | Alarm                 | status |     | 213   | 37    | Off (0) 🔻   |   |
| Ø   | Input      | Input to be evaluated |        | 213 | 38    | 47.49 |             |   |
| Ø   | Threshold  | Thresh                | old    |     | 1     | 4     | -10.00      |   |
| Ø   | Hysteresis | Hyster                | esis   |     | 6     | 68    | 1.00        | + |

#### **Controller in Operator Mode**

'Alarm 1Type' is not alterable 'Alarm 1 Threshold' is not alterable

| 1 | 2          | 3                     | 4      | 5     |        | 6  |             |
|---|------------|-----------------------|--------|-------|--------|----|-------------|
|   | Name       | Descri                | otion  |       | \ddre: | ss | Value       |
|   | Туре       | Alarm t               | уре    |       | 5      | 36 | AbsHi (1) 💌 |
|   | Status     | Alarm                 | status |       | 21     | 13 | Off (0) *   |
| I | Input      | Input to be evaluated |        | lated | 21     | 14 | 47.48       |
|   | Threshold  | Thresh                | old    |       |        | 13 | 999.70      |
| 1 | Hysteresis | Hyster                | esis   |       |        | 47 | 2.30        |

#### 'Alarm 2 Type' is not alterable 'Alarm 2 Threshold' is alterable

| 1 | 2          | 3        | 4        | 5    |       | 6  |             |
|---|------------|----------|----------|------|-------|----|-------------|
| 1 | Name       | Descri   | ption    |      | ddres | ss | Value       |
|   | Туре       | Alarm    | type     |      | 5     | 37 | AbsLo (2) 💌 |
|   | Status     | Alarm    | status   |      | 21    | 37 | Off (0) *   |
| Ø | Input      | Input to | be evalu | ated | 21    | 38 | 47.45       |
| Ø | Threshold  | Thresh   | nold     |      |       | 14 | -10.00      |
| 1 | Hysteresis | Hyster   | esis     |      |       | 68 | 1.00        |

### 'ConfigLockParaLists' Off

#### **Controller in Configuration Mode**

#### 'Alarm 1 Type' is alterable 'Alarm 1 Threshold' is alterable

| 1 | 2         | 3          | 4         | 5  | 6      |             |
|---|-----------|------------|-----------|----|--------|-------------|
|   | Name      | Descript   | ion       | 1  | ddress | Value       |
| Ø | Туре      | Alarm typ  | pe        |    | 536    | AbsHi (1) 🔹 |
|   | Status    | Alarm st   | atus      |    | 2113   | Off (0) *   |
| Ø | Input     | Input to b | e evaluat | ed | 2114   | 47.46       |
| 1 | Threshold | Thresho    | ld        |    | 13     | 999.70      |

### **Controller in Operator Mode**

#### 'Alarm 1 Type' is not alterable 'Alarm 1 Threshold' is alterable

| 1 | 2         | 3           | 4          | 5  | 6      |             |
|---|-----------|-------------|------------|----|--------|-------------|
|   | Name      | Descriptio  | on         | ١C | Idress | Value       |
|   | Туре      | Alarm typ   | e          | 1  | 536    | AbsHi (1) 🔻 |
|   | Status    | Alarm sta   | tus        |    | 2113   | Off (0) 🔻   |
| I | Input     | Input to be | e evaluate | d  | 2114   | 47.56       |
| 1 | Threshold | Threshold   | d          |    | 13     | 999.70      |

#### 'Alarm 2 Type' is alterable 'Alarm 2 Threshold' is alterable

| 1 | 2         | 3                     | 4    | 5            | 1     | 6     |             |    |           |
|---|-----------|-----------------------|------|--------------|-------|-------|-------------|----|-----------|
|   | Name      | Descrip               | tion |              | ddres | ss    | Value       |    |           |
| 1 | Туре      | Alarm ty              | /pe  |              | 53    | 37    | AbsLo (2) * |    |           |
|   | Status    | Alarm status          |      | Alarm status |       |       | 213         | 37 | Off (0) * |
| 1 | Input     | Input to be evaluated |      | 213          | 38    | 47.47 |             |    |           |
| 1 | Threshold | Thresh                | hld  |              | -     | 14    | -10.00      |    |           |

#### 'Alarm 2 Type' is not alterable 'Alarm 2 Threshold' is alterable

| 1 | 2               | 3                         | 4     | 5   | 6           |           |
|---|-----------------|---------------------------|-------|-----|-------------|-----------|
|   | Name            | Descrip                   | otion |     | ddress      | Value     |
|   | Type Alarm type |                           |       | 537 | AbsLo (2) 🔻 |           |
|   | Status          | tatus Alarm status        |       |     | 2137        | Off (0) * |
| 1 | Input           | put Input to be evaluated |       |     | 2138        | 47.50     |
| 1 | Threshold       | Thresh                    | old   |     | 14          | -10.00    |

#### Notes:

- 1. Parameters are alterable within other set limits.
- 2. The availability applies to access through comms.

# **Modbus SCADA Table**

These parameters are single register Modbus values for use with Third Party Modbus masters (clients) in SCADA packages or PLCs. Scaling of the parameters has to be configured – the Modbus master (client) scaling has to match the Mini8 loop controller parameter resolution so that the decimal point is in the correct position.

If a parameter has no address the CommsTab feature can be used to map the parameter to a Modbus address, however, it should be noted that the address field will not be updated.

### **Comms Table**

The tables that follow do not include every parameter in the Mini8 loop controller. The Comms Table is used to make most parameters available at any SCADA address.

| Folder – Cor | mmstab                           | Sub-folders: .1 to .250       | Sub-folders: .1 to .250 |                 |  |  |
|--------------|----------------------------------|-------------------------------|-------------------------|-----------------|--|--|
| Name         | Parameter Description            | Value                         | Default                 | Access<br>Level |  |  |
| Destination  | Modbus Destination               | Not Used                      | Not used                | Conf            |  |  |
|              |                                  | 0 to 15819                    |                         |                 |  |  |
| Source       | Source Parameter                 | Taken from source parameter   |                         | Conf            |  |  |
| Native       | Native Data Format               | 0 Integer                     | Integer                 | Conf            |  |  |
|              |                                  | 1 Native (i.e. Float or Long) |                         |                 |  |  |
| ReadOnly     | Read Only                        | 0 Read/Write                  | Read/Write              | Conf            |  |  |
|              | Read/Write only if source is R/W | 1 Read Only                   |                         |                 |  |  |
| Minutes      | Minutes                          | 0 Seconds                     | Seconds                 | Conf            |  |  |
|              | Units in which time is scaled    | 1 Minutes                     |                         |                 |  |  |

Entering a value in the Source parameter may be done in two ways:

- Drag the required parameter into the Source.
- Right-click the Source parameter, select Edit Wire and browse to the required parameter.

| Name        | Description               | Address | Value            | Wired From  |  |
|-------------|---------------------------|---------|------------------|-------------|--|
| Destination | Modbus Destination        |         | -1               |             |  |
| Source      | Source Parameter          |         | 4294967295       | (not wired) |  |
| Native      | Native Data Format        |         | Integer (0) 💌    |             |  |
| ReadOnly    | Read Only                 |         | Read_Write (0) · |             |  |
| Minutes     | Time parameter resolution |         | Seconds (0) *    |             |  |

Figure 132 Parameter Explorer

There are 250 comms table entries available.

### **SCADA** Table

The parameters are available in scaled integer format, accessed via their associated Modbus address.

Wherever possible use an OPC client with the iTools OPCserver as the server. In this arrangement the parameters are all referenced by name and the values are floating point so the decimal point for all parameters is inherited.

Refer to the auto-generated SCADA help file in iTools for a list of the parameters. This file is accessed via 'Device Help' option.

### **Modbus Function Codes**

Mini8 loop controller supports the following function codes:3, 4Multiple parameter read6Single parameter write7Status read8Loop back16Multiple parameter write

Function codes 103 and 106 are special codes used by iTools. These should not be used.

Mini8 loop controller does not support function code 23.

# **DeviceNet Parameter Tables**

# **IO Re-Mapping Object**

DeviceNet comes pre-configured with the key parameters of eight PID loops and alarms (60 input parameters process variables, alarm status, and so on and 60 output parameters – setpoints, and so on). Loops 9-16 are not included in the DeviceNet tables as there are insufficient attributes for the DeviceNet parameters.

The Mini8 loop controller DeviceNet communication is supplied with a default input assembly table (80 bytes) and output assembly table (48 bytes). The parameters included are listed below.

Note: To modify these tables see the next section.

The default Input assembly table:

| Input Parameter             | Offset | Value (Attr ID) |
|-----------------------------|--------|-----------------|
| PV – Loop 1                 | 0      | 0               |
| Working SP – Loop 1         | 2      | 1               |
| Working Output – Loop 1     | 4      | 2               |
| PV – Loop 2                 | 6      | 14 (0EH)        |
| Working SP – Loop 2         | 8      | 15 (0FH)        |
| Working Output – Loop 2     | 10     | 16 (10H)        |
| PV – Loop 3                 | 12     | 28 (1CH)        |
| Working SP – Loop 3         | 14     | 29 (1DH)        |
| Working Output – Loop 3     | 16     | 30 (1EH)        |
| PV – Loop 4                 | 18     | 42 (2AH)        |
| Working SP – Loop 4         | 20     | 43 (2BH)        |
| Working Output – Loop 4     | 22     | 44 (2CH)        |
| PV – Loop 5                 | 24     | 56 (38H)        |
| Working SP – Loop 5         | 26     | 57 (39H)        |
| Working Output – Loop 5     | 28     | 58 (3AH)        |
| PV – Loop 6                 | 30     | 70 (46H)        |
| Working SP – Loop 6         | 32     | 71 (47H)        |
| Working Output – Loop 6     | 34     | 72 (48H)        |
| PV – Loop 7                 | 36     | 84 (54H)        |
| Working SP – Loop 7         | 38     | 85 (55H)        |
| Working Output – Loop 7     | 40     | 86 (56H)        |
| PV – Loop 8                 | 42     | 98 (62H)        |
| Working SP – Loop 8         | 44     | 99 (63H)        |
| Working Output – Loop 8     | 46     | 100 (64H)       |
| Analogue Alarm Status 1     | 48     | 144 (90H)       |
| Analogue Alarm Status 2     | 50     | 145 (91H)       |
| Analogue Alarm Status 3     | 52     | 146 (92H)       |
| Analogue Alarm Status 4     | 54     | 147 (93H)       |
| Sensor Break Alarm Status 1 | 56     | 148 (94H)       |
| Sensor Break Alarm Status 2 | 58     | 149 (95H)       |
| Sensor Break Alarm Status 3 | 60     | 150 (96H)       |
| Sensor Break Alarm Status 4 | 62     | 151 (97H)       |
| CT Alarm Status 1           | 64     | 152 (98H)       |
| CT Alarm Status 2           | 66     | 153 (99H)       |
| CT Alarm Status 3           | 68     | 154 (9AH)       |
| CT Alarm Status 4           | 70     | 155 (9BH)       |

| Input Parameter     | Offset | Value (Attr ID) |
|---------------------|--------|-----------------|
| New Alarm Output    | 72     | 156 (9CH)       |
| Any Alarm Output    | 74     | 157 (9DH)       |
| New CT Alarm Output | 76     | 158 (9EH)       |
| Program Status      | 78     | 184 (B8H)       |
| TOTAL LENGTH        | 80     |                 |

The default output assembly table.

| Output Parameter       | Offset | Value     |
|------------------------|--------|-----------|
| Target SP – Loop 1     | 0      | 3         |
| Auto/Manual – Loop 1   | 2      | 7         |
| Manual Output – Loop 1 | 4      | 4         |
| Target SP – Loop 2     | 6      | 17 (11H)  |
| Auto/Manual – Loop 2   | 8      | 21 (15H)  |
| Manual Output – Loop 2 | 10     | 18 (12H)  |
| Target SP – Loop 3     | 12     | 31 (1FH)  |
| Auto/Manual – Loop 3   | 14     | 35 (23H)  |
| Manual Output – Loop 3 | 16     | 32 (20H)  |
| Target SP – Loop 4     | 18     | 45 (2DH)  |
| Auto/Manual – Loop 4   | 20     | 49 (31H)  |
| Manual Output – Loop 4 | 22     | 46 (2EH)  |
| Target SP – Loop 5     | 24     | 59 (3BH)  |
| Auto/Manual – Loop 5   | 26     | 63 (3FH)  |
| Manual Output – Loop 5 | 28     | 60 (3CH)  |
| Target SP – Loop 6     | 30     | 73 (49H)  |
| Auto/Manual – Loop 6   | 32     | 77 (4DH)  |
| Manual Output – Loop 6 | 34     | 74 (4AH)  |
| Target SP – Loop 7     | 36     | 87 (57H)  |
| Auto/Manual – Loop 7   | 38     | 91 (5BH)  |
| Manual Output – Loop 7 | 40     | 88 (58H)  |
| Target SP – Loop 8     | 42     | 101 (65H) |
| Auto/Manual – Loop 8   | 44     | 105 (69H) |
| Manual Output – Loop 8 | 46     | 102 (66H) |
| TOTAL LENGTH           | 48     |           |

# **Application Variables Object**

This is the list of parameters available to be included in the input and output tables.

| Parameter                                  | Attribute ID |
|--------------------------------------------|--------------|
| Process Variable – Loop 1                  | 0            |
| Working Setpoint – Loop 1                  | 1            |
| Working Output – Loop 1                    | 2            |
| Target Setpoint – Loop 1                   | 3            |
| Manual Output – Loop 1                     | 4            |
| Setpoint 1 – Loop 1                        | 5            |
| Setpoint 2 – Loop 1                        | 6            |
| Auto/Manual Mode – Loop 1                  | 7            |
| Proportional Band – Loop 1 working Set     | 8            |
| Integral Time – Loop 1 working Set         | 9            |
| Derivative Time – Loop 1 working Set       | 10           |
| Cutback Low – Loop 1 working Set           | 11           |
| Cutback High – Loop 1 working Set          | 12           |
| Relative Cooling Gain – Loop 1 working Set | 13           |
| Process Variable – Loop 2                  | 14           |
| Working Setpoint – Loop 2                  | 15           |
| Working Output – Loop 2                    | 16           |
| Target Setpoint – Loop 2                   | 17           |
| Manual Output – Loop 2                     | 18           |
| Setpoint 1 – Loop 2                        | 19           |
| Setpoint 2 – Loop 2                        | 20           |
| Auto/Manual Mode – Loop 2                  | 21           |
| Proportional Band – Loop 2 working Set     | 22           |
| Integral Time – Loop 2 working Set         | 23           |
| Derivative Time – Loop 2 working Set       | 24           |
| Cutback Low – Loop 2 working Set           | 25           |
| Cutback High – Loop 2 working Set          | 26           |
| Relative Cooling Gain – Loop 2 working Set | 27           |
| Process Variable – Loop 3                  | 28           |
| Working Setpoint – Loop 3                  | 29           |
| Working Output – Loop 3                    | 30           |
| Target Setpoint – Loop 3                   | 31           |
| Manual Output – Loop 3                     | 32           |
| Setpoint 1 – Loop 3                        | 33           |
| Setpoint 2 – Loop 3                        | 34           |
| Auto/Manual Mode – Loop 3                  | 35           |
| Proportional Band – Loop 3 working Set     | 36           |
| Integral Time – Loop 3 working Set         | 37           |
| Derivative Time – Loop 3 working Set       | 38           |
| Cutback Low – Loop 3 working Set           | 39           |
| Cutback High – Loop 3 working Set          | 40           |
| Relative Cooling Gain – Loop 3 working Set | 41           |
| Process Variable – Loop 4                  | 42           |
| Working Setpoint – Loop 4                  | 43           |
| Working Output – Loop 4                    | 44           |
| Target Setpoint – Loop 4                   | 45           |
| Manual Output – Loop 4                     | 46           |
| Setpoint 1 – Loop 4                        | 47           |
| Setpoint 2 – Loop 4                        | 48           |

| Parameter                                  | Attribute ID |
|--------------------------------------------|--------------|
| Auto/Manual Mode – Loop 4                  | 49           |
| Proportional Band – Loop 4 working Set     | 50           |
| Integral Time – Loop 4 working Set         | 51           |
| Derivative Time – Loop 4 working Set       | 52           |
| Cutback Low – Loop 4 working Set           | 53           |
| Cutback High – Loop 4 working Set          | 54           |
| Relative Cooling Gain – Loop 4 working Set | 55           |
| Process Variable – Loop 5                  | 56           |
| Working Setpoint – Loop 5                  | 57           |
| Working Output – Loop 5                    | 58           |
| Target Setpoint – Loop 5                   | 59           |
| Manual Output – Loop 5                     | 60           |
| Setpoint 1 – Loop 5                        | 61           |
| Setpoint 2 – Loop 5                        | 62           |
| Auto/Manual Mode – Loop 5                  | 63           |
| Proportional Band – Loop 5 working Set     | 64           |
| Integral Time – Loop 5 working Set         | 65           |
| Derivative Time – Loop 5 working Set       | 66           |
| Cutback Low – Loop 5 working Set           | 67           |
| Cutback High – Loop 5 working Set          | 68           |
| Relative Cooling Gain - Loop 5 working Set | 69           |
| Process Variable – Loop 6                  | 70           |
| Working Setsoint – Loop 6                  | 70           |
| Working Output - Loop 6                    | 72           |
| Target Setpoint Loop 6                     | 72           |
|                                            | 73           |
| Setneint 1 Leen 6                          | 74           |
| Setpoint 1 – Loop 6                        | 75           |
| Auto/Manual Mada Lean 6                    | 70           |
| Ruto/Manual Mode – Loop 6                  | 70           |
| Proportional Band – Loop 6 working Set     | 70           |
|                                            | 79           |
| Derivative Time – Loop 6 working Set       | 80           |
| Cutback Low – Loop 6 working Set           | 81           |
| Cutback High – Loop 6 working Set          | 82           |
| Relative Cooling Gain – Loop 6 working Set | 83           |
| Process Variable – Loop 7                  | 84           |
| Working Setpoint – Loop 7                  | 85           |
|                                            | 86           |
| Target Setpoint – Loop 7                   | 87           |
| Manual Output – Loop /                     | 88           |
| Setpoint 1 – Loop 7                        | 89           |
| Setpoint 2 – Loop 7                        | 90           |
| Auto/Manual Mode – Loop 7                  | 91           |
| Proportional Band – Loop 7 working Set     | 92           |
| Integral Time – Loop 7 working Set         | 93           |
| Derivative Time – Loop 7 working Set       | 94           |
| Cutback Low – Loop 7 working Set           | 95           |
| Cutback High – Loop 7 working Set          | 96           |
| Relative Cooling Gain – Loop 7 working Set | 97           |
| Process Variable – Loop 8                  | 98           |
| Working Setpoint – Loop 8                  | 99           |
| Working Output – Loop 8                    | 100          |

| Parameter                                  | Attribute ID |
|--------------------------------------------|--------------|
| Target Setpoint – Loop 8                   | 101          |
| Manual Output – Loop 8                     | 102          |
| Setpoint 1 – Loop 8                        | 103          |
| Setpoint 2 – Loop 8                        | 104          |
| Auto/Manual Mode – Loop 8                  | 105          |
| Proportional Band – Loop 8 working Set     | 106          |
| Integral Time – Loop 8 working Set         | 107          |
| Derivative Time – Loop 8 working Set       | 108          |
| Cutback Low – Loop 8 working Set           | 109          |
| Cutback High – Loop 8 working Set          | 110          |
| Relative Cooling Gain – Loop 8 working Set | 111          |
| Module PV – Channel 1                      | 112          |
| Module PV – Channel 2                      | 113          |
| Module PV – Channel 3                      | 114          |
| Module PV – Channel 4                      | 115          |
| Module PV – Channel 5                      | 116          |
| Module PV – Channel 6                      | 117          |
| Module PV – Channel 7                      | 118          |
| Module PV – Channel 8                      | 119          |
| Module PV – Channel 9                      | 120          |
| Module PV – Channel 10                     | 121          |
| Module PV – Channel 11                     | 122          |
| Module PV – Channel 12                     | 123          |
| Module PV – Channel 13                     | 124          |
| Module PV – Channel 14                     | 125          |
| Module PV – Channel 15                     | 126          |
| Module PV – Channel 16                     | 127          |
| Module PV – Channel 17                     | 128          |
| Module PV – Channel 18                     | 129          |
| Module PV - Channel 19                     | 130          |
| Module PV - Channel 20                     | 131          |
| Module PV - Channel 21                     | 132          |
|                                            | 132          |
|                                            | 133          |
|                                            | 134          |
|                                            | 135          |
|                                            | 130          |
|                                            | 137          |
| Module PV - Channel 27                     | 138          |
| Module PV - Channel 28                     | 139          |
| Module PV - Channel 29                     | 140          |
| Module PV – Channel 30                     | 141          |
| Module PV – Channel 31                     | 142          |
| Module PV – Channel 32                     | 143          |
|                                            | 144          |
| Analogue Alarm Status 2                    | 145          |
| Analogue Alarm Status 3                    | 140          |
| Analogue Alarm Status 4                    | 147          |
| Sensor Break Alarm Status 1                | 148          |
| Sensor Break Alarm Status 2                | 149          |
| Sensor Break Alarm Status 3                | 150          |
| Sensor Break Alarm Status 4                | 151          |
| CT Alarm Status 1                          | 152          |

| Parameter           | Attribute ID |
|---------------------|--------------|
| CT Alarm Status 2   | 153          |
| CT Alarm Status 3   | 154          |
| CT Alarm Status 4   | 155          |
| New Alarm Output    | 156          |
| Any Alarm Output    | 157          |
| New CT Alarm Output | 158          |
| Reset New Alarm     | 159          |
| Reset New CT Alarm  | 160          |
| CT Load Current 1   | 161          |
| CT Load Current 2   | 162          |
| CT Load Current 3   | 163          |
| CT Load Current 4   | 164          |
| CT Load Current 5   | 165          |
| CT Load Current 6   | 166          |
| CT Load Current 7   | 167          |
| CT Load Current 8   | 168          |
| CT Load Status 1    | 169          |
| CT Load Status 2    | 170          |
| CT Load Status 3    | 171          |
| CT Load Status 4    | 172          |
| CT Load Status 5    | 173          |
| CT Load Status 6    | 174          |
| CT Load Status 7    | 175          |
| CT Load Status 8    | 176          |
| PSU Relay 1 Output  | 177          |
| PSU Relay 2 Output  | 178          |
| PSU Digital Input 1 | 179          |
| PSU Digital Input 2 | 180          |
| Program Run         | 181          |
| Program Hold        | 182          |
| Program Reset       | 183          |
| Program Status      | 184          |
| Current Program     | 185          |
| Program Time Left   | 186          |
| Segment Time Left   | 187          |
| User Value 1        | 188          |
| User Value 2        | 189          |
| User Value 3        | 190          |
| User Value 4        | 191          |
| User Value 5        | 192          |
| User Value 6        | 193          |
| User Value 7        | 194          |
| User Value 8        | 195          |
| User Value 9        | 196          |
| User Value 10       | 197          |
| User Value 11       | 198          |
| User Value 12       | 199          |

### **Table Modification**

Make a list of parameters required in the input and output tables to suit the application. If the parameter is listed in the predefined list then use the attribute number of that parameter.

To set up the controller so that the required parameters are available on the network requires setting up the INPUT and OUTPUT data assembly tables with the IDs from the Application Variable Object.

| Mini8 controller<br>Application<br>Variable Object |          | Mini8 controller<br>IO Remapping<br>Object |
|----------------------------------------------------|----------|--------------------------------------------|
| List of available<br>parameters<br>Predefined #0   |          | USER OUTPUT<br>assembly table<br>(Max 60)  |
|                                                    |          |                                            |
|                                                    |          | ,<br>,<br>,                                |
| to                                                 | $\times$ |                                            |
|                                                    |          |                                            |
|                                                    | $\sum$   | USER INPUT<br>assembly table<br>(Max 60)   |
| /                                                  |          |                                            |
| #199                                               |          | *                                          |
|                                                    |          |                                            |
|                                                    |          |                                            |

# **Technical Specification**

The I/O electrical specifications are quoted as factory calibrated worst-case; for life, over full ambient temperature range and supply voltage. Any "typical" figures quoted are the expected values at 25°C ambient and 24Vdc supply.

The nominal update of all inputs and function blocks is every 110ms. However, in complex applications the Mini8 loop controller will automatically extend this time in multiples of 110ms.

This instrument conforms with the essential protection requirements of the EMC Directive 2014/35/EU. It satisfies the general requirements of the industrial environment defined in EN 61326.

### **Environmental Sustainability**

| UKCA/EU RoHS directive     | UKCA/EU RoHS Declaration      |
|----------------------------|-------------------------------|
| Mercury free               | Yes                           |
| RoHS exemption information | Yes                           |
| China RoHS regulation      | China RoHS declaration        |
| Environmental disclosure   | Product environmental profile |
| Circularity profile        | End of Life Information       |

**Note:** Refer to the Mini8 Loop Controller Product Information page on the Eurotherm website (www.eurotherm.com) for details.

# **Environmental Specification**

| Power supply voltage                 | 17.8Vdc minimum to 28.8Vdc maximum                                  |
|--------------------------------------|---------------------------------------------------------------------|
| Supply ripple                        | 2Vp-p maximum                                                       |
| Power consumption                    | 15W maximum                                                         |
| Maximum applied voltage any terminal | 42Vpeak                                                             |
| Operating temperature                | 0 to 55°C (32°F to 131°F)                                           |
| Storage temperature                  | -10°C to +70°C (14°F to 158°F)                                      |
| Relative humidity                    | 5% to 95% RH non-condensing                                         |
| Altitude                             | <2000m (<6561.68ft)                                                 |
| Approvals                            | CE, UKCA                                                            |
|                                      | UL, cUL                                                             |
| Safety                               | Meets EN61010-1: 2019 and UL 61010-1: 2012                          |
|                                      | Installation Category II                                            |
|                                      | Pollution Degree 2.                                                 |
| EMC                                  | EN61326:2013                                                        |
|                                      | Emissions: Class A - Heavy Industrial                               |
|                                      | Immunity: Industrial                                                |
| Protection                           | IP20                                                                |
|                                      | The Mini8 loop controller must be mounted in a protective enclosure |
| RoHS compliance                      | UKCA/EU RoHS                                                        |
|                                      | REACH                                                               |
|                                      | WEEE                                                                |
|                                      | China RoHS                                                          |
# **Network Communications Support**

| Modbus RTU: EIA-485, 2 x RJ45, user select switch for 3-wire or 5-wire                                    | Baud rates: 4800bps, 9600bps, 19200bps |
|----------------------------------------------------------------------------------------------------|----------------------------------------|
| DeviceNet: CAN, 5-pin standard "open connector" with screw terminals                                      | Baud rates: 125kbps, 250kbps, 500kbps  |
| Ethernet: Standard Ethernet RJ45 connector                                                                | Baud rate: 10Base-T                    |
| EtherCAT                                                                                                  |                                        |
| Isolation between RJ45 connector and system                                                               | 1500Vac                                |
| Modbus, DeviceNet, and Ethernet are mutually exclusive options; refer to the Mini8 controller order code. |                                        |

## **Configuration Communications Support**

| Modbus RTU: 3-wire EIA-232, through RJ11 configuration port              | Baud rates: 4800, 9600, 19200 |
|--------------------------------------------------------------------------|-------------------------------|
| All versions of Mini8 loop controller support one configuration port.    |                               |
| The configuration port can be used simultaneously with the network link. |                               |

#### **Fixed I/O Resources**

| The PSU card supports two independent and isolated relay contacts |                                                       |  |
|-------------------------------------------------------------------|-------------------------------------------------------|--|
| Relay output types                                                | On/Off (C/O contacts, "On" closing the N/O pair)      |  |
| Contact current                                                   | <1A (resistive loads)                                 |  |
| Terminal voltage                                                  | <42Vpk                                                |  |
| Contact material                                                  | Gold                                                  |  |
| Snubbers                                                          | Snubber networks are NOT fitted                       |  |
| Contact isolation                                                 | 42Vpeak maximum                                       |  |
| The PSU card supports two independent and isolated logic inputs   |                                                       |  |
| Input types                                                       | Logic (24Vdc)                                         |  |
| Input logic 0 (off)                                               | -28.8V to +5Vdc                                       |  |
| Input logic 1 (on)                                                | +10.8V to +28.8Vdc                                    |  |
| Input current                                                     | 2.5mA (approx) at 10.8V; 10mA maximum at 28.8V supply |  |
| Detectable pulse width                                            | 110ms minimum                                         |  |
| Isolation to system                                               | 42Vpeak maximum                                       |  |

# TC8/ET8 8-Channel and TC4 4-Channel TC Input Card

The TC8/ET8 supports eight independently programmable and electrically isolated channels, catering for all standard and custom thermocouple types. The TC4 supports four channels to the same specification.

|                           | ·                                                               |
|---------------------------|-----------------------------------------------------------------|
| Channel types             | TC, mV Input Range: -77mV to +77mV                              |
| Resolution                | 20 bit ( $\Sigma\Delta$ converter), 1.6µV with 1.6s filter time |
| Temperature coefficient   | < ±50ppm (0.005%) of reading/ °C (TC4/TC8)                      |
|                           | <±1µV/C ±25ppm/C of measurement, from 25°C ambient (ET8)        |
| Cold junction range       | -10°C to +70°C (14°F to 158°F)                                  |
| CJ rejection              | > 30:1 (TC4/TC8)                                                |
|                           | 100:1 (ET8)                                                     |
| CJ accuracy               | ±1°C (TC4/TC8)                                                  |
|                           | ±0.25°C (ET8)                                                   |
| Linearisation types       | C, J, K, L, R, B, N, T, S, LINEAR mV, custom                    |
| Total accuracy            | ±1°C ±0.1% of reading (using internal CJC) (TC4/TC8)            |
|                           | ±0.25°C ±0.05% of reading at 25°C ambient (ET8)                 |
| Channel PV filter         | 0.0 seconds (off) to 999.9 seconds, 1st order low-pass          |
| Sensor break: AC detector | Off, Low or High resistance trip levels                         |
| Input resistance          | >100MΩ                                                          |
| Input leakage current     | <±100nA (1nA typical).                                          |
| Common mode rejection     | >120dB, 47 - 63Hz                                               |
| Series mode rejection     | >60dB, 47 - 63Hz                                                |
| Isolation channel-channel | 42V peak maximum                                                |
| Isolation to system       | 42V peak maximum                                                |
|                           |                                                                 |

### **DO8 8-Channel Digital Output Card**

The DO8 supports eight independently programmable channels, the output switches requiring external power supply. Each channel is current and temperature protected, foldback limiting occurring at about 100mA.

The supply line is protected to limit total card current to 200mA.

The eight channels are isolated from the system (but not from each other). To maintain isolation it is essential to use an independent and isolated PSU.

| Channel types               | On/Off, Time proportioned                              |
|-----------------------------|--------------------------------------------------------|
| Channel supply (Vcs)        | 15Vdc to 30Vdc                                         |
| Logic 1 voltage output      | > (Vcs - 3V) (not in power limiting)                   |
| Logic 0 voltage output      | < 1.2Vdc no-load, 0.9V typical                         |
| Logic 1 current output      | 100mA maximum (not in power limiting)                  |
| Minimum pulse time          | 20ms                                                   |
| Channel power limiting      | Current limiting capable of driving short-circuit load |
| Terminal supply protection  | Card supply is protected by 200mA self-healing fuse    |
| Isolation (channel-channel) | N/A (channels share common connections)                |
| Isolation to system         | 42V peak maximum                                       |

# **RL8 8-Channel Relay Output Card**

The RL8 supports eight independently programmable channels. This module may only be fitted in slot 2 or 3, giving a maximum of 16 relays in a Mini8 loop controller.

The Mini8 loop controller chassis must be grounded using the protective earth ground stud.

|                             | -              |              |
|-----------------------------|----------------|--------------|
| Channel types               | On/Off, Time p | roportioned  |
| Maximum contact voltage     | 264Vac         |              |
| Maximum contact current     | 2A ac          |              |
| Contact snubber             | Fitted on modu | le           |
| Minimum contact wetting     | 5Vdc, 10mA     |              |
| Minimum pulse time          | 220ms          |              |
| Isolation (channel-channel) | 264V           | 230V nominal |
| Isolation to system         | 264V           |              |

### **CT3 3-Channel Current-Transformer Input Card**

Requires DO8 card to be fitted to allow the controller to be configured.

The CT3 supports three independent channels designed for heater current monitoring. A scan block allows periodic test of nominated outputs to detect load changes due to issues with the heater.

| Channel types        | A (current)                      |
|----------------------|----------------------------------|
| Factory set accuracy | better than ±2% of range         |
| Current input range  | 0mA to 50mA RMS, 50/60Hz nominal |
| Transformer ratio    | 10/0.05 to 1000/0.05             |
| Input load burden    | 1W                               |
| Isolation            | None (provided by CT)            |

#### **Load Failure Detection**

| Requires CT3 module     |                                                                                  |
|-------------------------|----------------------------------------------------------------------------------|
| Maximum number of loads | 16 Time proportioned outputs                                                     |
| Maximum loads per CT    | Six loads per CT input                                                           |
| Alarms                  | 1 in 8 'Partial load failure', Over current, SSR short-circuit, SSR open circuit |
| Commissioning           | Automatic or manual                                                              |
| Measurement interval    | 1 sec - 60 sec                                                                   |

## **DI8 8-Channel Digital Input Card**

| The DI8 supports eight independent input channels. |                                                       |
|----------------------------------------------------|-------------------------------------------------------|
| Input types                                        | Logic (24Vdc)                                         |
| Input logic 0 (off)                                | -28.8V to +5Vdc                                       |
| Input logic 1 (on)                                 | +10.8V to +28.8Vdc                                    |
| Input current                                      | 2.5mA (approx) at 10.8V; 10mA maximum at 28.8V supply |
| Detectable pulse width                             | 110ms minimum                                         |
| Isolation channel-channel                          | 42V peak maximum                                      |
| Isolation to system                                | 42V peak maximum                                      |

### **RT4 Resistance Thermometer Input Card**

The RT4 supports four independently programmable and electrically isolated resistance input channels. Each channel may be connected as 2-wire, 3-wire or 4-wire and either Low or High resistance range.

| Channel types             | Low resistance/Pt100                                                                                                    | High resistance/Pt1000                                                                                                    |
|---------------------------|----------------------------------------------------------------------------------------------------|----------------------------------------------------------------------------------------------------|
| Input range               | 0 to 420Ω,                                                                                                    | 0 to 4200Ω,                                                                                                    |
|                           | -242.02°C to +850°C (-404°F to +1562°F) for<br>Pt100                                                                                                  | -242.02°C to +850°C (-404°F to +1562°F) for Pt1000                                                                                                    |
| Calibration accuracy      | $\pm 0.1\Omega \pm 0.1\%$ of reading, $22\Omega$ to $420\Omega$                                                                                       | $\pm 0.6\Omega \pm 0.1\%$ of reading, 220 $\Omega$ to 4200 $\Omega$                                                                                                    |
|                           | ±0.3°C ±0.1% of reading, -200°C to +850°C                                                                                                    | ±0.2°C ±0.1% of reading, -200°C to +850°C                                                                                                    |
| Resolution                | 0.008Ω, 0.02°C                                                                                                    | 0.6Ω, 0.15°C                                                                                                    |
| Measurement noise         | 0.016Ω, 0.04°C peak to peak,                                                                                                    | 0.2Ω, 0.05°C peak to peak,                                                                                                    |
|                           | 1.6s channel filter                                                                                                    | 1.6s channel filter                                                                                                    |
|                           | $0.06\Omega$ , $0.15^{\circ}$ C peak to peak, no filter                                                                                               | 0.6Ω, 0.15°C peak to peak, no filter                                                                                                    |
| Linearity accuracy        | ±0.02Ω, ±0.05°C                                                                                                    | ±0.2Ω, ±0.05°C                                                                                                    |
| Temp coefficient          | $\pm 0.002\%$ of Ω reading per deg C ambient change relative to normal ambient 25°C                                                                   | ±0.002% of $\Omega$ reading per deg C ambient change relative to normal ambient 25°C                                                                                                  |
| Lead resistance           | $22\Omega$ max in each leg. Total resistance including leads is restricted to the $420\Omega$ maximum limit. 3-wire connection assumed matched leads. | $22\Omega$ maximum in each leg. Total resistance including leads is restricted to the $4200\Omega$ maximum limit. For the 3-wire connection it is assumed that the leads are matched. |
| Maximum bulb current      | 300µA                                                                                                    | 300µA                                                                                                    |
| Isolation channel-channel | 42V peak maximum                                                                                                    | 42Vpeak maximum                                                                                                    |
| Isolation to system       | 42V peak maximum                                                                                                    | 42Vpeak maximum                                                                                                    |

## AO8 8-Channel and AO4 4-Channel 4-20mA Output Card

| The AO8 supports eight independently programmable and electrically isolated mA output channels for 4-20mA current-loop applications. The AO4 supports four channels to the same specification. The AO4 and AO8 modules may only be fitted in slot 4. |                               |  |
|----------------------------------------------------------------------------------------------------|-------------------------------|--|
| Channel types                                                                                                    | mA (current) Output           |  |
| Output range                                                                                                    | 0-20mA, 360Ω load maximum     |  |
| Setting accuracy                                                                                                    | ±0.5% of reading              |  |
| Resolution                                                                                                    | 1 part in 10000 (1uA typical) |  |
| Isolation channel-channel                                                                                                    | 42V peak maximum              |  |
| Isolation to system                                                                                                    | 42Vpeak maximum               |  |

#### Recipes

| Recipes are a software orderable option |                  |  |
|-----------------------------------------|------------------|--|
| Number of recipes                       | 5                |  |
| Tags                                    | 40 tags in total |  |

#### **Toolkit Blocks**

| User wires                | Orderable options of 30, 60 120, 250 or 360. 360 User wires provide access to the Enhanced Toolkit blocks |                                                                                     |  |  |
|---------------------------|----------------------------------------------------------------------------------------------------|-------------------------------------------------------------------------------------|--|--|
| User values               | 32 real values                                                                                            |                                                                                     |  |  |
|                           | 40 enhanced                                                                                               |                                                                                     |  |  |
| 2-Input maths             | 24 blocks                                                                                                 | Add, subtract, multiply, divide, absolute difference, maximum, minimum, hot swap,   |  |  |
|                           | 32 enhanced                                                                                               | sample and hold, power, square root, log, ln, exponential, switch                   |  |  |
| 2-Input logic             | 24 blocks                                                                                                 | AND, OR, XOR, latch, equal, not equal, greater than, less than, greater than or equ |  |  |
|                           | 40 enhanced                                                                                               | less than or equal to                                                               |  |  |
| 8-Input logic             | 4 blocks                                                                                                  | AND, OR, XOR                                                                        |  |  |
| 8-Input multiple operator | 4 blocks                                                                                                  | Maximum, minimum, average. Input/Outputs to allow cascading of blocks               |  |  |
| 8-Input multiplexer       | 4 blocks                                                                                                  | Eight sets of eight values selected by input parameter                              |  |  |
|                           | 8 enhanced                                                                                                |                                                                                     |  |  |
| BCD input                 | 2 blocks                                                                                                  | Two decades (eight inputs giving 0 to 99).                                          |  |  |
| Input monitor             | 2 blocks                                                                                                  | Maximum, minimum, time above threshold                                              |  |  |
| 32 point linearization    | 2 blocks                                                                                                  | 32-point linearization fit                                                          |  |  |
|                           | 8 enhanced                                                                                                |                                                                                     |  |  |
| Polynomial fit            | 2 blocks                                                                                                  | Characterization by poly fit table                                                  |  |  |
| Switchover                | 1 block                                                                                                   | Smooth transition between two input values                                          |  |  |
| Timer blocks              | 8 blocks                                                                                                  | OnPulse, OnDelay, OneShot, MinOn Time                                               |  |  |
| Counter blocks            | 2 blocks                                                                                                  | Up or down, directional flag                                                        |  |  |
| Totaliser blocks          | 2 blocks                                                                                                  | Alarm at threshold value                                                            |  |  |
| Transducer scaling        | 2 blocks                                                                                                  | Transducer auto-tare, calibration & comparison calibration                          |  |  |
| packbit                   | 4 blocks                                                                                                  | Packs 16 individual bits into a 16 bit integer                                      |  |  |
|                           | 8 enhanced                                                                                                |                                                                                     |  |  |
| unpackbit                 | 4 blocks                                                                                                  | Unpacks a 16 bit integer into 16 individual bits                                    |  |  |
|                           | 8 enhanced                                                                                                |                                                                                     |  |  |

# PID Control Loop Blocks (Superloop or Legacy Loop)

| Number of loops     | 0, 4, 8 or 16 Loops (order options). 24 for Superloop                                               |  |  |
|---------------------|----------------------------------------------------------------------------------------------------|--|--|
| Control modes       | On/Off, single PID, dual channel OP                                                                 |  |  |
| Control outputs     | Analog 4-20mA, time proportioned logic                                                              |  |  |
| Cooling algorithms  | Linear, water, fan, or oil                                                                          |  |  |
| Tuning              | Three sets PID, one-shot auto-tune.                                                                 |  |  |
| Auto manual control | Bumpless transfer or forced manual output available                                                 |  |  |
| Setpoint rate limit | Ramp in units per sec, per minute or per hour.                                                      |  |  |
| Output rate limit   | Ramp in % change per second                                                                         |  |  |
| Other features      | Feedforward, input track, sensor break OP, loop break alarm, remote SP, two internal loop setpoints |  |  |

#### **Process Alarms**

| Number of alarms | 64 alarms (configurable as analog, digital, or sensor break                                                                                                    |
|------------------|----------------------------------------------------------------------------------------------------|
| Alarm types      | Absolute high, absolute low, deviation high, deviation low, deviation band, sensor break, logic high, logic low, rising edge, falling edge, edge, falling rate of change, rising rate of change |
| Alarm modes      | Latching or non-latching, blocking, time delay                                                                                                    |

# **Parameter Index**

| <table-container><table-row><table-row><table-row><table-row><table-row><table-row><table-row><table-row><table-row><table-row><table-row><table-row><table-row><table-row><table-row><table-row><table-row></table-row><table-row><table-row><table-row></table-row><table-row><table-row></table-row><table-row><table-row></table-row><table-row></table-row><table-row></table-row><table-row></table-row></table-row></table-row></table-row></table-row></table-row></table-row></table-row></table-row></table-row></table-row></table-row></table-row></table-row></table-row></table-row></table-row></table-row></table-row></table-row></table-row></table-container>                                                                                                    |
|----------------------------------------------------------------------------------------------------|
| AchaQipalameQisNameQisName <th< td=""></th<>                                                                                                    |
| AindexNorphiloPolyandemColumnColumnColumnColumnAdukturionSequeo, DagosBagoska PamenesCalSalorTandora CalingTandora CalingAdukturionSequeo, DagosBagoska PamenesCalSalorTandora CalingTandora Caling PametarsAdukturionSequeo, DagosDepametars-ManeCalsalorTandora CalingTandora Caling PametarsAdukturionSequeo, DagosPametars-ManeCalsalorTandora CalingTandora CalingTandora CalingAduesSequeo, DagosPametars-ManeCalsalorDarater Caling PametarsTandora CalingAduesSequeo, DagosPametars-ManeCalsalorDarater Caling PametarsPametar Caling PametarsAduesCamanoCaling Caling PametarsCaling Caling PametarsPametar Caling PametarsPametar Caling PametarsAduesCamanoCananoCaling Caling PametarsCaling Caling PametarsPametar Caling PametarsAduesCamanoCaling Caling PametarsCaling Caling PametarsCaling PametarsPametar Caling PametarsAduesSequeo, DagosPametarsCaling Caling PametarsCaling PametarsPametarsAduesSequeo, DagosPametarsCaling Caling PametarsPametarsAduesSequeo, DagosPametarsCaling Caling PametarsPametarsAduesSequeo, DagosPametarsCaling Caling PametarsPametarsAduesSequeo, DagosPametarsCaling Caling PametarsPametars <tr< td=""></tr<>                                                                                                    |
| AdveloptionSpectra parametSpectra parametSpectra parametSpectra parametSpectra parametSpectra parametSpectra parametAdveloptionSpectra parametSpectra parametSpectra parametSpectra parametSpectra parametAdveloptionSpectra parametSpectra parametSpectra parametSpectra parametSpectra parametAdveloptionSpectra parametSpectra parametSpectra parametSpectra parametSpectra parametAdverseSpectra parametSpectra parametSpectra parametSpectra parametSpectra parametAdverseSpectra parametSpectra parametSpectra parametSpectra parametSpectra parametAdverseSpectra parametSpectra parametSpectra parametSpectra parametSpectra parametAdverseSpectra parametSpectra parametSpectra parametSpectra parametSpectra parametAdverseSpectra parametSpectra parametSpectra parametSpectra parametSpectra parametAdverseSpectra parametSpectra parametSpectra parametSpectra parametSpectra parametAdverseSpectra parametSpectra parametSpectra parametSpectra parametSpectra parametAdverseSpectra parametSpectra parametSpectra parametSpectra parametSpectra parametAdverseSpectra parametSpectra parametSpectra parametSpectra parametSpectra parametAdverseSpectra parametSpectra parametSpectra paramet<                                                                                                    |
| AdventurburdSignationSignationCalibationCalibationTandoure sampTandoure samp <t< td=""></t<>                                                                                                    |
| Adverde<br>Adverde<br>Adverde<br>ManuelleSolutionSolution<br>Constraint<br>Manuelle<br>Manuelle<br>Manuell                                      |
| AdvolutionLop vanionLop vanionLop vanionIndustoreIndustoreIndustoreAdvisoloutionSearce or particleSearce or particleSearce or particleSearce or particleSearce or particleAdvisoloutionSearce or particleSearce or particleSearce or particleSearce or particleSearce or particleAdvisoloutionCommon or particleSearce or particleSearce or particleSearce or particleSearce or particleAdvisoloutionCommon or particleSearce or particleSearce or particleSearce or particleSearce or particleAdvisoloutionSearce or particleSearce or particleSearce or particleSearce or particleSearce or particleAdvisoloutionSearce or particleSearce or particleSearce or particleSearce or particleSearce or particleAdvisoloutionSearce or particleSearce or particleSearce or particleSearce or particleSearce or particleAdvisoloutionSearce or particleSearce or particleSearce or particleSearce or particleSearce or particleAdvisoloutionSearce or particleSearce or particleSearce or particleSearce or particleSearce or particleAdvisoloutionSearce or particleSearce or particleSearce or particleSearce or particleSearce or particleAdvisoloutionSearce or particleSearce or particleSearce or particleSearce or particleSearce or particleAdvisoloutionSearce or particleSearce or partic                                                                                                    |
| Addexestodution     Spentop-Digous     Dignotes Parameters     Dignotes Parameters     Dignotes Parameters       Adress     Cons-Modus     Goldyach Consumalicators Parameters     GalabacetTs     Convert monitor     Parameter Configuration       Adress     Cons-Modus     Modus Parameters     GalabacetTs     Signotop-Consumation     Monitor       Adress     Cons-Modus     Modus Parameters     Gacadotom     Monitor-Consumation     Monitor-Consumation       Adress     Cons-Modus     Modus Parameters     Gacadotom     Monitor-Consumation     Monitor-Consumation       Adress     Conso-Hondus     Motus Parameters     Gacadotom     Monitor-Consumation     Monitor-Consumation       Address     Signoto-Parameters     Gacadotom     Monitor-Consumation     Monitor-Consumation                                                                                                    |
| AdvessedSpectra (marked)Normal (marked)Normal (marked)Normal (marked)Normal (marked)AdvessedComma (Marked)Marked (marked)Marked (marked)Marked (marked)Marked (marked)AdvessedComma (Marked)Marked (marked)Marked (marked)Marked (marked)AdvessedComma (Marked)Marked (marked)Marked (marked)Marked (marked)AdvessedComma (Marked)Marked (marked)Marked (marked)Marked (marked)AdvessedMarked (marked)Marked (marked)Marked (marked)Marked (marked)AdvessedMarked (marked)Marked (marked)Marked (marked)Marked (marked)AdvessedMarked (marked)Marked (marked)Marked (marked)Marked)AdvessedMarked (marked)Marked)Marked (marked)Marked)Marked)AdvessedMarked (marked)Marked)Marked)Marked)Marked)Marked)AdvessedMarked (marked)Marked)Marked)Marked)Marked)Marked)AdvessedMarked (marked)Marked)Marked)Marked)Marked)Marked)AdvessedMarked (marked)Marked)Marked)Marked)Marked)Marked)AdvessedMarked (marked)Marked)Marked)Marked)Marked)Marked)AdvessedMarked)Marked)Marked)Marked)Marked)Marked)Marked)AdvessedMarked)Marked)Marked)Marked)Marked)Marked)                                                                                                    |
| AddressContract ConfigConfiguration communications ParameterCalibrate CT3De-Current montomParameter ConfigurationAddressComms - NockoumNockou ParametersCascad-PiyenSuperLoop - AdmOnleg ParametersAddressSuperLoop - SuperLoop - S |
| AddressComma - ModusModus ParametersCascade/NorSpectop-ManimMein ParametersAddressGmuno - ElimenteEliment ParametersCascadu TypeMulti operatorsMultipolepators Block ParametersAddrosalDagnosticaNagentop-DiagnostBignet ParametersCaschuninMultipolepators Block ParametersAdmSPPogrammer - SupIntalce ComparametersCaschuninMultipolepators Block ParametersAamSPTolencoupienteTolencoupientersCaschuninSpectop-ConfigConfigerametersAamAsAIo - Pott roupienterTolencoupientersCaschuninSpectop-ConfigPolfumests) ParametersAamAsAIo - Pott roupienterTolencoupientersCaschuninSpectop-ConfigPolfumests) ParametersAamAsAIo - Pott roupienterTolencoupientersCaschuninSpectop-ConfigPolfumests) ParametersAamAsAIo - Pott roupienterTolencoupientersCaschuninSpectop-ConfigSpectop-ConfigSpectop-ConfigAamAsAIo - Pott roupienterIo - Pott roupientersCaschuninSpectop-ConfigSpectop-ConfigSpect                                                                                                    |
| AdeasConsolve MeanConsolve Mean<                                                                                                    |
| AdesComEnder MandemCachMolegatorMultiperior Mache ManderAdisingSequencySequencyMultiperior Mache ManderMultiperior Mache ManderAdsagForman-SatuInducion SeguencyCachorDarponSequencySequencyAmanderTolarTalearenaCalconTayaSequencyCalconSatuSequencySequencyAmanderIo HarmanTolonSatuSequencySequencyMultiperior MacheSequencyMultiperior MacheAmanderIo HondraTolonSatuSequencySequencyMultiperior MacheMultiperior MacheAmanderIo HondraTolonSatuSequencyMultiperior MacheMultiperior MacheAmanderIo HandraTolonSatuSequencyMultiperior MacheMultiperior MacheAmanderIo HondraSequencySequencyMultiperior MacheMultiperior MacheAmanderIo HandraSequencySequencyMultiperior MacheMultiperior MacheAmanderIo HondraSequencySequencyMultiperior MacheMultiperior MacheAmanderIo HondraSequencySequencyMultiperior MacheMultiperior MacheAmanderIo HandraMultiperior MacheSequencyMultiperior MacheAmanderIo HondraSequencySequencyMultiperior MacheAmanderIo HandraMultiperior MacheSequencyMultiperior MacheAmanderIo HandraMultiperior MacheSequencyMultiperior Mache                                                                                                    |
| AddioallogeneticsSpectrop-OligoneticsOligonetics ParametersCaceAuninMultiperparatorsMultiperparatorsConcontryparatorSpectrop-ConfigConfig ParametersConcontryparatorSpectrop-ConfigConfig ParametersConcontryparatorSpectrop-ConfigConfig ParametersConcontryparatorSpectrop-ConfigConfig ParametersConcontryparatorSpectrop-ConfigConfig ParametersConfig ParametersSpectrop-ConfigConfig ParametersConfig ParametersSpectrop-ConfigConfig ParametersSpectrop-ConfigConfig ParametersSpectrop-ConfigConfig ParametersSpectrop-ConfigConfig ParametersSpectrop-ConfigConfig ParametersSpectrop-ConfigConfig ParametersSpectrop-ConfigSpectrop-Config                                                                                                    |
| AdsqInduation SequenceInduation SequenceChanomyLong AugenceLong AugenceAmaAchTalianTalianTalianTalianChanomySequenceConformationAmaAchIn PathonyInduatoparametersChanofMySequenceDef UnasSeparametersAmaAchIn PathonyInduatoparametersChanofMySequenceDef UnasSeparametersAmaAchInternanceInduatoparametersChanofMySequenceDef UnasSeparametersAmaAchInternanceInternanceChanofMySequenceDef UnasSeparametersAmaAchInternanceInternanceChanofMySequenceDef UnasSeparametersAmaAchInternanceInternanceChanofMySequenceDef UnasSeparametersInternanceInternanceInternanceChanofMySequenceDef UnasSeparametersInternanceInternanceInternanceChanofMySequenceDef UnasSeparametersAmaMaInternanceInternanceSequenceSequenceDef UnasSeparametersAmaMaInternanceInternanceSequenceSequenceSequenceAnamationInternanceInternanceSequenceSequenceSequenceAnamationInternanceInternanceSequenceSequenceSequenceAnamationInternanceInternanceSequenceSequenceSequenceAnamationInternanceInternanceSequenceSequenceSequenceAnamationInternance<                                                                                                    |
| AiamSPTotaliaerTotaliaer ParametersCh1ContrOTypeSuperLoop-OftigConfig ParametersAiamAck0-PRT nopulTinpul ParametersCh1OnOfHyatSuperLoop-PD0PID (funsets) ParametersAamAckInput nonitorInpul Monto ParametersCh1OnOfHyatSuperLoop-PD0PID (funsets) ParametersAamDayInput nonitorInput Nonto ParametersCh1OnOfHyatSuperLoop-PD0PID (funsets) ParametersAamDayInput nonitorInput Nonto ParametersCh1OnOfHyatSuperLoop-PD0Output FasturesTotalTotalSuperLoop-PD1Output FasturesOutput FasturesTotalInput NonitorInput NonitorCh1OnOfHyatSuperLoop-OutputOutput FasturesAamOutTotalInput NonitorInput NonitorCh1OutputSuperLoop-OutputOutput FasturesAamSutaTotalerInput Nonitor ParametersCh1OutputSuperLoop-OutputOutput FasturesAnamSutaNam sumanyInput Nonitor ParametersCh1TovelTopandSuperLoop-OutputOutput FasturesAnAlamStataNam sumanyAmsumanyCh2ContoTipeSuperLoop-OutputOutput FasturesAndamStataAim sumanyAmsumanyCh2ContoTipeSuperLoop-OutputOutput FasturesAndamStataNam sumanyAmsumanyCh2ContoTipeSuperLoop-OutputOutput FasturesAndamStataNam sumanyAmsumanyCh2ContoTipeSuperLoop-OutputOutput FasturesAndamStataSuperLoop-DatinesCh2ContoTipeSuperLoo                                                                                                    |
| AlamAckIo-Themocouple numberThemocouple numberCh100fHystemSuperLoop-PIOPID (TuneSets) ParametersAlamAckIo-PRT inputRT Input ParametersCh100fHystemSuperLoop-PIOPID (TuneSets) ParametersAlamDayInput monitoryInput Monitory ParametersCh100dFHystemsOutput function blockOutput ParametersTuneInput monitoryInput Monitory ParametersCh100dFHystemsOutput function blockOutput ParametersTuneInput monitoryInput Monitory ParametersCh10uptSuperLoop-PIOOutput ParametersAmmOutTolarenTolarerParametersCh10uptSuperLoop-PIOPID (TuneSets) ParametersAmmOutTolarenInput Monitor ParametersCh10uptSuperLoop-PIOPID (TuneSets) ParametersAmmOutTolarenInput Monitor ParametersCh10uptSuperLoop-PIOPID (TuneSets) ParametersAnamStatusAmsumaryAmsumaryCh10upt ParametersSuperLoop-PIOPID (TuneSets) ParametersAnAmrStatusAmsumaryAmsumaryCh10upt ParametersSuperLoop-PIOPID (TuneSets) ParametersAnAmrStatusAmsumaryAmsumaryCh20upt ParametersSuperLoop-PIOOutput ParametersAnAmrStatusAmsumaryAmsumaryCh20upt ParametersSuperLoop-PIOOutput ParametersAnAmrStatusAmsumaryAmsumaryCh20upt ParametersSuperLoop-PIOOutput ParametersAnAmrStatusAmsumaryAmsumaryCh20upt ParametersSuperLoop-PIOOutput Parameters                                                                                                    |
| AlamAckIO-PRT inputRT Input ParametersCh10n0fHys12SuperLoop-PIDPID (TuneSets) ParametersAlamDaysInput monitorInput Monitor ParametersCh10n0fHystesisSuperLoop-PIDPID (TuneSets) ParametersIIIICh10n0fHystesisOutput function blockOutput ParametersIIIICh10u1SuperLoop-PuDOutput Function blockOutput ParametersIIIIIIIIIIIIIIIIIIIIIIIIIIIIIIIIIIIIIIIIIIIIIIIIIIIIIIIIIIIIIIIIIIIIIIIIIIIIIIIIIIIIIIIIIIIIIIIIIIIIIIIIIIIIIIIIIIIIIIIIIIIIIIIIIIIII                                                                                                    |
| AlamDayaInput monitorInput Monitor ParametersCh100ffHysidesSuperLoop -PIDPID Trunsels ParametersIIIICh100ffHystersisOutput function blockOutput FactureIIIICh100ufuSuperLoop -OutputOutput ParametersIIIICh100ufuSuperLoop -OutputOutput ParametersAlamOutTolaiserTolaizer ParametersCh1PopBandSuperLoop -OutputPID (TuneSets) ParametersAlamTineInput monitorIput Monitor ParametersCh1PopBandSuperLoop -PIDPID (TuneSets) ParametersAnAlamStatusAlam sumaryAlam SumaryCh1PopBandSuperLoop -OutputOutput ParametersAnAlamStatusAlam sumaryAlam SumaryCh2ContoTippeSuperLoop -OutputOutput ParametersAnAlamStatusAlam sumaryAlam SumaryCh2ContoTippeSuperLoop -OutputOutput ParametersAnAlamStatusAlam sumaryAlam SumaryCh2ContoTippeSuperLoop -OutputOutput ParametersAnAlamStatusAlam sumaryAlam SumaryCh2ContoTippeSuperLoop -OutputOutput ParametersAnAlamStatusAlam sumaryAlam SumaryCh2ContoTippeSuperLoop -OutputOutput ParametersAnAlamStatusAlam sumaryAlam SumaryCh2ContoTippeSuperLoop -OutputOutput ParametersAndareStatusSuperLoop -OutputOutput ParametersSuperLoop -OutputOutput ParametersAndamStatusSuperLoop -Dutput ParametersSuperLo                                                                                                    |
| IndexIndexIndexIndexIndexIndexOutput function blockOutput FeatureIndexIndexIndexIndexIndexOutput function blockOutput FeatureIndexIndexIndexIndexIndexSuperLoop -OutputOutput FeatureIndexIndexIndexIndexIndexesSuperLoop -PIDPID (TuneSets) ParametersAarmOutTotaliserIndut Montor ParametersIndexSuperLoop -PIDPID (TuneSets) ParametersAnalamStatus1Aarm summaryAlarm SummaryIntraveTimeSuperLoop -OutputOutput ParametersAnAlarmStatus2Alarm summaryAlarm SummaryIntraveTimeSuperLoop -OutputOutput ParametersAnAlarmStatus3Alarm summaryAlarm SummaryIntraveTimeSuperLoop -OutputOutput ParametersAnAlarmStatus4Alarm summaryAlarm SummaryIntraveTimeSuperLoop -OutputOutput ParametersAnAlarmStatus4Alarm summaryMarm SummaryIntraveTimeSuperLoop -OutputOutput ParametersAnalamStatus4SuperLoop -DiagnostisDiagnostics ParametersIntraveTimeSuperLoop -OutputOutput ParametersAttimuta0SuperLoop -DiagnostisDiagnostics ParametersIntraveTimeSuperLoop -PIDPID (TuneSets) ParametersAttimuta0Loop -mainLoop Parameters - MainIntraveTimeSuperLoop -PIDPID (TuneSets) ParametersAtuota0SuperLoop -AutotunMutine ParametersIntraveTimeSuperLoop -PIDPID (Tun                                                                                                    |
| IndexIndexIndexCh1OutputOutput function blockOutput FeatureIndexIndexIndexCh1OutputSuperLoop - OutputOutput ParametersAlarnOutTotalizerTotalizer ParametersCh1PropBandSuperLoop - PIDPID (TuneSets) ParametersAlarnTimeInput montorInput Monitor ParametersCh1PropBand3SuperLoop - PIDPID (TuneSets) ParametersAnAlarnStatus1Alarn summaryAlarn SummaryCh1TraveTimeSuperLoop - PIDPID (TuneSets) ParametersAnAlarnStatus2Alarn summaryAlarn SummaryCh2ControTypeLoop set upLoop Set upAnAlarnStatus3Alarn summaryAlarn SummaryCh2ControTypeSuperLoop - ConfigOutput ParametersAnAlarnStatus3Alarn summaryAlarn SummaryCh2ControTypeSuperLoop - ConfigOutput ParametersAnAlarnStatus3Alarn summaryAlarn SummaryCh2ControTypeSuperLoop - OutputOutput ParametersAnIndramStatus4Alarn summaryAlarn SummaryCh2ControTypeSuperLoop - OutputOutput ParametersAttimutionLoap - DiagonstoDiagonstos ParametersCh2ControTypeSuperLoop - OutputOutput ParametersAttimutionLoap - DiagonstoDiagonstos ParametersCh2ControTypeSuperLoop - PIDPID (TuneSets) ParametersAttimutionLoap - DiagonstoDiagonstos ParametersCh2ContofHyst3SuperLoop - PIDPID (TuneSets) ParametersAutoManua1Loop - NationAutone ParametersCh2OnOfHyst3Supe                                                                                                    |
| IndexIndexIndexCh10uputSuperLoop - OutputOutput ParametersIndexTotaliserTotalizer ParametersCh1PropBandSuperLoop - PIDPID (TuneSets) ParametersAlarmOutTotaliserTotalizer ParametersCh1PropBand2SuperLoop - PIDPID (TuneSets) ParametersAlarmTimeInput MonitorInput Monitor ParametersCh1PropBand2SuperLoop - OutputPD (TuneSets) ParametersAnAlarmStatus1Alarm summaryAlarm SummaryCh2ControTypeSuperLoop - OutputLoop Set upAnAlarmStatus2Alarm summaryAlarm SummaryCh2ControTypeSuperLoop - OutputLoop Set upAnAlarmStatus3Alarm summaryAlarm SummaryCh2ControTypeSuperLoop - OutputOutput FeatureAnAlarmStatus4Alarm summaryAlarm SummaryCh2ControTypeSuperLoop - OutputOutput FeatureAnIarmStatus4Alarm summaryAlarm SummaryCh2ControTypeSuperLoop - OutputOutput FeatureAnIarmStatus4Alarm summaryAlarm SummaryCh2ControTypeSuperLoop - OutputOutput FeatureAnIarmStatus4Alarm summaryAlarm SummaryCh2ControTypeSuperLoop - OutputOutput FeatureAutomActivat5SuperLoop - DiagnosticsDiagnostics ParametersCh2ControTypeSuperLoop - OutputOutput FeatureAutomActivat5SuperLoop - DiagnosticsDiagnostics ParametersCh2ContoTypeSuperLoop - PIDPID (TuneSets) ParametersAutomActivat5SuperLoop - NainLoop ParametersCh2OnOffH                                                                                                    |
| IncludingIncludingCh1ProgBandSuperLoop -PIDPID (TuneSets) ParametersAlarmOutTotaliserTotalizer ParametersCh1ProgBand2SuperLoop -PIDPID (TuneSets) ParametersAlarmTimeInput monitorInput Monitor ParametersCh1ProgBand3SuperLoop -PIDPID (TuneSets) ParametersAnAlarmStatus1Alarm summaryAlarm SummaryCh1TravefTimeSuperLoop -OutputOutput ParametersAnAlarmStatus2Alarm summaryAlarm SummaryCh2ControTypeLoop set upLoop Set upAnAlarmStatus3Alarm summaryAlarm SummaryCh2ControTypeSuperLoop -ConfigConfig ParametersAnAlarmStatus4Alarm summaryAlarm SummaryCh2ControTypeSuperLoop -ConfigConfig ParametersAnyAlarmStatus4Alarm summaryAlarm SummaryCh2ControTypeSuperLoop -OutputOutput ParametersAnyAlarmStatus4Alarm summaryAlarm SummaryCh2ControTypeSuperLoop -OutputOutput ParametersAnyAlarmStatus4Alarm summaryAlarm SummaryCh2ControTypeSuperLoop -OutputOutput ParametersAnyAlarmStatus4Alarm summaryAlarm SummaryCh2ControTypeSuperLoop -OutputOutput ParametersAnyAlarmStatus4Alarm summaryAlarm SummaryCh2ControTypeSuperLoop -OutputOutput ParametersAntonandSuperLoop -Diagnostics ParametersCh2ContOffHyst2SuperLoop -PIDPID (TuneSets) ParametersAutomandLoop raninLoop ParametersCh2ContOffHyst2SuperLoop -PID <t< td=""></t<>                                                                                                    |
| AlarnOutTotalizer ParametersCh1PropBand2SuperLoop -PIDPID (TuneSets) ParametersAlarmTimeInput monitorInput Monitor ParametersCh1PropBand3SuperLoop -PIDPID (TuneSets) ParametersAnAiarmStatus1Alarm summaryAlarm SummaryCh1TravelTimeSuperLoop -OutputOutput ParametersAnAlarmStatus2Alarm summaryAlarm SummaryCh2ControlTypeLoop set upLoop Set upAnAlarmStatus3Alarm summaryAlarm SummaryCh2ControlTypeSuperLoop -ConfigConfig ParametersAnAlarmStatus4Alarm summaryAlarm SummaryCh2ControlTypeSuperLoop -ConfigOutput FeatureAnyAlarmStatus4Alarm summaryAlarm SummaryCh2DeadBandOutput function blockOutput ParametersAtlmitSuperLoop -DiagnosticsDiagnostics ParametersCh2OonOfflystSuperLoop -PIDPID (TuneSets) ParametersAttenuationLoop - mainLoop Parameters - MainCh2OonOfflystSuperLoop -PIDPID (TuneSets) ParametersAutoManualSuperLoop - MainMain ParametersCh2OonOfflystSuperLoop -PIDPID (TuneSets) ParametersAutoTuneEnableLoop tuneTune ParametersCh2OonOfflystersisSuperLoop -PIDPID (TuneSets) ParametersAutoTuneEnableLoop tuneMain ParametersCh2OonOfflystersisSuperLoop -PIDPID (TuneSets) ParametersAutoTuneEnableLoop tuneMultipe Input Operator Block ParametersCh2OonOfflystersisOutput function blockOutput FeatureAutoTuneEnable <td< td=""></td<>                                                                                                    |
| AlarmTimeInput monitorInput Monitor ParametersCh1PropBand3SuperLoop - PIDPID (TuneSets) ParametersAnAlarmStatus1Alarm summaryAlarm SummaryCh1TavelTimeSuperLoop - OutputOutput ParametersAnAlarmStatus2Alarm summaryAlarm SummaryCh2ControTypeLoop set upLoop Set upAnAlarmStatus3Alarm summaryAlarm SummaryCh2ControTypeSuperLoop - OnfigConfig ParametersAnAlarmStatus4Alarm summaryAlarm SummaryCh2DeadBandOutput function blockOutput ParametersAnJarmStatus4Alarm summaryAlarm SummaryCh2DeadbandSuperLoop - OutputOutput ParametersAttimut1SuperLoop - DiagnosticsDiagnostics ParametersCh2OnOffHystLoadLoad ParametersAttotuneAnnualLoop - mainLoop Parameters - MainCh2OnOffHyst2SuperLoop - PIDPID (TuneSets) ParametersAutotuneEnableLoop UneTune ParametersCh2OnOffHyst3SuperLoop - PIDPID (TuneSets) ParametersAutotuneActivateSuperLoop - AutotuneAutotune ParametersCh2OnOffHyst3SuperLoop - PIDPID (TuneSets) ParametersAutotuneActivateSuperLoop - AutotuneAutotune ParametersCh2OnOffHyst3SuperLoop - PIDPID (TuneSets) ParametersAutotuneActivateSuperLoop - AutotuneAutotune ParametersCh2On OffHyst3SuperLoop - OutputOutput FeatureAutotuneActivateSuperLoop - AutotuneAutotune ParametersCh2On OffHyst3SuperLoop - OutputOutput Feature <t< td=""></t<>                                                                                                    |
| AnAlarmStatus1Alarm summaryAlarm SummaryAlarm SummaryCh1TraveITimeSuperLoop - OutputOutput ParametersAnAlarmStatus2Alarm summaryAlarm SummaryCh2ControTypeLoop set upLoop Set upAnAlarmStatus3Alarm summaryAlarm SummaryCh2ControTypeSuperLoop - ConfigConfig ParametersAnAlarmStatus4Alarm summaryAlarm SummaryCh2DeadBandOutput function blockOutput ParametersAnJarmStatus4Alarm summaryAlarm SummaryCh2DeadbandSuperLoop - OutputOutput ParametersAttenuationSuperLoop - DiagnosticsDiagnostics ParametersCh2GainLoadLoad ParametersAttenuationLoop - mainLoop Parameters - MainCh2OnOffHyst2SuperLoop - PIDPID (TuneSets) ParametersAutoManualSuperLoop - MainMain ParametersCh2OnOffHyst2SuperLoop - PIDPID (TuneSets) ParametersAutoInneEnableLoop tuneTune ParametersCh2OuffHysteresisOutput function blockOutput FeatureAverageOutMulti operatorsMultipe Input Operator Block ParametersCh2OutputOutput function blockOutput FeatureBackCalSPVSuperLoop - SetpointSteptint ParametersCh2OutputSuperLoop - OutputOutput FeatureBaddSuperLoop - SetpointSteptint ParametersCh2OutputSuperLoop - OutputOutput FeatureAutotuneActivateSuperLoop - SetpointSteptint ParametersCh2OutputSuperLoop - OutputOutput FeatureAutotuneActivate <t< td=""></t<>                                                                                                    |
| AnAlarmStatus2Alarm summaryAlarm SummaryCh2ControlTypeLoop set upLoop Set upAnAlarmStatus3Alarm summaryAlarm SummaryCh2ControlTypeSuperLoop - ConfigConfig ParametersAnAlarmStatus4Alarm summaryAlarm SummaryCh2DeadBandOutput function blockOutput FeatureAnyAlarmAlarm summaryAlarm SummaryCh2DeadBandSuperLoop - OutputOutput ParametersAntimitSuperLoop - DiagonsticsDiagonstics ParametersCh2GainLoadLoad ParametersAttenuationLoad - Coop ParametersCh2OnOffHystSuperLoop - PIDPID (TuneSets) ParametersAutoManualLoop nainLoop Parameters - MainCh2OnOffHystersisSuperLoop - PIDPID (TuneSets) ParametersAutoManualSuperLoop - MainMain ParametersCh2OnOffHystersisSuperLoop - PIDPID (TuneSets) ParametersAutoManualSuperLoop - MainAutoure ParametersCh2OnOffHystersisOutput function blockOutput FeatureAutoManualSuperLoop - AutoureAutoure ParametersCh2OnOffHystersisOutput function blockOutput FeatureAutomaceAutoreLoop funcNutlipe Input Operator Block ParametersCh2OnOffHystersisSuperLoop - PIDPID (TuneSets) ParametersAutomaceAutomeSuperLoop - SetpointSuperLoop - SetpointSuperLoop - SetpointCh2OnoffHystersisSuperLoop - OutputOutput FeatureBacKCalcSPSuperLoop - SetpointSetpoint ParametersCh2OnoffHystersisSuperLoop - PIDPID (TuneSets) Parame                                                                                                    |
| AnAlarmStatus3Alarm summaryAlarm SummaryCh2ControlTypeSuperLoop - ConfigConfig ParametersAnAlarmStatus4Alarm summaryAlarm SummaryCh2DeadBandOutput function blockOutput FeatureAnyAlarmAlarm summaryAlarm SummaryCh2DeadbandSuperLoop - OutputOutput ParametersAtLimitSuperLoop - DiagnosticsDiagnostics ParametersCh2OadOffHystLoadLoad ParametersAttenuationLoadLoad ParametersCh2OnOffHyst2SuperLoop - PIDPID (TuneSets) ParametersAutoManualSuperLoop - MainMain ParametersCh2OnOffHyst3SuperLoop - PIDPID (TuneSets) ParametersAutoManualSuperLoop - AutotuneTune ParametersCh2OnOffHyst3SuperLoop - PIDPID (TuneSets) ParametersAutoManualSuperLoop - AutotuneTune ParametersCh2OnOffHystersisOutput function blockOutput FeatureAutonaceAutotueSuperLoop - AutotuneAutotune ParametersCh2OnOffHystersisOutput function blockOutput FeatureAutos SuperLoop - AutotumeAutotune ParametersCh2OnOffHystersisOutput function blockOutput FeatureAutos SuperLoop - AutotumeMultiple Input Operator Block ParametersCh2OutputSuperLoop - OutputOutput ParametersAutos SuperLoop - StepiontStepint ParametersCh2OnoffHystersisSuperLoop - OutputOutput ParametersBackCalcsPVSuperLoop - StepiontStepint ParametersCh2PropBandSuperLoop - PIDPID (TuneSets) ParametersBaudComms                                                                                                    |
| AnAlarmStatus4Alarm summaryAlarm SummaryCh2DeadBandOutput function blockOutput FeatureAnyAlarmAlarm summaryAlarm SummaryCh2DeadbandSuperLoop - OutputOutput ParametersAtLimitSuperLoop - DiagnosticsDiagnostics ParametersCh2GainLoadLoadLoad ParametersAttenuationLoadLoad ParametersCh2OnOffHystSuperLoop - PIDPID (TuneSets) ParametersAutoManLoop - mainLoop Parameters - MainCh2OnOffHyst2SuperLoop - PIDPID (TuneSets) ParametersAutoManualSuperLoop - MainMin ParametersCh2OnOffHyst3SuperLoop - PIDPID (TuneSets) ParametersAutoTuneEnableLoop tuneTune ParametersCh2OnOffHysteresisOutput function blockOutput FeatureAutotuneActivateSuperLoop - AutotuneAutotune ParametersCh2OnOffHysteresisOutput function blockOutput FeatureAutotuneActivateLoop tuneTune ParametersCh2OnOffHysteresisOutput function blockOutput FeatureAutotuneActivateSuperLoop - AutotuneAutotune ParametersCh2OnOffHysteresisOutput function blockOutput FeatureAutotuneActivateSuperLoop - SetpointStopint ParametersCh2OutputSuperLoop - PIDOutput FeatureBacKCalcSPSuperLoop - SetpointStopint ParametersCh2PropBand2SuperLoop - PIDPID (TuneSets) ParametersBaudComms - CicofingiConfiguration Communications ParametersCh2PropBand3SuperLoop - PIDPID (TuneSets) Parameters                                                                                                    |
| AnyAlarmAlarm summaryAlarm SummaryCh2DeadbandSuperLoop - OutputOutput ParametersAtLimitSuperLoop - DiagnosticsDiagnostics ParametersCh2GainLoadLoad ParametersAttenuationLoad - mainLoad Parameters - MainCh2OnOffHyst2SuperLoop - PIDPID (TuneSets) ParametersAutoManualSuperLoop - MainMain Parameters - MainCh2OnOffHyst3SuperLoop - PIDPID (TuneSets) ParametersAutoManualSuperLoop - MainMain ParametersCh2OnOffHyst3SuperLoop - PIDPID (TuneSets) ParametersAutoTuneEnableLoop tuneTune ParametersCh2OnOffHysteresisOutput function blockOutput FeatureAutotuneActivateSuperLoop - AutotuneAutotune ParametersCh2OnOffHysteresisOutput function blockOutput FeatureAverageOutMulti operatorsMultipe Input Operator Block ParametersCh2OutputOutput function blockOutput ParametersBackCalcSPUSuperLoop - SetpointStepint ParametersCh2PropBand2SuperLoop - PIDPID (TuneSets) ParametersBaudComms - C (config)Stepint ParametersCh2PropBand2SuperLoop - PIDPID (TuneSets) ParametersBaudSuperLoop - SetpointStepint ParametersCh2PropBand3SuperLoop - PIDPID (TuneSets) ParametersBaudComms - C (config)Supint Communications ParametersCh2PropBand3SuperLoop - PIDPID (TuneSets) ParametersBaudComms - C (config)Configuration Communications ParametersCh2PropBand3SuperLoop -                                                                                                    |
| AtLimitSuperLoop - DiagnosticsDiagnostics ParametersCh2GainLoadLoadLoad ParametersAttenuationLoad - mainLoad Parameters - MainCh2OnOffHyst2SuperLoop - PIDPID (TuneSets) ParametersAutoManLoop - mainLoop Parameters - MainCh2OnOffHyst2SuperLoop - PIDPID (TuneSets) ParametersAutoManualSuperLoop - MainMain ParametersCh2OnOffHyst2SuperLoop - PIDPID (TuneSets) ParametersAutoTuneEnableLoop tuneTune ParametersCh2OnOffHystersisOutput function blockOutput FeatureAutotuneActivateSuperLoop - AutotuneAutotune ParametersCh2OuffHystersisOutput function blockOutput FeatureAutotuneActivateSuperLoop - AutotuneMultiple Input Operator Block ParametersCh2OuptutSuperLoop - OutputOutput ParametersBackCalcSPSuperLoop - SetpointSteptint ParametersCh2PropBand2SuperLoop - PIDPID (TuneSets) ParametersBaudComms - CC (config)Configuration Communications ParametersCh2PropBand3SuperLoop - PIDPID (TuneSets) Parameters                                                                                                    |
| AttenuationLoadLoad ParametersCh2OnOffHystSuperLoop - PIDPID (TuneSets) ParametersAutoManLoop - mainLoop Parameters - MainCh2OnOffHyst2SuperLoop - PIDPID (TuneSets) ParametersAutoManualSuperLoop - MainMain ParametersCh2OnOffHyst3SuperLoop - PIDPID (TuneSets) ParametersAutoTuneEnableLoop tuneTune ParametersCh2OnOffHystersisOutput function blockOutput FeatureAutoTuneActivateSuperLoop - AutotuneAutotune ParametersCh2OutfHystersisOutput function blockOutput FeatureAverageOutMulti operatorsMultipe Input Operator Block ParametersCh2OutputSuperLoop - PIDOutput ParametersBackCalcSPSuperLoop - SetpointSetpoint ParametersCh2PropBand2SuperLoop - PIDPID (TuneSets) ParametersBaudComms - CC (config)Configuration Communications ParametersCh2PropBand3SuperLoop - PIDPID (TuneSets) Parameters                                                                                                    |
| AutoManLoop - mainLoop Parameters - MainCh2OnOffHyst2SuperLoop - PIDPID (TuneSets) ParametersAutoManualSuperLoop - MainMain ParametersCh2OnOffHyst3SuperLoop - PIDPID (TuneSets) ParametersAutoTuneEnableLoop tuneTune ParametersCh2OnOffHysteresisOutput function blockOutput FeatureAutotuneActivateSuperLoop - AutotuneAutotune ParametersCh2OutOutput function blockOutput FeatureAverageOutMulti operatorsMultiple Input Operator Block ParametersCh2OutputSuperLoop - OutputOutput ParametersBackCalcPVSuperLoop - SetpointSetpoint ParametersCh2PropBand2SuperLoop - PIDPID (TuneSets) ParametersBaudComms - CC (config)Configuration Communications ParametersCh2PropBand3SuperLoop - PIDPID (TuneSets) Parameters                                                                                                    |
| AutoManualSuperLoop - MainMain ParametersCh2OnOffHyst3SuperLoop - PIDPID (TuneSets) ParametersAutoTuneEnableLoop tuneTune ParametersCh2OnOffHysteresisOutput function blockOutput FeatureAutotuneActivateSuperLoop - AutotuneAutotune ParametersCh2OutputOutput function blockOutput FeatureAverageOutMulti operatorsMultiple Input Operator Block ParametersCh2OutputSuperLoop - OutputOutput ParametersBackCalcPVSuperLoop - SetpointSetpoint ParametersCh2PropBand2SuperLoop - PIDPID (TuneSets) ParametersBaudComms - CC (config)Configuration Communications ParametersCh2PropBand3SuperLoop - PIDPID (TuneSets) Parameters                                                                                                    |
| AutoTuneEnableLoop tuneTune ParametersCh2OnOffHysteresisOutput function blockOutput FeatureAutotuneActivateSuperLoop - AutotuneAutotune ParametersCh2OutOutput function blockOutput FeatureAverageOutMulti operatorsMultiple Input Operator Block ParametersCh2OutputSuperLoop - OutputOutput ParametersBackCalcPVSuperLoop - SetpointSetpoint ParametersCh2PropBandSuperLoop - PIDPID (TuneSets) ParametersBaudComms - CC (config)Configuration Communications ParametersCh2PropBand3SuperLoop - PIDPID (TuneSets) Parameters                                                                                                    |
| AutotuneActivateSuperLoop - AutotuneAutotune ParametersCh2OutOutput function blockOutput FeatureAverageOutMulti operatorsMultipe Input Operator Block ParametersCh2OutputSuperLoop - OutputOutput ParametersBackCalcPVSuperLoop - SetpointSetpoint ParametersCh2PropBandSuperLoop - PIDPID (TuneSets) ParametersBackCalcSPSuperLoop - SetpointSetpoint ParametersCh2PropBand2SuperLoop - PIDPID (TuneSets) ParametersBaudComms - CC (config)Configuration Communications ParametersCh2PropBand3SuperLoop - PIDPID (TuneSets) Parameters                                                                                                    |
| AverageOutMulti operatorsMultiple Input Operator Block ParametersCh2OutputSuperLoop - OutputOutput ParametersBackCalcPVSuperLoop - SetpointSetpoint ParametersCh2PropBandSuperLoop - PIDPID (TuneSets) ParametersBackCalcSPSuperLoop - SetpointSetpoint ParametersCh2PropBand2SuperLoop - PIDPID (TuneSets) ParametersBaudComms - CC (config)Configuration Communications ParametersCh2PropBand3SuperLoop - PIDPID (TuneSets) Parameters                                                                                                    |
| BackCalcPVSuperLoop - SetpointSetpoint ParametersCh2PropBandSuperLoop - PIDPID (TuneSets) ParametersBackCalcSPSuperLoop - SetpointSetpoint ParametersCh2PropBand2SuperLoop - PIDPID (TuneSets) ParametersBaudComms - CC (config)Configuration Communications ParametersCh2PropBand3SuperLoop - PIDPID (TuneSets) Parameters                                                                                                    |
| BackCalcSP SuperLoop - Setpoint Setpoint Parameters Ch2PropBand2 SuperLoop - PID PID (TuneSets) Parameters   Baud Comms - CC (config) Configuration Communications Parameters<br>(Main) Ch2PropBand3 SuperLoop - PID PID (TuneSets) Parameters                                                                                                    |
| Baud Comms - CC (config) Configuration Communications Parameters<br>(Main) Ch2PropBand3 SuperLoop - PID PID (TuneSets) Parameters                                                                                                    |
|                                                                                                    |
| Baud     Comms - Modbus     Modbus Parameters     Ch2TravelTime     SuperLoop - Output     Output Parameters                                                                                                    |
| Baud     Comms - Devicenet     DeviceNet Parameters     Ch2TuneType     SuperLoop - Autotune     Autotune Parameters                                                                                                    |
| BCDValue     BCD Input     BCD Parameters     ControlAction     SuperLoop - Config     Config Parameters                                                                                                    |
| CJCTemp IO - Thermocouple input Thermocouple Input Parameters                                                                                                    |
| Block Analogue alarms Alarm Parameters CJCType IO - Thermocouple input Thermocouple Input Parameters                                                                                                    |
| Block     Digital alarms     Alarm Parameters     ClearCal     Transducer scaling     Transducer Scaling Parameters                                                                                                    |
| Boundary SuperLoop - PID PID (TuneSets) Parameters ClearLog Instrument - Diagnostics Instrument / Diagnostics                                                                                                    |
| Boundary1-2     Loop PID     PID Parameters     ClearOverflow     Counter     Counter Parameters                                                                                                    |
| Boundary2-3     Loop PID     PID Parameters     ClearStats     Instrument - Diagnostics     Instrument / Diagnostics                                                                                                    |
| Boundary23 SuperLoop - PID PID (TuneSets) Parameters ClearLog Alarm log Instrument / Diagnostics                                                                                                    |
| BoundaryHyst SuperLoop - PID PID (TuneSets) Parameters ClearMemory Access Access                                                                                                    |
| BroadcastAddress Comms - Modbus Modbus Parameters Clock Counter Counter Parameters                                                                                                    |
| Image: Comms - Modbus     Modbus Parameters     ChtrlOverrun     Instrument - Diagnostics     Instrument / Diagnostics                                                                                                    |
| BroadcastValue Comms - Modbus Modbus Parameters Commission IO - Current monitor Parameter Configuration                                                                                                    |
| CalActive Transducer scaling Transducer Scaling Parameters CommissionStatus IO - Current monitor Parameter Configuration                                                                                                    |
| CalBand Transducer scaling Transducer Scaling Parameters CommsStack Instrument - Diagnostics                                                                                                    |

| Parameter              | Folder                   | Section                             | Parameter            | Folder                   | Section                                  |
|------------------------|--------------------------|-------------------------------------|----------------------|--------------------------|------------------------------------------|
| CompanyID              | Instrument - InstInfo    | Instrument / Info                   | DisplayHigh          | IO - Relay output        | Relay Parameters                         |
| ControlAction          | Loop set up              | Loop Set up                         | DisplayLow           | IO - Logic output        | Logic Out Parameters                     |
| СооІТуре               | Output function block    | Output Feature                      | DisplayLow           | IO - Relay output        | Relay Parameters                         |
| Count                  | Counter                  | Counter Parameters                  | DisplayLow           | IO - Thermocouple input  | Thermocouple Input Parameters            |
|                        |                          |                                     | DryTemp              | Humidity                 | Humidity Parameters                      |
| CPUFree                | Instrument - Diagnostics | Instrument / Diagnostics            | DV                   | SuperLoop - Feedforward  | Feedforward Parameters                   |
| CT1Range*              | IO - Current monitor     | Parameter Configuration             | ElapsedTime          | Timer                    | Timer Parameters                         |
| CT2Range*              | IO - Current monitor     | Parameter Configuration             | Enable               | Counter                  | Counter Parameters                       |
| CT3Range*              | IO - Current monitor     | Parameter Configuration             | Entry1Day            | Alarm log                | Alarms                                   |
| CTAlarmStatus1         | Alarm summary            | Alarm Summary                       | Entry1Ident          | Alarm log                | Alarms                                   |
| CTAlarmStatus2         | Alarm summary            | Alarm Summary                       | Entry1Time           | Alarm log                | Alarms                                   |
| CTAlarmStatus3         | Alarm summary            | Alarm Summary                       | Entry2Day            | Alarm log                | Alarms                                   |
| CTAlarmStatus4         | Alarm summary            | Alarm Summary                       | Entry2ldent          | Alarm log                | Alarms                                   |
| CtrlStack              | Instrument - Diagnostics | Instrument / Diagnostics            | Entry2Time           | Alarm log                | Alarms                                   |
| CtrlTicks              | Instrument - Diagnostics | Instrument / Diagnostics            | Entry32Day           | Alarm log                | Alarms                                   |
|                        |                          |                                     | Entry32Ident         | Alarm log                | Alarms                                   |
| Cust1Name              | Instrument - Diagnostics | Instrument / Diagnostics            | Entry32Time          | Alarm log                | Alarms                                   |
| Cust2Name              | Instrument - Diagnostics | Instrument / Diagnostics            | Err1                 | Instrument - Diagnostics | Instrument / Diagnostics                 |
| Cust3Name              | Instrument - Diagnostics | Instrument / Diagnostics            | Err2                 | Instrument - Diagnostics | Instrument / Diagnostics                 |
| CustomerID             | Access                   | Access Folder                       | Err3                 | Instrument - Diagnostics | Instrument / Diagnostics                 |
| CutbackHigh            | SuperLoop - PID          | PID (TuneSets) Parameters           | Err4                 | Instrument - Diagnostics | Instrument / Diagnostics                 |
| CutbackHigh2           | SuperLoop - PID          | PID (TuneSets) Parameters           | Err5                 | Instrument - Diagnostics | Instrument / Diagnostics                 |
| CutbackHigh3           | SuperLoop - PID          | PID (TuneSets) Parameters           | Err6                 | Instrument - Diagnostics | Instrument / Diagnostics                 |
| CutbackHigh 1, 2, 3    | Loop PID                 | PID Parameters                      | Err7                 | Instrument - Diagnostics | Instrument / Diagnostics                 |
| CutbackLow             | SuperLoop - PID          | PID (TuneSets) Parameters           | Err8                 | Instrument - Diagnostics | Instrument / Diagnostics                 |
| CutbackLow 1, 2, 3     | Loop PID                 | PID Parameters                      | ErrCount             | Instrument - Diagnostics | Instrument / Diagnostics                 |
| CutbackLow2            | SuperLoop - PID          | PID (TuneSets) Parameters           | ErrMode              | Switch over              | Switch Over Parameters                   |
| CutbackLow3            | SuperLoop - PID          | PID (TuneSets) Parameters           | EthernetStatus       | Comms - Ethernet         | Ethernet Parameters                      |
| CyclesLeft             | Programmer - Run Status  | Introduction to Setpoint Programmer | Fallback             | IO - Thermocouple input  | Thermocouple Input Parameters            |
| CyclesLeft             | Programmer - Run Status  | Introduction to Setpoint Programmer | Fallback             | IO - PRT input           | RT Input Parameters                      |
| DaysAbove              | Input monitor            | Input Monitor Parameters            | Fallback             | Maths operators          | Math Operator Parameters                 |
| DecValue               | BCD Input                | BCD Parameters                      | Fallback             | Mux8 operators           | Multiple Input Operator Parameters       |
| DefaultGateway1        | Comms - Ethernet         | Ethernet Parameters                 | FallbackPV           | IO - Thermocouple input  | Thermocouple Input Parameters            |
| DefaultGateway2        | Comms - Ethernet         | Ethernet Parameters                 | FallbackPV           | IO - PRT input           | RT Input Parameters                      |
| DefaultGateway3        | Comms - Ethernet         | Ethernet Parameters                 | FallbackSecondarySP  | SuperLoop - Cascade      | Cascade Scaling Parameters               |
| DefaultGateway4        | Comms - Ethernet         | Ethernet Parameters                 | FallbackType         | Multi operators          | Multiple Input Operator Block Parameters |
| Delay                  | Analogue alarms          | Alarm Parameters                    | FallbackType         | Polynomial               | Polynomial                               |
| Delay                  | Digital alarms           | Alarm Parameters                    | FallbackType         | Switch over              | Switch Over Parameters                   |
| Derivative             | Loop set up              | Loop Set up                         | FallbackVal          | Maths operators          | Math Operator Parameters                 |
| DerivativeOP           | SuperLoop - Diagnostics  | Diagnostics Parameters              | FallbackVal          | Multi operators          | Multiple Input Operator Block Parameters |
| DerivativeTime 1, 2, 3 | Loop PID                 | PID Parameters                      | FallbackVal          | Mux8 operators           | Multiple Input Operator Parameters       |
| DerivativeTime         | SuperLoop - PID          | PID (TuneSets) Parameters           | FallbackValue        | Input linearisation      | Input Linearization Parameters           |
| DerivativeTime2        | SuperLoop - PID          | PID (TuneSets) Parameters           | FallbackValue        | Switch over              | Switch Over Parameters                   |
| DerivativeTime3        | SuperLoop - PID          | PID (TuneSets) Parameters           | FallbackType         | Logic operators          | Logic Operator Parameters                |
| DerivativeType         | SuperLoop - Config       | Config Parameters                   | FallbackType         | Input linearisation      | Input Linearization Parameters           |
| Destination            | Comms - SCADA Table      | Comms Table                         | FallbackValue        | Polynomial               | Polynomial                               |
| Deviation              | SuperLoop - Diagnostics  | Diagnostics Parameters              | FallbackValue        | SuperLoop - Output       | Output Parameters                        |
| DewPoint               | Humidity                 | Humidity Parameters                 | FeedForwardGain      | Output function block    | Output Feature                           |
| DHCPenable             | Comms - Ethernet         | Ethernet Parameters                 | FeedForwardOffset    | Output function block    | Output Feature                           |
| DigAlarmStatus1        | Alarm summary            | Alarm Summary                       | FeedForwardTrimLimit | Output function block    | Output Feature                           |
| DigAlarmStatus2        | Alarm summary            | Alarm Summary                       | FeedForwardType      | Output function block    | Output Feature                           |
| DigAlarmStatus3        | Alarm summary            | Alarm Summary                       | FeedForwardVal       | Output function block    | Output Feature                           |
| DigAlarmStatus4        | Alarm summary            | Alarm Summary                       | FF_Rem               | Output function block    | Output Feature                           |
|                        |                          |                                     | FFGain               | SuperLoop - Feedforward  | Feedforward Parameters                   |
|                        |                          |                                     | FFHighLimit          | SuperLoop - Feedforward  | Feedforward Parameters                   |
|                        |                          |                                     | FFHold               | SuperLoop - Feedforward  | Feedforward Parameters                   |
|                        |                          |                                     | FFLagTime            | SuperLoop - Feedforward  | Feedforward Parameters                   |
| Direction              | Counter                  | Counter Parameters                  | FFLeadTime           | SuperLoop - Feedforward  | Feedforward Parameters                   |
| DispHi                 | IO - Analogue output     | Analog Output                       | FFLowLimit           | SuperLoop - Feedforward  | Feedforward Parameters                   |
| DispLo                 | IO - Analogue output     | Analog Output                       | FFOffset             | SuperLoop - Feedforward  | Feedforward Parameters                   |
| DisplayHigh            | IO - Logic output        | Logic Out Parameters                | FFOutput             | SuperLoop - Feedforward  | Feedforward Parameters                   |

#### Parameter Index

#### Mini8 Loop Controller - Firmware V5+

| Parameter           | Folder                  | Section                                           | Parameter            | Folder                   | Section                                  |
|---------------------|-------------------------|---------------------------------------------------|----------------------|--------------------------|------------------------------------------|
| DisplayHigh         | IO - Thermocouple input | Thermocouple Input Parameters                     | FFType               | SuperLoop - Feedforward  | Feedforward Parameters                   |
| FilterTimeConstant  | IO - Thermocouple input | Thermocouple Input Parameters                     | Inhibit              | IO - Current monitor     | Parameter Configuration                  |
| FilterTimeConstant  | IO - PRT input          | RT Input Parameters                               | Inhibit              | Analogue alarms          | Alarm Parameters                         |
| ForcedAuto          | SuperLoop - Main        | Main Parameters                                   | Inhibit              | Digital alarms           | Alarm Parameters                         |
| ForcedManual        | SuperLoop - Main        | Main Parameters                                   | Inhibit              | Loop - main              | Loop Parameters – Main                   |
| ForcedModesRecovery | SuperLoop - Config      | Config Parameters                                 | Inhibit              | SuperLoop - Main         | Main Parameters                          |
| ForcedOP            | Output function block   | Output Feature                                    | InhibitOP            | SuperLoop - Output       | Output Parameters                        |
| Gain                | Load                    | Load Parameters                                   | InHigh               | Switch over              | Switch Over Parameters                   |
| GainScheduler       | SuperLoop - PID         | PID (TuneSets) Parameters                         | InHigh               | Transducer scaling       | Transducer Scaling Parameters            |
| GlobalAck           | Alarm summary           | Alarm Summary                                     | InHight imit         | Input linearisation      | Input Linearization Parameters           |
| High Limit          | l Iser values           | User Value Parameters                             | InHighScale          | Polynomial               | Polynomial                               |
| Highl imit          | Maths operators         | Math Operator Parameters                          | InHold               | SuperLoop - Diagnostics  |                                          |
|                     |                         | Multiple Input Operator Parameters                |                      | SuperLoop - Diagnostics  |                                          |
|                     |                         |                                                   | Ininnipit            | SuperLoop - Diagnostics  |                                          |
| HIUTISEL            | IO - Thermocoupie input |                                                   |                      |                          |                                          |
| HiOffset            | IO - PRT input          | RT Input Parameters                               | InLow                | Switch over              | Switch Over Parameters                   |
| HiPoint             | IO - Thermocouple input | Thermocouple Input Parameters                     | InLow                | Transducer scaling       | Transducer Scaling Parameters            |
| HiPoint             | IO - PRT input          | RT Input Parameters                               | InLowLimit           | Input linearisation      | Input Linearization Parameters           |
| Hold                | Totaliser               | Totalizer Parameters                              | InLowScale           | Polynomial               | Polynomial                               |
| Hold                | SuperLoop - Main        | Main Parameters                                   | InManual             | SuperLoop - Diagnostics  | Diagnostics Parameters                   |
|                     |                         |                                                   | InPrimaryTune        | SuperLoop - Diagnostics  | Diagnostics Parameters                   |
| Hysteresis          | Analogue alarms         | Alarm Parameters                                  | InputStatus          | Multi operators          | Multiple Input Operator Block Parameters |
| Ident               | IO - Logic input        | IO / FixedIO / D                                  | InstType             | Instrument - InstInfo    | Instrument / Info                        |
| Ident               | IO - Logic output       | Logic Out Parameters                              | InStatus             | Input monitor            | Input Monitor Parameters                 |
| Ident               | IO - Relay output       | Relay Parameters                                  | IntBal               | SuperLoop - Main         | Main Parameters                          |
| Ident               | IO - Thermocouple input | Thermocouple Input Parameters                     | IntegralHold         | SuperLoop - Main         | Main Parameters                          |
| Ident               | IO - PRT input          | RT Input Parameters                               | IntegralOP           | SuperLoop - Diagnostics  | Diagnostics Parameters                   |
| Ident               | IO - Analogue output    | Analog Output                                     | IntegralTime         | SuperLoop - PID          | PID (TuneSets) Parameters                |
| Ident               | IO - Fixed IO           | Fixed IO                                          | IntegralTime 1, 2, 3 | Loop PID                 | PID Parameters                           |
| Ident               | Comms - CC (config)     | Configuration Communications Parameters<br>(Main) | IntegralTime2        | SuperLoop - PID          | PID (TuneSets) Parameters                |
| Ident               | Comms - Modbus          | Modbus Parameters                                 | IntegralTime3        | SuperLoop - PID          | PID (TuneSets) Parameters                |
| Ident               | Comms - Devicenet       | DeviceNet Parameters                              | Interval             | IQ - Current monitor     | Parameter Configuration                  |
| Ident               | Comms - EtherNet        | Ethernet Parameters                               | IntHold              | Loon - main              | Loop Parameters – Main                   |
| IdleStack           |                         |                                                   | InTrack              | Superl oon - Diagnostics |                                          |
|                     |                         | Alarm Parameters                                  | InTupe               | SuperLoop - Diagnostics  |                                          |
|                     | Digital clarma          | Alarm Darameters                                  | In Val               | Transducer cooling       | Transducer Scaling Decemptors            |
|                     | Timor                   |                                                   | Invort               |                          |                                          |
| 111                 | Tataliaan               |                                                   | Invert               | IO - Logic Input         |                                          |
| IN .                |                         |                                                   |                      |                          |                                          |
| In                  | Input monitor           |                                                   | Invert               | IO - Relay output        | Relay Parameters                         |
| In                  | Input linearisation     | Input Linearization Parameters                    | Invert               | IO - Fixed IO            | Fixed IO                                 |
| In                  | Polynomial              | Polynomial                                        | Invert               | Logic operators          | Logic Operator Parameters                |
| In1                 | BCD Input               | BCD Parameters                                    | ЮТуре                | IO - Thermocouple input  | Thermocouple Input Parameters            |
| In1                 | Logic operators         | Logic Operator Parameters                         | ЮТуре                | IO - PRT input           | RT Input Parameters                      |
| In1                 | Maths operators         | Math Operator Parameters                          | ЮТуре                | IO - Analogue output     | Analog Output                            |
| In1                 | Switch over             | Switch Over Parameters                            | ЮТуре                | IO - Fixed IO            | Fixed IO                                 |
| In1 to In8          | Multi operators         | Multiple Input Operator Block Parameters          | ЮТуре                | IO - Logic input         | IO / FixedIO / D                         |
| In1 to In8          | Mux8 operators          | Multiple Input Operator Parameters                | ЮТуре                | IO - Logic output        | Logic Out Parameters                     |
| In1 to In8          | Input operators         | Eight-Input Logic Operators                       | ЮТуре                | IO - Relay output        | Relay Parameters                         |
| In1 to In14         | Input linearisation     | Input Linearization Parameters                    | IPAddress 1          | Comms - Ethernet         | Ethernet Parameters                      |
| In1Mul              | Maths operators         | Math Operator Parameters                          | IPAddress 2          | Comms - Ethernet         | Ethernet Parameters                      |
| In2                 | BCD Input               | BCD Parameters                                    | IPAddress 3          | Comms - Ethernet         | Ethernet Parameters                      |
| In2                 | Logic operators         | Logic Operator Parameters                         | IPAddress 4          | Comms - Ethernet         | Ethernet Parameters                      |
| In2                 | Maths operators         | Math Operator Parameters                          | 1                    |                          |                                          |
| In2                 | Switch over             | Switch Over Parameters                            | Latch                | Analogue alarms          | Alarm Parameters                         |
| In2Mul              | Maths operators         | Math Operator Parameters                          | Latch                | Digital alarms           | Alarm Parameters                         |
| In3                 | BCD Input               | BCD Parameters                                    | 1 ····               |                          |                                          |
| In4                 | BCD Input               | BCD Parameters                                    |                      |                          |                                          |
| <br>In5             | BCD Input               | BCD Parameters                                    | }                    |                          |                                          |
| Infi                | BCD Input               | BCD Parameters                                    | }                    |                          |                                          |
| In7                 | BCD Input               | BCD Parameters                                    | LimitedHeadHigh      | Superloop Conside        | Cascade Scaling Decemptors               |
| 1117                |                         |                                                   |                      | SuperLoop - Cascade      |                                          |
| 1110                | BCD input               | DOD Parameters                                    | LiniteuneadHighType  | SuperLoop - Cascade      | Cascade Scaling Parameters               |

| Parameter             | Folder                   | Section                                  | Parameter          | Folder                  | Section                                  |
|-----------------------|--------------------------|------------------------------------------|--------------------|-------------------------|------------------------------------------|
| InAuto                | SuperLoop - Diagnostics  | Diagnostics Parameters                   | LimitedHeadLow     | SuperLoop - Cascade     | Cascade Scaling Parameters               |
| InCascade             | SuperLoop - Diagnostics  | Diagnostics Parameters                   | LimitedHeadLowType | SuperLoop - Cascade     | Cascade Scaling Parameters               |
| LineVoltage           | SuperLoop - Cascade      | Cascade Scaling Parameters               | Mode               | SuperLoop - Main        | Main Parameters                          |
| LinType               | IO - Thermocouple input  | Thermocouple Input Parameters            | Module1            | IO - ModIDs             | IO/ ModIDs                               |
| LinType               | IO - PRT input           | RT Input Parameters                      | Module2            | IO - ModIDs             | IO/ ModIDs                               |
|                       |                          |                                          | Module3            | IO - ModIDs             | IO/ ModIDs                               |
| LinType               | Polynomial               | Polynomial                               | Module4            | IO - ModIDs             | IO/ ModIDs                               |
|                       | -                        |                                          |                    |                         |                                          |
|                       |                          |                                          |                    |                         |                                          |
| LoOffset              | IO - Thermocouple input  | Thermocouple Input Parameters            | Native             | Comms - SCADA Table     | Comms Table                              |
| LoOffset              | IO - PRT input           | RT Input Parameters                      | NewAlarm           | Alarm summary           | Alarm Summary                            |
| LoopBad               | SuperLoop - Diagnostics  | Diagnostics Parameters                   | NewCTAlarm         | Alarm summary           | Alarm Summary                            |
| LoopBreak             | SuperLoop - Diagnostics  | Diagnostics Parameters                   | Noise              | Load                    | Load Parameters                          |
| LoopBreakDeltaPV      | SuperLoop - Diagnostics  | Diagnostics Parameters                   | NonLinearCooling   | SuperLoop - Output      | Output Parameters                        |
| LoopBreakTime         | SuperLoop - Diagnostics  | Diagnostics Parameters                   | NotRemote          | SuperLoop - Diagnostics | Diagnostics Parameters                   |
| LoopBreakTime 1, 2, 3 | Loop PID                 | Setpoint Limits                          | Numln              | Input operators         | Eight-Input Logic Operators              |
|                       |                          |                                          | Numln              | Multi operators         | Multiple Input Operator Block Parameters |
|                       |                          |                                          | NumSets            | Loop PID                | PID Parameters                           |
| LoopOutCh1            | Load                     | Load Parameters                          | NumSets            | SuperLoop - PID         | PID (TuneSets) Parameters                |
| LoopType              | SuperLoop - Config       | Config Parameters                        | NumValidIn         | Multi operators         | Multiple Input Operator Block Parameters |
| LowLimit              | User values              | User Value Parameters                    | Offset             | IO - Thermocouple input | Thermocouple Input Parameters            |
| LowLimit              | Maths operators          | Math Operator Parameters                 | Offset             | IO - PRT input          | RT Input Parameters                      |
| LowLimit              | Mux8 operators           | Multiple Input Operator Parameters       | Offset             | Load                    | Load Parameters                          |
| MAC1                  | Comms - Ethernet         | Ethernet Parameters                      | Oper               | Logic operators         | Logic Operator Parameters                |
| MAC2                  | Comms - Ethernet         | Ethernet Parameters                      | Oper               | Input operators         | Eight-Input Logic Operators              |
| MAC3                  | Comms - Ethernet         | Ethernet Parameters                      | Oper               | Maths operators         | Math Operator Parameters                 |
| MAC4                  | Comms - Ethernet         | Ethernet Parameters                      | OPRateDeactivate   | SuperLoop - Output      | Output Parameters                        |
| MAC5                  | Comms - Ethernet         | Ethernet Parameters                      | OPRateDown         | SuperLoop - Output      | Output Parameters                        |
| MAC6                  | Comms - Ethernet         | Ethernet Parameters                      | OPRateUp           | SuperLoop - Output      | Output Parameters                        |
| ManualMode            | Output function block    | Output Feature                           | Out                | Analogue alarms         | Alarm Parameters                         |
| ManualOP              | SuperLoop - Output       | Output Parameters                        | Out                | Digital alarms          | Alarm Parameters                         |
| ManualOutVal          | Output function block    | Output Feature                           | Out                | Timer                   | Timer Parameters                         |
| ManualReset           | SuperLoop - PID          | PID (TuneSets) Parameters                | Out                | Input monitor           | Input Monitor Parameters                 |
| ManualReset 1, 2, 3   | Loop PID                 | PID Parameters                           | Out                | Logic operators         | Logic Operator Parameters                |
| ManualReset2          | SuperLoop - PID          | PID (TuneSets) Parameters                | Out                | Input operators         | Eight-Input Logic Operators              |
| ManualReset3          | SuperLoop - PID          | PID (TuneSets) Parameters                | Out                | Maths operators         | Math Operator Parameters                 |
| ManualStepValue       | SuperLoop - Output       | Output Parameters                        | Out                | Mux8 operators          | Multiple Input Operator Block Parameters |
| ManualTrack           | Setpoint                 | Setpoint Limits                          | Out                | Input linearisation     | Input Linearization Parameters           |
| ManualTransfer        | SuperLoop - Config       | Config Parameters                        | Out                | Polynomial              | Polynomial                               |
|                       |                          |                                          | Out                | Switch over             | Switch Over Parameters                   |
|                       |                          |                                          | OutInvert          | Input operators         | Eight-Input Logic Operators              |
|                       |                          |                                          | Out1 to Out14      | Input linearisation     | Input Linearization Parameters           |
| Max                   | Input monitor            | Input Monitor Parameters                 | OutHiLimit         | Multi operators         | Multiple Input Operator Block Parameters |
| MaxConTick            | Instrument - Diagnostics | Instrument / Diagnostics                 | OutHighLimit       | Input linearisation     | Input Linearization Parameters           |
| MaxOut                | Multi operators          | Multiple Input Operator Block Parameters | OutHighScale       | Polynomial              | Polynomial                               |
|                       |                          |                                          | OutLoLimit         | Multi operators         | Multiple Input Operator Block Parameters |
| MaxLeakPh1            | IO - Current monitor     | Parameter Configuration                  | OutLowLimit        | Input linearisation     | Input Linearization Parameters           |
| MaxLeakPh2            | IO - Current monitor     | Parameter Configuration                  | OutLowScale        | Polynomial              | Polynomial                               |
| MaxLeakPh3            | IO - Current monitor     | Parameter Configuration                  | OutputHigh         | SuperLoop - PID         | PID (TuneSets) Parameters                |
|                       |                          |                                          | OutputHigh2        | SuperLoop - PID         | PID (TuneSets) Parameters                |
|                       |                          |                                          | OutputHigh3        | SuperLoop - PID         | PID (TuneSets) Parameters                |
| MeasuredVal           | IO - Logic input         | Logic In Parameters                      | OutputHighLimit    | Output function block   | Output Feature                           |
| MeasuredVal           | IO - Thermocouple input  | Thermocouple Input Parameters            | OutputHighLimit    | SuperLoop - Output      | Output Parameters                        |
| MeasuredVal           | IO - PRT input           | RT Input Parameters                      | OutputLow          | SuperLoop - PID         | PID (TuneSets) Parameters                |
| MeasuredVal           | IU - Fixed IO            | IO / FixedIO                             | OutputLow2         | SuperLoop - PID         | PID (TuneSets) Parameters                |
| MeasuredVal           | IO - Logic output        | Logic Out Parameters                     | OutputLow3         | SuperLoop - PID         | PID (TuneSets) Parameters                |
| MeasuredVal           | IO - Relay output        | Relay Parameters                         | OutputLowLimit     | Output function block   | Output Feature                           |
| Min                   | Input monitor            | Input Monitor Parameters                 | OutputHi 1, 2, 3   | Loop PID                | PID Parameters                           |
| MinOut                | Multi operators          | Multiple Input Operator Block Parameters | OutputHigh Limit   | Loop tune               | I une Parameters                         |
| MinCPUFree            | Instrument - Diagnostics | Instrument / Diagnostics                 | OutputLo 1, 2, 3   | Loop PID                | PID Parameters                           |
| MinOnTime             | IO - Logic output        | Logic Out Parameters                     | OutputLowLimit     | Loop tune               | Tune Parameters                          |

#### Parameter Index

#### Mini8 Loop Controller - Firmware V5+

| Parameter                 | Folder                  | Section                                        | Parameter               | Folder                   | Section                                 |
|---------------------------|-------------------------|------------------------------------------------|-------------------------|--------------------------|-----------------------------------------|
| MinOnTime                 | IO - Relay output       | Relay Parameters                               | OutputLowLimit          | SuperLoop - Output       | Output Parameters                       |
| Minutes                   | Comms - SCADA Table     | Comms Table                                    | OutVal                  | Transducer scaling       | Transducer Scaling Parameters           |
| Overflow                  | Counter                 | Counter Parameters                             | PrimarySchedMR          | SuperLoop - Diagnostics  | Diagnostics Parameters                  |
| Parity                    | Comms - CC (config)     | Configuration Communications Parameters (Main) | PrimarySchedPB          | SuperLoop - Diagnostics  | Diagnostics Parameters                  |
| Parity                    | Comms - Modbus          | Modbus Parameters                              | PrimarySchedTD          | SuperLoop - Diagnostics  | Diagnostics Parameters                  |
| Passcode1                 | Instrument - InstInfo   | Instrument / Info                              | PrimarySchedTI          | SuperLoop - Diagnostics  | Diagnostics Parameters                  |
| Passcode2                 | Instrument - InstInfo   | Instrument / Info                              | PrimarySPHighLimit      | SuperLoop - Setpoint     | Setpoint Parameters                     |
| Passcode3                 | Instrument - InstInfo   | Instrument / Info                              | PrimarySPLowLimit       | SuperLoop - Setpoint     | Setpoint Parameters                     |
| PBUnits                   | Loop set up             | Loop Set up                                    | PrimaryTargetSP         | SuperLoop - Main         | Main Parameters                         |
| PIDTrimLimit              | SuperLoop - Feedforward | Feedforward Parameters                         | PrimaryWorkingOutput    | SuperLoop - Diagnostics  | Diagnostics Parameters                  |
|                           |                         |                                                | PrimaryWorkingSP        | SuperLoop - Main         | Main Parameters                         |
| PowerFFActivate           | SuperLoop - Output      | Output Parameters                              |                         |                          |                                         |
| PrefmstrlP1               | Comms - Ethernet        | Ethernet Parameters                            |                         |                          |                                         |
| PrefmstrIP2               | Comms - Ethernet        | Ethernet Parameters                            | PropBandUnits           | SuperLoop - Config       | Config Parameters                       |
| PrefmstrIP3               | Comms - Ethernet        | Ethernet Parameters                            | ProportionalBand1, 2, 3 | Loop PID                 | PID Parameters                          |
| PrefmstrIP4               | Comms - Ethernet        | Ethernet Parameters                            | ProportionalOP          | SuperLoop - Diagnostics  | Diagnostics Parameters                  |
| Pressure                  | Humidity                | Humidity Parameters                            | Protocol                | Comms - CC (config)      | Configuration Communications Parameters |
|                           |                         |                                                |                         | 2 M H                    | (Main)                                  |
| PrimaryActiveSet          | SuperLoop - Primary PID | PrimaryPiD (TuneSets) Parameters               | Protocol                | Comms - Modbus           |                                         |
|                           | SuperLoop - Diagnostics |                                                |                         | Comms - Devicenet        |                                         |
| PrimaryBoundary           | SuperLoop - Primary PID | PrimaryPID (TuneSets) Parameters               | Protocol                | Comms - Ethernet         | Ethernet Parameters                     |
| PrimaryBoundary23         | SuperLoop - Primary PID | PrimaryPID (TuneSets) Parameters               | PSP                     | SuperLoop - Setpoint     | Setpoint Parameters                     |
| PrimaryBoundaryHyst       | SuperLoop - Primary PID | PrimaryPID (TuneSets) Parameters               | PSPSelect               | SuperLoop - Setpoint     | Setpoint Parameters                     |
| PrimaryControlAction      | SuperLoop - Config      | Config Parameters                              | PSUident                | Instrument - Diagnostics | Instrument / Diagnostics                |
| PrimaryCutbackHigh        | SuperLoop - Primary PID | PrimaryPID (TuneSets) Parameters               | PsychroConst            | Humidity                 | Humidity Parameters                     |
| PrimaryCutbackHigh2       | SuperLoop - Primary PID | PrimaryPID (TuneSets) Parameters               | PV                      | SuperLoop - Main         | Main Parameters                         |
| PrimaryCutbackHigh3       | SuperLoop - Primary PID | PrimaryPID (TuneSets) Parameters               | PV                      | IO - Logic input         | IO / FixedIO / D                        |
| PrimaryCutbackLow         | SuperLoop - Primary PID | PrimaryPID (TuneSets) Parameters               | PV                      | IO - Logic output        | Logic Out Parameters                    |
| PrimaryCutbackLow2        | SuperLoop - Primary PID | PrimaryPID (TuneSets) Parameters               | PV                      | IO - Relay output        | Relay Parameters                        |
| PrimaryCutbackLow3        | SuperLoop - Primary PID | PrimaryPID (TuneSets) Parameters               | PV                      | IO - Thermocouple input  | Thermocouple Input Parameters           |
| PrimaryDerivativeOP       | SuperLoop - Diagnostics | Diagnostics Parameters                         | PV                      | IO - PRT input           | RT Input Parameters                     |
| PrimaryDerivativeTime     | SuperLoop - Primary PID | PrimaryPID (TuneSets) Parameters               | PV                      | IO - Analogue output     | Analog Output                           |
| PrimaryDerivativeTime2    | SuperLoop - Primary PID | PrimaryPID (TuneSets) Parameters               | PV                      | IO - Fixed IO            | Fixed IO                                |
| PrimaryDerivativeTime3    | SuperLoop - Primary PID | PrimaryPID (TuneSets) Parameters               | PV                      | Loop - main              | Loop Parameters – Main                  |
| PrimaryDerivativeType     | SuperLoop - Config      | Config Parameters                              | PVBadTransfer           | SuperLoop - Config       | Config Parameters                       |
| PrimaryDeviation          | SuperLoop - Diagnostics | Diagnostics Parameters                         | PV Out1                 | Load                     | Load Parameters                         |
| PrimaryGainScheduler      | SuperLoop - Primary PID | PrimaryPID (TuneSets) Parameters               | PV Out2                 | Load                     | Load Parameters                         |
| PrimaryIntBal             | SuperLoop - Main        | Main Parameters                                | PVFault                 | Load                     | Load Parameters                         |
| PrimaryIntegralHold       | SuperLoop - Main        | Main Parameters                                | PwrFailCount            | Instrument - Diagnostics | Instrument / Diagnostics                |
| PrimaryIntegralOP         | SuperLoop - Diagnostics | Diagnostics Parameters                         | RangeHi                 | IO - Analogue output     | Analog Output                           |
| PrimaryIntegralTime       | SuperLoop - Primary PID | PrimaryPID (TuneSets) Parameters               | RangeHigh               | Setpoint                 | Setpoint Parameters                     |
| PrimaryIntegralTime2      | SuperLoop - Primary PID | PrimaryPID (TuneSets) Parameters               | RangeHigh               | IO - Logic output        | Logic Out Parameters                    |
| PrimaryIntegralTime3      | SuperLoop - Primary PID | PrimaryPID (TuneSets) Parameters               | RangeHigh               | IO - Relay output        | Relay Parameters                        |
| PrimaryLoopBad            | SuperLoop - Diagnostics | Diagnostics Parameters                         | RangeHigh               | IO - Thermocouple input  | Thermocouple Input Parameters           |
| PrimaryLoopBreak          | SuperLoop - Diagnostics | Diagnostics Parameters                         | RangeHighLimit          | SuperLoop - Setpoint     | Setpoint Parameters                     |
| PrimaryLoopBreakDeltaPV   | SuperLoop - Diagnostics | Diagnostics Parameters                         | RangeLo                 | IO - Analogue output     | Analog Output                           |
| PrimaryLoopBreakTime      | SuperLoop - Diagnostics | Diagnostics Parameters                         | RangeLow                | IO - Logic output        | Logic Out Parameters                    |
| PrimaryManualReset        | SuperLoop - Primary PID | PrimaryPID (TuneSets) Parameters               | RangeLow                | IO - Relay output        | Relay Parameters                        |
| PrimaryManualReset2       | SuperLoop - Primary PID | PrimaryPID (TuneSets) Parameters               | RangeLow                | IO - Thermocouple input  | Thermocouple Input Parameters           |
| PrimaryManualReset3       | SuperLoop - Primary PID | PrimaryPID (TuneSets) Parameters               | RangeLow                | Setpoint                 | Setpoint Limits                         |
| PrimaryNumSets            | SuperLoop - Primary PID | PrimaryPID (TuneSets) Parameters               | RangeLowLimit           | SuperLoop - Setpoint     | Setpoint Parameters                     |
| PrimaryPropBand           | SuperLoop - Primary PID | PrimaryPID (TuneSets) Parameters               | RangeMax                | Transducer scaling       | Transducer Scaling Parameters           |
| PrimaryPropBand2          | SuperLoop - Primary PID | PrimaryPID (TuneSets) Parameters               | RangeMin                | Transducer scaling       | Transducer Scaling Parameters           |
| PrimaryPropBand3          | SuperLoop - Primary PID | PrimaryPID (TuneSets) Parameters               | Rate                    | Setpoint                 | Setpoint Limits                         |
| PrimaryPropBandUnits      | SuperLoop - Config      | Config Parameters                              | Rate                    | Output function block    | Output Feature                          |
| PrimaryProportionalOP     | SuperLoop - Diagnostics | Diagnostics Parameters                         | RateDisable             | Setpoint                 | Setpoint Limits                         |
| PrimaryPV                 | SuperLoop - Main        | Main Parameters                                | RateDisable             | Output function block    | Output Feature                          |
| -<br>PrimaryPVBadTransfer | SuperLoop - Config      | Config Parameters                              | RateDone                | Setpoint                 | Setpoint Limits                         |
| PrimaryRangeHighLimit     | SuperLoop - Setpoint    | Setpoint Parameters                            | ReadOnly                | Comms - SCADA Table      | Comms Table                             |
| PrimaryRangeLowLimit      | SuperLoop - Setpoint    | Setpoint Parameters                            | Reference               | Analogue alarms          | Alarm Parameters                        |
| PrimaryReady              | SuperLoop - Diagnostics | Diagnostics Parameters                         | RelCh2Gain 1, 2, 3      | Loop PID                 | PID Parameters                          |

| Parameter              | Folder                  | Section                                  | Parameter                 | Folder                   | Section                            |
|------------------------|-------------------------|------------------------------------------|---------------------------|--------------------------|------------------------------------|
| PrimaryRemoteSV        | SuperLoop - Primary PID | PrimaryPID (TuneSets) Parameters         | RelHumid                  | Humidity                 | Humidity Parameters                |
| PrimarySchedCBH        | SuperLoop - Diagnostics | Diagnostics Parameters                   | RemOPH                    | Output function block    | Output Feature                     |
| PrimarySchedCBL        | SuperLoop - Diagnostics | Diagnostics Parameters                   | RemOPL                    | Output function block    | Output Feature                     |
| RemoteInput            | Loop PID                | PID Parameters                           | SecondaryRSPTrimActivate  | SuperLoop - Cascade      | Cascade Scaling Parameters         |
| RemoteLocal            | SuperLoop - Main        | Main Parameters                          | SecondaryRSPTrimHighLimit | SuperLoop - Cascade      | Cascade Scaling Parameters         |
| RemoteOPHighLimit      | SuperLoop - Output      | Output Parameters                        | SecondaryRSPTrimLowLimit  | SuperLoop - Cascade      | Cascade Scaling Parameters         |
| RemoteOPLimsDeactivate | SuperLoop - Output      | Output Parameters                        | SecondarySPType           | SuperLoop - Cascade      | Cascade Scaling Parameters         |
| RemoteOPLowLimit       | SuperLoop - Output      | Output Parameters                        | SegmentsLeft              | Instrument - Diagnostics | Instrument / Diagnostics           |
| RemoteSV               | SuperLoop - PID         | PID (TuneSets) Parameters                | Select                    | Mux8 operators           | Multiple Input Operator Parameters |
| Reset                  | Counter                 | Counter Parameters                       | SelectIn                  | Switch over              | Switch Over Parameters             |
| Reset                  | Totaliser               | Totalizer Parameters                     | SensorBreakMode           | Output function block    | Output Feature                     |
| Reset                  | Input monitor           | Input Monitor Parameters                 | SerialNo                  | Instrument - InstInfo    | Instrument / Info                  |
| Resolution             | IO - Thermocouple input | Thermocouple Input Parameters            | ServoToPV                 | Setpoint                 | Setpoint Parameters                |
| Resolution             | IO - PRT input          | RT Input Parameters                      | Source                    | Comms - SCADA Table      | Comms Table                        |
| Resolution             | IO - Analogue output    | Analog Output                            | SP1                       | Setpoint                 | Setpoint Limits                    |
| Resolution             | Totaliser               | Totalizer Parameters                     | SP1                       | SuperLoop - Setpoint     | Setpoint Parameters                |
| Resolution             | Humidity                | Humidity Parameters                      | SP2                       | Setpoint                 | Setpoint Limits                    |
| Resolution             | Maths operators         | Math Operator Parameters                 | SP2                       | SuperLoop - Setpoint     | Setpoint Parameters                |
| Resolution             | Multi operators         | Multiple Input Operator Block Parameters | SPHiahLimit               | Setpoint                 | Setpoint Limits                    |
| Resolution             | Input linearisation     | Input Linearization Parameters           | SPHighLimit               | SuperLoop - Setpoint     | Setpoint Parameters                |
| Resolution             | Polynomial              | Polynomial                               | SPIntBal                  | Setpoint                 | Setpoint Limits                    |
| Resolution             | Load                    | Load Parameters                          | SPIntBal                  | SuperLoop - Setpoint     | Setpoint Parameters                |
| Resolution             | Liser values            | User Value Parameters                    | SPL owl imit              | Setpoint                 | Setpoint Limits                    |
| RippleCarry            | Counter                 | Counter Parameters                       | SPL owl imit              | Superl oon - Setpoint    | Setpoint Parameters                |
| RSP                    | Superl oon - Setpoint   | Setucint Parameters                      | SPRateDeactivate          | SuperLoop - Setpoint     | Setpoint Parameters                |
| RSPActivate            | SuperLoop - Setpoint    | Setpoint Parameters                      | SPRateDone                | SuperLoop - Setpoint     | Setpoint Parameters                |
| RSPHight imit          | SuperLoop - Setpoint    | Setpoint Parameters                      | SPRateDown                | SuperLoop - Setpoint     | Setpoint Parameters                |
| RSPL out imit          | SuperLoop - Setpoint    | Setpoint Parameters                      | SPRateSon/o               | SuperLoop - Setpoint     | Setpoint Parameters                |
| RSPLUWLIIIII           | SuperLoop - Setpoint    | Setpoint Parameters                      |                           | SuperLoop - Setpoint     | Setpoint Parameters                |
| RoF Type               |                         |                                          |                           | SuperLoop - Setpoint     | Setpoint Parameters                |
| RetNewCTAlorm          |                         | Alarm Summery                            | SPRaceution               | SuperLoop - Setpoint     | Setpoint Parameters                |
|                        | Tataliaan               |                                          | SPResolution              | SuperLoop - Selpoint     | Setpoint Parameters                |
| Rull                   |                         |                                          |                           | Selpoint                 | Selpoint Limits                    |
| SaleOPVal              |                         |                                          |                           | SuperLoop - Selpoint     | Selpoint Parameters                |
| SDIK                   |                         |                                          | SPSource                  | SuperLoop - Main         |                                    |
|                        |                         |                                          |                           | Serpoint                 | Setpoint Linnis                    |
| OD-I-Alama Otatua 4    |                         |                                          | OPTracksPSP               | SuperLoop - Setpoint     | Selpoint Parameters                |
| SBIKAIarmStatus I      |                         | Alarm Summary                            |                           | SuperLoop - Setpoint     | Setpoint Parameters                |
| SBIKAIaIIIISiaiusz     |                         | Alarm Summary                            |                           | SuperLoop - Selpoint     | Setpoint Parameters                |
| SBrkAlarmStatus3       |                         |                                          |                           |                          | Setpoint Limits                    |
| SBrkAlarmStatus4       | Alarm summary           |                                          | SP Irim                   | SuperLoop - Setpoint     | Setpoint Parameters                |
| SbrkOp                 | Output function block   |                                          |                           | Setpoint                 | Setpoint Limits                    |
| SbrkOutput             | IO - Thermocouple input | I nermocouple Input Parameters           |                           | SuperLoop - Setpoint     | Setpoint Parameters                |
| SbrkOutput             | IO - PRT input          | RT Input Parameters                      | SPTrimLowLimit            | Setpoint                 | Setpoint Limits                    |
| SBrkType               | IO - Thermocouple input | I nermocouple Input Parameters           | SPTrimLowLimit            | SuperLoop - Setpoint     | Setpoint Parameters                |
| SBrkType               | IO - PRT input          | RT Input Parameters                      | SPUnits                   | SuperLoop - Setpoint     | Setpoint Parameters                |
| SBrkValue              | IO - PRT input          | RT Input Parameters                      |                           | Loop tune                | Tune Parameters                    |
| SBrkValue              | IO - Thermocouple input | I hermocouple Input Parameters           |                           | Loop tune                | Tune Parameters                    |
| SbyAct                 | IO - Logic output       | Logic Out Parameters                     | StageTime                 | SuperLoop - Autotune     | Autotune Parameters                |
| SbyAct                 | IO - Relay output       | Relay Parameters                         | Standby                   | Access                   | Access Folder                      |
| SbyAct                 | IO - Fixed IO           | Fixed IO                                 | StandbyModeRecoveryMode   | SuperLoop - Config       | Config Parameters                  |
| ScaleLow               | Transducer scaling      | Iransducer Scaling Parameters            | StartCal                  | Transducer scaling       | Iransducer Scaling Parameters      |
| SchedCBH               | SuperLoop - Diagnostics | Diagnostics Parameters                   | StartHighCal              | Iransducer scaling       | Iransducer Scaling Parameters      |
| SchedCBL               | SuperLoop - Diagnostics | Diagnostics Parameters                   | StartTare                 | Iransducer scaling       | Iransducer Scaling Parameters      |
| SchedCh1PB             | SuperLoop - Diagnostics | Diagnostics Parameters                   | State                     | Loop tune                | Tune Parameters                    |
| SchedCh2PB             | SuperLoop - Diagnostics | Diagnostics Parameters                   | Status                    | IO - Thermocouple input  | Thermocouple Input Parameters      |
| SchedMR                | SuperLoop - Diagnostics | Diagnostics Parameters                   | Status                    | IO - PRT input           | RT Input Parameters                |
| SchedTI                | SuperLoop - Diagnostics | Diagnostics Parameters                   | Status                    | IO - Analogue output     | Analog Output                      |
| SchedTD                | SuperLoop - Diagnostics | Diagnostics Parameters                   | Status                    | Comms - Devicenet        | DeviceNet Parameters               |
| Scheduler              | Loop PID                | PID Parameters                           | Status                    | Logic operators          | Logic Operator Parameters          |
| SchedulerType          | Loop PID                | PID Parameters                           | Status                    | Maths operators          | Math Operator Parameters           |
| SecondaryLocalSP       | SuperLoop - Cascade     | Cascade Scaling Parameters               | Status                    | Mux8 operators           | Multiple Input Operator Parameters |

Eurotherm Ltd Faraday Close, Worthing West Sussex, BN13 3PL Phone: +44 (0) 1903 268500

www.eurotherm.com

HA033635 Issue 2

Watlow, Eurotherm, EurothermSuite, EFit, EPack, EPower, Eycon, Chessell, Mini8, nanodac, piccolo and versadac are trademarks and property of Watlow, its subsidiaries and affiliated companies. All other trademarks are the property of their respective owners.

©2023 Watlow Electric Manufacturing Company, all rights reserved.

Contact your local sales representative

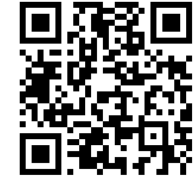

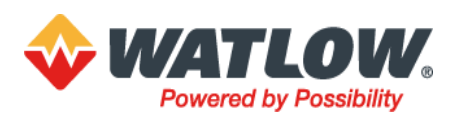